SM-396072-A

# CKD

INSTRUCTION MANUAL **ELECTRIC SLIDER KBB** Series CONTROLLER KCA-20-M10/M40 KCA-20-S10/S40 **Operating Manual** (Basic Section) SLIDER **INSTRUCTION MANUAL** 

- Read this manual carefully and thoroughly before using this product.
- Pay extra attention to the instructions concerning safety.
- After reading this manual, keep it in a safe and convenient place.

### Introduction

Thank you for selecting the Electric Slider KBB series.

To ensure correct usage, read this instruction manual before starting use of the Electric Slider KBB series.

For information on the actuators in Electric Slider KBB series, refer to the Actuator Operating Manual supplied with the actuator.

### PRECAUTION

- 1. The contents of this manual are subject to change without prior notice.
- 2.An effort has been made to ensure the contents of this manual. If you have any questions, or find any mistakes, please contact CKD.
- 3.Regardless of item 2 above, CKD will not be held responsible for any effect caused by using this Electric Slider KBB.

### Contents

### Chapter 1 General Safety Instruction

| 1.1 lm    | portant messages                                                   | 1-1  |
|-----------|--------------------------------------------------------------------|------|
| 1.2 Sa    | fe Operation                                                       | 1-5  |
| 1.2.1     | Auxiliary safety precautions before Electric Actuator installation | 1-5  |
| 1.2.2     | Precautions for installing the Electric Actuator                   | 1-6  |
| 1.2.3     | Precautions for operation of the Electric Actuator                 | 1-6  |
| 1.3 Wa    | arranty                                                            | 1-8  |
| 1.3.1     | Warranty period                                                    | 1-8  |
| 1.3.2     | Warranty details                                                   | 1-8  |
| 1.3.3     | Exemption of liability                                             | 1-8  |
| 1.3.4     | Notes                                                              | 1-8  |
| Chapter 2 | Devices                                                            |      |
| 2.1 Fe    | atures                                                             | 2-1  |
| 2.2 Sy    | stem components and specifications                                 | 2-3  |
| 2.2.1     | System components                                                  | 2-3  |
| 2.2.2     | Controller specifications                                          | 2-4  |
| (1)       | Master unit specifications                                         | 2-5  |
| (2)       | Slave unit specifications                                          | 2-6  |
| (3)       | Various units and options                                          | 2-7  |
| 2.3 Ex    | planation of each part                                             | 2-8  |
| 2.3.1     | External dimensions and explanation of each part                   | 2-8  |
| 2.3.2     | Function of each part                                              | 2-9  |
| 2.3.3     | Explanation of expansion input/output unit                         | 2-11 |
| 2.3.4     | Explanation of Teach Pendant                                       | 2-12 |
| 2.4 Pro   | ocedures from installation to operation                            | 2-15 |
| 2.4.1     | Installing the controller                                          | 2-16 |
| 2.4.2     | Supply power and grounding                                         | 2-17 |
| 2.4.3     | Improvement of noise resistance                                    | 2-19 |
| 2.4.4     | Connecting the axis and controller                                 | 2-20 |
| 2.4.5     | Connecting the emergency stop circuit                              | 2-23 |
| 2.4.6     | Effect of leakage current                                          | 2-24 |
| 2.4.7     | Setting the Robot Type                                             | 2-25 |
| 2.4.8     | Setting the software limit and Return to Origin                    | 2-27 |
| 2.4.9     | Servo gain adjustment                                              | 2-29 |
| 2.4.10    | Absolute encoder backup                                            | 2-30 |
| 2.5 Mc    | oving the Electric Actuator                                        | 2-33 |

### Chapter 3 General Programming

| <b>3.1 E</b><br>3.1.1<br>3.1.2<br>3.1.3 | xplanation of operation modes         Explanation of RUN mode         Explanation of PRGM mode         Return to Origin | <b>3-1</b><br>3-3<br>3-4<br>3-5 |
|-----------------------------------------|----------------------------------------------------------------------------------------------------|---------------------------------|
| 0.1.0                                   |                                                                                                    |                                 |
| 3.2 G                                   | eneral programming                                                                                                    | 3-6                             |
| 3.2.1                                   | Basic programming                                                                                                    | 3-10                            |
| 3.2.2                                   | Position data input                                                                                                    | 3-12                            |
| (1)                                     | Remote teaching                                                                                                    | 3-13                            |
| (2)                                     | Direct teaching                                                                                                    | 3-15                            |
| (3)                                     | MDI (Manual Data Input)                                                                                                 | 3-17                            |
| 3.2.3                                   | Memory Clear (Initialization)                                                                                           | 3-19                            |
| 3.2.4                                   | MOV system command words and parameters                                                                                 | 3-22                            |
| Chapter 4                               | Sequential Mode                                                                                                    |                                 |
| 4.1 S                                   | equential PRGM mode                                                                                                    | 4-1                             |
| 4.1.1                                   | How to enter and leave PRGM (program) mode                                                                              | 4-1                             |
| 4.1.2                                   | Editing of steps in sequential program                                                                                  | 4-2                             |
| 4.1.3                                   | Copy editing of sequential programs                                                                                     | 4-4                             |
| 4.1.4                                   | Clearing of sequential programs                                                                                         | 4-5                             |
| 4.1.5                                   | HELP function in entering a command                                                                                     | 4-7                             |
| 4.1.6                                   | Method to restart operation of sequential mode                                                                          |                                 |
|                                         | after turning power OFF                                                                                                 | 4-8                             |
| 4.1.7                                   | Palletizing work with MVM commands                                                                                      | 4-10                            |
| 4.2 S                                   | equential RUN mode                                                                                                    | 4-16                            |
| 421                                     | AUTO mode of sequential mode                                                                                            | 4-16                            |
| (1)                                     | Continuous operation                                                                                                    | 4-16                            |
| (2)                                     | Single operation                                                                                                    | 4-17                            |
| 422                                     | STEP mode of sequential mode                                                                                            | 4-18                            |
| 4.2.3                                   | Changing of speed during operation (override)                                                                           | 4-19                            |
| Chapter 5                               | 5 Multi-task                                                                                                    |                                 |
| 5.1 M                                   | lultitasking                                                                                                    | 5-1                             |
| 5.2 M                                   | lerits of multitasking                                                                                                  | 5-1                             |
| 50 M                                    |                                                                                                    | 5.0                             |
| <b>5.3 IV</b>                           | Multitasking aposifications                                                                                             | <b>5-2</b>                      |
| 5.3.1                                   | Wultitasking specifications                                                                                             | 5-2                             |
| 5.3.2                                   | iviulitasking functions and settings                                                                                    | 5-2                             |
| 5.3.3                                   | Starting and stopping tasks                                                                                             | 5-3                             |
| 5.3.4                                   |                                                                                                    | 5-4                             |
| 5.3.5                                   | Applying timing between tasks                                                                                           | 5-5                             |
| 5.4 D                                   | etails on multitasking                                                                                                  | 5-6                             |

| 5.4.1<br>5.4.2<br>5.4.3<br>5.4.4                           | Task status<br>Transition of states<br>Transfer of data between tasks<br>Task priority                                                                                                    | 5-6<br>5-6<br>5-7<br>5-7                            |
|------------------------------------------------------------|----------------------------------------------------------------------------------------------------|-----------------------------------------------------|
| Chapter 6                                                  | Easy Mode                                                                                                    |                                                     |
| <b>6.1 PR</b><br>6.1.1<br>6.1.2<br>6.1.3<br>6.1.4          | <b>GM mode of easy mode</b><br>How to enter and leave the easy mode<br>Editing easy mode program<br>Copy editing of easy mode<br>Clearing of easy mode programs                                                                                                    | <b>6-2</b><br>6-2<br>6-3<br>6-15<br>6-16            |
| 6.2 RU<br>6.2.1<br>(1)<br>(2)<br>6.2.2<br>6.2.3            | N mode of easy mode<br>AUTO mode of easy mode<br>Continuous operation<br>Single operation<br>STEP mode of easy mode<br>Changing of speed during operation (override)                                                                                                   | <b>6-17</b><br>6-17<br>6-18<br>6-19<br>6-20         |
|                                                            |                                                                                                    |                                                     |
| 7.1 Ba                                                     | sic flow chart of palletizing mode                                                                                                    | 7-3                                                 |
| <b>7.2 PR</b><br>7.2.1<br>7.2.2<br>7.2.3<br>7.2.4<br>7.2.5 | <b>GM mode in palletizing mode</b><br>How to enter and leave the PRGM mode<br>Editing palletizing mode program<br>Copy editing of palletizing mode<br>Clearing of palletizing mode programs<br>How to restart operation after turning power OFF<br>in palletizing mode | <b>7-4</b><br>7-7<br>7-8<br>7-11<br>7-12<br>7-13    |
| <b>7.3 RU</b><br>7.3.1<br>(1)<br>(2)<br>7.3.2<br>7.3.3     | N mode of palletizing mode<br>AUTO mode of palletizing mode<br>Continuous operation<br>Single operation<br>STEP mode of palletizing mode<br>Changing of speed during operation (override)                                                                              | <b>7-14</b><br>7-14<br>7-17<br>7-17<br>7-17<br>7-19 |
| Chapter 8                                                  | External Point Designation Mode                                                                                                    |                                                     |
| 8.1 Ex                                                     | planation of external point designation mode                                                                                                    | 8-1                                                 |
| <b>8.2 Op</b><br>8.2.1<br>8.2.2                            | eration method of external point designation mode<br>Execution with input/output<br>Operation with Teach Pendant                                                                                                    | <b>8-5</b><br>8-5<br>8-6                            |
| 8.3 Ch                                                     | anging of speed during operation (Override)                                                                                                    | 8-6                                                 |
|                                                            |                                                                                                    |                                                     |

### Chapter 9 Pulse train input mode

| <ul> <li>9.1 System</li> <li>9.1.1 System configuration method</li> <li>9.1.2 Specifications of pulse train input mode</li> </ul>                                                                                             | <b>9-1</b><br>9-1<br>9-2            |
|----------------------------------------------------------------------------------------------------|-------------------------------------|
| <ul> <li>9.2 Input/output signals</li> <li>9.2.1 Input/output connector signal names and pin numbers</li> <li>9.2.2 Functions of each input/output signal</li> <li>9.2.3 Example of input/output signal connection</li> </ul> | <b>9-3</b><br>9-3<br>9-4<br>9-8     |
| <ul> <li>9.3 Operation methods</li> <li>9.3.1 Designation of pulse train input mode</li> <li>9.3.2 Matters to be set for pulse train input mode</li> <li>9.3.3 Protective functions</li> </ul>                                | <b>9-10</b><br>9-10<br>9-10<br>9-11 |
| 9.4 Precautions for operation                                                                                                    | 9-12                                |
| 9.5 Operation procedures                                                                                                    | 9-12                                |
| Chapter 10 Connection with External Devices                                                                                                    |                                     |
| 10.1 Input/output signal                                                                                                    | 10-1                                |
| 10.1.1 Master unit input/output connector signal names<br>and pin numbers                                                                                                    | 10-1                                |
| and pin numbers                                                                                                    | 10-2                                |
| 10.1.3 Expansion input/output signal names and pin Nos.                                                                                                    | 10-8                                |
| and Teach Pendant displays                                                                                                    | 10-9                                |
| 10.1.5 Example of input/output signal connection                                                                                                    | 10-10                               |
| 10.2 Details of system input/output function                                                                                                    | 10-13                               |
| 10.2.1 Return to origin input                                                                                                    | 10-13                               |
| 10.2.2 Start input                                                                                                    | 10-13                               |
| 10.2.3 Stop input                                                                                                    | 10-14                               |
| 10.2.4 Reset input                                                                                                    | 10-14                               |
| 10.2.5 Robot single operation input                                                                                                    | 10-14                               |
| 10.2.6 Continuous start input                                                                                                    | 10-15                               |
| 10.2.7 Escape Input                                                                                                    | 10-15                               |
| 10.2.0 Pause (lemporary stop) input                                                                                                    | 10-15                               |
| 10.2.9 Flogram No. Selection input                                                                                                    | 10-10                               |
| 10.2.11 Running output                                                                                                    | 10-17                               |
| 10.2.12 Fror output                                                                                                    | 10-17                               |
| 10.2.13 Positioning complete output                                                                                                    | 10-17                               |
| 10.2.14 Return to origin complete output                                                                                                    | 10-17                               |
| 10.2.15 Input wait output                                                                                                    | 10-18                               |
| 10.2.16 Pausing (temporarily stopped) output                                                                                                    | 10-18                               |
| 10.2.17 READY output                                                                                                    | 10-18                               |

| <ul><li>10.2.18 Individual task positioning complete output</li><li>10.2.19 Individual task return to origin complete output</li><li>10.2.20 Battery alarm output</li></ul>                                                                                                    | 10-18<br>10-18<br>10-18                                                              |
|----------------------------------------------------------------------------------------------------|--------------------------------------------------------------------------------------|
| 10.3 RS-232C communication specifications                                                                                                    | 10-18                                                                                |
| Chapter 11 CC-Link                                                                                                    |                                                                                      |
| <ul> <li>11.1 CC-Link Function</li> <li>11.1.1 Overview</li> <li>11.1.2 CC-Link specifications</li> <li>11.1.3 How to attach the CC-Link module</li> <li>11.1.4 Explanation of CC-Link component and external dimensions</li> <li>11.1.5 Connection of exclusive CC-Link cable</li> <li>11.1.6 CC-Link settings</li> </ul>                                                                                    | <b>11-1</b><br>11-2<br>11-2<br>11-3<br>11-4<br>11-4                                  |
| <ul> <li>11.2 Connection with External Devices</li> <li>11.2.1 List of master unit I/O signals</li> <li>11.2.2 System I/O</li> <li>11.2.3 Name of general-purpose I/O port and teach pendant display</li> <li>11.2.4 Jog input/output</li> </ul>                                                                                                    | <b>11-5</b><br>11-5<br>11-6<br>11-7<br>11-8                                          |
| <ul> <li>11.3 Data Communication</li> <li>11.3.1 Overview of data communication</li> <li>11.3.2 Command mode</li> <li>11.3.2.1 Transmitting and receiving data</li> <li>11.3.2.2 Command table</li> <li>11.3.2.3 Descriptions on each command</li> <li>11.3.3 Monitor mode</li> <li>11.3.3.1 Data receiving method</li> <li>11.3.3.2 List of monitor types</li> <li>11.3.3 Explanation of monitors</li> </ul> | <b>11-10</b><br>11-11<br>11-11<br>11-13<br>11-14<br>11-21<br>11-21<br>11-22<br>11-22 |
| <ul> <li>11.4 Speed control mode through CC-Link</li> <li>11.4.1 Overview</li> <li>11.4.2 Speed control specifications</li> <li>11.4.3 Items prohibited</li> <li>11.4.4 Settings of speed control mode</li> <li>11.4.5 List of I/O signals</li> <li>11.4.6 List of I/O data</li> <li>11.4.7 Details of I/O signals</li> </ul>                                                                                 | <b>11-27</b><br>11-27<br>11-27<br>11-27<br>11-28<br>11-28<br>11-29<br>11-30          |
| <b>11.5 Selection table extension in external point designation mode</b><br>11.5.1 Overview                                                                                                    | <b>11-34</b><br>11-34                                                                |
| <ul><li>11.5.2 How to set selection table extension</li><li>11.5.3 Assignment of input signals and tables</li></ul>                                                                                                    | 11-34<br>11-35                                                                       |
| <b>11.6 Maximum torque limit function</b><br>11.6.1 Overview                                                                                                    | <b>11-38</b><br>11-38                                                                |

| 11.6.2<br>11.6.3<br>11.6.4<br>11.6.5                                                                                                    | Specifications for the maximum torque limit function<br>Setting of the maximum torque limit function<br>Setting of a maximum torque limit value<br>Special I/O signals                                                                                                    | 11-38<br>11-38<br>11-39<br>11-39                                                                                                    |
|----------------------------------------------------------------------------------------------------|----------------------------------------------------------------------------------------------------|----------------------------------------------------------------------------------------------------|
| 11.7 CC                                                                                                    | -Link status                                                                                                    | 10-41                                                                                                    |
| Chapter 12                                                                                                    | DeviceNet                                                                                                    |                                                                                                    |
| 12.1 Dev                                                                                                    | viceNet Function                                                                                                    | 12-1                                                                                                    |
| 12.1.1                                                                                                    | Overview                                                                                                    | 12-1                                                                                                    |
| 12.1.2                                                                                                    | DeviceNet specifications                                                                                                    | 12-1                                                                                                    |
| 12.1.3                                                                                                    | How to attach the DeviceNet module                                                                                                    | 12-2                                                                                                    |
| 12.1.4                                                                                                    | Explanation of DeviceNet component and external dimensions                                                                                                    | 12-2                                                                                                    |
| 12.1.5                                                                                                    | Connection of exclusive DeviceNet cable                                                                                                    | 12-4                                                                                                    |
| 12.1.6                                                                                                    | DeviceNet settings                                                                                                    | 12-4                                                                                                    |
| 12.2 Co                                                                                                    | nnection with External Devices                                                                                                    | 12-5                                                                                                    |
| 12.2.1                                                                                                    | List of master unit I/O signals                                                                                                    | 12-5                                                                                                    |
| 12.2.2                                                                                                    | System I/O                                                                                                    | 12-6                                                                                                    |
| 12.2.3                                                                                                    | Name of general-purpose I/O port and teach pendant display                                                                                                    | 12-7                                                                                                    |
| 12.2.4                                                                                                    | Jog input/output                                                                                                    | 12-8                                                                                                    |
| Chapter 13                                                                                                    | Parameter Setting                                                                                                    |                                                                                                    |
|                                                                                                    |                                                                                                    |                                                                                                    |
| 13.1 Ho                                                                                                    | w to enter and leave the PARA mode                                                                                                    | 13-1                                                                                                    |
| 13.1 Но <sup>.</sup><br>13.2 Ме                                                                                                    | w to enter and leave the PARA mode<br>thod of mode setting                                                                                                    | 13-1<br>13-2                                                                                                    |
| <b>13.1 Ho</b><br><b>13.2 Me</b><br>13.2.1                                                                                                    | w to enter and leave the PARA mode<br>thod of mode setting<br>Designation of single operation mode input bit                                                                                                    | <b>13-1</b><br><b>13-2</b><br>13-3                                                                                                    |
| <b>13.1 Ho</b><br><b>13.2 Me</b><br>13.2.1<br>13.2.2                                                                                                    | w to enter and leave the PARA mode<br>thod of mode setting<br>Designation of single operation mode input bit<br>Designation of continuous start input bit                                                                                                    | <b>13-1</b><br><b>13-2</b><br>13-3<br>13-3                                                                                                    |
| <b>13.1 Ho</b><br><b>13.2 Me</b><br>13.2.1<br>13.2.2<br>13.2.3                                                                                                    | w to enter and leave the PARA mode<br>thod of mode setting<br>Designation of single operation mode input bit<br>Designation of continuous start input bit<br>Designation of escape input bit                                                                                                    | <b>13-1</b><br><b>13-2</b><br>13-3<br>13-3<br>13-3                                                                                                    |
| <b>13.1 Ho</b><br><b>13.2 Me</b><br>13.2.1<br>13.2.2<br>13.2.3<br>13.2.4                                                                                                    | w to enter and leave the PARA mode<br>thod of mode setting<br>Designation of single operation mode input bit<br>Designation of continuous start input bit<br>Designation of escape input bit<br>Designation of pause input bit                                                                                                    | <b>13-1</b><br><b>13-2</b><br>13-3<br>13-3<br>13-3<br>13-4                                                                                                    |
| <b>13.1 Ho</b><br><b>13.2 Me</b><br>13.2.1<br>13.2.2<br>13.2.3<br>13.2.4<br>13.2.5                                                                                                    | w to enter and leave the PARA mode<br>thod of mode setting<br>Designation of single operation mode input bit<br>Designation of continuous start input bit<br>Designation of escape input bit<br>Designation of pause input bit<br>Designation of program selection input bit                                                                                                    | <b>13-1</b><br><b>13-2</b><br>13-3<br>13-3<br>13-3<br>13-4<br>13-4                                                                                                    |
| <b>13.1 Ho</b><br><b>13.2 Me</b><br>13.2.1<br>13.2.2<br>13.2.3<br>13.2.4<br>13.2.5<br>13.2.6                                                                                                    | w to enter and leave the PARA mode<br>thod of mode setting<br>Designation of single operation mode input bit<br>Designation of continuous start input bit<br>Designation of escape input bit<br>Designation of pause input bit<br>Designation of program selection input bit<br>Designation of return to origin input bit                                                                                                    | <b>13-1</b><br>13-3<br>13-3<br>13-3<br>13-4<br>13-4<br>13-4<br>13-5                                                                                                    |
| <b>13.1 Ho</b><br><b>13.2 Me</b><br>13.2.1<br>13.2.2<br>13.2.3<br>13.2.4<br>13.2.5<br>13.2.6<br>13.2.7                                                                                                    | thod of mode setting<br>Designation of single operation mode input bit<br>Designation of continuous start input bit<br>Designation of escape input bit<br>Designation of pause input bit<br>Designation of program selection input bit<br>Designation of return to origin input bit                                                                                                    | <b>13-1</b><br><b>13-3</b><br>13-3<br>13-3<br>13-4<br>13-4<br>13-5<br>13-5                                                                                                    |
| <b>13.1 Hov</b><br><b>13.2 Me</b><br>13.2.1<br>13.2.2<br>13.2.3<br>13.2.4<br>13.2.5<br>13.2.6<br>13.2.7<br>13.2.8                                                                                                    | w to enter and leave the PARA mode<br>thod of mode setting<br>Designation of single operation mode input bit<br>Designation of continuous start input bit<br>Designation of escape input bit<br>Designation of pause input bit<br>Designation of program selection input bit<br>Designation of return to origin input bit<br>Designation of pausing output bit                                                                                                    | <b>13-1</b><br><b>13-2</b><br>13-3<br>13-3<br>13-3<br>13-4<br>13-4<br>13-5<br>13-5<br>13-5                                                                                                    |
| <b>13.1 Hov</b><br><b>13.2 Me</b><br>13.2.1<br>13.2.2<br>13.2.3<br>13.2.4<br>13.2.5<br>13.2.6<br>13.2.7<br>13.2.8<br>13.2.9                                                                                                    | w to enter and leave the PARA mode<br>thod of mode setting<br>Designation of single operation mode input bit<br>Designation of continuous start input bit<br>Designation of escape input bit<br>Designation of pause input bit<br>Designation of program selection input bit<br>Designation of return to origin input bit<br>Designation of pausing output bit<br>Designation of input wait output bit<br>Setting of Teach Pendant display (Japanese/English) mode                                                                                                    | <b>13-1</b><br>13-3<br>13-3<br>13-3<br>13-4<br>13-4<br>13-5<br>13-5<br>13-5<br>13-5                                                                                                    |
| <b>13.1</b> Hor<br><b>13.2</b> Me<br>13.2.1<br>13.2.2<br>13.2.3<br>13.2.4<br>13.2.5<br>13.2.6<br>13.2.7<br>13.2.8<br>13.2.9<br>13.2.10                                                                                         | thod of mode setting<br>Designation of single operation mode input bit<br>Designation of continuous start input bit<br>Designation of escape input bit<br>Designation of pause input bit<br>Designation of program selection input bit<br>Designation of return to origin input bit<br>Designation of return to origin input bit<br>Designation of pausing output bit<br>Designation of input wait output bit<br>Setting of Teach Pendant display (Japanese/English) mode<br>OFF (Invalid), easy, point, pulse 1, pulse 2                                                                                                    | <b>13-1</b><br>13-3<br>13-3<br>13-3<br>13-4<br>13-4<br>13-5<br>13-5<br>13-5<br>13-5<br>13-5<br>13-5                                                                                                |
| <b>13.1 Ho</b><br><b>13.2 Me</b><br>13.2.1<br>13.2.2<br>13.2.3<br>13.2.4<br>13.2.5<br>13.2.6<br>13.2.7<br>13.2.8<br>13.2.9<br>13.2.10<br>13.2.11                                                                               | thod of mode setting<br>Designation of single operation mode input bit<br>Designation of continuous start input bit<br>Designation of escape input bit<br>Designation of pause input bit<br>Designation of program selection input bit<br>Designation of return to origin input bit<br>Designation of pausing output bit<br>Designation of input wait output bit<br>Setting of Teach Pendant display (Japanese/English) mode<br>OFF (Invalid), easy, point, pulse 1, pulse 2<br>Setting of general-purpose output clear mode                                                                                                    | <b>13-1</b><br><b>13-2</b><br>13-3<br>13-3<br>13-3<br>13-4<br>13-4<br>13-5<br>13-5<br>13-5<br>13-5<br>13-5                                                                                         |
| <b>13.1 Hor</b><br><b>13.2 Me</b><br>13.2.1<br>13.2.2<br>13.2.3<br>13.2.4<br>13.2.5<br>13.2.6<br>13.2.7<br>13.2.8<br>13.2.9<br>13.2.10<br>13.2.11                                                                              | thod of mode setting<br>Designation of single operation mode input bit<br>Designation of continuous start input bit<br>Designation of escape input bit<br>Designation of pause input bit<br>Designation of program selection input bit<br>Designation of return to origin input bit<br>Designation of return to origin input bit<br>Designation of input wait output bit<br>Setting of Teach Pendant display (Japanese/English) mode<br>OFF (Invalid), easy, point, pulse 1, pulse 2<br>Setting of general-purpose output clear mode<br>during emergency stop and reset                                                                                                    | <b>13-1</b><br><b>13-2</b><br>13-3<br>13-3<br>13-3<br>13-4<br>13-4<br>13-5<br>13-5<br>13-5<br>13-5<br>13-5<br>13-6                                                                                 |
| <b>13.1 Hor</b><br><b>13.2 Me</b><br>13.2.1<br>13.2.2<br>13.2.3<br>13.2.4<br>13.2.5<br>13.2.6<br>13.2.7<br>13.2.8<br>13.2.9<br>13.2.10<br>13.2.11<br>13.2.12                                                                   | thod of mode setting<br>Designation of single operation mode input bit<br>Designation of continuous start input bit<br>Designation of escape input bit<br>Designation of pause input bit<br>Designation of program selection input bit<br>Designation of return to origin input bit<br>Designation of return to origin input bit<br>Designation of pausing output bit<br>Designation of input wait output bit<br>Setting of Teach Pendant display (Japanese/English) mode<br>OFF (Invalid), easy, point, pulse 1, pulse 2<br>Setting of general-purpose output clear mode<br>during emergency stop and reset                                                                                                    | <b>13-1</b><br><b>13-2</b><br>13-3<br>13-3<br>13-3<br>13-4<br>13-4<br>13-5<br>13-5<br>13-5<br>13-5<br>13-5<br>13-6<br>13-6                                                                         |
| <b>13.1 Hor</b><br><b>13.2 Me</b><br>13.2.1<br>13.2.2<br>13.2.3<br>13.2.4<br>13.2.5<br>13.2.6<br>13.2.7<br>13.2.8<br>13.2.9<br>13.2.10<br>13.2.11<br>13.2.12<br>13.2.13                                                        | w to enter and leave the PARA mode<br>thod of mode setting<br>Designation of single operation mode input bit<br>Designation of continuous start input bit<br>Designation of escape input bit<br>Designation of pause input bit<br>Designation of program selection input bit<br>Designation of return to origin input bit<br>Designation of return to origin input bit<br>Designation of pausing output bit<br>Designation of input wait output bit<br>Setting of Teach Pendant display (Japanese/English) mode<br>OFF (Invalid), easy, point, pulse 1, pulse 2<br>Setting of general-purpose output clear mode<br>during emergency stop and reset<br>Setting of state when continuous start is valid (Input ON)<br>Setting of state when continuous start is valid (Input OFF)                                                                                                    | <b>13-1</b><br><b>13-2</b><br>13-3<br>13-3<br>13-3<br>13-4<br>13-4<br>13-5<br>13-5<br>13-5<br>13-5<br>13-5<br>13-6<br>13-7<br>13-7                                                                 |
| <b>13.1 Hor</b><br><b>13.2 Me</b><br>13.2.1<br>13.2.2<br>13.2.3<br>13.2.4<br>13.2.5<br>13.2.6<br>13.2.7<br>13.2.8<br>13.2.9<br>13.2.10<br>13.2.11<br>13.2.12<br>13.2.13<br>13.2.14                                             | w to enter and leave the PARA mode<br>thod of mode setting<br>Designation of single operation mode input bit<br>Designation of continuous start input bit<br>Designation of escape input bit<br>Designation of pause input bit<br>Designation of program selection input bit<br>Designation of return to origin input bit<br>Designation of pausing output bit<br>Designation of input wait output bit<br>Setting of Teach Pendant display (Japanese/English) mode<br>OFF (Invalid), easy, point, pulse 1, pulse 2<br>Setting of general-purpose output clear mode<br>during emergency stop and reset<br>Setting of state when continuous start is valid (Input ON)<br>Setting of state when continuous start is valid (Input OFF)<br>Setting of direct output bit                                                                                                    | <b>13-1</b><br><b>13-2</b><br>13-3<br>13-3<br>13-3<br>13-4<br>13-4<br>13-5<br>13-5<br>13-5<br>13-5<br>13-5<br>13-6<br>13-7<br>13-7<br>13-7                                                         |
| <b>13.1 Hor</b><br><b>13.2 Me</b><br>13.2.1<br>13.2.2<br>13.2.3<br>13.2.4<br>13.2.5<br>13.2.6<br>13.2.7<br>13.2.8<br>13.2.9<br>13.2.10<br>13.2.10<br>13.2.11<br>13.2.12<br>13.2.13<br>13.2.14<br>13.2.15                       | w to enter and leave the PARA mode<br>thod of mode setting<br>Designation of single operation mode input bit<br>Designation of continuous start input bit<br>Designation of escape input bit<br>Designation of pause input bit<br>Designation of program selection input bit<br>Designation of return to origin input bit<br>Designation of return to origin input bit<br>Designation of input wait output bit<br>Setting of Teach Pendant display (Japanese/English) mode<br>OFF (Invalid), easy, point, pulse 1, pulse 2<br>Setting of general-purpose output clear mode<br>during emergency stop and reset<br>Setting of state when continuous start is valid (Input ON)<br>Setting of direct output bit<br>Designation of READY output bit                                                                                                    | <b>13-1</b><br><b>13-2</b><br>13-3<br>13-3<br>13-3<br>13-4<br>13-4<br>13-5<br>13-5<br>13-5<br>13-5<br>13-5<br>13-6<br>13-6<br>13-7<br>13-7<br>13-7<br>13-7                                         |
| <b>13.1 Hor</b><br><b>13.2 Me</b><br>13.2.1<br>13.2.2<br>13.2.3<br>13.2.4<br>13.2.5<br>13.2.6<br>13.2.7<br>13.2.8<br>13.2.9<br>13.2.10<br>13.2.11<br>13.2.12<br>13.2.13<br>13.2.14<br>13.2.15<br>13.2.16                       | w to enter and leave the PARA mode<br>thod of mode setting<br>Designation of single operation mode input bit<br>Designation of continuous start input bit<br>Designation of escape input bit<br>Designation of pause input bit<br>Designation of program selection input bit<br>Designation of return to origin input bit<br>Designation of neusing output bit<br>Designation of input wait output bit<br>Setting of Teach Pendant display (Japanese/English) mode<br>OFF (Invalid), easy, point, pulse 1, pulse 2<br>Setting of general-purpose output clear mode<br>during emergency stop and reset<br>Setting of state when continuous start is valid (Input ON)<br>Setting of direct output bit<br>Designation of READY output bit                                                                                                    | <b>13-1</b><br><b>13-2</b><br>13-3<br>13-3<br>13-3<br>13-4<br>13-4<br>13-5<br>13-5<br>13-5<br>13-5<br>13-5<br>13-6<br>13-6<br>13-7<br>13-7<br>13-7<br>13-7<br>13-8<br>13-8                         |
| <b>13.1 Hor</b><br><b>13.2 Me</b><br>13.2.1<br>13.2.2<br>13.2.3<br>13.2.4<br>13.2.5<br>13.2.6<br>13.2.7<br>13.2.8<br>13.2.9<br>13.2.10<br>13.2.11<br>13.2.12<br>13.2.13<br>13.2.14<br>13.2.15<br>13.2.16<br>13.2.17            | w to enter and leave the PARA mode<br>thod of mode setting<br>Designation of single operation mode input bit<br>Designation of continuous start input bit<br>Designation of escape input bit<br>Designation of pause input bit<br>Designation of program selection input bit<br>Designation of return to origin input bit<br>Designation of return to origin input bit<br>Designation of pausing output bit<br>Designation of input wait output bit<br>Setting of Teach Pendant display (Japanese/English) mode<br>OFF (Invalid), easy, point, pulse 1, pulse 2<br>Setting of general-purpose output clear mode<br>during emergency stop and reset<br>Setting of state when continuous start is valid (Input ON)<br>Setting of direct output bit<br>Designation of READY output bit<br>Designation of palletizing input bit<br>Expansion input/output during external point designation mode<br>Valid/Invalid | <b>13-1</b><br><b>13-2</b><br>13-3<br>13-3<br>13-3<br>13-4<br>13-4<br>13-5<br>13-5<br>13-5<br>13-5<br>13-5<br>13-6<br>13-6<br>13-7<br>13-7<br>13-7<br>13-7<br>13-7<br>13-8<br>13-8<br>13-8         |
| <b>13.1 Hor</b><br><b>13.2 Me</b><br>13.2.1<br>13.2.2<br>13.2.3<br>13.2.4<br>13.2.5<br>13.2.6<br>13.2.7<br>13.2.8<br>13.2.9<br>13.2.10<br>13.2.11<br>13.2.12<br>13.2.13<br>13.2.14<br>13.2.15<br>13.2.16<br>13.2.17<br>13.2.18 | w to enter and leave the PARA mode<br>thod of mode setting<br>Designation of single operation mode input bit<br>Designation of continuous start input bit<br>Designation of escape input bit<br>Designation of pause input bit<br>Designation of program selection input bit<br>Designation of return to origin input bit<br>Designation of pausing output bit<br>Designation of input wait output bit<br>Setting of Teach Pendant display (Japanese/English) mode<br>OFF (Invalid), easy, point, pulse 1, pulse 2<br>Setting of general-purpose output clear mode<br>during emergency stop and reset<br>Setting of state when continuous start is valid (Input ON)<br>Setting of direct output bit<br>Designation of palletizing input bit<br>Designation of READY output bit<br>Expansion input/output during external point designation mode<br>Valid/Invalid<br>Setting of task positioning output        | <b>13-1</b><br><b>13-2</b><br>13-3<br>13-3<br>13-3<br>13-4<br>13-4<br>13-5<br>13-5<br>13-5<br>13-5<br>13-5<br>13-6<br>13-7<br>13-7<br>13-7<br>13-7<br>13-7<br>13-7<br>13-8<br>13-8<br>13-8<br>13-8 |

| 14.1         | Program step No. monitoring                                                            | 14-2           |
|--------------|----------------------------------------------------------------------------------------|----------------|
| Chapter 1    | 4 Monitoring                                                                           |                |
| 13.5.        | 4 Setting of MVM table                                                                 | 13-30          |
| 13.5         | 3 Setting of acceleration/deceleration table                                           | 13-29          |
| 13.5         | 2 Setting of speed table                                                               | 13-28          |
| 13.5         | 1 Setting of coordinate (point) table                                                  | 13-28          |
| 13.5         | How to set the tables                                                                  | 13-27          |
|              |                                                                                        |                |
| 13.4         | 19 KBA I/O compatibility mode                                                          | 13-26          |
| 13.4         | 18 Setting of No. of task steps                                                        | 13-26          |
| 13.4         | 17 Setting of task point table                                                         | 13-26          |
| 13.4         | 16 Setting of task order of priority                                                   | 13-25          |
| 13.4         | 15 Setting of task and axis combination                                                | 13-25          |
| 13.4         | 14 Setting of encoder type                                                             | 13-24          |
| 13.4         | 13 Setting of encoder pulse multiplier                                                 | 13-24          |
| 13.4         | 12 Setting of encoder No. of divisions                                                 | 13-24          |
| 13.4         | 11 Setting of lead                                                                     | 13-23          |
| 13.4         | 10 Setting of high speed return to origin position                                     | 13-23          |
| 13.4         | 9 Setting of origin sensor logic                                                       | 13-22          |
| 13.4         | 8 Setting of return to origin method                                                   | 13-20          |
| 13.4         | 7 Setting of return to origin speed                                                    | 12-19          |
| 13.4         | 6 Setting of maximum speed                                                             | 13-19          |
| 13.4         | 5 Setting of direction of motor revolution                                             | 13-19          |
| 13.4         | Setting of feed forward data value                                                     | 13-10          |
| 13.4         | <ol> <li>Setting of overflow data value</li> </ol>                                     | 13-10          |
| 13.4.        | <ol> <li>Setting of in-position data value</li> </ol>                                  | 10-10<br>12-10 |
| 1 <b>3.4</b> | Parameter 2 setting                                                                    | 1 <b>3-16</b>  |
| 40.4         | Perometer 2 petting                                                                    | 40.40          |
| 13.3         | 8 Setting of JOG inching movement                                                      | 13-15          |
| 13.3         | 7 Setting of JOG speed                                                                 | 13-15          |
| 13.3         | 6 Setting of sequence of return to origin                                              | 13-14          |
| 13.3         | 5 Setting of origin offset value                                                       | 13-13          |
| 13.3         | 4 Setting of pass area                                                                 | 13-13          |
| 13.3         | 3 Setting of servo gain (position/speed)                                               | 13-12          |
| 13.3         | 2 Setting of software limit value (lower limit)                                        | 13-12          |
| 13.3         | 1 Setting of software limit value (upper limit)                                        | 13-12          |
| 13.3         | Parameter 1 setting                                                                    | 13-11          |
|              | in external point designation mode                                                     | 13-10          |
| 13.2         | 22 Designation of battery alarm output bit<br>23 Moving coordinate table number output | 13-10          |
| 13.2         | 21 Setting of Devicence                                                                | 13-10          |
| 13.2         | 20 Setting of CC-LINK                                                                  | 13-9           |
| 12.2         | 20 Sotting of CC Link                                                                  | 12.0           |

| 14.2 | Input/output monitoring | 14-3 |
|------|-------------------------|------|
|      |                         |      |

| 14.3    | Counter and timer monitoring                           | 14-5 |
|---------|--------------------------------------------------------|------|
| 14.4    | Coordinate monitoring                                  | 14-6 |
| 14.5    | Origin sensor/encoder Z-phase pulse monitoring         | 14-8 |
| Chapter | 15 Search Function                                     |      |
| 15.1    | Search of sequential step No.                          | 15-1 |
| 15.2    | Search of tag No.                                      | 15-1 |
| 15.3    | Search of easy step No.                                | 15-2 |
| 15.4    | Search of easy program No.                             | 15-2 |
| 15.5    | Search of palletizing program No.                      | 15-3 |
| 15.6    | Search of palletizing program screen No.               | 15-3 |
| Chapter | 16 Manual Operation of General-purpose Outputs         |      |
| 16.1    | Manual output using function keys                      | 16-1 |
| 16.2    | Manual output of random bit designation from PRGM mode | 16-2 |
| Chapter | 17 Other Handy Operations                              |      |
| 17.1    | Teach Pendant ON/OFF                                   | 17-1 |
| 17.2    | Reset operation                                        | 17-2 |
| 17.3    | Counter direct set                                     | 17-3 |
| 17.4    | Version display                                        | 17-4 |
| 17.5    | JOG operation (Manual operation of axis)               | 17-5 |
| 17.6    | Clearing (initializing) coordinate table               | 17-7 |

| 17.7 KE | BA I/O Compatibility Mode                                     | 17-8 |
|---------|---------------------------------------------------------------|------|
| 17.7.1  | Selection method of KBA I/O compatibility mode                | 17-8 |
| 17.7.2  | Operation specifications for return to origin complete output |      |
|         | and positioning complete output                               | 17-9 |

### Chapter 18 Commands

|      | (Sotting acceleration/decoloration)                              | 18-1  |
|------|------------------------------------------------------------------|-------|
|      | (Countor jump)                                                   | 10-4  |
|      | (Unconditional call)                                             | 10-0  |
|      | (Onconditional call)                                             | 10-0  |
|      |                                                                  | 10-7  |
| CALI |                                                                  | 18-8  |
| CALI | (Timer conditional call)                                         | 18-10 |
| CNI  | (Preset counter value)                                           | 18-11 |
| CNT+ | (Count up)                                                       | 18-12 |
| CNT- | (Count down)                                                     | 18-13 |
| CNTC | (Clear all counters)                                             | 18-14 |
| END  | (End)                                                            | 18-15 |
| HOME | (Return to origin)                                               | 18-16 |
| IN   | (Waiting for input)                                              | 18-17 |
| INPC | (Setting general-purpose port input to counter)                  | 18-18 |
| JMP  | (Unconditional jump)                                             | 18-19 |
| JMPC | (Counter conditional jump)                                       | 18-20 |
| JMPI | (Input conditional jump)                                         | 18-21 |
| JMPT | (Timer conditional jump)                                         | 18-23 |
| LOOP | (Loop for MVM)                                                   | 18-24 |
| MINI | (Initial counter value for MVM)                                  | 18-25 |
| MOVP | (Axis Movement to the Indirectly Designated Point                |       |
|      | by Coordinate Table)                                             | 18-26 |
| M\/B | (Move (return) to point immediately before the current position) | 18-28 |
| MVF  | (Fiscape move)                                                   | 18-29 |
| M\/M | (Palletizing movement)                                           | 18-31 |
|      | (No function)                                                    | 18-33 |
|      | (Offect)                                                         | 18-34 |
|      | (Onset)<br>(Constal-nurpose port output)                         | 10-34 |
|      | (General purpose port output)                                    | 10-33 |
|      | (Ceneral purpose port pulpo output)                              | 10-07 |
|      | (General-pulpose poil pulse output)                              | 10-30 |
| PSEL | (Program selection)                                              | 18-39 |
| KE I | (Return)                                                         | 18-40 |
| SPD  | (Setting speed)                                                  | 18-41 |
| STOP | (Stop)                                                           | 18-42 |
| SVOF | (Servo-on)                                                       | 18-43 |
| SVON | (Servo-on)                                                       | 18-44 |
| TAG  | (lag)                                                            | 18-45 |
| ICAN | (lask forced end)                                                | 18-46 |
| TIM  | (Waiting)                                                        | 18-47 |
| TIMP | (Timer preset)                                                   | 18-48 |
| TRSA | (Task restart)                                                   | 18-49 |
| TSTO | (Task temporary stop)                                            | 18-50 |
| TSTR | (Task start)                                                     | 18-51 |

| Chapter 19 Error messages                                                                                              |                                                  |
|----------------------------------------------------------------------------------------------------|--------------------------------------------------|
| 19.1 Error Display                                                                                                    | 19-1                                             |
| 19.2 Error Table                                                                                                    | 19-2                                             |
| 19.3 Flashing of status display LED                                                                                    | 19-8                                             |
| Chapter 20 KBZ series                                                                                                  |                                                  |
| 20.1 Specification                                                                                                    | 20-1                                             |
| 20.2 Explanation of each part                                                                                          | 20-2                                             |
| 20.3 Connections                                                                                                    | 20-6                                             |
| 20.4 Selecting the power supply                                                                                        | 20-7                                             |
| 20.5 Installing                                                                                                    | 20-8                                             |
| 20.6 Supply power and grounding                                                                                        | 20-9                                             |
| 20.7 Improvement of noise resistance                                                                                   | 20-10                                            |
| 20.8 Connecting controllers                                                                                            | 20-10                                            |
| 20.9 Resolver ABS backup                                                                                               | 20-11                                            |
| 20.10Regenerative Resistors20.10.1Specifications20.10.2External dimensions20.10.3Installation20.10.4Connection example | <b>20-14</b><br>20-14<br>20-16<br>20-16<br>20-17 |
| Chapter 21 Maintenance and Inspection                                                                                  |                                                  |
| 21.1 Procedures before and after inspection and maintenance                                                            | 21-1                                             |
| 21.2 Inspection before operation                                                                                       | 21-2                                             |
| <b>21.3 Periodic inspection</b><br>21.3.1 Inspection of timing belt                                                    | <b>21-2</b><br>21-3                              |
| 21.4 Lubrication                                                                                                    | 21-4                                             |
| 21.5 Cleaning                                                                                                    | 21-5                                             |

| 21.6 Spare parts              | 21-5 |
|-------------------------------|------|
| 21.6.1 Controller spare parts | 21-5 |
| 21.6.2 Axis spare parts       | 21-5 |

### Chapter 1 General Safety Instruction

### ■ 1.1 Important messages

- READ THIS MANUAL carefully for important information about safety, handling, installation, operation, maintenance, and parts replacements.
- This manual and all accompanying drawings should be considered a permanent part of the equipment.

They should be readily available for review and reference at all times.

### IMPORTANT MESSAGES

Read this manual and follow its instructions. Signal words such as DANGER, WARNING and CAUTION will be followed by important safety information that must be carefully reviewed.

**DANGER** : Indicates a situation which will result in death, serious injury, or severe property damage if you do not follow instructions.

#### **ACAUTION** : Means that you might be injured if you do not follow instructions. Equipment damage might also occur.

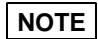

: Gives you helpful information.

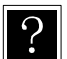

: Means that the description of glossaries is written and the corresponding page is indicated.

#### QUALIFIED PERSONS ONLY

Only qualified persons are to install, operate or service this equipment according to all applicable codes and established safety practices.

#### A qualified person must:

- 1) Carefully read the entire instruction manual.
- 2) Be skilled in the installation, construction or operation of the equipment and aware of the hazards involved.
- 3) Be trained and authorized to safely energize, de-energize, clear, ground, lockout and tag circuits in accordance with established safety practice.
- 4) Be trained and authorized to perform the service, maintenance or repair of this equipment.
- 5) Be trained in the proper care and use of protective equipment such as rubber gloves, hard hat, safety glasses, face shield, flash clothing, etc. in accordance with established practices.
- 6) Be trained in rendering first aid.

### 

HAZARDOUS VOLTAGE will cause severe injury, death, fire, explosion and property damage.

- Disconnect and lock out primary and control circuit power before servicing.
- This equipment contains capacitors which stay charged after power has been shut off. Wait for a minimum of 3 minutes before servicing.

**DANGER** MOVING PARTS will cause severe injury, death or property damage.

- An effective safety barrier with appropriate interlocks and emergency stop provisions must be placed around the robot to protect all personnel from the intended and unintended movement of the robot and the potential of throwing of work pieces and materials by the robot. No personnel should be allowed within this area during operation of the robot.
- Never defeat, modify or bypass any of the safety interlocks.
- Never modify the robot arm or controller without written permission of the manufactures.
- Only properly trained and qualified persons are to install, program, operate or service this equipment according to all applicable codes and established safety practices.

### 

• Do not get water on the inside or outside or the robot and do not wipe it off with water. Doing so could lead to electric shocks or faults. (If the robot is dirty, wipe it off with a strongly wrung out cloth.)

(Do not use organic solvents such as paint thinner or benzene.)

• Do not insert or drop in foreign matter such as metals into the robot from the ventilation holes. Doing so could lead to fires or electric shocks.

### **ACAUTION** AMBIENT POTENTIAL OR EQUIPMENT DAMAGE

- Do not install in area where the ambient temperature exceeds 40°C or where equipment is subjected to extreme temperature changes that could condensation or where the equipment is subjected to direct sunlight.
  - Keep the ambient temperature of controller at 0 to 40°C.
- Do not use in the place exposed heavy shock and vibrations.
- Do not install in environments where conductive dust, corrosive gases, or oil mist are present. Equipment damage will occur.
- Install in a place where are the air convection or provide cooling device.
- High temperature may cause failure or deterioration.
- An ambient temperature increase when it is installed a narrow space since controller itself generates a heat or receive from other devices.

### ACAUTION HEAVY

• Attempting to manually lift the robot can cause serious injury or equipment damage. Always use suitable lifting equipment.

### ACAUTION DISPOSAL

• Contact your state environmental agency for details on disposal of electrical components and packaging in your particular area.

### ■ 1.2 Safe Operation

Take measures to satisfy the following items when using the Electric Actuator KBB series.

#### ■ 1.2.1 Auxiliary safety precautions before Electric Actuator installation

(1) Install a safety fence to prevent people from entering the area of Electric Actuator operation.

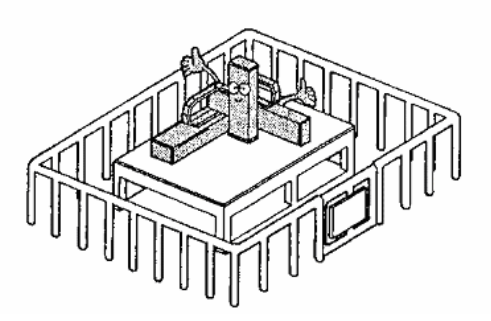

- The fence should be strong enough to withstand any force it might be expected to encounter during normal Electric Actuator or other operations. It should not be easy to breach, climb over or move.
- 2. It should be constructed of safe material with no sharp edges.
- 3. The foundation should be rigid and immobile.
- 4. Any door on the fence must be interlocked with the Electric Actuator so that Electric Actuator operations stop automatically when the door is opened.
- (2) Install an emergency stop device in an easily accessible place to enable an operator to quickly stop the Electric Actuator in case of an emergency.

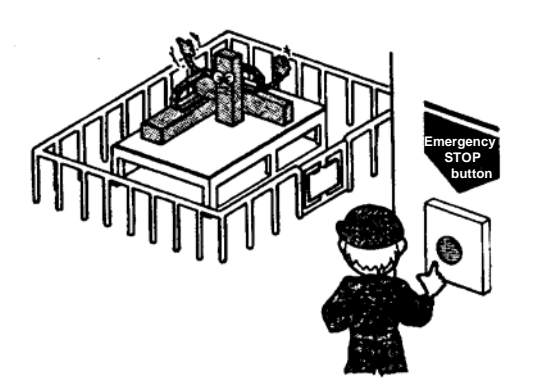

- 1. When an emergency stop switch is operated the braking device must stop the Electric Actuator quickly without fail.
- 2. The emergency stop button or other activating device should be red.
- 3. The activating device must be readily accessible so the operator can easily trigger it by, for example, pressing, pulling, or touching a switch or by blocking a light beam.
- 4. Once triggered, the emergency stop device must be restorable only through deliberate action of an operator. It must not allow operations to be resumed automatically or through inattention on the part of an operator.
- (3) No alteration or modification of the products is allowed.

#### ■ 1.2.2 Precautions for installing the Electric Actuator

- (1) Allow ample clearance for teaching the Electric Actuator, maintenance operations and inspection.
- (2) The Electric Actuator controller, other control devices must be installed outside the Electric Actuator s zone of operation, but within easy access of the operator.
- (3) The pressure gauge, oil pressure gauge and other indicators must be located so the operator can monitor them easily.
- (4) Cover electric cables, oil hydraulic lines and pneumatic pipe lines when necessary to protect them from damage.
- (5) Install an emergency stop switch at appropriate locations other than the operator's station.

#### ■ 1.2.3 Precautions for operation of the Electric Actuator

#### [Operation inside the actuator operating area]

(1) Safety regulations for personnel working in the actuator's operating area

Safety regulations for personnel working in the actuator's operating area should include, but not be limited to, the following:

- 1) Basic operations such as starting, stopping and switch handling.
- 2) Electric Actuator speed during teaching procedures.
- 3) Communications, including signals, among operators when the Electric Actuator is operated by more than one person.
- 4) Emergency procedures to be taken for malfunctions or abnormal operations of the Electric Actuator.
- 5) Procedures to be taken for verifying recovery from abnormal conditions and confirming safety conditions before restarting the Electric Actuator after it is stopped by an emergency stop device.
- 6) Procedures to be taken to prevent accidents caused by inattentive operation or mishandling of the Electric Actuator.
  - Precautions including notices on all operation switches.
  - Precautions as needed to assure the safety of personnel in the Electric Actuator's area of operation.
  - The exact location of personnel during work. (This should be determined before work begins.)
  - Procedures to be taken to prevent malfunctions arising from electrical noise.
  - Communications, including signals, between personnel in the actuator operation area and operators of Electric Actuator and other devices.
  - Procedures to determine the cause of a malfunction.
- 7) The safety regulations must be appropriate for the robot type, installation place and work details, etc.
- 8) When creating the safety regulations, an effort should be made to obtain the opinions of the related personnel, manufacturer's engineers and labor safety consultants, etc.
- (2) Install notices on Electric Actuator switches to alert personnel that work is underway in the Electric Actuator operation area and lock the cover to the operator's station.

- (3) To secure the zone of Electric Actuator operation, take measures such as but not limited to the following.
  - 1) Assign a guard to watch the Electric Actuator operating area to prevent unauthorized persons from entering the operating zone. The guard should be trained to activate emergency stop devices.
  - 2) Personnel working inside the operating zone should carry emergency stop switches.
  - 3) The operator should use a portable operator's station that can be used to turn ON or OFF power to the Electric Actuator, oil pressure devices, and pneumatic devices.
- (4) Make the following inspections before teaching or other operations:
  - 1) Turn the power switch OFF, and check the power cable for damage.
  - 2) Test the actuator to make sure it moves properly.
  - 3) Inspect the control devices and emergency stop devices.
  - 4) Check for leakage in pneumatic pressure lines and hydraulic oil lines.
- (5) Procedures for cleaning Electric Actuator hand tools, such as paint spray nozzles, should be automated so operators do not have to enter the actuator's operating area.
- (6) Release residual pressure before disassembling or changing parts in a pneumatic system.
- (7) Do not enter the actuator's operating area zone to confirm proper operation.
- (8) Maintain proper lighting at the work site.

#### [Automatic operation]

#### (1) Notice at the start

Before beginning operation, confirm the following items and confirm communication procedures including hand signals among operators.

- 1) Make sure no one is inside the actuator operating area.
- 2) Portable operator stations, tools and devices are located at their assigned sites.
- 3) Indicators on the Electric Actuator and auxiliary devices are normal.

#### (2) Procedures for automatic operation and malfunctions

- 1) After start, confirm that the indicator shows automatic operation is underway.
- 2) Before personnel enter the Electric Actuator's zone of operation to recover the Electric Actuator or related devices from a malfunction, the operator must activate the emergency stop device and attach an "under repair" message to operation switches and take other measures to prevent others from starting the Electric Actuator.

### ■ 1.3 Warranty

#### ■ 1.3.1 Warranty period

The warranty period for this product is any of the following periods, whichever expires first:

- 1) 24 months after the shipment from our plant
- 2) 18 months after the installation at your site
- 3) 4000 hours of operation

#### ■ 1.3.2 Warranty details

- 1) This product is to be warranted. Our warranty covers the specifications and functions that are defined in the specifications, catalog, and instruction manual of the product. We assume no liability for any secondary or incidental damage due to a failure of the product in any circumstances.
- 2) This product is to be repaired free of charge only if it fails under normal handling and use as defined in the instruction manual attached to the product within the warranty period. The product is to be returned to the plant where it is repaired. If our service engineer(s) is sent to your site at your request, expenses such as transportation and hotel expenses, which are not directly related to the product repair, may be charged separately.

#### ■ 1.3.3 Exemption of liability

The product is not covered by warranty in the following cases:

- 1) Failure or damage caused by operation which does not conform to the instruction manual or caused by operators' carelessness
- Trouble caused by deterioration due to aging or wear due to use (e.g., discoloration of painted surfaces or deterioration of consumables\*1)
- 3) Trouble due to sensory sensitivity (e.g., sound emitted in a condition where no adverse effect is exerted on the product functions)
- 4) Modifying or disassembling the product without our prior approval
- 5) Failure or damage caused by improper maintenance/inspection or inadequate repair
- 6) Failure or damage caused by natural disaster, fire, or other external factors
- 7) Internal data such as programs and points that have been created or changed by the client
- 8) Taking the product out of Japan that was purchased in Japan
- \*1: Consumables refer to service/maintenance parts (spare parts) shown in the instruction manual of the product, and parts (e.g., backup batteries) which need periodic replacement.

#### ■ 1.3.4 Notes

- 1) We cannot guarantee the fundamental performance of this product if it is used beyond the specifications.
- 2) We assume no liability for any injury accident, damage accident, or failure caused by not observing "WARNING" or "CAUTION" in the instruction manual.
- Only the warnings, cautions and other safety descriptions we could assume are shown under the "WARNING" and "CAUTION" notices in the instruction manual, which please note.
- 4) The numeric values shown as technical information are calculated values which indicate approximate durability, and they are not guaranteed. Caution should be taken that the values vary depending on the operating conditions. This page is blank.

### Chapter 2 Devices

#### ■ 2.1 Features

This Electric Slider is a new concept arm robot controller for which the Built Block System (KBB) idea has been incorporated to the popular "Electric Slider KBB Series".

#### [Features of axis unit]

• Combinations with KBB method

A built block method (building block method) combination is possible by selecting unit parts such as the axis unit, angle bracket and cable. A system upgrade is possible by further adding optional parts.

#### Importance on basic functions

Importance has been laid on achievements and reliability for the main components that configure the robot axis such as the compact AC servo, highly rigid linear guide and grinding ball screw, etc. Downsizing has been pursued amid accurate movement.

Cable connection

Inter-axis cables are necessary but often become obstacles.

With the CN box and special shape flexible tube, the wiring and piping can be stored and vertical or horizontal layout is possible.

- Corresponding to the needs of the time Q. C. D.
   High quality, short delivery and low cost is realized by the units standardized with the KBB method.
- Absolute encoder compatible KBB Series mounts the motor with absolute encoder as a standard. The absolute encoder will constantly monitor the motor operation through battery backup even when the power is shut off, so return to origin does not need to be repeated when the system is started.

#### [Features of controller]

Compact appearance

The controller at 55W  $\times$  160H  $\times$  134D is as small as the compact AC servo driver that fits neatly into a panel.

• Simple program

The "Easy Mode" for which basic pick & place operation patterns are created as modes is mounted as a standard.

#### • Mounting of pulse train input port

The axis can be operated directly with an external controller or programmable controller with pulse generator function, etc. This is used when real-time operations are required.

• Corresponding to globalized production bases Input voltages from 100 to 120VAC or 200 to 240VAC can be handled.

\* KCA-20-M40 and S40 can handle 200 to 230 VAC.

Incorporation of Electric Slider language popular for its simple teaching method Besides teaching with a personal computer, the Electric Slider KBB Series Teach Pendant (KCA-TPH-4C, KCA-TPH-2A) can be used to overcome the Electric Slider language and correspond to multitasking.

### ■ 2.2 System components and specifications

#### ■ 2.2.1 System components

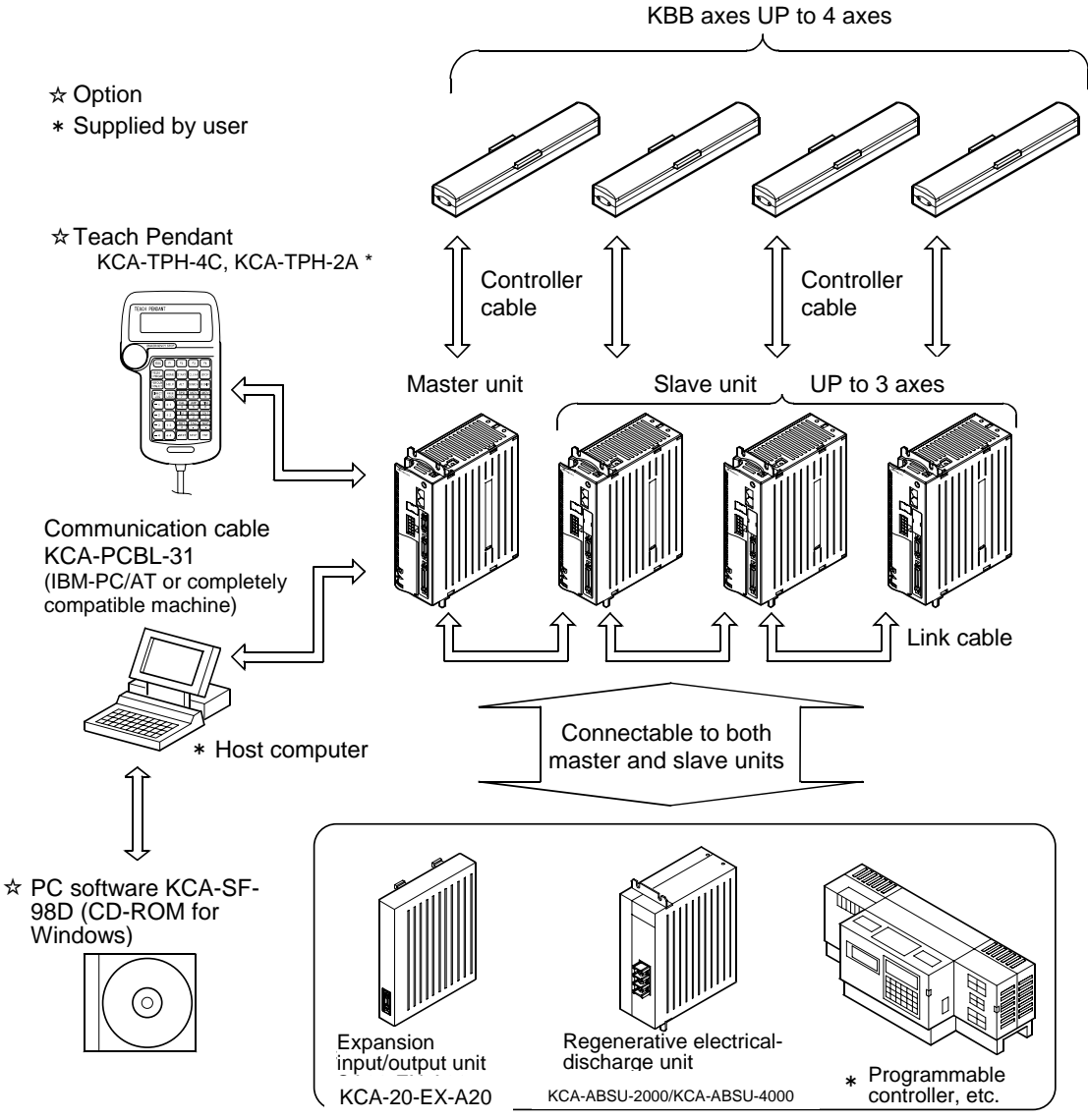

\*Note: There is not a part of functions in KCA-TPH-2A.

#### ■ 2.2.2 Controller specifications

The Electric Slider series KBB controller can control one axis with the master unit, but when a slave unit is connected with a link cable, up to four axes can be controlled. Refer to section 2.2.2. (2) for the slave unit specifications.

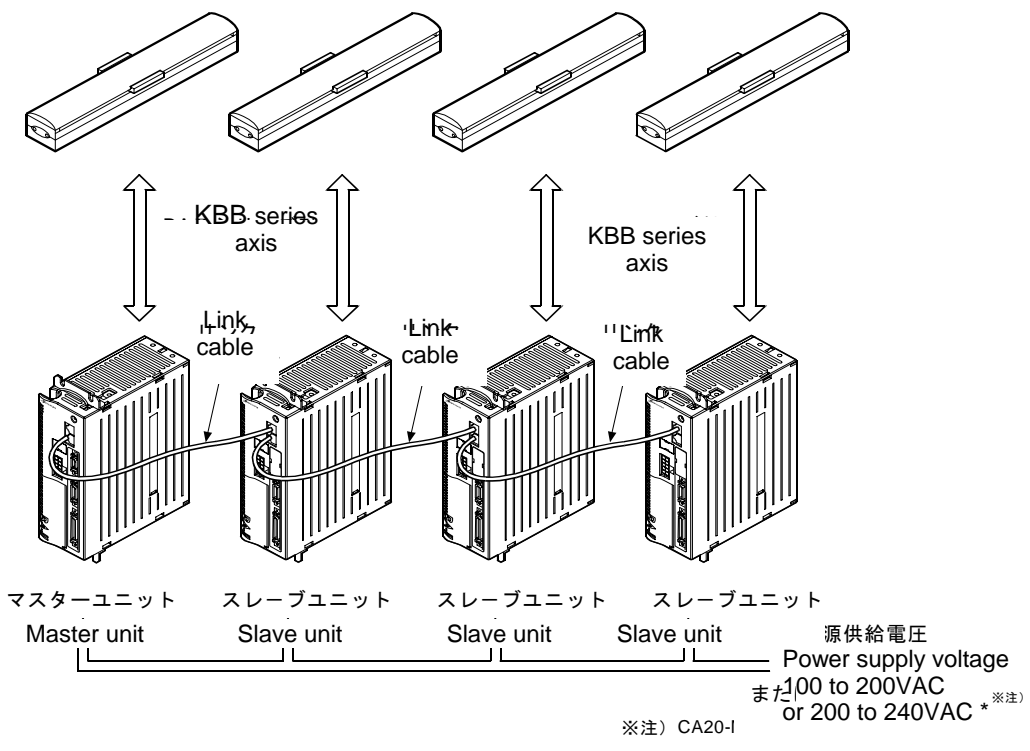

概念図 \*Note: KCA 20-M40/S40 handles 200 to 230 VAC.

Outline drawing

By directly coupling the expansion input/output unit to the master unit and slave unit, the general-purpose input/output can be increased.

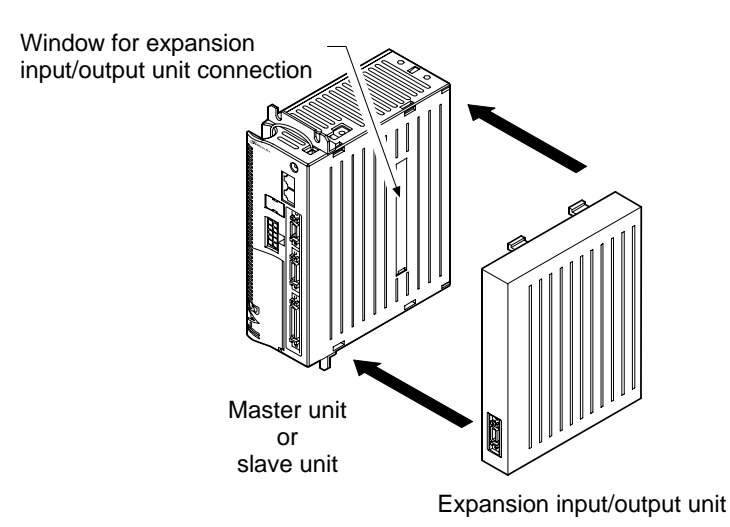

### (1) Master unit specifications

| Applicable robot             | KBB series                                                                                                    |                                   |                                       |                                     |                   |
|------------------------------|----------------------------------------------------------------------------------------------------|-----------------------------------|---------------------------------------|-------------------------------------|-------------------|
| Controller type              | KCA-20-M10                                                                                                    |                                   |                                       | KCA-20-M40<br>(Note 1)              |                   |
| Number of controllable axes  | One axis, or two to four axis control with slave unit connection                                                                                                    |                                   |                                       | connection                          |                   |
| Motor capacity<br>(Note 2)   | 50W                                                                                                    | 100\                              | N                                     | 200W                                | 400W              |
| Drive method                 |                                                                                                    |                                   | AC server                             | vomotor                             |                   |
| Control method               | PTP, Semi-closed loop control                                                                                                    |                                   |                                       |                                     |                   |
| Teaching method              | ſ                                                                                                    | Remote tea                        | ching, D                              | irect teaching or MD                |                   |
| Speed setting                | 10 steps (variable)                                                                                                    |                                   |                                       |                                     |                   |
| Acceleration setting         |                                                                                                    | 2                                 | 20 steps                              | (variable)                          |                   |
| Operation mode               | Sequential, Palle                                                                                                    | tizing, Exte                      | rnal poir                             | nt designation, Easy,               | Pulse train input |
| Operation method             | S                                                                                                    | Step, Contin                      | uous, Si                              | ngle robot movemer                  | nt                |
| CPU type                     |                                                                                                    | 32                                | 2-bit RIS                             | C·SH7145                            |                   |
| Self-diagnostic function     | CPU error by WDT, Memory error, Driver error, Power voltage error,<br>Program error, etc.                                                                                       |                                   |                                       |                                     |                   |
| Number of programs           |                                                                                                    | Sequential 8, Palletizing 8       |                                       |                                     |                   |
| Number of program            | Max. 2000 steps + 999 × 4 tasks per coordinate table                                                                                                    |                                   |                                       | ate table                           |                   |
| steps                        | (total of all tasks) (When slave is connected)                                                                                                    |                                   |                                       | nected)                             |                   |
| Memory method                | FRAM                                                                                                    |                                   |                                       |                                     |                   |
| Number of counters           | 99                                                                                                    |                                   |                                       |                                     |                   |
| Number of timers             | 9                                                                                                    |                                   |                                       |                                     |                   |
| Error signal                 | Error display lamp lights (front panel), Teach Pendant                                                                                                    |                                   |                                       |                                     |                   |
| External input               | System input                                                                                                    |                                   | 24V 10mA 4 points                     |                                     |                   |
|                              | General purpose input 24V 10mA 4 points (Note 3)                                                                                                    |                                   | S)                                    |                                     |                   |
| External output              | System output                                                                                                    | tem output 24V max. 20mA 4 points |                                       |                                     |                   |
| -                            | General purpose output 24V max. 300mA 4 points (Note 3)                                                                                                    |                                   |                                       |                                     |                   |
| Communication<br>function    | 1 channel for Teach Pendant (RS-232C)                                                                                                    |                                   |                                       |                                     |                   |
| Power supply                 | 100VAC to 120VAC, 200VAC to 240VAC ±10% 50–60HZ200VAC toChange between the 100V system and 200V system<br>using the short bar on the front terminal board230VAC ±10%<br>50–60HZ |                                   |                                       | 200VAC to<br>230VAC ±10%<br>50–60HZ |                   |
| Power capacity<br>(per axis) | 100VA                                                                                                    | 160\                              | /Α                                    | 450VA                               | 700VA             |
|                              | Installation place                                                                                                    |                                   | Indoors                               | 3                                   |                   |
|                              | Working ambient te                                                                                                    | emperature                        | 0 to 40                               | °C                                  |                   |
|                              | Working ambient humidity                                                                                                    |                                   | 30% to 90%RH With no dew condensation |                                     |                   |
| Operation conditions         | Working ambient atmosphere                                                                                                    |                                   | With no corrosive gases               |                                     |                   |
| operation contaitione        | Storage ambient temperature                                                                                                    |                                   | -20 to 70°C                           |                                     |                   |
|                              | Storage ambient humidity                                                                                                    |                                   | With no dew condensation              |                                     |                   |
|                              | Storage ambient atmosphere                                                                                                    |                                   | 30% to 90%RH With no corrosive ga     |                                     | orrosive gases    |
|                              | Vibration                                                                                                    |                                   | 9.8m/s                                | <sup>2</sup> or less                |                   |
|                              |                                                                                                    | (1) 400 (1                        | 1) 40.4                               |                                     | 85 (W) × 160 (H)  |
| Dimensions                   | 55 (W) × 160 (H) × 134 (D)<br>Excluding installation fittings                                                                                                    |                                   |                                       | × 134 (D)                           |                   |
|                              |                                                                                                    |                                   |                                       | EXCIUDING                           |                   |
| Mass                         | 0.93kg                                                                                                    |                                   |                                       | 1.36kg                              |                   |

# **NOTE** (Note 1) To use KCA-20-M40, be sure to use regenerative electrical-discharge unit KCA-ABSU-4000.

(Note 2) The applicable motor capacity is displayed on the controller front panel. Connection with the motor with different capacity causes the motor to burn out. Do not connect the motor with different capacity.

(Note 3) The number of general-purpose input/output points will be reduced when the signals using the general-purpose input/output terminals are assigned.

#### (2) Slave unit specifications

| Applicable robot             | KBB series                                                                                                    |                                       |                                       |                             |            |
|------------------------------|----------------------------------------------------------------------------------------------------|---------------------------------------|---------------------------------------|-----------------------------|------------|
| Controller type              | KCA-20-S10                                                                                                    |                                       | KCA-20-S40<br>(Note 1)                |                             |            |
| Number of controllable axes  | One axis (with connection to master unit)                                                                                                    |                                       |                                       | )                           |            |
| Motor capacity               | 50\\/                                                                                                    | 100W                                  |                                       | 200W                        | 400W       |
| (Note 2)                     | 3000                                                                                                    |                                       |                                       |                             | +0011      |
| Drive method                 | AC servomotor                                                                                                    |                                       |                                       |                             |            |
| Error signal                 | Error display lamp lights (front panel),<br>Teach Pendant (Connect to master unit)                                                                                      |                                       |                                       |                             |            |
| Extornal input/output        | General purpos                                                                                                    | se input                              | 24V max. 10mA 8 points                |                             | A 8 points |
| External input/output        | General purpose                                                                                                    | General purpose output 24V max. 300m  |                                       | 24V max. 300mA              | A 8 points |
| Power supply                 | 100VAC to 120VAC, 200VAC to 240VAC ±10% 50–60Hz200VAC toChange between the 100V system and 200V system230VAC ±10%using the short bar on the front terminal board50–60Hz |                                       |                                       |                             |            |
| Power capacity<br>(per axis) | 100VA                                                                                                    | 160V                                  | A                                     | 450VA                       | 700VA      |
|                              | Installation place                                                                                                    |                                       | Indoors                               |                             |            |
|                              | Working ambient te                                                                                                    | ng ambient temperature 0 to 40°C      |                                       | °C                          |            |
|                              | Working ambient humidity 30% to 90%RH With                                                                                                    |                                       | 90%RH With no d                       | dew condensation            |            |
| Operation conditions         | Working ambient at                                                                                                    | nt atmosphere With no corrosive gases |                                       |                             |            |
|                              | Storage ambient temperature                                                                                                    |                                       | –20 to 70°C                           |                             |            |
|                              | Storage ambient humidity                                                                                                    |                                       | 30% to 90%RH With no dew condensation |                             |            |
|                              | Storage ambient atmosphere                                                                                                    |                                       | With no corrosive gases               |                             |            |
|                              | Vibration 9.8m/                                                                                                    |                                       | 9.8m/s <sup>2</sup>                   | 1.8m/s <sup>2</sup> or less |            |
| Dimonsions                   | 55 (W) × 160 (H) × 134 (D) 85 (W) × 1                                                                                                    |                                       | 85 (W) × 160 (H)                      |                             |            |
|                              | Excluding installation fittings                                                                                                    |                                       |                                       | × 134 (D)                   |            |
| Mass                         | 0.91kg                                                                                                    |                                       | 1.34kg                                |                             |            |

NOTE

(Note 1) To use KCA-20-M40, be sure to use regenerative electrical-discharge unit KCA-ABSU-4000.

(Note 2) The applicable motor capacity is displayed on the controller front panel. Connection with the motor with different capacity causes the motor to burn out. Do not connect the motor with different capacity.

#### (3) Various units and options

The following units and options are available for the ROIbot. ( Option)

| Part name                                       | Туре                   | Application                                                                  |
|-------------------------------------------------|------------------------|------------------------------------------------------------------------------|
| Teach Pendant                                   | KCA-TPH-4C,            | For programming                                                              |
|                                                 | KCA-TPH-2A *           | rorprogramming                                                               |
| Expansion input/output unit                     | KCA-20-EX-A20          | Expanded input: 12 points, output: 8 points                                  |
| Input/output cable                              | KCA-10-IC-A 0A         | For master unit and slave unit                                               |
| Input/output cable (for expansion input/output) | KCA-10-IC-B□0A         | For expansion input/output unit                                              |
| Link cable                                      | KCA-10-LC-A A          | Between master unit and each slave                                           |
| Personal computer software                      | KCA-SF-98D<br>(CD-ROM) | Program creation and data maintenance (for Windows)                          |
| Communication cable                             | KCA-PCBL-31            | Connection cable between personal<br>computer and controller                 |
| Pagaparativa alactrical discharge unit          | KCA-ABSU-2000          | Electrical-discharge unit for regenerative voltage suppression (for 50–200W) |
| regenerative electrica-discriarye unit          | KCA-ABSU-4000          | Electrical-discharge unit for regenerative voltage suppression (for 400W)    |

\*Note: There is not a part of functions in KCA-TPH-2A.

### ■ 2.3 Explanation of each part

#### ■ 2.3.1 External dimensions and explanation of each part

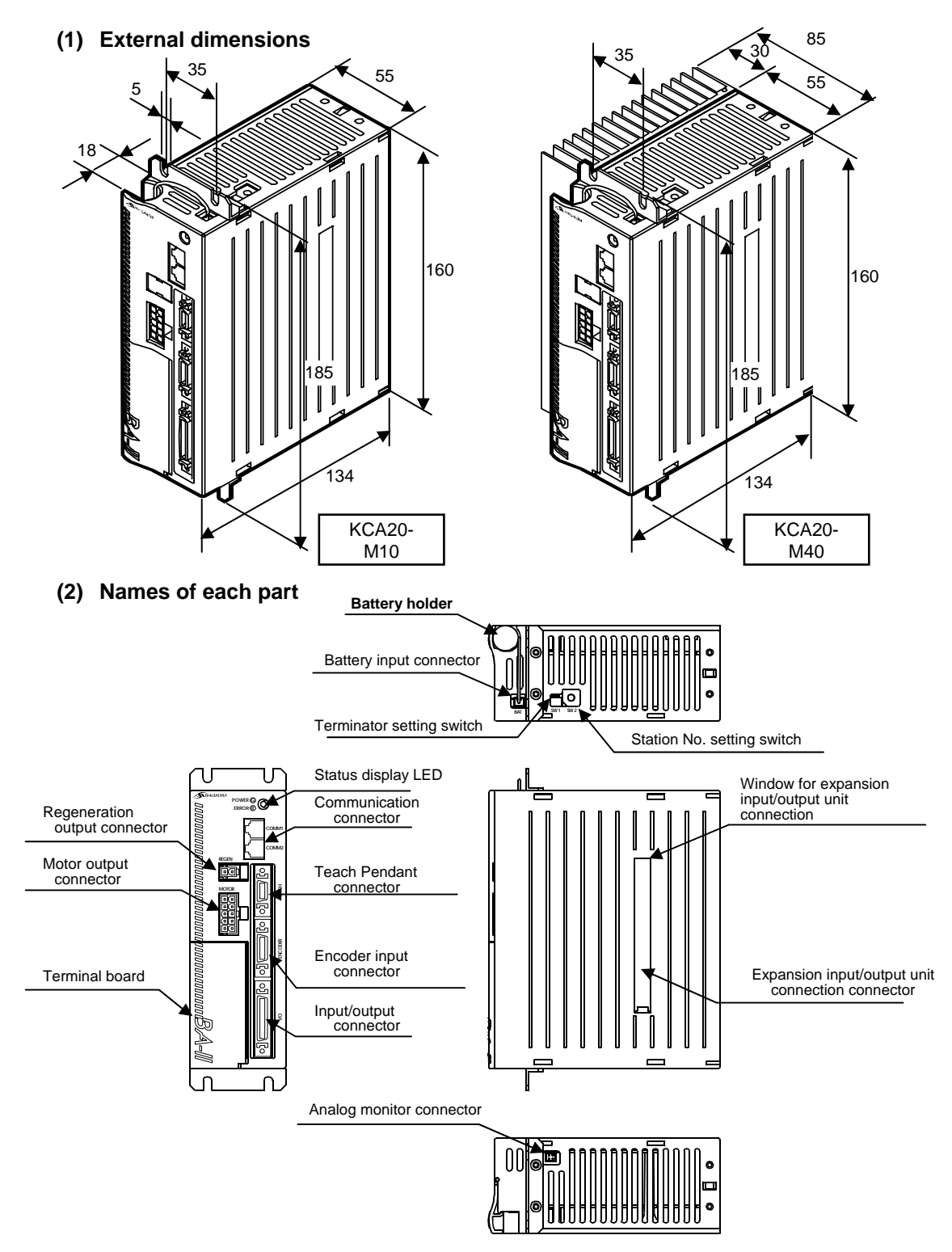

#### ■ 2.3.2 Function of each part

#### Status display LED

This LED displays the status of the controller. The green LED lights when the power is ON, and the red LED lights when an error has occurred.

Teach Pendant connector

This connector is used to connect a Teach Pendant or a communication cable (option) for connecting a personal computer.

Motor output connector and encoder input connector A controller cable is connected to this connector.

Input/output connector

An external control unit (sequencer (programmable controller), etc.) is connected to this connector.

### 

Turn the controller power OFF before connecting or disconnecting the motor output, encoder input or input/output connectors. If a connection is made while the power is ON, the controller could malfunction.

Terminal board

The power input terminal, power voltage changeover terminal, FG (Frame Ground) and LG (Line Ground) terminals are provided on this board.

### 

Incorrect wiring of the power supply, incorrect connections (mismatch of supplied power voltage and power voltage and power voltage changeover terminal, disconnection of LG and FG, and other disconnections), and incorrect connections of input/output connectors could cause controller faults, malfunctioning, or malfunctioning of the entire system.

Communication connector

The slave unit (option) link cable is connected to this connector.

Regeneration output connector

The regenerative electrical-discharge unit (option) is connected to this connector.

Terminator setting switch

This switch is used to connect a terminator for communication when a slave unit is connected.

Station No. setting switch

This switch is used to set the station No. of each slave unit when a slave unit is connected and multiple axes are controlled. The master unit is set to 0.

Expansion input/output connection connector

The expansion input/output unit (option) is connected to this connector.

Battery input connector

This connector is used to connect the battery harness (option). This is used when using the absolute encoder.

Analog monitor connector: Note: This connector is used for adjustment by manufacturer.

Do not connect the equipment to this connector.

### ■ 2.3.3 Explanation of expansion input/output unit

(1) External dimensions

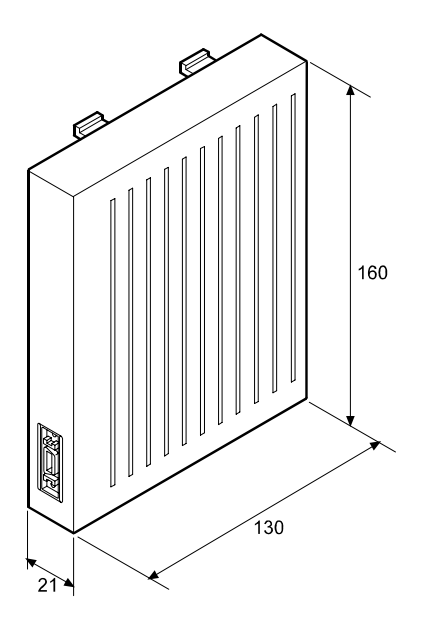

(2) Names of each part

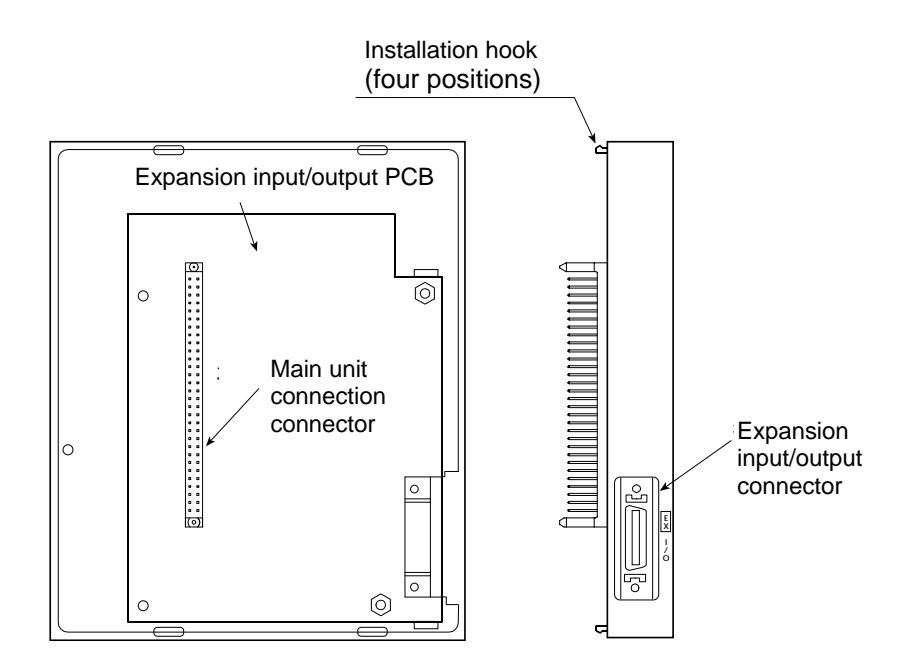

The expansion input/output can be connected to the master unit or slave unit.

#### ■ 2.3.4 Explanation of Teach Pendant

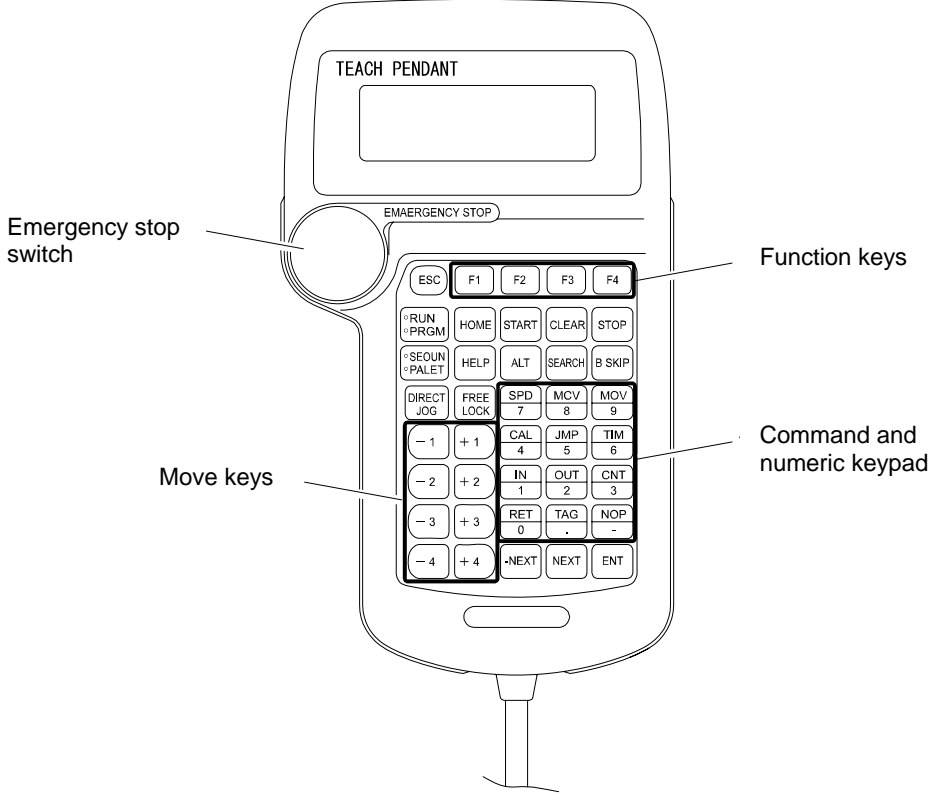

Model: KCA-TPH-4C

#### •ESC key

The operator can use this key to exit the function key mode.

F1 to F4 key

These keys perform various functions.

RUN/PRGM key

This key is used to toggle between run and program modes.

HOME key

This key executes Return to Origin.

START key

The key executes the program.

The program will be executed from the step currently stopped at.

When using a multitasking, the program will be executed from the multitasking step currently stopped at.

CLEAR key

The key clears the input item, and release alarms.

#### STOP key

Program execution is terminated after the current step is completed.

• SEQUN/PALET key

This key is used to toggle between the sequential mode and palletizing mode. When the key is pressed, the mode will alternate.

HELP key

An explanation of the current function is displayed.

When this key is pressed once, the initial screen is displayed. When it is pressed again, the next screen is displayed.

ALT key

This key is used to change and select input data other than values in program or parameter mode.

This key is also used to change the display task in the RUN mode or program mode.

• SEARCH key

This key is used to search for step No., tag No., parameter No. and table No.

B SKIP key

This key is used to reversely shift the cursor.

• DIRECT/JOG key

When this key is pressed in servo-lock condition, JOG mode (manual operation mode) is enabled, and JOG operation of the axis can be executed by using Move keys. When this key is pressed in servo-free condition, Direct Teaching is enabled.

• FREE/LOCK key

This key is used to set the ROIbot in servo-lock condition or release it. When the ROIbot is in free-lock condition, the FREE signal lamp on the Teach Pendant lights.

MOVE keys

These keys are used to execute JOG operations for each ROIbot axis. An axis moves while its corresponding key is pressed. Each key corresponds to the first axis or second axis. The plus and minus on the keys indicate the direction of movement.

#### Commands and ten keys

These keys are used for programming. Main commands and numbers are indicated on the keys. When a key is pressed the command or number is entered at the position of the cursor.

#### •-NEXT key

This key is used to display the step and the parameter preceding the one currently on display.

• NEXT key

Displays the step and the parameter ahead of the one currently on display.

#### ENT key

Writes commands and other data into a step in the program.

#### • Emergency stop switch

Push-lock and turn-reset switch. Pressing this switch causes the robot to enter the emergency stop state. To clear emergency stop, turn the switch clockwise to unlock the switch, and then press the CLEAR key.

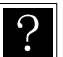

In servo-free condition, the ROIbot is separated electrically from the control system, and the axis arm can be moved freely by hand.

In the servo-lock condition, the ROIbot axis is connected electrically to the controller, which controls the ROIbot's position. It cannot be easily moved by hand.

### ■ 2.4 Procedures from installation to operation

The procedures for installing the ROIbot to operating the ROIbot are as follow.

| 1)  | Installing the axis                                                        | Axis Installation Secti |
|-----|----------------------------------------------------------------------------|-------------------------|
| 2)  | Installing the controller                                                  | Section 2.4.1           |
| 3)  | Connecting the emergency stop circuit                                      | Section 2.4.5           |
| 4)  | Connecting the axis and controller                                         | Section 2.4.4           |
| 5)  | Connecting with the external control unit (programmable controller, etc.)  | Section 10.1.5          |
| 6)  | Checking supply power and grounding wires                                  | Section 2.4.2           |
| 7)  | Checking each wiring (Make sure that none of the polarities are mistaken.) |                         |
| 8)  | Connecting the Teach Pendant to controller                                 | Section 2.4.4           |
| 9)  | Supplying the designated power supply. (POWER ON)                          | Section 2.4.2           |
| 10) | Setting the robot type                                                     | Section 2.4.7           |
| 11) | Setting the task and axis combination                                      | Section 13.4.15         |
| 12) | Setting the soft limit                                                     | Section 2.4.8           |
| 13) | Home return                                                                | Section 2.4.8           |
| 14) | Adjusting the servo gain                                                   | Section 2.4.9           |
| 15) | Entering program mode and starting program write                           | Section 3.2             |
| 16) | Completing the program (Check that there are no mistakes.)                 |                         |
| 17) | Confirming program with step operation (STEP mode)                         |                         |
| 18) | Trial operation                                                            |                         |
| 19) | Adjustment                                                                 |                         |

- 20) Operation
- 21) Operate ROIbot with the above steps while referring to the reference page.
### ■ 2.4.1 Installing the controller

The controller uses a natural cooling method through convection. When installing the controller, place it vertically as shown below, and leave a space of 30mm\* or more around it so that the ventilation holes on the top and bottom are not blocked.

If the ventilation is insufficient, the sufficient performance will not be achieved, and faults could occur.

\* If the controller is installed in parallel with regenerative electrical-discharge unit ABSU-4000, the space depends on the installation dimensions of ABSU-4000.

| Exhaust                    | 30 mm   | 30 mm                     | Exhaust      |
|----------------------------|---------|---------------------------|--------------|
| Front surface installation | or more | <sup>or</sup> R열댦 surface | เมริเสมส์เอก |

Make sure that foreign matter such as fluids or dust does not enter the controller from the ventilation holes.

This unit does not have a dust proof structure. Avoid use in dusty places.

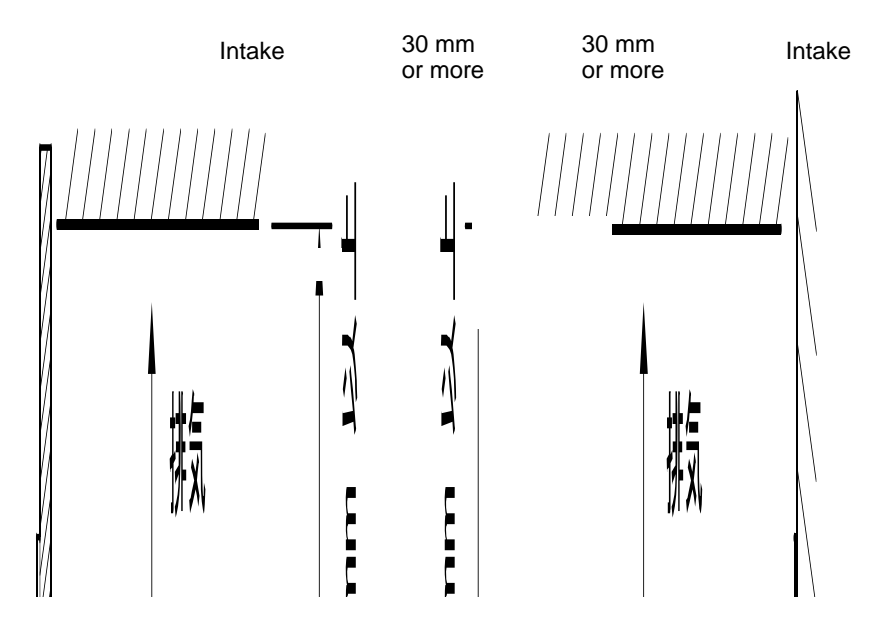

Front surface installation

Rear surface installation

Make sure that foreign matter such as fluids or dust does not enter the controller from the ventilation holes.

This unit does not have a dust proof structure. Avoid use in dusty places.

### ■ 2.4.2 Supply power and grounding

The power voltage supplied to the KCA-20-M10/S10 can be either 100VAC system or 200VAC system by changing the VOLTAGE SELECT terminal's short bar on the terminal board. The power voltage supplied to the KCA-20-M40/S10 can only be 200 VAC system.

| KCA-20-M10/S10 | 100VAC system: Single-phase 100VAC to 120VAC ±10%<br>200VAC system: Single-phase 200VAC to 240VAC ±10% | 50/60Hz<br>50/60Hz |
|----------------|----------------------------------------------------------------------------------------------------|--------------------|
| KCA-20-M40/S40 | 200VAC system: Single-phase 200VAC to 230VAC ±10%                                                      | 50/60Hz            |

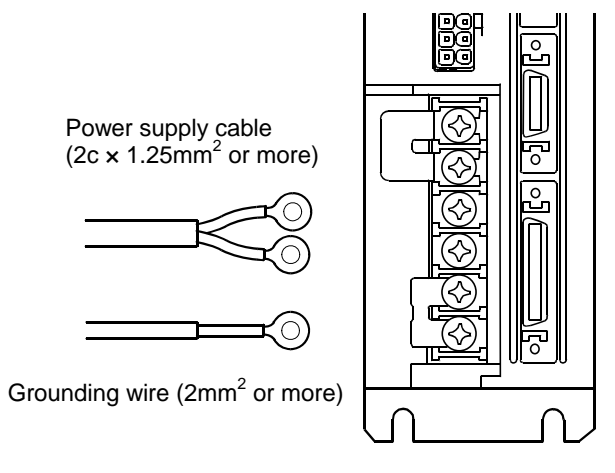

• Power input terminal (AC IN)

When used in Japan, the supply voltage is normally  $\pm 10\%$  in respect to the nominal voltage. However, if the voltage fluctuation is particularly large, connect a constant voltage device externally.

To change between the 100VAC system and 200VAC system, short circuit the VOLTAGE SELECT terminal with the enclosed short bar to select 100VAC, and leave the terminal opened to select the 200VAC system.

Use the KCA-20-M40/S40 with the 200 VAC system left open.

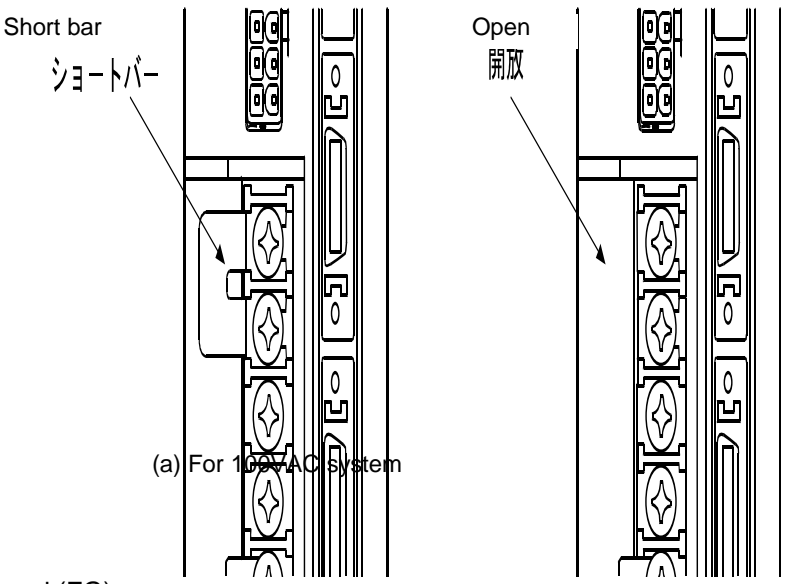

• Frame ground (FG)

This terminal is connected to the cabinet. To prevent electric shocks, carry out Class 3 grounding by connecting the dedicated wire.

- **A** surge absorbing element is provided between the controller's power line and cabinet. Confirm that the supply power is 290V or less between the power line and grounding, and then connect. If the power between the power line and grounding is 290V or more, the absorbing element could be damaged and the controller could be damaged.
  - Surge absorber dedicated terminal (LG)

This terminal is provided in addition to the FG terminal to protect the circuit from external lightening surges or noise, etc.

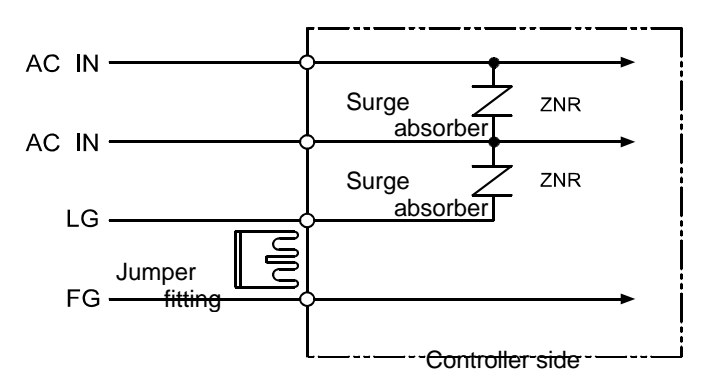

When installing the controller, short circuit the LG and FG terminals with the enclosed jumper fitting so as to protect the circuit from external lightening surges and noise, etc.

**ACAUTION** Normally (when shipped from the factory) LG and FG are short circuited with a jumper fitting. When carrying out an insulation resistance test (500V megger test) or withstand voltage test (1000VAC), the results may appear faulty due to the current leaked by the surge absorber. In this case, remove the jumper fitting between LG and FG before carrying out the tests.

### ■ 2.4.3 Improvement of noise resistance

A line filter is built into the controller, but using the following measures to further improve the noise resistance is recommended.

• Insert a power line insulation transformer (1:1) or noise filter.

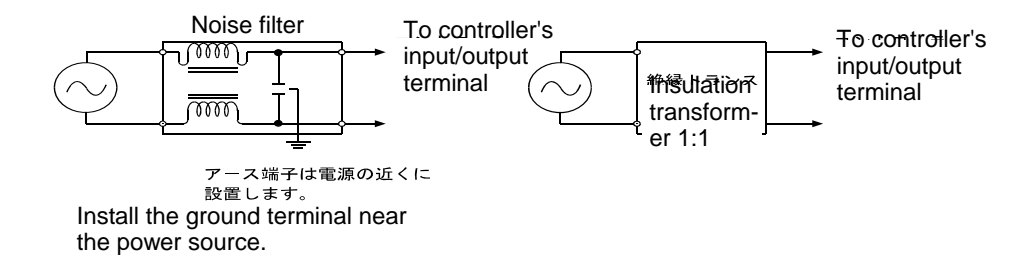

- Avoid installing the controller near high-voltage devices (induction hardening machines, electric welding machines, etc.).
- Install the controller at a position 200mm or more away from the power wire.
- When treating the input/output signal and controller cables, if the high voltage wires and power wires are bundled together, malfunctioning could occur due to induction. Thus, separately wire these wires.
- Use Class 3 or higher grounding (grounding resistance  $100\Omega$  or less) for the controller grounding.
- If the grounding wire is used also for other devices, an adverse effect could occur.

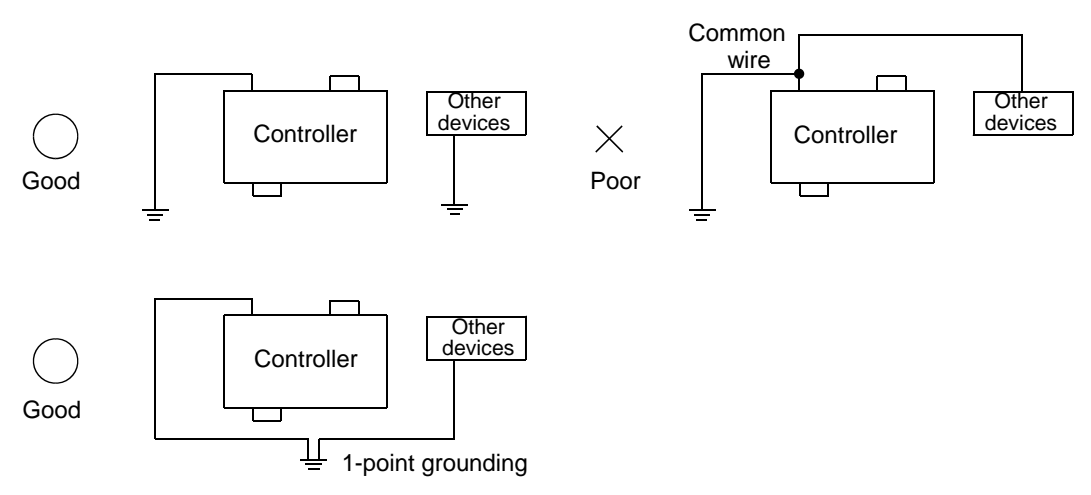

• When connecting induction load to the output, connect a diode or surge killer in parallel.

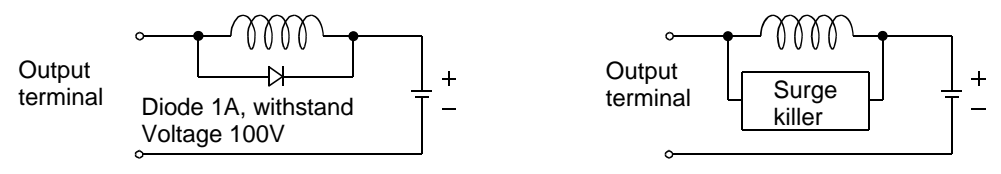

### ■ 2.4.4 Connecting the axis and controller

Connect the axis and Teach Pendant to the controller as shown below.

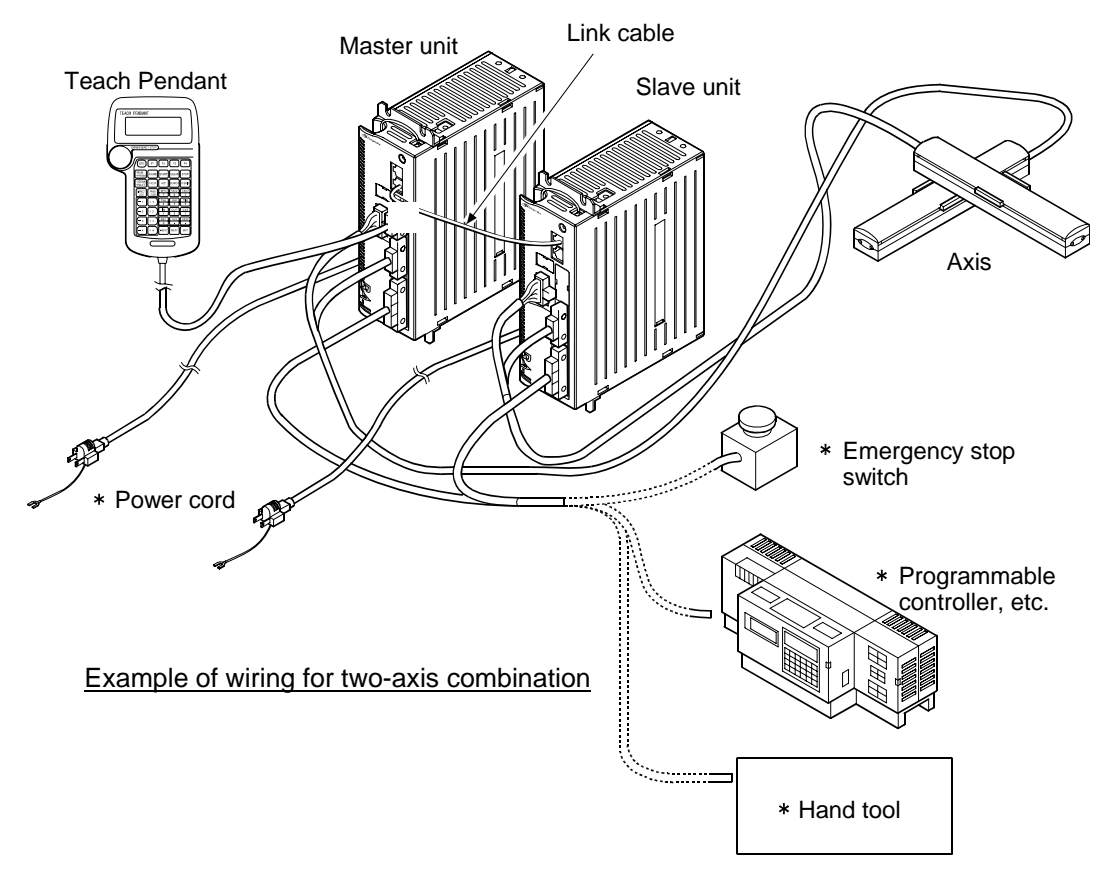

Items marked with a \* are to be prepared by the user.

### • Control of multiple axis

The master unit can control one axis by itself, but by connecting a slave unit for one to three axes with link cables, up to four axes can be controlled.

### (1) Connecting the controller

To connect the master unit and slave unit, use the communication connectors (COMM1, COMM2) on the front side, and connect a link cable between COMM2 on the master unit to COMM1 on slave unit 1, and between COMM2 on salve unit 1 to COMM1 on slave unit 2.

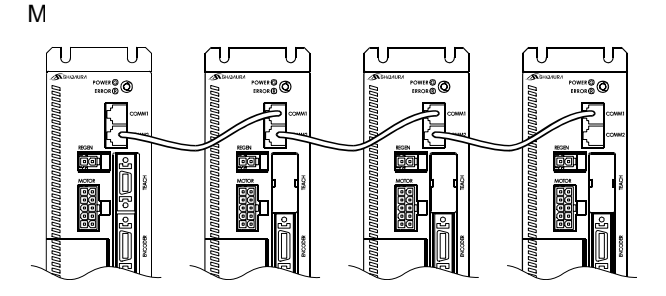

### (2) Setting station No.

When controlling two or more axes, the station No. must be set with the station No. setting switch on the top of the unit so that the hardware of each unit can recognize the station No. Set the master unit's station No. to "0", and the slave unit station No. to "1" to "3". If other settings are made, or if the same No. if set for the slave units, a communication error will occur.

|                        | Master unit | Slave unit        |
|------------------------|-------------|-------------------|
| Setting of station No. | Set to "0"  | Set to "1" to "3" |

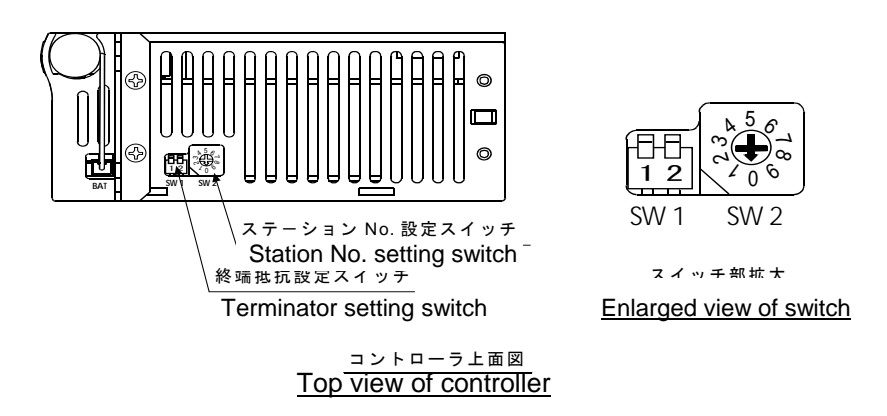

### (3) Setting of task and axis combination

This setting is made with parameter 2. Refer to the task and axis combination settings given in section 13.4.15.

### (4) Setting terminator

When multiple units are connected, the end of the communication line must be treated so that the communication will be accurate. This end treatment is possible by setting a terminator and setting the terminator setting switch on the unit to ON. When using three or four axes, turn ON bit 1 and bit 2 of the terminator setting switch on the unit (master unit and slave unit with open COMM2) at the end of the communication line. Leave the switches set to OFF for all other units. When using two axes, turn ON bit 1 and bit 2 of the terminator setting switch on bit 1 and bit 2 of the terminator setting switch on the unit. When using one axis, leave these bits set to OFF.

### [For four-axis combination]

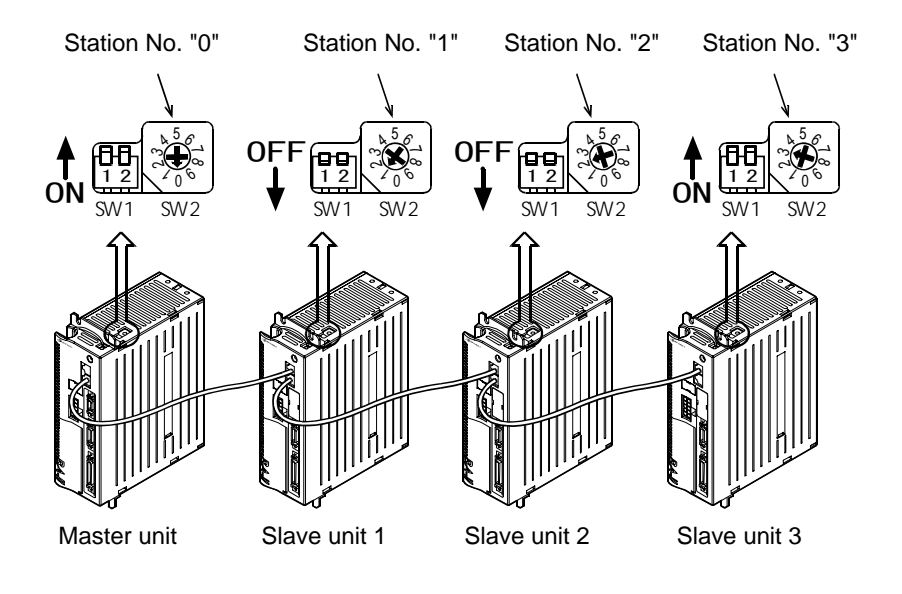

#### ■ 2.4.5 Connecting the emergency stop circuit

Before using the ROIbot, always connect the emergency stop circuit to the enclosed input/output connector. If this circuit is not connected, the controller will enter the emergency stop state.

- Emergency stop input
- If this signal is input (the circuit is shut off), the general-purpose output state during emergency stop will differ according to the mode setting, but with the default setting, the general-purpose output will be maintained. The robot will enter the emergency stop state, but the stopping distance will differ according to the load size, speed and inertia, etc.

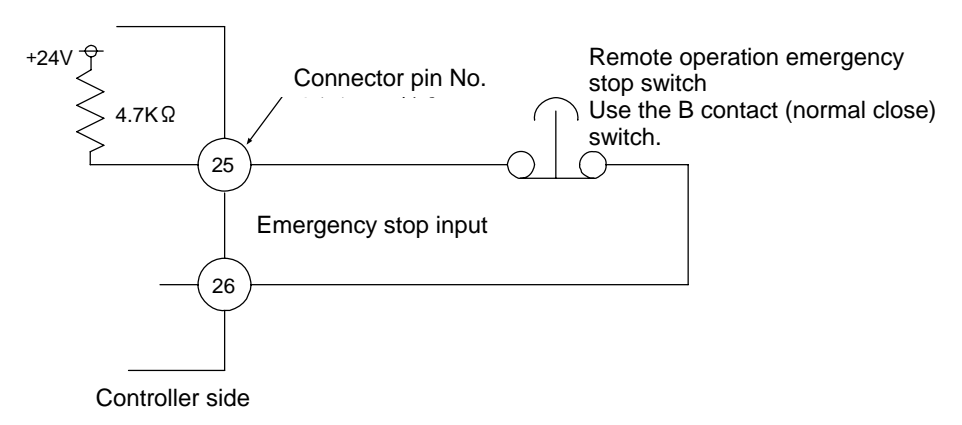

### Emergency stop output

An output terminal is provided to notify the external source that the controller has entered the emergency stop state when the ROIbot enters the emergency stop state. This is used to make a display to an external source or to activate an interlock with other devices, etc.

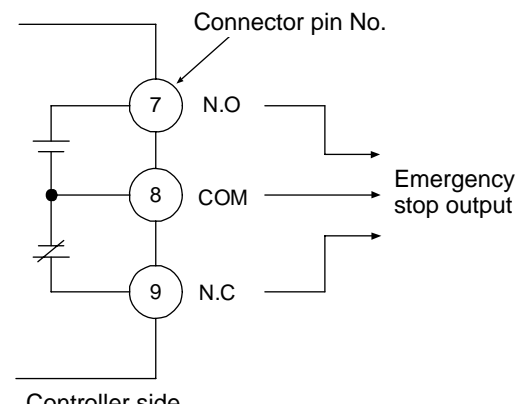

### Output type: Relay contact output (OMRON G6E-134P or equivalent)

|                          | N.O    | N.C    |
|--------------------------|--------|--------|
| During<br>emergency stop | Closed | Opened |
| Normal state             | Opened | Closed |

Controller side

NOTE Use the emergency stop output within a voltage range of 5 to 30V and current range of 10mA to 300mA.

### ■ 2.4.6 Effect of leakage current

This controller (master unit, slave unit) controls the motor assembled into the axis with PWM (Pulse Width Modulation). Thus, a high frequency leakage current (Cf-dV/dt) that do not affect the human body will flow through the cable from the controller to motor and the motor's floating capacity (Cf). General leakage breakers, excluding those for high frequencies, normally detect the leakage current at the same level between the low frequency and high frequency regardless of the frequency zone. Thus, the leakage breaker will function when the leakage current in the high frequency zone exceeds the operating frequency of the leakage breaker.

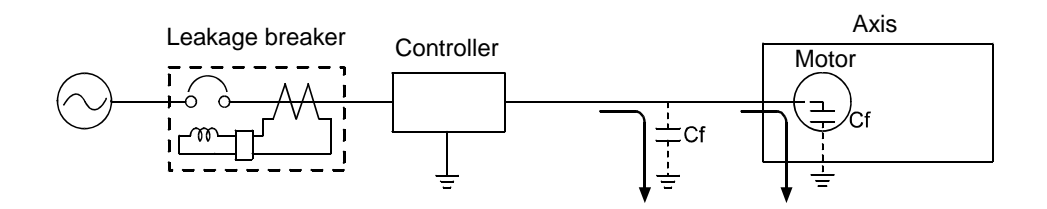

Measures when leakage breaker functions needlessly by high frequency leakage current

- Use a high frequency and surge corresponding leakage breaker. Use a leakage breaker that is sensitive to the high frequency element leakage breaker contained in the controller's leakage current to prevent needless functioning.
- (2) Decrease the floating capacity between the controller and ground.
  Select as short a controller cable as possible to be used between the controller and axis.
- **Always** ground the controller with Class 3 or higher grounding (grounding resistance  $100\Omega$  or less) to prevent electric shock accidents.
- **ACAUTION** Needless functioning of the leakage breaker could occur in a separate system that is not directly related to the circuit connected to the controller because of leading in of the leakage current.

#### ■ 2.4.7 Setting the Robot Type

Inputting the Robot Type enables you to automatically set various parameter values according to the axis to be used.

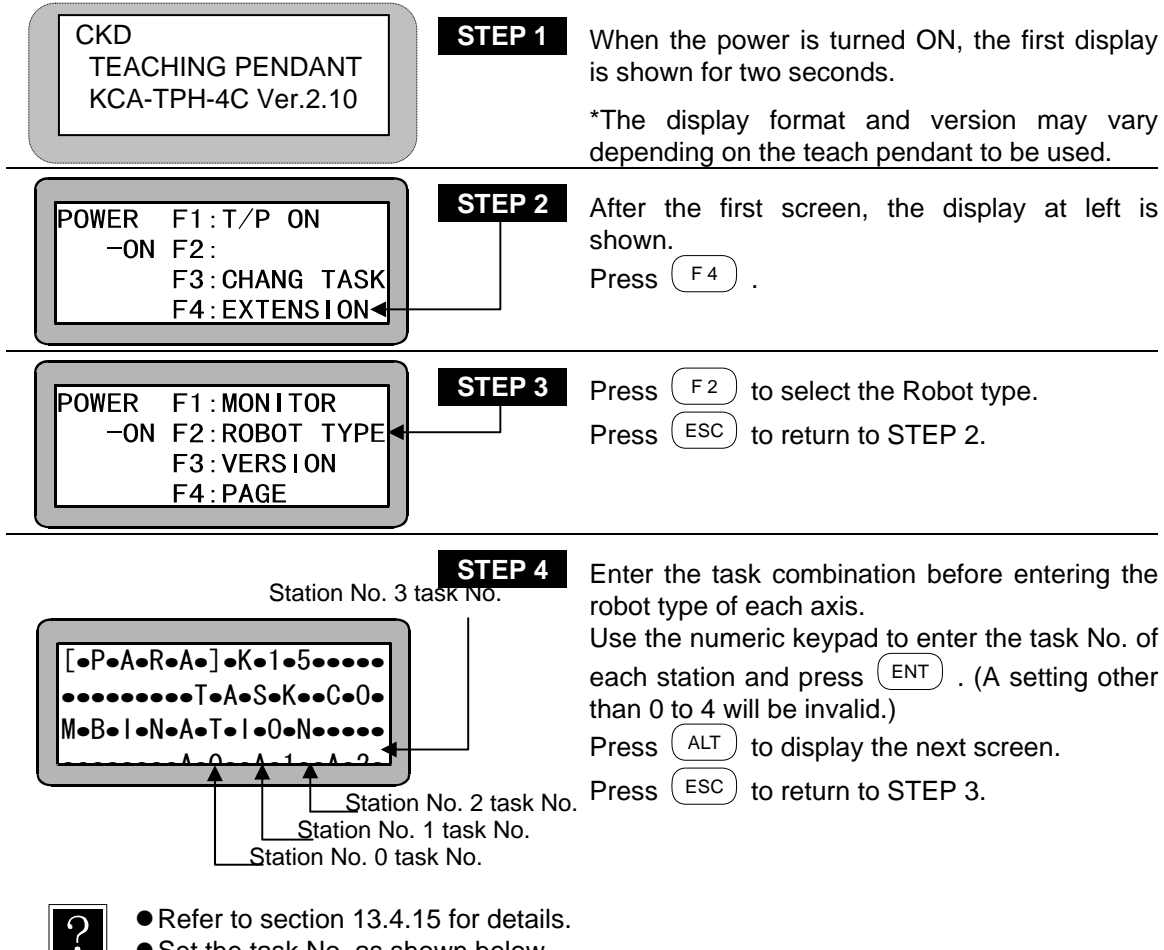

• Set the task No. as shown below.

|                 | Task 1                | Task 2                | Task 3                | Task 4                |
|-----------------|-----------------------|-----------------------|-----------------------|-----------------------|
| [1] [0] [0] [0] | 1-axis specifications | No axis               | No axis               | No axis               |
| [1] [2] [0] [0] | 1-axis specifications | 1-axis specifications | No axis               | No axis               |
| [1] [2] [2] [0] | 1-axis specifications | 2-axis specifications | No axis               | No axis               |
| [1] [2] [3] [0] | 1-axis specifications | 1-axis specifications | 1-axis specifications | No axis               |
| [1] [2] [3] [3] | 1-axis specifications | 1-axis specifications | 2-axis specifications | No axis               |
| [1] [2] [3] [4] | 1-axis specifications | 1-axis specifications | 1-axis specifications | 1-axis specifications |
| [1] [2] [2] [3] | 1-axis specifications | 2-axis specifications | 1-axis specifications | No axis               |
| [1] [1] [0] [0] | 2-axis specifications | No axis               | No axis               | No axis               |
| [1] [1] [2] [0] | 2-axis specifications | 1-axis specifications | No axis               | No axis               |
| [1] [1] [2] [2] | 2-axis specifications | 2-axis specifications | No axis               | No axis               |
| [1] [1] [2] [3] | 2-axis specifications | 1-axis specifications | 1-axis specifications | No axis               |

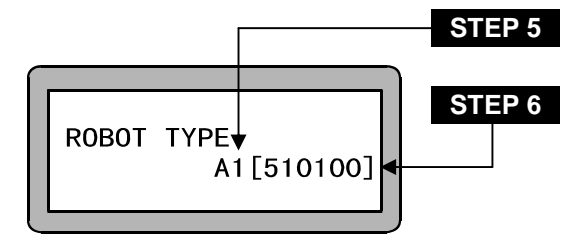

Use the  $\begin{pmatrix} ALT \end{pmatrix}$  key to select the station No. (0 to 3). Press  $\begin{pmatrix} ALT \end{pmatrix}$  to return to STEP 4. Use the numeric keypad to enter the Robot type and press  $\begin{pmatrix} ENT \end{pmatrix}$ . The robot type will be set. Press  $\begin{pmatrix} ALT \end{pmatrix}$  to repetitiously display STEP 4 and STEP 5, and press  $\begin{pmatrix} ESC \end{pmatrix}$  to return to STEP 3.

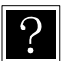

• The station No. is a number assigned to each unit. (Refer to section 2.4.5) (Setting range: 0 to 3)

- Refer to the Instruction Manual (Axis Installation Section) for details on the robot type (six-digit figure).
- **NOTE** To confirm the robot type, do not press ENT at STEP 5 and instead press ESC to return to STEP 3.

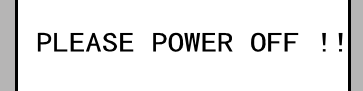

STEP 7

This screen will appear when  $(\underline{ENT})$  and  $(\underline{ESC})$  are pressed after changing the robot type in STEP 6.

Follow the instructions on the display and turn OFF the controller power.

- **NOTE** After the Robot type has been entered, turn OFF the controller switch to write the data into the controller.
  - If a nonexistent Robot type is entered, a buzzer sounds and the error message "ROBOT NO. ERROR" is displayed.

### ■ 2.4.8 Setting the software limit and Return to Origin

Software limits can be defined to prevent the ROIbot from overrunning its maximum safe operating limits within the range of the ROIbot axes.

The software limit is set to the positive and negative range of movement of a motor drive shaft. The limits on the movement range can be changed easily by software, but it is not easy to do so using hardware.

To set the software limits, use the Teach Pendant and follow the directions below.

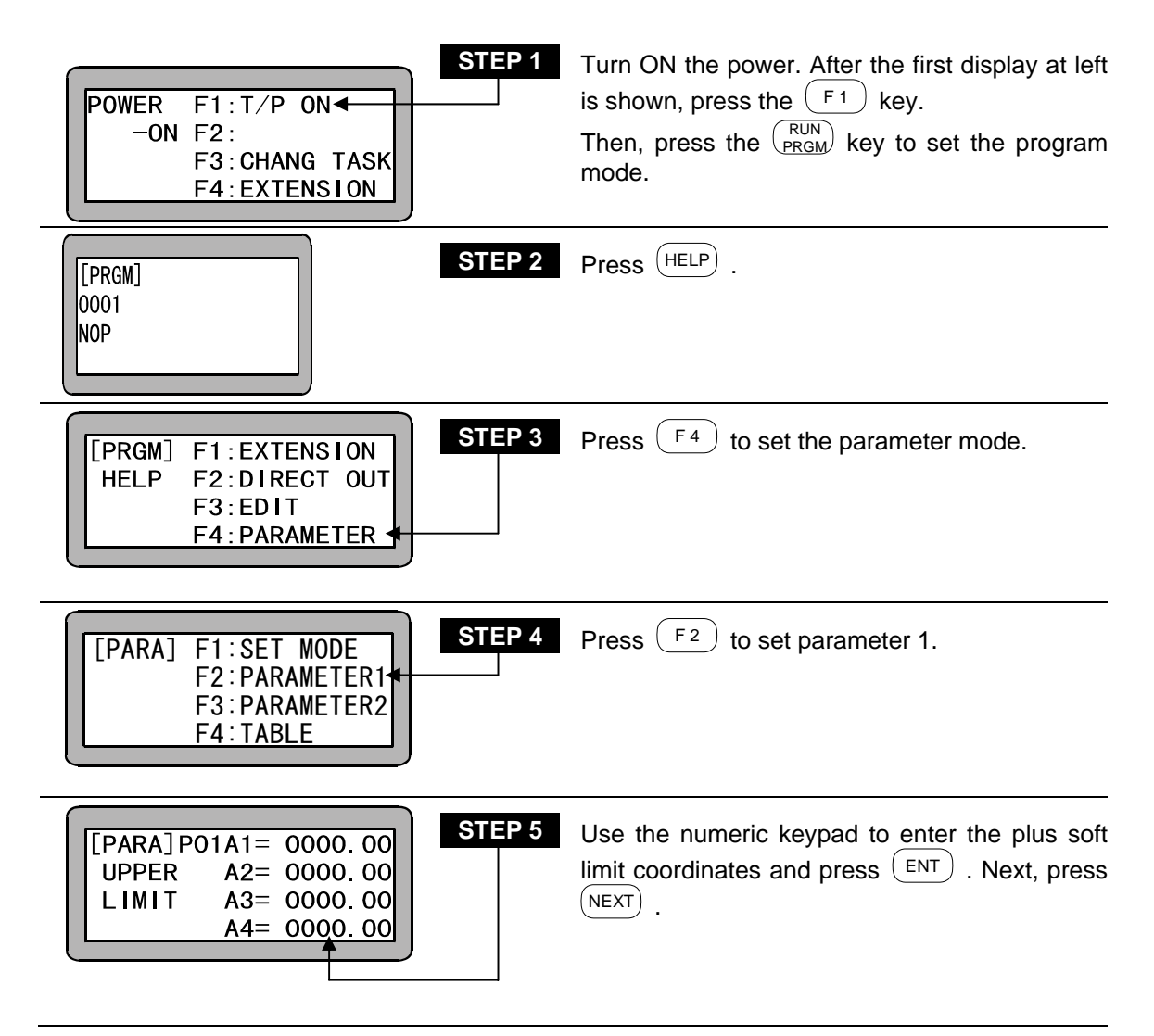

|       |                            |                                            | )                                                      |
|-------|----------------------------|--------------------------------------------|--------------------------------------------------------|
| )2A1= | 000                        | 0.0                                        | 00                                                     |
| A2=   | 000                        | 0.0                                        | 00                                                     |
| A3=   | 000                        | 0.0                                        | 00                                                     |
| A4=   | 000                        | 0.0                                        | 00                                                     |
|       | 4                          | <b>`</b>                                   |                                                        |
|       | 02A1=<br>A2=<br>A3=<br>A4= | 02A1= 000<br>A2= 000<br>A3= 000<br>A4= 000 | 02A1= 0000.0<br>A2= 0000.0<br>A3= 0000.0<br>A4= 0000.0 |

|--|

Use the numeric keypad to enter the minus soft limit coordinates and press (ENT). (Normally 0 is input for the minus soft limit.) Next, press (ESC) twice, enter the program mode, press (PRGM) and enter the RUN mode.

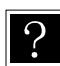

The station No. is a number assigned to each unit and the soft limit is a value set for each unit. (Refer to section 2.4.4.)

| [AUT0] | STEP 7 Press (HOME) to execute Return to Origin. |
|--------|--------------------------------------------------|
| NOP    |                                                  |

- **NOTE** The software limits must be within the maximum stroke of the actuator(s) installed. After completion of the setting, the stroke range of the slider (hereafter called the work area) is from the software upper limit to the software lower limit.
  - The software upper limit is the maximum and the software lower limit is the minimum moving distance of the axis.

### ■ 2.4.9 Servo gain adjustment

There are two kinds of gain in the servo mechanism of this ROIbot: position gain and speed gain. They are set through parameter 1. Generally, a larger servo gain enables higher speed response in the servo mechanism and a smaller servo gain enables smooth movement of the ROIbot. An inappropriate gain setting can cause overshoot or undershoot. It can also result in vibration and noise. Normally, the appropriate servo gain is set automatically when the Robot Type (six-digit figure) is entered. However, when you have to adjust the gain according to actual load conditions of the ROIbot, adjust it following the instruction below.

**NOTE** There are 100 gain settings, 0 to 99. Change the gain setting little by little according to the Robot Type's preset value while checking the ROIbot movement.

• Servo gain (position)

When high speed response is desired, set the value of the servo gain for positioning to a larger value. Note that if it is set too large, hunting (oscillation) can occur. If this happens, adjust it to a smaller setting. A smaller value will enable smoother movement of the ROIbot, but the positioning time increases with smaller values.

• Servo gain (speed)

Set the servo gain for speed at a value one lower than the level at which the motor begins to generate small vibration in servolock condition (the motor is stopped with the power ON.) When the value is set too large, beat noise will be caused by small vibration of the motor. In this case, set it to a smaller value.

When the servo gain for speed is too low, low frequency hunting (oscillation) occurs in the motor. In this case, set the gain to a larger value. When the value is set too small, an overflow error can be generated because of the delayed response to a command of the motor.

### ■ 2.4.10 Absolute encoder backup

All AC servomotors with KBB axis mount the absolute encoder. The encoder is backed up with a battery, etc. to constantly monitor the motor operation even when the power to the controller is shut off. This enables smooth starting without the need for return to origin when starting the system or recovering from emergency stop.

**NOTE** When the encoder type in the parameter (refer to section 13.4.14) is set to the incremental encoder, the absolute function does not operate even if the backup power is connected.

• Installing the lithium battery

One lithium battery for encoder backup comes with each unit of this ROIbot. Put the lithium battery in the battery holder on the top of the controller and connect it to the battery input connector as shown below.

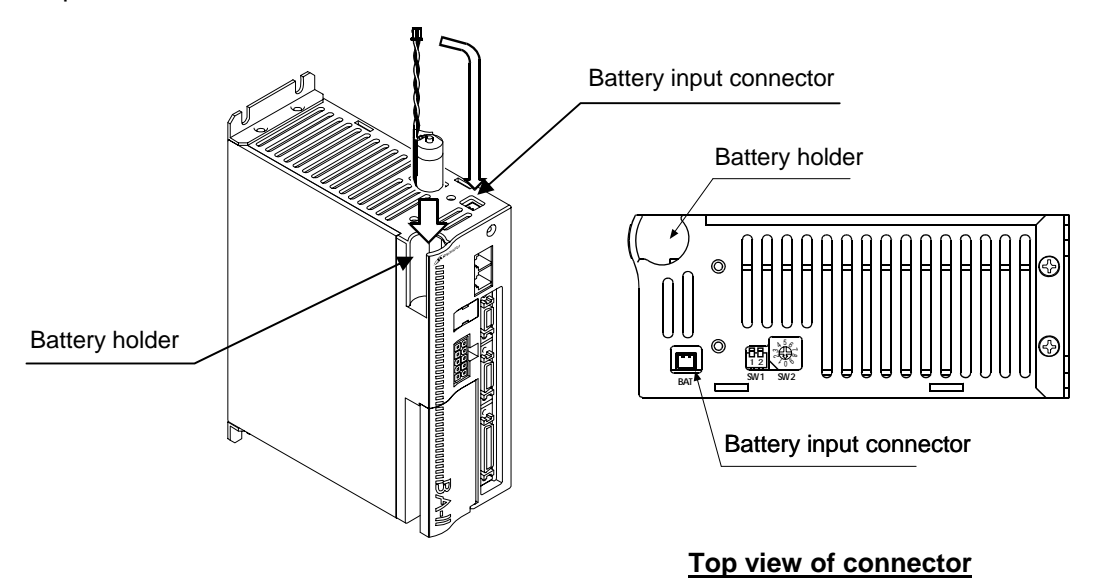

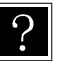

Install the lithium battery on all controllers.

#### • Lithium battery specification

| ltem                          |                              | Description                           | Remarks                                         |           |
|-------------------------------|------------------------------|---------------------------------------|-------------------------------------------------|-----------|
| Part name                     |                              | Lithium battery                       | Thionyl chloride lithium battery                |           |
| Type No.                      |                              | KCA-20-EB-05                          | Main unit of battery: ER3V<br>(Toshiba Battery) |           |
|                               | Nominal voltage and capacity |                                       | 3.6V 1000mAh                                    |           |
| Specification                 | Outside                      | Main unit of<br>battery               | $\phi$ 14.5 × 26mm<br>(Excluding protrusion)    | 26 50±5 → |
|                               | Culoido                      | Harness<br>length                     | 50 ±5mm<br>(Excluding connector)                |           |
| Mass                          |                              | About 10 kg                           |                                                 |           |
| Backup duration time (Note 1) |                              | About 50,000 hours<br><b>(Note 2)</b> | 25°C, backup current<br>20 μΑ                   |           |

**NOTE** (Note 1) The backup duration time is the cumulative time when the power to the control is off.

(Note 2) The duration time of the battery depends on the temperature, etc. Set the numeric value as a measure of the duration time.

### Battery input connector signal names and pin Nos

| No. | Signal name | Meaning        |
|-----|-------------|----------------|
| 1   | EBAT        | Backup power + |
| 2   | EBA0        | Backup power – |

**NOTE** If the polarity is mistaken, the backup will not be possible and faults could occur.

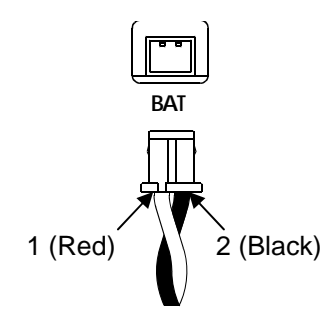

- Controller side connector type No.
  L header DF3-2P-2DS(01) (Hirose Electric Co., Ltd.)
- Harness side connector type No. Crimp socket DF3-2S-2C (Hirose Electric Co., Ltd.) Socket crimp terminal DF3-2428SCFC (Hirose Electric Co., Ltd.) [Applicable wire size: AWG22 to 28 (0.33 to 0.1mm<sup>2</sup>)]

#### Backup specification

| Item                                          |                                      | Specification                                             | Remarks                                                                      |
|-----------------------------------------------|--------------------------------------|-----------------------------------------------------------|------------------------------------------------------------------------------|
| Backup voltage                                |                                      | 3.6VDC (Standard)<br>6.5VDC (Maximum)<br>2.5VDC (Minimum) | The controller surface LED flickers at 2.7 VDC or less (voltage drop alarm). |
| Current                                       | When the controller is not energized | 20μA (Standard)<br>30μA (Maximum)                         | 25°C                                                                         |
| consumption                                   | When the controller is energized     | 3μA (Standard)                                            | instantaneously                                                              |
| Maximum response rotation speed during backup |                                      | 5000min <sup>-1</sup>                                     |                                                                              |

#### • Encoder-related errors

(1) Battery voltage drop alarm

When the backup power becomes 2.7 V or less, the state LED on the controller surface flickers in green as an alarm. If multiple axes are used, only the LED on the controller with the relevant axis flickers in green. Error output will not turn ON.

(2) Encoder backup error

An encoder backup error occurs in the following cases. Reset input or pressing the [CLEAR] key on the Teach Pendant can clear this error.

- If the power is turned on for the first time after the main unit of axis (motor) is connected to the controller
- If the encoder cable connector is temporarily removed during backup
- If the backup power becomes 2.5 V or less and normal backup cannot be done when the power is not supplied to the controller

### (3) Encoder error

An encoder error occurs in the following cases. Turn on the power again. Reset input and pressing the [CLEAR] key on the Teach Pendant cannot clear this error.

- If normal backup cannot be done because the motor rotation speed exceeds 5000 min-I
- If the motor rotation speed exceeds 200 min-I during power on
- If the encoder cable connector is removed or the encoder cable is disconnected while the controller is energized

If an encoder error and encoder backup error occur, the absolute counter value will be unreliable. Thus, the axis movement will be inhibited unless return to origin is carried out. When these errors occur, axis movement will be inhibited unless return to origin is carried out for all axes besides the axis for which the error occurs.

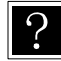

If an encoder error or encoder backup error and other error (emergency stop, etc.) occur concurrently, the error other than the encoder-related errors may be displayed, depending on the order of occurrence. Thus, it may not be apparent that an encoder-related error has occurred. If the error message "RETURN TO HOME NOT COMPLETED!" appears during axis movement after the error is cleared, an encoder error or encoder backup error may have occurred concurrently.

### ■ 2.5 Moving the ROIbot

Now, let's try moving the ROIbot with a simple program following the flow chart below.

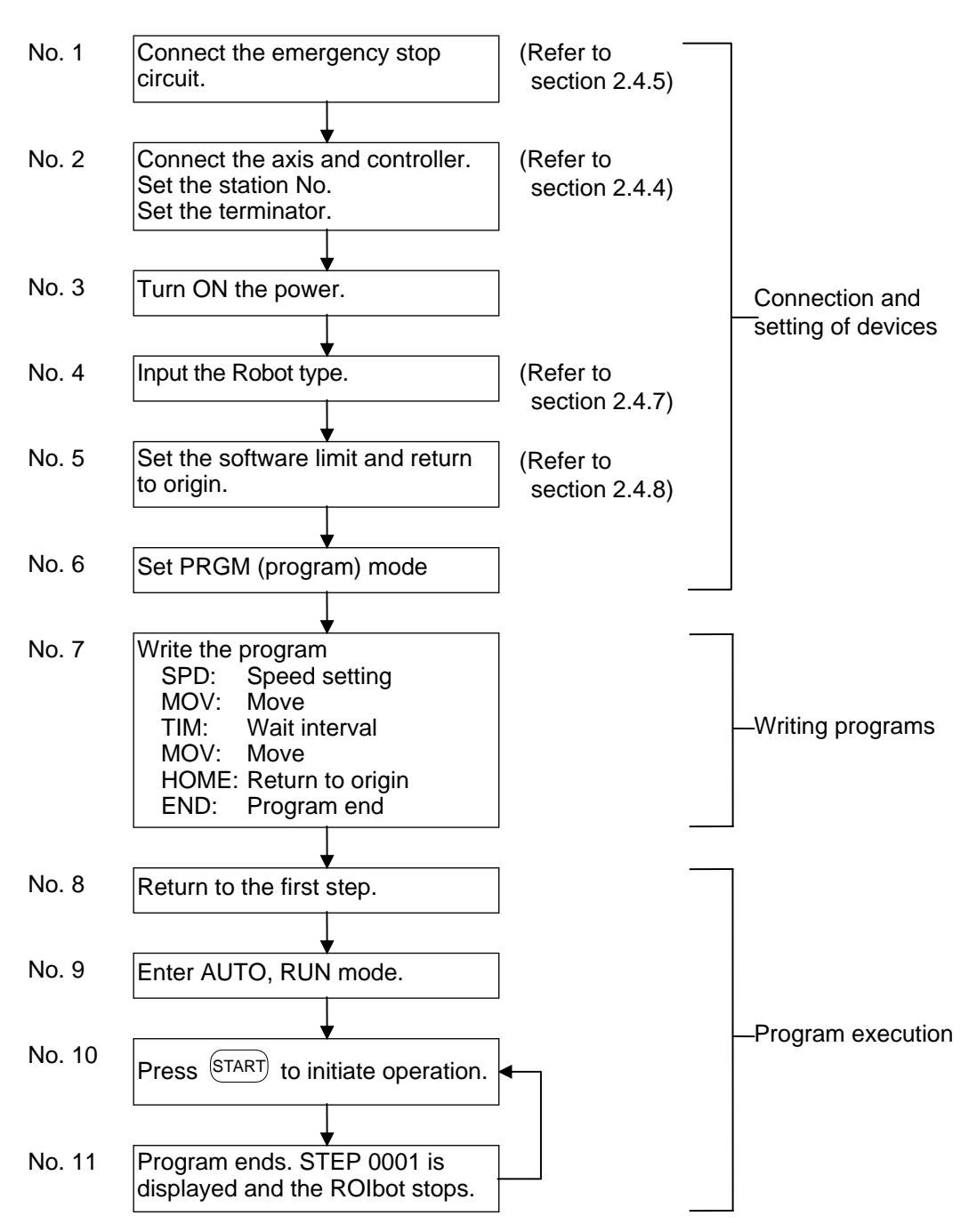

When the software limit is set and Return to Origin movement is completed following the key operation procedures explained in section 2.4.8, the display below is shown. The display indicates that the controller is now in sequential AUTO mode corresponding to the No. 5 stage of the flow chart.

Let's try moving the ROIbot with a simple program.

When writing a program press (ENT) to move the cursor forward.

Press the (NEXT) key to move to the step ahead of the one currently displayed. Press the (-NEXT) key to move to the step just before the one currently displayed.

**NOTE** You can enter the data displayed on the screen into the controller by pressing the NEXT or NEXT key when the display is changed.

Note that the (ENT) key does not enter data into the controller.

Writing programs

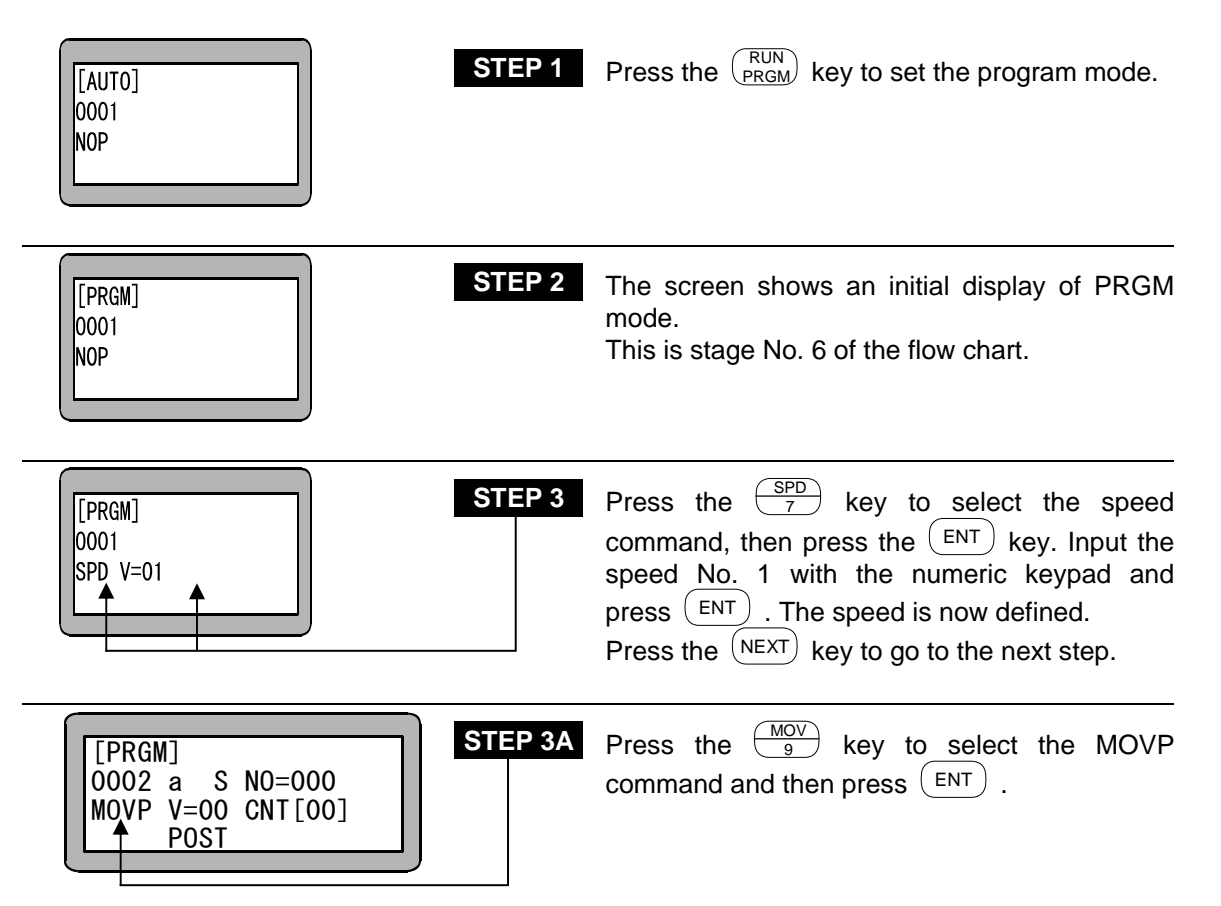

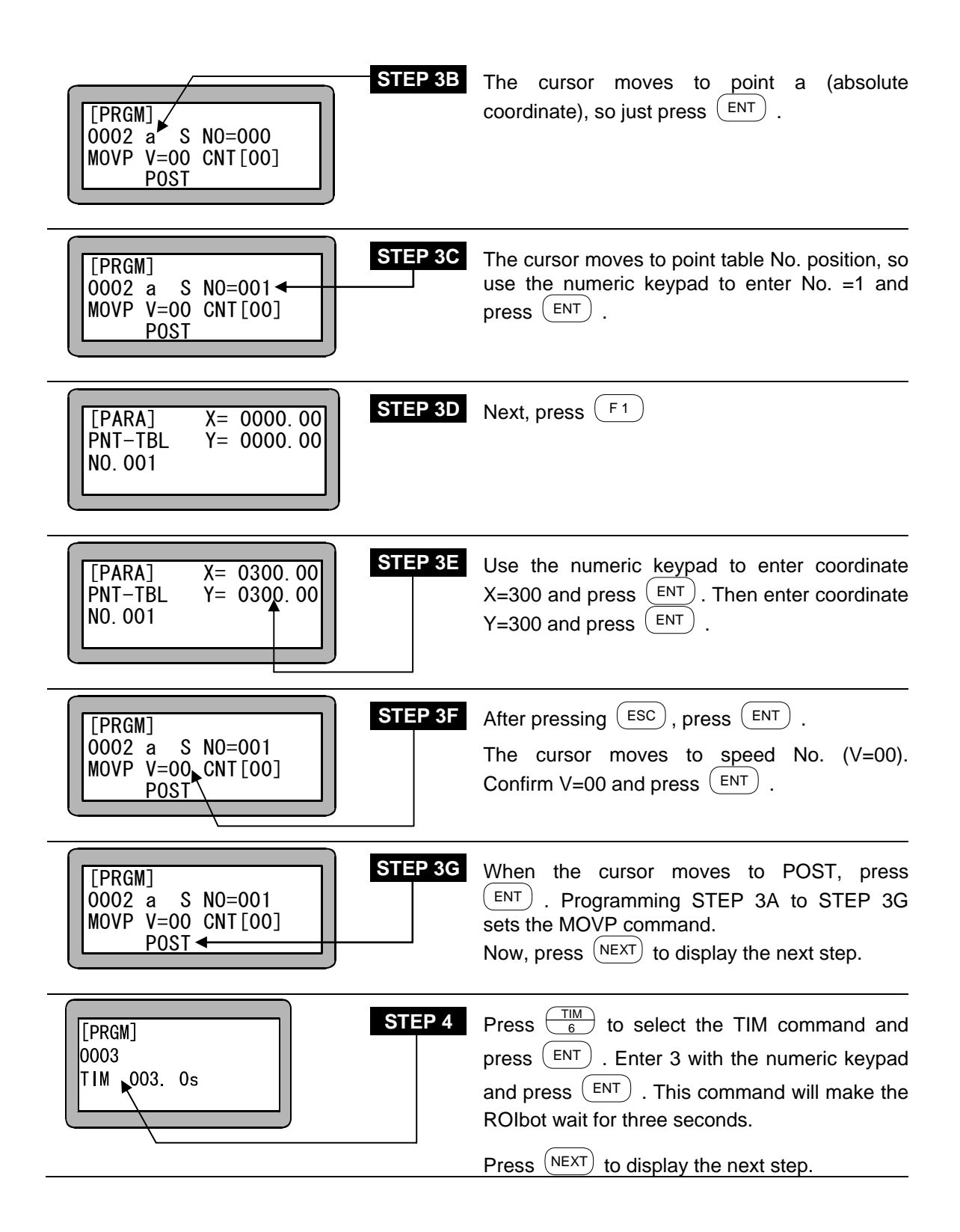

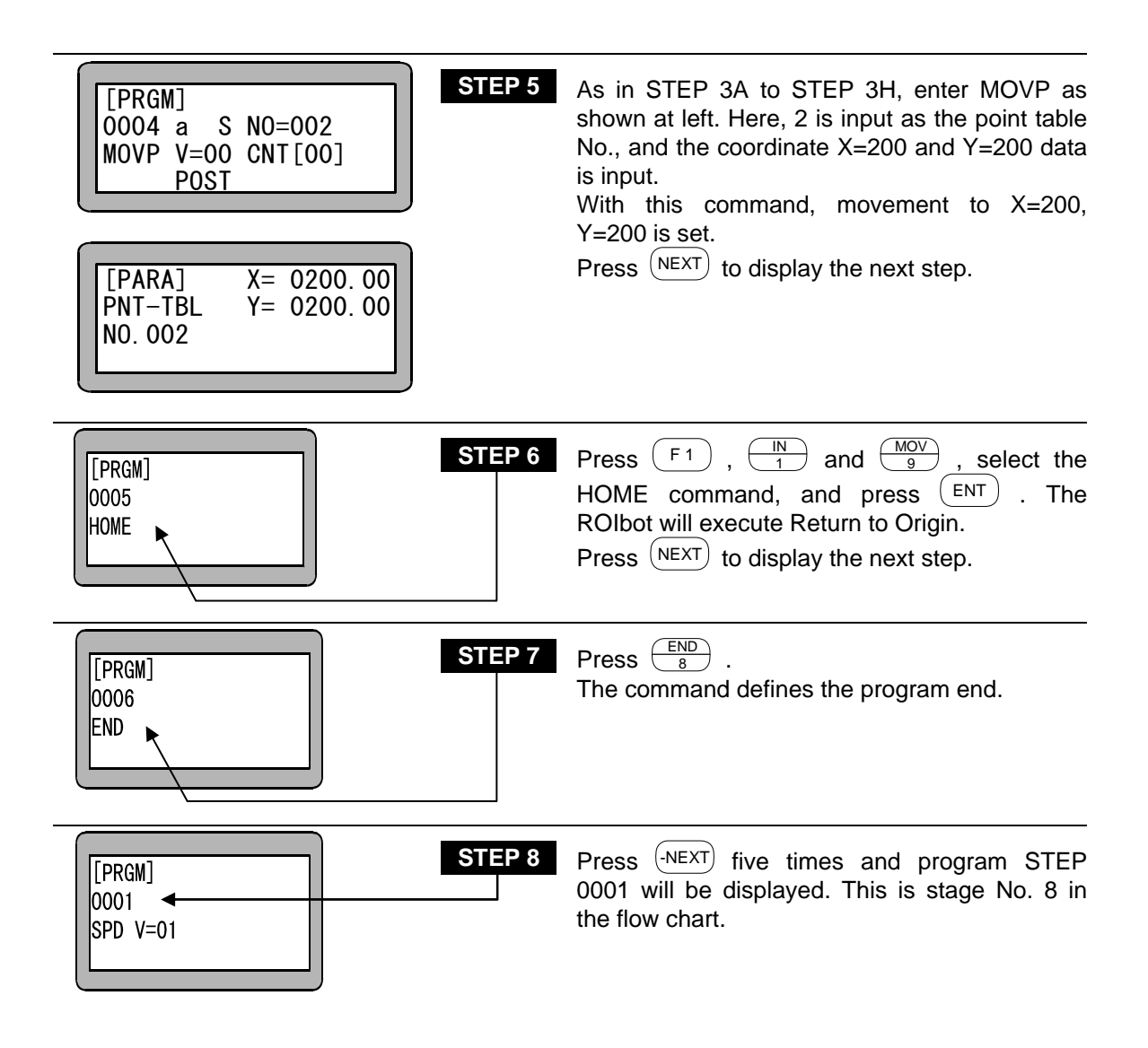

• You have now completed the program.

Program execution

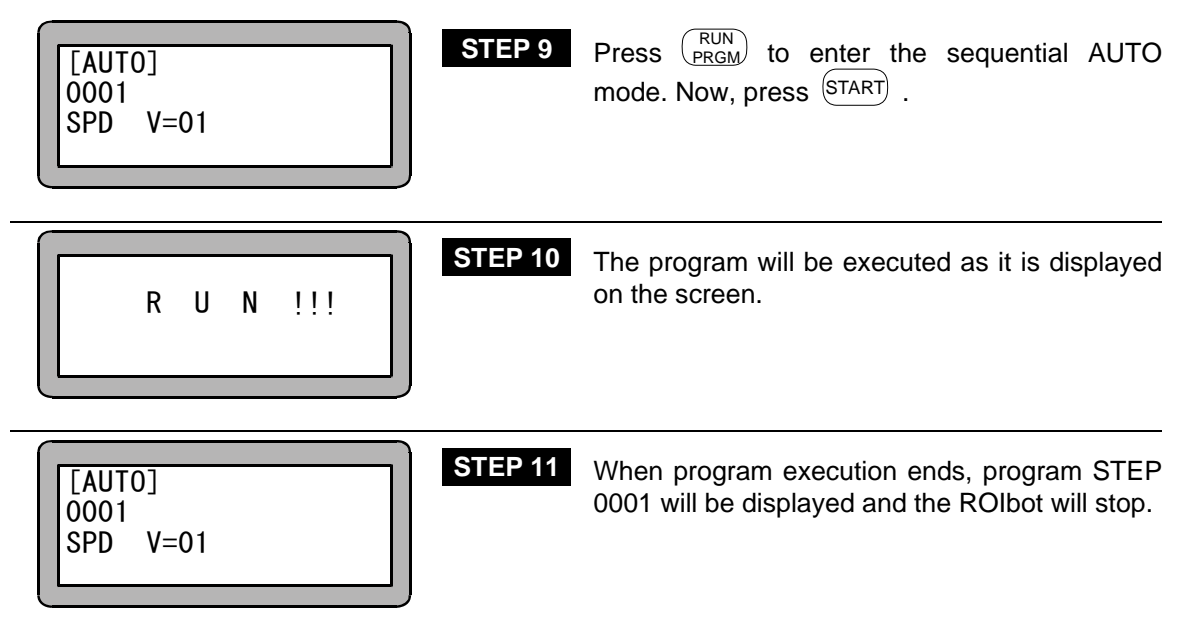

This page is blank.

### Chapter 3 General Programming

### ■ 3.1 Explanation of operation modes

The Electric Actuator is provided with the following types of operation modes.

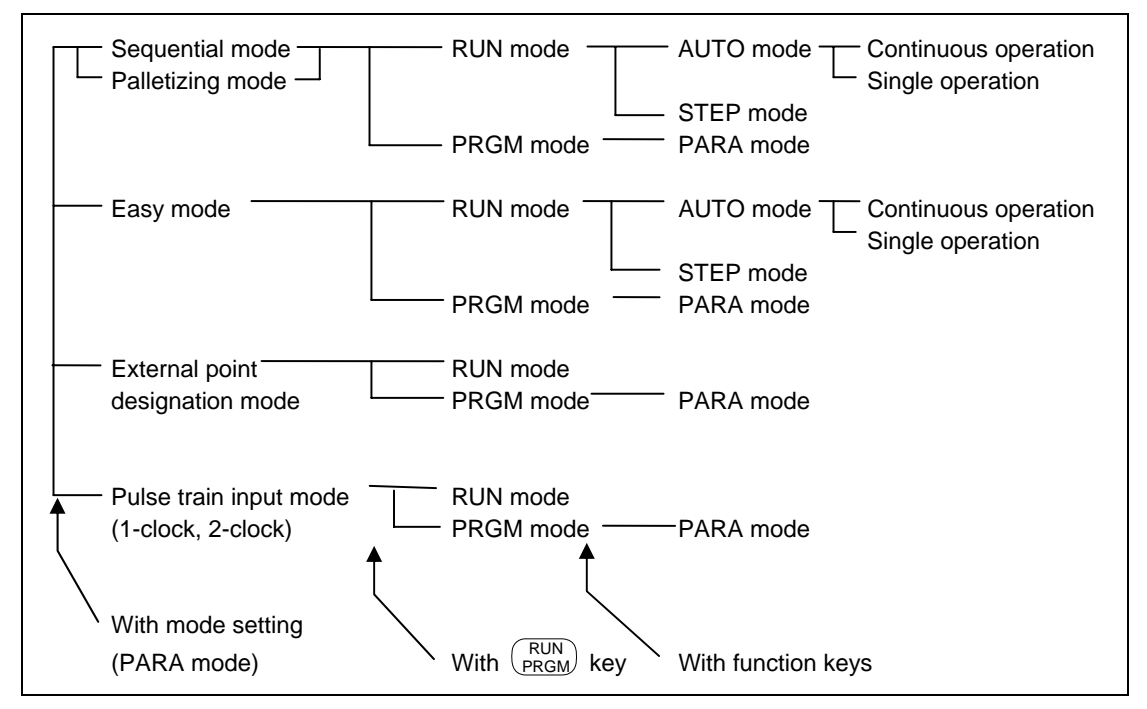

### (1) Sequential mode

The sequential mode is a mode used to execute or program in order of steps. With the sequential mode, the operation program is structured from the beginning, so operations more complex than the easy mode or palletizing mode are possible.

By using multitasking, up to four sequential programs can be executed simultaneously.

Refer to Chapter 4 for details on the sequential mode, and Chapter 5 for details on multitasking.

### (2) Easy mode

In the easy mode, after moving with a movement command, the hand operation subroutine is called and the next step to be executed is designated. With pairs of steps, programming and execution can be carried out easily without creating a complex structure.

### (3) Palletizing mode

The palletizing is a mode exclusive for moving and loading. In this mode, operation is carried out using a mode program and by inputting matrix information that indicates the movement point and loading state, etc.

The following types of modes are prepared in the palletizing mode.

### •1 to M mode

Movement from set position (source side: S) to matrix-type point configured with X and Y axes (destination side: D)

#### M to 1 mode

Movement from matrix-type point configured with X and Y axes (source side: S) to set position (destination side: D)

### • M to M mode

Movement from matrix-type point configured with X and Y axes (source side: S) to matrix-type point configured with X and Y axes (destination side: D)

Refer to Chapter 7 for details on the palletizing mode.

#### (4) External point designation mode

The external point designation mode does not use the controller's command language. The point table, speed table and acceleration/deceleration table are input beforehand with the Teach Pendant, and by directly designating these tables from an external source with general-purpose inputs, movement takes place.

Refer to Chapter 8 for details on the external point designation mode.

#### (5) Pulse train input mode

The pulse train input mode is a mode that moves and controls the axis by inputting the pulse that corresponds to the movement amount from an external source. The master unit functions as a pulse train input type servo driver. The movement amount and speed are decided by the No. of pulses and frequency of the pulse generator, by that increasing the real-time feel. However, protective functions for home return operations and soft limit, etc., must all be provided from the external controller.

Refer to Chapter 9 for details on the pulse train input mode.

### ■ 3.1.1 Explanation of RUN mode

The RUN mode is a mode that operates the robot. The mode can be divided into the AUTO mode and STEP mode. Both the AUTO and STEP modes can be operated in the sequential, easy and palletizing modes.

### (1) AUTO mode

By pressing the start key, the program displayed on the Teach Pendant will be executed in order of the step numbers.

Normally continuous operation takes place, but if the single mode setting is validated, when the system input is started or when the Teach Pendant start key is pressed, the I/O input single signal state (ON: single operation, OFF: continuous operation) will be determined. Operation stops and the single operation can be started, after a specific command (axis movement related or output related command) is executed in the sequential mode; directly after movement in the easy mode; and after movement to the S (source side), D (destination side) is completed in the palletizing mode.

### (2) STEP mode

When the start key is pressed, one step of the program displayed on the Teach Pendant will be executed, and the operation will stop. To execute the following program, press the start key again.

When multiple tasks are operated using the multitasking function, one step of the task displayed on the Teach Pendant will be executed and then will stop. The other tasks will stop when the step being executed is stopped at the time the displayed tasks have stopped.

### ■ 3.1.2 Explanation of PRGM mode

The PRGM mode is used to program the various operations for sequential, easy and palletizing modes with the Teach Pendant or to set the point tables for the external point designation mode. The program screen differs for each mode, so follow the cursor that appears on the Teach Pendant and input the data.

Functions handy during programming such as copy, delete and search are provided. Refer to each chapter for details on the operation methods.

#### PARA mode

The various parameters related to operation of the robot are set in this mode. These parameter can also be set from the PRGM mode.

There are some parameters that will not be validated until the power is turned OFF and ON after making a setting, and some that will be validated when the PARA mode is quit. Follow the screen displayed on the Teach Pendant and input the data.

### ■ 3.1.3 Return to Origin

In the sequential RUN mode, if the absolute encoder is being used, the program can be executed without Return to Origin unless recovering from an encoder related error (NOTE). When using the incremental encoder, the commands other than the axis related commands (MOVP, MVB, MVE, MVM,) will execute the program even without the Return to Origin, so if the program is programmed to execute a HOME command before the axis related command is executed, Return to Origin will not be required by pressing the HOME key or inputting Return to Origin before the program is executed.

- (Note) Errors requiring Return to Origin even when absolute encoder is used.
  - DRIVER ENCODER ERROR
  - ENCODER BACKUP ERROR
  - ENCODER CHANGEOVER ERROR (Refer to Chapter 19 Error Messages for details.)

### Operation possible

(using an incremental encoder)

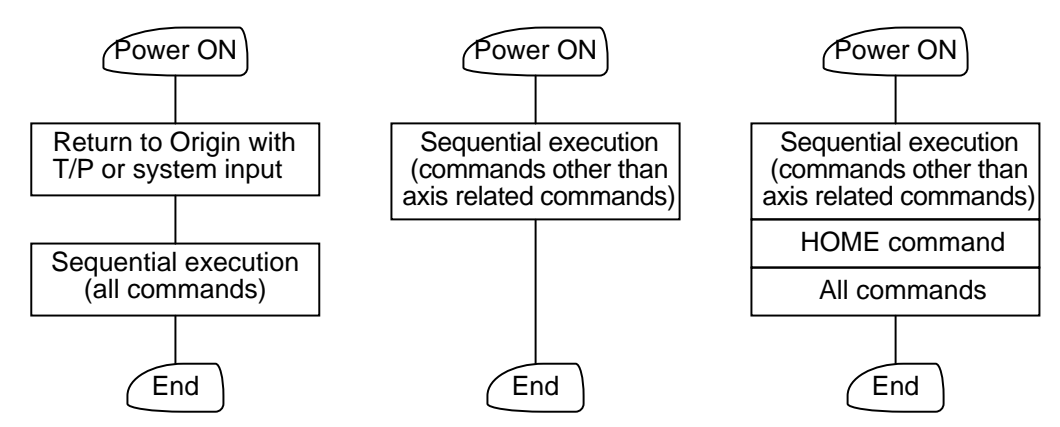

#### Operation not possible

(using an incremental encoder)

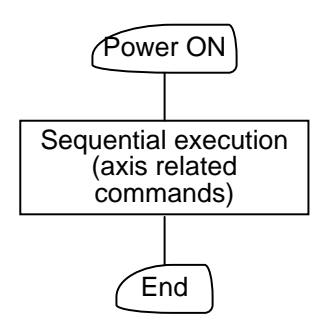

#### **General programming** 3.2

У

е

The operation system diagrams of the Teach Pendant in each mode are shown in this section.

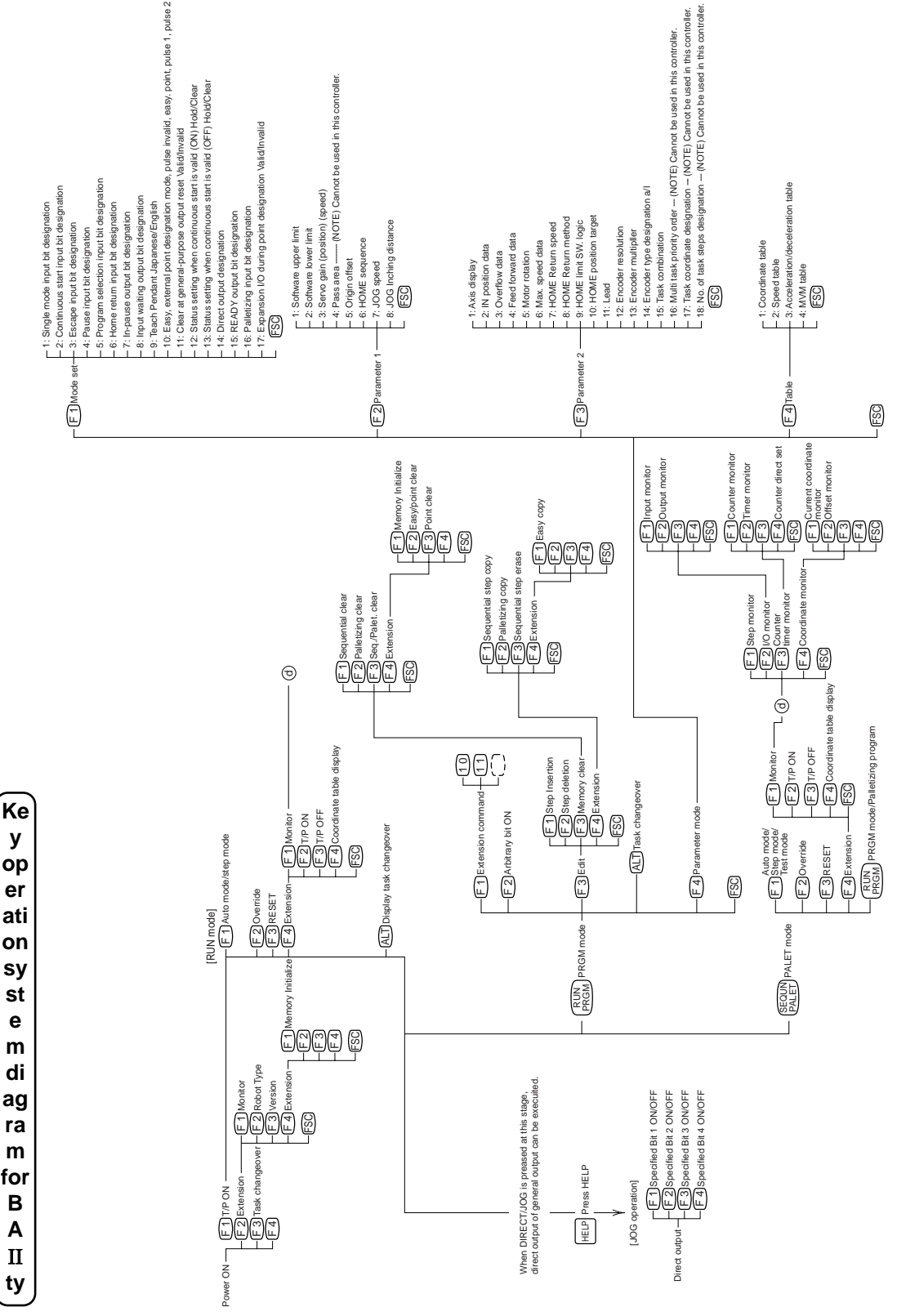

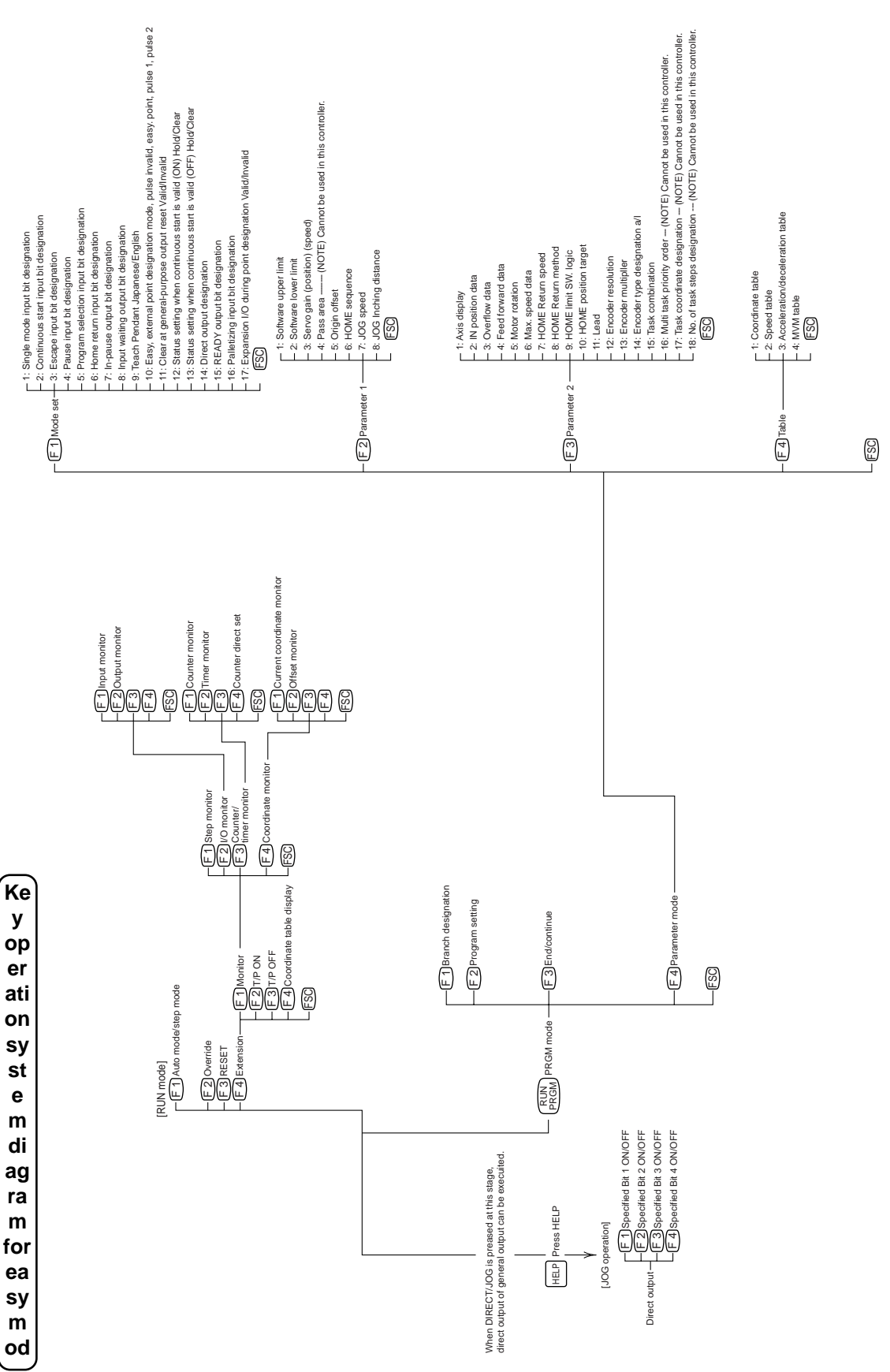

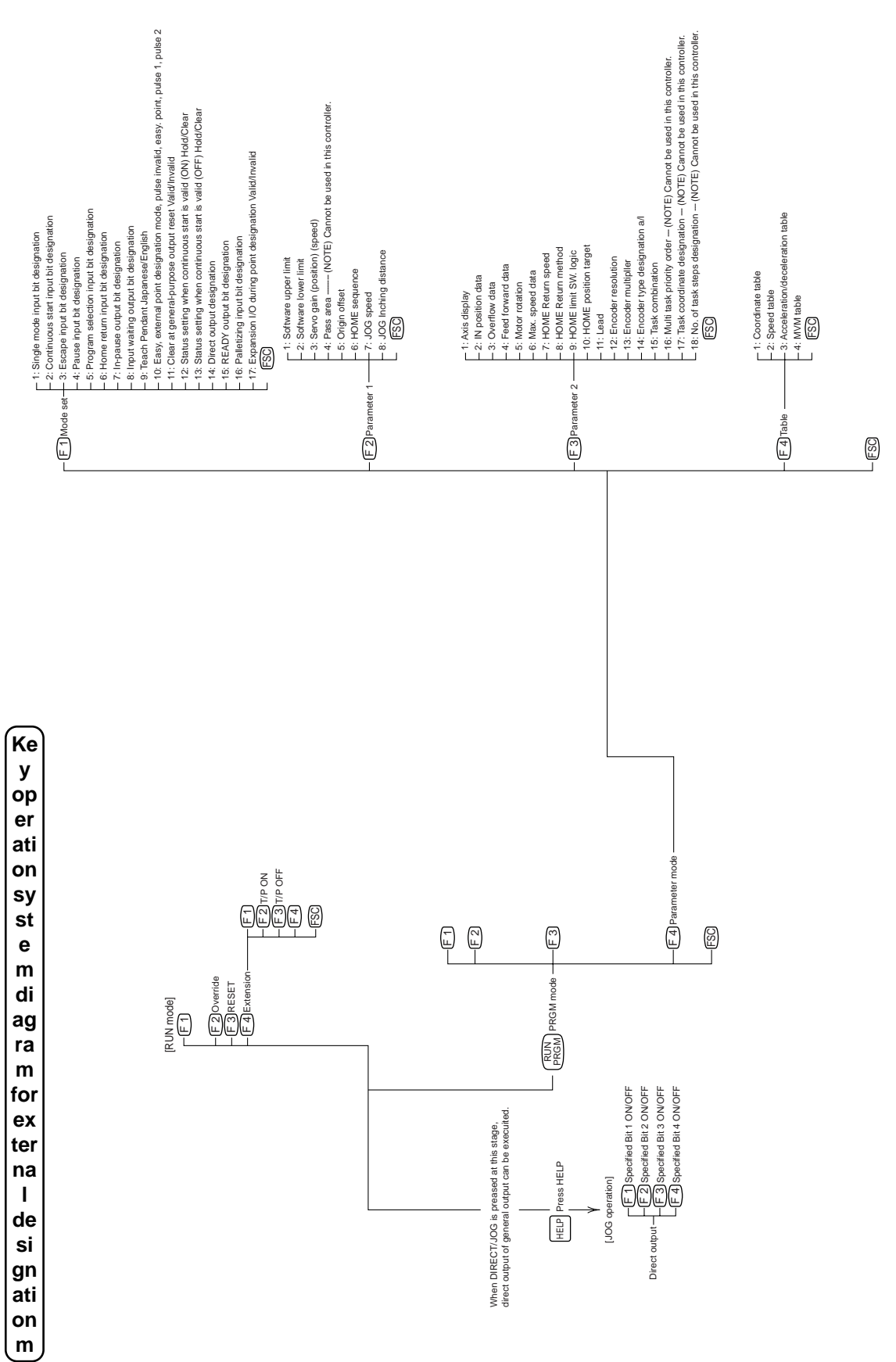

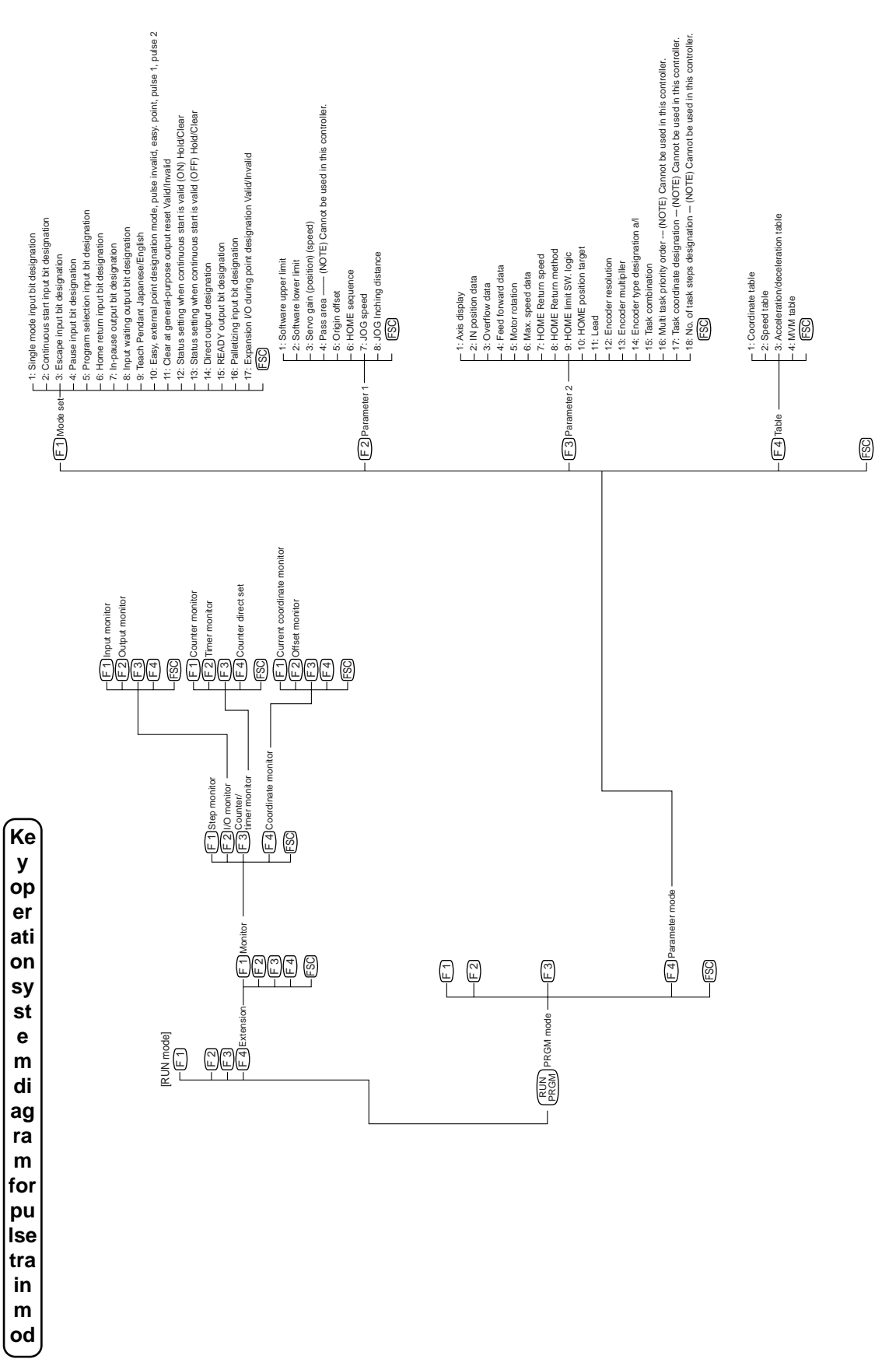

### ■ 3.2.1 Basic programming

This section explains basic Electric Actuator programming, using examples of a Teach Pendant display. The following illustration shows a display of sequential mode in PRGM (program) mode.

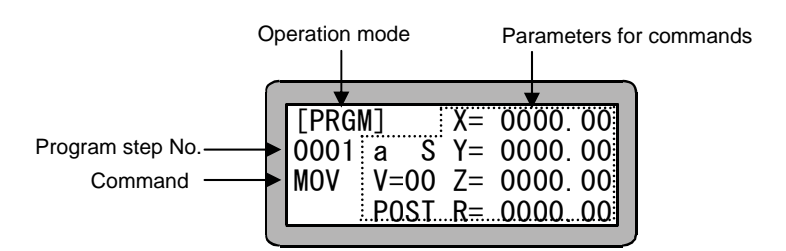

**NOTE** In programming single-axis Electric Actuator operation, enter only the X axis (1<sup>st</sup> axis) coordinate. If you enter the Y axis coordinate, it is ineffective.

### Operation mode

The mode selected by the Teach Pendant is displayed. [PRGM] is displayed for PRGM mode, and [RUN] is displayed for RUN mode.

In case of KCA-TPH-2A, when PRGM mode is selected, a green indicator lights, when AUTO mode is selected, a red indicator lights and when STEP mode is selected, a red indicator blinks.

### • Program step No.

A maximum of 2,000 steps can be written in the sequential mode. The next step of the currently displayed step can be shown by pressing the (NEXT) or (NEXT) key. In case of KCA-TPH-2A, note that one command may be displayed in two successive screens. When two successive screens are used for the display of a step, an open parenthesis "(" appears on the front screen and a close parenthesis ")" appears on the second screen. Thus, the first and second screens for the command display can be identified.

### Commands

Various commands are selected by pressing the command key, function key or numeric keypad. The command is then written by pressing *ENT*.

### • Parameters for commands

When a command is being written, the cursor automatically moves to a field where a parameter should be entered. Write the parameter and press (ENT).

### • Tag No.

Tag No.

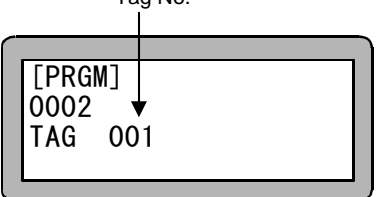

In sequential mode, the tag No. (1 to 999) can be written in steps from No. 0001 to No. 2000. Tag Nos. have the following uses:

- (1) Designating the step to jump to in a JMP command.
- (2) Fetching a subroutine. Enter a tag No. at the beginning of a subroutine, then you can fetch it by using a subroutine call command. To end a called subroutine, enter RET.
- (3) Selecting a program No. A tag No. (1 to 8) can be selected by PSEL (program selection) command as a program No.

Counter

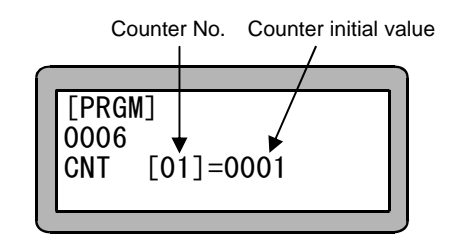

A counter (01 to 99) is a type of variable. Counter contents can be added or subtracted in a rate of 0 to 9999. In the above example, counter No. 01 is defined at step 0006, and the counter initial value is set to 1.

Timer

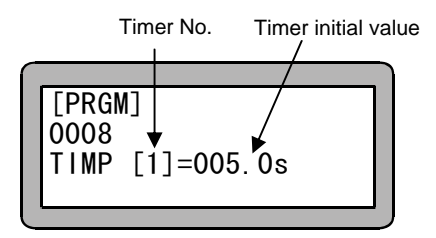

Four timers can be used to count time. The maximum value is 999.9 seconds. In the above example, timer No. 1 is used at program step No. 0008, and a 5-second wait is set.

### ■ 3.2.2 Position data input

The following three methods can be used to input the position data for the coordinate table (used in the sequential mode, external point designation mode), easy mode and palletizing mode.

#### (1) Remote teaching

When you are programming while the Electric Actuator is in servo-lock, use this method to move the Electric Actuator to the desired location.

#### (2) Direct teaching

With this method, the servo lock is released during programming, and the position is directly taught by the operator directly moving the robot arm to the required position. If the axis is provided with brakes, the brakes will be applied during the servo-free state, so direct teaching is not possible.

#### (3) MDI (Manual Data Input)

Use the Teach Pendant keys to enter the coordinates of the desired location.

The teaching methods will be described below using the Teach Pendant displays.

In the coordinate tables, easy mode and palletizing mode, the screens for entering the position data will differ. The screens in each mode will be used for explanations, but the operation methods are the same. For the palletizing mode, the M to M screen is used as an example.

### (1) Remote teaching procedures

Remote teaching procedures of the position data are given below. These procedures can be executed during programming in PRGM mode.

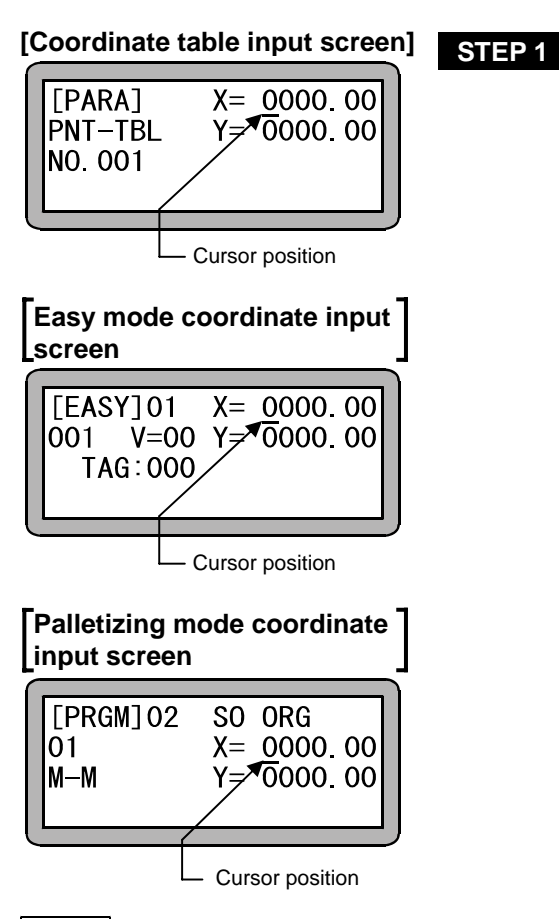

Move the cursor to the position shown at left, and press  $\left( \begin{array}{c} \text{DIRECT}\\ \text{JOG} \end{array} \right)$ .

**NOTE** • When the cursor is not located at the position shown in the above display, remote teaching cannot be executed.

When  $\begin{pmatrix} DRECT\\ JOG \end{pmatrix}$  is pressed when the cursor is not located at the position shown in the above display, jog operation to only move the axis will take place. (Refer to section 17.5.)

• If Return to Origin has not been executed before  $\bigcirc_{\text{JOG}}^{\text{DIRECT}}$  is pressed, an error alarm sounds and remote teaching mode cannot be entered.

| [Common screen] STEP 2                                                                                                    | Remote teaching screen is displayed and JOG operation can be executed in remove teaching mode.<br>Toggling of speed operation can be executed by pressing $ALT$ .<br>LOW (low speed) and HIGH (high speed) |
|----------------------------------------------------------------------------------------------------|----------------------------------------------------------------------------------------------------|
| <b>NOTE</b> • Movement of the axes in JOG oper<br>keys for the first axis and the +2<br>key is a plus key, the axis will mov | ation is done by pressing the $+1$ and $-1$<br>2) and $-2$ keys for the second axis. If the re in the direction opposite the origin while the                                                              |

• The JOG operation speed can be set with the JOG speed in parameter 1. (Refer to section 13.3.7.)

key is held down, and if it is a minus key will move in the direction of the origin.

• Inching movement in JOG operation can be performed by pressing and quickly releasing the MOVE keys ( +1 -1 +2 -2 ). The distance of an inching movement can be set by JOG increment of parameter 1. (Refer to section 13.3.8.)

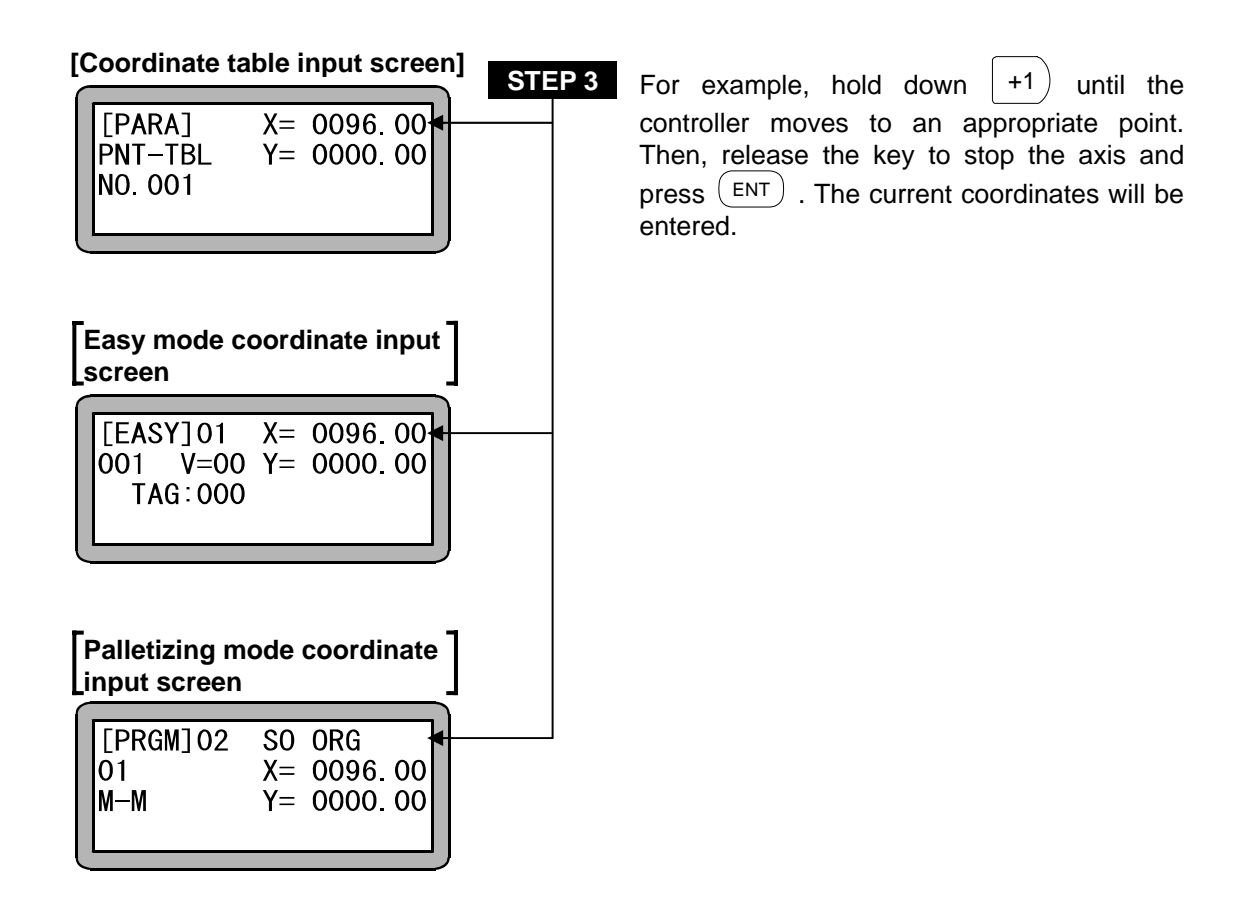
### (2) Direct Teaching Procedures

The method to carry out direct teaching of the position data in the PRGM mode is described below.

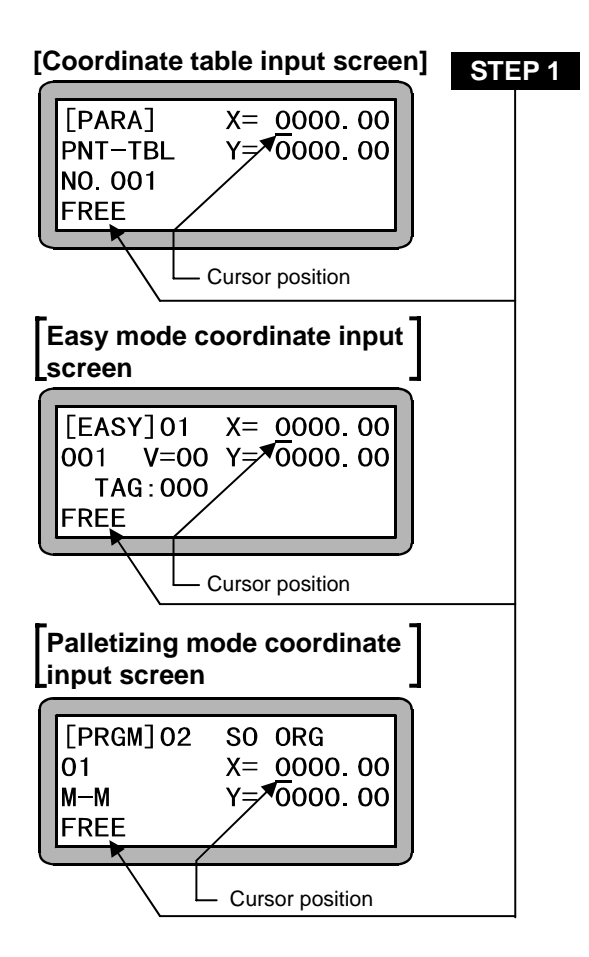

Press  $\begin{pmatrix} FREE \\ LOCK \end{pmatrix}$  and the "FREE" will be displayed. The axis will be in servo-free condition. Move the cursor to the point shown at left and press  $\begin{pmatrix} DIRECT \\ JOG \end{pmatrix}$ .

- **NOTE** When the cursor is positioned at a point other than the one shown in the display above, Direct Teaching cannot be executed.
  - The axis provided with brakes will be stopped when the  $\begin{pmatrix} FREE \\ LOCK \end{pmatrix}$  key is pressed.
  - If Return to Origin has not been executed before the  $\binom{\text{DIRECT}}{\text{JOG}}$  key is pressed, an error alarm sounds and Direct Teaching mode cannot be entered.

| [Common screen] STEP 2<br>[PRGM] X= 0000.00<br>DIRECT Y= 0000.00<br>TEACHING<br>FREE                                                 | Direct Teaching screen is displayed and Direct Teaching can be executed.                                           |
|----------------------------------------------------------------------------------------------------|----------------------------------------------------------------------------------------------------|
| [Coordinate table input screen] STEP 3<br>[PARA] X= 0096.00<br>PNT-TBL Y= 0000.00<br>NO.001<br>FREE                                  | Move the axis manually to a desired position<br>and press <b>ENT</b> . The current coordinates<br>will be entered. |
| Easy mode coordinate input<br>screen                                                                                                 |                                                                                                    |
| Palletizing mode coordinate         input screen         [PRGM] 02       S0         01       X=         M-M       Y=         0000.00 |                                                                                                    |

# [Common screen]STEP 4SERVO LOCK OK ?<br/>YES:ENT NO:ESCPressFREE<br/>LOCKto release the servo-free<br/>condition, and the display at left will appear.<br/>Then, pressThen, pressENT<br/>ocked. WhenESC<br/>is pressed, the display<br/>returns to STEP 3.

FREE

**NOTE** Direct teaching cannot be used with an axis equipped with a brake, because the brake will be activated in servo-free condition. Use Remote Teaching for an axis equipped with brakes.

### (3) MDI (Manual Data Input) method

The method to teach the position data in the PRGM mode with MDI is described below.

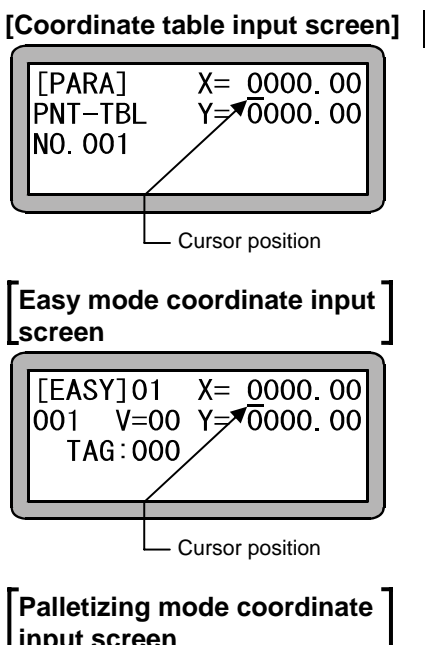

 Input screen

 [PRGM] 02
 S0
 ORG

 01
 X=
 0000.
 00

 M-M
 Y=\*0000.
 00

 Cursor position
 Cursor position

STEP 1 Move the cursor to the point shown at the left, enter the set coordinates with the numeric keypad, and press ENT .

| [Coordinate table input screen]                       |
|-------------------------------------------------------|
| [PARA] X= 0096.00<br>PNT-TBL Y= 0000.00<br>NO.001     |
| Cursor position                                       |
| Easy mode coordinate input screen                     |
| [EASY]01 X= 0096.00<br>001 V=00 Y= 0000.00<br>TAG:000 |
| Cursor position                                       |
| Palletizing mode coordinate input screen              |
| [PRGM] 02 SO ORG<br>01 X= 0096.00<br>M-M Y= 0000.00   |
| Cursor position                                       |

STEP 2

Move the cursor to the point shown at the left, enter the set coordinates with the numeric keypad, and press (ENT).

NOTE Surely set the coordinate value within the stroke of the axis being used.

### ■ 3.2.3 Memory Clear (Initialization)

• The memory in the controller that stores the programs and parameters can be initialized (cleared).

**NOTE** When the memory is initialized, the various parameters in the memory will be initialized, and the sequential, palletizing and easy mode programs will all be cleared.

• The memory can be initialized by operations from the PRGM (program) mode or by not turning ON the Teach Pendant (T/P).

### (1) Method to initialize the memory from the PRGM (program) mode

Enter the PRGM (program) mode and press (HELP). The following will display. (Refer to section 4.1.1.)

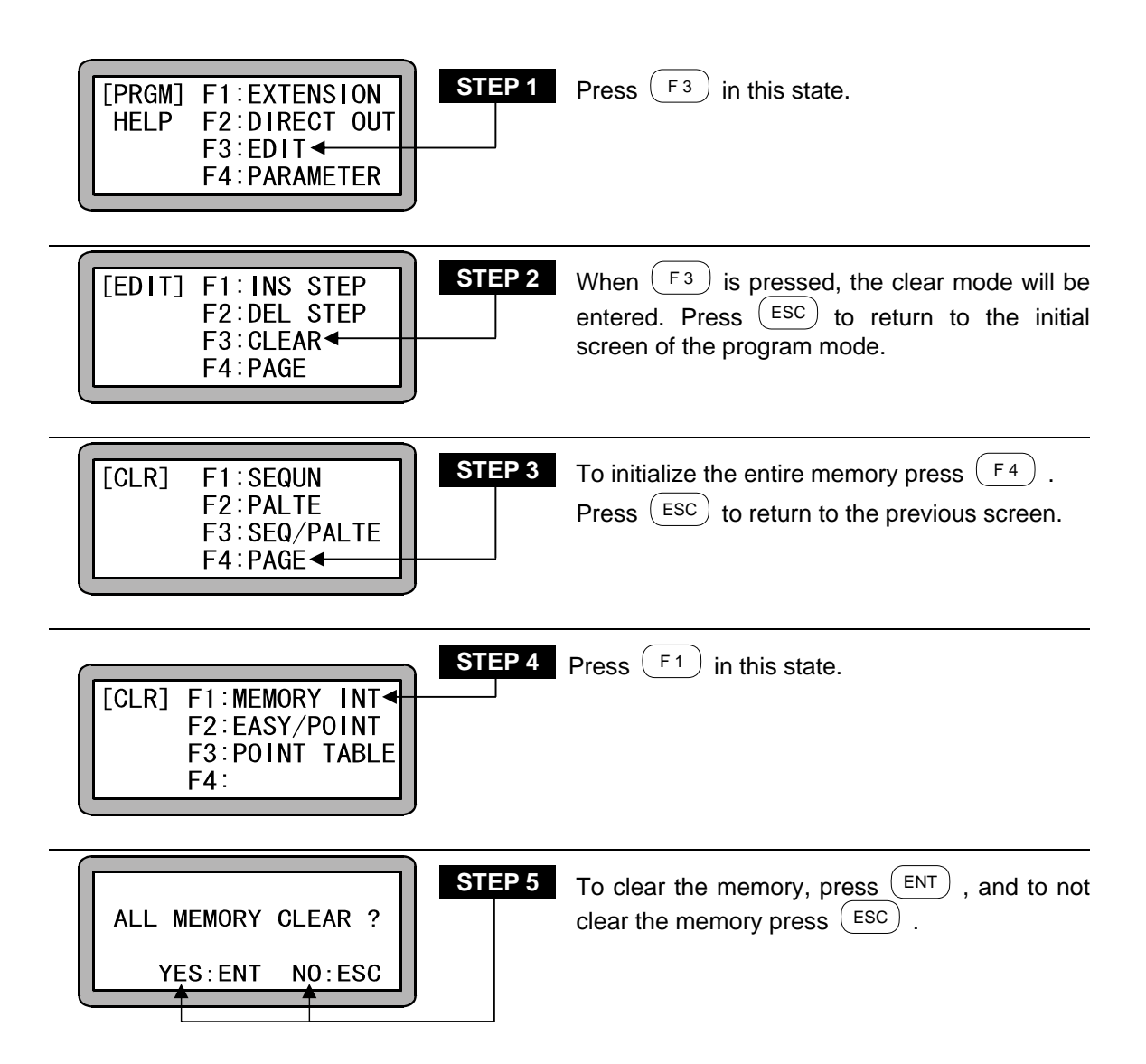

PLEASE POWER OFF !!

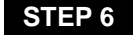

Follow the instructions on the screen, and turn the controller power OFF.

**NOTE** • After the memory is initialized, the robot type "510100" (single axis specifications) parameter will be set. When using a type other than "510100", set the robot type again. Moreover, the task combination is initialized as follows.

| A0  | A1  | A2  | A3  |
|-----|-----|-----|-----|
| [1] | [0] | [0] | [0] |

• Refer to the Instruction Manual (Axis Installation Section) for how to set the robot type.

# (2) Method to initialize the memory without turning the Teach Pendant ON (T/P ON) after turning the power ON

The memory of the Electric Actuator can be initialized without turning the T/P ON (validating the Teach Pendant) after the main power is turned ON. Use this method when an error occurs and the memory cannot be initialized from the PRGM (program) mode.

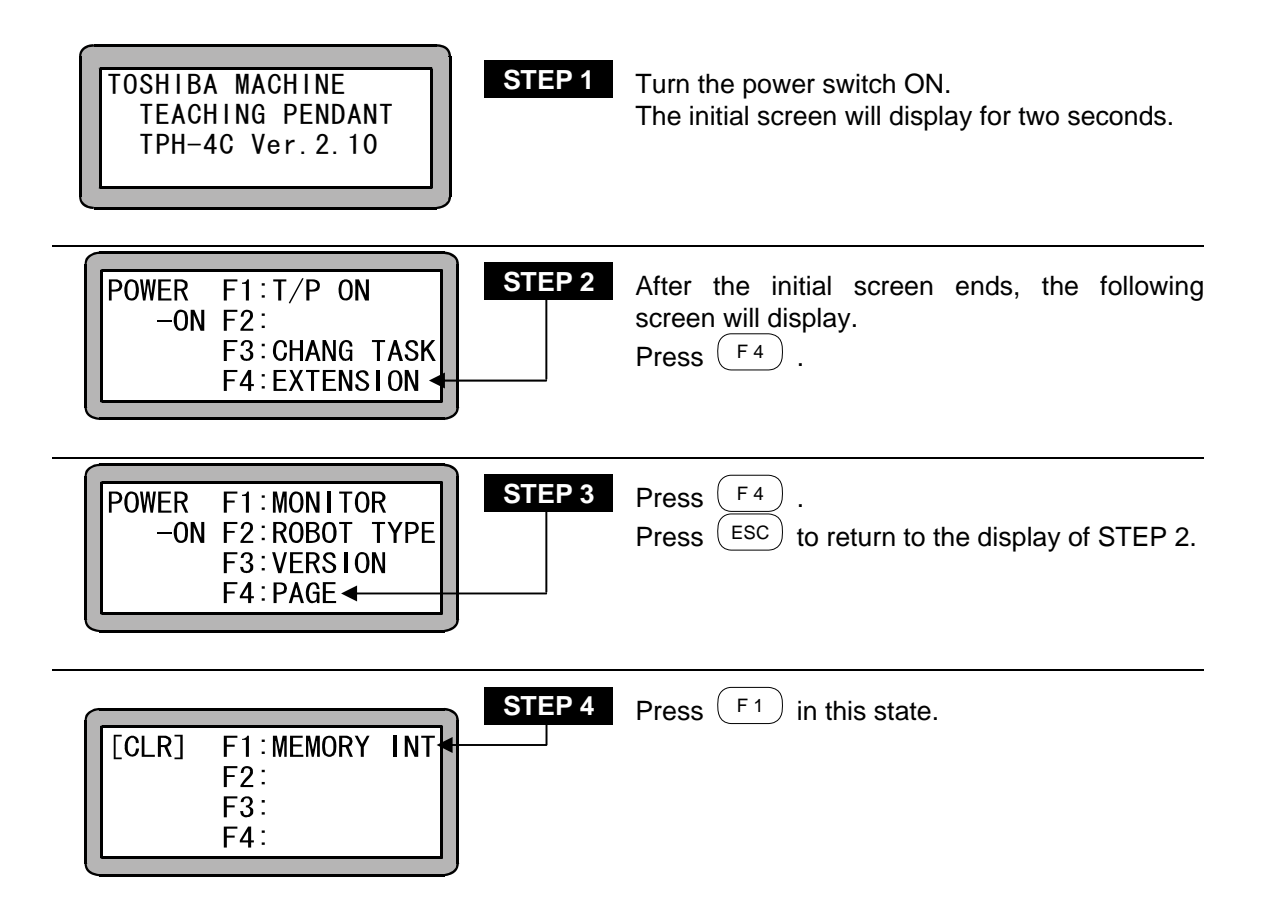

The following steps are the same as STEPS 6 and 7 on the previous page.

### ■ 3.2.4 MOV system command words and parameters

The MOV system commands and their parameters which can be used on the machine are herein described.

If any of the MOV system commands is commanded, the relevant axis will be moved as commanded, and there are 5 kinds of the commands as follows.

- MOVP Linear interpolated movement (coordinate table assignment)
- MVB Last position movement (return to the last position)
- MVE Escape movement
- MVM Palletizing movement
- HOME Return to origin

For the using method of the command words, refer to "Chapter 18 Commands".

To input MOV system command (excluding HOME), input Parameters as shown below.

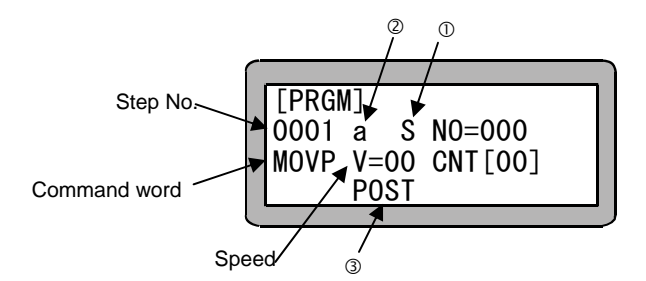

- ①: Axial speed (S) and linear speed (T)
- ②: Absolute coordinate position (a) and relative coordinate position (i)
- 3: Position (POST) and pass point (PASS)

The method to use  ${\rm \textcircled{O}}\xspace$  through  ${\rm \textcircled{O}}\xspace$  is hereafter described.

①Axial speed (S) and linear speed (T)

For the movement from Point A to Point B as shown below, the X-axis speed of the longest movement stroke is instructed as the speed V when the axial speed (S) is selected, and the axis composed speed is instructed as the speed V when the linear speed (T) is selected.

However, if any axis exceeds the maximum speed set by the parameter, the movement speed of the axis will be at the maximum speed, and the other axes will move at such speeds as all axes simultaneously arrive at the target position.

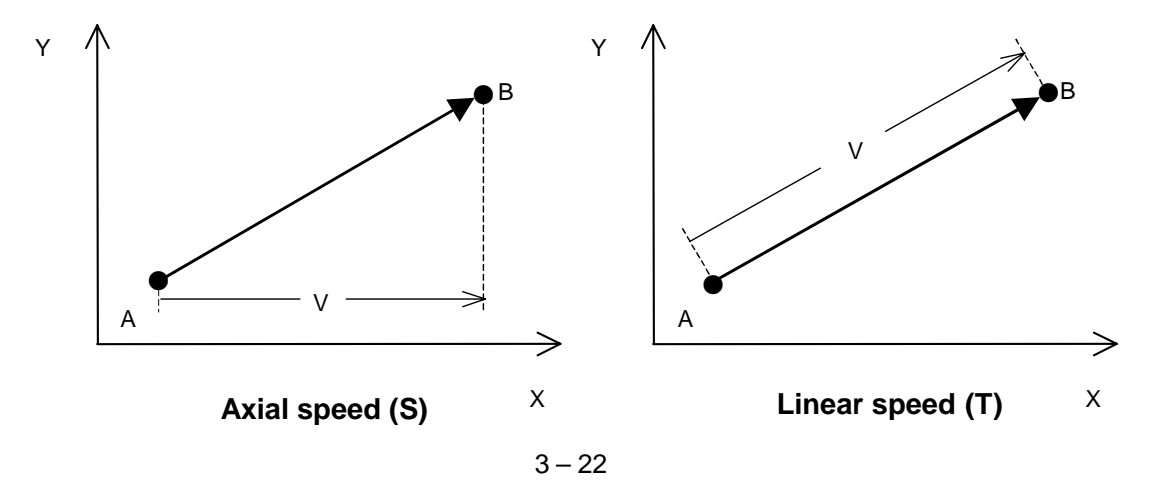

②Absolute coordinate position (a) and relative coordinate position (i)

When the absolute coordinate position (a) is selected, the target position becomes the coordinate position according to the origin point (coordinate X=0, Y=0). When the relative coordinate position (i) is selected, the target position becomes the relative movement amount from the axis position at the time of the command execution start. For example, when the current position is Point A (coordinate X=20, Y=10) and the movement amount is X=50, Y=30, the target position of Point B becomes as shown below.

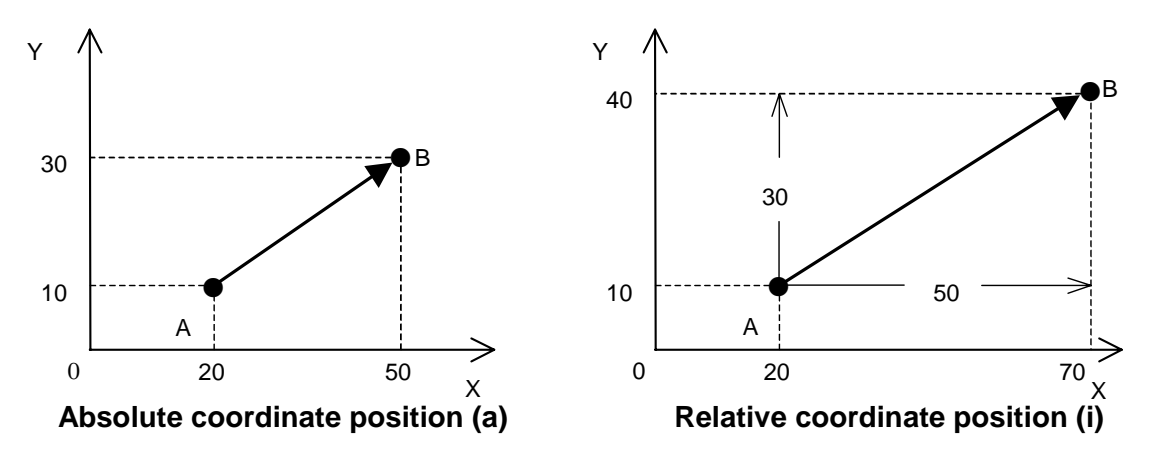

#### NOTE

- •When OFS command is used, the absolute coordinate position is gained by adding the amount which is set with OFS command.
  - •The relevant coordinate position movement during the MOVP or MVE commands will be the relative movement from the axis position when the execution of that command starts.
  - •When the first axis movement after the axis stops due to an error during the axis movement command is designated as a relative coordinate position, the movement will be relative from that coordinate position and will not be the commanded start position before the error occurred.
  - •In the same manner, if an absolute encoder axis is connected, and the first axis movement after the axis stops due to the power being turned OFF and ON during execution of an axis movement command is designated as a relative position, the movement will be relative from that coordinate position and will not be the commanded start position before the power was turned OFF.

#### ③Position (POST) and course (COSE)

If a position (POST) is selected for movement to a target position on the way when consecutive MOV system commands are executed, control waits at the target position until robot positioning is completed, and moves to the next point when the positioning is completed.

If a course (COSE) is selected, control moves to the next point without waiting for the completion of robot positioning.

Robot tact time can be reduced by using a course (COSE) in operation which does not need to wait for an exact position.

Point A

Point B

Point C

#### Examples of operation

If the robot moves as shown in the figure on the right, point  $A \rightarrow \text{point } B \rightarrow \text{point } C$ , the operation differs between when a position (POST) is selected for the point B and when a course (COSE) is selected for the point B. The operations are as shown below.

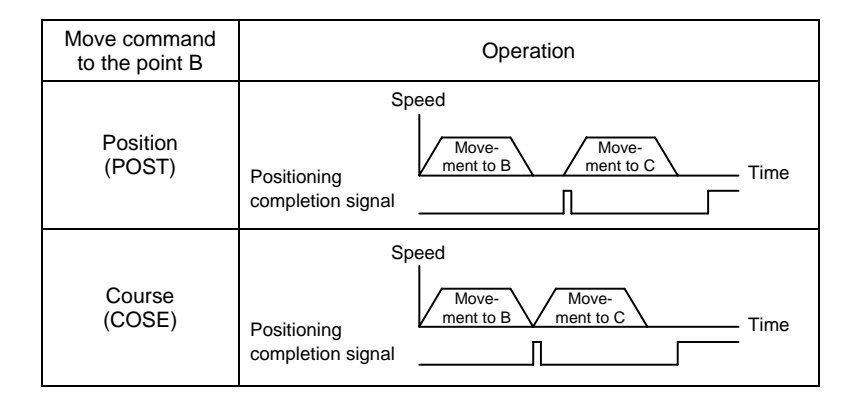

### Chapter 4 Sequential Mode

### ■ 4.1 Sequential PRGM mode

Sequential programs are structured of a command words written in as series of steps.

### ■ 4.1.1 How to enter and leave PRGM (program) mode

The PRGM mode is used for programming, setting parameters, and for controlling direct output. The method for entering and leaving the PRGM mode (sequential mode) will be described in this section.

| POWER F1:T/P ON ◀<br>-ON F2:<br>F3:CHANG TASK<br>F4:EXTENSION                  | Turn the power ON. When the display shown at left appears after the initial screen, press $(F_1)$ . Then press $(PRGM)$ to enter PRGM mode. Refer to section 5.3.2 (1) when the task must be changed with multitasking.                                                                         |
|--------------------------------------------------------------------------------|----------------------------------------------------------------------------------------------------|
| [PRGM]<br>0001<br>NOP                                                          | A program can now be written. Press $(NEXT)$ or $(NEXT)$ until the desired step is displayed. To set parameters and edit the program, press $(HELP)$ to display the screen in STEP 3.<br>When $(PRGM)$ is pressed, the program editing will end, and the AUTO mode will be entered.             |
| STEP 3<br>[PRGM] F1:EXTENSION<br>HELP F2:DIRECT OUT<br>F3:EDIT<br>F4:PARAMETER | From this step, it is possible to input the extension command, control the direct output, edit the program and set various parameters.<br>Press $\begin{bmatrix} ENT \\ ESC \end{bmatrix}$ to display the next screen.<br>Press $\begin{bmatrix} ESC \\ ESC \end{bmatrix}$ to return to STEP 2. |

### ■ 4.1.2 Editing of steps in sequential program

• In sequential programming, steps can be inserted or deleted either individually or as a block.

#### Individual step deletion/insertion

First, define the program step No. to be inserted or deleted, and display it on the screen. Refer to section 15.1 for details on searching for the step No. Insert the new step before the displayed step and move down the remaining program steps in the controller's memory. For a deletion, erase the target step and move up all successive steps in memory. Press (HELP) in program mode to show the following display. (Refer to section 4.1.1.)

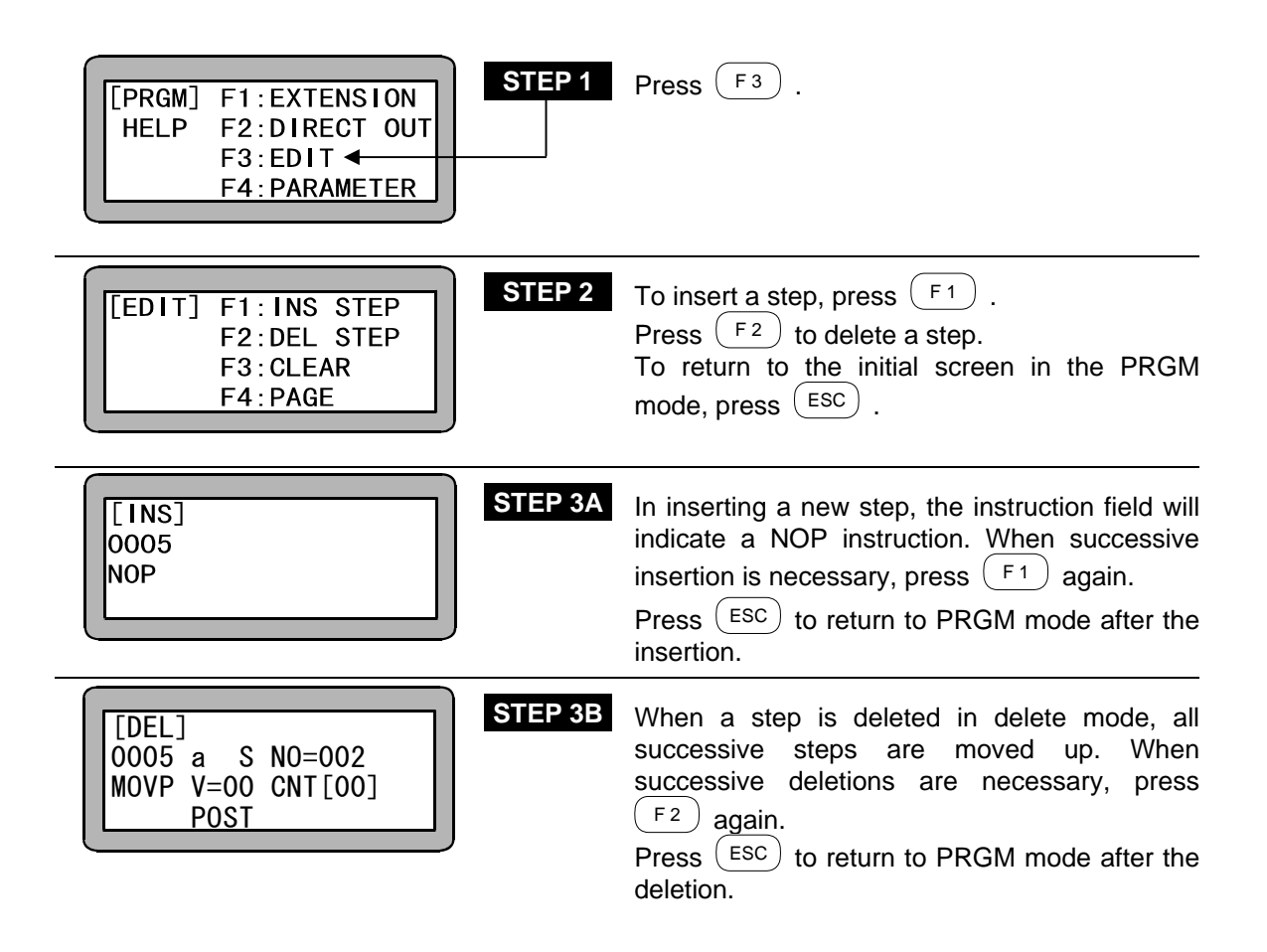

• In sequential programming, a series of steps can be deleted in a block.

To delete a block, set the program mode and press (HELP). The following display will appear. (Refer to section 4.1.1.)

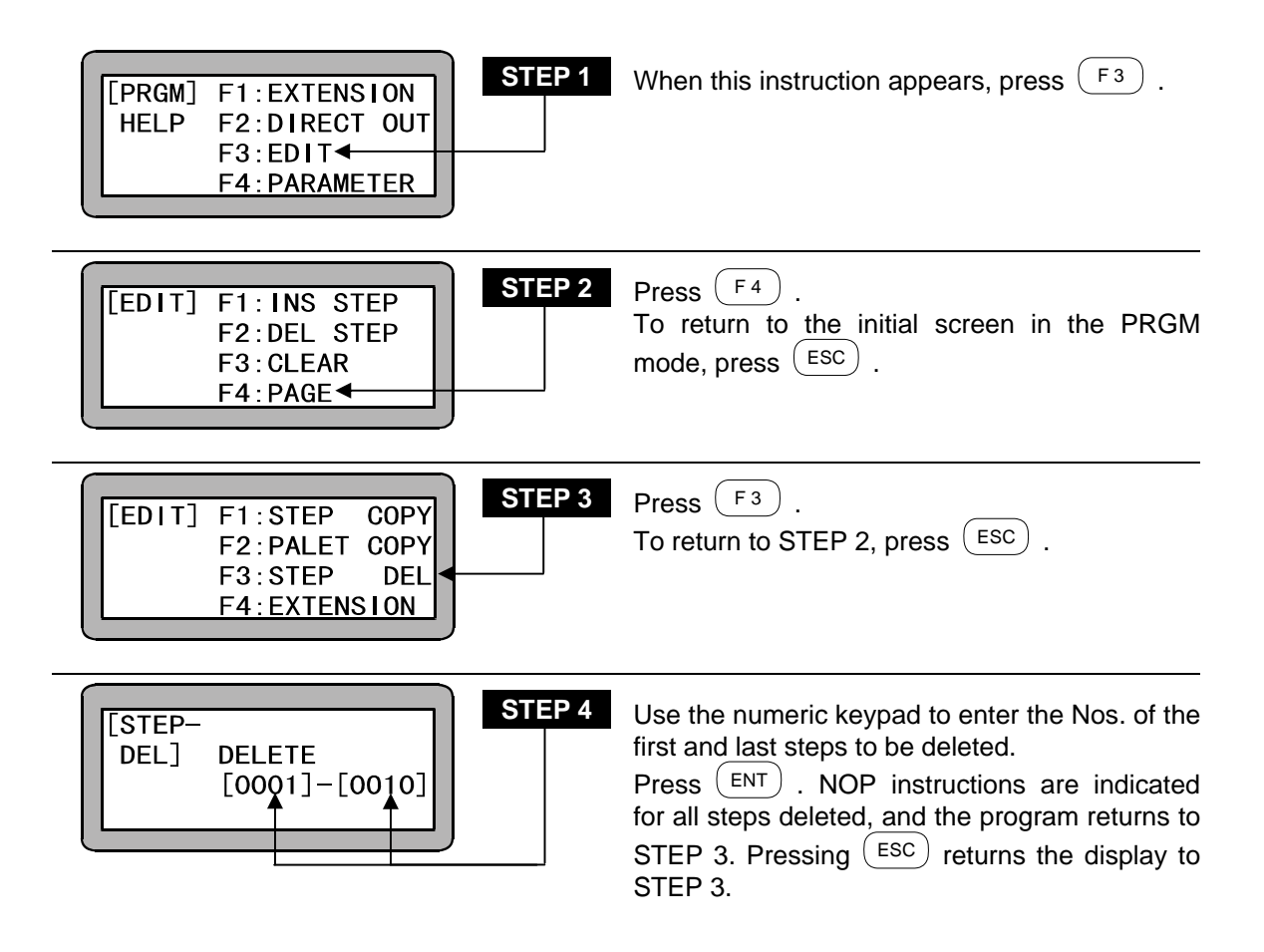

### ■ 4.1.3 Copy editing of sequential programs

A series of steps can be copied in a block from one program and entered into another. Set the program mode and press (HELP). The following display will appear. (Refer to section 4.1.1.)

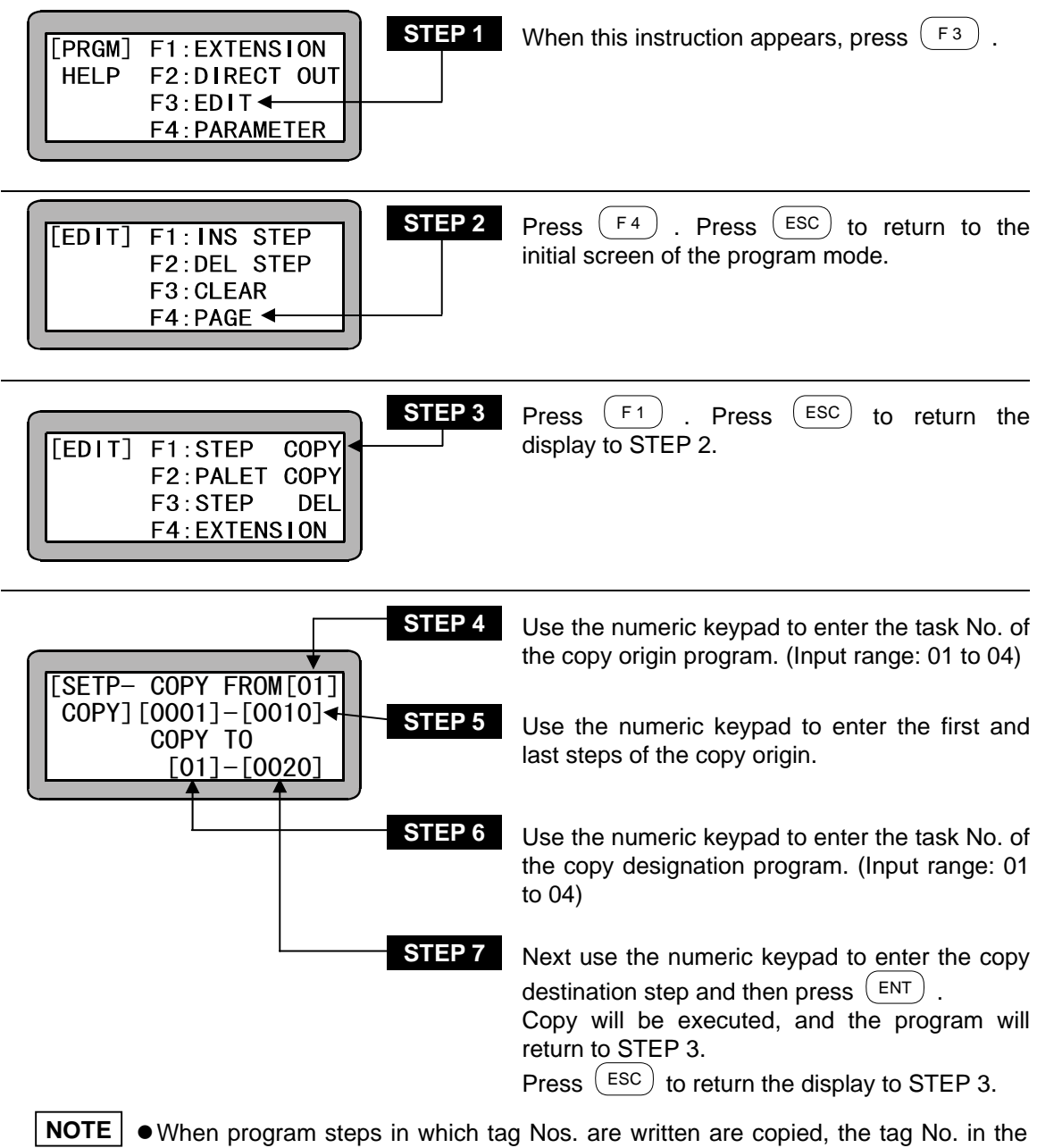

- smaller step No. or the smaller tag No. will be effective after copying.
  - To prevent a double tag error, change the tag Nos. after copying.

### ■ 4.1.4 Clearing of sequential programs

All of the sequential programs in the controller memory can be cleared (all steps can be returned to NOP).

For multitasking, the program of the currently displayed task will be cleared. Change the task before carrying out the following steps. (Refer to section 5.3.2 (1).)

Enter the PRGM mode and press (HELP). The following screen will display (Refer to section 4.1.1.)

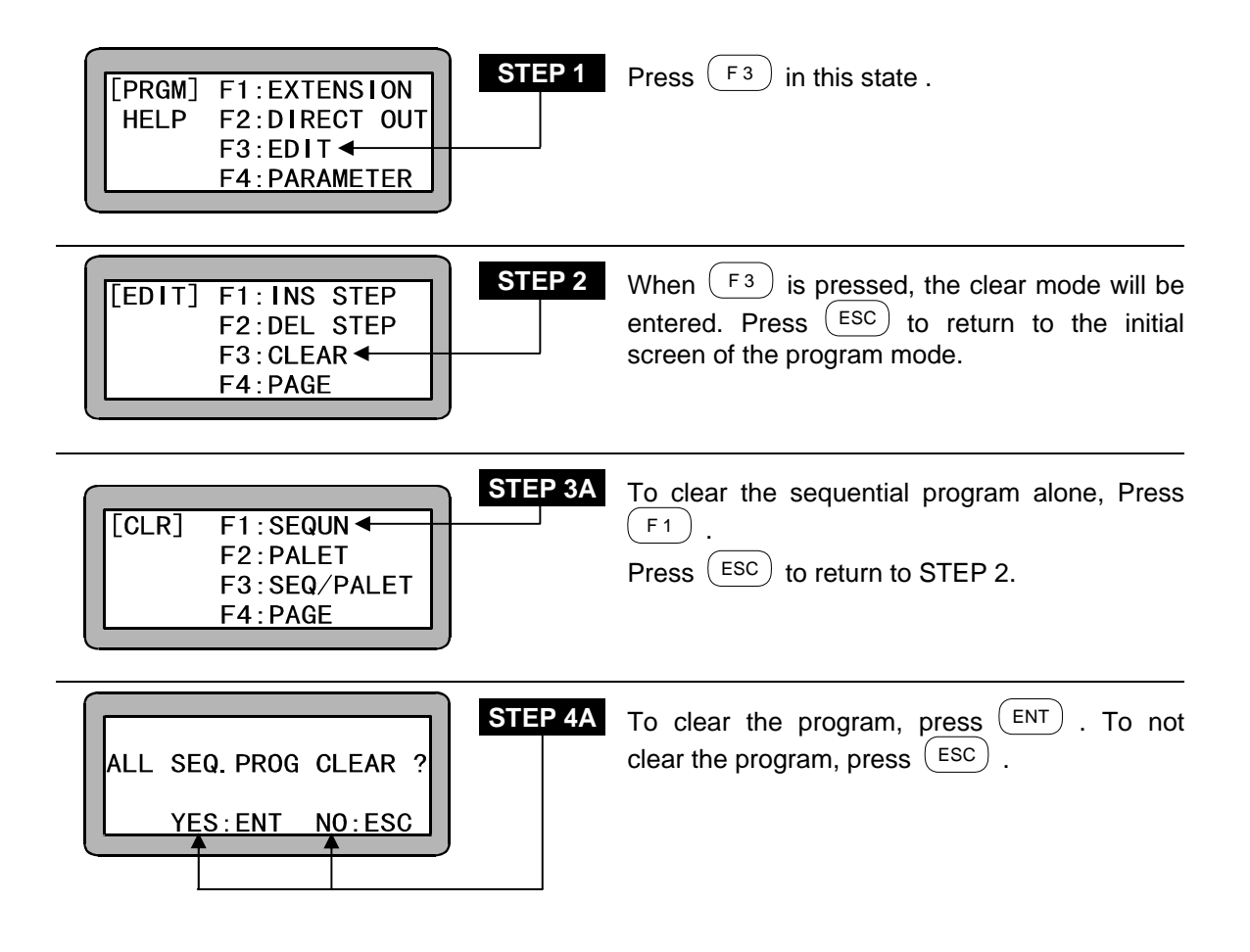

The sequential program and palletizing programs can be cleared in a batch. The sequential program that can be used from the palletizing program is the main task (task No.1), so the programs of tasks other than the main task will not be cleared with this operation. In this case, press  $(F_3)$  at STEP 2, and display the following screen.

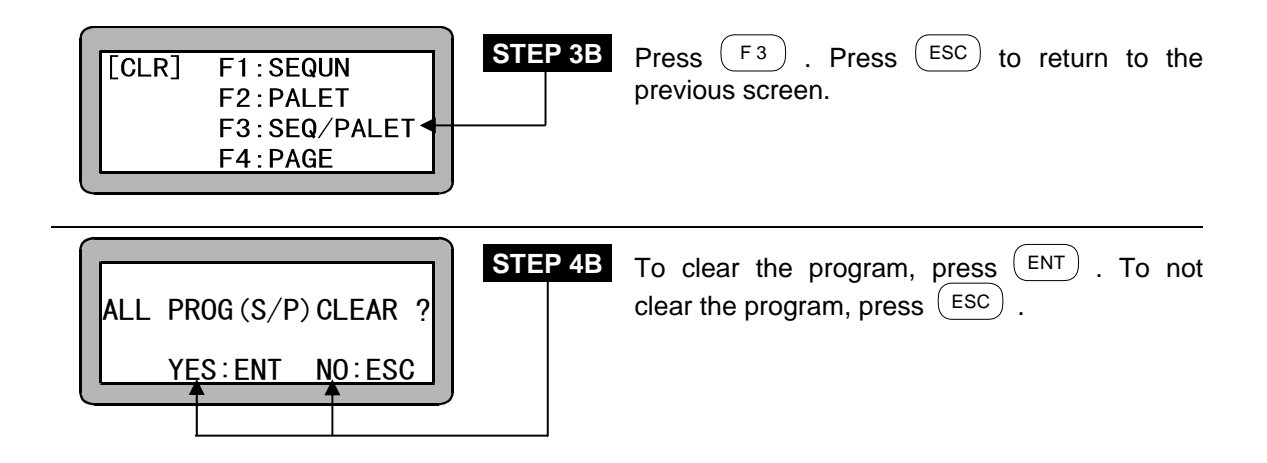

### ■ 4.1.5 HELP function in entering a command

When function keys are used to enter a command in PRGM mode, pressing (HELP) displays the input number of each command.

Press  $(F_1)$ . The following display appears:

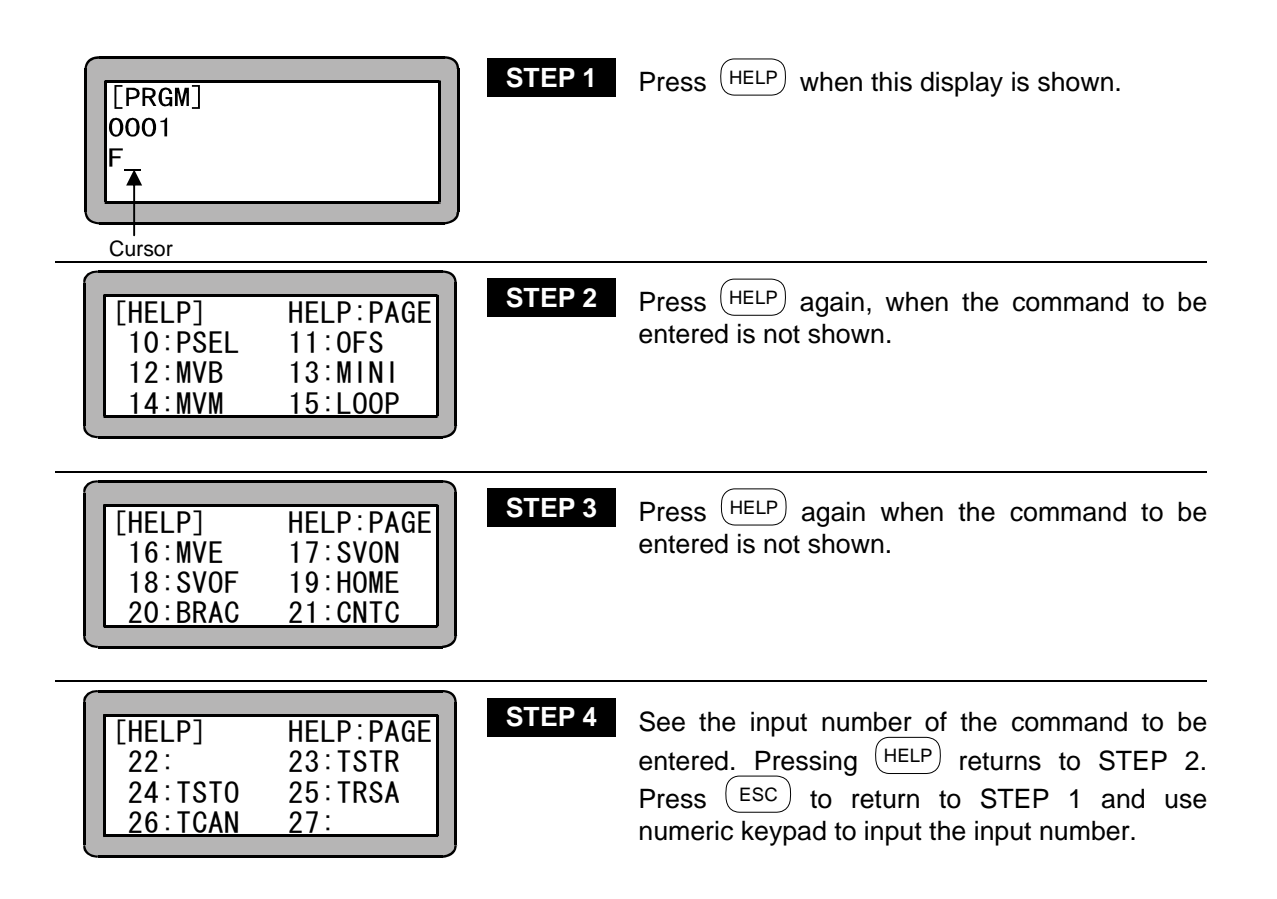

### ■ 4.1.6 Method to restart operation of sequential mode after turning power OFF

With this Electirc Actuator, even if the power is turned OFF, the program can be restarted from the step where the program was stopped when the power was turned OFF. However, this is only limited to when the program was stopped with the Teach Pendant or by inputting stop with the system before the power was turned OFF.

Refer to section 10.2.6 for details on the data, etc., that is held until the program is restarted. This function can also be used to restart operation that has been stopped with emergency stop input.

Use the following procedure to restart the operation.

- (1) Designate the restart input bit in the mode setting with the Teach Pendant.
- (2) When the power is turned OFF and then ON again in the state with restart ON, the operation can be restarted after return to origin is completed.
- **NOTE** The mode settings given in sections 11.2.2, 11.2.12 and 11.2.13 must be made to use the restart function. Use the initial values for the status setting when restart is valid.
  - Restart is not possible if the power is turned OFF while a program is being executed. An error will occur.
  - During normal operation, the restart input functions as a general-purpose input.

#### <Example>

#### [Starting of sequential program]

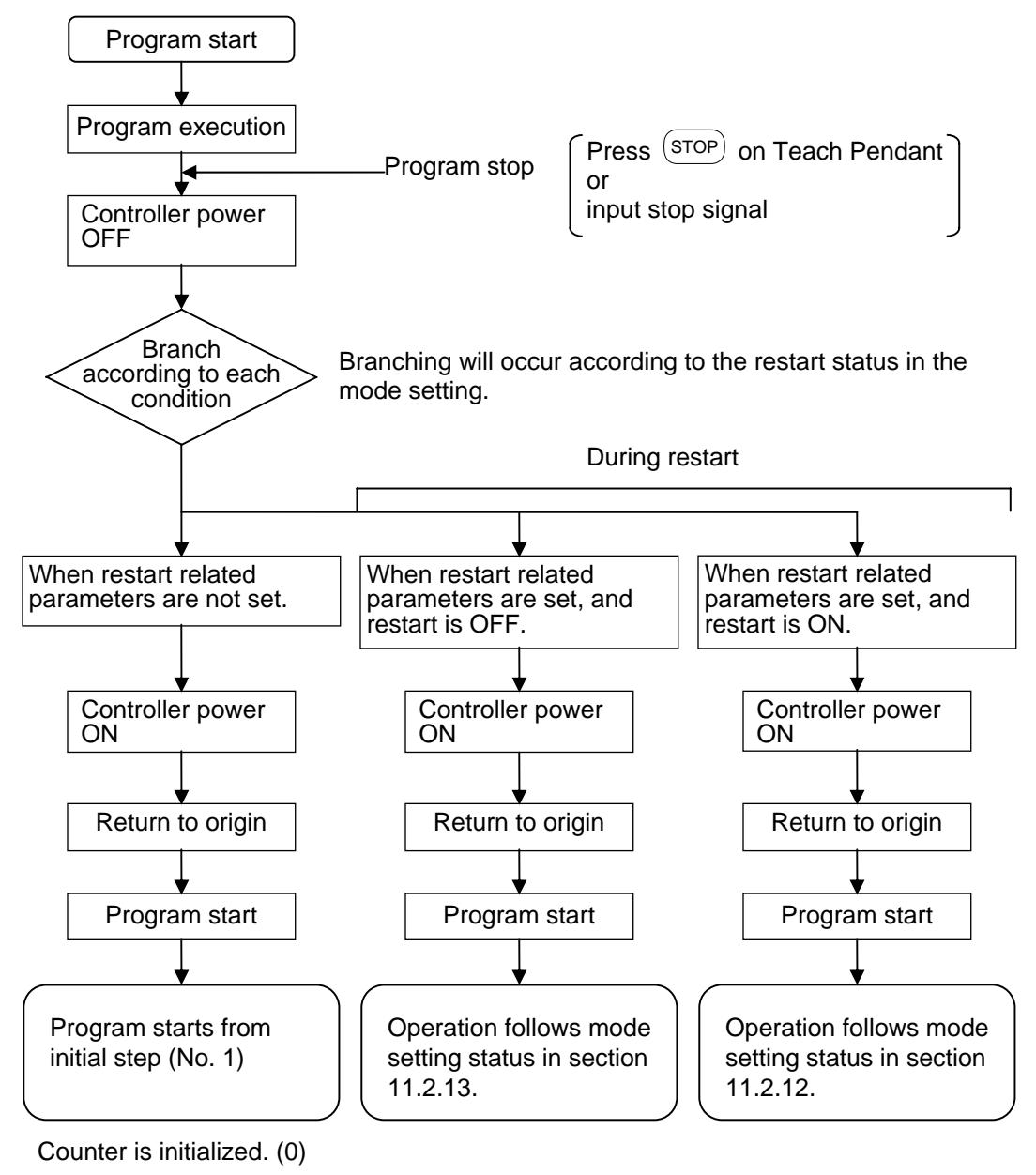

The general-purpose output state is OFF.

**NOTE** There are cases where Return to Origin does not need to be carried out. Refer to section 3.1.3 Return to Origin.

### ■ 4.1.7 Palletizing work with MVM commands

In the palletizing mode described in Chapter 7, palletizing operation can be carried out by just setting various data and not using commands.

However, if a mode is used for the palletizing operation, there will be some restrictions to the degree of operation freedom. To cover for these demerits, the degree of operation freedom and complex palletizing operations can be used by creating a program using MVM commands. (Sequential movement operation such as 1 to M, M to 1, M to M and on matrix.)

### [Example]

- Correspondence of pallet on which work are arranged in a zigzag pattern.
- Transferring of works on pallet according to passing and failing state, etc.

#### Procedure for carrying out palletizing work with MVM commands

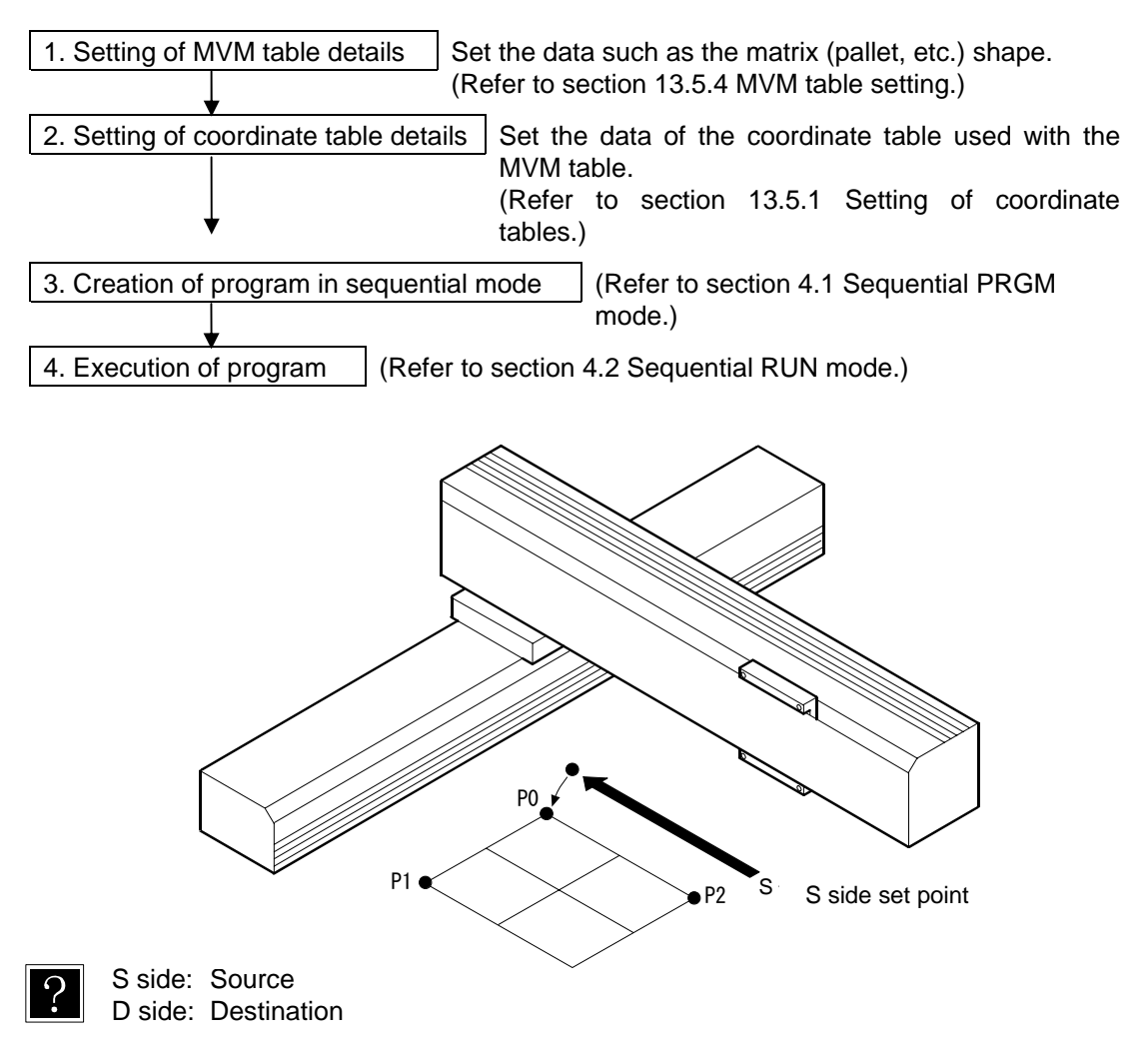

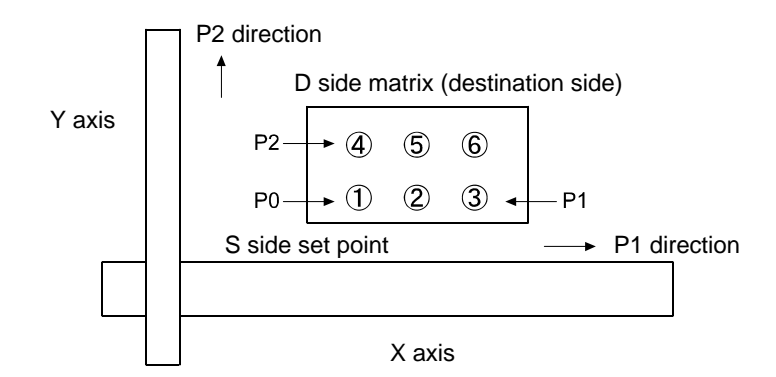

#### (1) Explanation of MVM table

The MVM table is used to set the matrix (pallet, etc.) shape, etc. For the matrix shape as shown above, the parameters are set in the MVM table as shown below.

| Point | Coordinate table No.                | Direction | No. of<br>matrixes | Applicable<br>counter No. |
|-------|-------------------------------------|-----------|--------------------|---------------------------|
| P0    | ① Point coordinate table No.(*1)    | P1        | 3 (*2)             | 1 (*3)                    |
| P1    | ③ Point coordinate table<br>No.(*1) | P2        | 2 (*2)             | 2 (*3)                    |
| P2    | ④ Point coordinate table<br>No.(*1) |           | · · ·              |                           |

One group (GRP)

The set of table data as shown above is called one group (GRP). A total of 32 tables (GRP = No. 1 to 32) can be set.

\*1: Explanation of coordinate table No.

- The P0, P1 and P2 coordinates set the points of each matrix end.
- The coordinates are set indirectly using the coordinate table No. so the actual coordinate data must be set in the coordinate table.
- "0 to 999" can be set for the coordinate table No.
- If the matrix only has one row, set P0 and P1 to the normal values, and set P2 to "0".
- P0 does not always have to be set to the point closest to the origin. The operation order can be changed by changing the P0. P1 and P2 coordinate settings.
- \*2: Explanation of No. of matrixes
  - Set the No. of matrixes in the P1 direction and in the P2 direction.
  - "0 to 9999" can be set for the No. of matrixes.
  - If the matrix only has one row, set P1 to the normal value, and set P2 to "0".
- \*3: Explanation of applicable counter
  - The applicable counter is used to control the matrix movement (MVM command).
  - "0 to 99" can be set for the applicable counter.

• If the matrix only has one row, set P1 to the normal value, and set P2 to "0".

#### (2) Relation of P0, P1, P2 coordinate setting and operation pattern

Even if the same program is executed, the operation pattern can be changed by changing the coordinate settings of P0, P1 and P2 set in the MVM table.

The following is an operation example of when the 1 to M program given on the next page is executed.

#### [Operation example]

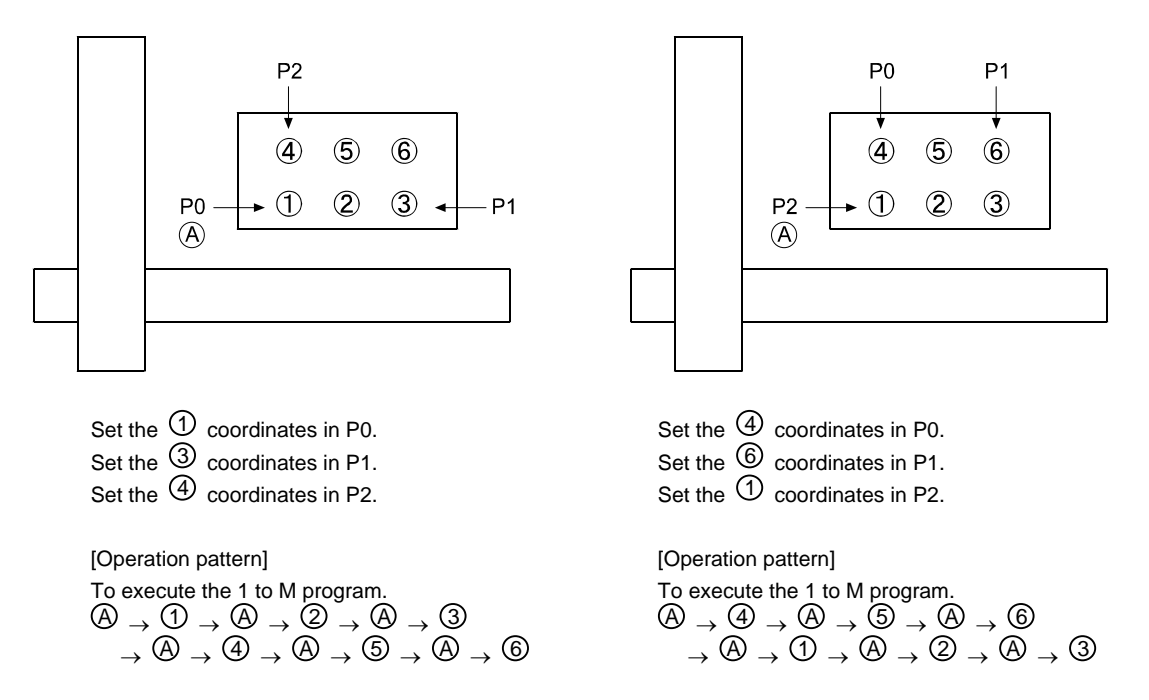

#### (3) Relation of counter details and movement position

The MVM command is a command that looks at only the P1 and P2 direction counter details and moves the unit.

The relation of the counter details and movement point is shown below.

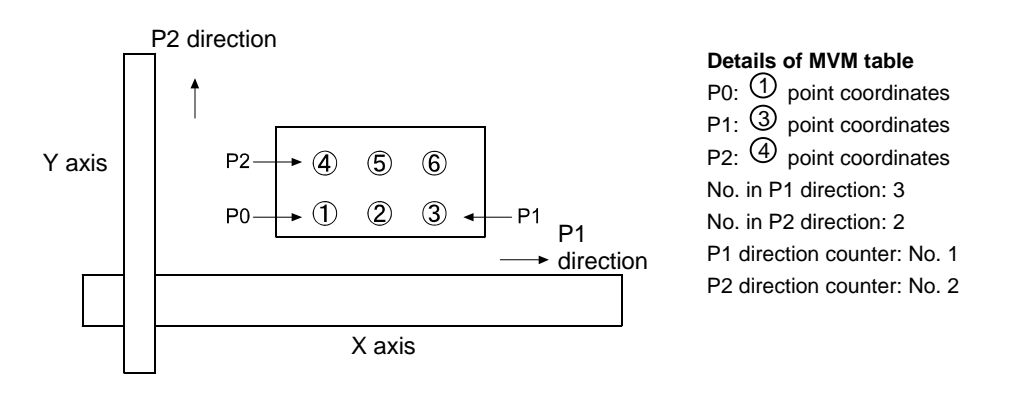

| MVM table setting counter   |                             | Movement destination point when                                        |  |
|-----------------------------|-----------------------------|------------------------------------------------------------------------|--|
| Details of counter<br>No. 1 | Details of counter<br>No. 2 | MVM command is executed with the<br>counter details given on the left. |  |
| 1                           | 1                           | 1                                                                      |  |
| 2                           | 1                           | 2                                                                      |  |
| 3                           | 1                           | 3                                                                      |  |
| 1                           | 2                           | (4)                                                                    |  |
| 2                           | 2                           | 6                                                                      |  |
| 3                           | 2                           | 6                                                                      |  |

#### (4) Example of palletizing work program using MVM commands

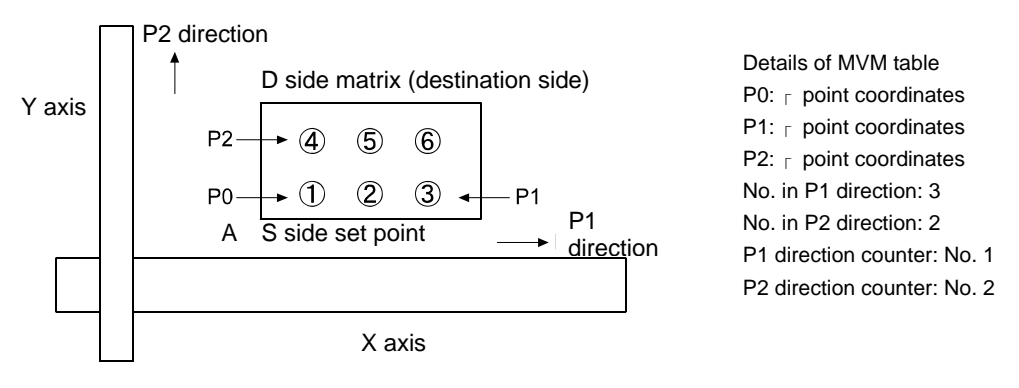

 $\begin{array}{c} [ \text{Operation pattern 1 to M} ] \\ \textcircled{A} \rightarrow \textcircled{1} \rightarrow \textcircled{A} \rightarrow \textcircled{2} \rightarrow \textcircled{A} \rightarrow \textcircled{3} \rightarrow \textcircled{A} \rightarrow \textcircled{4} \rightarrow \textcircled{A} \rightarrow \textcircled{5} \rightarrow \textcircled{A} \rightarrow \textcircled{6} \rightarrow \texttt{Origin} \end{array}$ 

The flow of the 1 to M program example as shown above is given below.

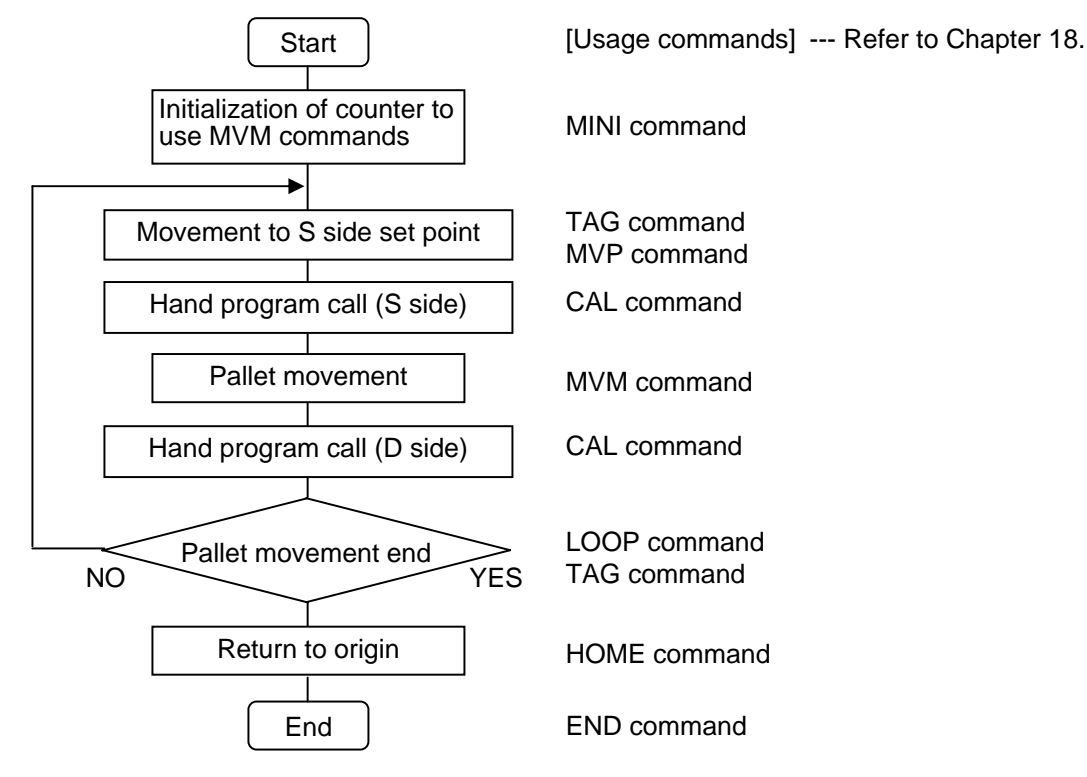

### [Explanation of changing counter details]

The counter details when the MINI command is executed are initialized to "1". When the MVM command is executed, point 1 will be moved to.

The LOOP command will increment the counter No. 1 details by one during the movement from point 1 to 3.

When moving from ③ to ④ the counter No. 1 details are initialized to "1", and the details of counter No. 2 are incremented by "1".

(Counter No. 2 details: 1 to 2.)

When moving from 4 to 6 the counter No. 1 details are incremented by "1".

When the pallet movement is completed, the program will jump to the tag No. set with the LOOP command.

The program example given on the previous page will be explained with the Teach Pendant screens.

#### • Writing of program

Enter the sequential PRGM mode. Write the following command in step 0001.

(For this example, the program will be written from step 0001.)

The following screen will display. (Refer to section 4.1.1.)

Refer to "Chapter 18 Commands" on how to input the commands.

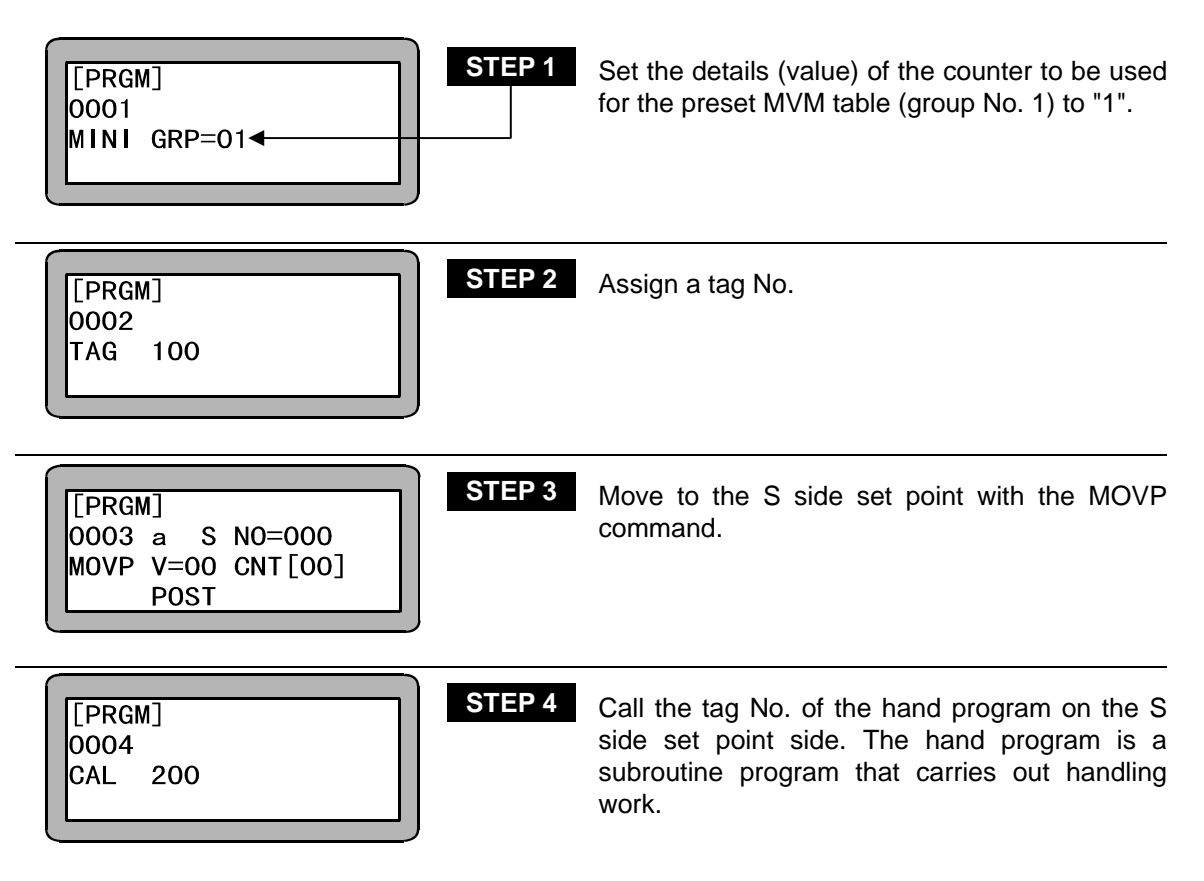

| [PRGM]<br>0005 S GRP=01<br>MVM V=00<br>POST DIST               | STEP 5 | Write the MVM command. With this command, the point on the D side (destination) will be moved to.                                                                                                    |
|----------------------------------------------------------------|--------|----------------------------------------------------------------------------------------------------|
| [PRGM]<br>0006<br>CAL 300                                      | STEP 6 | Call the tag No. of the D side hand program, and carry out the handling work.                                                                                                    |
| [PRGM]<br>0007 IF LOOP END<br>LOOP GRP=01 THEN 400<br>ELSE 100 | STEP 7 | The MVM table (GRP No. 01) counter will be<br>incremented by 1. When the counter used for<br>each axis reaches the No. of the MVM tables,<br>tag No. 400 will be jumped to.<br>If the number is not reached, the program will<br>jump to tag No. 100, and will realize the loading<br>by carrying out STEP 2 to 6 following the<br>counted counter. |

If the details of the designated counter reaches the set No. and the MVM loop is ended (LOOP END), the program will jump to the THEN tag. If not ended (ELSE), the program will jump to the ELSE tag.

It is configured of the jump commands with IF~THEN ••• ELSE conditions attached.

| [PRGM]<br>0008<br>TAG 400 | STEP 8  | Assign a tag No.            |
|---------------------------|---------|-----------------------------|
| [PRGM]<br>0009<br>HOME    | STEP 9  | Carry out return to origin. |
| [PRGM]<br>0010<br>END     | STEP 10 | End the program.            |

### ■ 4.2 Sequential RUN mode

This Electric Actuator can be operated with the following methods.

- Continuous operation, signal operation of the AUTO mode
- STEP mode

### ■ 4.2.1 AUTO mode of sequential mode

#### (1) Continuous operation

Carry out operation in the STEP mode and confirm the operation before starting operation in the AUTO mode.

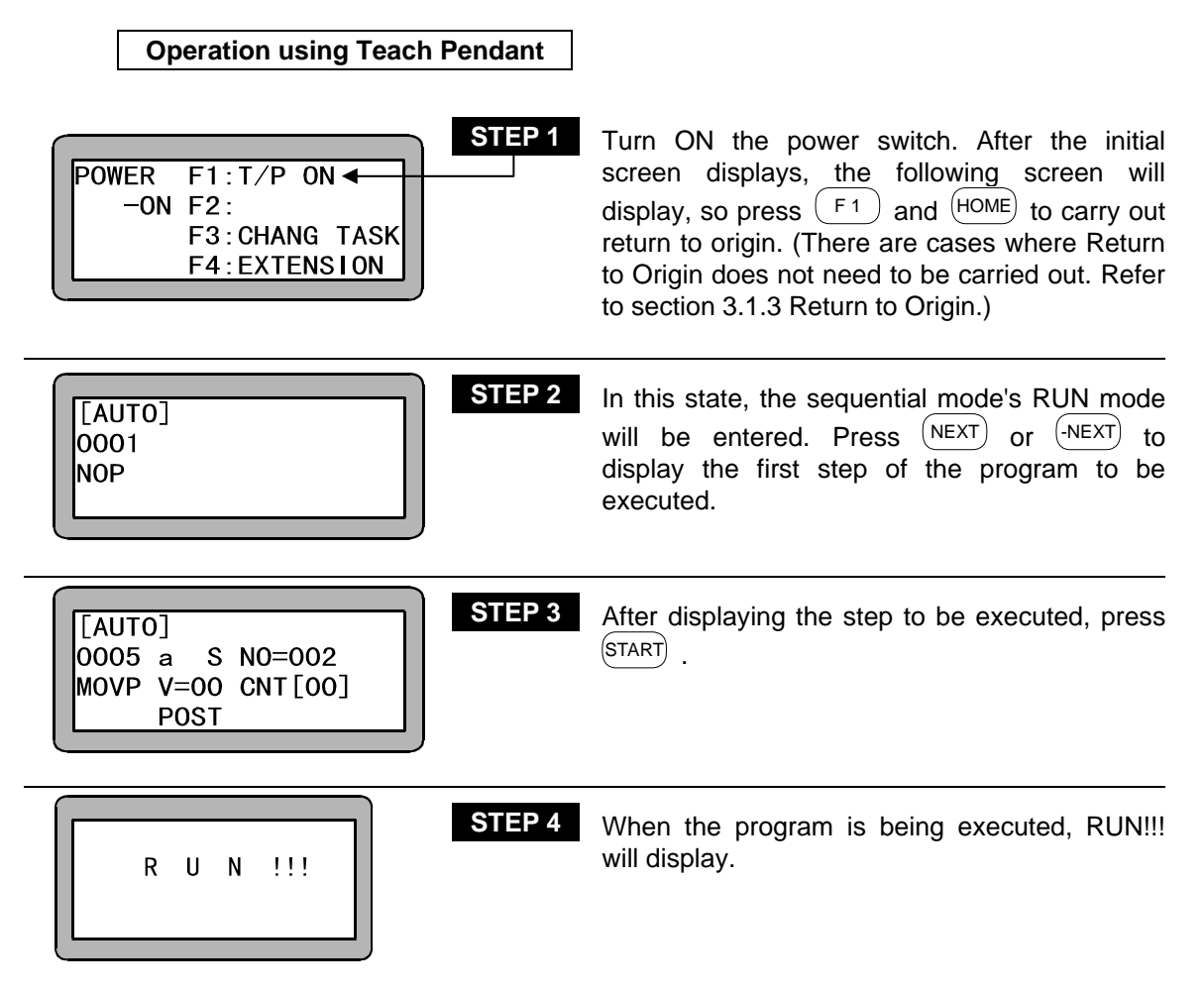

If (STOP) is pressed, the program will stop after completing the step currently being executed. To restart the program, press (START) again.

🕰 WARNING

If the EMERGENCY STOP button is pressed, the robot will coast to a stop. The stopping distance will differ according to the load size, speed and inertia.

[AUTO] 0001 NOP STEP 5

When the program END command is completed, the program will return to step No. 0001, program step 1 will display, and the operation will stop.

#### Operation with external signals

Use the following procedure to carry out operation with the external signals. Refer to section 17.1 on how to disconnect the Teach Pendant.

#### [Operation procedures]

- 1. Carry out return to origin with the system input return to origin. (There are cases where Return to Origin does not need to be carried out. Refer to section 3.1.3 Return to Origin.)
- 2. Input the start signal to execute the program from step 0001. If there are multiple tasks in the multitasking, the execution will start with step 0001 of the main task.
- 3. If the stop signal is input during operation, the program will stop after ending the program step currently being executed.
- 4. To restart from the step where the program was stopped, input the start signal.
- 5. To start from step 1, input the reset signal and then input the start signal. If the restart function is valid, the reset input will be ignored. Refer to section 10.2.6 for details.

#### (2) Single operation

During single operation, the program will stop once after the axis movement or output related operation is executed. To start or restart the program, input the start signal or press (START). Normally this is used to verify a program.

An example of single operation is given below.

- 1. Turn the single operation input signal ON.
- 2. The following operations are basically the same as continuous operation. (Refer to section 4.2.1 (1) Continuous operation.)
- 3. When the program has stopped operation, press (START) or input the start signal to sequentially start the program.
- The single operation mode input bit setting in the mode setting must be set. (Refer to section 13.2.1.)
- Operation with either the Teach Pendant or external signal is possible.
- The single operation input signal must retain the ON state during single operation.
   If the single operation input signal is turned OFF during single operation, the remaining program will be continuously operated.
- Even if the single operation input signal is input during continuous operation, it will be ignored, and continuous operation will continue.
- The following commands can be used for stopping after execution.

MOVP, MVB, MVE, HOME, MVM OUT, OUTP, OUTC

### ■ 4.2.2 STEP mode of sequential mode

The STEP mode is used to execute the program in the controller one step at a time. When multiple tasks are operated using the multitasking function, one step of the task displayed on the Teach Pendant will be executed and then will stop. The other tasks will stop when the step being executed is stopped at the time the displayed tasks have stopped. Use this mode to confirm the program operation, etc., before executing the program in the AUTO mode.

| STEP 1<br>POWER F1:T/P ON ◀<br>-ON F2:<br>F3:CHANG TASK<br>F4:EXTENSION            | Turn ON the power switch. After the initial screen displays, the following screen will display, so press $(F1)$ and $(HOME)$ to carry out return to origin. (There are cases where Return to Origin does not need to be carried out. Refer to section 3.1.3 Return to Origin.) |
|------------------------------------------------------------------------------------|----------------------------------------------------------------------------------------------------|
| [AUT0]<br>0001<br>NOP                                                              | In this state, the sequential mode's RUN mode will be entered. Press $\stackrel{(\rm HELP)}{\to}$ .                                                                                                    |
| [RUN]       F1: AUTO/STEP         F2: OVERR IDE         F3: RESET         F4: PAGE | When this screen displays, press F1. The STEP mode will be entered.                                                                                                    |
| [STEP]<br>0005 a S N0=002<br>MOVP V=00 CNT[00]<br>POST                             | Press (NEXT) or (NEXT) to display the first step<br>of the program to be executed. After displaying<br>the step to be executed, press (START).                                                                                                    |
| RUN !!!                                                                            | When the program is being executed, RUN!!! will display.                                                                                                    |
| [STEP]<br>0006 a S N0=003<br>MOVP V=00 CNT[00]<br>POST                             | The next step will display and the robot will stop. When next step will be executed when the (START) key is pressed. After this, the program will be executed in the step order, and will stop after each executed.                                                            |

The search function can be used in this mode. This is handy for confirming the jump conditions, etc., in the program by using the tag No. search. Refer to Chapter 15 for details on the search function.

**NOTE** The timing of the input signal and output signal during operation with the STEP mode will be differ compared to operation during the AUTO mode.

### ■ 4.2.3 Changing of speed during operation (override)

The entire program execution speed can be delayed by using the override function. This allows the program to be confirmed at a low speed.

| [RUN] F1:AUTO/STEP<br>F2:OVERRIDE◀<br>F3:RESET<br>F4:PAGE | STEP 1 | Enter the RUN mode and press $(HELP)$ . This screen will display, so press $(F_2)$ and enter the override mode.                                                                                               |
|-----------------------------------------------------------|--------|----------------------------------------------------------------------------------------------------|
| [OVER]<br>OVERRIDE<br>100%                                | STEP 2 | Use the numeric keypad to enter the override value. When $(ENT)$ is pressed, the speed will change to the set speed. Press $(ESC)$ to return to the RUN mode. (Initial value: 100) (Override value: 1 to 100) |

**NOTE** The override setting is valid only while the program is stopped.

This page is blank.

### Chapter 5 Multi-task

### ■ 5.1 Multitasking

Multitasking refers to executing multiple tasks simultaneously. The multitasking referred to with this controller refers to executing multiple programs simultaneously. This multiple execution of programs is asynchronous operation in which the programs do not interfere with each other.

However, the start of the command execution can be synchronized using commands dedicated for multitasking, and using counters and timers I/O common between the tasks.

### ■ 5.2 Merits of multitasking

The explanation will follow the case of creating a system that unloads the part from the conveyor and places it on the work table.

When the axis is moving to move the part to the work table, the conveyor must be operated to supply the next part to the unloading position.

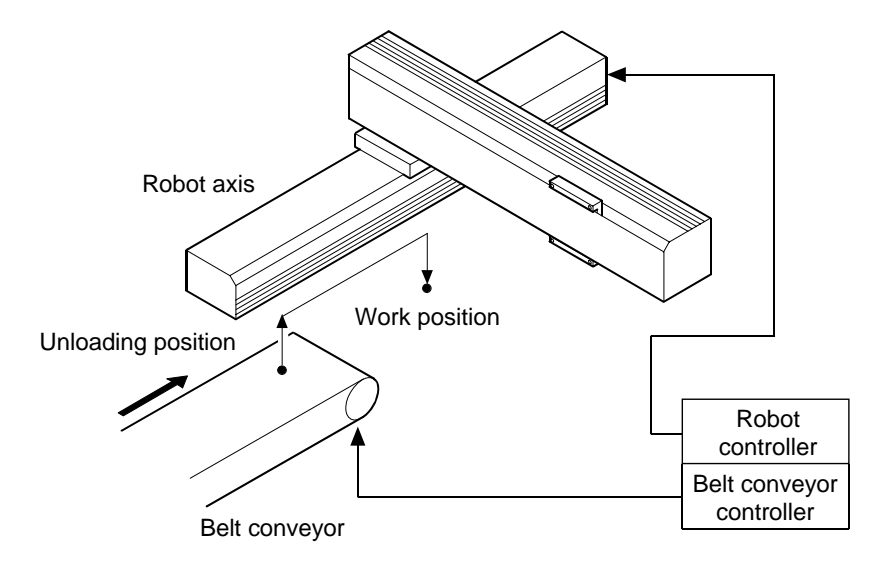

#### • When multitasking is not used

In addition to the robot, a programmable logic controller (PLC) for controlling the conveyor will be required.

Due to this, the system will become complicated as wiring for interlocks, etc., will be required. This will in turn lead to a larger and more expensive system.

If the conveyor is controlled with the robot I/O instead of using a PLC, the conveyor cannot be used while the axis is moving, and thus the tact time will increase.

#### • When multitasking is used

The I/O such as the conveyor control and the axis movement can be controlled simultaneously, so a system can be structured without using a PLC, etc. Thus, the wiring is simplified and the system is less expensive. Control can be carried out just with the controller program, so the system development and maintenance are simplified.

### ■ 5.3 Multitasking usage methods

Each task program is the same as the conventional sequential program. The multitasking settings and the programming methods will be described below.

| Mode                          | Only sequential mode                                        |
|-------------------------------|-------------------------------------------------------------|
| Max. No. of tasks             | 4                                                           |
| Max. No. of axes              | 4 Note that only two axes can be used per task              |
|                               | 2,000 (total of all tasks)                                  |
| No. of program steps          | Note that the easy program area is used for step 1001 and   |
|                               | following.                                                  |
|                               | 999 × 4 (total of all tasks)                                |
| Max. No. of coordinate tables | Note that when only the master unit is used, 999 tables can |
|                               | be set per task.                                            |

### ■ 5.3.1 Multitasking specifications

### ■ 5.3.2 Multitasking functions and settings

### (1) Changing the task to be displayed and edited

Only one task can be displayed on the Teach Pendant's sequential program display.

To change the task targeted for display or editing, carry out the following operation while the RUN mode or PRGM mode sequential program step is displayed.

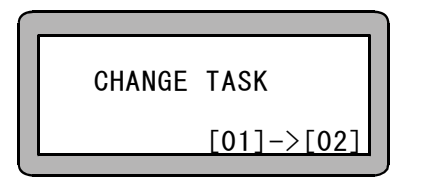

First press (ALT).

Using the numeric keypad enter the task No. (01 to 04) in this state.

The displayed task will change when (ENT) is pressed.

**NOTE** It is impossible to change to a task in which the step number is 0 (the error tone PPPP is generated if changed).

### (2) Setting the task and axis combination

The CA-10 controller can use up to four tasks, and up to two axes can be set per task.

To use up to four tasks, (for example, to use only one axis), assign the axis to task No. 1, and set the No. 2 to 4 tasks as tasks with no axis designation. Then, execute a command other than the axis related command (movement command, etc.).

Refer to section 13.4.15 Setting of task and axis combination for the setting methods.

### (3) Setting the No. of task steps

As the total for the four tasks, up to 2,000 steps can be set for the program.

If the No. of steps is set to 1,001 or more, the easy program area will be cleared in use. Thus, the easy program cannot be used.

Refer to section 13.4.18 Setting the No. of task steps for the setting methods.

#### (4) Setting the positioning output

The system output positioning completed output (pin No. 13) will turn ON when the positioning of all axes is completed.

The output that turns ON when a specific axis completes positioning can be designated with a port and bit described in section 11.2.18 Setting of positioning complete output.

#### (5) Setting the Return to Origin complete output

The system output Return to Origin completed output (pin No. 14) will turn ON when all axes have returned to the origin.

The output that turns ON when a specific axis completes the return to origin can be designated with the port and bit described in section 11.2.19 Setting of Return to Origin complete output.

### ■ 5.3.3 Starting and stopping tasks

One of the four tasks is the main task.

#### (1) Starting the tasks

If start is applied by the Teach Pendant or system input, task 1 (main task) will start.

The other tasks will start with the TSRT command.

#### (2) Stopping the task

If stop is applied by the Teach Pendant or system input, all task will stop when the command being executed at that point is completed. The step No. will remain that at the stopped time, and will be used for executed when start is applied again.

The other task can be stopped with the TSTO command. To stop the task itself, use the STOP command.

#### (3) Restarting the task

The task will start from the step where the main task was stopped.

#### (4) Ending a task

If stop is applied by the system output, all task will stop when the command being executed at that point is completed. The step No. will remain that at the stopped time, but if reset is applied from the system No., step No. will change to 1 and be the same as the end state.

The task will end (enter the stop state, and step No. will return to 1) when the END command is executed. However, if the main task executes the END command, all task will end when the command being executed at that time. Thus, all tasks will be canceled. To avoid this, use a counter to apply a timing between the tasks (refer to section 5.3.5), and create a program so that the main task does not execute the END command until the other tasks end.

The tasks other than the main task can be ended with the TCAN command.

### ■ 5.3.4 Multitasking operation

The method for creating and running a multitasking program will be explained in this section. The case for controlling two steps of 2-axis combinations such as X-Y and four controllers will be described.

| STEP 1                                                                      | Set the task and axis combination with the task<br>axis setting in the PARA mode. (Refer to<br>section 13.4.15)<br>In the example on the left, the station No. 0 and<br>No. 1 axes are controlled by task No. 1, and the<br>station No. 2 and No. 3 axes are controlled by<br>task No. 2.      |
|-----------------------------------------------------------------------------|----------------------------------------------------------------------------------------------------|
| STEP 2<br>[PARA]K18 T1=0500<br>TASK T2=0500<br>STEP NUM. T3=0000<br>T4=0000 | Set the No. of steps in each task with the No. of<br>task step setting in the PARA mode. (Refer to<br>section 13.4.18)<br>In the example on the left, 500 steps are<br>assigned to each task No. 1 and No. 2.<br>Changing to a task with zero steps is not<br>allowed.                         |
| CHANGE TASK<br>[01]->[01]                                                   | Next, enter the program in task No. 1. Enter the sequential PRGM mode, and press ALT .<br>The display shown on the left will appear.<br>Use the numeric keypad to enter the task No.<br>01, and then press ENT . The display task will change.                                                 |
| STEP 4                                                                      | Enter the TSTR command for starting task No.<br>2.<br>When start is input from the Teach Pendant or<br>system input, the main task (task No. 1) will<br>start.<br>Task No. 2 will start with the TSTR command at<br>the beginning of task No. 1.<br>Enter the task No. 1 program in sequential |

order for the steps that follow.

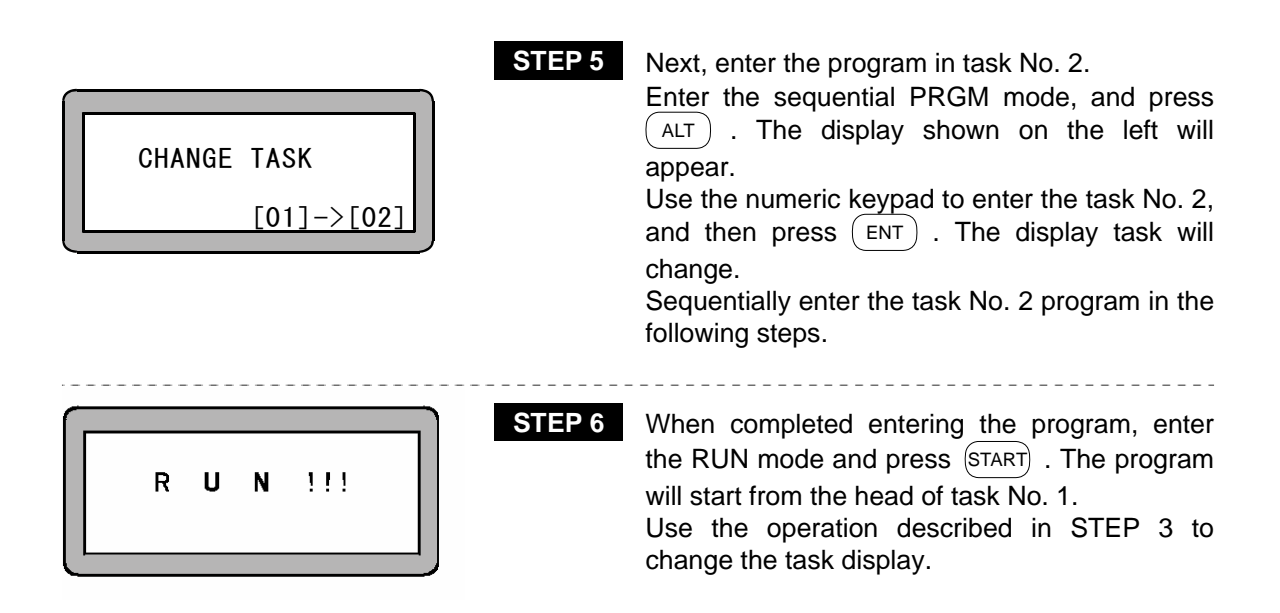

### ■ 5.3.5 Applying timing between tasks

A timing is applied to multiple tasks that run in association by using a counter as shown below.

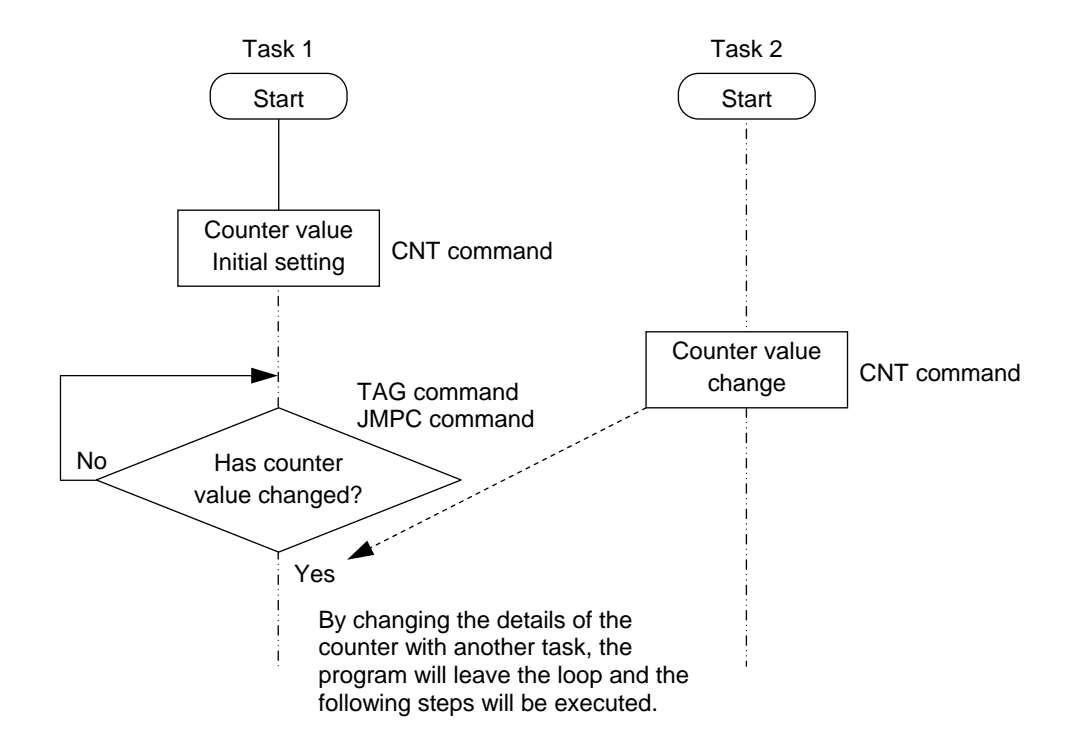

### ■ 5.4 Details on multitasking

Information important for efficiently using the multitask function is described below.

#### ■ 5.4.1 Task status

With the multitasking, multiple task can be executed simultaneously by executing other task during the task's open time.

The following four task states exist.

#### (1) Stopped state

State in which nothing is occurring. (No tasks have been started.)

#### (2) Execution state

State in which task is being executed.

#### (3) Ready state

State waiting for task processing priority.

#### (4) Wait state

Status in which task is waiting.

Waiting refers to positioning complete waiting, input waiting, timer waiting.

Commands with wait states ··· MOVP, MVB, MVE, IN, TIM, MVM, HOME

#### ■ 5.4.2 Transition of states

#### (1) Starting the task

The main task (task 1) will start when start is input from the system, or when started with the Teach Pendant.

The task stopped from the execution state will enter the ready state with the task start command (TSTR).

#### (2) Ending the task

When the task being executed executes the END command, that task will end. The step No., for the ended task will change to 1, and the task will stop. If the END command is executed with the main task, all tasks will end when the commands for all tasks are completed.

If the task being executed executes the TCAN command, the task will end when the task command designated with that command is completed. The main task cannot be ended with the TCAN command.

#### (3) Restarting the task

The main task will enter the execution state from the stopped step, and the other task will enter the ready state.
#### (4) Execution state and ready state

The task with the highest task processing priority of the task in the ready state will enter the execution state in the following cases.

- When the execution state task enters the wait state.
  The task that is waiting will enter the ready state when a waiting occurs.
- When the execution state task executes a branch command. The task that executes the branch command will enter the ready state at the branch designation step.
- When the execution state of a task continues for one second or more. When one second or more has passed, the step being executed will end, and the ready state will be entered.

#### ■ 5.4.3 Transfer of data between tasks

The same counters and timers are used for all tasks, so a value can be set with one task and referred to by another task, or the data or status can be transferred by using condition judgment commands such as JMPC or CALC.

### ■ 5.4.4 Task priority

If there are multiple tasks in the ready state and the execution state task enters the wait state or a branch command is executed, the priority to move the ready state task to the execution state is set.

This page is blank.

### Chapter 6 Easy Mode

Easy mode is a mode in which movement to each point, and simple sequential operation such as operation of the hand after completing movement can be done without creating a program. In other words, the movement commands, calling of the hand operation subroutine, and designation of the step to be executed next are configured as a pair of steps per program, allowing programming and execution to be carried out without a complicated configuration.

The easy mode program can have a maximum of 100 steps per program, and eight programs can be created.

No. of programs:Eight programs No. of steps: 100 steps/program

The following subroutine programs used in the easy mode are created in the sequential program.

- Hand subroutine: Sequential program executed a point after to moving to it such as when
  - operating the hand, etc. Start subroutine: Sequential program executed before moving to
- the point. End subroutine: Sequential program executed after the easy mode
- operation ends.

This controller can execute multiple sequential programs with multitasking, but the only sequential program that can be executed from the easy mode is task No. 1.

### ■ 6.1 PRGM mode of easy mode

Before using the easy mode, validate the easy mode in the mode setting. Refer to section 6.1.1 for the setting method.

### ■ 6.1.1 How to enter and leave the easy mode

Display the easy mode setting screen in the PARA mode. (Refer to section 13.2.10.)

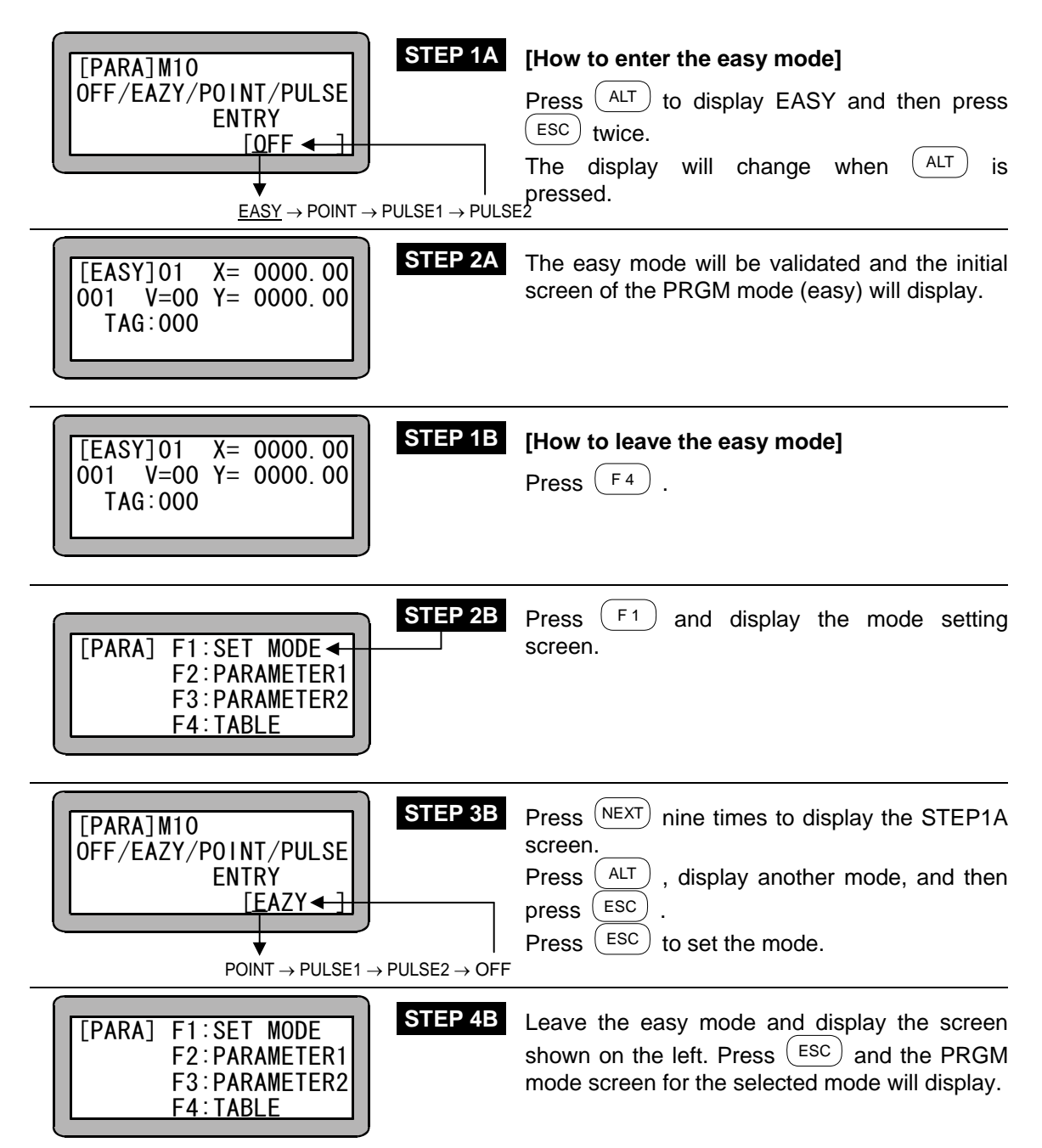

### ■ 6.1.2 Editing easy mode program

The items input for the easy mode are as follow.

#### (1) Program No. 1 to No. 8 setting

Program No. 1 ------ Program step 001 to 100 Program No. 2 ------ Program step 101 to 200 Program No. 3 ------ Program step 201 to 300 Program No. 4 ------ Program step 301 to 400 Program No. 5 ------ Program step 401 to 500 Program No. 6 ------ Program step 501 to 600 Program No. 7 ------ Program step 601 to 700 Program No. 8 ------ Program step 701 to 800

#### (2) Setting of start tag No.

Set the tag No. of the start subroutine program to be executed before moving to the point. No program will be designated if the tag No. is set to 000.

#### (3) Setting of point coordinates

Input the coordinate values in the point table No. MDI, remote teaching or direct teaching can be used to input the coordinate values. (Refer to section 3.2.2.)

**NOTE** The coordinate data will be written into the coordinate table of the point table No. that is the same as the step No.

#### (4) Setting of speed

Set the speed to move to the point at.

#### (5) Setting of hand subroutine tag No.

Set the tag No. of the sequential program to be executed after moving to the point.

#### (6) Setting of number of repetitions

Set the number of times to execute the series of operations. (0 to 9999 times) If 0 is designated, the operations will be repeated infinitely.

#### (7) Setting of end tag No.

Set the tag No. of the sequential program to be executed after the easy operation ends.

#### (8) Setting of branch conditions

Set the branch designation and branch conditions. Input condition, counter condition, timer condition or unconditional branching is possible.

#### (9) Setting of end

Designate the end step of the easy operation. (Input and display "\*".)

NOTE

Always set the end. If an end is not set, a step No. error will occur during execution.

A flow chart of the easy mode operation is shown below.

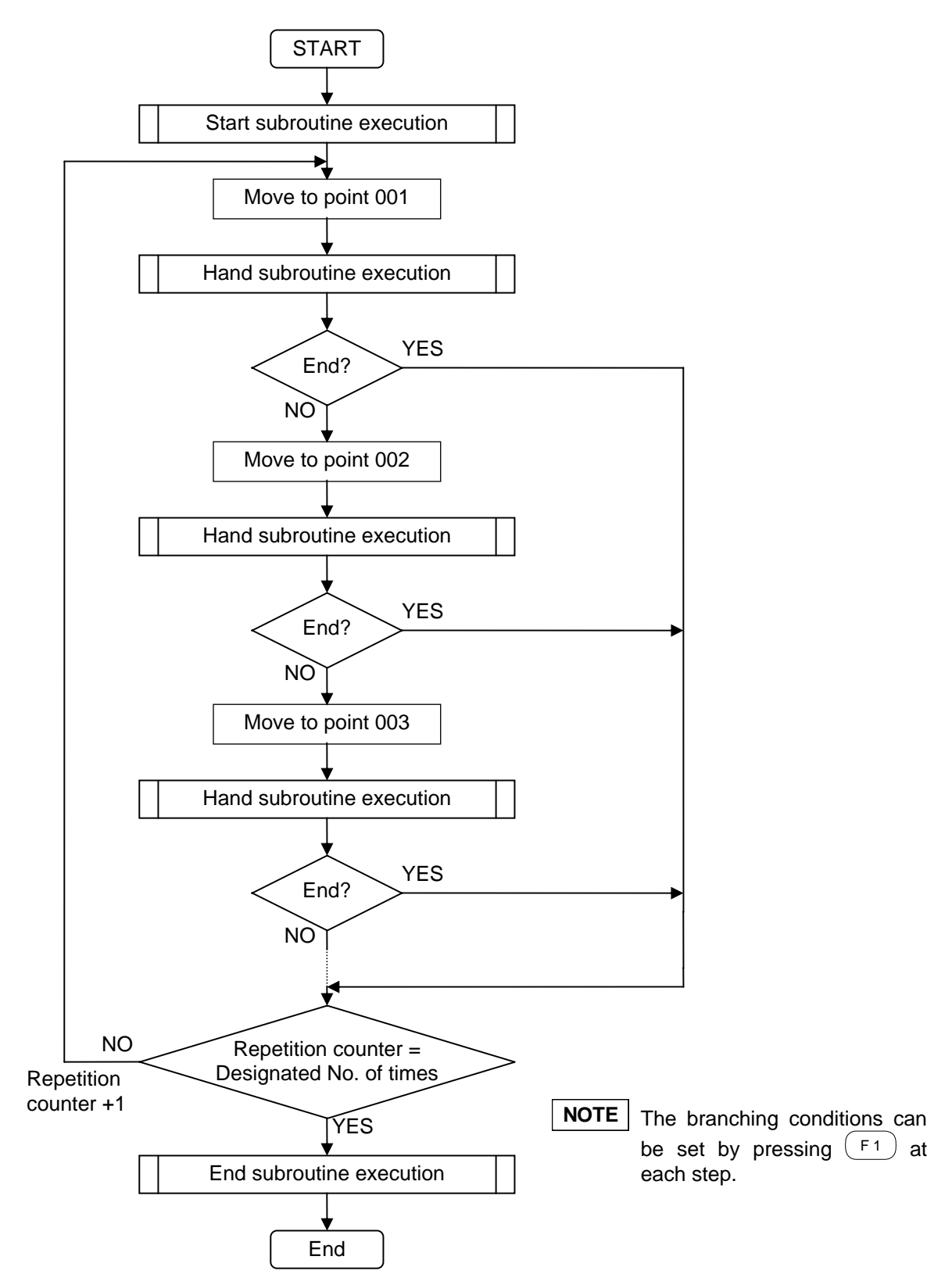

#### (10) Setting of reservation tag No.

The hand subroutine creates a random program in the sequential program, but when carrying out predetermined operation such as pick & place of the work (operation to move the air cylinder vertically, pick up the work by opening/closing the chuck, and placing the work), a subroutine program with fixed details can be used.

The reservation tag No. refers to the tag No. of this fixed subroutine program. By designating the reservation tag No., a sequential program does not need to be created, and the required operations can be carried out.

When using the reservation tag No., external devices such as a solenoid and limit switch must be connected beforehand to the assigned general-purpose input/output ports.

The general-purpose input/output ports for the external devices (air cylinder, hand, limit switch) used when using a reservation tag No. are shown.

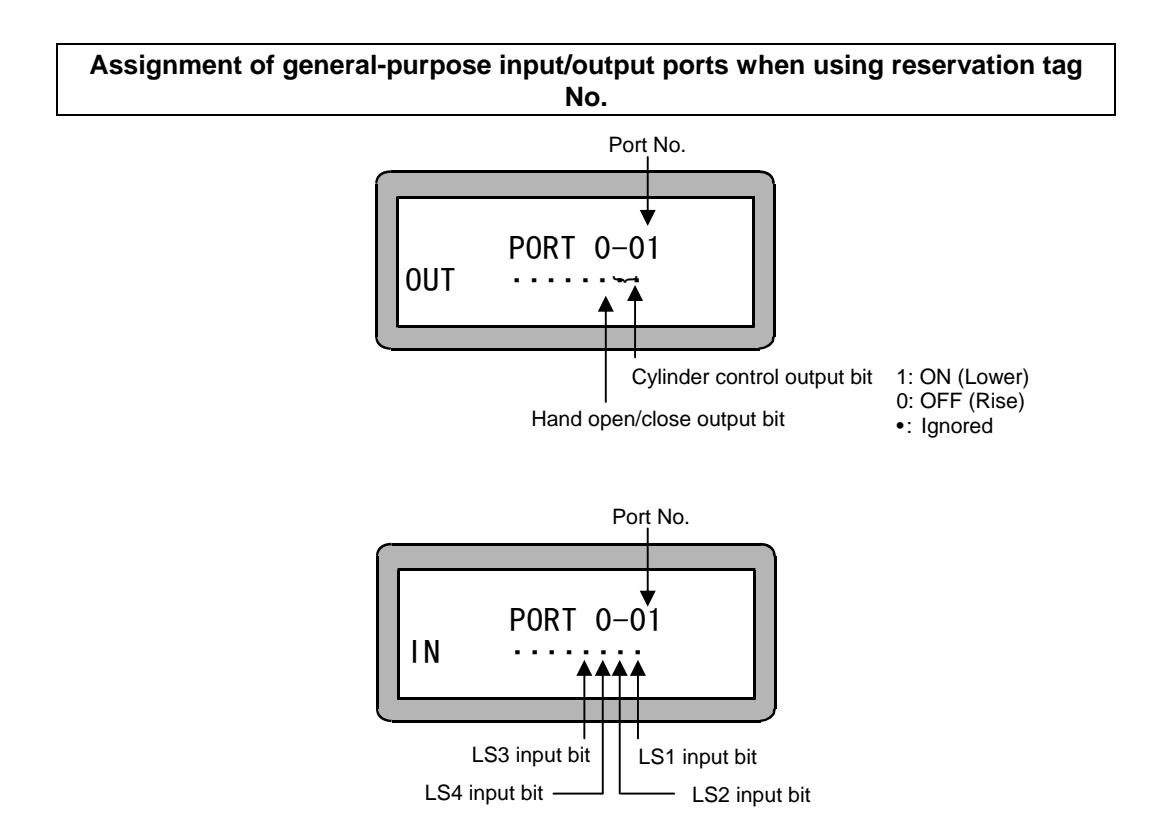

#### Connection of external devices when using reservation tag No.

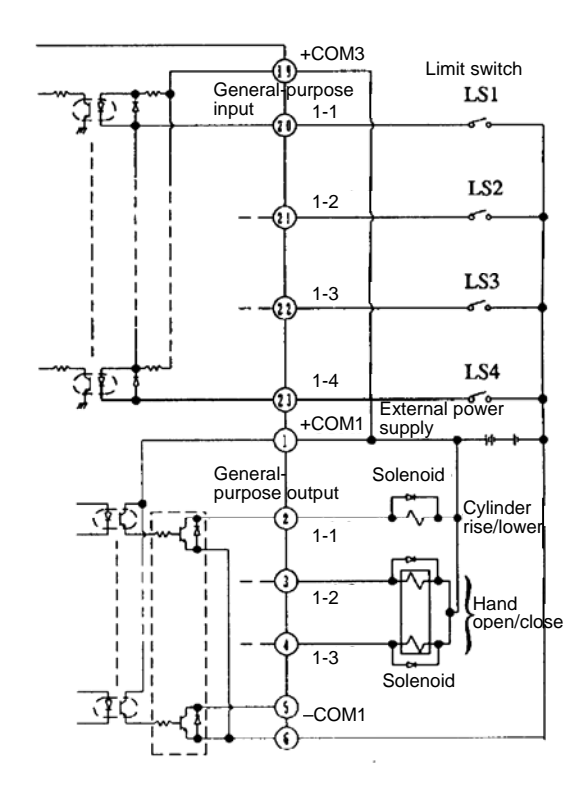

#### Layout of limit switches in reservation tag No.

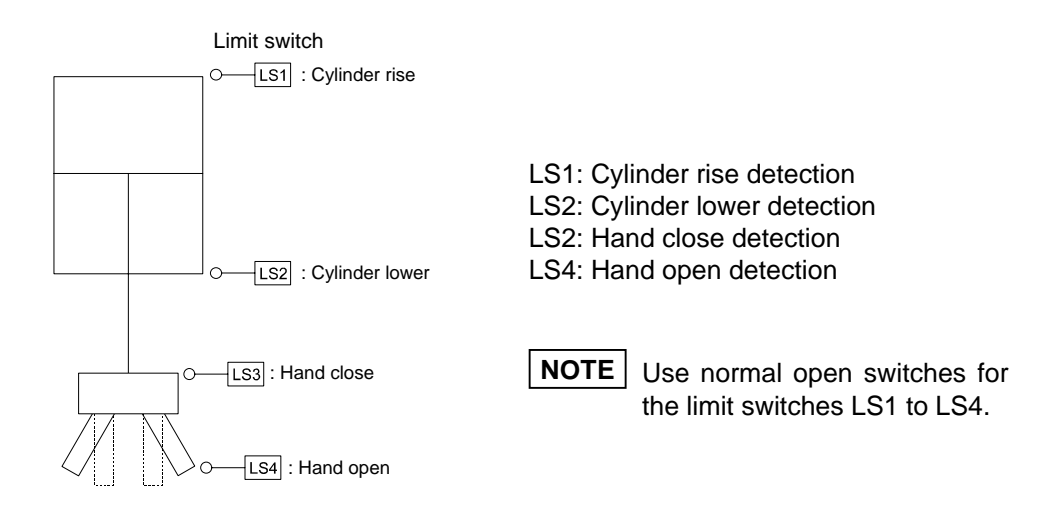

Reservation tag No. 900 ------Subroutine program that goes to pick up work Reservation tag No. 901 -----Subroutine program that goes to place work

The details of the reservation tag No. hand subroutine are shown below.

#### Tag No. 900: Operation to go to pick work

| Tag No. | 901: | Operation | to | go | to | place |
|---------|------|-----------|----|----|----|-------|
| work    |      |           |    |    |    |       |

| Step No. display | Operation details   | Details                               | Step No. display | Operation details    | Details                               |
|------------------|---------------------|---------------------------------------|------------------|----------------------|---------------------------------------|
| *001             | OUT 0-01            | Cylinder lower<br>instruction         | *001             | OUT 0-01             | Cylinder lower<br>instruction         |
| *002             | IN 0-01<br>•••••10  | Wait for cylinder<br>lower completion | *002             | IN 0-01<br>•••••10   | Wait for cylinder<br>lower completion |
| *003             | TIM 0.1             | Timer wait                            | *003             | TIM 0.1              | Timer wait                            |
| *004             | OUT 0-01            | Chuck close<br>instruction            | *004             | OUT 0-01<br>•••••10• | Chuck open<br>instruction             |
| *005             | IN 0-01<br>••••10•• | Wait for chuck close completion       | *005             | IN 0-01<br>••••01••  | Wait for chuck open<br>completion     |
| *006             | TIM 0.1             | Timer wait                            | *006             | TIM 0.1              | Timer wait                            |
| *007             | OUT 0-01            | Cylinder rise<br>instruction          | *007             | OUT 0-01             | Cylinder rise<br>instruction          |
| *008             | IN 0-01             | Wait for cylinder rise<br>completion  | *008             | IN 0-01              | Wait for cylinder rise<br>completion  |
| *009             | TIM 0.1             | Timer wait                            | *009             | TIM 0.1              | Timer wait                            |
| *010             | RET                 |                                       | *010             | RET                  |                                       |

**NOTE** The details of the reservation tag No. cannot be confirmed on the Teach Pendant.

#### Programming in easy mode

The method for programming the easy mode is given below.

#### • Input of point coordinates, speed and hand subroutine tag No.

Select the easy mode with the mode setting, and display the initial screen of the PRGM mode (easy). (Refer to section 6.1.1)

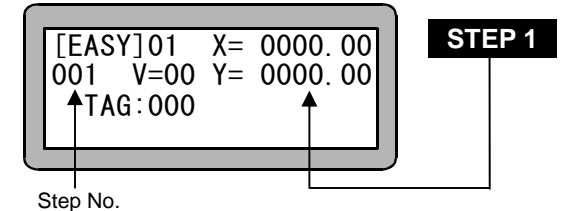

Use the numeric keypad to enter the X, Y coordinates, and then press (ENT) . (-8000 to 8000 can be input.)

The coordinate data is input in the coordinate table having the same point table No. as the step No.

**NOTE** Remote teaching and direct teaching is also possible by pressing  $\begin{pmatrix} DIRECT \\ JOG \end{pmatrix}$ . (Refer to section 3.2.2)

| [EASY]01↓ X= 0000.00      001 V=00 Y= 0000.00      TAG:000 | Use the numeric keypad to enter the speed No.,<br>and then press $(ENT)$ . (0 to 10)<br>When V = 0 is entered, the speed is set to the<br>designated speed preset by SPD command.<br>Use the numeric keypad to enter the tag No.<br>(hand subroutine), and then press $(ENT)$ .<br>(0 to 999)<br>If a determined operation is to be carried out by<br>using the reservation tag No., use the<br>reservation tag No. 900 and 901.<br>(Refer to section 6.1.2 (10).)<br>Press $(NEXT)$ and move to the next step. |
|------------------------------------------------------------|----------------------------------------------------------------------------------------------------|
|                                                            |                                                                                                    |

**NOTE** The hand subroutine program is written into the sequential program.

When entering the program, if  $\frac{SEQUN}{PALET}$  is pressed, the sequential PRGM mode can be changed to. The easy mode PRGM mode will be returned to when  $\frac{SEQUN}{PALET}$  is pressed again.

| [EAS     | SY]01 | Х= | 0000. | 00 |
|----------|-------|----|-------|----|
| 002 V=00 |       | Y= | 0000. | 00 |
| ≜⊺∕      | G:000 |    |       |    |
|          |       |    |       |    |

Step No.

STEP 4

Use the numeric keypad and enter the point coordinates, speed No. and tag No. (hand subroutine) in the same manner as STEP 1, STEP 2 and STEP 3.

Press (NEXT) to move to the next step, and (-NEXT) to return to the previous step.

**NOTE** The easy mode coordinates are written into the coordinate table having the same point table No. as the step No.

### Setting of branching conditions

Display the step for which a branch condition is to be set on the easy mode screen and press  $(F_1)$ . The branch condition setting screen will display.

#### [Unconditional branch conditions]

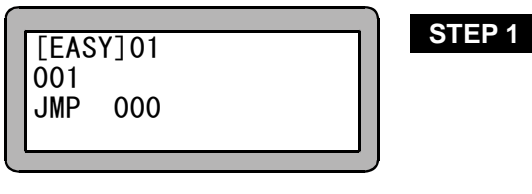

Use the numeric keypad to enter the step No. to be branched, and then press (ENT). When (ALT) is pressed, STEP 2 will be moved to. When (ESC) is pressed, the easy mode initial screen will display

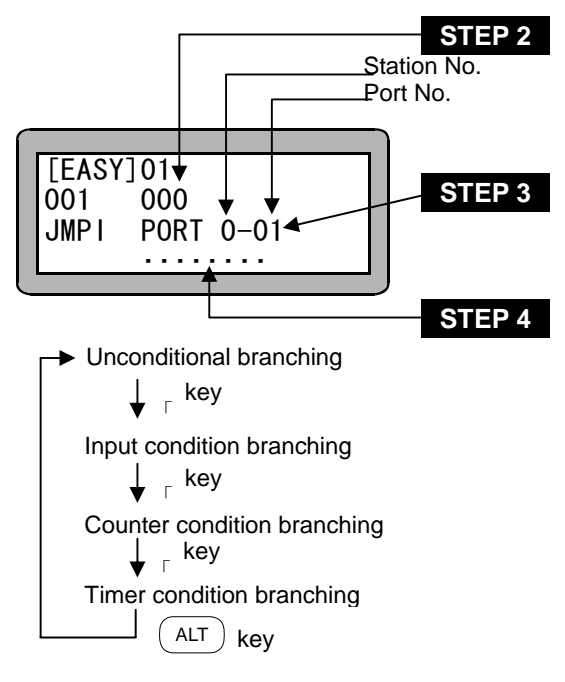

### [Input condition branching]

Use the numeric keypad to enter the step No. to be branched with the input conditions, and then press (ENT). (0 to 999) Branching will not take place if 000 is set.

Use the numeric keypad to enter the station No. (0 to 3) and port No. (1 to 3) to be used with the input conditions, and then press (ENT).

Enter the input conditions with

The

and TAG , and then press ENT . The procedure for entering the input conditions is as follows.

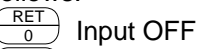

 $\stackrel{\text{IN}}{1}$  Input ON

• No reference (ignore)

When (ALT) is pressed, step 5 will be moved to. When (ESC) is pressed, the easy mode initial screen will display.

### [Counter condition branching]

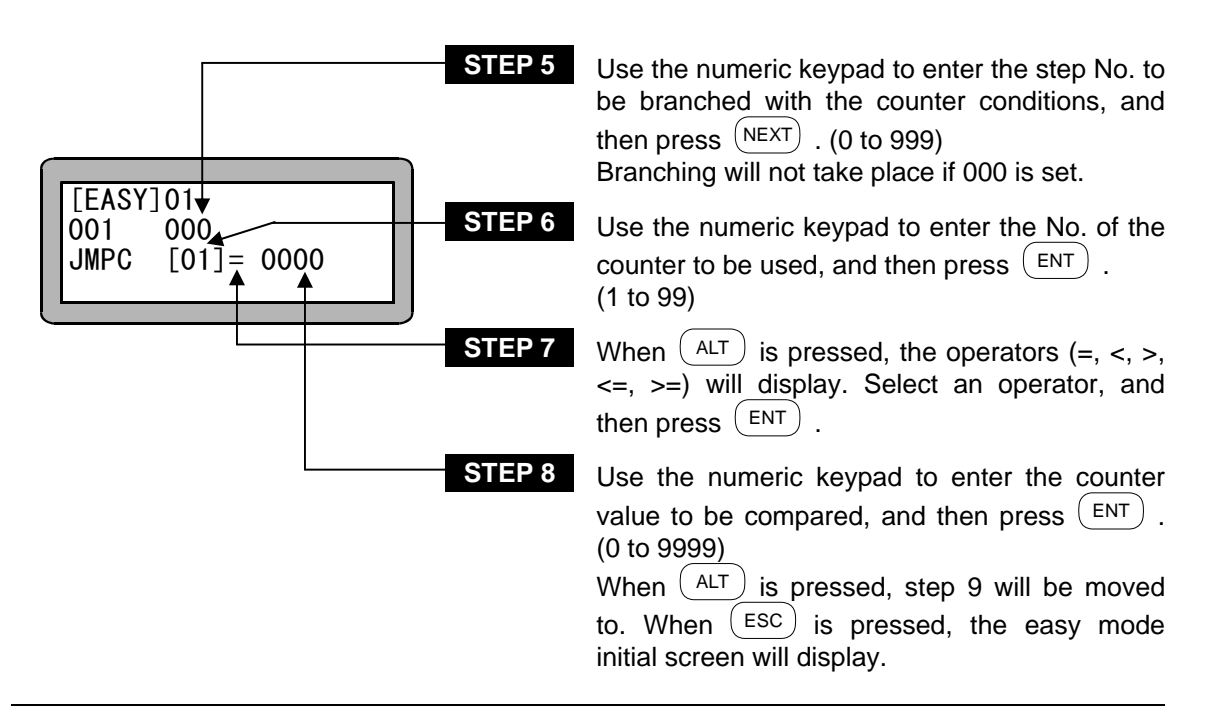

### [Timer branching conditions]

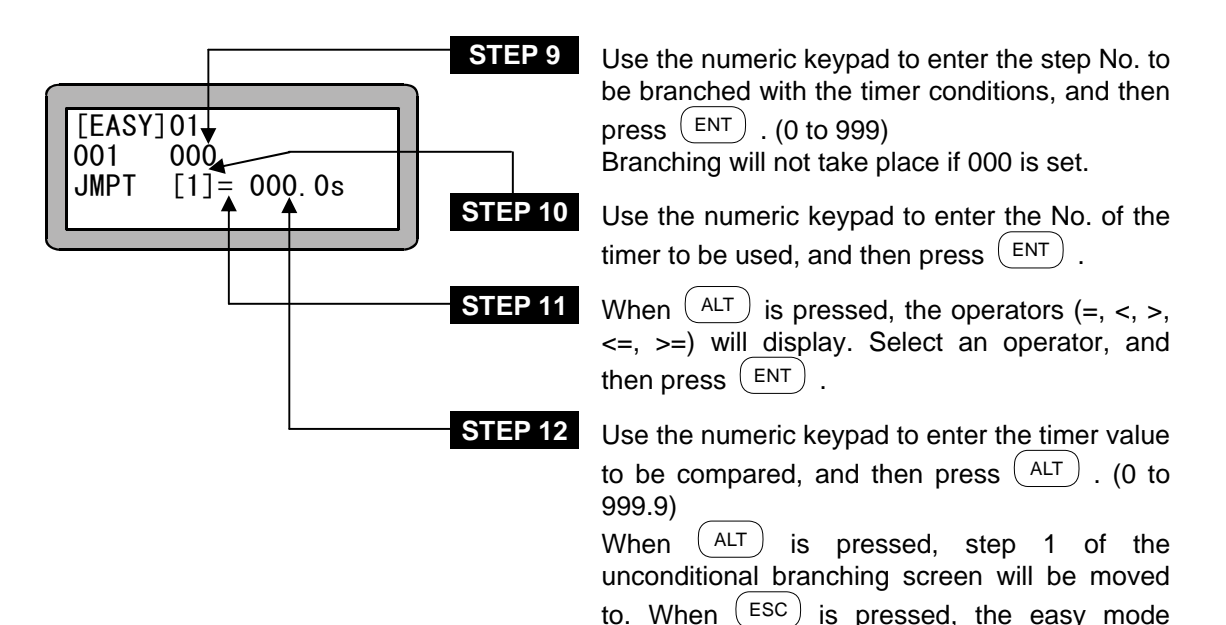

initial screen will display.

#### Setting of start subroutine, end subroutine and repetition conditions

When  $(F_2)$  is pressed on the easy mode screen, the following setting and display screen will display.

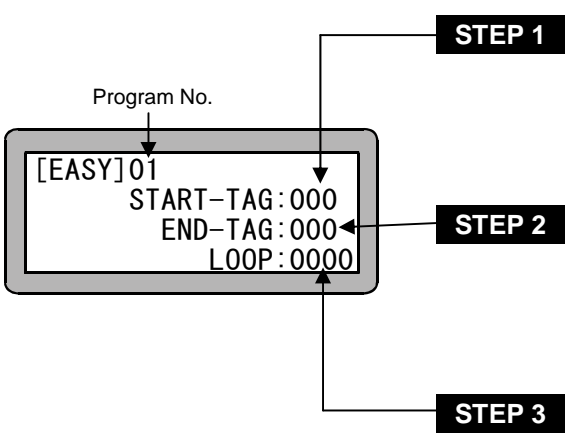

Use the numeric keypad to enter the start tag No., and then press (ENT). (0 to 999) If there is no designation, a start subroutine will not be executed. The reservation tag Nos. 900 and 901 can also be input.

Use the numeric keypad to enter the end tag No., and then press (ENT). (0 to 999) If there is no designation, an end subroutine will not be executed. The reservation tag Nos. 900 and 901 can also be input.

Use the numeric keypad to enter the designated number of repetition conditions, and then press (ENT). (0 to 9999)

If 0 is designated, infinite repetition will occur.

Press (ESC) to end the settings and return to the initial screen of the easy mode.

#### End setting

In the easy mode, a setting to indicate the end of the operation at the final step of the series of operations (including cycle operation) must be set regardless of the operation pattern.

For example, with an operation pattern of point A to point B to point C is carried out as shown below, the step point C at the end of the cycle will be the end step.

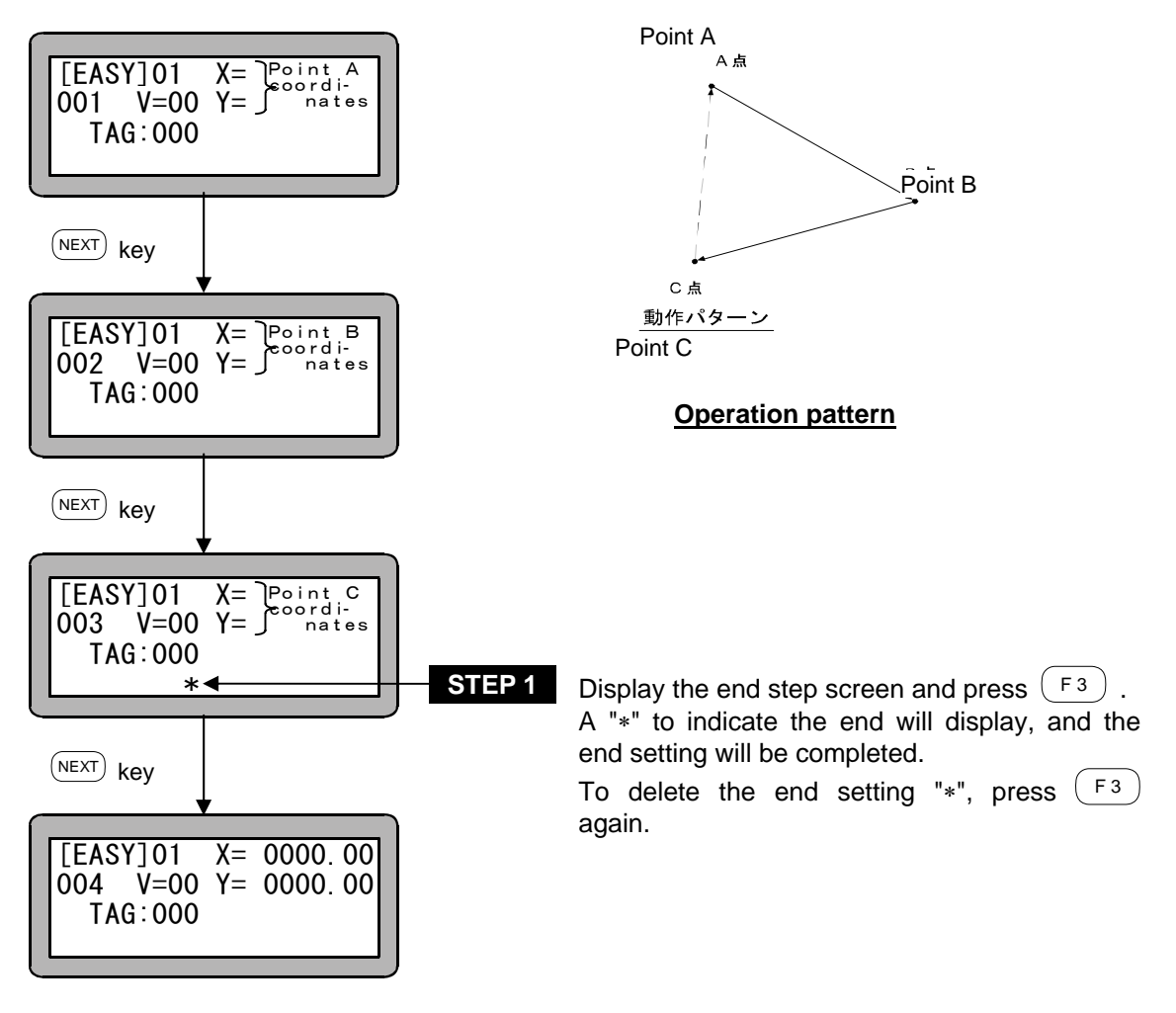

**NOTE** Always set the end when using the easy mode. If the end is not set, a step No. error will occur when the program is executed.

#### • No. of programs and No. of steps

The No. of programs and No. of steps used in the easy program are shown below.

| Program No. | Step No.   |
|-------------|------------|
| 1           | 001 to 100 |
| 2           | 101 to 200 |
| 3           | 201 to 300 |
| 4           | 301 to 400 |
| 5           | 401 to 500 |
| 6           | 501 to 600 |
| 7           | 601 to 700 |
| 8           | 701 to 800 |

No. of programs.: 8 (No. 1 to No. 8) No. of steps: 100 steps/program

**NOTE** Do not branch (jump) between program Nos. in the easy mode.

An example of a program in the easy mode is shown below.

[Example]

Pick up the workpiece at point A, check for passing or failing at point B. If general-purpose input port 01-1 turns "ON" at point B, place work at point D (failing part), and if "OFF", place work at point C (passing part). After replacing work at point B and C, return to point A and pick up work. The speed is 10, and the No. of repetitions is infinite.

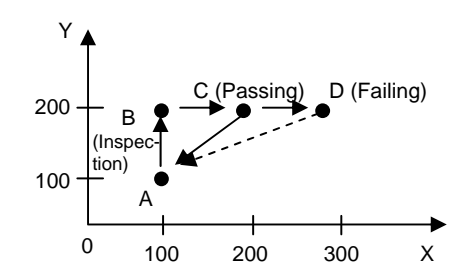

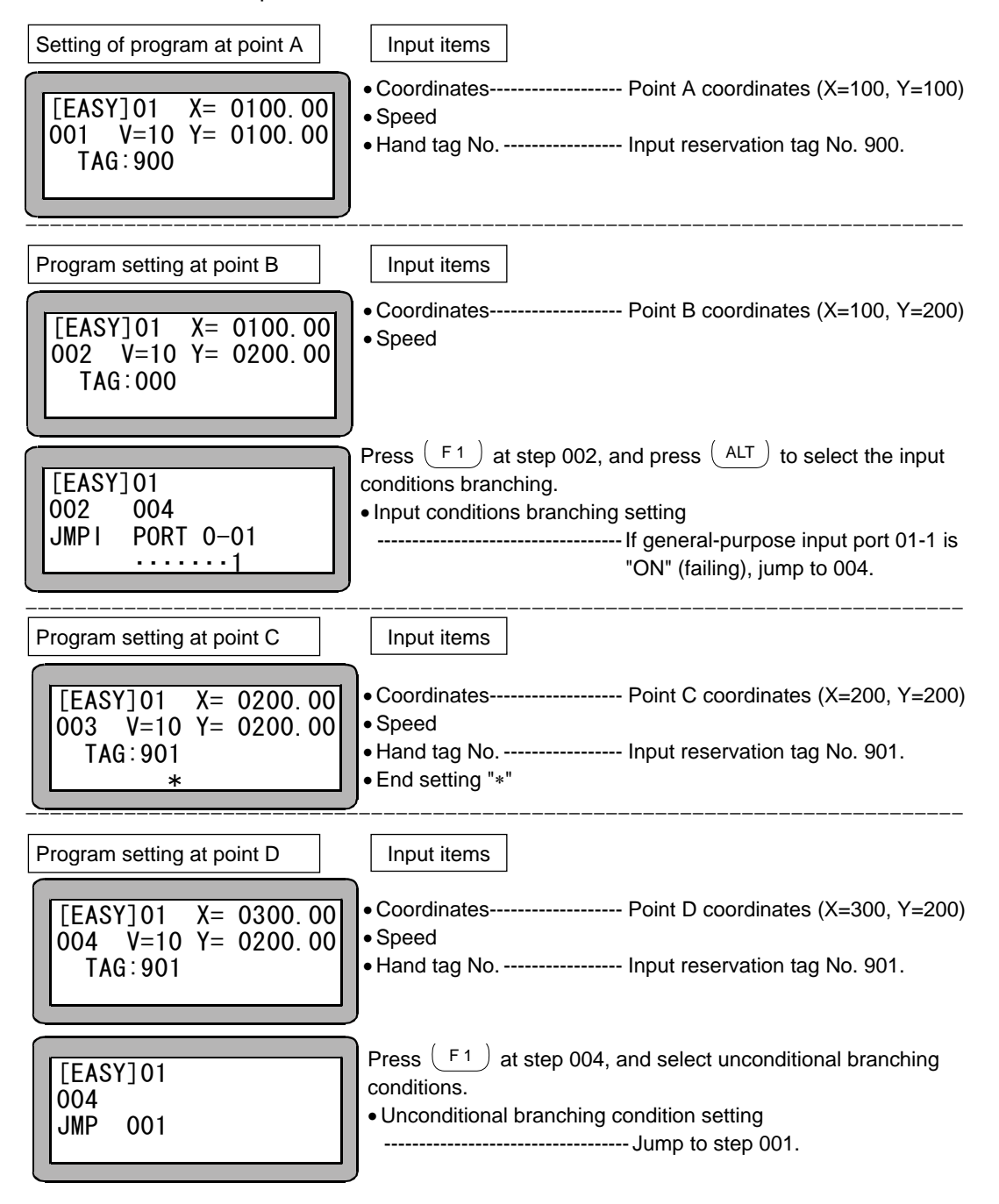

### ■ 6.1.3 Copy editing of easy mode

A random program in the easy mode can be copied to another easy program. Enter the PRGM mode (sequential) and press (HELP). (Refer to section 6.1.1.) The following screen will display.

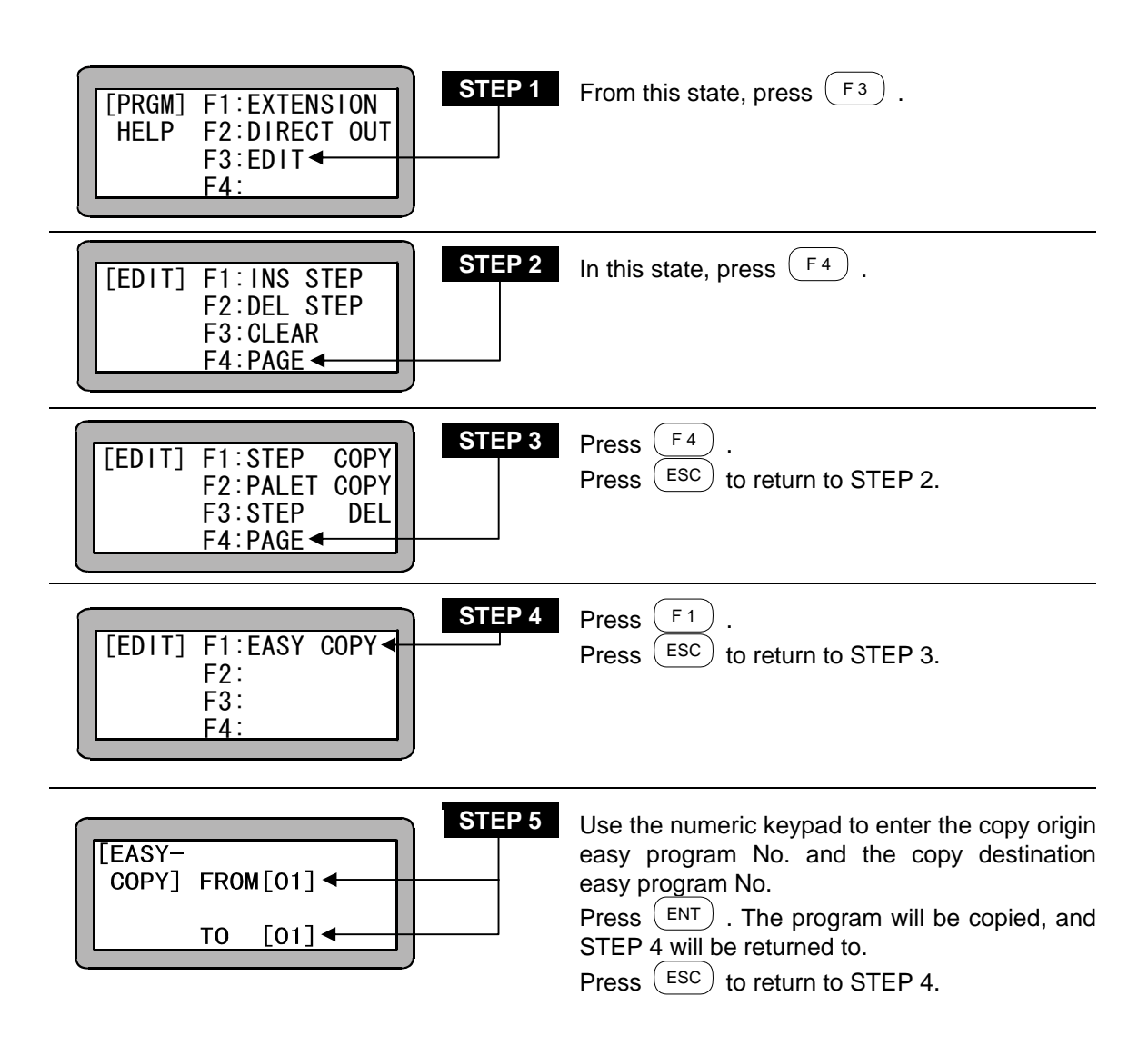

### ■ 6.1.4 Clearing of easy mode programs

All of the easy programs in the controller can be cleared.

Enter the PRGM mode (sequential) and press (HELP). (Refer to section 6.1.1.) The following screen will display.

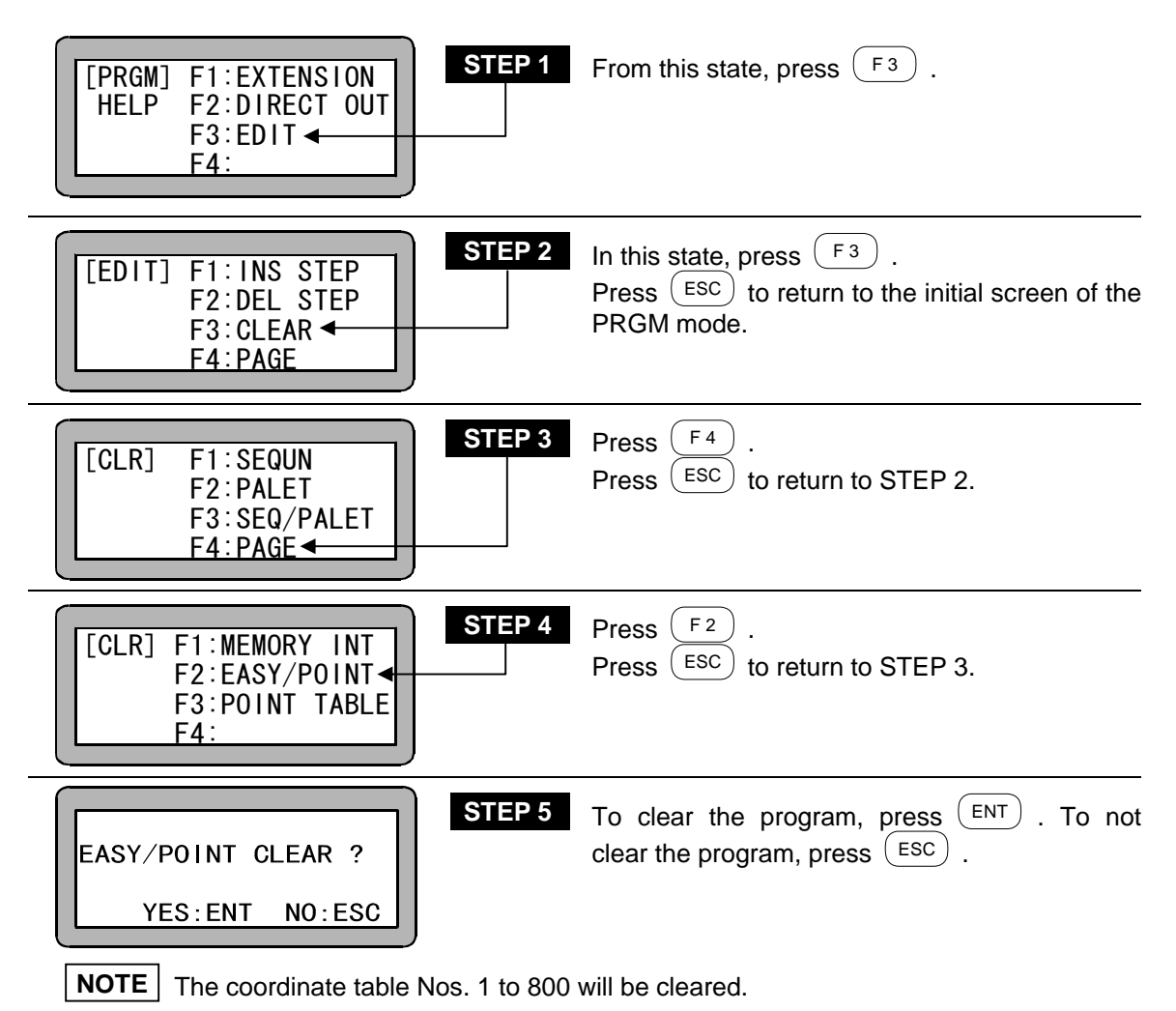

### ■ 6.2 RUN mode of easy mode

This Electric Actuator can be operated with the following methods.

- Continuous operation, single operation of the AUTO mode
- STEP mode

**NOTE** Operation cannot be restarted after the power is turned OFF in the easy mode.

#### ■ 6.2.1 AUTO mode of easy mode

Before using the easy mode, the easy mode must be validated with the mode setting. Refer to section 6.1.1 on how to make the setting.

#### (1) Continuous operation

Carry out operation in the STEP mode to verify the program operation before starting operation in the AUTO mode.

Operation using Teach Pendant

| POWER F1:T/P ON<br>-ON F2:<br>F3:CHANG TASK<br>F4:EXTENSION | Turn ON the power switch. After the initial screen displays, the following screen will display, so press $(F_1)$ and $(HOME)$ to carry out return to origin.                                                                               |
|-------------------------------------------------------------|----------------------------------------------------------------------------------------------------|
| Easy program No. STEP                                       | This state is the easy mode RUN mode. Press $SEARCH$ and then use the numeric keypad to enter the easy program No. to be executed. Then press $ENT$ to display the corresponding program.                                                  |
| STEP<br>Easy program No. (1 to 8) is displayed.             | The program execution will start when START is pressed. During execution, the easy mode operation state can be monitored as shown on the left.                                                                                             |
| [AUTO]01<br>STEP 001 TAG 000<br>S-STEP 0000<br>LOOP 0000    | The tag No. of the hand program being executed will display.<br>(000 will display when a program is not being executed.)<br>The step No. of the sequential program being executed will<br>display.<br>The No. of repetitions will display. |
|                                                             | No. of step (easy program) being executed will display.                                                                                                    |

If (STOP) is pressed, the program will stop after completing the step currently being executed. To restart the program, press (START).

**NOTE** If the EMERGENCY STOP button is pressed, the robot will coast to a stop. The stopping distance will differ according to the load size, speed and inertia.

#### • Operation with external signals

Use the following procedure to carry out operation with the external signals. Refer to section 17.1 on how to disconnect the Teach Pendant.

The following settings must be made before carrying out operation.

Set the controller mode setting to the easy mode. (Refer to section 13.2.10.)

Set the program selection input bit designation to the general-purpose input. (Refer to section 13.2.5.)

#### [Operation procedures]

- 1. Carry out return to origin with the system input return to origin.
- 2. Designate the easy program No. to be executed with the system input program No. selection.
- 3. Input the start signal to execute the program.
- 4. If the stop signal is input during operation, the program will stop after ending the step currently being executed.
- 5. To restart from the step where the program was stopped, input the start signal.
- 6. To start from step 001, input the reset signal and then input the start signal. If the restart function is valid, the reset input will be ignored. Refer to section 10.2.6 for details.

#### (2) Single operation

During single operation, the program will stop once after the axis movement or output related operation is executed. To start or restart the program, input the start signal or press (START). Normally this is used to verify a program.

An example of single operation is given below.

- 1. Turn the single operation input signal ON.
- 2. The following operations are basically the same as continuous operation. (Refer to section 6.2.1 (1) Continuous operation.)
- 3. When the program has stopped operation, press (START) or input the start signal to sequentially start the program.
- The single operation mode input setting in the mode setting must be set. (Refer to section 13.2.1.)
- Operation with either the Teach Pendant or external signal is possible.
- The single operation input signal must retain the ON state during single operation.
  If the single operation input signal is turned OFF during single operation, the remaining program will be continuously operated.
- Even if the single operation input signal is input during continuous operation, it will be ignored, and continuous operation will continue.
- The following commands can be used for stopping after execution.

MOVP, MVB, MVE, HOME, OUT, OUP, OUTC

### ■ 6.2.2 STEP mode of easy mode

STEP mode is used to execute the program in the controller one step at a time. Use this mode to confirm the easy program operation, etc., before executing the program in the AUTO mode.

Before using the STEP mode, the easy mode must be validated with the mode setting on the easy mode setting screen. (Refer to section 6.1.1.)

| STEP *<br>POWER F1:T/P ON<br>-ON F2:<br>F3:CHANG TASK<br>F4:EXTENSION        | Turn ON the power switch. After the initial screen displays, the following screen will display, so press F1 and HOME to carry out return to origin.                                                                                                    |
|------------------------------------------------------------------------------|----------------------------------------------------------------------------------------------------|
| Easy program No.<br>[AUT0]01<br>STEP 001 TAG 000<br>S-STEP 0000<br>LOOP 0000 | This is the easy mode's RUN mode. Press $\stackrel{(SEARCH)}{\longrightarrow}$ and then use the numeric keypad to enter the No. of the easy program to be executed. Then, press $\stackrel{(ENT)}{\longrightarrow}$ to display the corresponding program. Then, press $\stackrel{(HELP)}{\longrightarrow}$ . |
| STEP 3<br>[RUN] F1:AUTO/STEP ◀<br>HELP F2:OVERRIDE<br>F3:RESET<br>F4:PAGE    | When this screen displays, press F1. The STEP mode will be entered. The mode signal lamp will flicker in red during the STEP mode.                                                                                                    |
| STEP 4<br>Easy program No. (1 to 8) is displayed.                            | Each time START is pressed, one step of the program will be executed.<br>The program will be executed sequentially in step units and will stop.                                                                                                    |
| [STEP]01<br>STEP 001 TAG 000<br>S-STEP 0000<br>L00P 0000                     | The tag No. of the hand program being executed will display.<br>(000 will display when a program is not being executed.)<br>The step No. of the sequential program being executed will<br>display.<br>The No. of repetitions will display.<br>No. of step (easy program) being executed will display.        |

### ■ 6.2.3 Changing of speed during operation (override)

The entire program execution speed can be delayed by using the override function. This allows the program to be confirmed at a low speed.

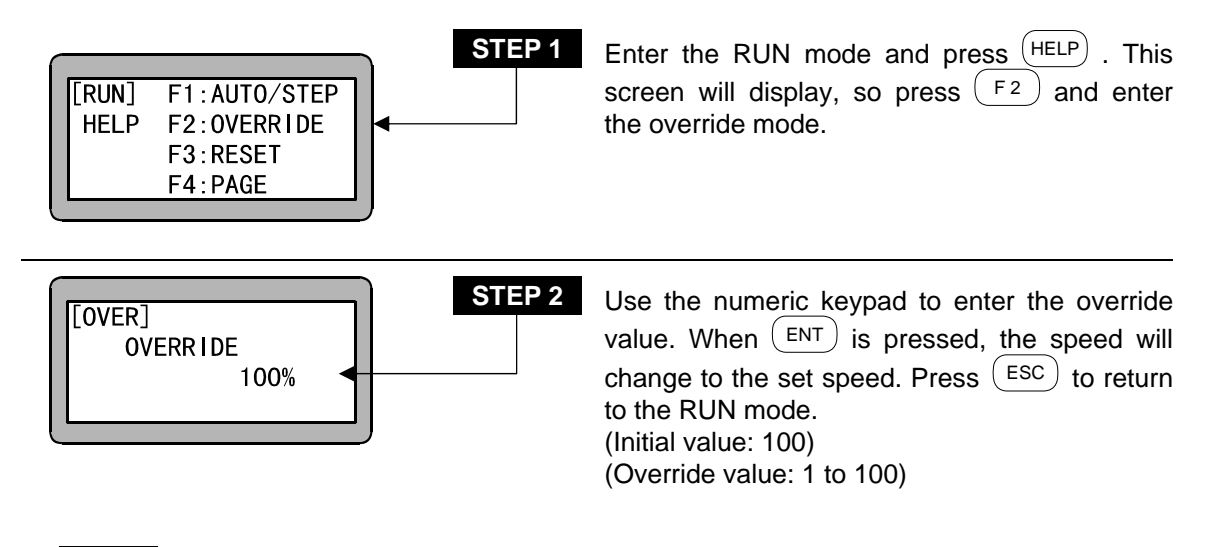

**NOTE** The override setting is valid only while the program is stopped.

### Chapter 7 Palletizing mode

The palletizing is a mode exclusive for moving and loading. This program can be executed just by setting the parameters.

The following types of modes are prepared in the palletizing mode.

- Movement from set position to matrix-type point on X and Y axes direction (1 to M mode)
- Movement from matrix-type point in X and Y axes direction to set position (M to 1 mode)
- Movement from matrix-type point in X and Y axes direction to matrix-type point in X and Y axes direction (M to M mode)

Palletizing operation is carried out in the P1 direction and P2 direction order.

The matrix work origin P0 does not always need to be near the origin. The matrix-shape P0 to P2 can be set at a random position, by that allowing the palletizing operation order to be changed. This Electric Actuator's palletizing mode has the following procedures.

- The program position data can be input with remote teaching or direct teaching.
- By writing in the tag No. of the start program and end program, a sequential program can be executed before and after the palletizing operation.

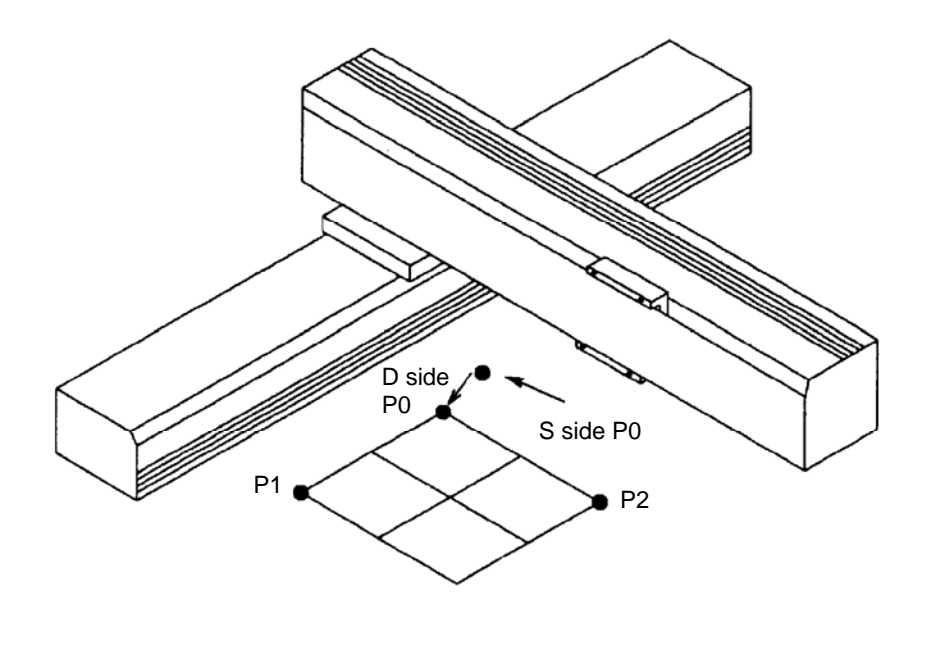

• 1 to M mode

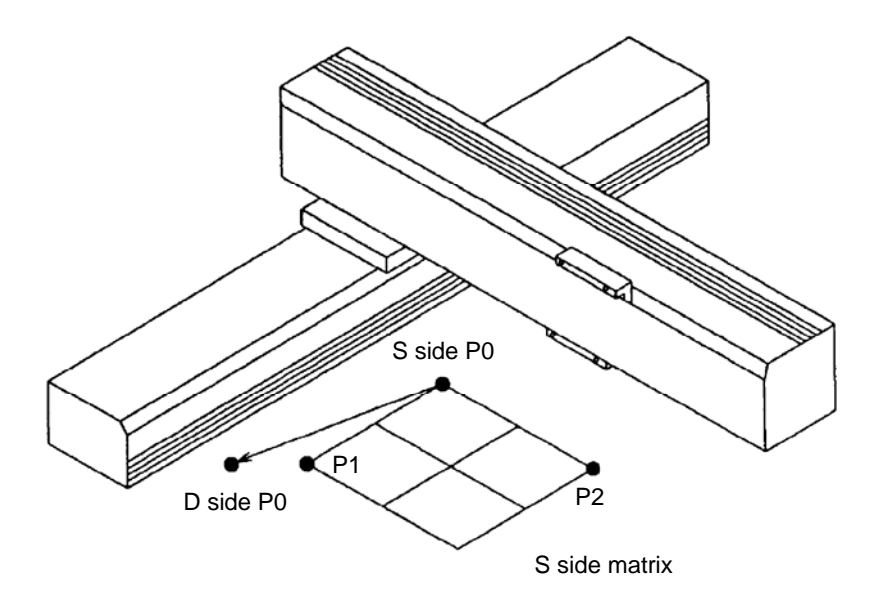

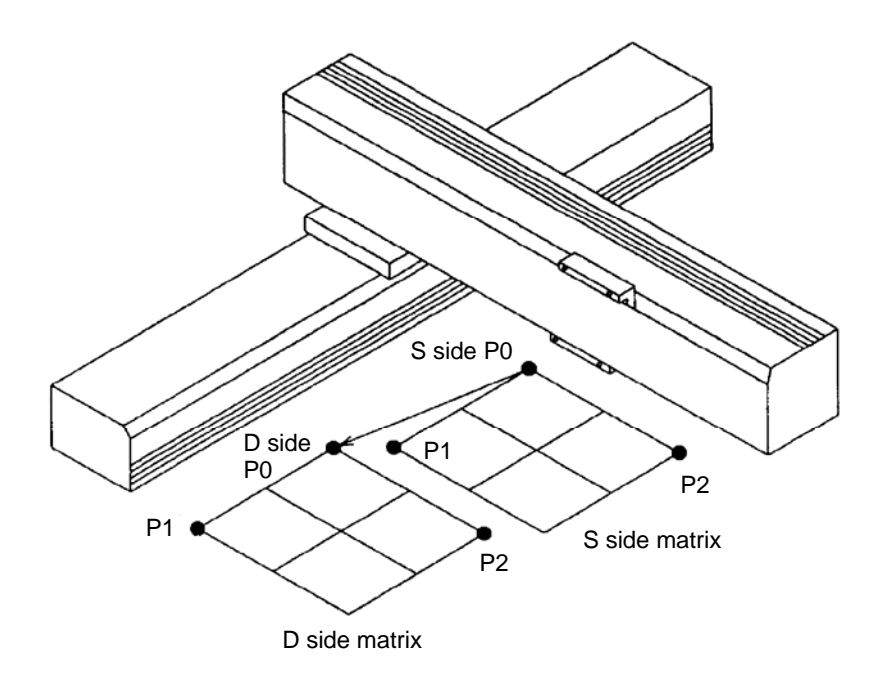

### ■ 7.1 Basic flow chart of palletizing mode

• The execution order of this palletizing mode is as follows. After the start signal is input, the start program tag No. is referred to. If the tag No. is "000", the start program is passed, and if it is other than "000", the program jumps to the step of the tag No. written in the sequential program. Then that subroutine is executed.

After ending the palletizing operation, the end program tag No. is referred to, and the subroutine is executed and stopping in the same manner as the start program.

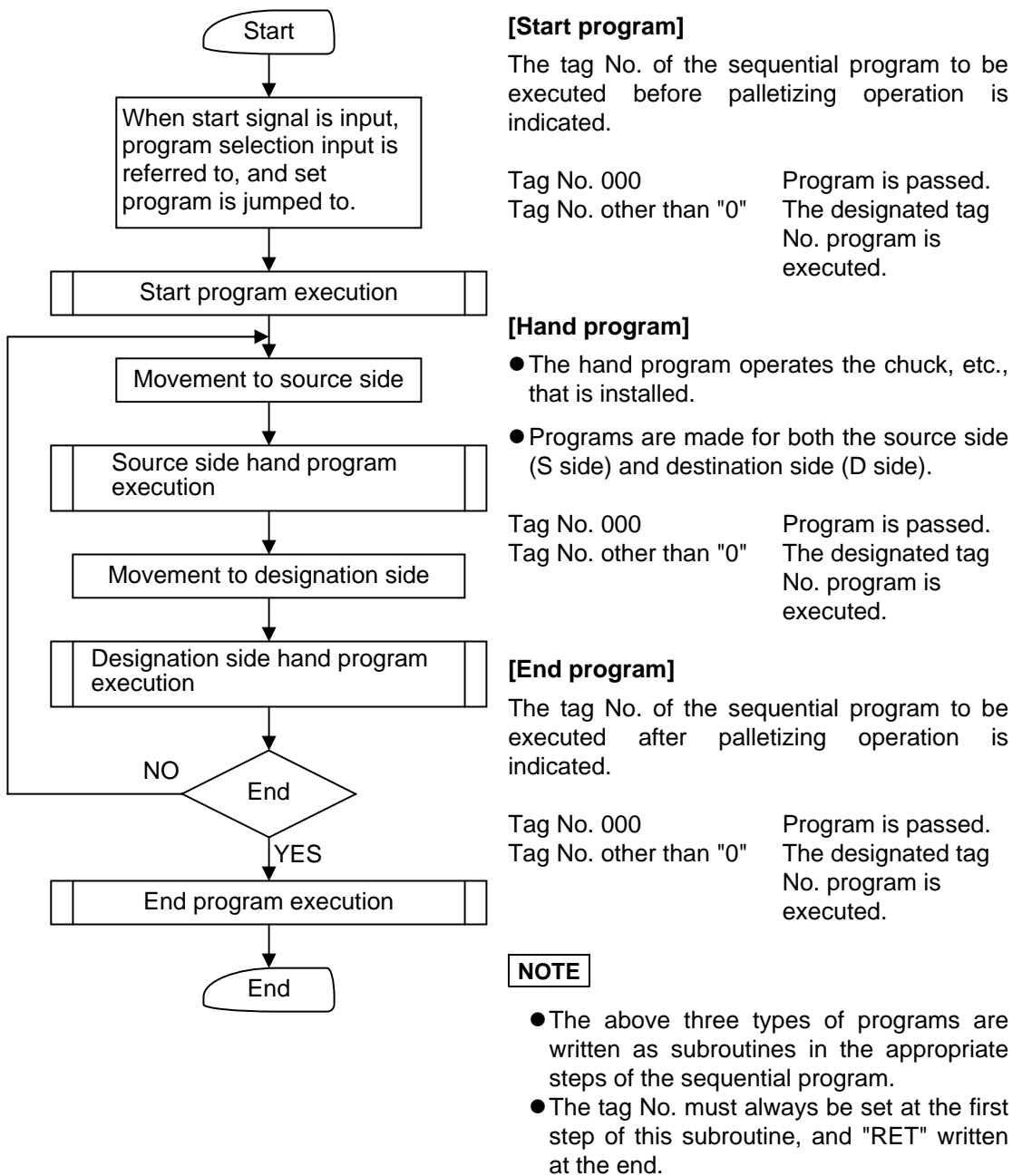

• This subroutine tag No. is written in the palletizing program.

### ■ 7.2 PRGM mode in palletizing mode

The PRGM (program) screen in the palletizing mode is configured of 14 screens. The screens are common in all modes, but the screens that do not need to be set for the 1 to M mode or M to 1 mode will not display. The positions indicated with an X in the following table are not displayed.

| Screen No. | Details                      | M to M | 1 to M | M to 1 |
|------------|------------------------------|--------|--------|--------|
| 01         | Start tag No.                | 0      | 0      | 0      |
| 02         | S side matrix P0 coordinates | 0      | 0      | 0      |
| 03         | S side matrix P1 coordinates | 0      | ×      | 0      |
| 04         | S side matrix P2 coordinates | 0      | ×      | 0      |
| 05         | No. of S side matrixes       | 0      | ×      | 0      |
| 06         | Movement speed toward S side | 0      | 0      | 0      |
| 07         | S side hand program tag No.  | 0      | 0      | 0      |
| 08         | D side matrix P0 coordinates | 0      | 0      | 0      |
| 09         | D side matrix P1 coordinates | 0      | 0      | ×      |
| 10         | D side matrix P2 coordinates | 0      | 0      | ×      |
| 11         | No. of D side matrixes       | 0      | 0      | ×      |
| 12         | Movement speed toward D side | 0      | 0      | 0      |
| 13         | S side hand program tag No.  | 0      | 0      | 0      |
| 14         | End tag No.                  | 0      | 0      | 0      |

**NOTE** • Inclined compensation is possible by setting each coordinate data P0 to P2. The matrix (pallet, etc.) does not need to be parallel to each axis, but each point coordinate of the matrix must not exceed the soft limit value.

• The operation pattern can be changed on the same matrix by changing the coordinate data P0, P1 and P2 settings.

#### Operation example: 1 to M

The place of 2-axis combination is shown below for example.

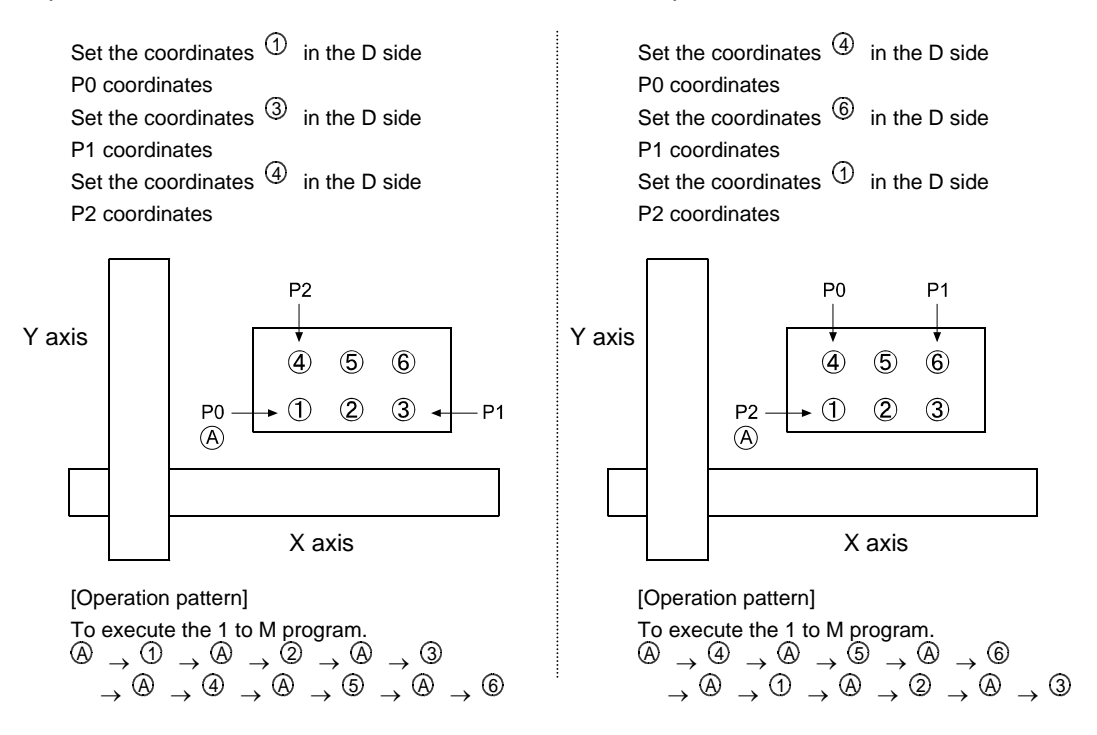

• In the palletizing program, counter Nos. 91 to 94 are used as the palletizing counter.

|        |                             | Applicable counter |
|--------|-----------------------------|--------------------|
| S side | Count in P0 to P1 direction | No. 91             |
|        | Count in P0 to P2 direction | No. 92             |
| D side | Count in P0 to P1 direction | No. 93             |
|        | Count in P0 to P2 direction | No. 94             |

**NOTE** Counter Nos. 91 to 94 are counters exclusive for palletizing. Do not use these in programs other than the palletizing program.

- Refer to the relation of the counter details and movement position given in Section 4.1.7 (3) for details on the counter and movement position.
- The counter details are automatically processed (counted up, initialized) after the destination side hand program is executed.
- The S side and D side coordinate data P0 to P2 can be remotely taught or directly taught. However, direct teaching cannot be used for axes provided with brakes. (Refer to section 3.2.2.)

 If the No. of S sides and D sides differs in the M to M mode, the palletizing operation will be continuously repeated. (If the D side pallet is full, the first point of the D side pallet will be returned to.)

This operation will be repeated until the work at the final point of the S side reaches the final point on the D side.

#### [Example]

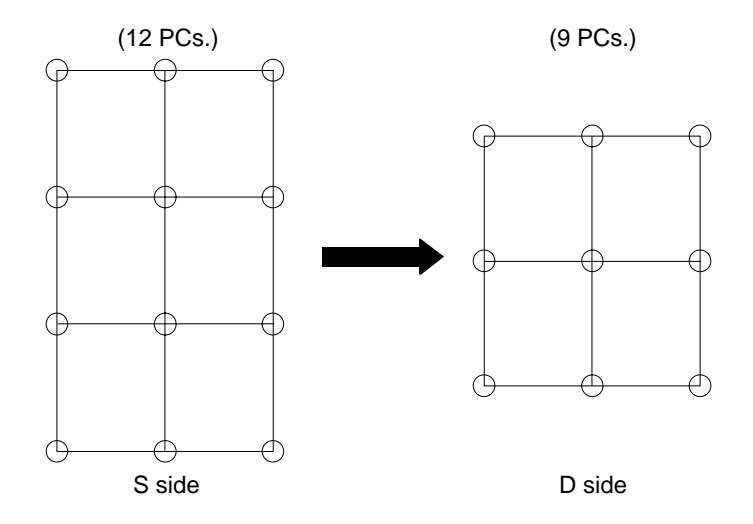

In the above example, after 36 works (min. nominal multiple of 12 and 9) are palletized, the program will end.

(The palletizing operation is repeated three times on the S side pallet and four times on the D side pallet.)

### ■ 7.2.1 How to enter and leave the PRGM mode

The PRGM mode is used for programming. The method for entering and leaving the PRGM mode in the palletizing mode will be described in this section.

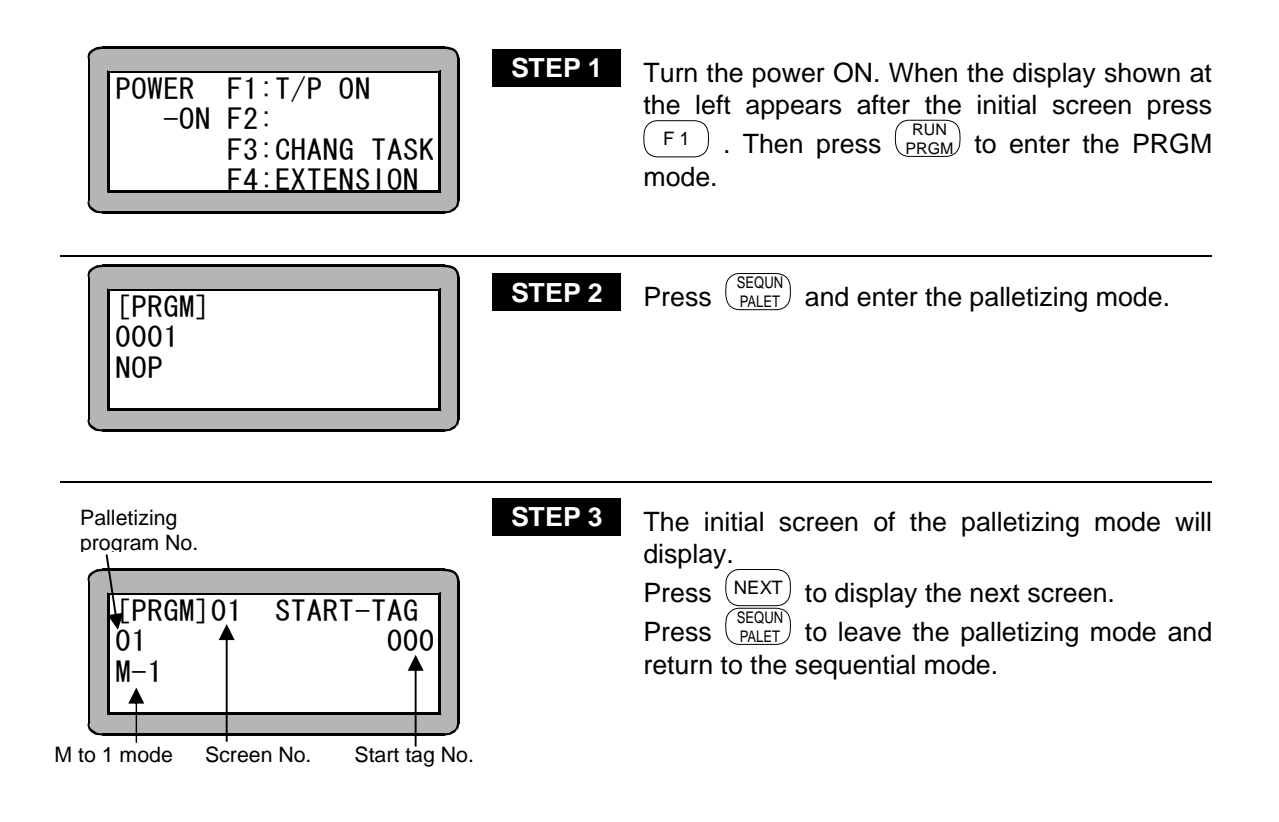

### ■ 7.2.2 Editing palletizing mode program

The programming screen using the M to M mode is shown below.

Enter the PRGM (program) mode and press (SEQUN) . (Refer to section 7.2.1.)

Mode selection 1–M ← M–1 ← STEP 1 When ALT is pressed, the mode will Palletizing alternate, so select the required mode and program No. Screen No. press (ENT). Next, use the numeric keypad to [PRGM]01 S FART-TAG enter the tag No. and press (ENT) . Press 01 000 (NEXT) to display the next screen. M-1STEP 2 Use the numeric keypad to enter the S side P0 [PRGM]02 SO ORG coordinates (absolute coordinates) and press 01 X= 0000.00 (ENT) . Press (NEXT) to display the next screen M-M Y= 0000.00 and (-NEXT) to display the previous screen. STEP 3 Use the numeric keypad to enter the S side P1 [PRGM]03 S0 P1 coordinates (absolute coordinates) and press X= 0000.00 01 (ENT) . Press (NEXT) to display the next screen M-M Y= 0000.00 and (-NEXT) to display the previous screen. STEP 4 Use the numeric keypad to enter the S side P2 [PRGM]04 S0 P2 coordinates (absolute coordinates) and press X= 0000.00 01 ENT ) . Press (NEXT) to display the next screen M-M Y= 0000.00 and (-NEXT) to display the previous screen.

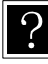

If the S side matrix is one row, set "0" for the X, Y coordinates.

| [PRGM]05 SO NUMBER<br>01 P1=0000<br>M−M P2=0000 | STEP 5 |
|-------------------------------------------------|--------|
|-------------------------------------------------|--------|

Use the numeric keypad to enter the No. of pieces on the S side and then press (ENT). Press (NEXT) to display the next screen and (-NEXT) to display the previous screen.

?

If the S side matrix is one row, set "0" for P2.

| STEP 6                                                                            | Use the numeric keypad to enter the No. of the speed to be applied when moving toward the S side and then press $(ENT)$ . Press $(NEXT)$ to display the next screen and $(-NEXT)$ to display the previous screen. |
|-----------------------------------------------------------------------------------|----------------------------------------------------------------------------------------------------|
| [PRGM]07 SO HAND-TAG<br>01 000<br>M-M                                             | Use the numeric keypad to enter the tag No. of the hand program on the S side and then press $(ENT)$ . Press $(NEXT)$ to display the next screen and $(-NEXT)$ to display the previous screen.                    |
| [PRGM] 08 DI 0RG      STEP 8        01      X= 0000.00        M-M      Y= 0000.00 | Use the numeric keypad to enter the D side P0 coordinates (absolute coordinates) and press $(ENT)$ . Press $(NEXT)$ to display the next screen and $(NEXT)$ to display the previous screen.                       |
| [PRGM] 09 DI P1      STEP 9        01      X= 0000.00        M-M      Y= 0000.00  | Use the numeric keypad to enter the D side P1 coordinates (absolute coordinates) and press $(ENT)$ . Press $(NEXT)$ to display the next screen and $(-NEXT)$ to display the previous screen.                      |
| [PRGM] 10 DI P2      STEP 10        01      X= 0000.00        M-M      Y= 0000.00 | Use the numeric keypad to enter the D side P2<br>coordinates (absolute coordinates) and press<br>ENT . Press NEXT to display the next screen<br>and NEXT to display the previous screen.                          |

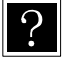

If the D side matrix is one row, set "0" for the X, Y coordinates.

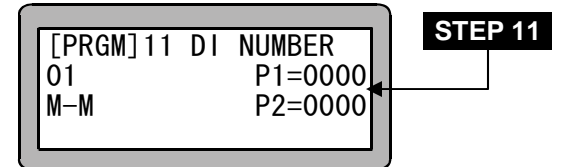

Use the numeric keypad to enter the No. of pieces on the D side and press (NEXT). Press (NEXT) to display the next screen and (NEXT) to display the previous screen.

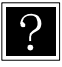

If the D side matrix is one row, set "0" for P2.

| STEP 12<br>[PRGM] 12 DI APPROACH<br>01<br>M-M S V=00 POST | Use the numeric keypad to enter the No. of the speed to be applied when moving toward the D side and then press $(ENT)$ . Press $(NEXT)$ to display the next screen and $(-NEXT)$ to display the previous screen. |
|-----------------------------------------------------------|----------------------------------------------------------------------------------------------------|
| [PRGM] 13 DI HAND-TAG<br>01 000<br>M-M                    | Use the numeric keypad to enter the tag No. of the hand program on the D side and then press $(ENT)$ . Press $(NEXT)$ to display the next screen and $(-NEXT)$ to display the previous screen.                    |
| [PRGM] 14  END-TAG    01  000    M-M                      | Use the numeric keypad to enter the tag No.<br>and then press $(ENT)$ .<br>Press $(-NEXT)$ to display the previous screen.                                                                                        |

\_

**NOTE** If SEARCH is pressed during STEP 1 to 14, the program No. can be searched (1 to 8), and when pressed twice the screen No. can be searched (1 to 14). (Refer to sections 15.5 and 15.6.)

If  $\overset{(\text{Esc})}{=}$  is pressed after searching, the original screen will display.

### ■ 7.2.3 Copy editing of palletizing mode

A random program in the palletizing mode can be copied to another palletizing program. Enter the PRGM mode (sequential mode) and press (HELP).

The following screen will display. (Refer to section 4.1.1.)

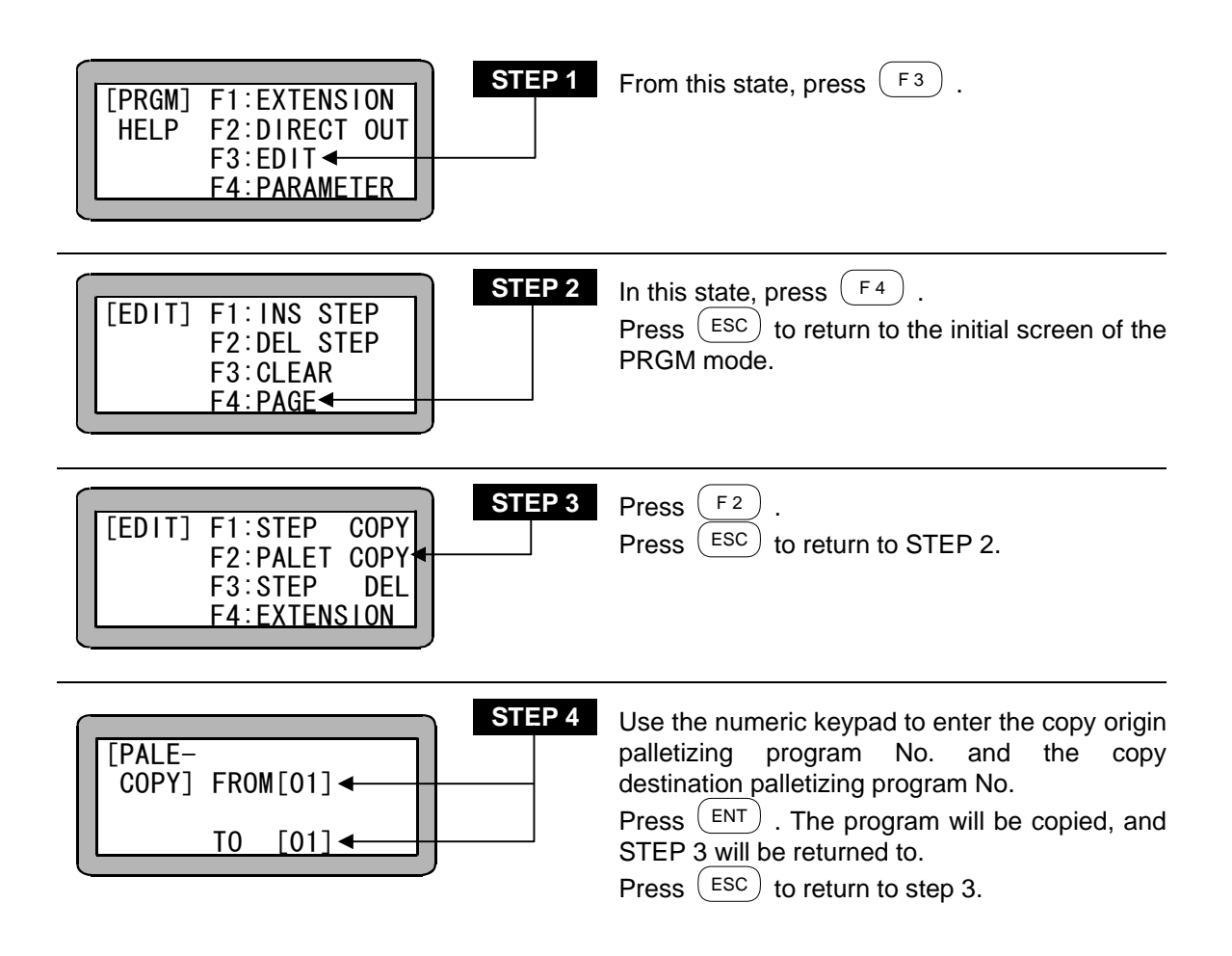

### ■ 7.2.4 Clearing of palletizing mode programs

Enter the PRGM mode (sequential) and press (HELP). (Refer to section 4.1.1.) The following screen will display.

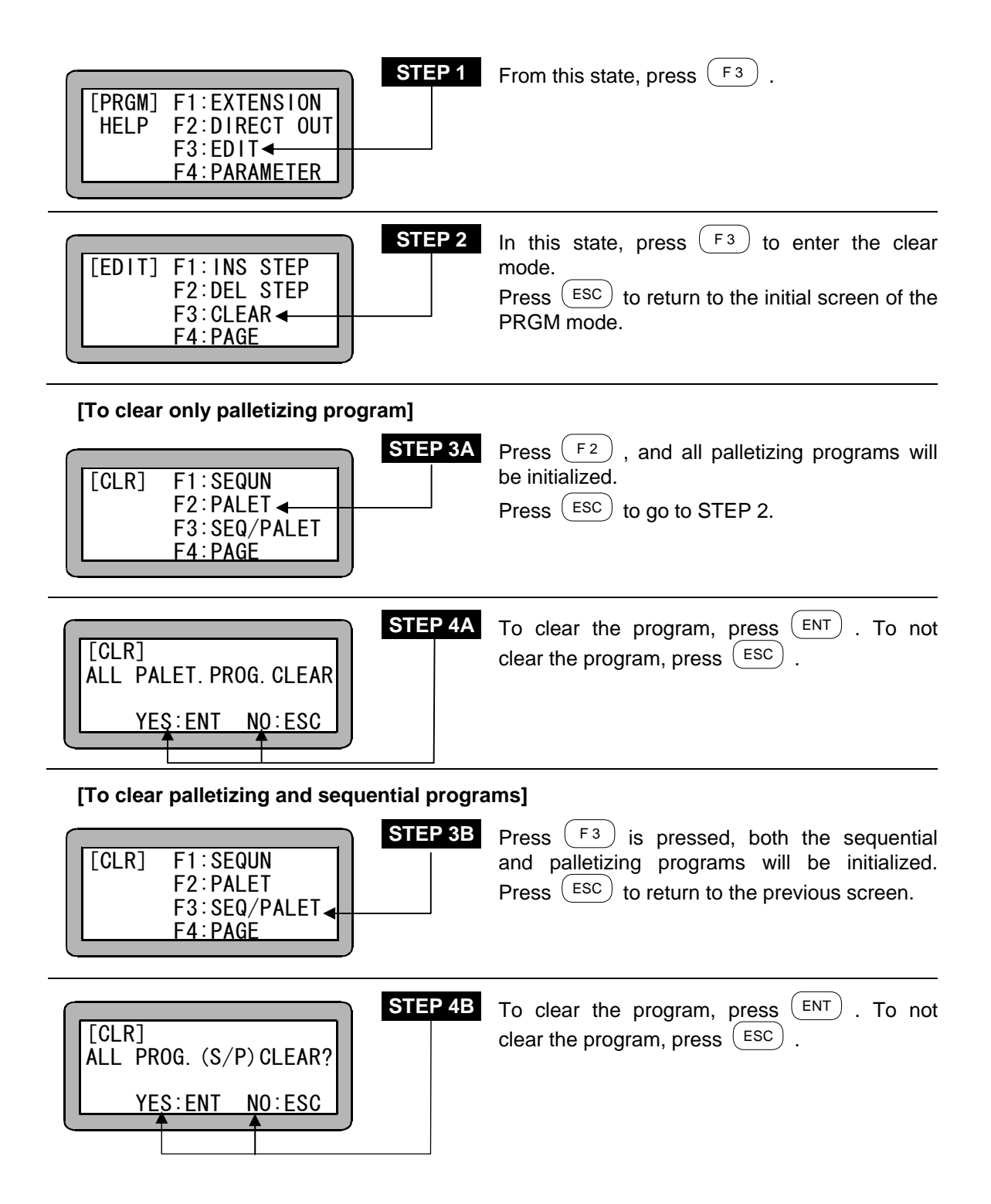

#### ■ 7.2.5 How to restart operation after turning power OFF in palletizing mode

During palletizing with this Electric Actuator, work can be restarted with the following conditions even if the power is turned OFF while the program execution is stopped.

Set the restart input bit in the mode setting. (Refer to section 13.2.2.)

Using the status setting (input ON) step No. and counter items when the mode setting restart is validated at the initial settings.

(Refer to section 13.2.12.)

After turning the power OFF, turn the restart input ON, and turn the power ON. After returning to the origin, the program will be restarted with the following conditions.

Note that the status setting (input ON) step No. and counter items when the mode setting restart is validated must be used at the initial settings.

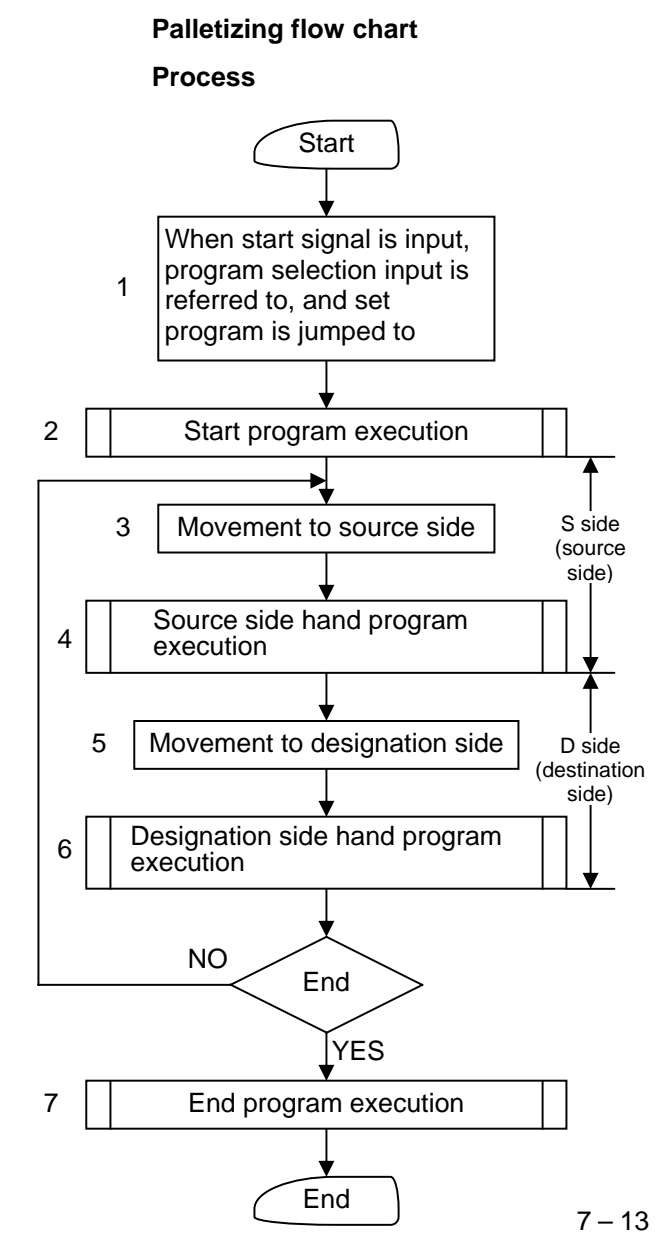

| Position where<br>power is<br>turned OFF | Restart method                                                                                                    |
|------------------------------------------|----------------------------------------------------------------------------------------------------|
| At processes<br>1 to 2                   | Starts from process 1 (from beginning)                                                                                             |
| At processes<br>3 to 6                   | Starts from process 3 (continuing of operation)                                                                                    |
| At process 7                             | Starts from process 1<br>(It is interpreted that the<br>process has been<br>completed, so operation<br>will start from process 1.) |

#### NOTE

• If the operation is stopped between processes 3 and 6, the axis will stop at the S side or D side. However, if it is stopped at the D side (process 5 or 6), start again after returning one work to the S side pallet.

When stopped at the S side (process 3 or 4), confirm that the work is at the S side pallet, and then start.

• Resuming of operation is possible only when the power is turned OFF while the program execution is stopped (stopped in normal state). If the power is turned OFF during execution of a program (during operation), restarting will not be possible. A restarting not possible error will occur.

### ■ 7.3 RUN mode of palletizing mode

This Electric Actuator can be operated with the following methods.

- AUTO mode ——Continuous operation
  Single operation
- STEP mode

### ■ 7.3.1 AUTO mode of palletizing mode

#### (1) Continuous operation

Continuous operation will automatically execute the program in sequence. When running the program for the first time after creating it, verify the operation of the program using the STEP mode before starting continuous operation. (Refer to section 7.3.2.)

#### Operation using Teach Pendant

The operation procedures using the Teach Pendant are shown below.

| STEP 1<br>POWER F1:T/P ON ←<br>-ON F2:<br>F3:CHANG TASK<br>F4:EXTENSION                                         | Turn ON the power switch. After the initial screen displays, the following screen will display, so press F1 and HOME to carry out return to origin. |
|----------------------------------------------------------------------------------------------------|----------------------------------------------------------------------------------------------------|
| [AUT0]<br>0001<br>NOP                                                                                           | Press $\left( \begin{array}{c} \text{SEQUN} \\ \text{PALET} \end{array} \right)$ in this state.<br>The palletizing mode will be entered.            |
| [AUT0]      P1=0000 (0000)      STEP 3        [AUT0]      P2=0000 (0000)      M-M      START      000      0000 | Press (SEARCH) and then use the numeric keypad to enter the program No. to be executed. Then press (ENT) to display the corresponding program.      |

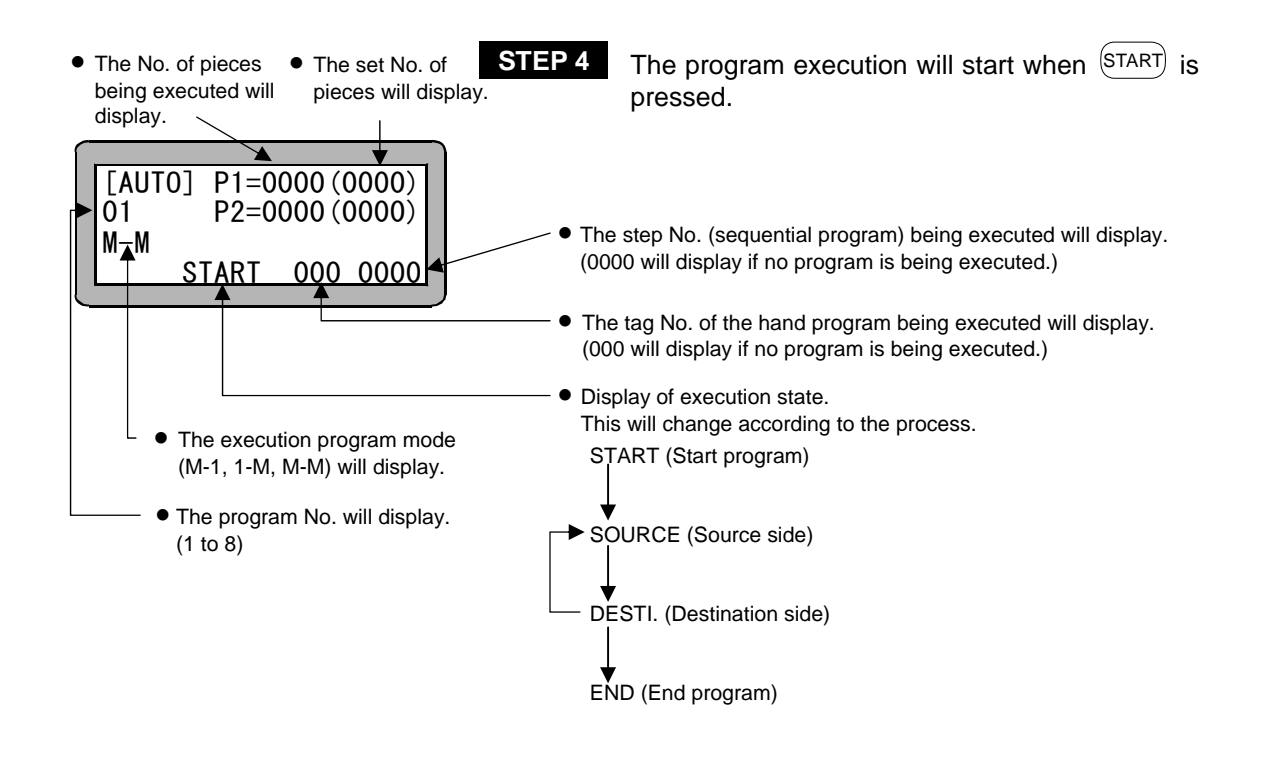

| )] P1=0 | 000 (0                   | (0000                                  |
|---------|--------------------------|----------------------------------------|
| P2=0    | 000(                     | (0000                                  |
|         |                          |                                        |
| START   | 000                      | 0000                                   |
|         | )] P1=0<br>P2=0<br>START | )] P1=0000((<br>P2=0000((<br>START 000 |

STEP 5

When the end program execution has completed, the display will change from END to START, and the initial state will be returned to.
#### Operation with external signals

Use the following procedure to carry out operation with the external signals.

The Teach Pendant must be disconnected from the controller or turned OFF to carry out operation with external signals. (Refer to section 17.1.)

- Turn the palletizing input signal ON. The palletizing input signal must be set with the mode setting. (Refer to section 13.2.16.)
- 2. Turn the controller power ON.
- If READY output is set with the mode setting, check the ON state and then input the input signal. (Refer to section 13.2.15.)
   If the READY signal is not set with the mode setting, the next input signal will be input approximately two seconds after the power is turned ON.
- Turn the return to origin signal ON and return to the home. The return to home input signal must be set with the mode setting. (Refer to section 13.2.6.)
- 5. Confirm that the return to origin signal is ON and then input the next signal.
- Turn the start signal ON and start the program. The palletizing input signal state will be checked when the start signal is input. If the signal is ON, the palletizing mode program will be started.
- **NOTE** The palletizing mode can be entered only from the sequential mode. Thus, the mode setting must be set to "Invalid" as shown in section 11.2.10. If a state other than "Invalid" is selected, the palletizing input signal will be ignored.
- If a stop signal is input during operation, the program will stop after ending the operation currently being executed.
  - To restart the program after stopping with a stop signal or STOP command, input the start signal again. To start the program from the start again, input the reset signal and then input the start signal.

Note that the restart mode setting and restart signal input state are related. (Refer to sections 13.2.2, 13.2.12 and 13.2.13.)

• Refer to section 7.2.5 for how to restart operation after turning the power OFF.

#### (2) Single operation

During single operation, the program will stop once after the axis movement or output related operation is executed. To start or restart the program, input the start signal or press (START).

Normally this is used to verify a program.

An example of single operation is given below.

- 1. Turn the single operation input signal ON.
- 2. The following operations are basically the same as continuous operation. (Refer to section 7.3.1 (1) Continuous operation.)
- 3. When the program has stopped operation, press (START) or input the start signal to sequentially start the program.
- The single operation mode input bit setting in the mode setting must be set. (Refer to section 13.2.1.)
- Operation with either the Teach Pendant or external signal is possible.
- The single operation input signal must retain the ON state during single operation. If the single operation input signal is turned OFF during single operation, the remaining program will be continuously operated.
- Even if the single operation input signal is input during continuous operation, it will be ignored, and continuous operation will continue.
- The palletizing input signal must be ON when the start signal is input.
- The following commands can be used for stopping after execution.

MOVP, MVB, MVE, HOME, OUT, OUTP, OUTC

### ■ 7.3.2 STEP mode of palletizing mode

The STEP mode is used to execute the program in the controller one step at a time using the teach pendant.

After creating a program, use this mode to verify the program, etc., before executing the program in the AUTO mode.

1

The operation procedures of the step mode are given below.

| - |        |                | STEP |
|---|--------|----------------|------|
|   |        |                |      |
|   | FUWLIN |                |      |
|   | -0N    | F2:            |      |
|   | •      |                |      |
|   |        | F3: CHANG TASK |      |
|   |        | F4:EXTENSION   |      |

Turn ON the power switch. After the initial screen displays, the following screen will display, so press  $(F_1)$  and (HOME) to carry out return to origin.

| [AUT0]<br>0001<br>NOP                                               | <b>TEP 2</b> This is the sequential mode's RUN mode.<br>Press $(HELP)$ .                                                                                                   |
|---------------------------------------------------------------------|----------------------------------------------------------------------------------------------------|
| S<br>[RUN] F1:AUTO/STEP◀<br>HELP F2:OVERRIDE<br>F3:RESET<br>F4:PAGE | When this screen displays, press F1. The STEP mode will be entered.<br>Press the PALET.                                                                                    |
| [STEP] P1=0000(0000)<br>01 P2=0000(0000)<br>M-M<br>START 000 0000   | <b>TEP 4</b> Press SEARCH and then use the numeric keypad to enter the program No. to be executed. Then press ENT to display the corresponding program.                    |
| STEP] P1=0001(0003)<br>01 P2=0001(0003)<br>M-M<br>START 000 0000    | TEP 5 Press START to start the program.                                                                                                    |
| STEP] P1=0002(0003)<br>01 P2=0001(0003)<br>M-M<br>START 000 0000    | TEP 6 The next step will display, and the robot will stop.<br>Press START to execute the next step. The program will be executed sequentially in step units and will stop. |

**NOTE** During the operation with the STEP mode, the input signal and output signal timings will differ compared to operation in the AUTO mode.

### ■ 7.3.3 Changing of speed during operation (override)

The entire program execution speed can be delayed by using the override function. This allows the program to be confirmed at a low speed.

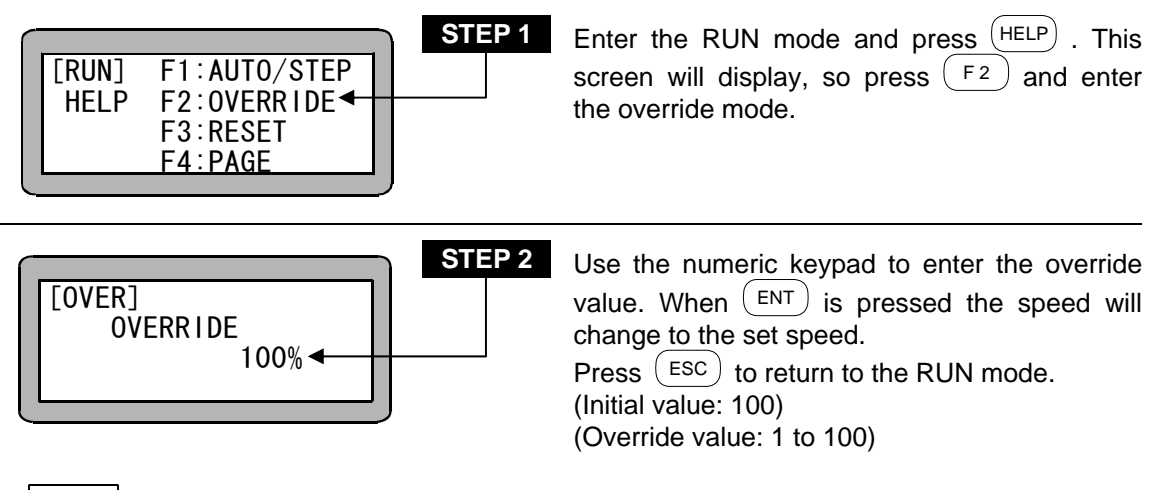

**NOTE** The override setting is valid only while the program is stopped. This page is blank.

# Chapter 8 External Point Designation Mode

# ■ 8.1 Explanation of external point designation mode

The external point designation mode does not use the controller's command language and instead, the positioning movement takes place according to the signals input from the input/output connector. The signals input from the input/output connector are as follow.

|                           | When expansion<br>input/output is not used | When expansion<br>input/output is used *2 |  |
|---------------------------|--------------------------------------------|-------------------------------------------|--|
| Point table               | Max. 4 bits 16 points *1                   | 10 bits 999 poinpts                       |  |
| Chood table               | 1 table                                    | 2 bits 3 tables                           |  |
| Speed lable               | (Fixed to table No. 1)                     | (Table Nos. 1 to 3)                       |  |
| Acceleration/deceleration | 1 table                                    | 1 bits 2 tables                           |  |
| table                     | (Fixed to table No. 5)                     | (Table Nos. 1, 2)                         |  |
| Coordinate avetem         | Fixed checkute coordinates                 | 1 bit Absolute coordinates/               |  |
| Coordinate system         | Fixed absolute coordinates                 | relative coordinates                      |  |

- \*1 When the pause input is used, this will be 8 points (3 bits).
- \*2 Connect the option expansion input/output and validate the expansion input/output in the mode setting. (Refer to section 13.2.17.)
- Setting of external point designation mode The procedure for making settings to operate with this mode, and the relation of the input

The procedure for making settings to operate with this mode, and the relation of the input ports is shown below.

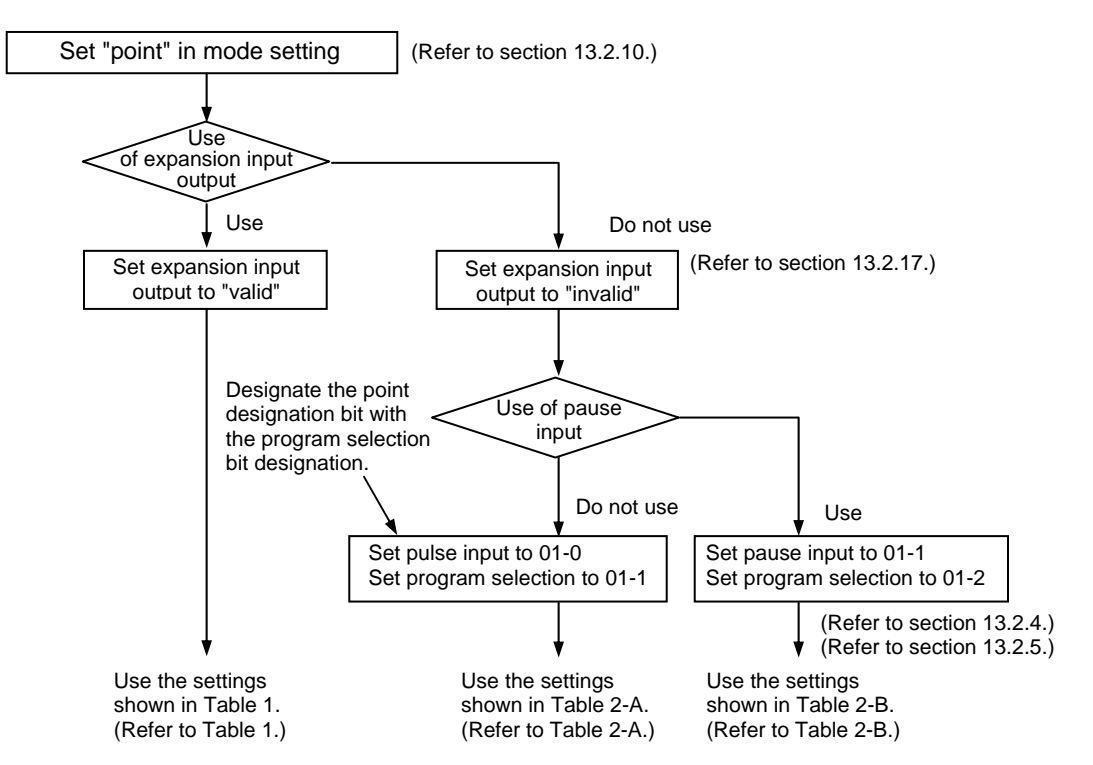

|           | Function                                          |
|-----------|---------------------------------------------------|
| Port 01-1 | Speed table designation 2 <sup>0</sup> input      |
| Port 01-2 | Speed table designation 2 <sup>1</sup> input      |
| Port 01-3 | Acceleration/deceleration table designation input |
| Port 01-4 | Coordinate system designation input               |
| Port 02-1 | Point table designation 2 <sup>0</sup> input      |
| Port 02-2 | Point table designation 2 <sup>1</sup> input      |
| •         | -                                                 |
| •         | •                                                 |
| •         | •                                                 |
| Port 02-8 | Point table designation 2 <sup>7</sup> input      |
| Port 03-1 | Point table designation 2 <sup>8</sup> input      |
| Port 03-2 | Point table designation 2 <sup>9</sup> input      |

#### Table 1. Input ports when using expansion input/output

#### Table 2. Input ports when using expansion input/output

|           | Α                                            | В                                            |
|-----------|----------------------------------------------|----------------------------------------------|
|           | When not using pause input                   | When using pause input                       |
|           | (No. of point tables: 16)                    | (No. of point tables: 8)                     |
| Port 01-1 | Point table designation 2 <sup>0</sup> input | Pause input                                  |
| Port 01-2 | Point table designation 2 <sup>1</sup> input | Point table designation 2 <sup>0</sup> input |
| Port 01-3 | Point table designation 2 <sup>2</sup> input | Point table designation 2 <sup>1</sup> input |
| Port 01-4 | Point table designation 2 <sup>3</sup> input | Point table designation 2 <sup>2</sup> input |

**NOTE** An extension input/output unit should be connected to the master unit in the case of using this input/output unit.

If connecting to the salve unit, this input/output unit does not operate.

### (1) Point (coordinate) table designation method

- When not using the expansion input/output, a maximum of 4 bits (16 points) can be designated.
- When using the expansion input/output, 10 bits (999 points) can be designated.

|              |                          |                |                |                |                |                | <              |                  |                | \              |                |
|--------------|--------------------------|----------------|----------------|----------------|----------------|----------------|----------------|------------------|----------------|----------------|----------------|
|              | Point table designation4 |                |                |                |                |                |                |                  |                |                |                |
|              |                          | 2 <sup>9</sup> | 2 <sup>8</sup> | 2 <sup>7</sup> | 2 <sup>6</sup> | 2 <sup>5</sup> | 2 <sup>4</sup> | < 2 <sup>3</sup> | 2 <sup>2</sup> | 2 <sup>1</sup> | 2 <sup>0</sup> |
|              | 1                        | 0              | 0              | 0              | 0              | 0              | 0              | 0                | 0              | 0              | 0              |
|              | 2                        | 0              | 0              | 0              | 0              | 0              | 0              | 0                | 0              | 0              | 1              |
| No<br>No     | :                        | :              | :              | :              | :              | :              | :              | :                | :              | :              | :              |
| ble          | 8                        | 0              | 0              | 0              | 0              | 0              | 0              | 0                | 1              | 1              | 1              |
| d ta         | :                        | :              | :              | :              | :              | :              | :              | :                | :              | :              | :              |
| atec         | 16                       | 0              | 0              | 0              | 0              | 0              | 0              | 1                | 1              | 1              | 1              |
| igna         |                          | :              | :              | :              | :              | :              | :              | :                | :              | :              | :              |
| Des          | 256                      | 0              | 0              | 1              | 1              | 1              | 1              | 1                | 1              | 1              | 1              |
|              | :                        | :              | :              | :              | :              | :              | :              | :                | :              | :              | :              |
|              | 999                      | 1              | 1              | 1              | 1              | 1              | 0              | 0                | 1              | 1              | 0              |
| Error        | 1000<br>or more          | 1              | 1              | 1              | 1              | 1              | 1              | 1                | 1              | 1              | 1              |
| 1: ON 0: OFF |                          |                |                |                |                |                |                |                  |                |                |                |

When not using expansion input/output (When not using pause input)

When not using expansion input/output (When using pause input)

Refer to section 13.5.1 for details on how to set the point (coordinate) table.

- If 1000 or more point tables are designated, an error will occur.
- The relation of the point table No. and input port is as follows.
   When the input port values are arranged in the order of 2<sup>9</sup>, 2<sup>8</sup>, .... 2<sup>1</sup>, 2<sup>0</sup> and interpreted as binaries, the number achieved by adding 1 to that value is the table No.

<Example> For table No. 16

$$16 = (2^9 \times 0 + 2^8 \times 0 + 2^7 \times 0 + 2^6 \times 0 + 2^5 \times 0 + 2^4 \times 0 + 2^3 \times 1 + 2^2 \times 1 + 2^1 \times 1 + 2^0 \times 1) + 1$$
  
= (8 + 4 + 2 + 1) + 1

### (2) Speed table designation method

- When not using the expansion input/output, the speed table is fixed to No. 1.
- When using the expansion input/output, 12 bits (3 steps) can be designated.

|             |   | Speed table designation input |                |  |  |  |
|-------------|---|-------------------------------|----------------|--|--|--|
|             |   | 2 <sup>1</sup>                | 2 <sup>0</sup> |  |  |  |
| Designated  | 1 | 0                             | 0              |  |  |  |
| Designated  | 1 | 0                             | 1              |  |  |  |
| Speed lable | 2 | 1                             | 0              |  |  |  |
| NO.         | 3 | 1                             | 1              |  |  |  |
|             |   |                               | 1: ON 0: OFF   |  |  |  |

Refer to section 13.5.2 for the method of setting the speed table.

• The relation of the speed table No. and input port is the same as for the point table designation.

### (3) Acceleration/deceleration table designation method

- When not using the expansion input/output, the acceleration/deceleration table is fixed to No. 5.
- When using the expansion input/output, 1 bit (2 steps) can be designated.

|                                                       |  | Acceleration/      |  |
|-------------------------------------------------------|--|--------------------|--|
|                                                       |  | deceleration table |  |
|                                                       |  | designation input  |  |
| Designated<br>acceleration/deceleratio<br>n table No. |  | 0                  |  |
|                                                       |  | 1                  |  |
|                                                       |  |                    |  |

1: ON 0: OFF

Refer to section 13.5.3 for the method of setting the acceleration/deceleration table.

### (4) Coordinate system designation

- When not using the expansion input/output, the system is fixed to the absolute coordinates.
- When using the expansion input/output, 1 bit (relative coordinates/absolute coordinates) can be designated.

|            |                      | Coordinate system<br>designation input |
|------------|----------------------|----------------------------------------|
| Designated | Absolute coordinates | 0                                      |
| system     | Relative coordinates | 1                                      |

1: ON 0: OFF

# ■ 8.2 Operation method of external point designation mode

In the external point designation mode, operation can be carried out with system inputs and general-purpose inputs or with the Teach Pendant.

### ■ 8.2.1 Execution with input/output

An example of the settings and operation procedures in the external point designation mode is shown below.

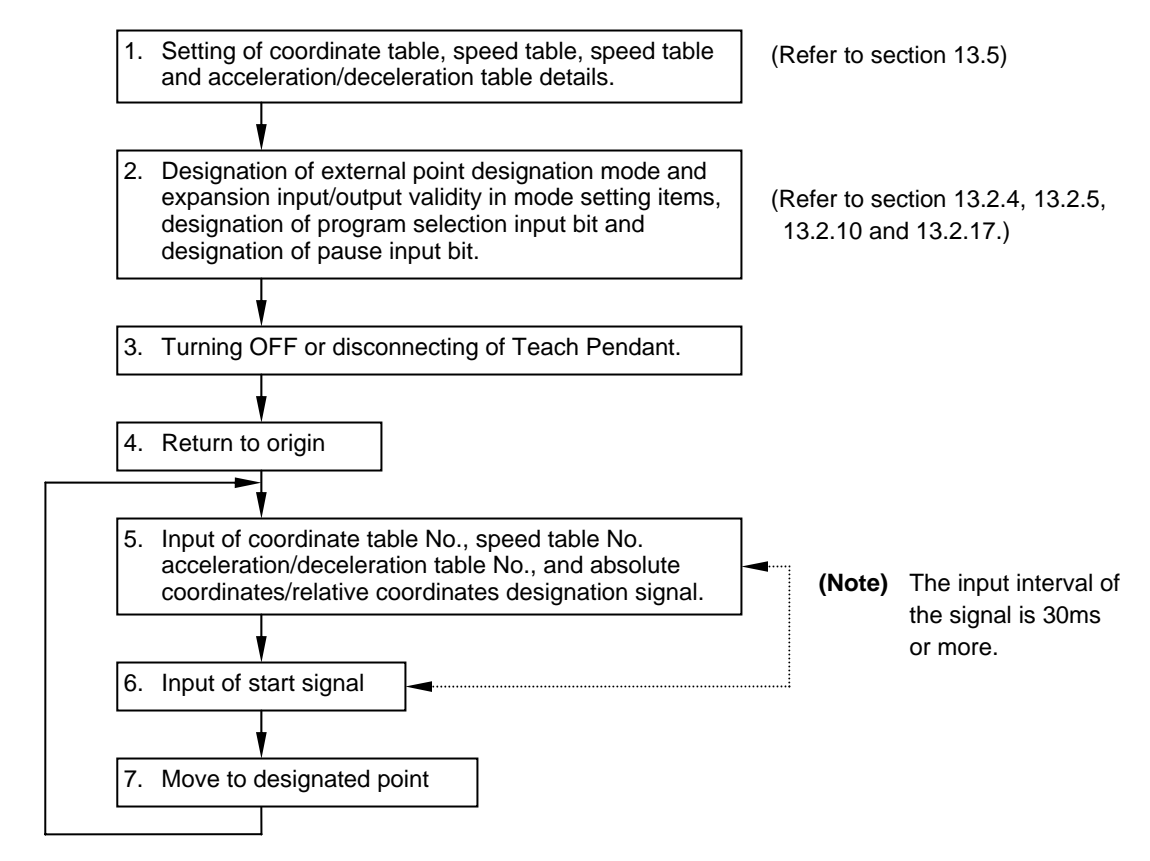

**NOTE** The start input must be turned ON 30ms or longer after the input signal is designated.

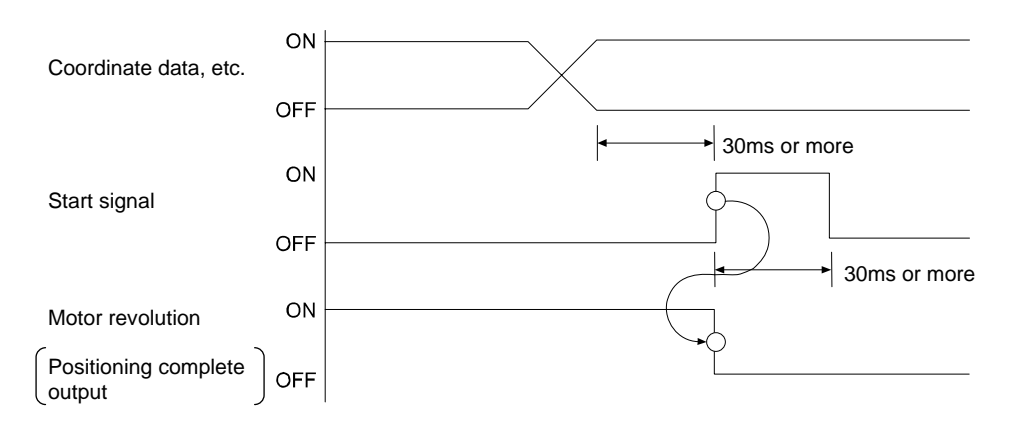

### ■ 8.2.2 Operation with Teach Pendant

In this mode, each point can be moved to using the Teach Pendant. When the Teach Pendant is turned ON in the external point designation mode, the following screen will display.

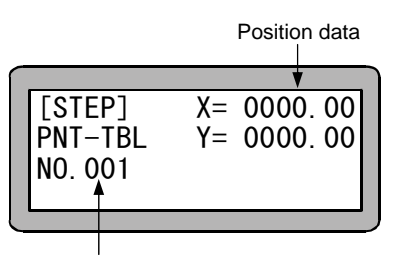

Display the coordinate table to be moved using  $\overbrace{\text{NEXT}}^{(\text{NEXT})}$  ,  $\overbrace{\text{-NEXT}}^{(\text{NEXT})}$  ,or  $\overbrace{\text{SEARCH}}^{(\text{SEARCH})}$  . Press  $\overbrace{\text{START}}^{(\text{START})}$  .

Table No.

NOTE

The following restrictions will apply when executing operation with the Teach Pendant.

Speed designation:Fixed to table No. 1Acceleration/deceleration designation:Fixed to table No. 5Coordinate system designation:Fixed to absolute coordinates

#### Other operations

The following operations can be done in the external point designation mode.

- Parameter setting
- Override setting
- RESET operations

# 8.3 Changing of speed during operation (Override)

The entire execution speed can be delayed by using the override function. This allows the robot operation to be confirmed at a low speed.

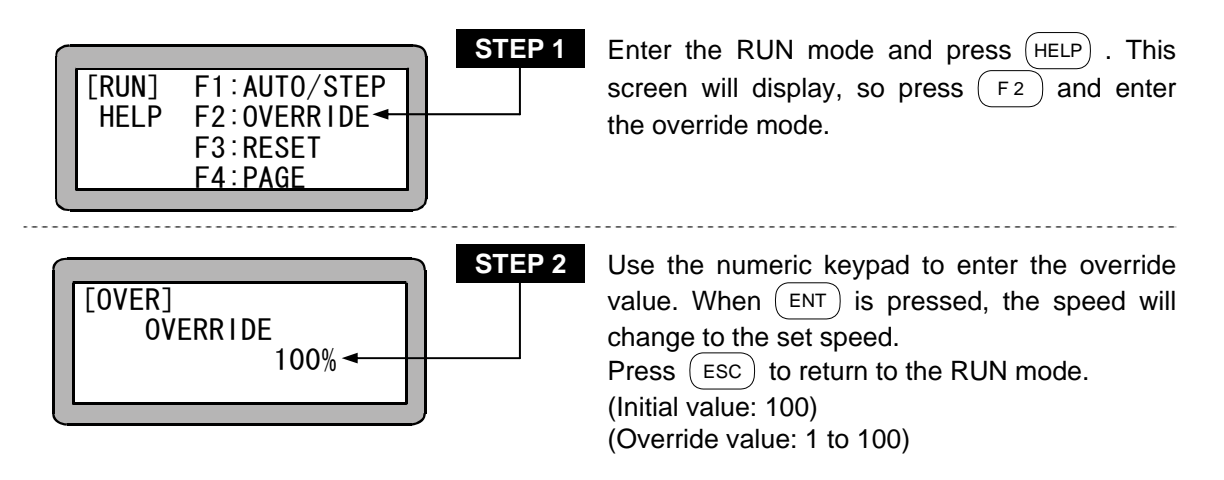

**NOTE** The override setting is valid only while the program is stopped.

# Chapter 9 Pulse train input mode

# ■ 9.1 System

# ■ 9.1.1 System configuration method

When operating with the pulse train input mode, the master unit controls the movement amount and speed according to the pulse train input supplied from an external source. Thus, operations such as return to origin, acceleration/deceleration control and protection with soft limit are carried out by the externally provided controller.

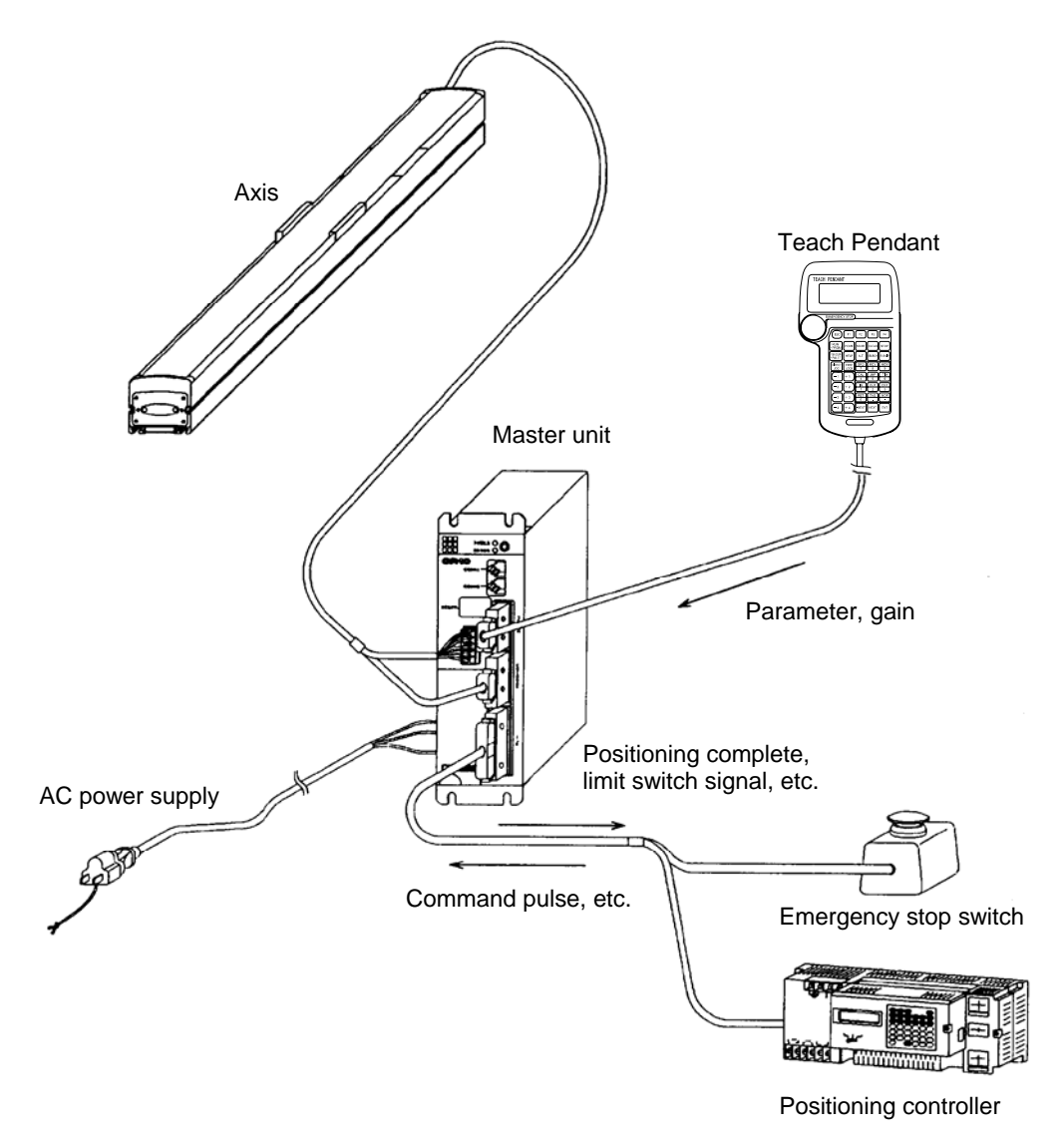

### ■ 9.1.2 Specifications of pulse train input mode

| Applicable robot     |                    | Electric Slider KBB series                                    |  |
|----------------------|--------------------|---------------------------------------------------------------|--|
| Parameter memory     |                    | FRAM (Various parameters required for operation are saved)    |  |
| Command input method |                    | 2-clock method, 1-clock method                                |  |
| Commai               | nd pulse frequency | Max. 500kHz (NOTE1)                                           |  |
| Signal               |                    | Servo ON, Reset, Counter clear                                |  |
| mpar                 | Specifications     | 24VDC 10mA                                                    |  |
| Output               | Signal             | Positioning complete, Error, Origin limit, Motor index signal |  |
| ouput                | Specifications     | 24VDC 20mA (Max.)                                             |  |
| Appl                 | icable encoder     | Line driver output (Low-wiring type)                          |  |
| Display              |                    | Error display lamp lighting (Front panel)                     |  |
| Error display        |                    | Error display lamp lighting, Teach Pendant                    |  |
| Prote                | ective functions   | Encoder error, Overload, Overvoltage, etc.                    |  |

**NOTE** The command pulse frequency 500kHz is the value for the line driver interface. When an open collector interface is used, the pulse wave form may flatten due to the effect of the floating capacity in the wiring. Thus, when using at 200kHz or higher, use of a line driver interface is recommended.

# ■ 9.2 Input/output signals

# ■ 9.2.1 Input/output connector signal names and pin numbers

When the pulse train input mode is designated in the mode selection, the input/output connector will be changed to the following functions.

| No. | Signal name                      | No. | Signal name                      |
|-----|----------------------------------|-----|----------------------------------|
| 1   | +COM1                            | 19  | COM3 *                           |
| 2   | General-purpose output port 1-1* | 20  | General-purpose input port 1-1 * |
| 3   | General-purpose output port 1-2* | 21  | General-purpose input port 1-2 * |
| 4   | General-purpose output port 1-3* | 22  | General-purpose input port 1-3 * |
| 5   | General-purpose output port 1-4* | 23  | General-purpose input port 1-4 * |
| 6   | -COM1 *                          | 24  | N.C                              |
| 7   | Emergency stop output (NO)       | 25  | Emergency stop input             |
| 8   | Emergency stop output (COM)      | 26  | Emergency stop input             |
| 9   | Emergency stop output (NC)       | 27  | COM4                             |
| 10  | N.C                              | 28  | System input *                   |
| 11  | System output *                  | 29  | Servo ON input                   |
| 12  | Error output                     | 30  | Counter clear input              |
| 13  | Positioning complete output      | 31  | Reset input                      |
| 14  | System output *                  | 32  | N.C                              |
| 15  | Origin LS output                 | 33  | +CLK/±CLK (P)                    |
| 16  | øΖ                               | 34  | ↑ (N)                            |
| 17  | -COM2                            | 35  | -CLK/SIGN (P)                    |
| 18  | N.C                              | 36  | ↑ (N)                            |

N.C: No Connection

**NOTE** The pins marked with a \* will not function. Do not connect the external circuit.

Use the enclosed connector.

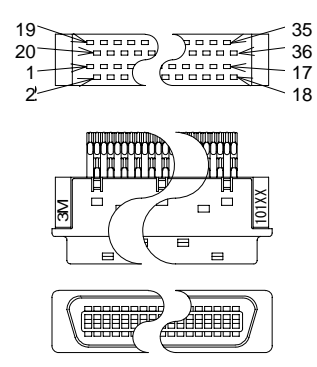

- Cable side connector type
   Plug 10136-3000VE (Sumitomo 3M)
   Shell kit 10336-52F0-008 (Sumitomo 3M)
- Panel side connector type Receptacle 10236-52A2JL (Sumitomo 3M)

Applicable wire size: AWG24 (0.22 mm<sup>2</sup>)

### ■ 9.2.2 Functions of each input/output signal

#### (1) Error output

This turns ON when an error occurs in the controller. Refer to Chapter 19 for the error types and process methods.

#### (2) Positioning complete output

This turns ON when the deflection of the cumulative value of the command pulse (pulses from external controller) and cumulative value of the feed-back pulses (pulses of motor encoder in axis) is smaller than the in-position value set with the parameters. Note that this will turn OFF regardless of the cumulative value deflection during the servo free state.

#### (3) Origin LS output

This outputs the information on the origin limit switch in the axis.

#### (4) φZ (Encoder Z-phase pulse)

This outputs one signal per motor rotation output from the motor encoder in the axis.

### **Output signal circuit**

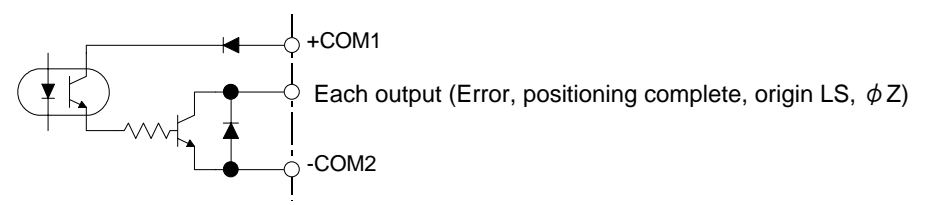

### (5) Counter clear input

This clears the software counter in the controller accumulating the command pulses and the deflection counter that shows the difference of the command pulses and feedback pulses.

ON: Clear

OFF: Normal

### (6) Servo ON input

This controls the exciting and non-exciting state of the servomotor in the axis. Servo ON: Servo locked state. Servo OFF: Servo free state.

# **NOTE** • Turn the power ON when the servo ON signal is in the OFF state. When recovering from an error or emergency stop state, turn the servo ON signal OFF once. If the power is turned ON while the servo ON signal is ON, or when recovering from an error or emergency stop state, the servo will not lock.

• The servo free state caused by the servo ON input differs from the servo free state caused by a hardware state such as emergency stop. This is the servo free state caused by the software.

### (7) Reset input

This resets an error that has occurred in the controller.

ON: Error reset

OFF: Normal

### (8) +CLK/±CLK(P) (N), -CLK/SIGN(P) (N)

The 2-clock method or 1-clock method can be selected for the command pulse input method using the Teach Pendant.

|               | 2-clock<br>method | 1-clock method |
|---------------|-------------------|----------------|
| +CLK/±CL<br>K | + clock input     | Clock input    |
| -CLK/SIGN     | - clock input     | Sign input     |

### Input signal circuit

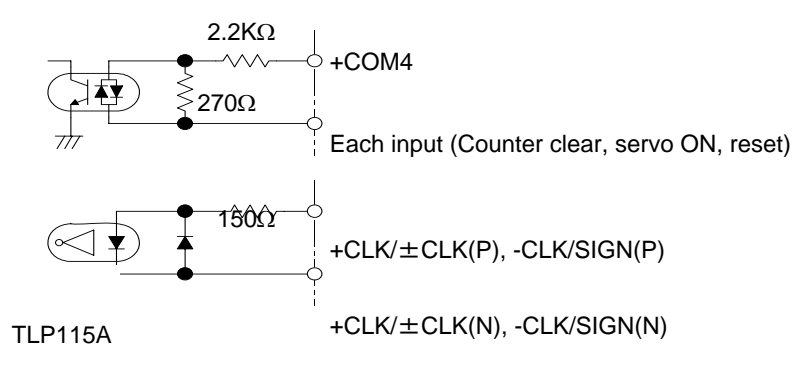

(P) and (N) each indicate the positive logic or negative logigic input.

**NOTE** Do not turn the servo ON signal OFF to ON when the CLK signal is input.

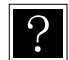

#### 2-clock method

With this method, the movement direction and movement amount are designated with the + clock and - clock, and operation is carried out.

| Pin No. | Signal<br>name | Signal waveform | Movement direction            |
|---------|----------------|-----------------|-------------------------------|
| 33, 34  | +CLK           |                 |                               |
| 35, 36  | -CLK           | ON<br>OFF       | Motor <sub>モータ側</sub><br>side |
| 33, 34  | +CLK           | ON<br>OFF       |                               |
| 35, 36  | -CLK           | ON<br>OFF       | Motor <sub>モータ側</sub><br>side |

#### 1-clock method

With this method, operation takes place with the clock ( $\pm$ CLK) that designates the movement amount (does not include the movement direction element) and the SIGN signal that indicates the movement direction.

**NOTE** Provide a time interval of  $1\mu$ s or more from when the SIGN input is designated to when  $\pm$ CLK is input.

| Pin No. | Signal<br>name | Signal waveform | Movement direction   |
|---------|----------------|-----------------|----------------------|
| 33, 34  | ±CLK           | ON<br>OFF       |                      |
| 35, 36  | SIGN           | ON<br>OFF       | Motor モータ側<br>side L |
| 33, 34  | ±CLK           | ON<br>OFF       |                      |
| 35, 36  | SIGN           | ON<br>OFF       | side []              |

- **NOTE** The wave form in the above diagram is the wave form shown with **★** in the line driver interface and open collector interface diagrams in section 9.2.3.
  - The movement direction indicates the direction when the direction of motor revolution is set as described in the BA Instruction Manual (Axis Installation Section).

### Timing of each signal

• Power ON sequence

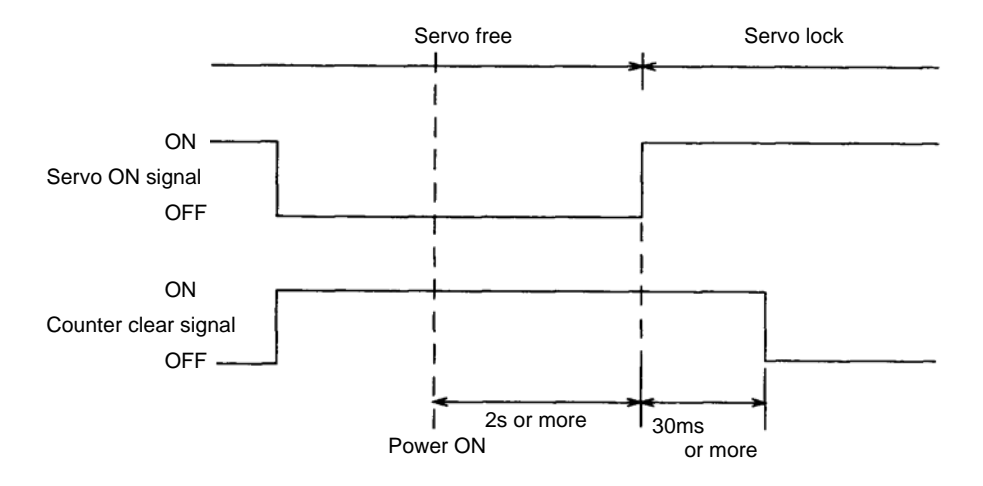

### • Recovery sequence from error or emergency stop

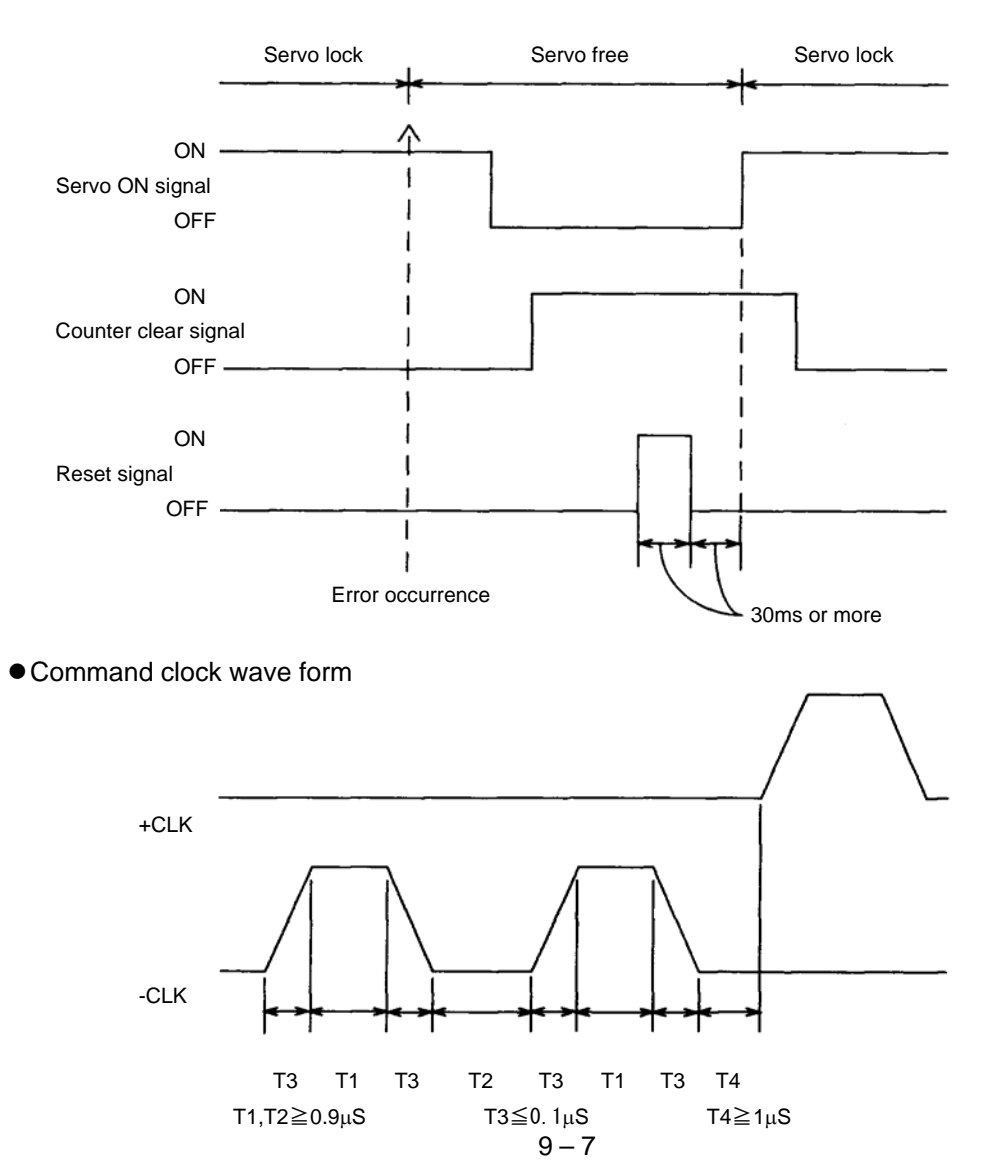

### ■ 9.2.3 Example of input/output signal connection

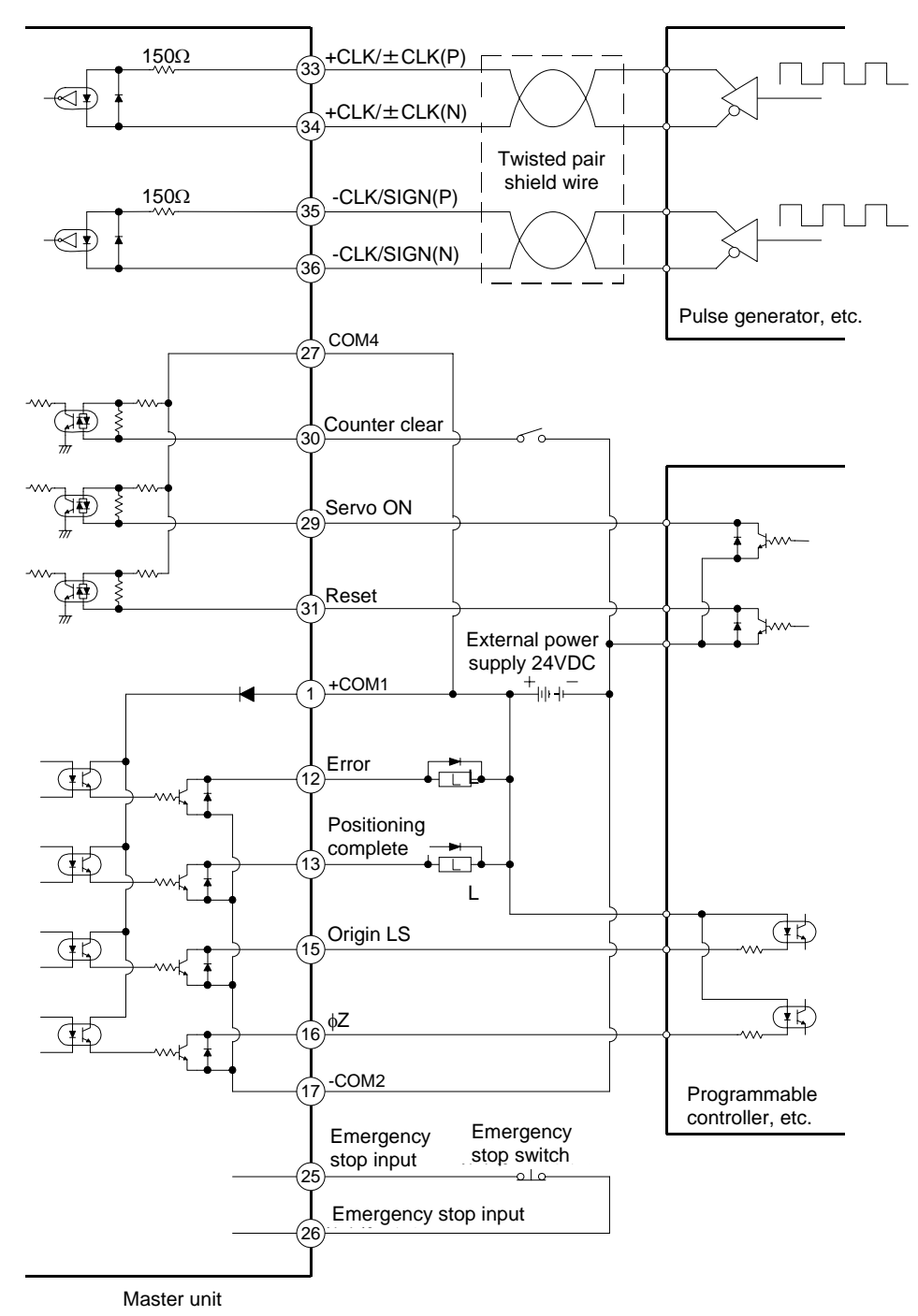

9-8

**NOTE** Both line driver interface and open collector interface can be handled with the pulse train input. However, use with the line driver interface is recommended to improve the reliability against noise, etc.

#### • Line driver interface

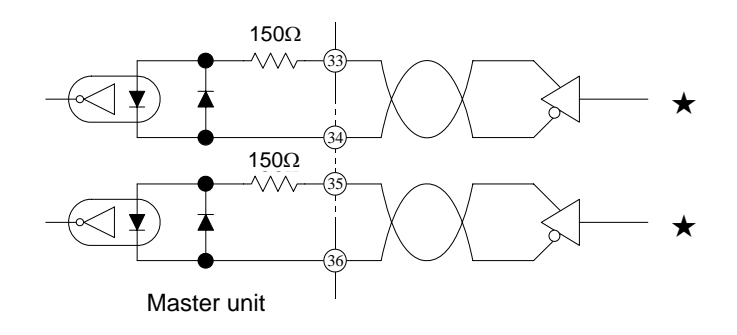

#### • Open collector interface

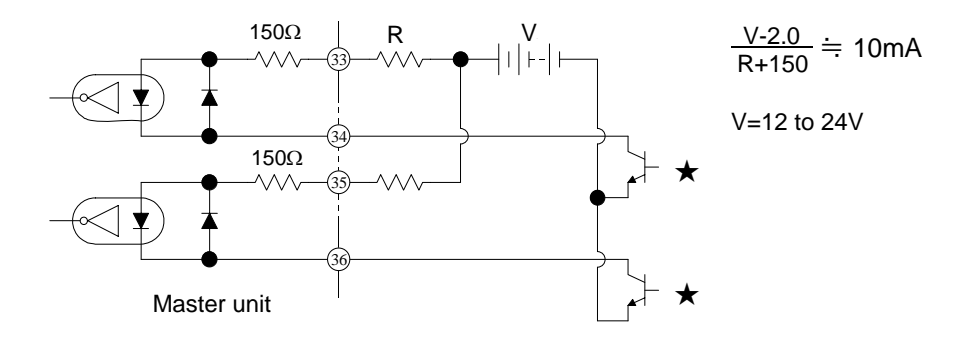

**NOTE** When the external power voltage is 24VDC, the external resistance R will be approx.  $2k\Omega$ .

## ■ 9.3 Operation methods

### ■ 9.3.1 Designation of pulse train input mode

To run the master unit with this mode, the pulse train input mode must be set in the PARA mode settings using the Teach Pendant. Refer to section 13.2.10 for details on the settings.

There is a 1-clock method and 2-clock method for the pulse train input operation, and the current pulse input method can be confirmed with the following screen displayed when the Teach Pendant is turned ON.

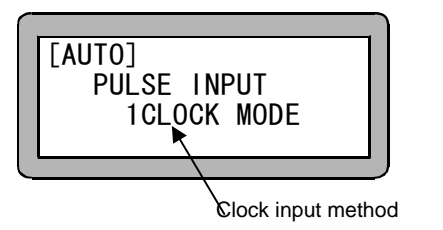

This screen displays only when the pulse train input mode is designated.

### ■ 9.3.2 Matters to be set for pulse train input mode

The parameters that can be set when using the pulse train input mode for operation are shown below. When operating as a robot, the optimum values are set by the robot type designation. However, these can be changed individually.

In-position data value [mm] Overflow data value [pulse] Direction of revolution Encoder division value: 2000 [pulse] (Cannot be changed) Encoder multiplier value: 1, 2, 4 multiplication Lead: 5, 10, 20 [mm]

Conversion of mm unit and No. of pulses

No. of pulses required for 1 [mm] movement =

|                       | 1 [mm]                                                                |         |
|-----------------------|-----------------------------------------------------------------------|---------|
|                       | Lead [mm]                                                             |         |
| No                    | . of encoder divisions $	imes$ encoder multiplier value               |         |
| <u>No</u>             | <u>. of encoder divisions × encoder multiplier value</u><br>Lead [mm] | [pulse] |
| Frequency for 1 [mm/s | ;] movement command =                                                 |         |
| No                    | . of encoder divisions x encoder multiplier value                     |         |

Lead [mm]

[Hz]

### • Method of setting various parameters

The basic Teach Pendant operation method does not change from sequential operation, but the normally displayed screen will be exclusive for pulse inputs.

| STEP 1<br>POWER F1:T/P ON<br>-ON F2:<br>F3:CHANG TASK<br>F4:EXTENSION                  | When the power of the controller set with the pulse train input mode is turned ON, the following screen will display after the initial screen. Press $\boxed{F1}$ and $\boxed{\frac{RUN}{PRGM}}$ to enter the program mode. The robot type will be set when $\boxed{F2}$ is pressed. |
|----------------------------------------------------------------------------------------|----------------------------------------------------------------------------------------------------|
| [PRGM]<br>PULSE INPUT<br>1CLOCK MODE                                                   | Press (HELP) to display the STEP3 screen. If<br>(RUN)<br>(PRGM) is pressed, the program mode will be<br>quit, and the AUTO mode for carrying output<br>operation will be entered.<br>- The display will be 2CLOCK during the 2-clock<br>mode.                                        |
| [PRGM]         F1:           HELP         F2:           F3:EDIT           F4:PARAMETER | Press $F_4$ to enter the parameter mode.<br>Press $ESC$ to return to STEP 2.                                                                                                    |

Refer to Chapter 13 for details on how to edit the parameters. Refer to section 2.4.7 for details on entering the robot type.

### ■ 9.3.3 Protective functions

The following protective functions are available in the pulse train input mode. Refer to Chapter 19 for the displays on the Teach Pendant, causes and measures.

- Overvoltage error
- Emergency stop
- Overload error
- Overspeed error
- Other driver errors
- Parameter memory error

- WDT error
- Overcurrent error
- Overflow
- Encoder error
- ID error

### ■ 9.4 Precautions for operation

This Electric Actuator does not have a limit switch for preventing overrun. Collision to the end block by overrunning could damage the axis. Do not collide into the end block.

Operate the unit so that the motor's frame temperature (ambient temperature [°C] + external cover temperature rise value [K]) is 100°C or less. The insulation class of the motor being used is Class F (JISD4004).

Operate the unit so that the encoder's outer cover temperature (ambient temperature [°C] + external cover temperature rise value [K]) is 80°C or less.

Refer to section 2.4.1 for details on installing the controller.

The maximum input frequency of the command pulses must be 3000min<sup>-1</sup> with the motor output shaft conversion. An overspeed error will occur when the controller is the motor speed 5000min<sup>-1</sup> or more.

## ■ 9.5 Operation procedures

#### (1) Initial settings

Confirm that the emergency stop circuit, controller cable, power cable, signal cable and Teach Pendant are securely connected and then turn the power ON.

- **NOTE** When the controller is delivered, the pulse train input mode is set to "OFF" (Invalid), so the servo lock state will be entered as a normal robot.
  - 1. Confirm that the status display LED on the front of the controller is lit up in green.
  - 2. Turn the Teach Pendant ON, and designate the axis robot type and pulse train input mode. (Refer to sections 2.4.7 and 9.3.1.)

# (2) Turn the servo ON signal OFF, turn the counter clear signal ON, and turn the power ON again.

- 1. Confirm that the status display LED on the front of the controller is lit up in green.
- 2. Turn the servo ON signal ON. The servo lock state will be entered.

#### (3) Input the command pulse with the input method set in the pulse train input mode.

1. Adjust the gain if necessary.

Refer to section 2.4.9 on how to adjust the gain.

**NOTE** The data set in (1)-2 and (3)-1 is self-held. It does not need to be input again when the power is turned ON the next time.

# Chapter 10 Connection with External Devices

# ■ 10.1 Input/output signal

The input/output connector is configured of the system input/output and general-purpose input/output. The system input/output is basically connected to the programmable controller, etc., and is used to control the robot from an external source. The general-purpose input/output is connected to the hand sensor or proximity sensor, etc., and is mainly used to control the external peripheral devices.

| No. | Signal name                     |                      |                          | No.        | Sig                 | jnal name                 |
|-----|---------------------------------|----------------------|--------------------------|------------|---------------------|---------------------------|
| 1   | +COM1                           |                      | (Note 2)                 | 19         | COM3                | (Note 2)                  |
| 2   | General-purp                    | ose outpu            | ut port 1-1              | 20         | General-purp        | ose input port 1-1        |
| 3   | General-purp                    | ose outpu            | ut port 1-2              | 21         | General-purp        | ose input port 1-2        |
| 4   | General-purp                    | ose outpu            | ut port 1-3              | 22         | General-purp        | ose input port 1-3        |
| 5   | General-purp                    | ose outpu            | ut port 1-4              | 23         | General-purp        | ose input port 1-4        |
| 6   | -COM1                           |                      | (Note 2)                 | 24         | N.C                 |                           |
| 7   | Emergency st                    | top outpu            | t (NO)                   | 25         | Emergency st        | top input                 |
| 8   | Emergency st                    | top outpu            | t (COM)                  | 26         | Emergency st        | top input                 |
| 9   | Emergency st                    | top outpu            | t (NC)                   | 27         | COM4                | (Note 2)                  |
| 10  | N.C                             |                      |                          | 28         | Return to<br>origin |                           |
| 11  | Running                         |                      | (Note 1)                 | 29         | Start               | Servo ON (Note 1)         |
| 12  | Error                           | Error                | (Note 1)                 | 30         | Stop                | Counter clear<br>(Note 1) |
| 13  | Positioning complete            | Position<br>complete | ing<br>e <b>(Note 1)</b> | 31         | Reset               | Reset (Note 1)            |
| 14  | Return to<br>origin<br>complete |                      |                          | 32         | N.C                 |                           |
| 15  | Origin LS output                |                      |                          | 33         | +CLK/±CLK           | (P) (Note 1)              |
| 16  | φZ                              |                      | 34                       | $\uparrow$ | (N) (Note 1)        |                           |
| 17  | -COM2                           |                      | 35                       | -CLK/±SIGN | (P) (Note 1)        |                           |
| 18  | N.C                             |                      |                          | 36         | $\uparrow$          | (N) (Note 1)              |

### ■ 10.1.1 Master unit input/output connector signal names and pin numbers

### NOTE

(Note 1) These are the signal names for the pulse train mode, and will not function in other modes.

To prevent malfunctioning, do not connect pin Nos. 33 to 36 when not using them in the pulse train input mode.

(Note 2) +COM1, COM3 and COM4, and -COM1 and -COM2 are not connected internally.

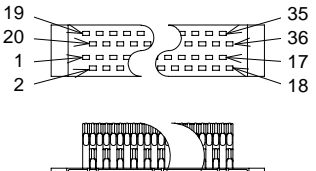

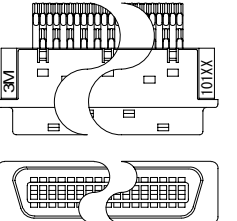

- Use the enclosed connector.
- Cable side connector type
   Plug 10136-3000VE (Sumitomo 3M)
   Shell kit 10336-52F0-008 (Sumitomo 3M)
- Panel side connector type
   Receptacle 10236-52A2JL (Sumitomo 3M)

Applicable wire size: AWG24 (0.22 mm<sup>2</sup>)

| No. | Signal name                                 | No. | Signal name                    |
|-----|---------------------------------------------|-----|--------------------------------|
| 1   | +COM1 (Note 1)                              | 19  | COM3 (Note 1)                  |
| 2   | General-purpose output port 1-1<br>(Note 3) | 20  | General-purpose input port 1-1 |
| 3   | General-purpose output port 1-2<br>(Note 3) | 21  | General-purpose input port 1-2 |
| 4   | General-purpose output port 1-3<br>(Note 3) | 22  | General-purpose input port 1-3 |
| 5   | General-purpose output port 1-4<br>(Note 3) | 23  | General-purpose input port 1-4 |
| 6   | -COM1 (Note 2)                              | 24  | N.C                            |
| 7   | Emergency stop output (NO)                  | 25  | N.C                            |
| 8   | Emergency stop output (COM)                 | 26  | N.C                            |
| 9   | Emergency stop output (NC)                  | 27  | COM4 (Note 1)                  |
| 10  | N.C                                         | 28  | General-purpose input port 1-5 |
| 11  | General-purpose output port 1-5<br>(Note 3) | 29  | General-purpose input port 1-6 |
| 12  | General-purpose output port 1-6<br>(Note 3) | 30  | General-purpose input port 1-7 |
| 13  | General-purpose output port 1-7<br>(Note 3) | 31  | General-purpose input port 1-8 |
| 14  | General-purpose output port 1-8<br>(Note 3) | 32  | N.C                            |
| 15  | N.C                                         | 33  | N.C                            |
| 16  | N.C                                         | 34  | N.C                            |
| 17  | -COM2 (Note 2)                              | 35  | N.C                            |
| 18  | N.C                                         | 36  | N.C                            |

### ■ 10.1.2 Slave unit input/output connector signal names and pin numbers

### NOTE

- (Note 1) +COM1, COM3 and COM4 are not connected internally.
- (Note 2) -COM1 and -COM2 are not connected internally.
- (Note 3) The rated current of general-purpose outputs 1-1 to 1-8 is 300mA or less/point (open collector output)

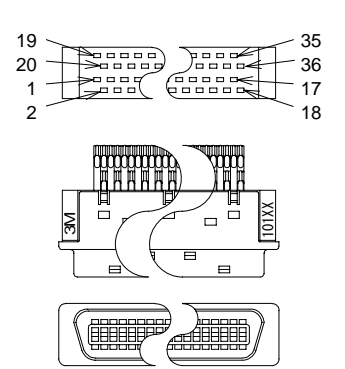

Use the enclosed connector.

| <ul> <li>Cable side connector type</li> </ul> |                              |  |  |  |  |
|-----------------------------------------------|------------------------------|--|--|--|--|
| Plug                                          | 10136-3000VE (Sumitomo 3M)   |  |  |  |  |
| Shell kit                                     | 10336-52F0-008 (Sumitomo 3M) |  |  |  |  |

Panel side connector type
 Receptacle 10236-52A2JL (Sumitomo 3M)

Applicable wire size: AWG24 (0.22 mm<sup>2</sup>)• •

### (1) General-purpose input/output

master unit

| No. | Signal name                      | No. | Signal name                    |
|-----|----------------------------------|-----|--------------------------------|
| 1   | +COM1 (common for output signal) | 19  | COM3 (common for input signal) |
| 2   | General-purpose output port 1-1  | 20  | General-purpose input port 1-1 |
| 3   | General-purpose output port 1-2  | 21  | General-purpose input port 1-2 |
| 4   | General-purpose output port 1-3  | 22  | General-purpose input port 1-3 |
| 5   | General-purpose output port 1-4  | 23  | General-purpose input port 1-4 |
| 6   | -COM1                            |     |                                |

General-purpose output circuit

General-purpose input circuit

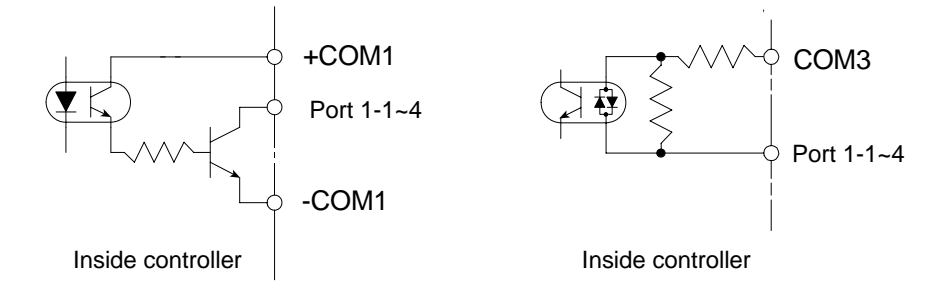

- 1) Input signal: 10 mA
- 2) Output signal: The Rated current is 300mA or less/point (open collector output)
- 3) This Electric Actuator does not have an input/output power output (24VDC). Supply it from an external source.
- 4) The general-purpose input/output can be used for various system input/output signals by setting the mode. (Refer to section 13.2)

#### Slave unit

|     |                                  | -   |                                |
|-----|----------------------------------|-----|--------------------------------|
| No. | Signal name                      | No. | Signal name                    |
| 1   | +COM1 (common for output signal) | 19  | COM3 (common for input signal) |
| 2   | General-purpose output port 1-1  | 20  | General-purpose input port 1-1 |
| 3   | General-purpose output port 1-2  | 21  | General-purpose input port 1-2 |
| 4   | General-purpose output port 1-3  | 22  | General-purpose input port 1-3 |
| 5   | General-purpose output port 1-4  | 23  | General-purpose input port 1-4 |
| 6   | -COM1                            | 27  | COM4 (common for input signal) |
| 11  | General-purpose output port 1-5  | 28  | General-purpose input port 1-5 |
| 12  | General-purpose output port 1-6  | 29  | General-purpose input port 1-6 |
| 13  | General-purpose output port 1-7  | 30  | General-purpose input port 1-7 |
| 14  | General-purpose output port 1-8  | 31  | General-purpose input port 1-8 |
| 17  | -COM2                            |     |                                |

General-purpose output circuit in controller

# General-purpose input circuit in collector

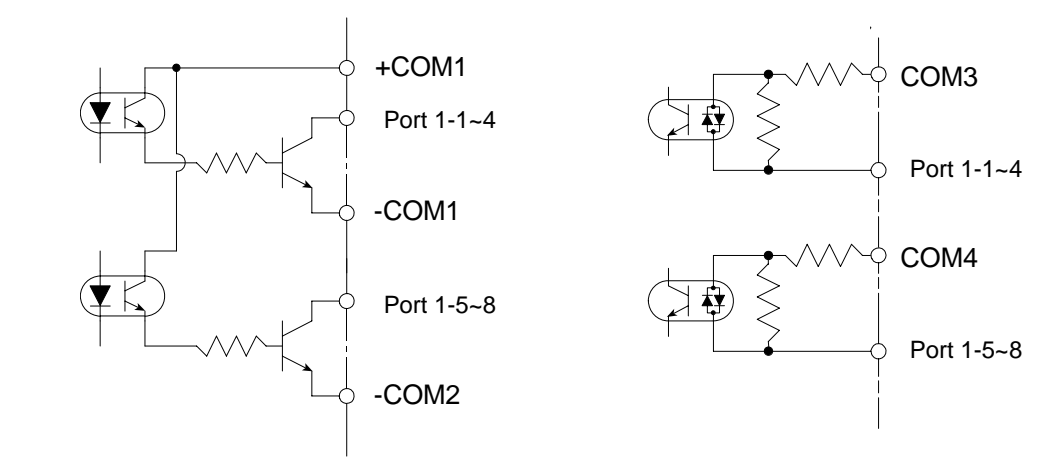

- 1) Input signal: 10mA
- 2) Output signal: The rated current is 300mA or less/point (open collector output).
- 3) This Electric Actuator does not have an input/output power output (24VDC). Supply it from an external source.
- 4) The general-purpose input/output can be used for various system input/output signals by setting the mode. (Refer to section 13.2)

### (2) System input

| Pin<br>No. | Signal<br>name      | Normal mode                                                                   | External point<br>designation mode                                                    | Remarks                                                                      |
|------------|---------------------|-------------------------------------------------------------------------------|---------------------------------------------------------------------------------------|------------------------------------------------------------------------------|
| 27         | COM4                | Common for system inp                                                         | ut                                                                                    |                                                                              |
| 28         | Return to<br>origin | ON: Start return to<br>origin                                                 | Return to origin                                                                      | Rising edge<br>detection                                                     |
| 29         | Start               | ON: Restart from<br>currently stopped<br>step or temporarily<br>stopped state | ON: Start movement<br>according to<br>information in<br>currently<br>designated table | Rising edge<br>detection<br>ON<br>ON                                         |
| 30         | Stop                | ON: Complete<br>execution of<br>current step and<br>then stop                 | Invalid                                                                               | When this input is<br>ON, return to origin<br>and start input are<br>invalid |
| 31         | Reset               | ON: Reset error state<br>(Valid when<br>program execution<br>is stopped.)     | ON: Reset error state                                                                 | Rising edge<br>detection<br>ON                                               |

### System input circuit

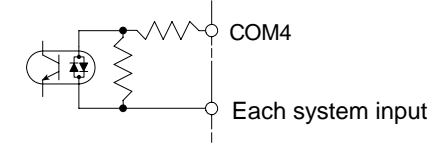

Inside controller

• The function for the return to origin input can be moved to the general-purpose input by setting the mode. (Refer to section 13.2.6.)

### (3) System output

| Pin<br>No. | Signal name                     | Normal mode                                                                                                    | External point designation mode | Reference page     |
|------------|---------------------------------|----------------------------------------------------------------------------------------------------|---------------------------------|--------------------|
| 1          | +COM1                           | Common for output signal                                                                                                    |                                 |                    |
| 11         | Running                         | ON during controller<br>execution/during return to origin                                                                                                  | ON during robot operation       | Section 10.2.11    |
| 12         | Error                           | ON during error occurrence                                                                                                    | Same as left                    | Section 10.2.12    |
| 13         | Positioning complete            | ON when robot positioning is<br>completed<br>OFF when robot is moving<br>(Stays OFF when stopped with<br>pause)                                            | Same as left                    | Section<br>10.2.13 |
| 14         | Return to<br>origin<br>complete | ON while return-to-origin<br>operation is not required for<br>movement system command<br>execution.<br>OFF when return-to-origin<br>operation is required. | Same as left.                   | Section<br>10.2.14 |
| 17         | -COM2                           | Common for system output                                                                                                    |                                 |                    |

### System output circuit

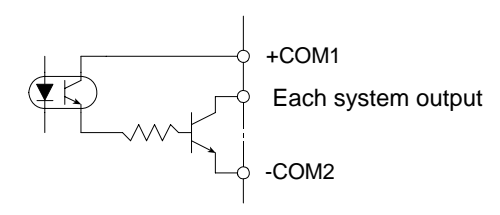

**NOTE** To use system output, supply external power to +COM1 (because the photocoupler output for old CA20-M10/M40 is changed to transistor output).

### (4) Inputs and outputs that can be set for general-purpose input/output

| Signal name                                                                                                    | Input/<br>output | Details                                                                                                    | Reference<br>page  |
|----------------------------------------------------------------------------------------------------|------------------|----------------------------------------------------------------------------------------------------|--------------------|
| Robot single<br>operation                                                                                           | Input            | The single operation mode is entered when<br>start is input or the start key is ON, and this<br>input is ON.<br>The commands that stop execution in this<br>mode are the axis movement related and<br>output related commands.                                                   | Section<br>10.2.5  |
| Continuous start                                                                                                    | Input            | The data in the counter, etc., is held or<br>cleared when the power is turned ON or<br>when reset is input according to the status<br>of this input.                                                                                                    | Section<br>10.2.6  |
| Escape                                                                                                    | Input            | If this input turns ON during execution of<br>the MVE command, the movement will<br>decelerate and stop, and the step will be<br>completed.                                                                                                    | Section<br>10.2.7  |
| Pause<br>(temporary stop)                                                                                           | Input            | ON: Temporary stop (The axis will<br>decelerate and stop)<br>Restart: Input start<br>Cancel: Input reset                                                                                                    | Section<br>10.2.8  |
| Program selection $2^{0}$<br>Program selection $2^{1}$<br>Program selection $2^{2}$<br>(Program selection $2^{3}$ ) | Input            | Input program No. designation signal No.1<br>to No.8 using a binary number in<br>sequential mode PSEL instruction,<br>palletizing mode, and easy mode.<br>Input point table No. designation signal<br>No.1 to No.16 using a binary number in<br>external point designation mode. | Section<br>10.2.9  |
| Operation mode selection                                                                                            | Input            | ON: Palletizing mode<br>OFF: Sequential mode                                                                                                    | Section<br>10.2.10 |
| Input wait output                                                                                                   | Output           | This turns ON when the program is waiting for an input.                                                                                                    | Section<br>10.2.15 |
| Pausing                                                                                                    | Output           | This turns ON when the pause input is recognized and the axis decelerates and stops. This will turn OFF when pause is canceled.                                                                                                    | Section<br>10.2.16 |
| READY                                                                                                    | Output           | The operation status of the controller,<br>including the master unit and slave unit is<br>indicated.<br>Preparing for operation: OFF<br>Operation preparation complete: ON                                                                                                    | Section<br>10.2.17 |
| Positioning per task<br>complete                                                                                    | Output           | ON when positioning per task is completed.                                                                                                    | Section<br>10.2.18 |
| Return to origin per task complete                                                                                  | Output           | ON when return to origin per task is complete and axis is at origin position.                                                                                                    | Section<br>10.2.19 |

• Refer to section 13.2 for details on setting this function.

• The pause input, pausing output and READY output can also be used in the external point designation mode.

### ■ 10.1.3 Expansion input/output signal names and pin Nos.

| PIN<br>No. | Signal name                     | PIN<br>No. | Signal name                    |
|------------|---------------------------------|------------|--------------------------------|
| 1          | +COM5 (Note 1)                  | 14         | COM6 (Note 1)                  |
| 2          | General-purpose output port 2-1 | 15         | General-purpose input port 2-1 |
| 3          | General-purpose output port 2-2 | 16         | General-purpose input port 2-2 |
| 4          | General-purpose output port 2-3 | 17         | General-purpose input port 2-3 |
| 5          | General-purpose output port 2-4 | 18         | General-purpose input port 2-4 |
| 6          | General-purpose output port 2-5 | 19         | General-purpose input port 2-5 |
| 7          | General-purpose output port 2-6 | 20         | General-purpose input port 2-6 |
| 8          | General-purpose output port 2-7 | 21         | General-purpose input port 2-7 |
| 9          | General-purpose output port 2-8 | 22         | General-purpose input port 2-8 |
| 10         | N.C                             | 23         | General-purpose input port 3-1 |
| 11         | N.C                             | 24         | General-purpose input port 3-2 |
| 12         | N.C                             | 25         | General-purpose input port 3-3 |
| 13         | -COM5                           | 26         | General-purpose input port 3-4 |

### NOTE

(Note 1) +COM5 and COM6 are not connected internally.

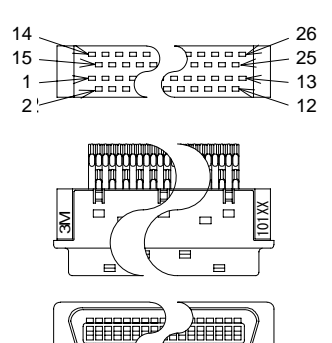

Use the enclosed connector.

| Cable side connector type |                              |  |  |  |
|---------------------------|------------------------------|--|--|--|
| Plug                      | 10126-3000VE (Sumitomo 3M)   |  |  |  |
| Shell kit                 | 10326-52F0-008 (Sumitomo 3M) |  |  |  |

 Panel side connector type Receptacle 10226-52A2JL (Sumitomo 3M)

Applicable wire size: AWG24 (0.22 mm<sup>2</sup>)••

# 10.1.4 Names of general-purpose input/output ports and Teach Pendant displays

In the controller's system configuration, there are master unit, slave unit and expansion input/output unit input/output ports. The No. of points will change according to the use of options. These input/output ports are displayed on the Teach Pendant as shown below.

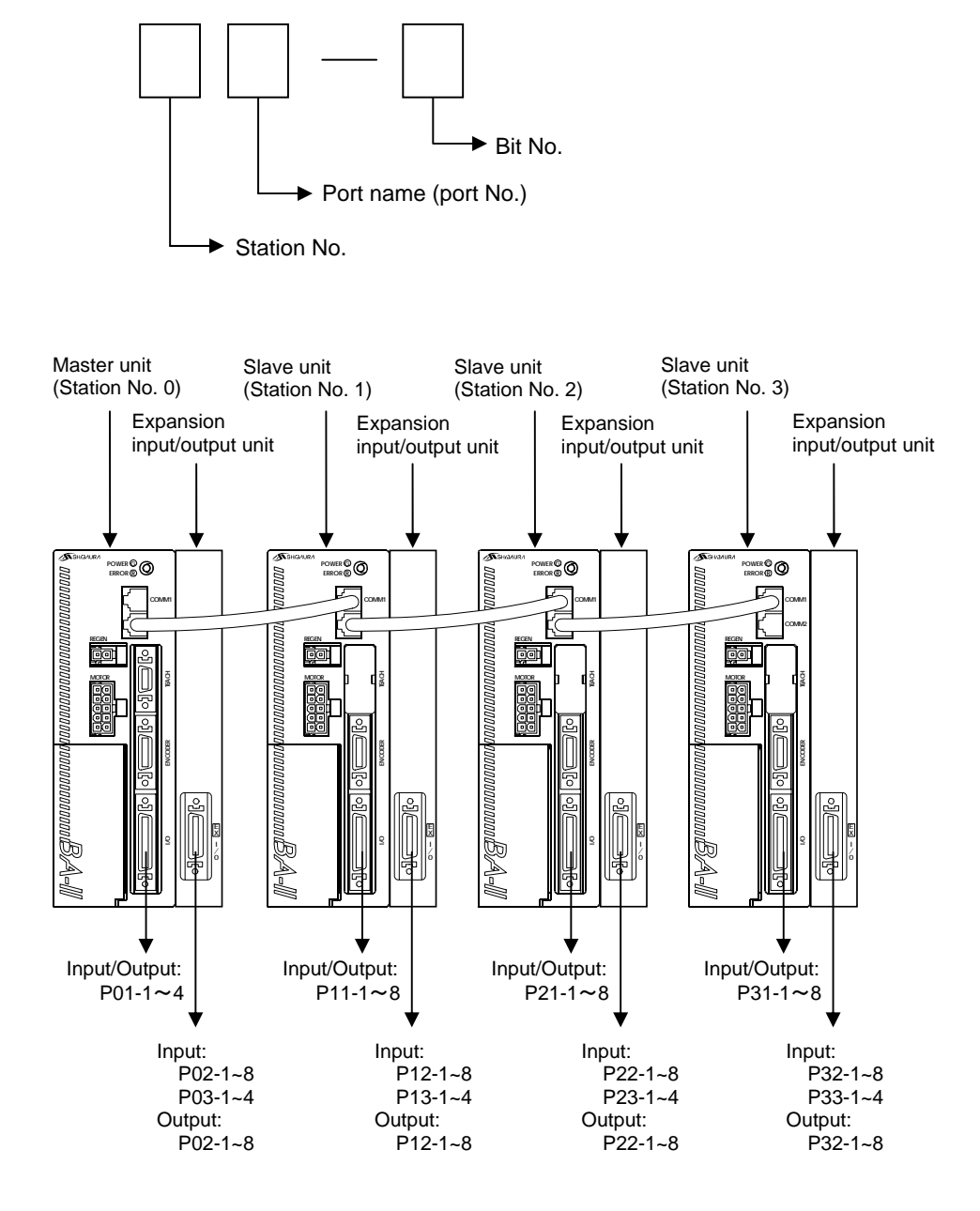

### ■ 10.1.5 Example of input/output signal connection

#### • Example of master unit connection

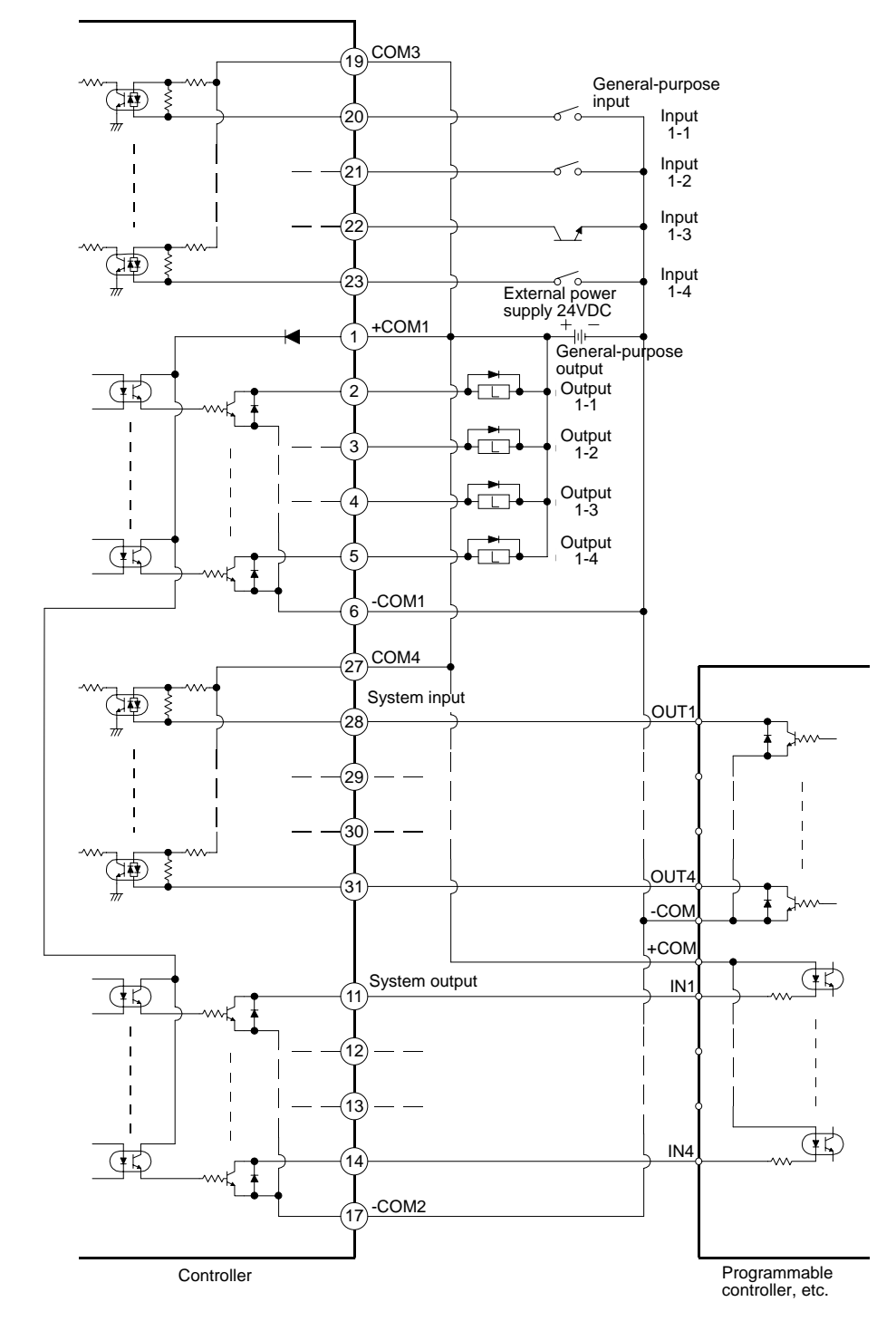

NOTE COM3 and COM4, and -COM1 and -COM2 are not connected internally.
 To use system output, supply external power to +COM1 (because the photocoupler output for old CA20-M10/M40 is changed to transistor output).

• Example of slave unit connection

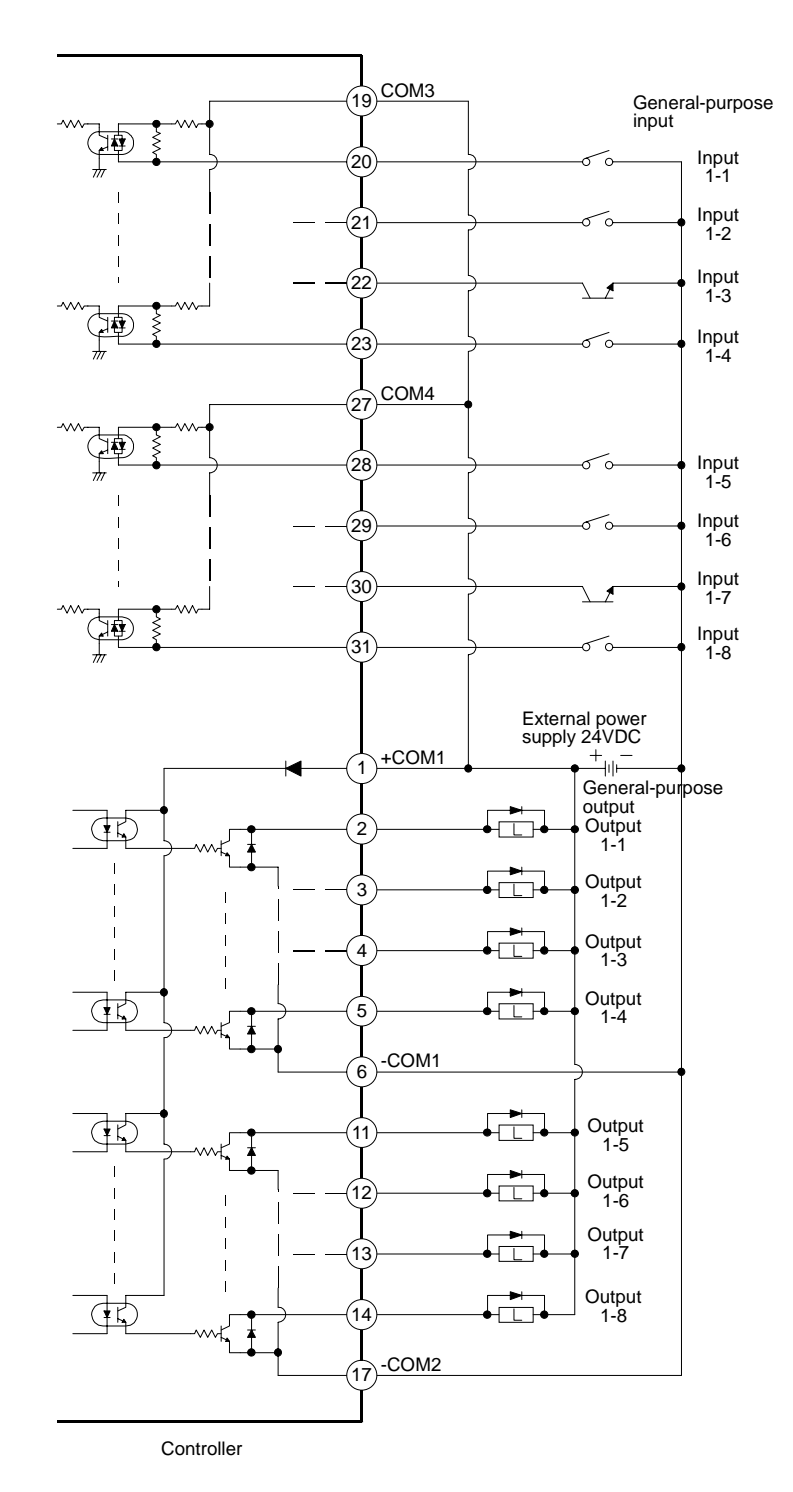

NOTE COM3 and COM4 or -COM1 and -COM2 are not connected internally.
 To use system output, supply external power to +COM1 (because the photocoupler output for old CA20-S10/S40 is changed to transistor output).

### • Example of expansion input/output unit connection

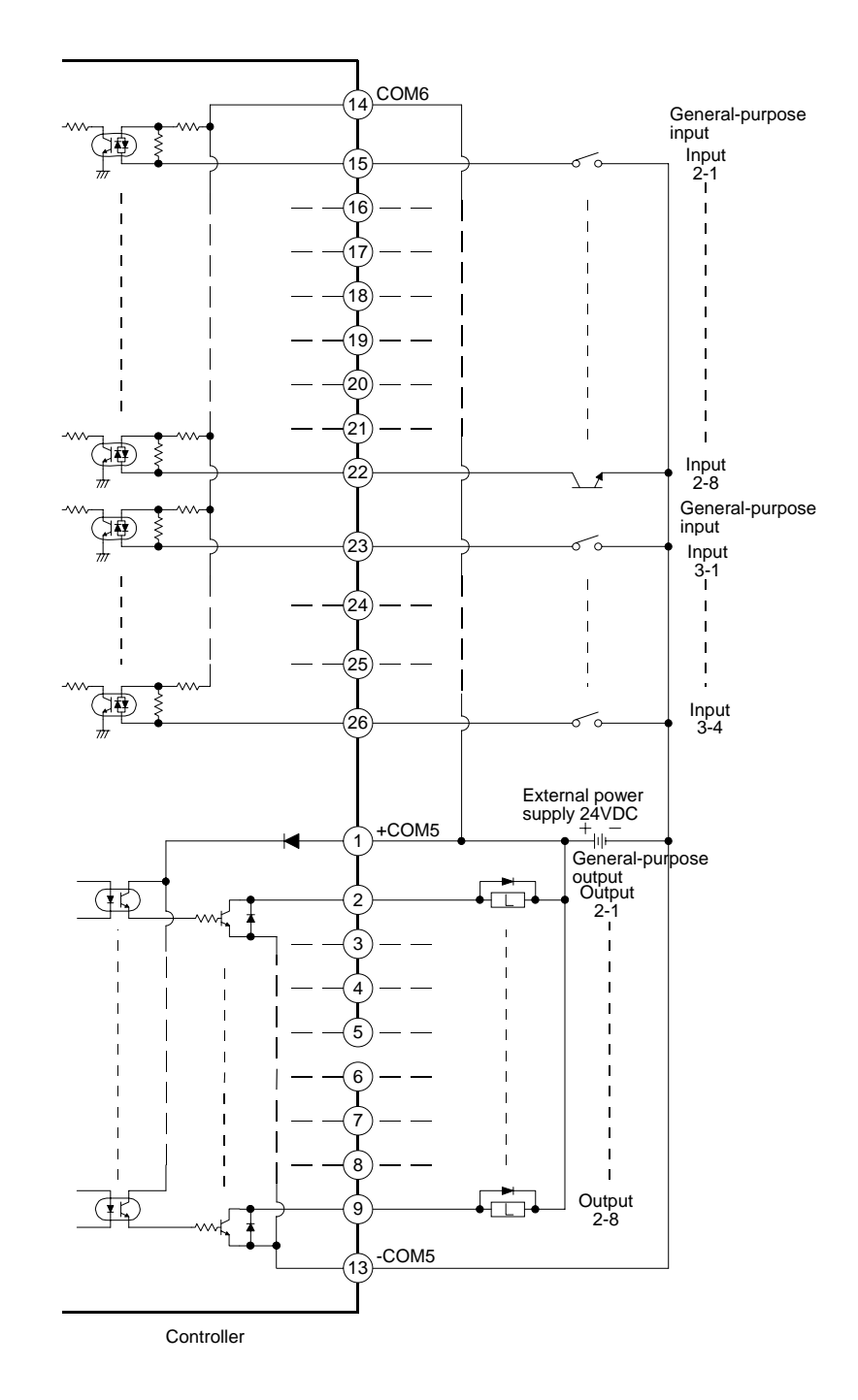

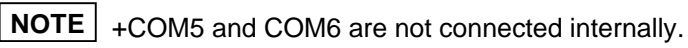

# ■ 10.2 Details of system input/output function

### ■ 10.2.1 Return to origin input

- This input starts the return to origin.
- This input can be accepted only when the Teach Pendant is not connected or is turned OFF.
- This input will be invalid for approx. two seconds after the controller power is turned ON. Thus, turn it ON after two seconds or more have passed.
- Carry out the operation as shown below when executing return to origin after inputting the stop signal.

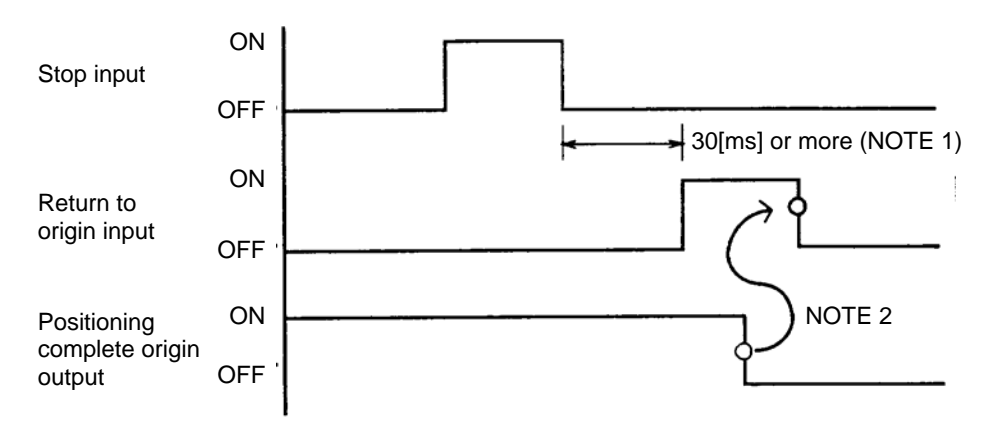

- (Note 1) Turn the return to origin input ON after 30ms or more has passed after the stop input has turned OFF.
- (Note 2) Return the return to origin input to OFF after the positioning complete output has turned OFF.

### ■ 10.2.2 Start input

- This input restarts the operation from the currently stopped step or the temporarily stopped step.
- If operation is restarted with this input after inputting reset, in the sequential mode the program will start from step 0001. In the palletizing mode, the program No. selection input will be judged and then the program will start from the beginning. (Other than when holding of the step is designated with continuous start.)
- This input is valid only when the Teach Pendant is not connected or is turned OFF.
- •When there are multiple tasks with the multitasking function, the program will start from the main task step that is currently stopped.

### ■ 10.2.3 Stop input

- This input is used to stop the axis after the step currently being executed is ended. (During execution of the IN or TIM commands, after that step is completed.)
- After this input turns ON, return to origin and start input will be invalid.

### ■ 10.2.4 Reset input

- This input resets the error state when an error has occurred.
- This input can be accepted only when execution of the program in the controller has been stopped. (When the program is not running.)
- •When reset is input, the program will return to step 0001 in the sequential mode. In the palletizing mode, the step will be returned to the initial state. Furthermore, if the mode setting is the initial value, the general-purpose output will be held, and all of the counter details will be cleared to zero.

However, if continuous start input is designated, whether to hold or clear the values of each data can be designated. (Refer to section 10.2.6.)

### ■ 10.2.5 Robot single operation input

- The general-purpose input port designated for robot single operation input with the mode setting can be used for the robot single operation input. (Refer to section 13.2.1.)
- This input is used to verify the program. If this signal is ON when start is input or the start key is pressed, the single operation mode will be entered. The commands used to execute/stop in this mode are the axis movement related and output related commands.
- The robot single operation input is also led in as the general-purpose input data.
### ■ 10.2.6 Continuous start input

- The general-purpose input port designated for robot continuous start input with the mode setting can be used for the robot continuous start input. (Refer to section 13.2.2.)
- Depending on the status (ON, OFF) of the continuous start input when the power is turned ON or reset is input, the values for the step No., counter and general-purpose output will be held or cleared. Whether to hold or clear each data according to the status of the continuous start input depends on the "status setting for when continuous start is valid" in the mode setting. (Refer to sections 13.2.12 and 13.2.13.)
- The continuous start input is also led in as the general-purpose input data.
- Continuous operation can be resumed only when the power is turned OFF while the program execution is stopped (stopped in normal state). If the power is turned OFF during execution of a program (when running output is ON) to stop the operation, continuous operation cannot be resumed. A continuous operation unavailable error will occur. (The operation can be continued when the emergency stop is applied.)
- In the easy mode, continuous start cannot be used after the power is turned OFF.

|                 | Mode setting              |         | lid<br>designated)  | Invalid<br>(When bit is not designated)             |
|-----------------|---------------------------|---------|---------------------|-----------------------------------------------------|
|                 | Continuous<br>start input | When ON | When OFF            | _                                                   |
|                 | Step No.                  |         |                     | Initialize                                          |
| Reset<br>input  | Counter                   | Defente | Refer to<br>section | Clear                                               |
|                 | General-purpose output    | section |                     | According to mode setting<br>(initial value : Hold) |
|                 | Step No.                  | 13.2.12 | 10.2.10             | Initialize                                          |
| Power<br>OFF→ON | Counter                   |         |                     | Clear                                               |
|                 | General-purpose output    | Clear   | Clear               | Clear                                               |

#### ■ 10.2.7 Escape input

- The general-purpose input port designated as the escape input with the mode setting can be used as the escape input. (Refer to section 13.2.3.)
- If the designated input port turns ON during execution of the MVE command, the robot will decelerate to a stop, and at the same time it will be interpreted that step has been completed. The next step will be executed. After the robot decelerates to a stop, the positioning complete output turns ON.
- The escape input is valid only for the MVE command.

### ■ 10.2.8 Pause (temporary stop) input

- The general-purpose input port designated as the pause input with the mode setting can be used as the pause input. (Refer to section 13.2.4.)
- If this input turns ON during execution of the MOV system command, the axis will decelerate and stop. After the axis decelerates and stops, the positioning complete output also remains OFF.

The pause input is invalid in respect to commands other than the MOV system command.

- Pause input is invalid during return to origin with the return to origin input or during execution of the HOME command.
- To restart (start midway) after stopping temporarily, input start.
   Note that the start input is invalid when the Teach Pendant is ON. In this case, use the start key on the Teach Pendant. Cancellation is also possible using reset.

### ■ 10.2.9 Program No. selection input

The general-purpose input port designated as the program selection input with the mode setting can be used as the program selection  $2^{\circ}$  to  $2^{2}$  input. (Refer to section 13.2.5.) In the external point designation mode (when the expansion input-output unit is not mounted), the general-purpose input port can be used as point table designation selection  $2^{\circ}$  to  $2^{3}$ . (Refer to the explanation of External point designation mode in section 8.)

### (1) For sequential mode

• This input allows the program to be jumped to the required tag No. step by a 3-bit input signal from the external controller (programmable controller, digital switch, etc.). (Tag. No. 1 to 8)

0 ... OFF

0 ... OFF

• This input is valid only during execution of the PSEL command.

|                                  |   |   |   |   |   |   | 1 | ON |
|----------------------------------|---|---|---|---|---|---|---|----|
| Tag No.                          | 1 | 2 | 3 | 4 | 5 | 6 | 7 | 8  |
| Program selection 2 <sup>0</sup> | 0 | 1 | 0 | 1 | 0 | 1 | 0 | 1  |
| Program selection 2 <sup>1</sup> | 0 | 0 | 1 | 1 | 0 | 0 | 1 | 1  |
| Program selection 2 <sup>2</sup> | 0 | 0 | 0 | 0 | 1 | 1 | 1 | 1  |

**[Example]** If input pin  $2^0$  is ON,  $2^1$  is ON and  $2^2$  is OFF during PSEL execution. The step for which tag No. "004" is input will be jumped to.

#### (2) For palletizing mode

- This input is the palletizing program No. selection input.
- This input is valid only when the start signal is input.
- The input signal and selection program No. are as follow.

|                                  |   |   |   |   |   |   | 1 | UN |
|----------------------------------|---|---|---|---|---|---|---|----|
| Program No.                      | 1 | 2 | 3 | 4 | 5 | 6 | 7 | 8  |
| Program selection 2 <sup>0</sup> | 0 | 1 | 0 | 1 | 0 | 1 | 0 | 1  |
| Program selection 2 <sup>1</sup> | 0 | 0 | 1 | 1 | 0 | 0 | 1 | 1  |
| Program selection 2 <sup>2</sup> | 0 | 0 | 0 | 0 | 1 | 1 | 1 | 1  |

### (3) For external point designation mode

• This input is the point table designation input (when the expansion input/output unit is not mounted).

~

The value obtained by subtracting 1 from the designed point table No. is converted to a binary number, and 1 is set as ON and 0 is set as OFF to this input port.

[Example] For point table No.006:

6 - 1 = 5 (decimal) = 0101 (binary) Set OFF input  $2^3$ , ON input  $2^2$ , OFF input  $2^1$ , and ON input  $2^0$ .

### ■ 10.2.10 Palletizing input

- The general-purpose input port designated as the palletizing input with the mode setting can be used as the palletizing input. (Refer to section 13.2.16.)
- This is the sequential and palletizing mode changeover input. After resetting or execution of the END command, when the start input is turned ON, the controller will judge this signal and change the mode.

OFF : Sequential mode

ON : Palletizing mode

• This input can be accepted only when the Teach Pendant is not connected or when the Teach Pendant and RS-232C are invalid.

### ■ 10.2.11 Running output

- This signal turns ON when the controller is executing a program or during return to origin. In the external point designation mode, this signal will turn ON during robot operation.
- This signal remains ON even when the operation is stopped with the pause (temporary stop) input.
- This signal will turn OFF when the program is stopped with the END command or stop input.

### ■ 10.2.12 Error output

- This signal turns ON when an error has occurred in the controller.
- Refer to Chapter 19 for details on the error types and processes.

### ■ 10.2.13 Positioning complete output

- This is the positioning complete signal used in the movement system commands.
- This signal turns ON when at the position (in-position).
- This signal will also turn ON when the origin is reached during return to origin.
- •When using two to four axes, this signal will turn ON when all axes have completed positioning.

### ■ 10.2.14 Return to origin complete output

- This is the origin return and HOME command execution completion signal.
- This signal will turn ON when the robot can identify the current position and return to origin is not required for execution of move instructions.
- This signal will turn OFF when return to origin is required for execution of move instructions due to an encoder-related error, etc.

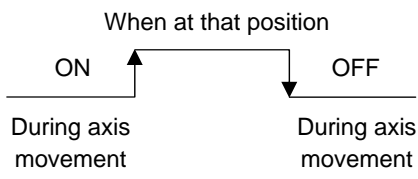

### ■ 10.2.15 Input wait output

- The general-purpose output port designated as input wait output with the mode setting can be used as the input wait output. (Refer to section 13.2.8.)
- This output turns ON during IN command execution (general-purpose wait state).

### ■ 10.2.16 Pausing (temporarily stopped) output

- The general-purpose output port designated as pause output with the mode setting can be used as the pause output. (Refer to section 13.2.7.)
- The pause input is recognized and the robot is decelerated and stopped. This output will turn OFF when the pause is canceled.

### ■ 10.2.17 READY output

- The general-purpose output port designated as READY output with the mode setting can be used as the READY output. (Refer to section 13.2.15.)
- This output turns ON when the power has been turned ON and the controller configured with the master unit and slave unit is ready for operation.
- This output is valid when the Teach Pendant is not connected or is turned OFF.

#### ■ 10.2.18 Individual task positioning complete output

- After a general-purpose output port is designated for the individual task positioning complete output by the mode setting, the port can be used for individual task positioning complete output. (Refer to section 13.2.18.)
- This setting can set the positioning complete output separately for each task.

#### ■ 10.2.19 Individual task return to origin complete output

- After a general-purpose output port is designated for the individual task return to origin complete output by the mode setting, the port can be used for individual task return to origin complete output. (Refer to section 13.2.19.)
- This setting can set the return to origin complete output separately for each task.

#### ■ 10.2.20 Battery alarm output

- After a general-purpose output port is designated for the battery alarm output by the mode setting, the port can be used for battery alarm output. (Refer to section 13.2.22.)
- This signal is turned ON when a voltage drop occurs in the encoder backup power supply.

### ■ 10.3 RS-232C communication specifications

This Electric Actuator can communicate data with the host computer (personal computer, etc.) by using the optional communication cable (Type: PCBL-31). Refer to the KCA-RS-232C communication specifications for details.

Ask you nearest branch or dealer for the KCA-RS-232C communication specifications.

## Chapter 11 CC-Link

## ■ 11.1 CC-Link Function

This controller enables adding of a CC-Link function by a CC-Link module. This chapter describes the CC-Link interface.

CC-Link is a field network interface that features a minimized wiring design in a low-cost structure and high-speed data communication. The CC-Link interface allows data communication for various input/output and jog operation.

### ■ 11.1.1 Overview

This controller serves as the remote device station (Fixed at four (4) stations) and allows communication of I/O data and other data.

Data communication is performed through remote registers RWw and RWr, and some of remote inputs RX and remote outputs RY are used.

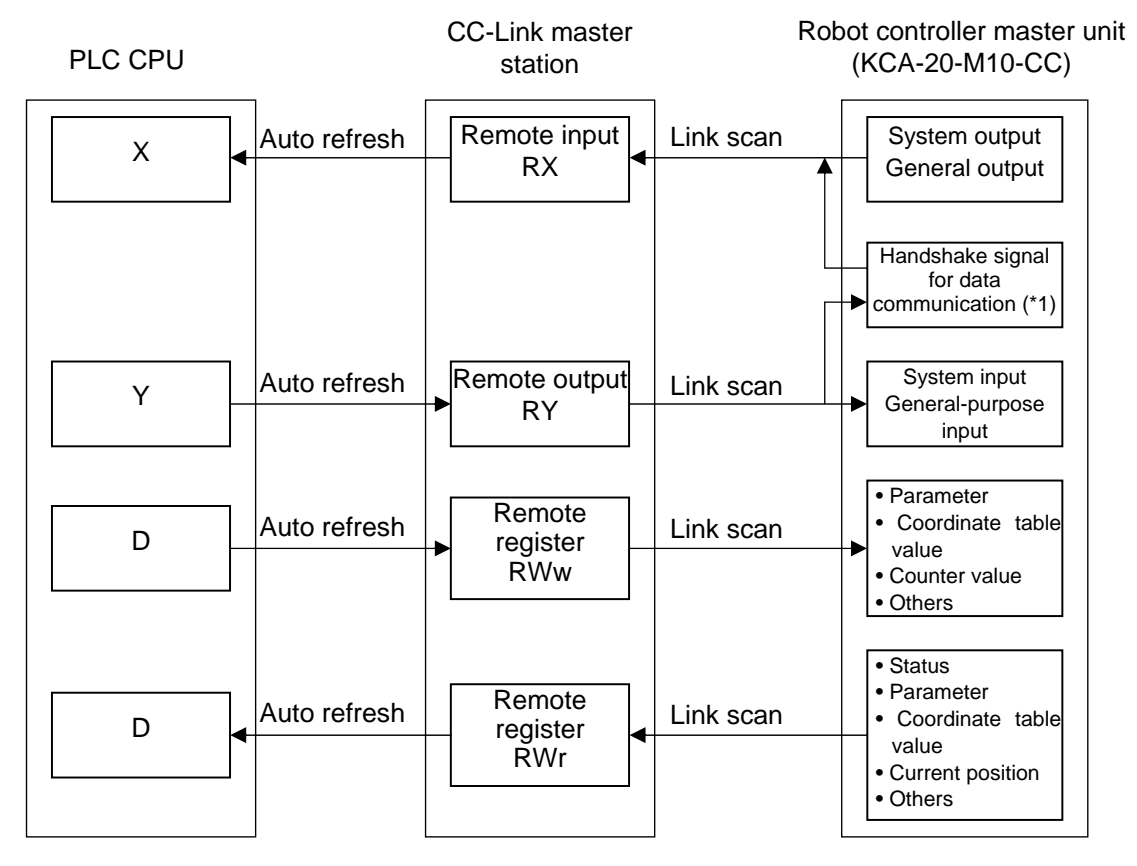

\*1 The data communication handshake signal on the robot controller side is created by the robot controller automatically.

## ■ 11.1.2 CC-Link specifications

| Item                          | Specification                                                                                              |  |  |
|-------------------------------|----------------------------------------------------------------------------------------------------|--|--|
| Transmission specifications   | CC-Link Ver 1.10                                                                                           |  |  |
| Communication speed           | 10M/5M/2.5M/625k/156kbps (Set by parameter)                                                                |  |  |
| Station type                  | Remote device station                                                                                      |  |  |
| Number of occupied stations   | Fixed at 4 stations<br>(RX/RY: 128 points each, RWw/RWr: 16 points each)                                   |  |  |
| Station number setting        | 1 – 64 (Set by parameter)                                                                                  |  |  |
|                               | System input: 4 points, System output: 4 points                                                            |  |  |
|                               | General-purpose input: 64 points, General-purpose output: 64 points                                        |  |  |
| Number of input/output points | Jog input: 8 points, Jog output: 8 points                                                                  |  |  |
|                               | Handshake input: 1 point, Handshake output: 2 points                                                       |  |  |
|                               | Data selection input: 4 points, Data selection check output: 4 points                                      |  |  |
| Data communication functions  | Coordinate table sending and receiving, current position monitor, error code request, status request, etc. |  |  |

\*1: The input and output are based on the direction viewed from the robot controller.

### ■ 11.1.3 How to attach the CC-Link module

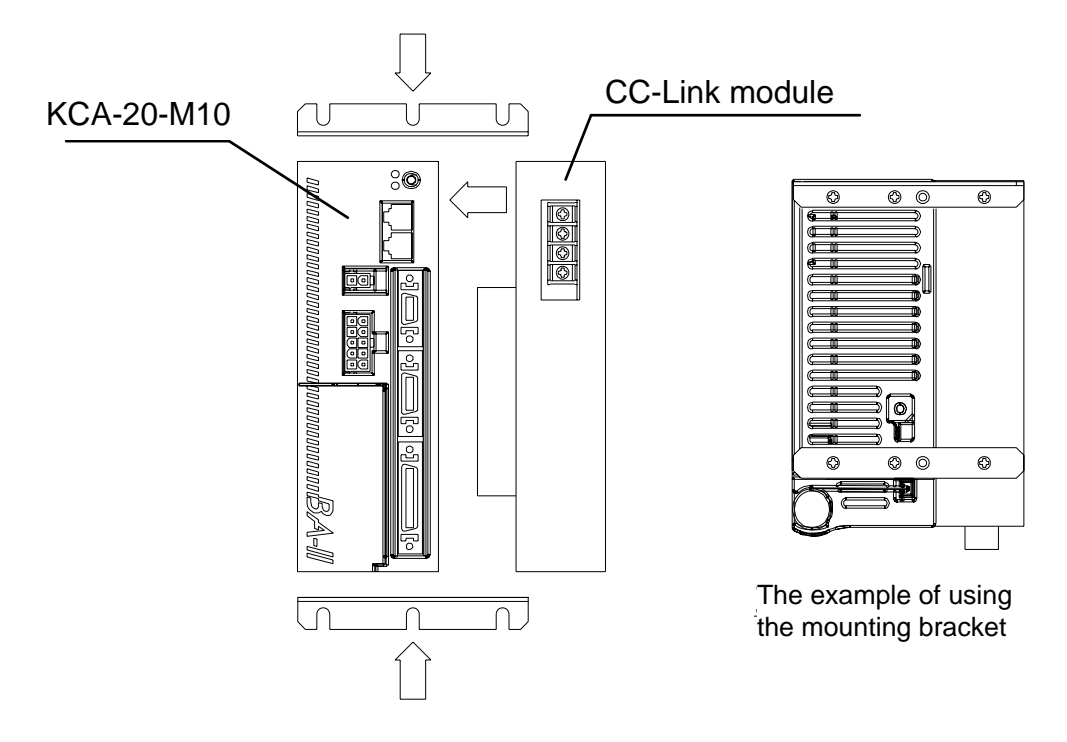

### ■ 11.1.4 Explanation of CC-Link component and external dimensions

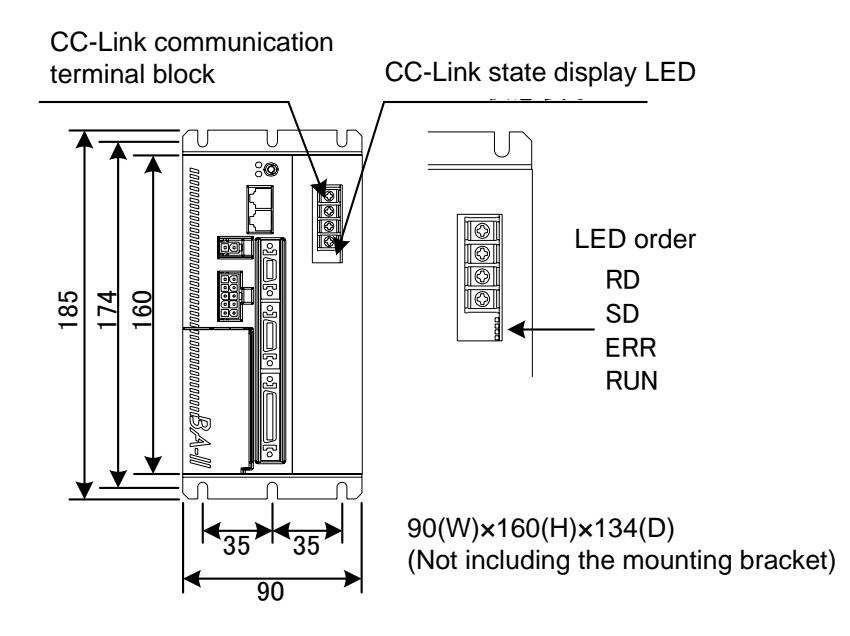

① CC-Link status display LED

| Name                            | Color | On/Off                  | Description                                          |  |  |
|---------------------------------|-------|-------------------------|------------------------------------------------------|--|--|
| PD                              | Gree  | On                      | When receiving data                                  |  |  |
| n n                             |       | Off                     | When not receiving data                              |  |  |
| <b>SD</b>                       | Gree  | On                      | When sending data                                    |  |  |
| 30                              | n     | Off                     | When not sending data                                |  |  |
| CRC error                       |       | On                      | CRC error, error speed, error station number setting |  |  |
|                                 | Reu   | Off                     | During normal operation                              |  |  |
| Gree On During normal operation |       | During normal operation |                                                      |  |  |
| RUN                             | n     | Off                     | During timeout or network stoppage                   |  |  |

② CC-Link connection terminal block

The exclusive CC-Link cable for data linkage is connected to this terminal block.

| Pin No. | Signal name             | Wire color |
|---------|-------------------------|------------|
| 1       | Communication line (DA) | Blue       |
| 2       | Communication line (DB) | White      |
| 3       | Digital ground (DG)     | Yellow     |
| 4       | Shield (SLD)            | Shield     |

## ■ 11.1.5 Connection of exclusive CC-Link cable

The order of cable connection is unrelated to the station number.

Be sure to connect the terminators for the units located at both ends of the CC-Link system. Connect each terminator between DA and DB.

In the CC-Link system, the terminator to be connected differs with the cable to be used.

| Type of cable                                 | Terminator                                  |  |
|-----------------------------------------------|---------------------------------------------|--|
| CC-Link exclusive cable                       |                                             |  |
| CC-Link exclusive cable designed for Ver 1.10 | $110 \Omega_2, 1/2 W (Brown, brown, brown)$ |  |
| CC-Link exclusive high-performance cable      | 130 $\Omega$ , 1/2 W (Brown, orange, brown) |  |

No terminator is attached to this controller.

The master unit can be located at other than the both ends.

Star-connection is not possible.

The connecting method is shown below.

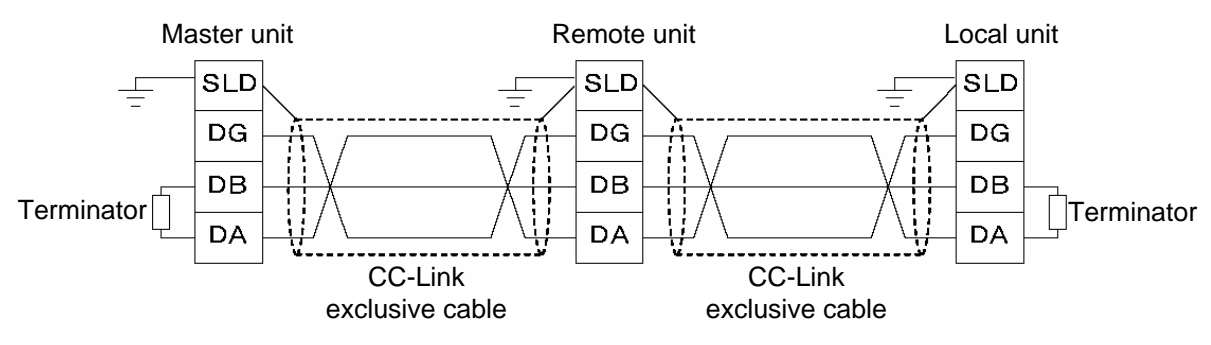

For details on the cable connection, see the master station instruction manual and CC-Link cable wiring manual (published by the CC-Link Partner Association).

## ■ 11.1.6 CC-Link settings

## (1) KCA-20-M10-CC settings

The station number (MAC ID) and baud rate are specified by [PARA] M20 in the mode setting. To enable a modified value, turn the power off and then on again. (Refer to section 13.2.20.)

(2) CC-Link master station settings

Make the CC-Link master station settings by following the master station operating manual. The type of KCA-20–M10–CC is the remote device station, and the number of exclusive stations is four (4).

## ■ 11.2 Connection with External Devices

## ■ 11.2.1 List of master unit I/O signals

| Sigr<br>CC-Link master st        | nal direction:<br>ation ← KCA−20−M10-CC | Signal direction:<br>CC-Link master station $\rightarrow$ KCA-20–M10-CC |                                     |  |
|----------------------------------|-----------------------------------------|-------------------------------------------------------------------------|-------------------------------------|--|
| Device No. (Input)               | Signal name                             | Device No. (Output)                                                     | Signal name                         |  |
| RXn0                             | "Running" output                        | RYn0                                                                    | Return to origin input              |  |
| RXn1                             | Error output                            | RYn1                                                                    | Start input                         |  |
| RXn2                             | Positioning finish output               | RYn2                                                                    | Stop input                          |  |
| RXn3                             | Return to origin finish output          | RYn3                                                                    | Reset input                         |  |
| RXn4~RXn7                        | Use prohibited                          | RYn4~RYn7                                                               | Use prohibited                      |  |
| RXn8~RXnF                        | General output port 1–1 ~ 8             | RYn8~RYnF                                                               | General input port 1–1 ~ 8          |  |
| RX(n+1)0~RX(n+1)7                | General output port 2–1 ~ 8             | RY(n+1)0~RY(n+1)7                                                       | General input port 2–1 ~ 8          |  |
| RX(n+1)8~RX(n+1)F                | General output port 3–1 ~ 8             | RY(n+1)8~RY(n+1)F                                                       | General input port 3–1 ~ 8          |  |
| RX(n+2)0~RX(n+2)7                | General output port 4–1 ~ 8             | RY(n+2)0~RY(n+2)7                                                       | General input port 4–1 ~ 8          |  |
| RX(n+2)8~RX(n+2)F                | General output port 5–1 ~ 8             | RY(n+2)8~RY(n+2)F                                                       | General input port 5–1 ~ 8          |  |
| RX(n+3)0~RX(n+3)7                | General output port 6–1 ~ 8             | RY(n+3)0~RY(n+3)7                                                       | General input port 6–1 ~ 8          |  |
| RX(n+3)8~RX(n+3)F                | General output port 7–1 ~ 8             | RY(n+3)8~RY(n+3)F                                                       | General input port 7–1 ~ 8          |  |
| RX(n+4)0~RX(n+4)7                | General output port 8–1 ~ 8             | RY(n+4)0~RY(n+4)7                                                       | General input port 8–1 ~ 8          |  |
| RX(n+4)8~RX(n+4)F                | Jog output (*3)                         | RY(n+4)8~RY(n+4)F                                                       | Jog input (*3)                      |  |
| RX(n+5)0~RX(n+5)7                |                                         | RY(n+5)0~RY(n+5)7                                                       |                                     |  |
| RX(n+5)8~RX(n+5)F                | Reserved (*1)                           | RY(n+5)8~RY(n+5)F                                                       | Reserved (*1)                       |  |
| RX(n+6)0~RX(n+6)7                |                                         | RY(n+6)0~RY(n+6)7                                                       |                                     |  |
| RX(n+6)8                         | Command processing finish (*2)          | RY(n+6)8                                                                | Request for command processing (*2) |  |
| RX(n+6)9                         | Command error (*2)                      | RY(n+6)9                                                                | Use prohibited                      |  |
| RX(n+6)A~RX(n+6)B                | Use prohibited                          | RY(n+6)A~RY(n+6)B                                                       | Use prohibited                      |  |
| RX(n+6)C~RX(n+6)F                | Data selection check output             | RY(n+6)C~RY(n+6)F                                                       | Data selection input                |  |
| RX(n+7)0~RX(n+7)7                | Use prohibited                          | RY(n+7)0~RY(n+7)7                                                       | Use prohibited                      |  |
| RX(n+7)8~RX(n+7)F Use prohibited |                                         | RY(n+7)8~RY(n+7)F                                                       | Use prohibited                      |  |

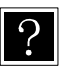

n: Address assigned to the master unit by station number setting.

n: Address assigned to the interest and in the second second secon

- \*2 Handshake signal for data transmission.
- \*3 Refer to sections 11.2.2 and 11.2.4.

## ■ 11.2.2 System I/O

| Signal<br>name      | Remote<br>output (*1)     | Normal mode                                                                                                    | External point designation mode                                         | Remarks                                                                       |  |  |
|---------------------|---------------------------|----------------------------------------------------------------------------------------------------|-------------------------------------------------------------------------|-------------------------------------------------------------------------------|--|--|
| Return<br>to origin | RYn0                      | ON: Start of return to origin operation.                                                                                           | Return to origin                                                        | Detection of leading edge                                                     |  |  |
| Start               | RYn1                      | ON: Restart from currently<br>stopped step or from<br>feed hold state.                                                             | ON: Starts moving based<br>on currently specified<br>table information. |                                                                               |  |  |
| Stop                | RYn2                      | ON: Stops after current step has been executed.                                                                                    | Invalid                                                                 | When this input is<br>ON, return to origin<br>and start input are<br>invalid. |  |  |
| Reset               | RYn3                      | ON: Cancels an error status.<br>(Valid while program<br>execution is stopped.)                                                     | ON: Cancels an error status.                                            |                                                                               |  |  |
| Jog<br>input        | RY(n+4)8<br>~<br>RY(n+4)F | A selected axis is moved by jogging after the motion mode<br>(jog, low-speed or high-speed) and travel direction are<br>specified. |                                                                         |                                                                               |  |  |

#### (1) System input (CC-Link master station $\rightarrow$ KCA-20-M10-CC)

### (2) System output (KCA–20–M10-CC $\rightarrow$ CC-Link master station)

| Signal<br>name                | Remote<br>input (*1)      | Normal mode                                                           | External point designation mode | Ref.            |  |
|-------------------------------|---------------------------|-----------------------------------------------------------------------|---------------------------------|-----------------|--|
| Running                       | RXn0                      | ON during controller operation and during return to origin.           | ON during robot operation.      | Section 10.2.11 |  |
| Error                         | RXn1                      | ON at error generation.                                               | Same as left                    | Section 10.2.12 |  |
| Positioni                     | RXn2                      | ON when the robot has been located at a predetermined position.       | Same as left                    | Section 10.2.13 |  |
| ng finish                     |                           | OFF while the robot is moving.<br>(Remains OFF when it is<br>paused.) |                                 |                 |  |
| Return<br>to origin<br>finish | RXn3                      | ON when return to origin is completed.                                | Same as left                    | Section 10.2.14 |  |
| Jog<br>output                 | RX(n+4)8<br>~<br>RX(n+4)F | Acceptance or rejection of jog, ad displayed.                         | Section 11.2.4                  |                 |  |

### ■ 11.2.3 Name of general-purpose I/O port and teach pendant display

In the controller's system configuration, there are master unit, slave unit and expansion input/output unit input/output ports. The No. of points will change according to the use of options. These input/output ports are displayed on the Teach Pendant as shown below.

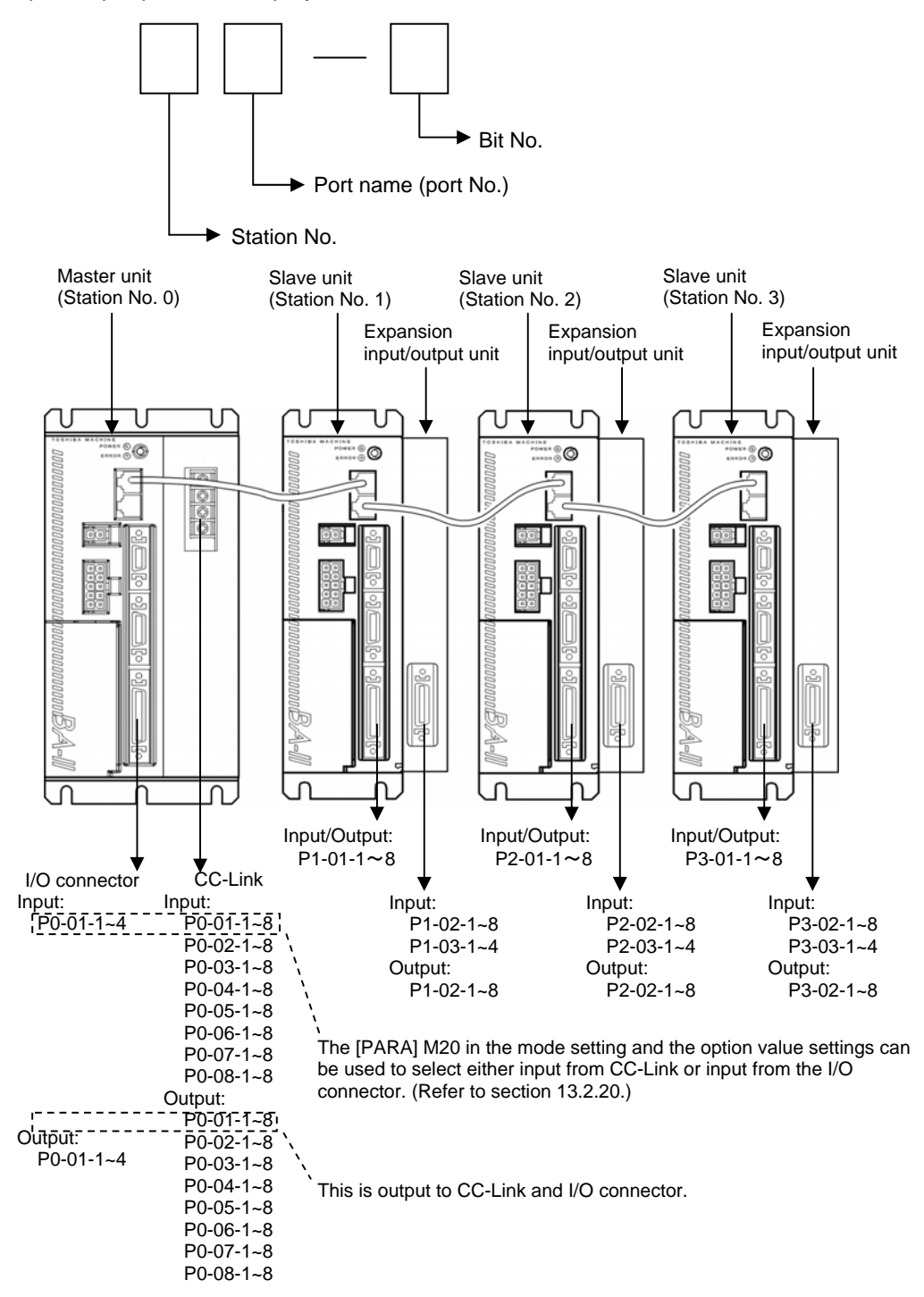

 For details on the port numbers and support for input devices and output devices, refer to section 12.2.1.

### ■ 11.2.4 Jog input/output

(1) List of jog input/output signals

| CC-Link mas      | Signal direction:<br>ter station ← KCA−20–M10–CC | Signal direction:<br>CC-Link master station →∙KCA−20–M10–CC |                                     |  |
|------------------|--------------------------------------------------|-------------------------------------------------------------|-------------------------------------|--|
| Input Device No. | Signal name                                      | Output Device No.                                           | Signal name                         |  |
| RX(n+4)8         | Axis 1 "jogging" output                          | RY(n+4)8                                                    | Axis 1 "request jog" input          |  |
| RX(n+4)9         | Axis 2 "jogging" output                          | RY(n+4)9                                                    | Axis 2 "request jog" input          |  |
| RX(n+4)A         | Axis 3 "jogging" output                          | RY(n+4)A                                                    | Axis 3 "request jog" input          |  |
| RX(n+4)B         | Axis 4 "jogging" output                          | RY(n+4)B                                                    | Axis 4 "request jog" input          |  |
| RX(n+4)C         | Jog-ready output                                 | RY(n+4)C                                                    | "Request inching" input             |  |
| RX(n+4)D         | Unused                                           | RY(n+4)D                                                    | "Request low-speed jog" input       |  |
| RX(n+4)E         | Unused                                           | RY(n+4)E                                                    | "Request high-speed jog" input      |  |
|                  |                                                  |                                                             | "Designate jog direction" input     |  |
| RX(n+4)F         | Unused                                           | RY(n+4)F                                                    | OFF: + direction<br>ON: - direction |  |

- When the jog conditions (inching request, low-speed jog request, high-speed jog request) and jog direction are specified, and the jog request is ON, the corresponding axis performs the jog operation. (Refer to Fig. 11.2.4-1.)
- Jogging by I/O signal is not accepted as long as the jog ready output signal is OFF. The jog ready output signal is OFF under the following conditions.
  - While the robot is controlled through the teach pendant (T/P).
     → While the T/P is connected and turned on.
  - While the robot is controlled by the personal computer software.
    - $\rightarrow$  While the execution screen of the personal computer software is opened.
  - While the "running" output is ON.
  - While the error output is ON.
- When the multiple bits for the "request inching" input, "request low-speed jog" input and "request high-speed jog" input are ON, the motions are executed according to the following order.
  - Inching > Low-speed jog > High-speed jog
- It is not possible to simultaneously move two (2) or more axes at jogging. Move each axis separately.
- The axis stops if the communication through the CC-Link has been severed during jogging.

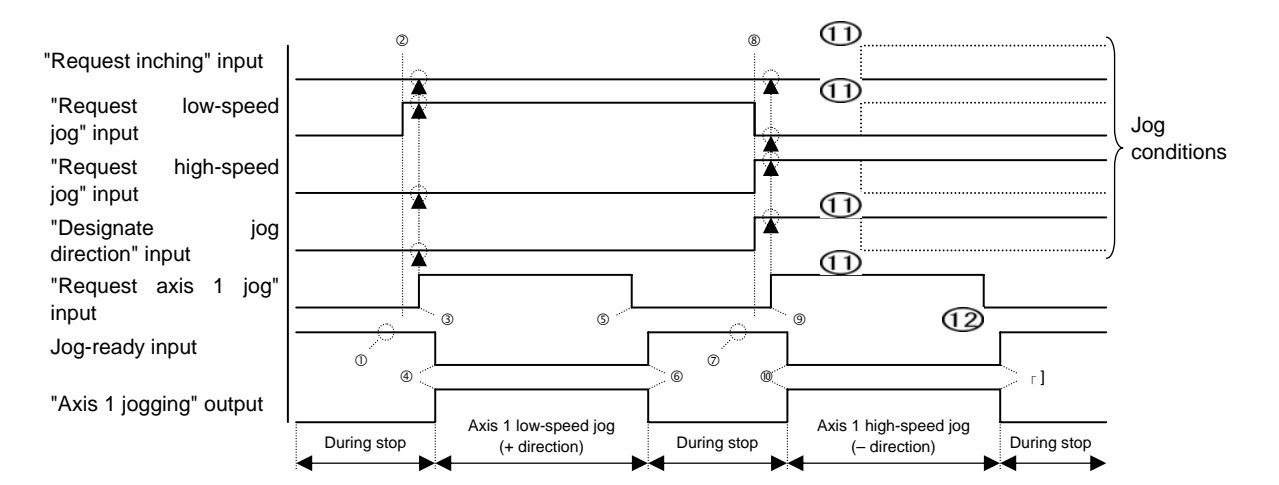

Fig. 11.2.4–1 Example of First axis moving

- ① Make sure that the jog-ready signal is ON.
- ② Set the jog conditions. (In the above figure, low-speed jog and plus "+" direction are specified.)
- ③ Turn on the "request axis 1 jog" input. (With this timing, the jog conditions are input.)
- The jog-ready output turns off and the "axis 1 jogging" output turns on. Then the axis 1 starts jogging at low speed in the plus "+" direction.
- ⑤ To stop the axis, turn off the "request axis 1 jog" input signal.
- ⑥ The jog-ready output turns on and the "axis 1 jogging" output turns off. Then the axis 1 jogging at low speed in the plus "+" direction stops.
- ⑦ Make sure that the jog-ready signal is ON.
- Set the jog conditions. (In the above figure, high-speed jog and "-" direction are specified.)
- ⑨ Turn on the "request axis 1 jog" input. (With this timing, the jog conditions are input.)
- Image: The jog-ready output turns off and the "axis 1 jogging" output turns on. Then the axis 1 starts jogging at high speed in the minus "--" direction.
- ① Even if the jog conditions have been changed during travel, they are neglected.
- 1 To stop the axis, turn off the "request axis 1 jog" input signal.
- 1 The jog-ready output turns on and the "axis 1 jogging" output turns off. Then the axis 1 jogging at high speed in the minus "--" direction stops.

## ■ 11.3 Data Communication

#### ■ 11.3.1 Overview of data communication

Two types of data communication are available: Command mode and Monitor mode.

In Command mode, the KCA-20-M10-CC returns reply to commands from the CC-Link master station. Although this enables complex data communication, its characteristic of returning replies to commands requires a certain amount of time for the data updating cycle.

In Monitor mode, the data selected by data selection input [RY(n+6)C to RY(n+6)F] and RWw(n) is constantly updated. This eliminates the need for complex handshake signals for realizing high-speed updating cycles.

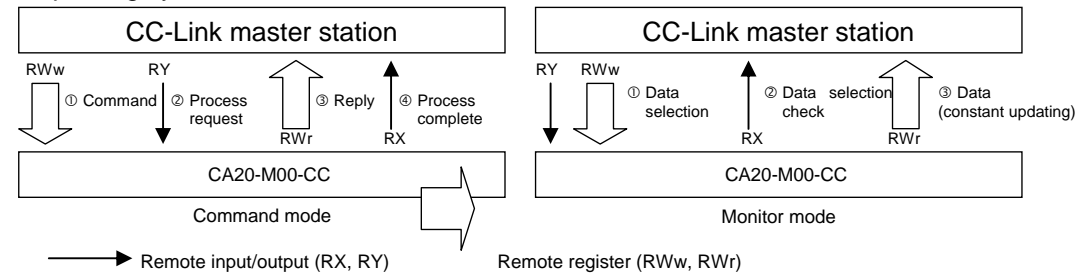

In Command mode, set all the data selection input [RY(n+6)C to RY(n+6)F] to 0. In Monitor mode, set from 0001 to 1111 based on the monitoring content.

| No | RY(n+6)F | RY(n+6)E | RY(n+6)D | RY(n+6)C | Mode                             | Description                                                                                                    |
|----|----------|----------|----------|----------|----------------------------------|----------------------------------------------------------------------------------------------------|
| 1  | 0        | 0        | 0        | 0        | Command mode<br>(section 11.3.2) | Status request<br>Writing of coordinate table<br>Reading of coordinate table<br>Current position request (monitor)<br>Current offset value request (monitor)<br>Counter value request (monitor)<br>Counter set |
| 2  | 0        | 0        | 0        | 1        |                                  | Status monitor                                                                                                    |
| 3  | 0        | 0        | 1        | 0        |                                  | Current position monitor                                                                                                    |
| 4  | 0        | 0        | 0        | 0        | Monitor mode<br>(section 11.3.3) | Counter monitor (Note 1)<br>① Arbitrary selection mode (RWw(n) =<br>0000h)<br>② Designated sequence number mode<br>(RWw(n) = 0001h)                                                                            |
| 5  | 0        | 0        | 0        | 0        |                                  | Torque monitor (Note 2)                                                                                                    |
|    |          | •••      |          | •••      |                                  | Reserved                                                                                                    |
| 16 | 1        | 1        | 1        | 1        |                                  | Reserved                                                                                                    |

Note 1: The counter monitor is controlled by a controller in version 2.88n or later. Note 2: The torque monitor is controlled by a controller in version 2.88w or later.

The value of the data selection input [RY(n+6)C to RY(n+6)F] is output unchanged to the data selection check output [RX(n+6)C to RX(n+6)F]. During this output, a time difference (t = several 10 mSEC) occurs, and so pay attention to the timing when changing.

| / / /                              | Ū.                | <u> </u> |
|------------------------------------|-------------------|----------|
| Signal name                        | Device            | Timing   |
| Data selection input signal        | RY(n+6)C~RY(n+6)F | AB       |
| Data selection check output signal | RX(n+6)C~RX(n+6)F |          |

\*: The input and output are based on the direction viewed from the robot controller.

### ■ 11.3.2 Command mode

In the relationship between the KCA-20-M10-CC and CC-Link master station, the CC-Link master station is always the main station, and the KCA-20-M10-CC is the secondary station. Communication uses a half-duplex system where the CC-Link master station issues commands and the KCA-20-M10-CC sends back a reply.

When the KCA-20-M10-CC receives a command that can be processed, an affirmative response or the necessary data is returned. If the process is not possible because the KCA-20-M10-CC is busy or other reasons, an error reply is returned.

### ■ 11.3.2.1 Transmitting and receiving data

#### (1) Data flow and timing

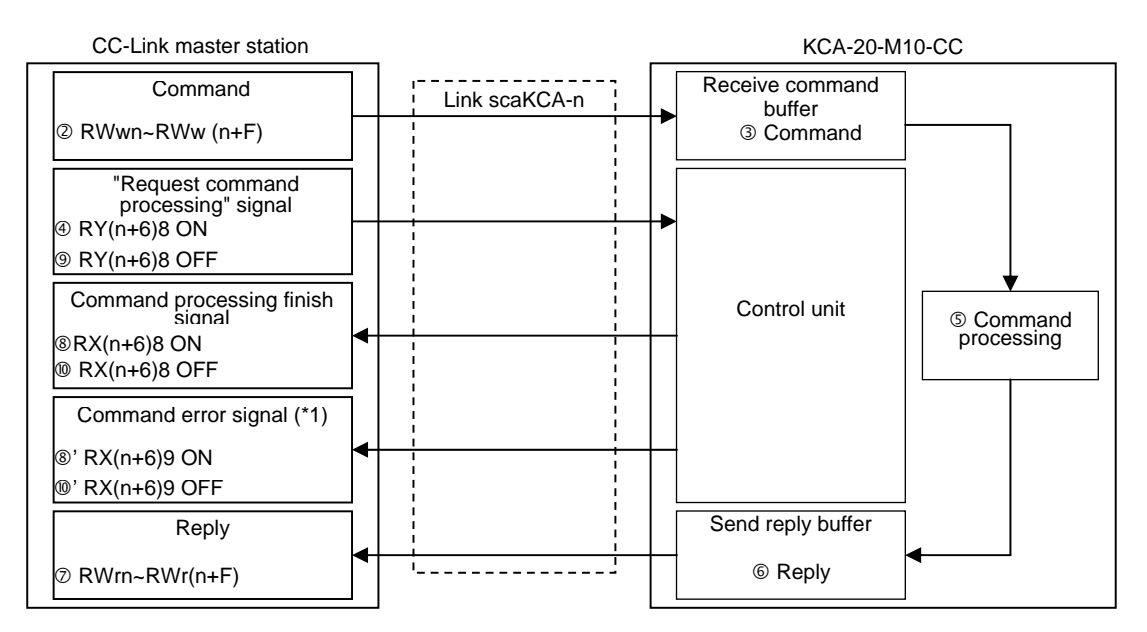

(\*1) Only when an error has occurred.

| Signal name                         | Device            | Timing                   |
|-------------------------------------|-------------------|--------------------------|
| Command                             | RWwn ~ RWw(n+F)   | Previous command Command |
| "Request command processing" signal | RY(n+6)8          |                          |
| Reply                               | RWrn ~ RWr(n+F)   | Previous reply Reply     |
| Command processing finish signal    | RX(n+6)8          |                          |
| Command error signal                | RX(n+6)9          |                          |
| Data selection input signal         | RY(n+6)C~RY(n+6)F | ®» <sup>۲</sup><br>0000  |
| Data selection check output signal  | RX(n+6)C~RX(n+6)F | 0000                     |

Set the data selection input RY(n+6)C to RY(n+6)F to 0000.

- Before sending a command, make sure that all handshake signals ("request command processing" signal, command processing finish signal and command error signal) are set OFF.
- ② Set the command in the remote register.
- ③ The command set in the remote register is transferred to the KCA-20–M10–CC "receive command" buffer via the link scan of the CC-Link.
- ④ The "request command processing" signal is turned on.
- S The command is processed based on the data in the "receive command" buffer in Step 3 above.
- <sup>©</sup> The results are set in the "send reply" buffer.
- ⑦ The response set in the "send reply" buffer is transferred to the remote register of the CC-Link master station via the link scan of the CC-Link.
- <sup>®</sup> The command processing finish signal turns on.
- (8)' If an error has occurred, the command error signal turns on at the same time.
- Inte "request command processing" signal turns off.
- In the command processing finish signal turns off.
- <sup>®'</sup> If the command error signal is ON, it turns off at the same time.

## ■ 11.3.2.2 Command table

| No  | Description      | Mode    | Command/   |        | Remote register (Command = RWwn, Reply = RWrn) |           |          |                            |       |           |
|-----|------------------|---------|------------|--------|------------------------------------------------|-----------|----------|----------------------------|-------|-----------|
| NO. | Description      | woue    | reply      | +0     | +1                                             | +2        | +3       | +4 ~ +E                    | 3     | +C ~ +F   |
|     |                  |         | Command    |        |                                                |           |          |                            |       | Reserved  |
| 1   | Request status   | c/_     | Command    | BOUUH  | Status No                                      |           |          | 1                          |       | (0 fixed) |
|     |                  | 70      | Renly      | DOUUL  | Otatus No.                                     | Status    | Error    |                            |       | Reserved  |
|     |                  |         | Керіу      |        |                                                | value     | code     |                            |       | (0 fixed) |
|     |                  |         | Command    |        | Table No                                       | 0         | 0        | Axis 1 ~ A                 | xis 2 | Reserved  |
| 2   | Write            | c/_     | Command    | C2C1H  | Table No.                                      | (fixed)   | (fixed)  | coordinates                |       | (0 fixed) |
| 2   | coordinate table | 70      | Renly      | 020111 | 0                                              | 0         | Error    |                            |       | Reserved  |
|     |                  |         | Корту      |        | (fixed)                                        | (fixed)   | code     |                            |       | (0 fixed) |
|     |                  |         | Command    |        |                                                |           |          |                            |       | Reserved  |
| 3   | Read             | °/0     | Command    | C3C1H  | Table No.                                      |           | _        |                            |       | (0 fixed) |
| Ŭ   | coordinate table |         | Reply      |        |                                                | 0         | Error    | Axis 1 ~ A                 | xis 2 | Reserved  |
|     |                  |         |            |        |                                                | (fixed)   | code     | coordinates                |       | (0 fixed) |
|     | Request          |         | Command    |        |                                                |           |          |                            |       | Reserved  |
| 4   | current position | %       |            | E300H  | 0                                              | 0         | <b>-</b> |                            |       |           |
|     | (monitor)        |         | Reply      |        | (five d)                                       | (fived)   | EIIOI    | AXIS I ~ A                 | XIS Z | (O fixed) |
|     | Poquost          |         |            |        | (lixed)                                        | (lixed)   | code     | coordinates                |       | (0 lixed) |
|     |                  |         | Command    |        |                                                |           |          |                            |       | (0 fixed) |
| 5   | value            | %       |            | E400H  | 0                                              | 0         | Error    | $\Delta xis 1 \sim \Delta$ | vis 2 | Reserved  |
|     | (monitor)        |         | Reply      |        | (fixed)                                        | (fixed)   | code     | coordinates                | X13 Z | (0 fixed) |
|     | (11011101)       |         |            |        | (lixed)                                        | (IIXCO)   | 0000     | coordinates                |       | Reserved  |
|     | Request          | 01      | Command    |        | Counter                                        |           |          |                            |       | (0 fixed) |
| 6   | counter value    | %       |            | E500H  | No.                                            | Counter   | Error    |                            |       | Reserved  |
|     | (monitor)        |         | Reply      |        |                                                | value     | code     |                            |       | (0 fixed) |
|     |                  |         | 0          |        | Counter                                        | Counter   |          | 1                          |       | Reserved  |
| 7   | Cot counter      | c/_ Sen | Sena       | E700U  | No.                                            | value     |          |                            |       | (0 fixed) |
|     | 7 Set counter    | 70      | Book       | E/000  | 0                                              | 0         | Error    |                            |       | Reserved  |
|     |                  |         | Керіу      |        | (fixed)                                        | (fixed)   | code     |                            |       | (0 fixed) |
|     |                  |         | Send       |        | Table No                                       | 0         | 0        | Speed                      |       | Reserved  |
| 8   | Write            | c/_     | Ocha       | C2C2H  | Table No.                                      | (fixed)   | (fixed)  | Opeeu                      |       | (0 fixed) |
| Ŭ   | speed table      | ,.      | Reply      | 02020  | 0                                              | 0         | Error    |                            |       | Reserved  |
|     |                  |         |            |        | (fixed)                                        | (fixed)   | code     |                            |       | (0 fixed) |
|     | <b>.</b> .       |         | Send       |        |                                                |           |          |                            |       | Reserved  |
| 9   | Read             | %       |            | C3C2H  | Table No.                                      | 0         | <b>F</b> | 1                          |       | (0 fixed) |
|     | speed table      |         | Reply      |        |                                                | (five al) | Error    | Speed                      |       | Reserved  |
|     | \A/rito          |         |            |        |                                                | (lixed)   | code     | Time to                    |       |           |
|     | vvnie            |         | Send       |        | Table No.                                      | (fixed)   | (fixed)  |                            |       | (0 fixed) |
| 10  | deceleration     | %       |            | C2C3H  | 0                                              |           | (lixeu)  | set speed                  |       | (0 lixeu) |
|     | table            |         | Reply      |        | (fixed)                                        | (fixed)   | code     |                            |       | (0 fixed) |
|     | Read             |         |            |        | (IIXCU)                                        | (incu)    | 0000     | 1                          |       | Reserved  |
|     | acceleration/    | 0/      | Send       |        |                                                |           |          |                            |       | (0 fixed) |
| 11  | deceleration     | %       | <b>.</b> . | C3C3H  | I able No.                                     | 0         | Error    | Time to                    |       | Reserved  |
|     | table            |         | Reply      |        |                                                | (fixed)   | code     | set speed                  |       | (0 fixed) |
|     |                  |         | Cond       |        | Quarrida                                       |           |          |                            |       | Reserved  |
| 10  | Write            | c/_     | Sena       |        | Overnde                                        |           |          |                            |       | (0 fixed) |
| 12  | override         | 70      | Reply      | D90011 | 0                                              | 0         | Error    |                            |       | Reserved  |
|     |                  |         | Керіу      |        | (fixed)                                        | (fixed)   | code     |                            |       | (0 fixed) |
|     | <b>_</b> .       |         | Send       |        |                                                |           |          |                            |       | Reserved  |
| 13  | 13 Read %        | %       | Conta      | DA00H  |                                                | 1         | _        | 1                          |       | (0 fixed) |
| -   |                  |         | Reply      |        | Override                                       | 0(fixed)  | Error    |                            |       | Reserved  |
|     |                  |         |            |        |                                                | (/        | code     |                            |       | (U fixed) |
|     | T                |         | Send       |        |                                                |           |          |                            |       | Keserved  |
| 14  | 14 Torque        | %       |            | EE08H  |                                                |           | Frror    | Avie 1                     |       | Reserved  |
|     | mornitor         | monitor |            |        | 0(fixed)                                       | 0(fixed)  | code     | torque                     |       | (0 fived) |
| L   | L                | L       |            | L      |                                                | I         | COUE     | loique                     |       | (U lived) |

Note : No.8 to No.14 is used by a controller in version 2.88w or later.

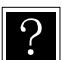

 $\%\,$  Can be accepted at all times.

@ Can be accepted only when the program is stopped. (If data is transmitted during program execution, an error occurs.)

Error code

0000H Normal

- 1000H Command analysis error (An error is found in the command.)
- 20\*\*H Command cannot be executed. (See the explanation of each command.)

### ■ 11.3.2.3 Descriptions on each command

#### (1) "Request Status" Command (B900H)

| Command            | (CC-Link mas  | ster station - | → KCA-20-M10-CC) | Response (CC-Link master station ← KCA-20-M10-CC) |               |      |                          |
|--------------------|---------------|----------------|------------------|---------------------------------------------------|---------------|------|--------------------------|
| Remote<br>register | b15b8         | b7b0           | Remarks          | Remote<br>register                                | b15b8         | b7b0 | Remarks                  |
| RWwn               | B9H           | 00H            | Command          | RWm                                               | B9H           | 00H  | Same value as<br>command |
| RWw(n+1)           | K0-K2         |                | Status number    | RWr(n+1)                                          | K0-K2         |      | Status number            |
|                    |               |                |                  | RWr(n+2)                                          | 00            | **H  | Status value (*1)        |
| RWw(n+2)           |               |                |                  | RWr(n+3)                                          | Error code    |      |                          |
| ~                  | Fixed at "K0" |                | Use prohibited   | RWr(n+4)                                          |               |      |                          |
| RWw(n+F)           |               |                |                  | ~                                                 | Fixed at "K0" |      | Unused                   |
|                    |               |                |                  | RWr(n+F)                                          |               |      |                          |

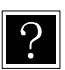

\*1 The status value is saved in the lower byte.

The upper byte is always fixed at "00".

Error code

0000H Normal

1000H Command analysis error (An error is found in the command.)

#### Details of each status

|     | Status 0                   |     | Status 1            |     | Status 2                                             |
|-----|----------------------------|-----|---------------------|-----|------------------------------------------------------|
| BIT | Description                | BIT | Description         | BIT | Description                                          |
| 0   | 1: Error is found.         | 0   |                     | 0   | 00: Sequential mode<br>01: Palletizing mode          |
| 1   | 1: During execution        | 1   |                     | 1   | 10: External point designation mode<br>11: Easy mode |
| 2   | 1: During pause            | 2   | Error code          | 2   | 00: Auto mode<br>01: Step mode                       |
| 3   | 1: During return to origin | 3   | (See section 19.2.) | 3   | 10: Program mode                                     |
| 4   | 1: Return to origin finish | 4   |                     | 4   | 1: Single operation mode                             |
| 5   | 1: Positioning finish      | 5   |                     | 5   | 1: Pulse frequency input mode                        |
| 6   |                            | 6   |                     | 6   | 1: Teach pendant ON                                  |
| 7   | 1: Change in Parameter 2.  | 7   |                     | 7   | 1: Host computer ON                                  |

#### (2) "Write coordinate table" command (C2C1H)

| Command                   | Command (CC-Link master station $\rightarrow$ KCA-20-M10-CC) |      |                   |                    | ) Response (CC-Link Master station ← KCA-20-M10-CC) |         |                          |  |  |
|---------------------------|--------------------------------------------------------------|------|-------------------|--------------------|-----------------------------------------------------|---------|--------------------------|--|--|
| Remote<br>register        | b15b8                                                        | b7b0 | Remarks           | Remote<br>register | b15b8                                               | b7b0    | Remarks                  |  |  |
| RWwn                      | C2H                                                          | C1H  | Command           | RWm                | C2H                                                 | C1H     | Same value as<br>command |  |  |
| RWw(n+1)                  | K1-K999                                                      |      | Table number      | RWr(n+1)           | Fixed a                                             | at "K0" | Unused                   |  |  |
| RWw(n+2)                  | K1-K4                                                        |      | Task number       | RWr(n+2)           | Fixed at "K0"                                       |         | Unused                   |  |  |
| RWw(n+3)                  | Fixed at "K0"                                                |      | Use prohibited    | RWr(n+3)           | Error code                                          |         |                          |  |  |
| RWw(n+4)<br>RWw(n+5)      | K-800000~K+800000                                            |      | Axis 1 coordinate |                    |                                                     |         |                          |  |  |
| RWw(n+6)<br>RWw(n+7)      | K-800000~K+800000                                            |      | Axis 2 coordinate | RWr(n+4)<br>∼      | Fixed a                                             | at "K0" | Unused                   |  |  |
| RWw(n+8)<br>~<br>RWw(n+F) | Fixed at "K0"                                                |      | Use prohibited    | RWr(n+F)           |                                                     |         |                          |  |  |

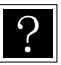

- Data length of coordinate value: 32 bits
- Unit of coordinate value: 0.01 [mm] (Ex.: +100.00 [mm]  $\rightarrow$  K+10000)
- When writing "\*\*\*\*\*\*\*", specify H7FFFFFF.
- When 0 is specified in task number, the controller controls for an active task. Error code
  - 0000H Normal
  - 1000H Command analysis error (An error is found in the command.)

#### (3) "Read coordinate table" command (C3C1H)

| Command                                 | (CC-Link m | aster station | $\rightarrow$ KCA-20-M10-CC) | Response             | (CC-Link ma       | aster statior | n ← KCA-20-M10-CC)       |
|-----------------------------------------|------------|---------------|------------------------------|----------------------|-------------------|---------------|--------------------------|
| Remote<br>register                      | b15b8      | b7b0          | Remarks                      | Remote<br>register   | b15b8             | b7b0          | Remarks                  |
| RWwn                                    | СЗН        | C1H           | Command                      | RWrn                 | СЗН               | C1H           | Same value as<br>command |
| RWw(n+1)                                | K1-ł       | <999          | Table number                 | RWr(n+1)             | K1-K              | (999          | Table number             |
| RWw(n+2)                                | K1         | -K4           | Task number                  | RWr(n+2)             | Fixed at "K0"     |               | Unused                   |
|                                         |            |               |                              | RWr(n+3)             | Error             | code          |                          |
| P(M(n+2))                               |            |               |                              | RWr(n+4)<br>RWr(n+5) | K-800000~K+800000 |               | Axis 1 coordinate        |
| RWw(n+5)                                | Fixed      | at "K0"       | Use prohibited               | RWr(n+6)<br>RWr(n+7) | K-800000~K+800000 |               | Axis 2 coordinate        |
| ((((((((((((((((((((((((((((((((((((((( |            |               |                              | RWr(n+8)             | Fixed at "K0"     |               |                          |
|                                         |            |               |                              | ~                    |                   |               | Unused                   |
|                                         |            |               |                              | RWr(n+F)             |                   |               |                          |

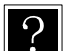

Data length of coordinate value: 32 bits

- Unit of coordinate value: 0.01 [mm] (Ex.: +100.00 [mm]  $\rightarrow$  K+10000)
- When writing "\*\*\*\*\*\*\*", reply H7FFFFFF.
- When 0 is specified in task number, the controller controls for an active task. Error code
  - 0000H Normal
  - 1000H Command analysis error (An error is found in the command.)

2003H Access to coordinate table is not possible. (During writing of EEPROM)

#### (4) "Request current position" (monitor) command (E300H)

| Command                          | (CC-Link ma | aster station | $\rightarrow$ KCA-20-M10-CC) | Response                  | (CC-Link ma       | aster station | ← KCA-20-M10-CC)         |
|----------------------------------|-------------|---------------|------------------------------|---------------------------|-------------------|---------------|--------------------------|
| Remote<br>register               | b15b8       | b7b0          | Remarks                      | Remote<br>register        | b15b8             | b7b0          | Remarks                  |
| RWwn                             | E3H         | 00            | Command                      | RWrn                      | E3H               | 00H           | Same value as<br>command |
| RWw(n+1)                         | K1-         | K4            | Task number                  | RWr(n+1)                  | Fixed a           | at "K0"       | Unused                   |
|                                  |             |               |                              | RWr(n+2)                  | Fixed at "K0"     |               | Unused                   |
|                                  |             |               |                              | RWr(n+3)                  | Error code        |               |                          |
| $\mathbf{D}$                     |             |               |                              | RWr(n+4)<br>RWr(n+5)      | K-800000~K+800000 |               | Axis 1 coordinate        |
| RVVW(n+2)<br>$\sim$<br>RW/w(n+E) | Fixed a     | at "K0"       | Use prohibited               | RWr(n+6)<br>RWr(n+7)      | K-800000~K+800000 |               | Axis 2 coordinate        |
| RWw(n+F)                         |             |               |                              | RWr(n+8)<br>~<br>RWr(n+F) | Fixed at "K0"     |               | Unused                   |

- Data length of coordinate value: 32 bits
   Unit of coordinate value: 0.01 [mm] (Ex.
  - Unit of coordinate value: 0.01 [mm] (Ex.: +100.00 [mm]  $\rightarrow$  K+10000)
  - When 0 is specified in task number, the controller controls for an active task. Error code
    - 0000H Normal
    - 1000H Command analysis error (An error is found in the command.)

#### (5) "Request current offset value" (monitor) command (E400H)

| Command                      | (CC-Link ma   | aster statior | $h \rightarrow KCA-20-M10-CC)$ | Response                  | (CC-Link ma       | aster station | ← KCA-20-M10-CC)         |
|------------------------------|---------------|---------------|--------------------------------|---------------------------|-------------------|---------------|--------------------------|
| Remote<br>register           | b15b8         | b7b0          | Remarks                        | Remote<br>register        | b15b8             | b7b0          | Remarks                  |
| RWwn                         | E4H           | 00            | Command                        | RWm                       | E4H               | 00H           | Same value as<br>command |
| RWw(n+1)                     | K1-           | K4            | Task number                    | RWr(n+1)                  | Fixed a           | at "K0"       | Unused                   |
|                              | Fixed at "K0" |               | Use prohibited                 | RWr(n+2)                  | Fixed a           | at "K0"       | Unused                   |
|                              |               |               |                                | RWr(n+3)                  | Error code        |               |                          |
| P(M(n,r))                    |               |               |                                | RWr(n+4)<br>RWr(n+5)      | K-800000~K+800000 |               | Axis 1 coordinate        |
| RVVW(II+2)<br>~<br>RVVw(p+E) |               |               |                                | RWr(n+6)<br>RWr(n+7)      | K-800000~K+800000 |               | Axis 2 coordinate        |
| RWw(n+F)                     |               |               |                                | RWr(n+8)<br>~<br>RWr(n+F) | Fixed at "K0"     |               | Unused                   |

- ? D
- Data length of coordinate value: 32 bits
  - Unit of coordinate value: 0.01 [mm] (Ex.: +100.00 [mm]  $\rightarrow$  K+10000)
  - When 0 is specified in task number, the controller controls for an active task. Error code
    - 0000H Normal
    - 1000H Command analysis error (An error is found in the command.)

#### (6) "Request counter value" (monitor) command (E500H)

| Command            | (CC-Link ma | ster station | $\rightarrow$ KCA-20-M10-CC) | Response (CC-Link master station $\leftarrow$ KCA-20-M10-CC) |               |      |                          |
|--------------------|-------------|--------------|------------------------------|--------------------------------------------------------------|---------------|------|--------------------------|
| Remote<br>register | b15b8       | b7b0         | Remarks                      | Remote<br>register                                           | b15b8         | b7b0 | Remarks                  |
| RWwn               | E5H         | 00H          | Command                      | RWm                                                          | E5H           | 00H  | Same value as<br>command |
| RWw(n+1)           | K1-K99      |              | Counter number               | RWr(n+1)                                                     | K1-K99        |      | Counter number           |
|                    |             |              |                              | RWr(n+2)                                                     | K0-K          | 9999 | Counter value            |
| RWw(n+2)           |             |              |                              | RWr(n+3)                                                     | Error code    |      |                          |
| ~                  | Fixed a     | at "K0"      | Use prohibited               | RWr(n+4)                                                     | Fixed at "K0" |      |                          |
| RWw(n+F)           |             |              |                              | ~                                                            |               |      | Unused                   |
|                    |             |              |                              | RWr(n+F)                                                     |               |      |                          |
| Err                | or code     |              |                              |                                                              |               |      |                          |

0000H 1000H

Normal

Command analysis error (An error is found in the command.)

#### (7) "Set counter" command (E700H)

| Command            | Command (CC-Link master station $\rightarrow$ KCA-20-M10-CC) |      |                 |                    | Response (CC-Link master station ←KCA-20-M10-CC) |      |                          |  |
|--------------------|--------------------------------------------------------------|------|-----------------|--------------------|--------------------------------------------------|------|--------------------------|--|
| Remote<br>register | b15b8                                                        | b7b0 | Remarks         | Remote<br>register | b15b8                                            | b7b0 | Remarks                  |  |
| RWwn               | E7H                                                          | 00H  | Command         | RWrn               | E7H 00H                                          |      | Same value as<br>command |  |
| RWw(n+1)           | K1-K99                                                       |      | Counter number  | RWr(n+1)           | Fixed at "K0"                                    |      | Unused                   |  |
| RWw(n+2)           | K0-K                                                         | 9999 | Counter value   | RWr(n+2)           | Fixed at "K0"                                    |      | Unused                   |  |
| P(M)w(p+2)         |                                                              |      |                 | RWr(n+3)           | Error code                                       |      |                          |  |
| KWW(II+3)          | RVVW(N+3)                                                    |      | Lico probibitod | RWr(n+4)           |                                                  |      |                          |  |
| RW(w(p+F))         | Fixed a                                                      |      | Use prohibited  | ~                  | Fixed at "K0"                                    |      | Unused                   |  |
|                    |                                                              |      |                 | RWr(n+F)           |                                                  |      |                          |  |

?

?

?

#### Error code 0000H

0000H Normal 1000H Comma

Command analysis error (An error is found in the command.)

#### (8) "Write speed table " command (C2C2H)

| Command            | (CC-Link ma   | aster statior | n →KCA-20-M10-CC) | Response (CC-Link master station $\leftarrow$ KCA-20-M10-CC) |                 |         |                          |
|--------------------|---------------|---------------|-------------------|--------------------------------------------------------------|-----------------|---------|--------------------------|
| Remote<br>register | b15b8         | b7b0          | Remarks           | Remote<br>register                                           | b15b8           | b7b0    | Remarks                  |
| RWwn               | C2H           | C2H           | Command           | RWm                                                          | C2H             | C2H     | Same value as<br>command |
| RWw(n+1)           | K1-K10        |               | table number      | RWr(n+1)                                                     | ) Fixed at "K0" |         | Unused                   |
| RWw(n+2)           | Fixed a       | at "K0"       | Use prohibited    | RWr(n+2)                                                     | Fixed at "K0"   |         | Unused                   |
| RWw(n+3)           | Fixed a       | at "K0"       | Use prohibited    | RWr(n+3)                                                     | Error code      |         |                          |
| RWw(n+4)           | K10 K         | 0000          | Speed             |                                                              |                 |         |                          |
| RWw(n+5)           | K10-N         | 39999         | Speed             | RWr(n+4)                                                     |                 |         |                          |
| RWw(n+3)           |               |               |                   | ~                                                            | Fixed a         | at "K0" | Unused                   |
| ~                  | Fixed at "K0" |               | Use prohibited    | RWr(n+F)                                                     | Wr(n+F)         |         |                          |
| RWw(n+F)           |               |               |                   |                                                              |                 |         |                          |

Data length of speed value: 32 bits

• Unit of speed value: 0.1 [mm/SEC] (Ex.: +100.00[mm/SEC]  $\rightarrow$  K+1000) Error code

0000H Normal

1000H Command analysis error (An error is found in the command.)

#### (9) "Read speed table " command (C3C2H)

| Command (CC-Link master station $\rightarrow$ KCA-20-M10-CC) |         |         |                | Response (CC-Link master station ←KCA-20-M10-CC) |         |          |                          |  |       |
|--------------------------------------------------------------|---------|---------|----------------|--------------------------------------------------|---------|----------|--------------------------|--|-------|
| Remote<br>register                                           | b15b8   | b7b0    | Remarks        | Remote<br>register                               | b15b8   | b7b0     | Remarks                  |  |       |
| RWwn                                                         | СЗН     | C2H     | Command        | RWrn                                             | СЗН     | C2H      | Same value as<br>command |  |       |
| RWw(n+1)                                                     | K1-K10  |         | Table number   | RWr(n+1)                                         | K1-K10  |          | Table number             |  |       |
|                                                              |         |         |                | RWr(n+2)                                         | Fixed a | at "K0"  | Unused                   |  |       |
|                                                              |         |         |                |                                                  |         | RWr(n+3) | Error code               |  |       |
| RWw(n+2)                                                     |         |         |                |                                                  |         | RWr(n+4) | K40 K0000                |  | Cread |
| ~                                                            | Fixed a | at "K0" | Use prohibited | RWr(n+5)                                         | K10-K   | 9999     | Speed                    |  |       |
| RWw(n+F)                                                     |         |         |                | RWr(n+6)                                         |         |          |                          |  |       |
|                                                              |         |         |                | ~                                                | Fixed a | at "K0"  | Unused                   |  |       |
|                                                              |         |         |                | RWr(n+F)                                         |         |          |                          |  |       |

?

?

Data length of speed value: 32 bits

Unit of speed value: 0.1 [mm/SEC] (Ex.: +100.00[mm/SEC] → K+1000)
 Error code
 0000H
 Normal

1000H Command analysis error (An error is found in the command.)

### (10) "Write acceleration/deceleration table " command (C2C3H)

| Command            | (CC-Link ma   | aster station | i →KCA-20-M10-CC) | Response (CC-Link master station ←KCA-20-M10-CC) |               |         |                          |  |
|--------------------|---------------|---------------|-------------------|--------------------------------------------------|---------------|---------|--------------------------|--|
| Remote<br>register | b15b8         | b7b0          | Remarks           | Remote<br>register                               | b15b8         | b7b0    | Remarks                  |  |
| RWwn               | C2H           | СЗН           | Command           | RWrn                                             | С2Н С3Н       |         | Same value as<br>command |  |
| RWw(n+1)           | K1-K20        |               | table number      | RWr(n+1)                                         | Fixed at "K0" |         | Unused                   |  |
| RWw(n+2)           | Fixed at "K0" |               | Use prohibited    | RWr(n+2)                                         | Fixed at "K0" |         | Unused                   |  |
| RWw(n+3)           | Fixed a       | at "K0"       | Use prohibited    | RWr(n+3)                                         | Error code    |         |                          |  |
| RWw(n+4)           | K1 K          | 000           | Time to set speed |                                                  |               |         |                          |  |
| RWw(n+5)           | K1-N          | .999          | RWr(n+4)          |                                                  |               |         |                          |  |
| RWw(n+6)           | Fixed at "K0" |               |                   | ~                                                | Fixed a       | at "K0" | Unused                   |  |
| ~                  |               |               | Use prohibited    | RWr(n+F)                                         |               |         |                          |  |
| RWw(n+F)           |               |               |                   |                                                  |               |         |                          |  |

• Data length of "time to set speed" value: 32 bits

 Unit of "time to set speed" value: 0.01 [SEC] (Ex.: +0.30[SEC] → K+30) Error code

0000H Normal

1000H Command analysis error (An error is found in the command.)

#### (11) "Read acceleration/deceleration table " command (C3C3H)

| Command            | (CC-Link ma | aster statior | n →KCA-20-M10-CC) | Response (CC-Link master station ←KCA-20-M10-CC) |               |          |                          |  |                   |
|--------------------|-------------|---------------|-------------------|--------------------------------------------------|---------------|----------|--------------------------|--|-------------------|
| Remote<br>register | b15b8       | b7b0          | Remarks           | Remote<br>register                               | b15b8         | b7b0     | Remarks                  |  |                   |
| RWwn               | СЗН         | СЗН           | Command           | RWm                                              | СЗН           | СЗН      | Same value as<br>command |  |                   |
| RWw(n+1)           | K1-K20      |               | Table number      | RWr(n+1)                                         | K1-K20        |          | Table number             |  |                   |
|                    |             |               |                   | RWr(n+2)                                         | Fixed at "K0" |          | Unused                   |  |                   |
|                    |             |               |                   |                                                  |               | RWr(n+3) | Error code               |  |                   |
| RWw(n+2)           |             |               |                   |                                                  |               | RWr(n+4) | K4 K000                  |  | Time to get apoed |
| ~                  | Fixed a     | at "K0"       | Use prohibited    | RWr(n+5)                                         | NI-N          | .999     | nine to set speed        |  |                   |
| RWw(n+F)           |             |               |                   | RWr(n+6)                                         |               |          |                          |  |                   |
|                    |             |               |                   | ~                                                | Fixed at "K0" |          | Unused                   |  |                   |
|                    |             |               |                   | RWr(n+F)                                         |               |          |                          |  |                   |
|                    |             |               |                   | ∼<br>RWr(n+F)                                    | Fixed a       | at "K0"  | Unused                   |  |                   |

• Data length of "time to set speed" value: 32 bits

Unit of "time to set speed" value: 0.01 [SEC] (Ex.: +0.30[SEC] → K+30)
 Error code
 0000H
 Normal

1000H Command analysis error (An error is found in the command.)

### (12) "Write override " command (D900H)

?

?

| Command            | (CC-Link ma         | aster statior | i →KCA-20-M10-CC) | Response (CC-Link master station ←KCA-20-M10-CC) |               |                      |                          |  |
|--------------------|---------------------|---------------|-------------------|--------------------------------------------------|---------------|----------------------|--------------------------|--|
| Remote<br>register | b15b8               | b7b0          | Remarks           | Remote<br>register                               | b15b8         | b7b0                 | Remarks                  |  |
| RWwn               | D9H                 | 00H           | Command           | RWm                                              | D9H           | 00H                  | Same value as<br>command |  |
| RWw(n+1)           | K1-K100             |               | Override          | RWr(n+1)                                         | Fixed at "K0" |                      | Unused                   |  |
|                    |                     |               |                   | RWr(n+2)                                         | Fixed a       | Fixed at "K0" Unused |                          |  |
| RWw(n+2)           |                     |               |                   | RWr(n+3)                                         | Error         | code                 |                          |  |
| ~                  | Fixed at "K0"<br>F) |               | Use prohibited    | RWr(n+4)                                         |               |                      |                          |  |
| RWw(n+F)           |                     |               |                   | ~                                                | Fixed at "K0" |                      | Unused                   |  |
|                    |                     |               |                   | RWr(n+F)                                         |               |                      |                          |  |

• Unit of override value: [%]

Error code

0000H Normal

1000H Command analysis error (An error is found in the command.)

2000H Controller error state

### (13) "Read override " command (DA00H)

| Command            | Command (CC-Link master station $\rightarrow$ KCA-20-M10-CC) |         |                 |                    | Response (CC-Link master station ←KCA-20-M10-CC) |          |                          |         |        |
|--------------------|--------------------------------------------------------------|---------|-----------------|--------------------|--------------------------------------------------|----------|--------------------------|---------|--------|
| Remote<br>register | b15b8                                                        | b7b0    | Remarks         | Remote<br>register | e b15b8 b7b0                                     |          | Remarks                  |         |        |
| RWwn               | DAH                                                          | 00H     | Command         | RWrn               | DAH                                              | 00H      | Same value as<br>command |         |        |
|                    |                                                              |         |                 | RWr(n+1)           | K1-K                                             | 100      | Override                 |         |        |
| P(M)w(p+1)         |                                                              |         |                 |                    |                                                  | RWr(n+2) | Fixed a                  | at "K0" | Unused |
| KWW(II+1)          | Fixed                                                        | at "KO" | Lise prohibited | RWr(n+3)           | Error code                                       |          |                          |         |        |
| RWw(n+F)           | Fixed at KU                                                  |         | Use prohibited  | RWr(n+4)           |                                                  |          |                          |         |        |
| 1                  |                                                              |         |                 |                    |                                                  | ~        | Fixed at "K0"            |         | Unused |
|                    |                                                              |         |                 | RWr(n+F)           |                                                  |          |                          |         |        |

Unit of override value: [%]
 Error code
 0000H Normal
 1000H Command analysis error (An error is found in the command.)
 2000H Controller error state

#### (14) "Read override " command (DA00H)

| Command                                 | Command (CC-Link master station $\rightarrow$ KCA-20-M10-CC) |                  |                |                    | Response (CC-Link master station ←KCA-20-M10-CC) |                                        |                          |  |  |
|-----------------------------------------|--------------------------------------------------------------|------------------|----------------|--------------------|--------------------------------------------------|----------------------------------------|--------------------------|--|--|
| Remote<br>register                      | b15b8                                                        | b7b0             | Remarks        | Remote<br>register | Remote<br>register b15b8                         |                                        | Remarks                  |  |  |
| RWwn                                    | EEH                                                          | 08H              | Command        | RWrn               | EEH                                              | 08H                                    | Same value as<br>command |  |  |
|                                         |                                                              |                  |                | RWr(n+1)           | Fixed a                                          | Fixed at "K0" Unu<br>Fixed at "K0" Unu |                          |  |  |
|                                         |                                                              |                  |                | RWr(n+2)           | Fixed a                                          | at "K0"                                | Unused                   |  |  |
| P(M)(n+1)                               | Fixed at "K0"                                                |                  |                |                    | RWr(n+3)                                         | Error code                             |                          |  |  |
| Kvvw(II+1)<br>∼                         |                                                              | l lee probibited | RWr(n+4)       | K 000              | K000                                             |                                        |                          |  |  |
| RWw(n+F)                                | T INCU &                                                     | at NO            | Use prohibited | RWr(n+5)           | K-999-K999                                       |                                        | AXIS I LOIQUE            |  |  |
| ((((((((((((((((((((((((((((((((((((((( |                                                              |                  |                | RWr(n+6)           |                                                  |                                        |                          |  |  |
|                                         |                                                              |                  |                | ~                  | Fixed a                                          | at "K0"                                | Unused                   |  |  |
|                                         |                                                              |                  |                | RWr(n+F)           |                                                  |                                        |                          |  |  |

- Data length of torque value: 32 bits
- Unit of torque value: 0.01 [T] (Ex.: +2.00[T]  $\rightarrow$  K+200)
- T: Rating torque
- It is impossible to monitor axis 2 to axis 4.

#### Error code

?

0000HNormal1000HCommand analysis error (An error is found in the command.)

### ■ 11.3.3 Monitor mode

In Monitor mode, the data selected by data selection input [RY(n+6)C to RY(n+6)F] is constantly updated for realizing high-speed updating cycles.

### ■ 11.3.3.1 Data receiving method

(1) Data flow and timing

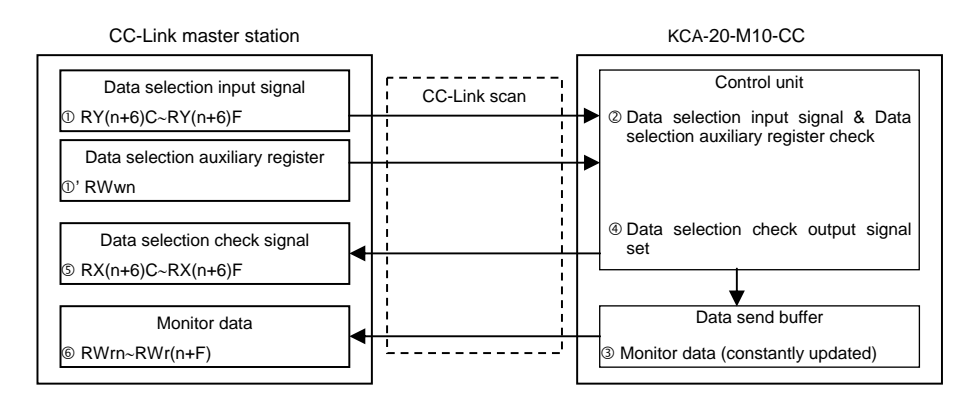

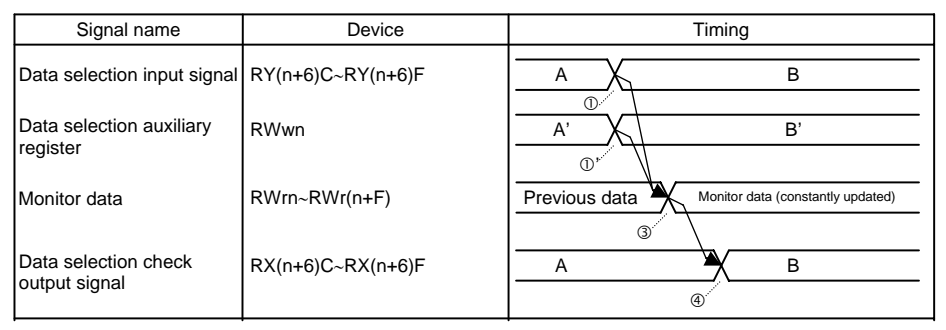

• For the values of the data selection signal and data selection check signal, refer to section 12.3.3.2.

• The data selection auxiliary register may not be used depending on a selected monitor.

- ① Set the data selection signal and data selection auxiliary register.
- ② The data selection signal is transferred to KCA-20-M00/M01 by the CC-Link scan.
- ③ The data selected by the data selection signal and data selection auxiliary register is set to the data send buffer. The data send buffer is updated at 1-ms cycles.
- ④ Set the data selection check signal. Set the value of the data selection check signal to the same value as the data selection signal.
- ⑤ The data selection check signal that was set in step ④ is transferred to the remote input (RX) of the CC-Link master station by the CC-Link scan.
- 6 The data that was set in step 3 is transferred to the remote register (RWr) of the CC-Link master station by the CC-Link scan.

### ■ 11.3.3.2 List of monitor types

| No. | Description                   | D                          | ata selectio | n input sign | al       | Auxiliary<br>register | Remarks                            |  |
|-----|-------------------------------|----------------------------|--------------|--------------|----------|-----------------------|------------------------------------|--|
|     |                               | RY(n+6)F                   | RY(n+6)E     | RY(n+6)D     | RY(n+6)C | RWwn                  |                                    |  |
| 1   | Status monitor                | 0                          | 0            | 0            | 1        | Unused                |                                    |  |
| 2   | Current position<br>monitor   | 0                          | 0            | 1            | 0        | Unused                |                                    |  |
| 2   | Countar manitar <sup>*1</sup> | stor monitor <sup>*1</sup> |              | 1            | 1        | 0000h                 | Arbitrary selection<br>mode        |  |
| 5   |                               | 0                          | 0            | 1            |          | 0001h                 | Designated sequence<br>number mode |  |
| 4   | Torque monitor *2             | 0                          | 1            | 0            | 0        | Unused                |                                    |  |
| 5   | Reserved                      | 0                          | 1            | 0            | 1        | -                     |                                    |  |
|     | Reserved                      |                            |              |              |          | -                     |                                    |  |
| 15  | Reserved                      | 1                          | 1            | 1            | 1        | -                     |                                    |  |

Note 1: The counter monitor is controlled by a controller in version 2.88n or later. Note 2: The torque monitor is controlled by a controller in version 2.88w or later.

## ■ 11.3.3.3 Explanation of monitors

#### (1) Status monitor

| Remote register           | b15b8                                 | b7b0  | Remarks                   |
|---------------------------|---------------------------------------|-------|---------------------------|
| RWm                       | 00H                                   | 01H   | Data selection check (*1) |
| RWr(n+1)                  | Fixed at K0                           |       | Use prohibited            |
| RWr(n+2)                  | Fixed                                 | at K0 | Use prohibited            |
| RWr(n+3)                  | Fixed at K0                           |       | Use prohibited            |
| RWr(n+4)                  | 00H                                   | **H   | Status 0 (*2)             |
| RWr(n+5)                  | 00H                                   | **H   | Status 1 (*2)             |
| RWr(n+6)                  | 00H                                   | **H   | Status 2 (*2)             |
| RWr(n+7)                  | 00H                                   | **H   | Status 3 (*2)             |
| RWw(n+8)<br>~<br>RWr(n+F) | RWw(n+8)<br>~ Fixed at K0<br>RWr(n+F) |       | Use prohibited            |

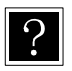

- \*1: The same value as the data selection check output signal RX(n+6)C to RX(n+6)F is stored.
- \*2: The status value is stored to the lower byte. The upper byte is constantly fixed at 00.

#### Status descriptions

| -   |                                                       |          |                          |   |          |                                             |  |  |
|-----|-------------------------------------------------------|----------|--------------------------|---|----------|---------------------------------------------|--|--|
|     | Status 0                                              | Status 1 |                          |   | Status 2 |                                             |  |  |
| BIT | Description                                           | BIT      | BIT Description          |   | BIT      | Description                                 |  |  |
| 0   | 1: Error occurred                                     | 0        |                          | 0 |          | 00: Sequential mode<br>01: Palletizing mode |  |  |
| 1   | 1: Execution in progress                              |          |                          |   | 1        | 10: Point mode<br>11: Easy mode             |  |  |
| 2   | 1: Pause in progress                                  | 2        | Error code               |   | 2        | 00: Auto mode                               |  |  |
| 3   | 1: Return to origin in progress                       | 3        | (Refer to section 19.2.) |   | 3        | 10: Program mode                            |  |  |
| 4   | 1: Return to origin complete                          | 4        |                          |   | 4        | 1: Single operation mode                    |  |  |
| 5   | <ul><li>5 1: Positioning complete</li><li>6</li></ul> |          |                          |   | 5        | 1: Pulse train input mode                   |  |  |
| 6   |                                                       |          | 1                        |   | 6        | 1: Teach pendant ON                         |  |  |
| 7   | 1: Parameter 2 modified                               | 7        |                          |   | 7        | 1: Host computer ON                         |  |  |

|     | Status 3    |  |  |  |  |  |
|-----|-------------|--|--|--|--|--|
| BIT | Description |  |  |  |  |  |
| 0   | 1: Servo ON |  |  |  |  |  |
| 1   |             |  |  |  |  |  |
| 2   |             |  |  |  |  |  |
| 3   |             |  |  |  |  |  |
| 4   |             |  |  |  |  |  |
| 5   |             |  |  |  |  |  |
| 6   |             |  |  |  |  |  |
| 7   |             |  |  |  |  |  |

#### (2) Current position monitor

| Remote register | b15b8           | b7b0       | Remarks                   |  |  |  |
|-----------------|-----------------|------------|---------------------------|--|--|--|
| RWrn            | 00H             | 02H        | Data selection check (*1) |  |  |  |
| RWr(n+1)        | Fixed           | at K0      | Use prohibited            |  |  |  |
| RWr(n+2)        | Fixed           | at K0      | Use prohibited            |  |  |  |
| RWr(n+3)        | Fixed           | at K0      | Use prohibited            |  |  |  |
| RWr(n+4)        | K 900000        | .K. 80000  | Avia 1 apardinata         |  |  |  |
| RWr(n+5)        | K-000000        | -K+000000  | Axis i coordinate         |  |  |  |
| RWr(n+6)        | K 900000        | .K. 80000  | Axis 2 coordinate         |  |  |  |
| RWr(n+7)        | K-000000        | -K+000000  |                           |  |  |  |
| RWr(n+8)        | K 900000        | .K. 80000  | Avia 2 accordinate        |  |  |  |
| RWr(n+9)        | K-000000        | -K+000000  | Axis 3 coordinate         |  |  |  |
| RWr(n+A)        | K 800000-       | K . 800000 | Avia 4 apardinata         |  |  |  |
| RWr(n+B)        | K-000000        | -K+000000  | Axis 4 coordinate         |  |  |  |
| RWr(n+C)        | 00 <sub>H</sub> | **H        | Status 0 (*2)             |  |  |  |
| RWr(n+D)        | 00 <sub>H</sub> | **H        | Status 1 (*2)             |  |  |  |
| RWr(n+E)        | 00 <sub>H</sub> | **H        | Status 2 (*2)             |  |  |  |
| RWr(n+F)        | 00 <sub>н</sub> | **<br>H    | Status 3 (*2)             |  |  |  |

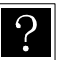

• Coordinate data length: 32 bits

- Coordinate units: 0.01 mm (Example: +100.00 mm  $\rightarrow$  K +10000)
- The current coordinates for four axes are stored regardless of task combination [K15].
- \*1: The same value as the data selection check output signal RX(n+6)C to RX(n+6)F is stored.
- \*2: The status values are stored at low byte. High bytes are always fixed at 00. Refer to section 11.3.3.3(1) for the status description.

#### (3) Counter monitor

The counter monitor can be operated in two modes: arbitrary selection mode for monitoring arbitrary seven counters; and designated subsequent number mode for monitoring 14 coupled counters. Either of two modes can be selected using the data selection auxiliary register RWwn.

| Monitor (CC        | -Link master st      | ation $\rightarrow$ KCA- | -20-M10-CC)         | Response (CC-Link master station $\leftarrow$ KCA-20-M10-CC) |                 |                 |                                        |  |
|--------------------|----------------------|--------------------------|---------------------|--------------------------------------------------------------|-----------------|-----------------|----------------------------------------|--|
| Remote<br>register | b15b8                | b7b0                     | Remarks             | Remote<br>register                                           | b15b8           | b7b0            | Remarks                                |  |
| RWwn               | 00 <sub>H</sub>      | 00 <sub>H</sub>          | Mode<br>selection   | RWrn                                                         | 00 <sub>H</sub> | 03 <sub>н</sub> | Arbitrary selection mode <sup>*1</sup> |  |
| RWw(n+1)           | Fixed                | at K0                    | Use<br>prohibited   | RWr(n+1)                                                     | Fixed           | at K0           | Use prohibited                         |  |
| RWw(n+2)           | К1-К                 | (99 <sup>*2</sup>        | Counter<br>number 1 | RWr(n+2)                                                     | K1-             | K99             | Counter number 1                       |  |
| RWw(n+3)           | Fixed                | at K0                    | Use<br>prohibited   | RWr(n+3)                                                     | К0-К            | 9999            | Value of counter<br>number 1           |  |
| RWw(n+4)           | K1-K                 | (99 <sup>*2</sup>        | Counter<br>number 2 | RWr(n+4)                                                     | K1-             | K99             | Counter number 2                       |  |
| RWw(n+5)           | Fixed at K0          |                          | Use<br>prohibited   | RWr(n+5)                                                     | К0-К            | 9999            | Value of counter<br>number 2           |  |
| RWw(n+6)           | K1-K99 <sup>*2</sup> |                          | Counter<br>number 3 | RWr(n+6)                                                     | K1-K99          |                 | Counter number 3                       |  |
| RWw(n+7)           | Fixed at K0          |                          | Use<br>prohibited   | RWr(n+7)                                                     | K0-K9999        |                 | Value of counter<br>number 3           |  |
| RWw(n+8)           | К1-К                 | (99 <sup>*2</sup>        | Counter<br>number 4 | RWr(n+8)                                                     | K1-K99          |                 | Counter number 4                       |  |
| RWw(n+9)           | Fixed                | at K0                    | Use<br>prohibited   | RWr(n+9)                                                     | К0-К            | 9999            | Value of counter<br>number 4           |  |
| RWw(n+A)           | К1-К                 | (99 <sup>*2</sup>        | Counter<br>number 5 | RWr(n+A)                                                     | K1-             | K99             | Counter number 5                       |  |
| RWw(n+B)           | Fixed                | at K0                    | Use<br>prohibited   | RWr(n+B)                                                     | К0-К            | 9999            | Value of counter<br>number 5           |  |
| RWw(n+C)           | К1-К                 | (99 <sup>*2</sup>        | Counter<br>number 6 | RWr(n+C)                                                     | K1-             | K99             | Counter number 6                       |  |
| RWw(n+D)           | Fixed                | at K0                    | Use<br>prohibited   | RWr(n+D)                                                     | K0-K9999        |                 | Value of counter<br>number 6           |  |
| RWw(n+E)           | К1-К                 | '99 <sup>*2</sup>        | Counter<br>number 7 | RWr(n+E)                                                     | K1-             | K99             | Counter number 7                       |  |
| RWw(n+F)           | Fixed                | at K0                    | Use<br>prohibited   | RWr(n+F)                                                     | К0-К            | 9999            | Value of counter<br>number 7           |  |

 ① Arbitrary selection mode (RWwn = 0000H) Monitoring up to seven arbitrary counters set to RWw(n+2, 4, 6, 8, A, C, E)

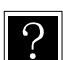

\*1: The same value as the data selection check output signal RX(n+6)C to RX(n+6)F is stored. "00H" is stored at high byte.

\*2:In the case where a number other than "K1 to K99" is designated for counter number, 0 will be returned to that counter number.

② Designated subsequent mode (RWwn =0001H) Monitoring subsequent counters (up to 14) starting with the counter number set to RWw(n+1).

| Monitor (CC-Link master station →KCA-20-M10-CC) |                 |                 |                         | Response (CC-Link master station ←KCA-20-M10-CC) |                 |                 |                                |
|-------------------------------------------------|-----------------|-----------------|-------------------------|--------------------------------------------------|-----------------|-----------------|--------------------------------|
| Remote<br>register                              | b15b8           | b7b0            | Remarks                 | Remote<br>register                               | b15b8           | b7b0            | Remarks                        |
| RWwn                                            | 00 <sub>H</sub> | 01 <sub>H</sub> | Mode selection          | RWrn                                             | 01 <sub>H</sub> | 03 <sub>H</sub> | Arbitrary selection<br>mode *1 |
| RWw(n+1)                                        | K1-K99 2        |                 | First counter<br>number | RWr(n+1)                                         | K1-K99          |                 | First counter<br>number        |
| RWw(n+2)                                        |                 |                 |                         | RWr(n+2)                                         | K0-K9999        |                 | Value of first<br>counter      |
| RWw(n+3)                                        |                 |                 |                         | RWr(n+3)                                         | K0-K9           | 9999            | Value of first<br>counter +1   |
| RWw(n+4)                                        |                 |                 |                         | RWr(n+4)                                         | K0-K9           | 9999            | Value of first<br>counter +2   |
| RWw(n+5)                                        | Final et 0      |                 |                         | RWr(n+5)                                         | K0-K9           | 9999            | Value of first<br>counter +3   |
| RWw(n+6)                                        |                 |                 |                         | RWr(n+6)                                         | K0-K9999        |                 | Value of first<br>counter +4   |
| RWw(n+7)                                        |                 |                 |                         | RWr(n+7)                                         | K0-K9999        |                 | Value of first<br>counter +5   |
| RWw(n+8)                                        |                 |                 |                         | RWr(n+8)                                         | K0-K9999        |                 | Value of first<br>counter +6   |
| RWw(n+9)                                        | Tixed           | Fixed at U      |                         | RWr(n+9)                                         | K0-K9           | 9999            | Value of first<br>counter +7   |
| RWw(n+A)                                        |                 |                 |                         | RWr(n+A)                                         | K0-K9           | 9999            | Value of first<br>counter +8   |
| RWw(n+B)                                        |                 |                 |                         | RWr(n+B)                                         | K0-K9999        |                 | Value of first<br>counter +9   |
| RWw(n+C)                                        |                 |                 |                         | RWr(n+C)                                         | K0-K9999        |                 | Value of first<br>counter +10  |
| RWw(n+D)                                        |                 |                 |                         | RWr(n+D)                                         | K0-K9999        |                 | Value of first<br>counter +11  |
| RWw(n+E)                                        |                 |                 |                         | RWr(n+E)                                         | K0-K9999        |                 | Value of first<br>counter +12  |
| RWw(n+F)                                        |                 |                 |                         | RWr(n+F)                                         | K0-K9999        |                 | Value of first<br>counter +13  |

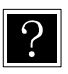

\*1: The same value as the data selection check output signal RX(n+6)C to RX(n+6)F is stored at low byte of RWwn. "01H" is stored at high byte.

\*2:In the case where a number other than "K1 to K99" is designated for counter number, 0 will be returned to that counter number. In the case where a number above K87 is designated for the first counter number, 0 will be returned to the values after counter number 99.

#### (4) Torque monitor

The counter monitor can be operated in two modes: arbitrary selection mode for monitoring arbitrary seven counters; and designated subsequent number mode for monitoring 14 coupled counters. Either of two modes can be selected using the data selection auxiliary register RWwn.

| Monitor (CC-Link master station $\rightarrow$ KCA-20-M10-CC) |                      |                   |                     | Response (CC-Link master station $\leftarrow$ KCA=20-M10-CC) |                 |                 |                                           |
|--------------------------------------------------------------|----------------------|-------------------|---------------------|--------------------------------------------------------------|-----------------|-----------------|-------------------------------------------|
| Remote<br>register                                           | b15b8                | b7b0              | Remarks             | Remote<br>register                                           | b15b8           | b7b0            | Remarks                                   |
| RWwn                                                         | 00 <sub>H</sub>      | 00 <sub>H</sub>   | Mode<br>selection   | RWrn                                                         | 00 <sub>H</sub> | 03 <sub>H</sub> | Arbitrary selection<br>mode <sup>*1</sup> |
| RWw(n+1)                                                     | Fixed                | at K0             | Use<br>prohibited   | RWr(n+1)                                                     | Fixed at K0     |                 | Use prohibited                            |
| RWw(n+2)                                                     | К1-К                 | (99 <sup>*2</sup> | Counter<br>number 1 | RWr(n+2)                                                     | K1-K99          |                 | Counter number 1                          |
| RWw(n+3)                                                     | Fixed                | at K0             | Use<br>prohibited   | RWr(n+3)                                                     | K0-K9999        |                 | Value of counter<br>number 1              |
| RWw(n+4)                                                     | K1-K                 | (99 <sup>*2</sup> | Counter<br>number 2 | RWr(n+4)                                                     | K1-             | K99             | Counter number 2                          |
| RWw(n+5)                                                     | Fixed                | at K0             | Use<br>prohibited   | RWr(n+5)                                                     | K0-K9999        |                 | Value of counter<br>number 2              |
| RWw(n+6)                                                     | K1-K99 <sup>*2</sup> |                   | Counter<br>number 3 | RWr(n+6)                                                     | K1-K99          |                 | Counter number 3                          |
| RWw(n+7)                                                     | Fixed at K0          |                   | Use<br>prohibited   | RWr(n+7)                                                     | K0-K9999        |                 | Value of counter<br>number 3              |
| RWw(n+8)                                                     | K1-K99 <sup>*2</sup> |                   | Counter<br>number 4 | RWr(n+8)                                                     | K1-K99          |                 | Counter number 4                          |
| RWw(n+9)                                                     | Fixed at K0          |                   | Use<br>prohibited   | RWr(n+9)                                                     | K0-K9999        |                 | Value of counter<br>number 4              |
| RWw(n+A)                                                     | K1-K99 <sup>*2</sup> |                   | Counter<br>number 5 | RWr(n+A)                                                     | K1-K99          |                 | Counter number 5                          |
| RWw(n+B)                                                     | Fixed at K0          |                   | Use<br>prohibited   | RWr(n+B)                                                     | K0-K9999        |                 | Value of counter<br>number 5              |
| RWw(n+C)                                                     | K1-K99 <sup>*2</sup> |                   | Counter<br>number 6 | RWr(n+C)                                                     | K1-K99          |                 | Counter number 6                          |
| RWw(n+D)                                                     | Fixed at K0          |                   | Use<br>prohibited   | RWr(n+D)                                                     | K0-K9999        |                 | Value of counter<br>number 6              |
| RWw(n+E)                                                     | K1-K99 <sup>*2</sup> |                   | Counter<br>number 7 | RWr(n+E)                                                     | K1-K99 Counter  |                 | Counter number 7                          |
| RWw(n+F)                                                     | Fixed at K0          |                   | Use<br>prohibited   | RWr(n+F)                                                     | К0-К            | 9999            | Value of counter<br>number 7              |

① Arbitrary selection mode (RWwn = 0000H)
 Monitoring up to seven arbitrary counters set to RWw(n+2, 4, 6, 8, A, C, E)

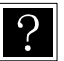

• Data length of torque value: 32 bits

• Unit of torque value: 0.01 [T] (Ex.: +2.00[T]  $\rightarrow$  K+200)

- T: Rating torque
- It is impossible to monitor axis 2 to axis 4.
- \*1: The same value as the data selection check output signal RX(n+6)C to RX(n+6)F is stored.
- \*2: The status values are stored at low byte.

High bytes are always fixed at 00.

Refer to section 11.3.3.3(1) for the status description.

## ■ 11.4 Speed control mode through CC-Link

### ■ 11.4.1 Overview

This controller is operable in the speed control mode when instructed via the CC-Link. This mode can be used for applications that features continued unidirectional rotation, such as the drive source of a belt-driven device.

**ACAUTION** The speed control mode is not subject to the software limit. Therefore, do not set the speed control mode for mechanisms whose operating range is limited. Doing so can cause damage to the machines and workpieces or personal injury.

### ■ 11.4.2 Speed control specifications

Speed control specifications

| Controller type                     | KCA-20-M10 / M40                           |  |  |  |  |
|-------------------------------------|--------------------------------------------|--|--|--|--|
| Software version                    | 2.88h or higher                            |  |  |  |  |
| Number of control axes              | 1 (*1)                                     |  |  |  |  |
| Speed specification range           | -3000 to +3000 [rpm] (Specified with RWwn) |  |  |  |  |
| Acceleration/dece-<br>leration time | 20 steps (variable)                        |  |  |  |  |

\*1: Speed control cannot be performed through slave units. To use the speed control mode with multiple motors, control all the motors through the master unit.

#### ■ 11.4.3 Items prohibited

Do not perform any of the following operations/settings when the speed control mode is active:

- Operations performed by the teach pendant
- Return to origin
- Start operation
- Jog operation
- Servo locking
- Change to any of the following modes
  - Point mode
  - Easy mode
  - Pulse train mode
  - Palletizing mode

## ■ 11.4.4 Settings of speed control mode

## (1) CC-Link setting

To activate the speed control mode, set "9" as the ones digit of the option value. <u>Turn off the power once after changing the value</u>.

```
[•P•A•R•A•]•M•2•0••••
••••••••C•C••••S•T•A
•T•I•0•N••:•••0•1••-•
L=:-p-K-P-A-U-D-D-A-T
```

## (2) Setting of motor rotation direction

When a positive target speed is given, specify the rotation direction with the motor output shaft viewed from the load side. Turn off the power once after changing the value.

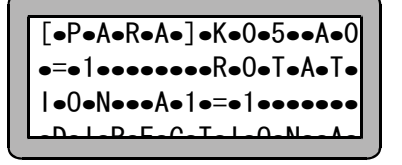

| Setting value | Rotation direction     |  |  |
|---------------|------------------------|--|--|
| 0             | Counterclockwise (CCW) |  |  |
| 1             | Clockwise (CW)         |  |  |

## (3) Encoder type setting

Set the incremental encoder type "i". If the absolute encoder type "a" is left unchanged, an encoder backup error occurs each time the power is turned on. Turn off the power once after changing the value.

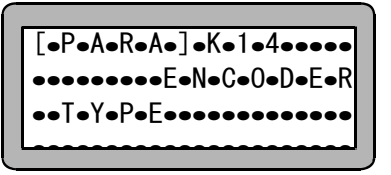

## ■ 11.4.5 List of I/O signals

If the speed control mode is set, the I/O signals are changed as shown in the following table:

| Signal direction: CC-            | Link master station $\leftarrow$                              | Signal direction: CC-Link master station $\rightarrow$ |                                                              |  |  |
|----------------------------------|---------------------------------------------------------------|--------------------------------------------------------|--------------------------------------------------------------|--|--|
| KCA-20                           | -M10-CC                                                       | KCA-20-M10-CC                                          |                                                              |  |  |
| Device No. (Input)               | Device No. (Input) Signal name                                |                                                        | Signal name                                                  |  |  |
| RXn0                             | Running output                                                | RYn0                                                   | Rotation command input                                       |  |  |
| RXn1                             | Error output                                                  | RYn1                                                   | Servo-on input                                               |  |  |
| RXn2                             | Target speed<br>achievement output                            | RYn2                                                   | Use prohibited                                               |  |  |
| RXn3                             | Use prohibited                                                | RYn3                                                   | Reset input                                                  |  |  |
| RXn4~RXn7                        | Target speed validation<br>output                             | RYn4~RYn7                                              | Target speed validation<br>input                             |  |  |
| RXn8~RXnF                        | Acceleration/deceleration<br>table number selection<br>output | RYn8~RYnF                                              | Acceleration/deceleration<br>table number selection<br>input |  |  |
| RX(n+1)0~RX(n+7)F Use prohibited |                                                               | RY(n+1)0~RY(n+7)F                                      | Use prohibited                                               |  |  |

•n: Address assigned to the master unit by setting the station number

Inputs and outputs in the signal names: Directions when viewed from the KCA-20-M10-CC

• "Use prohibited" bits: Always set these bits to 0.

### ■ 11.4.6 List of I/O data

?

If the speed control mode is set, the I/O data is changed as shown in the following table:

| Output (CC-Link master station $\rightarrow$ KCA-20-M10-CC) |                  |      | Input (CC-Link master station $\leftarrow$ KCA-0-M10-CC) |                    |               |      |               |
|-------------------------------------------------------------|------------------|------|----------------------------------------------------------|--------------------|---------------|------|---------------|
| Remote<br>register                                          | b15b8            | b7b0 | Remarks                                                  | Remote<br>register | b15b8         | b7b0 | Remarks       |
| RWwn                                                        | K-3000 to K+3000 |      | Target<br>speed                                          | RWrn               | Current speed |      | Unit: [rpm]   |
| RWw(n+1)                                                    | K0 fixed         |      |                                                          | RWr(n+1)           |               |      |               |
| RWw(n+2)                                                    |                  |      | Use<br>prohibited                                        | RWr(n+2)           | K0 fixed      |      | Unused        |
| RWw(n+3)                                                    |                  |      |                                                          | RWr(n+3)           |               |      |               |
| RWw(n+4)                                                    |                  |      |                                                          | RWr(n+4)           | 00н           | **H  | Status 0 (*1) |
| RWw(n+5)                                                    |                  |      |                                                          | RWr(n+5)           | 00н           | **H  | Status 1 (*1) |
| RWw(n+6)                                                    |                  |      |                                                          | RWr(n+6)           | 00н           | **H  | Status 2 (*1) |
| RWw(n+7)                                                    |                  |      |                                                          | RWr(n+7)           | 00н           | **H  | Status 3 (*1) |
| RWw(n+8)                                                    |                  |      |                                                          | RWr(n+8)           |               |      |               |
| ~                                                           |                  |      |                                                          | ~                  | K0 fixed      |      | Unused        |
| RWw(n+F)                                                    |                  |      |                                                          | RWr(n+F)           |               |      |               |

- Target speed unit: 1 [rpm] (Example: +1000 [rpm]  $\rightarrow$  K+1000)
- Current speed: Speed at which the motor is running. The units of current speed and target speed are the same.
  - \*1: The status value is stored in the low-order byte. The high-order byte is always set to 00.
    - For the details of each status, refer to (1) of section 11.3.3.3.
- The target speed (RWwn) value can be changed while the motor is running. For example, when the target speed (RWwn) is changed from K+1,500 to K+3,000, the motor speed changes from 1,500 [rpm] to 3,000 [rpm].
- To change the sign of the target speed (RWwn) value (i.e., to reverse the rotation direction of the motor), set the target speed (RWwn) to K+0, and change the sign of the value after the motor has stopped (with running output (RXn0) OFF). The motor is stopped if the sign of the target speed value is changed without this procedure being performed. To recover the motor, turn OFF the rotation command input (RYn0), and then turn it ON.

### ■ 11.4.7 Details of I/O signals

- (1) Rotation command input (RYn0), running output (RXn0), and target speed achievement output (RXn2)
- When the rotation command input (RYn0) is turned ON, the motor starts running; when it is turned OFF, the motor stops.
- The rotation command input (RYn0) is not accepted in the following cases:
- Servo-on input (RYn1) is OFF.
- Error output (RXn1) is ON.
- Not all the target speed validation inputs (RYn4 to RYn7) are set to 1's.
- The robot is being operated with the teach pendant (T/P).
- $\rightarrow$  T/P is ON with the teach pendant connected.
- The robot is being operated with the personal computer software.
- $\rightarrow$  The execution screen of the personal computer software is open.
- Turn ON the rotation command input (RYn0) one second or more after the servo-on input (RYn1) is turned ON.

If the time interval is too short, the motor will not start running. If the motor does not start, turn OFF the rotation command input (RYn0), and turn it ON one second or more after the servo-on input is turned ON.

- If the error output (RXn1) is turned ON, turn OFF both the rotation command input (RYn0) and the servo-on input (RYn1).
- The running output (RXn0) is ON during motor rotation.
- The target speed achievement output (RXn2) is ON while the motor speed is maintained at the target speed (RWwn).

This output is based on the speed command value in the controller, and the actual motor speed is not reflected in the output. Thus, use the output as a rough standard. If the information of actual motor speed is necessary, refer to the current speed (RWrn).

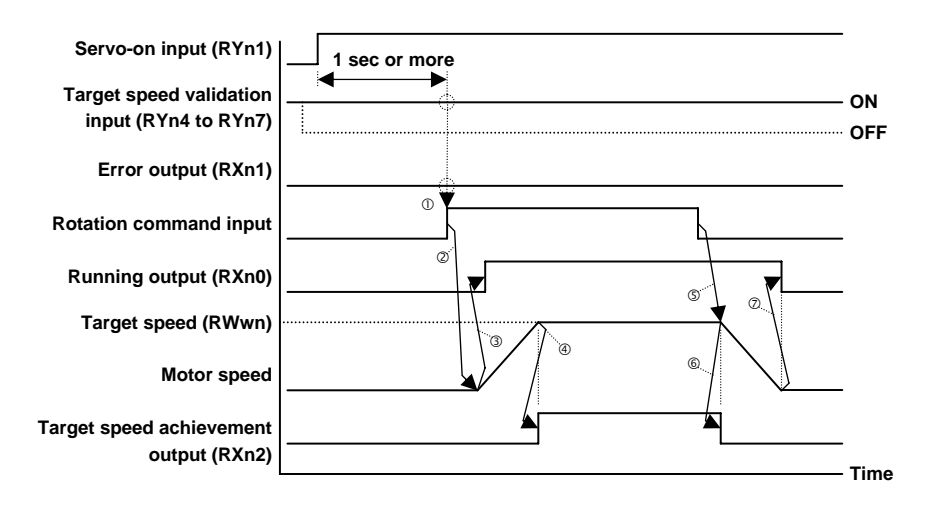

- ① Before turning ON the rotation command input (RYn0), confirm that:
  - one second or more has passed after turning ON the servo-on input (RYn1),
  - the four bits of target speed validation inputs (RYn4 to RYn7) are all ON, and
  - the error output (RXn1) is OFF.
- <sup>②</sup> When the rotation command input (RYn0) is turned ON, the motor starts running.
- ③ When the motor starts running, the running output (RXn0) is turned ON.

- ④ When the target speed (RWwn) is achieved, the target speed achievement output (RXn2) is turned ON.
- <sup>(5)</sup> When the rotation command input (RYn0) is turned OFF, the motor starts deceleration.
- When the motor starts deceleration, the target speed achievement output (RXn2) is turned OFF.
- ⑦ When the motor has stopped, the running output (RXn0) is turned OFF.

### (2) Servo-on input (RYn1)

- This signal gets the motor to enter the servo-on state. When the signal is turned ON, the servo is turned on; when it is turned OFF, the servo is turned off. The signal is valid when the error output (RXn1) is OFF.
- The servo-on input (RYn1) is not accepted in any of the following cases:
  - Error output (RXn1) is ON.
  - The robot is being operated with the teach pendant (T/P).
    - $\rightarrow$  T/P is ON with the teach pendant connected.
  - The robot is being operated with the personal computer software.
    - $\rightarrow$  The execution screen of the personal computer software is open.
- If the error output (RXn1) is turned ON, turn OFF the servo-on input (RYn1).
- Do not turn OFF the servo-on input (RYn1) when the running output (RXn0) is ON. (Except when the error output (RXn1) is turned ON)

If the servo-on input (RYn1) is turned OFF during motor rotation, the motor enters the servo-off state, and runs through inertia until it stops.

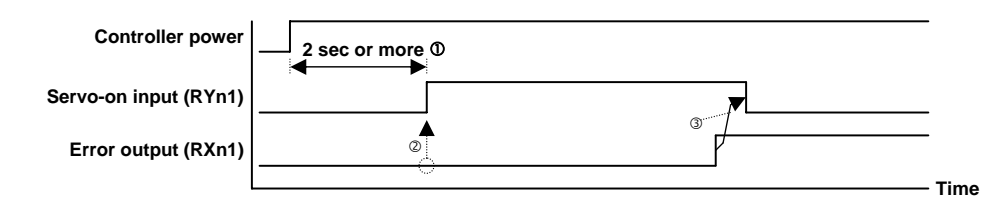

- ① Turn ON the servo-on input at least two seconds after turning ON the power.
- ② Before turning ON the servo-on input (RYn1), confirm that the error output (RXn1) is OFF.

If the error output (RXn1) is ON, eliminate the cause of the error, and then reset the error state.

③ When the error output (RXn1) is turned ON, turn OFF the servo-on input (RYn1).

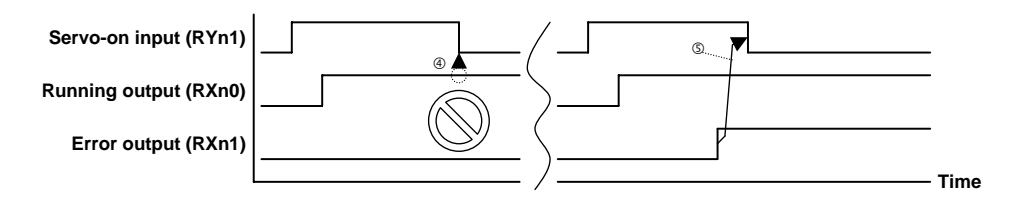

- ④ Do not turn OFF the servo-on input (RYn1) when the running output (RXn0) is ON. (The motor enters the servo-off state, and runs through inertia until it stops.)
- ⑤ Even when the running output (RXn0) is ON, turn OFF the servo-on input (RYn1) if the error output (RXn1) is turned ON.

### (3) Reset input (RYn3)

• This signal resets the error state.

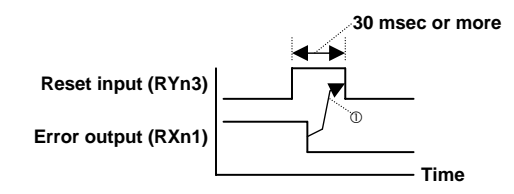

① After the error output (RXn1) is turned OFF, change the reset input (RYn3) back to OFF.

Alternatively, turn it OFF 30 msec or more after the reset input (RYn3) is turned ON. Note that if the cause of the error is not eliminated, the error output (RXn1) is not turned OFF.

- (4) Target speed validation inputs (RYn4-RYn7), and target speed validation outputs (RXn4-RXn7)
- Target speed validation inputs (RYn4-RYn7) are interlock signals to prevent the motor from accidentally running.
- When all the target speed validation inputs (RYn4-RYn7) are set to 1's, the target speed (RWwn) value becomes valid. If any of the bits is not set to 1, the target speed (RWwn) value becomes invalid and the motor does not run.
- For target speed validation outputs (RXn4-RXn7), the values of target speed validation inputs (RYn4-RYn7) are output without being changed.
- (5) Acceleration/deceleration table number selection inputs (RYn8-RYnF), and acceleration/deceleration table number selection outputs (RXn8-RXnF)
- Specify an acceleration/deceleration table number (1-20) with acceleration/deceleration table number selection input (RYn8-RYnF).
- The acceleration/deceleration table value turns out to be motor acceleration/deceleration time (unit: seconds). This value can be changed with the acceleration/deceleration table in the parameter.
- Acceleration/deceleration time is a period of time until the motor speed reaches 0-3000 rpm.
- If the target speed (RWwn) is lower than 3000 rpm, time for reaching the target speed (RWwn) is shorter than the acceleration/deceleration time.
- For acceleration/deceleration table number selection outputs (RXn8-RXnF), the values of acceleration/deceleration table number selection inputs (RYn8-RYnF) are output without being changed.
|                           |    |      |      | Bit Patterns |      |      |      |      |      |  |  |  |  |
|---------------------------|----|------|------|--------------|------|------|------|------|------|--|--|--|--|
|                           |    | RYnF | RYnE | RYnD         | RYnC | RYnB | RYnA | RYn9 | RYn8 |  |  |  |  |
|                           | 1  | 0    | 0    | 0            | 0    | 0    | 0    | 0    | 1    |  |  |  |  |
|                           | 2  | 0    | 0    | 0            | 0    | 0    | 0    | 1    | 0    |  |  |  |  |
| Acceleration/deceleration | •  |      |      |              |      |      |      |      |      |  |  |  |  |
| table numbers to be       | 10 | 0    | 0    | 0            | 0    | 1    | 0    | 1    | 0    |  |  |  |  |
| specified                 | •  |      |      |              |      |      |      |      |      |  |  |  |  |
|                           | 19 | 0    | 0    | 0            | 1    | 0    | 0    | 1    | 1    |  |  |  |  |
|                           | 20 | 0    | 0    | 0            | 1    | 0    | 1    | 0    | 0    |  |  |  |  |

?

• The table number 20 is selected when the bit pattern is not any of those in the above table.

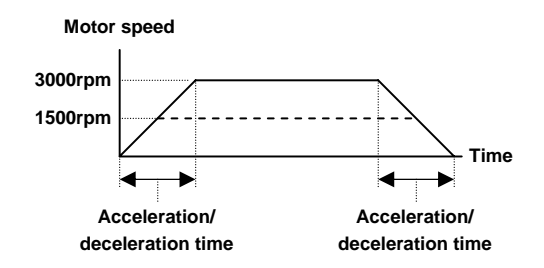

- (6) Error output (RXn1)
- This signal is turned ON if a controller error occurs.
- When the error output (RXn1) is turned ON, turn OFF both the rotation command input (RYn0) and the servo-on input (RYn1).

## ■ 11.5 Selection table extension in external point designation mode

#### ■ 11.5.1 Overview

Use of the CC-Link enables the selection of all speed tables and acceleration/deceleration tables.

If this function is used, set selection table extension in [PARA]M20 of mode settings (refer to section 13.2.20). When the setting is made, the assignment of input signals is equivalent to that of our highly functional master unit.

This section explains parameter setting methods and input-signal assignment. For operation methods, refer to chapter 8.

This function is available with controllers of the software version 2.88k or higher.

|                                        | Extension input/                  | Extension input/                          | Selection table extension mode            |                                                      |  |  |
|----------------------------------------|-----------------------------------|-------------------------------------------|-------------------------------------------|------------------------------------------------------|--|--|
|                                        | output not used                   | output used                               | Number of tables                          | Input ports                                          |  |  |
| Point table                            | Up to 4 bits<br>(Up to 16 tables) | 10 bits<br>(999 tables)                   | 10 bits<br>(999 tables)                   | Station No. 0<br>General input ports 01-1<br>to 02-2 |  |  |
| Speed table                            | 1 table                           | 2 bits<br>(3 tables)                      | Up to 4 bits<br>(Up to 10 tables)         | Specification permitted *1                           |  |  |
| Acceleration/<br>deceleration<br>table | 1 table                           | 1 bit<br>(2 tables)                       | 5 bits<br>(20 tables)                     | Station No. 0<br>General input ports 02-3<br>to 02-7 |  |  |
| Coordinate<br>system                   | Absolute coordinates fixed        | 1 bit<br>Absolute/relative<br>coordinates | 1 bit<br>Absolute/relative<br>coordinates | Specification permitted *2                           |  |  |

\*1: Specify the value in the "program selection input bit specification" ([PARA]M05) of mode settings. (Refer to section 13.2.5.)

\*2: Specify the value in the "palletizing input bit specification" ([PARA]M16) of mode settings. (Refer to section 13.2.16.)

#### ■ 11.5.2 How to set selection table extension

To activate the selection table extension mode, set "8" as the ones digit of the option value of [PARA]M20.

Turn off the power once after changing the value.

| Γ | •P•A•R•A•]•M•2•0••••      |
|---|---------------------------|
| • | •••••S•T•A                |
| • | T•I•O•N••:•••O•1•••-•     |
| L | - i - poko-BodolloDoBodoT |

• The above setting supersedes the setting of "extension input/output in external point specification mode: valid/invalid" ([PARA]M17).

## ■ 11.5.3 Assignment of input signals and tables

#### (1) How to specify coordinate (point) tables

Specify point tables with ten bits of the general input ports 01-1 to 01-8, 02-1, and 02-2 of the station No. 0 (master unit). (999 points)

|              |                |                | Genera         | l input p      | ort num        | bers of t      | he static      | n No. 0        |                |                |
|--------------|----------------|----------------|----------------|----------------|----------------|----------------|----------------|----------------|----------------|----------------|
| I able to be | 02-2           | 02-1           | 01-8           | 01-7           | 01-6           | 01-5           | 01-4           | 01-3           | 01-2           | 01-1           |
| opeomed      | 2 <sup>9</sup> | 2 <sup>8</sup> | 2 <sup>7</sup> | 2 <sup>6</sup> | 2 <sup>5</sup> | 2 <sup>4</sup> | 2 <sup>3</sup> | 2 <sup>2</sup> | 2 <sup>1</sup> | 2 <sup>0</sup> |
| 001          | 0              | 0              | 0              | 0              | 0              | 0              | 0              | 0              | 0              | 0              |
| 002          | 0              | 0              | 0              | 0              | 0              | 0              | 0              | 0              | 0              | 1              |
| 003          | 0              | 0              | 0              | 0              | 0              | 0              | 0              | 0              | 1              | 0              |
| :            | :              | :              | :              | :              | :              | :              | :              | :              | :              | :              |
| 008          | 0              | 0              | 0              | 0              | 0              | 0              | 0              | 1              | 1              | 1              |
| :            | :              | :              | :              | :              | :              | :              | :              | :              | :              | :              |
| 016          | 0              | 0              | 0              | 0              | 0              | 0              | 1              | 1              | 1              | 1              |
| :            | :              | :              | :              | :              | :              | :              | :              | :              | :              | :              |
| 256          | 0              | 0              | 1              | 1              | 1              | 1              | 1              | 1              | 1              | 1              |
| -            | :              | :              | :              | :              | :              | :              | :              | :              | :              | :              |
| 999          | 1              | 1              | 1              | 1              | 1              | 0              | 0              | 1              | 1              | 0              |
|              |                |                |                |                |                |                |                |                |                |                |

1: ON 0: OFF

- An error occurs if 1000 or more point tables are specified.
- Relationship between point table numbers and input ports: The input port values are assumed as binary numbers while arranged in order of 2<sup>9</sup>, 2<sup>8</sup> ... 2<sup>1</sup>, 2<sup>0</sup>, and the result of adding 1 to the value becomes the table number.

<Example> With the table number 16:

$$16 = (2^9 \times 0 + 2^8 \times 0 + 2^7 \times 0 + 2^6 \times 0 + 2^5 \times 0 + 2^4 \times 0 + 2^3 \times 1 + 2^2 \times 1 + 2^1 \times 1 + 2^0 \times 1) + 1$$
  
= (8+4+2+1)+1

#### (2) How to specify speed tables

Specify general input ports in M05 "program selection input bit specification" of mode settings.

Ten tables can be selected with up to four bits, but the number of selection bits varies depending on the assigned bit position. (Consecutive bits in specified ports become valid.) <Example> If the leading bit is specified for the port 02-7 of the extension I/O unit of slave

units, the specification results in the two bits of 02-7 and 02-8.

If the leading bit is specified for the port 03-1 of the station No. 0 (master unit), the specification results are as shown in the following table:

|              | Gene           | General input port numbers |                |                |  |  |  |  |
|--------------|----------------|----------------------------|----------------|----------------|--|--|--|--|
| I able to be | 03-4           | 03-3                       | 03-2           | 03-1           |  |  |  |  |
| opeemed      | 2 <sup>3</sup> | 2 <sup>2</sup>             | 2 <sup>1</sup> | 2 <sup>0</sup> |  |  |  |  |
| 01           | 0              | 0                          | 0              | 1              |  |  |  |  |
| 02           | 0              | 0                          | 1              | 0              |  |  |  |  |
| 03           | 0              | 0                          | 1              | 1              |  |  |  |  |
| 04           | 0              | 1                          | 0              | 0              |  |  |  |  |
| 05           | 0              | 1                          | 0              | 1              |  |  |  |  |
| 06           | 0              | 1                          | 1              | 0              |  |  |  |  |
| 07           | 0              | 1                          | 1              | 1              |  |  |  |  |
| 08           | 1              | 0                          | 0              | 0              |  |  |  |  |
| 09           | 1              | 0                          | 0              | 1              |  |  |  |  |
| 10           | 1              | 0                          | 1              | 0              |  |  |  |  |
|              | 1: ON 0: OFF   |                            |                |                |  |  |  |  |

NOTE

The default speed table (01) is specified in the following cases:

- ① General input ports cannot be assigned in M05 "program selection input bit specification" of mode settings, or the specified bits are all 0's (OFF) even when ports are assigned.
- ② Eleven or more tables are specified.

#### (3) How to specify acceleration/deceleration tables

Specify acceleration/deceleration tables with the five bits of the general input ports 02-3 to 02-7 of the station No. 0 (master unit). (20 tables)

| Table              | General input port numbers of the<br>station No. 0 |                |                |                |                | Table              | General input port numbers of the station No. 0 |                |                |                |                |
|--------------------|----------------------------------------------------|----------------|----------------|----------------|----------------|--------------------|-------------------------------------------------|----------------|----------------|----------------|----------------|
| to be<br>specified | 02-7                                               | 02-6           | 02-5           | 02-4           | 02-3           | to be<br>specified | 02-7                                            | 02-6           | 02-5           | 02-4           | 02-3           |
| opeenied           | 2 <sup>4</sup>                                     | 2 <sup>3</sup> | 2 <sup>2</sup> | 2 <sup>1</sup> | 2 <sup>0</sup> | opooniou           | 2 <sup>4</sup>                                  | 2 <sup>3</sup> | 2 <sup>2</sup> | 2 <sup>1</sup> | 2 <sup>0</sup> |
| 01                 | 0                                                  | 0              | 0              | 0              | 1              | 11                 | 0                                               | 1              | 0              | 1              | 1              |
| 02                 | 0                                                  | 0              | 0              | 1              | 0              | 12                 | 0                                               | 1              | 1              | 0              | 0              |
| 03                 | 0                                                  | 0              | 0              | 1              | 1              | 13                 | 0                                               | 1              | 1              | 0              | 1              |
| 04                 | 0                                                  | 0              | 1              | 0              | 0              | 14                 | 0                                               | 1              | 1              | 1              | 0              |
| 05                 | 0                                                  | 0              | 1              | 0              | 1              | 15                 | 0                                               | 1              | 1              | 1              | 1              |
| 06                 | 0                                                  | 0              | 1              | 1              | 0              | 16                 | 1                                               | 0              | 0              | 0              | 0              |
| 07                 | 0                                                  | 0              | 1              | 1              | 1              | 17                 | 1                                               | 0              | 0              | 0              | 1              |
| 08                 | 0                                                  | 1              | 0              | 0              | 0              | 18                 | 1                                               | 0              | 0              | 1              | 0              |
| 09                 | 0                                                  | 1              | 0              | 0              | 1              | 19                 | 1                                               | 0              | 0              | 1              | 1              |
| 10                 | 0                                                  | 1              | 0              | 1              | 0              | 20                 | 1                                               | 0              | 1              | 0              | 0              |

1: ON 0: OFF

**NOTE** The default acceleration/deceleration table (05) is specified in the following cases:

① The five bits are all 0's (OFF).

② Twenty-one or more tables are specified.

#### (4) How to specify coordinate systems

Specify the general input port in M16 "palletizing input bit specification" of mode settings. Specified bit ON: Relative coordinate system

OFF: Absolute coordinate system

An absolute coordinate system is selected if no general input port is assigned in M16 "palletizing input bit specification" of mode settings.

## ■ 11.6 Maximum torque limit function

#### ■ 11.6.1 Overview

This controller enables the limitation of the maximum torque when indicated via the CC-Link. This function can be used for clamping or inserting workpieces.

**ACAUTION** If the maximum torque limit is too low when used with a vertical axis, the current position cannot be retained, and a sudden drop can cause damage to the workpiece or the hand, or cause your hand to be caught in.

#### ■ 11.6.2 Specifications for the maximum torque limit function

| Controller type                                                    | KCA-20-M10 / M40      |
|--------------------------------------------------------------------|-----------------------|
| Software version                                                   | 2.88w or higher       |
| Number of control axes                                             | 1 (*1)                |
| Available torque levels                                            | 4                     |
| Torque setting range                                               | 0.01 to 2.00 T (*2)   |
| Operation with the<br>maximum torque<br>limit function<br>excluded | Return to origin (*3) |

Specifications for the maximum torque limit function

- \*1 The maximum torque limit function cannot be used through slave units. To perform the maximum torque limit function with multiple axes, control all the axes through the master unit.
- \*2 T: Rated torque
- \*3 If a maximum torque limit is applied, return to origin might not be performed normally. Thus, the maximum torque limit function is disabled during return to origin.

#### ■ 11.6.3 Setting of the maximum torque limit function

To enable the maximum torque limit function, set "7" as the ones digit of the option value of [PARA]M20. Turn off the power once after changing the value.

| [•P•A•R•A•]•M•2•0••••  |
|------------------------|
| •••••••C•C•••••S•T•A   |
| •T•I•0•N••:•••0•1•••-• |
| LI-i-p-kP-A-II-D-P-A-T |

## ■ 11.6.4 Setting of a maximum torque limit value

Use the setting value of an acceleration/deceleration table Nos. 17 to 20.

- For how to set an acceleration/deceleration table, refer to section 13.5.3. For setting via the CC-Link, refer to (10) of section 11.3.2.3.
- Assuming the rated torque to be 1.00, set n-fold torque to be the maximum torque.
- A torque value can be entered in a range of 0.01 to 9.99 T, but a value higher than 2.00 T is not output.
- Select a table number through table selection input. (Refer to (1) of section 11.6.5.)
- An acceleration/deceleration table value can be changed at arbitrary timing. The new value is reflected to the maximum torque of the motor immediately after the change. (For the change method, refer to (10) of section 11.3.2.3.)
- The initial values are as follows:

| ACC table number               | 17   | 18   | 19   | 20   |
|--------------------------------|------|------|------|------|
| Maximum torque limit value [T] | 0.90 | 0.95 | 1.00 | 1.05 |

**NOTE** Set 2.00 for acceleration/deceleration tables which are not used.

The accuracy is not guaranteed, so use it as a rough standard.

As the maximum torque limit value is smaller, error increases due to an influence from the sliding resistance.

## ■ 11.6.5 Special I/O signals

If the maximum torque limit function is set, the following I/O signals are assigned as special I/O signals.

| Signal direction: CC-Link<br>KCA-20-M10-CC | master station $\leftarrow$ | Signal direction: CC-Link master station $\rightarrow$ KCA-20-M10-CC |                       |  |  |
|--------------------------------------------|-----------------------------|----------------------------------------------------------------------|-----------------------|--|--|
| Device No. (Input)                         | Signal name                 | Device No. (Output)                                                  | Signal name           |  |  |
| RX(n+4)0~RX(n+4)1                          | Table confirmation output   | RY(n+4)0~RY(n+4)1                                                    | Table selection input |  |  |

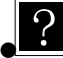

• n: Address assigned to the master unit by setting the station number

Inputs and outputs in the signal names: Directions when viewed from the KCA-20-M10-CC

• No change to the I/O signals other than the above (Refer to section 11.2.1.)

#### (1) Table selection inputs [RY(n+4)0 to RY(n+4)1]

- Select one of the acceleration/deceleration tables Nos. 17 to 20.
- Another table can be selected during movement.
- Table selection inputs are assigned to general input ports, so the status can be viewed through the sequential program.
  - •RY(n+4)0: General input port 8-1
  - •RY(n+4)1: General input port 8-2

| Acceleration/deceleration | Table selection input |            |  |  |  |
|---------------------------|-----------------------|------------|--|--|--|
| table to be selected      | [RY(n+4)1]            | [RY(n+4)0] |  |  |  |
| 17                        | 0                     | 0          |  |  |  |
| 18                        | 0                     | 1          |  |  |  |
| 19                        | 1                     | 0          |  |  |  |
| 20                        | 1                     | 1          |  |  |  |

- (2) Table confirmation outputs [RX(n+4)0 to RX(n+4)1]
- Use the signals to confirm the acceleration/deceleration table number selected.
- For the table confirmation outputs, the values of table selection inputs [RY(n+4)0 to RY(n+4)1] are output without being changed.

| Table selection input<br>[RY(n+4)1, RY(n+4)0]     | 00 | X  | 10 | (11 |
|---------------------------------------------------|----|----|----|-----|
| Selected acceleration table<br>number             | 17 | 18 | 19 | 20  |
| Table confirmation output<br>[RX(n+4)1, RX(n+4)0] | 00 | 01 | 10 | 11  |

- Table confirmation outputs [RX(n+4)0 to RX(n+4)1] are assigned to general output ports, so the values can be changed through the sequential program. However, note that they are overwritten with the values of table selection inputs [RY(n+4)0 to RY(n+4)1] in a cyclic manner.
  - •RX(n+4)0: General input port 8-1
  - RX(n+4)1: General input port 8-2

# ■ 11.7 CC-Link status

?

| [RUN]       F1:AUTO/STEP         HELP       F2:OVERRIDE         F3:RESET         F4:PAGE | Activate the RUN mode, and press the $(HELP)$ key.<br>The screen on the left will appear.<br>Press the $(F4)$ key.       |
|------------------------------------------------------------------------------------------|----------------------------------------------------------------------------------------------------|
| [RUN]     F1: MONITOR       F2: OPT ION       F3: T/P ON       F4: T/P OFF               | Press the F2 key.                                                                                                    |
| [OPT] F1:<br>F2:FIELD BUS◀<br>F3:<br>F4:                                                 | Press the $\boxed{F^2}$ key.<br>To return to STEP2, press the $\boxed{ESC}$ key.                                         |
| [FBUS]F1:CC-Link ◄       F2:       F3:       F4:                                         | Press the $\overline{F1}$ key.<br>To return to STEP3, press the $\overline{ESC}$ key.                                    |
| [CC-Link]1/2STATION :011/2BAUDRATE:156KVERSION :01                                       | To display the STEP6 screen, press the $\underbrace{NEXT}$ key.<br>To return to STEP4, press the $\underbrace{ESC}$ key. |

- If the CC-Link module is not connected, a hyphen (-) is displayed instead of the setting value.
- "STATION" indicates the currently set CC-Link station number.
- "BAUDRATE" indicates the currently set communication speed.
- "VERSION" indicates the version number of the LSI mounted on the CC-Link board.

|           |         | S |
|-----------|---------|---|
| [CC-Link] | 2/2     |   |
| ERR1:00   | MST1:00 |   |
| ERR2:00   | MST2:00 |   |
| ERR3:00   |         |   |
|           | _       |   |

?

STEP 6 To display the STEP5 screen, press the (NEXT) key.

To return to STEP4, press the (ESC) key.

 If the CC-Link module is not connected, a hyphen (-) is displayed instead of the numeric value.

#### • ERR1: Error information 1

| BIT7                                                   | BIT6 | BIT5 | BIT4 | BIT3 | BIT2 | BIT1 | BIT0  |  |
|--------------------------------------------------------|------|------|------|------|------|------|-------|--|
| 0                                                      | 0    | 0    | 0    | 0    | 0    | 0    | STERR |  |
| STERR: Station number setting error 0: Normal 1: Error |      |      |      |      |      |      |       |  |

(Zero, 62, or a greater value is set as a station number.)

#### • ERR2: Error information 2 (transmission status)

| BIT7   | BIT6                         | BIT5       | BIT4         | BIT3 | BIT2    | BIT1   | BIT0      |  |  |  |
|--------|------------------------------|------------|--------------|------|---------|--------|-----------|--|--|--|
| 0      | 0                            | 0          | 0            | 0    | ERR22   | ERR21  | ERR20     |  |  |  |
| ERR20: | CRC error 0: Normal 1: Error |            |              |      |         |        |           |  |  |  |
| ERR21: | Time-out e                   | nal 1:     | Error        |      |         |        |           |  |  |  |
| ERR22: | Channel-0                    | carrier de | etection sta | atus | 0: Norn | nal 1: | CRC Error |  |  |  |

• ERR3: Error information 3 (number of received-data items)

| BIT7   | BIT6                               | BIT5       | BIT4      | BIT3 | BIT2   | BIT1       | BIT0        |         |
|--------|------------------------------------|------------|-----------|------|--------|------------|-------------|---------|
| 0      | 0                                  | 0          | 0         | 0    | ERR32  | ERR31      | ERR30       |         |
| ERR30: | RY or RW                           | w data co  | unt error |      | 0: Nor | mal        |             |         |
|        |                                    |            |           |      | 1: Les | s than the | local stati | on data |
|        |                                    |            |           |      | COU    | nt         |             |         |
| ERR31: | RY data co                         | ount error |           |      | 0: Nor | mal        |             |         |
|        |                                    |            |           |      | 1: Les | s than the | local stati | on data |
|        |                                    |            |           |      | cou    | nt         |             |         |
| ERR32: | 32: RWw data count error 0: Normal |            |           |      |        |            |             |         |
|        |                                    |            |           |      | 1: Les | s than the | local stati | on data |
|        |                                    |            |           |      | cou    | nt         |             |         |

#### • MST1: Status information 1

| BIT7   | BIT6                                        | BIT5      | BIT4  | BIT3  | BIT2    | BIT1                |      | BIT0       |     |
|--------|---------------------------------------------|-----------|-------|-------|---------|---------------------|------|------------|-----|
| MST17  | MST16                                       | MST15     | MST14 | MST13 | MST12   | MST11               | 1    | MST10      |     |
| MST10: | Sequence                                    | r CPU     |       |       | 0: STO  | P ·                 | 1: F | RUN        |     |
| MST11: | Sequence                                    | r CPU     |       |       | 0: Norn | nal <sup>r</sup>    | 1: A | bnormal    |     |
| MST12: | Refresh 0: Stop 1: Start                    |           |       |       |         |                     |      |            |     |
| MST13: | : Transient 0: No 1: Ye                     |           |       |       |         |                     |      | ′es        |     |
| MST14: | Transient                                   | receiving |       |       | 0: Pern | nitted <sup>r</sup> | 1: N | lot permit | ted |
| MST15: | Transfer                                    |           |       |       | 0: Pern | nitted <sup>r</sup> | 1: N | lot permit | ted |
| MST16: | Transfer to the master station 0: No 1: Yes |           |       |       |         |                     |      |            |     |
| MST17: | Master station 0: Current master station    |           |       |       |         |                     |      |            |     |
|        |                                             |           |       |       | 1: Stan | dby ma              | ste  | r station  |     |

| BIT7  | BIT6  | BIT5  | BIT4  | BIT3                    | BIT2                    | BIT1        | BIT0  |
|-------|-------|-------|-------|-------------------------|-------------------------|-------------|-------|
| MST27 | MST26 | MST25 | MST24 | MST23                   | MST22                   | MST21       | MST20 |
|       | 1     | r     | 1     | 1                       |                         |             |       |
| MST23 | MST22 | MST21 | MST20 | RY da                   | ata transmi             | ssion poin  | ts    |
| 0     | 0     | 0     | 0     | 0 points                |                         |             |       |
| 0     | 0     | 0     | 1     | 256 point               | s (32 bytes             | 5)          |       |
| 0     | 0     | 1     | 0     | 512 point               | s (64 bytes             | S)          |       |
| 0     | 0     | 1     | 1     | 768 point               | s (96 bytes             | 5)          |       |
| 0     | 1     | 0     | 0     | 1024 poir               | nts (128 by             | tes)        |       |
| 0     | 1     | 0     | 1     | 1280 poir               | nts (160 by             | tes)        |       |
| 0     | 1     | 1     | 0     | 1536 points (192 bytes) |                         |             |       |
| 0     | 1     | 1     | 1     | 1792 points (224 bytes) |                         |             |       |
| 1     | 0     | 0     | 0     | 2048 poir               | 2048 points (256 bytes) |             |       |
|       |       |       |       |                         |                         |             |       |
| MST27 | MST26 | MST25 | MST24 | RWw c                   | lata transm             | nission poi | nts   |
| 0     | 0     | 0     | 0     | 0 points                |                         |             |       |
| 0     | 0     | 0     | 1     | 32 points               | (64 bytes)              |             |       |
| 0     | 0     | 1     | 0     | 64 points               | (128 bytes              | 5)          |       |
| 0     | 0     | 1     | 1     | 96 points               | (192 bytes              | 5)          |       |
| 0     | 1     | 0     | 0     | 128 point               | s (256 byte             | es)         |       |
| 0     | 1     | 0     | 1     | 160 point               | s (320 byte             | es)         |       |
| 0     | 1     | 1     | 0     | 192 points (384 bytes)  |                         |             |       |
| 0     | 1     | 1     | 1     | 224 points (448 bytes)  |                         |             |       |
| 1     | 0     | 0     | 0     | 256 points (512 bytes)  |                         |             |       |

#### • MST2: Status information 2

This page is blank.

# Chapter 12 DeviceNet

## ■ 12.1 DeviceNet Function

This controller enables adding of a DeviceNet function by a DeviceNet module. This chapter describes the DeviceNet interface.

DeviceNet is a field network interface that features a minimized wiring design in a low-cost structure and high-speed data communication. The DeviceNet interface allows data communication for various input/output and jog operation.

#### ■ 12.1.1 Overview

This controller can be handled as a DeviceNet slave station for enabling I/O data communication. For details of the DeviceNet system specifications and various limitations, refer to the document published by ODVA (Open DeviceNet Vendor Association, Inc.) or the document supplied with the master station unit of the DeviceNet system.

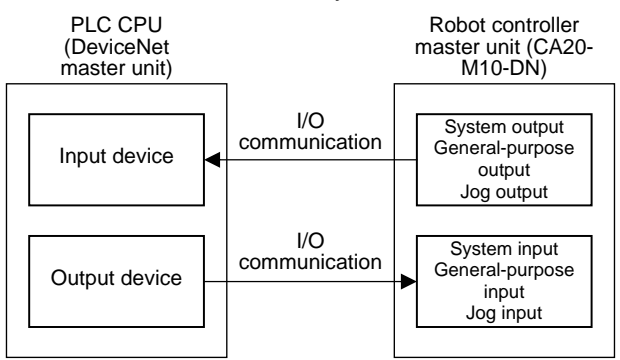

#### ■ 12.1.2 DeviceNet specifications

| Item                      | Specification                                                       |                         |              |  |  |
|---------------------------|---------------------------------------------------------------------|-------------------------|--------------|--|--|
| Communication protocol    | Compliant with I                                                    | DeviceNet               |              |  |  |
| Support connection        | I/O connection (                                                    | polling)                |              |  |  |
| Communication speed       | 125k / 250k / 50                                                    | 0kbps (Set by parameter | r)           |  |  |
| Station number setting    | 0 – 63 (Set by p                                                    | arameter)               |              |  |  |
|                           | Baud rate                                                           | Thick cable             | Thin cable   |  |  |
| Coble lengths             | 125k                                                                | 500m                    |              |  |  |
| Cable lengths             | 250k                                                                | 250m                    | 100m         |  |  |
|                           | 500k                                                                | 100m                    |              |  |  |
| Number of occupied points | Send: 128 point                                                     | s Receive               | : 128 points |  |  |
|                           | System input: 4 points, System output: 4 points                     |                         |              |  |  |
| Number of input/output    | General-purpose input: 64 points, General-purpose output: 64 points |                         |              |  |  |
| pointo                    | Jog input: 8 points, Jog output: 8 points                           |                         |              |  |  |
| Device type               | 0 (Generic Device)                                                  |                         |              |  |  |
| Product code              | 4 (KCA-20-M10-                                                      | -DN)                    |              |  |  |

\*1: The input and output are based on the direction viewed from the robot controller.

#### ■ 12.1.3 How to attach the DeviceNet module

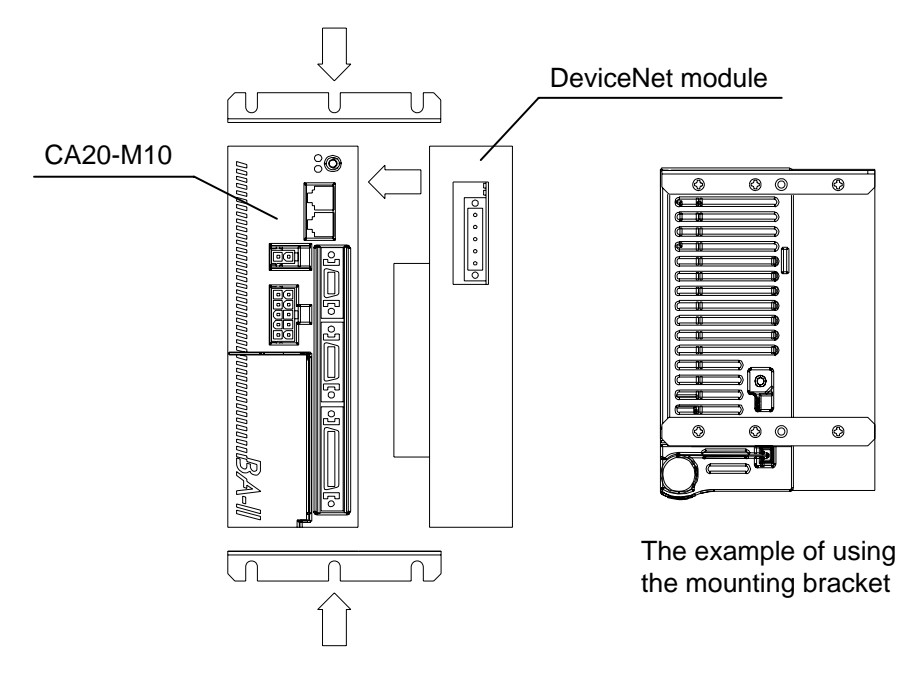

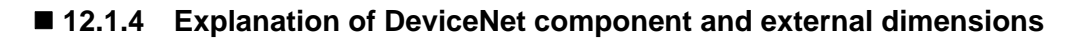

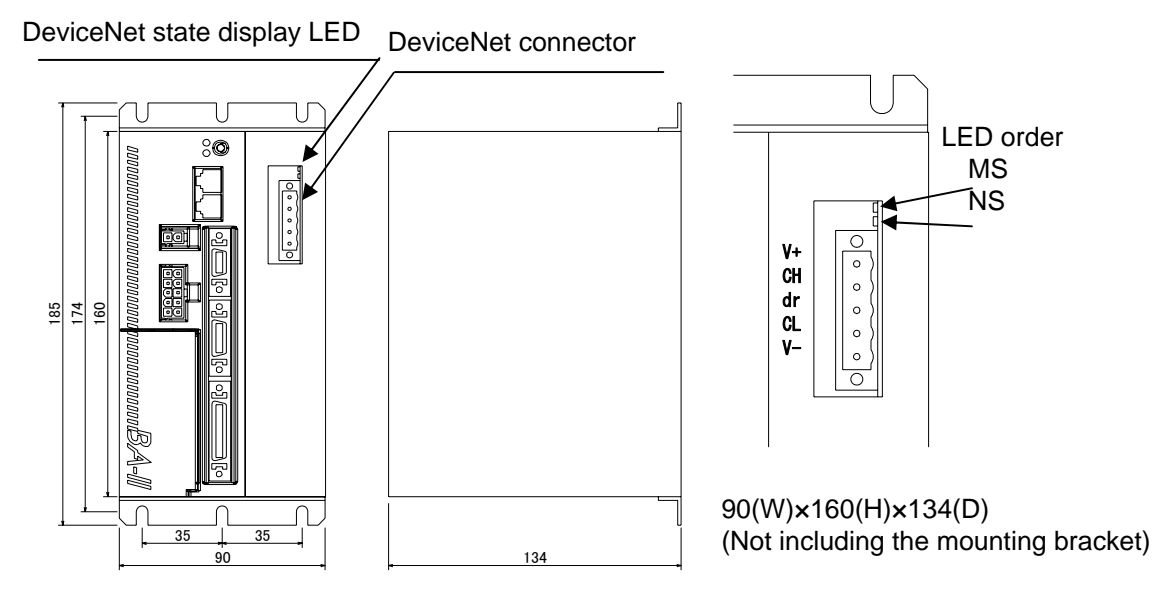

#### ① DeviceNet status display LED

| Name | Color         | On/Off        |                            | Cause/Remedy                                                                                                    |
|------|---------------|---------------|----------------------------|----------------------------------------------------------------------------------------------------|
|      |               | • On          | Normal                     | Normal status                                                                                                    |
|      | Green         | ★<br>Flashing | Unset<br>status            | An error has occurred in the setting value in the KCA-20-M10.<br>Check the settings and restart. This can also indicate standby<br>status. Check if the master unit has started normally. |
|      |               | ● On          | Critical<br>fault          | A hardware error has occurred (such as DPRAM, internal ROM, internal RAM, EEPROM, CAN error, or WDT error).                                                                               |
| MS   | Pod           |               | laun                       | Restart. If the error occurs again, replace the unit.                                                                                                    |
|      | Neu           | ★<br>Elashing | Minor                      | An error has occurred in the user settings, and a user-side interrupt timeout has occurred.                                                                                               |
|      |               | riasining     | fault                      | Re-check the settings, and restart.                                                                                                    |
|      | 0             |               | No                         | The power is not supplied, or initialization is in progress.                                                                                                    |
|      | Red           | Red Off       | power<br>supply            | Check the power supply.                                                                                                    |
|      |               | ● On          |                            | One or more connections are established (running) in online status.                                                                                                    |
|      | Green         |               |                            | The master unit is not starting normally.                                                                                                    |
|      | Green         | ★<br>Flashing | Connecti<br>on wait        | (A configuration area has occurred in the master unit I/O area.)                                                                                                    |
|      |               |               |                            |                                                                                                    |
|      |               | • On          | Critical<br>commun         | A communication error has occurred (such as a duplicate node address, busoff detection, mismatched baud rate, etc.)                                                                       |
| NS   | Ded           |               | ication<br>error           | Check the connection, noise, node address settings, baud rate settings, and other parameters, and then restart.                                                                           |
|      | Rea           |               | Minor                      | Communication with the master unit has timed out.                                                                                                    |
| -    |               | ★<br>Flashing | commun<br>ication<br>error | Check the master unit status, connection, noise, node address settings, baud rate settings, and other parameters, and then restart.                                                       |
|      | Green/<br>Red | ⊖ Off         | No<br>power<br>supply      | Either there is no power supply, or there is a WDT error, baud<br>rate check in progress, or duplicate node address check in<br>progress. Check the power supply.                         |

The LED turns on for 0.5 second and turns off for 0.5 second.

#### ② DeviceNet connector

The exclusive DeviceNet cable for data linkage is connected to this connector.

| Pin no. | Signal<br>name | Symbol | Wire color |
|---------|----------------|--------|------------|
| 5       | V+             | V+     | Red        |
| 4       | CANH           | СН     | White      |
| 3       | Shield         | dr     | Shield     |
| 2       | CANL           | CL     | Blue       |
| 1       | V-             | V-     | Black      |

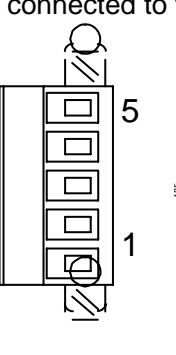

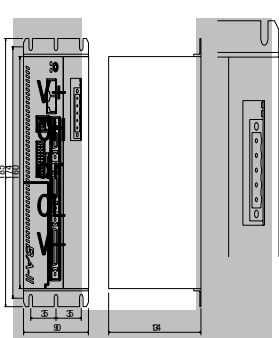

## ■ 12.1.5 Connection of exclusive DeviceNet cable

The cable connection order is not related to the station number setting (MAC ID). Be sure to always connect a terminator resistor (121  $\Omega$ , 1% metal coating, 1/4 W) at both ends of the main line. Connect the terminator resistor between CANH and CANL. A terminator resistor is not supplied with this controller.

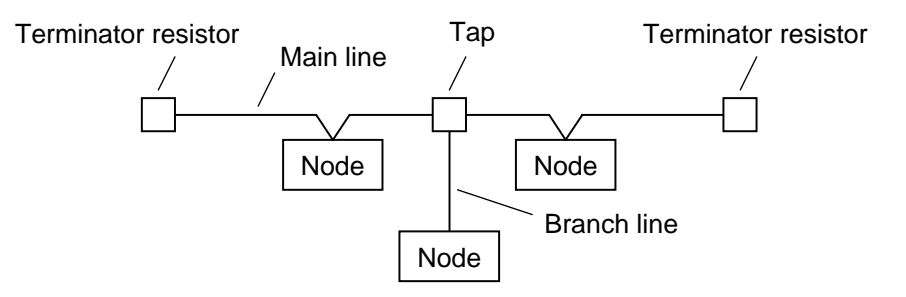

For details on the cable connections, refer to the master station operating manual or document published by the ODVA.

#### ■ 12.1.6 DeviceNet settings

- KCA-20-M10-DN settings
   The station number (MAC ID) and baud rate are specified by [PARA] M21 in the mode setting.
   To enable a modified value, turn the power off and then on again. (Refer to section 13.2.21.)
- (2) DeviceNet master station settings Make the DeviceNet master station settings by following the master station operating manual.

# ■ 12.2 Connection with External Devices

# ■ 12.2.1 List of master unit I/O signals

| Sign<br>DeviceNet master st    | al direction:<br>tation $\leftarrow$ KCA-20–M10-DN | Signal direction:<br>DeviceNet master station $\rightarrow$ KCA-20–M10-DN (*1) |                            |  |
|--------------------------------|----------------------------------------------------|--------------------------------------------------------------------------------|----------------------------|--|
| Input Device No.<br>(Offset*2) | Signal name                                        | Output Device No.<br>(Offset*2)                                                | Signal name                |  |
| +0                             | Running" output                                    | +0                                                                             | Return to origin input     |  |
| +1                             | Error output                                       | +1                                                                             | Start input                |  |
| +2                             | Positioning finish output                          | +2                                                                             | Stop input                 |  |
| +3                             | Return to origin finish output                     | +3                                                                             | Reset input                |  |
| +4~+7                          | Use prohibited                                     | +4~+7                                                                          | Use prohibited             |  |
| +8~+15                         | General output port 1–1 ~ 8                        | +8~+15                                                                         | General input port 1–1 ~ 8 |  |
| +16~+23                        | General output port 2–1 ~ 8                        | +16~+23                                                                        | General input port 2–1 ~ 8 |  |
| +24~+31                        | General output port 3–1 ~ 8                        | +24~+31                                                                        | General input port 3–1 ~ 8 |  |
| +32~+39                        | General output port 4–1 ~ 8                        | +32~+39                                                                        | General input port 4–1 ~ 8 |  |
| +40~+47                        | General output port 5–1 ~ 8                        | +40~+47                                                                        | General input port 5–1 ~ 8 |  |
| +48~+55                        | General output port 6–1 ~ 8                        | +48~+55                                                                        | General input port 6–1 ~ 8 |  |
| +56~+63                        | General output port 7–1 ~ 8                        | +56~+63                                                                        | General input port 7–1 ~ 8 |  |
| +64~+71                        | General output port 8–1 ~ 8                        | +64~+71                                                                        | General input port 8–1 ~ 8 |  |
| +72~+79                        | Jog output (*3)                                    | +72~+79                                                                        | Jog input (*3)             |  |
| +80~+127                       | Reserved (*4)                                      | +80~+127                                                                       | Reserved (*4)              |  |

- \*1: If DeviceNet communication is cut off, the stop input is set to 1, and all others are cleared to 0. However, during T/P operation, the stop input is also cleared to 0.
   \*2: Offset amount from the start device (unit: bits)
- Z. Onset amount from the start device (Unit
   \*2: Defer to eaction 42.2.2 and 42.2.4
- \*3: Refer to section 12.2.2 and 12.2.4.

?

• \*4: Area reserved for future function expansion (Fix at 0.)

## ■ 12.2.2 System I/O

| (')                 |                       |                                                                                |                                                                                                    |                                                                               |  |  |  |  |  |
|---------------------|-----------------------|--------------------------------------------------------------------------------|----------------------------------------------------------------------------------------------------|-------------------------------------------------------------------------------|--|--|--|--|--|
| Signal<br>name      | Remote<br>device (*1) | Normal mode                                                                    | External point designation mode                                                                                                    | Remarks                                                                       |  |  |  |  |  |
| Return<br>to origin | +0                    | ON: Start of return to origin<br>operation.                                    | Return to origin                                                                                                    | Detection of leading edge                                                     |  |  |  |  |  |
| Start               | +1                    | ON: Restart from<br>currently stopped<br>step or from feed<br>hold state.      | ON: Starts moving based on<br>currently specified table<br>information.                                                            |                                                                               |  |  |  |  |  |
| Stop                | +2                    | ON: Stops after current step has been executed.                                | Invalid                                                                                                    | When this input is<br>ON, return to origin<br>and start input are<br>invalid. |  |  |  |  |  |
| Reset               | +3                    | ON: Cancels an error status.<br>(Valid while program<br>execution is stopped.) | ON: Cancels an error status.                                                                                                    |                                                                               |  |  |  |  |  |
| Jog<br>input        | +72<br>~<br>+79       | A selected axis is moved by jo<br>(jog, low-speed or high-speed<br>specified.  | A selected axis is moved by jogging after the motion mode<br>(jog, low-speed or high-speed) and travel direction are<br>specified. |                                                                               |  |  |  |  |  |

#### (1) System input (DeviceNet master station $\rightarrow$ KCA-20–M10-DN)

\*1) Offset amount from the start device (unit: bits)

#### (2) System output (KCA-20-M10-DN $\rightarrow$ DeviceNet master station)

| Signal<br>name                | Remote<br>device (*1) | Normal mode                                                                                                    | External point designation mode | Ref.            |
|-------------------------------|-----------------------|----------------------------------------------------------------------------------------------------|---------------------------------|-----------------|
| Running                       | +0                    | ON during controller operation and during return to origin.                                                                                    | ON during robot operation.      | Section 10.2.11 |
| Error                         | +1                    | ON at error generation.                                                                                                    | Same as left                    | Section 10.2.12 |
| Positioni<br>ng finish        | +2                    | ON when the robot has been<br>located at a predetermined<br>position.<br>OFF while the robot is moving.<br>(Remains OFF when it is<br>paused.) | Same as left                    | Section 10.2.13 |
| Return<br>to origin<br>finish | +3                    | ON when return to origin is completed.                                                                                                    | Same as left                    | Section 10.2.14 |
| Jog<br>output                 | +72<br>~<br>+79       | Acceptance or rejection of jog, active status, etc. are displayed.                                                                             |                                 | Section 12.2.4  |

\*1) Offset amount from the start device (unit: bits)

#### ■ 12.2.3 Name of general-purpose I/O port and teach pendant display

In the controller's system configuration, there are master unit, slave unit and expansion input/output unit input/output ports. The No. of points will change according to the use of options. These input/output ports are displayed on the Teach Pendant as shown below.

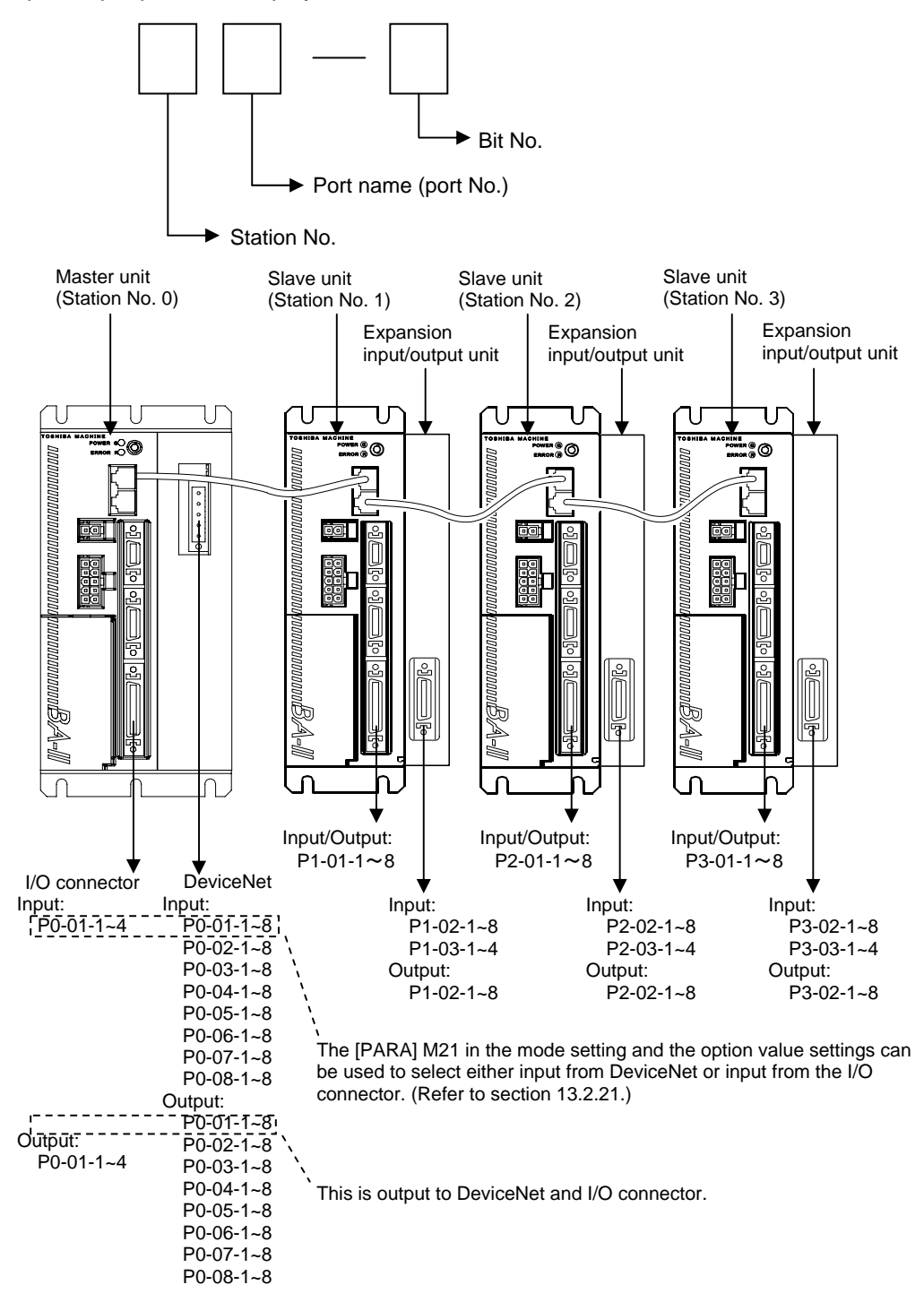

 For details on the port numbers and support for input devices and output devices, refer to section 12.2.1.

#### ■ 12.2.4 Jog input/output

#### (1) List of jog input/output signals

| Signal direction:<br>DeviceNet master station ← KCA−20–M10–DN |                         | Signal direction:<br>DeviceNet master station → KCA−20–M10–DN |                                                                        |
|---------------------------------------------------------------|-------------------------|---------------------------------------------------------------|------------------------------------------------------------------------|
| Input Device No.<br>(Offset *1)                               | Signal name             | Output Device No.<br>(Offset *1)                              | Signal name                                                            |
| +72                                                           | Axis 1 "jogging" output | +72                                                           | Axis 1 "request jog" input                                             |
| +73                                                           | Axis 2 "jogging" output | +73                                                           | Axis 2 "request jog" input                                             |
| +74                                                           | Axis 3 "jogging" output | +74                                                           | Axis 3 "request jog" input                                             |
| +75                                                           | Axis 4 "jogging" output | +75                                                           | Axis 4 "request jog" input                                             |
| +76                                                           | Jog-ready output        | +76                                                           | "Request inching" input                                                |
| +77                                                           | Unused                  | +77                                                           | "Request low-speed jog" input                                          |
| +78                                                           | Unused                  | +78                                                           | "Request high-speed jog" input                                         |
| +79                                                           | Unused                  | +79                                                           | "Designate jog direction" input<br>OFF: + direction<br>ON: – direction |

\*1: Offset amount from the start device (unit: bits)

- When the jog conditions (inching request, low-speed jog request, high-speed jog request) and jog direction are specified, and the jog request is ON, the corresponding axis performs the jog operation. (Refer to Fig. 12.2.4-1.)
- Jogging by I/O signal is not accepted as long as the jog ready output signal is OFF. The jog ready output signal is OFF under the following conditions.
  - While the robot is controlled through the teach pendant (T/P).
    - $\rightarrow$  While the T/P is connected and turned on.
  - While the robot is controlled by the personal computer software.
    - $\rightarrow$  While the execution screen of the personal computer software is opened.
  - While the "running" output is ON.
  - While the error output is ON.
- When the multiple bits for the "request inching" input, "request low-speed jog" input and "request high-speed jog" input are ON, the motions are executed according to the following order.

Inching > Low-speed jog > High-speed jog

- It is not possible to simultaneously move two (2) or more axes at jogging. Move each axis separately.
- The axis stops if the communication through the DeviceNet has been severed during jogging.

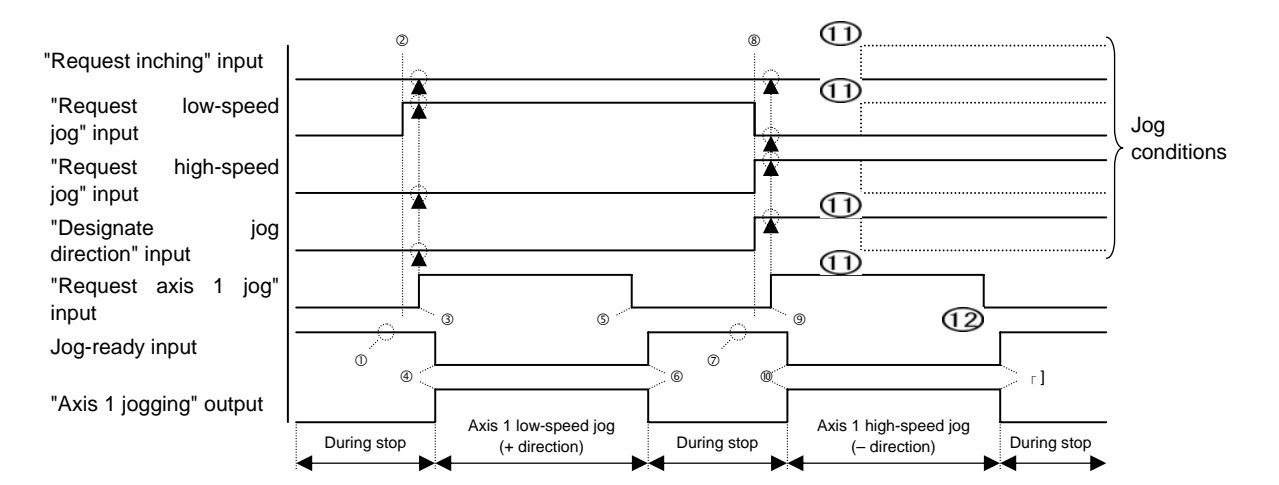

Fig. 12.2.4–1 Example of First axis moving

- ① Make sure that the jog-ready signal is ON.
- ② Set the jog conditions. (In the above figure, low-speed jog and plus "+" direction are specified.)
- ③ Turn on the "request axis 1 jog" input. (With this timing, the jog conditions are input.)
- The jog-ready output turns off and the "axis 1 jogging" output turns on. Then the axis 1 starts jogging at low speed in the plus "+" direction.
- ⑤ To stop the axis, turn off the "request axis 1 jog" input signal.
- ⑥ The jog-ready output turns on and the "axis 1 jogging" output turns off. Then the axis 1 jogging at low speed in the plus "+" direction stops.
- ⑦ Make sure that the jog-ready signal is ON.
- Set the jog conditions. (In the above figure, high-speed jog and "-" direction are specified.)
- ⑨ Turn on the "request axis 1 jog" input. (With this timing, the jog conditions are input.)
- The jog-ready output turns off and the "axis 1 jogging" output turns on. Then the axis 1 starts jogging at high speed in the minus "-" direction.
- ① Even if the jog conditions have been changed during travel, they are neglected.
- 1 To stop the axis, turn off the "request axis 1 jog" input signal.
- 1 The jog-ready output turns on and the "axis 1 jogging" output turns off. Then the axis 1 jogging at high speed in the minus "--" direction stops.

This page is blank.

# Chapter 13 Parameter Setting

Various parameters can be set in the PRGM modes other than the palletizing mode. The parameters can be divided into the following four kinds.

| easy mode,                                                                 |             |
|----------------------------------------------------------------------------|-------------|
| external point designation mode and pulse train input mode, e carried out. | tc., can be |
| Parameter 1 Parameters whose settings will be changed free                 | quently     |
| Parameter 2 Parameters whose settings will be changed free                 | quently     |
| Table Tables of various points, speed and acceleration                     | n           |

## ■ 13.1 How to enter and leave the PARA mode

Press (HELP) in program mode. The following display appears. (Refer to section 4.1.1.)

| STEP                                                                     | When this display appears, press F4 to go to PARA mode instruction.<br>Press ESC to return to the program mode screen.                                                                                                    |
|--------------------------------------------------------------------------|----------------------------------------------------------------------------------------------------|
| STEP<br>[PARA] F1:SET MODE<br>F2:PARAMETER1<br>F3:PARAMETER2<br>F4:TABLE | <ul> <li>Press F1 to enable mode setting.</li> <li>Press F2 to set parameter 1.</li> <li>Press F3 to parameter 2.</li> <li>Press F4 to enable table setting mode.</li> <li>Press ESC to return to the program mode screen.</li> </ul> |

## ■ 13.2 Method of mode setting

The mode should be set for the following items.

The power must be turned off and then on again after changing the value of 21. Setting of DeviceNet. The power does not have to be turned off for other items.

- 1. Single operation mode input bit designation
- 2. Continuous start input bit designation
- 3. Escape input bit designation
- 4. Pause input bit designation
- 5. Program selection input bit designation
- 6. Return to origin input bit designation
- 7. Pausing output bit designation
- 8. Input wait output bit designation
- 9. Teach Pendant display language Japanese/English
- 10. OFF (Invalid), easy, point, pulse 1, pulse 2
- 11. Clear at general-purpose output reset Valid/Invalid
- 12. Status setting when continuous start is ON Hold/Clear
- 13. Status setting when continuous start is OFF Hold/Clear
- 14. Direct output designation
- 15. READY output bit designation
- 16. Palletizing input bit designation
- 17. Expansion I/O during point designation Valid/Invalid
- 18. Task positioning output designation
- 19. Task return to origin output designation
- 20. Setting of CC-Link
- 21. Setting of DeviceNet ------ The power must be turned off and then on again
- 22. Designation of battery alarm output bit
- 23. Moving coordinate table number output in external point designation mode

Enter the PARA mode to set the mode. (Refer to section 13.1.)

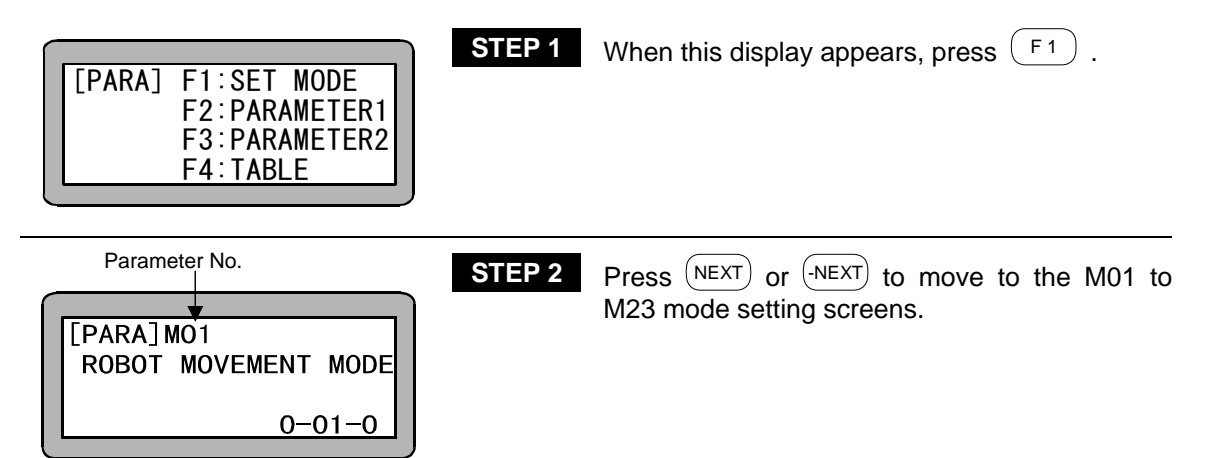

Search function

When (SEARCH) is pressed and the parameter No. 1 to 23 is input, the mode setting screen can be searched.

#### Jump function

When  $(F_1)$  is pressed in M01 to M09, M10 appears, when  $(F_1)$  is pressed in M10 to M19, M20 appears and when  $(F_1)$  is pressed in M20 to M23, M01 appears.

#### Bit designation screen

When designating a bit, 01-0 will display on the lower right of the screen. The meanings of the numbers are as follow.

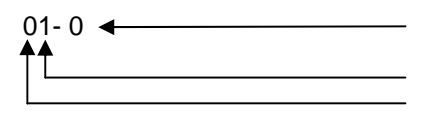

Bit (Input 0 when a bit is not to be designated, or in other words the function is to be invalidated.) Port No. Station No.

Refer to section 10.1.4 for the names of the ports.

## ■ 13.2.1 Designation of single operation mode input bit

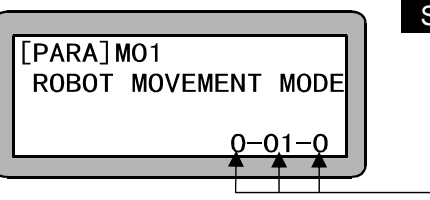

- STEP 1
   Use the numeric keypad to designate the input bit and press

   bit and press
   ENT

   . When
   NEXT

   the next screen will display.
   Press

   ESC
   to return to the PARA mode screen.
- When the single operation mode input bit is designated and operation is started with the designated bit turned ON, the robot single operation mode will be entered. (Refer to section 10.2.5.)

STEP 1

## ■ 13.2.2 Designation of continuous start input bit

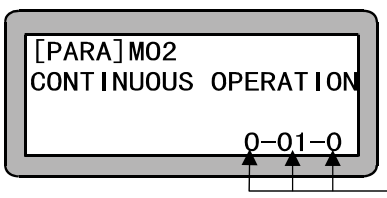

Use the numeric keypad to designate the input bit and press (ENT). When (NEXT) is pressed, the next screen will display, and when (-NEXT) is pressed, the previous screen will display. Press (ESC) to return to the PARA mode screen.

When the continuous start input bit is designated and reset is input or the power is turned ON, the values (step No., counter value, etc.) in the controller's memory will be held according to the mode settings M12 and M13. (Refer to sections 10.2.6, 13.2.12 and 13.2.13.)

#### ■ 13.2.3 Designation of escape input bit

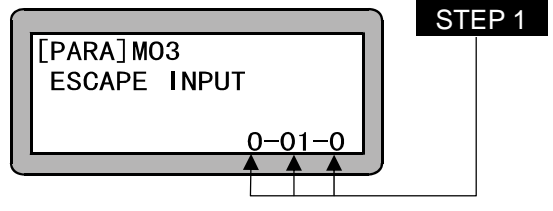

Use the numeric keypad to designate the input bit and press (ENT). When (NEXT) is pressed, the next screen will display, and when (NEXT) is pressed, the previous screen will display. Press (ESC) to return to the PARA mode screen.

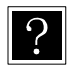

?

If the escape input bit is designated and the MVE command is executed, the axis will decelerate and stop when the designated bit turns ON. It will be interpreted that the step has ended, and the next step will be executed. (Refer to section 10.2.7.)

## ■ 13.2.4 Designation of pause input bit

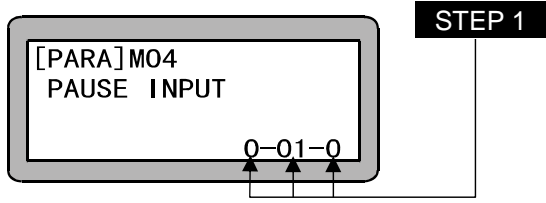

Use the numeric keypad to designate the input bit and press  $\overline{\text{ENT}}$ . When  $\overline{\text{NEXT}}$  is pressed, the next screen will display, and when  $\overline{\text{NEXT}}$  is pressed, the previous screen will display. Press  $\overline{\text{(SC)}}$  to return to the PARA mode screen.

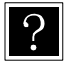

?

If pause input bit is designated, the axis will decelerate and stop when the designated bit turns ON.

## ■ 13.2.5 Designation of program selection input bit

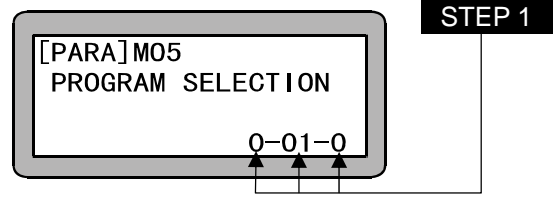

- Use the numeric keypad to designate the input bit and press (ENT). When (NEXT) is pressed, the next screen will display, and when (NEXT) is pressed, the previous screen will display. Press (ESC) to return to the PARA mode screen.
- •When the program selection input bit is designated and the PSEL command is executed, the program will be executed from the tag No. designated with the designated bit (continuous 3 bits). (Refer to section 10.2.9.)

In the easy or palletizing mode, the program No. designated with the designated bit will be executed.

#### Continuous 3 bits

The bit designated with this mode setting is a  $2^0$  bit. The 3 bits following the designated bit will be the program selection input.

**<Example>** When 01-1 is set When 01-1 is designated, the setting will be as follows. Port 01-1  $\rightarrow$  Program selection input 2<sup>0</sup> Port 01-2  $\rightarrow$  Program selection input 2<sup>1</sup> Port 01-3  $\rightarrow$  Program selection input 2<sup>2</sup>

#### **NOTE** •The continuous 3 bits cannot be set to bridge over ports.

#### <Example> When 01-3 is set.

```
When port 01-3 is set, since port 01 is bit 1 to 4, the setting will be as follows.
Port 01-3 \rightarrow Program selection input 2<sup>0</sup>
Port 01-4 \rightarrow Program selection input 2<sup>1</sup>
The program selection number will be 4.
```

- This setting is also used as the point table designation input 2<sup>0</sup> to 2<sup>2</sup> or 2<sup>3</sup> during the external point designation mode. (Refer to section 8.1.)
- If the pause input is not being used during the external point designation mode, set 01-1, and when using the pause input, set 01-2.

## ■ 13.2.6 Designation of return to origin input bit

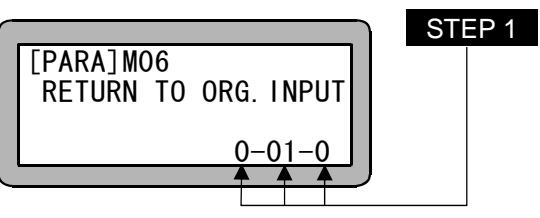

Use the numeric keypad to designate the input bit and press (ENT). When (NEXT) is pressed, the next screen will display, and when (-NEXT) is pressed, the previous screen will display. Press (ESC) to return to the PARA mode screen.

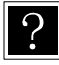

•The initial value (port 01-5) of the return to origin input is decided, but it can be changed with this bit designation.

•When CC-link is used, this parameter is not available.

# ■ 13.2.7 Designation of pausing output bit

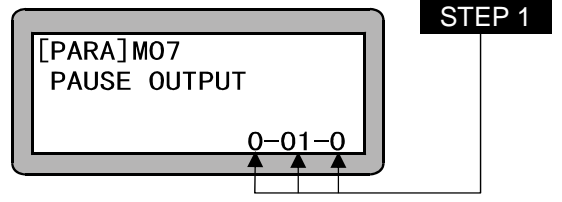

- Use the numeric keypad to designate the output bit and press  $\stackrel{(ENT)}{=}$ . When  $\stackrel{(NEXT)}{=}$  is pressed, the next screen will display, and when  $\stackrel{(NEXT)}{=}$  is pressed, the previous screen will display. Press  $\stackrel{(ESC)}{=}$  to return to the PARA mode screen.
- When the pausing output bit is designated, the designated bit will turn ON while operation is paused (temporarily stopped). (Refer to section 10.2.16.)

## ■ 13.2.8 Designation of input wait output bit

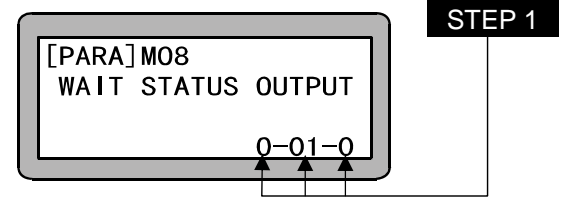

Use the numeric keypad to designate the output bit and press  $\textcircled{\text{ENT}}$ . When  $\textcircled{\text{NEXT}}$  is pressed, the next screen will display, and when  $\overbrace{\text{-NEXT}}^{\text{-NEXT}}$  is pressed, the previous screen will display. Press  $\fbox{\text{ESC}}$  to return to the PARA mode screen.

?

When the input wait output bit is designated, the designated bit will remain ON while the program is waiting for the input of the IN command. (Refer to section 10.2.15.)

# ■ 13.2.9 Setting of Teach Pendant display (Japanese/English) mode

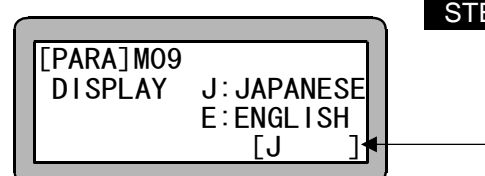

 STEP 1
 Switch between Japanese/English by pressing

 ALT
 and press
 ENT
 . When
 NEXT
 is

 pressed, the next screen will display, and when
 ...
 ...
 ...
 ...
 ...
 ...
 ...
 ...
 ...
 ...
 ...
 ...
 ...
 ...
 ...
 ...
 ...
 ...
 ...
 ...
 ...
 ...
 ...
 ...
 ...
 ...
 ...
 ...
 ...
 ...
 ...
 ...
 ...
 ...
 ...
 ...
 ...
 ...
 ...
 ...
 ...
 ...
 ...
 ...
 ...
 ...
 ...
 ...
 ...
 ...
 ...
 ...
 ...
 ...
 ...
 ...
 ...
 ...
 ...
 ...
 ...
 ...
 ...
 ...
 ...
 ...
 ...
 ...
 ...
 ...
 ...
 ...
 ...
 ...
 ...
 ...
 ...
 ...
 ...
 ...
 ...
 ...
 ....
 ....
 ...
 ...
 ...
 ...
 ...
 ...
 <t

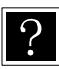

The display here refers to the display of the Teach Pendant screens.

## ■ 13.2.10 OFF (Invalid), easy, point, pulse 1, pulse 2

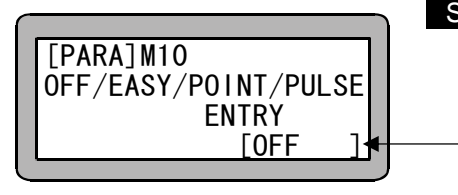

 STEP 1
 Select the operation mode with the ALT .

 When the required mode is displayed, press

 ENT .
 When NEXT is pressed, the next screen will display, and when -NEXT is pressed, the previous screen will display. Press ESC to return to the PARA mode screen.

?

• When (ALT) is pressed, the mode will display in order as shown below.

→ OFF → EASY → POINT →

• The relation of the display and mode is as follows.

| OFF<br>(Invalid) | Sequential mode or palletizing mode           | Refer to Chapters 4 and 7 |
|------------------|-----------------------------------------------|---------------------------|
| EASY             | Easy mode                                     | Refer to Chapter 6        |
| POINT            | External point designation mode               | Refer to Chapter 8        |
| PULSE1           | Pulse train input mode<br>(1-clock operation) | Refer to Chapter 9        |
| PULSE2           | Pulse train input mode<br>(2-clock operation) | Refer to Chapter 9        |

# ■ 13.2.11 Setting of general-purpose output clear mode during emergency stop and reset

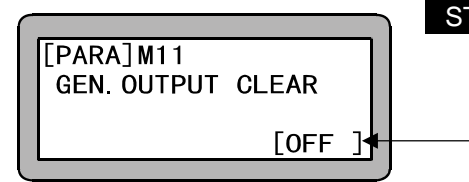

 STEP 1
 Switch between Invalid/Valid with ALT and then press ENT . When NEXT is pressed, the next screen will display, and when -NEXT is pressed, the previous screen will display. Press ESC to return to the PARA mode screen.

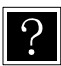

- When this mode setting is validated, all general-purpose outputs will be turned OFF during emergency stop or reset.
- When continuous start input is set, the continuous start setting will have a priority.

## ■ 13.2.12 Setting of state when continuous start is valid (Input ON)

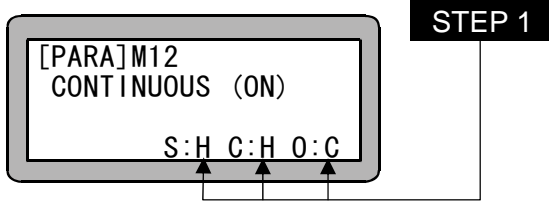

- Switch between Hold (H) and Clear (C) with (ALT) and then press (ENT). When (NEXT) is pressed, the next screen will display, and when (NEXT) is pressed, the previous screen will display. Press (ESC) to return to the PARA mode screen.
- The continuous start input bit is designated, and whether to hold or clear the step No., counter and general-purpose outputs when reset is input while the designated bit is ON is designated. (Refer to section 10.2.6.)
  - The meanings of the characters on the screen are as follows.
  - Item S: Step No. C: Counter O: General-purpose output
  - The above screen is the initial setting screen. Use this for the initial settings.

## ■ 13.2.13 Setting of state when continuous start is valid (Input OFF)

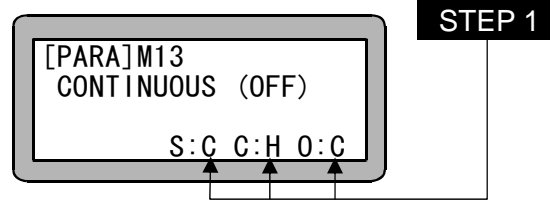

- Switch between Hold (H) and Clear (C) with (ALT) and then press (ENT). When (NEXT) is pressed, the next screen will display, and when (-NEXT) is pressed, the previous screen will display. Press (ESC) to return to the PARA mode screen.
- The continuous start input bit is designated, and whether to hold or clear the step No., counter and general-purpose outputs when reset is input while the designated bit is OFF is designated. (Refer to section 10.2.6.)
  - The meanings of the characters on the screen are as follows. Item S: Step No. C: Counter O: General-purpose output
  - The above screen is the initial setting screen. Use this for the initial settings.

#### ■ 13.2.14 Setting of direct output bit

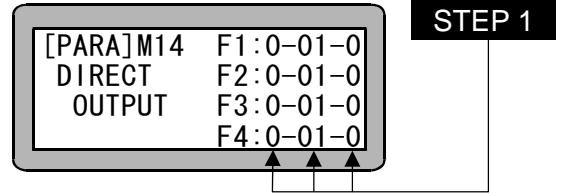

Use the numeric keypad to designate the output bit and press (ENT). When (NEXT) is pressed, the next screen will display, and when (-NEXT) is pressed, the previous screen will display. Press (ESC) to return to the PARA mode screen.

?

?

?

Direct output means to turn the general-purpose output ON or OFF directly by pressing the function keys (F1 to F4) on the Teach Pendant. (Refer to section 16.1.) The general-purpose output bit assigned to each function key is set here.

# ■ 13.2.15 Designation of READY output bit

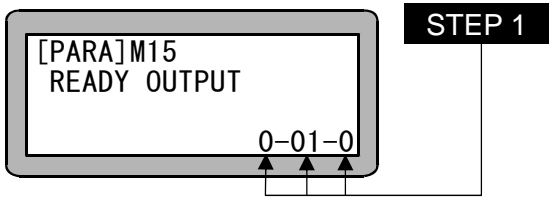

Use the numeric keypad to designate the output bit and press  $\textcircled{\sf ENT}$ . When  $\textcircled{\sf NEXT}$  is pressed, the next screen will display, and when  $\textcircled{\sf NEXT}$  is pressed, the previous screen will display. Press  $\fbox{\sf ESC}$  to return to the PARA mode screen.

When the READY output bit is designated, the designated output bit will turn OFF until the controller is ready for operation after the power is turned ON. The bit will turn ON when the controller is ready for operation. (Refer to section 10.2.17.)

# ■ 13.2.16 Designation of palletizing input bit

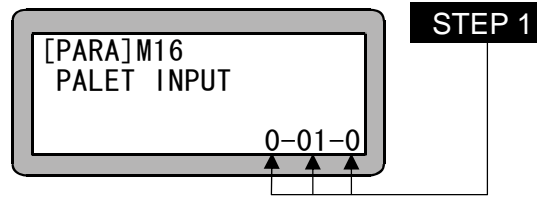

Use the numeric keypad to designate the output bit and press  $\textcircled{\text{ENT}}$ . When  $\textcircled{\text{NEXT}}$  is pressed, the next screen will display, and when  $\overbrace{\text{-NEXT}}$  is pressed, the previous screen will display. Press  $\fbox{\text{ESC}}$  to return to the PARA mode screen.

When the palletizing input bit is designated, the controller will enter the palletizing mode if start is input while the designated bit is ON. If start is input while the bit is OFF, the controller will enter the sequential mode. (Refer to section 10.2.10.)

## 13.2.17 Expansion input/output during external point designation mode Valid/Invalid

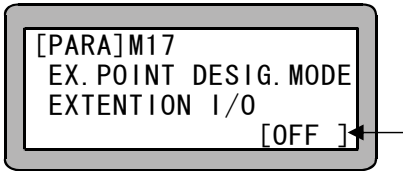

STEP 1 Switch between Invalid/Valid with (ALT) and press ENT . When (NEXT) is pressed, the previous screen will display. Press ESC to return to the PARA mode screen.

When using the controller to which the expansion input/output unit (option) is connected with the external point designation mode, if this bit is validated, the expansion input/output input bits will be used as the point table designation bits. (Refer to Chapter 8)

If this bit is validated, the designation of point table input bit (section 13.2.5) becomes invalid. The designation of each data bit is fixed. (Refer to section 8.1)

# ■ 13.2.18 Setting of task positioning output

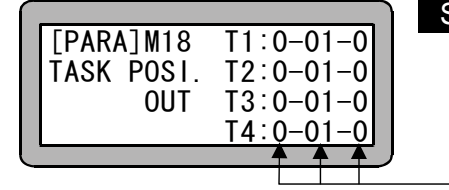

STEP 1 Use the numeric keypad to designate the output bit and press (ENT).

When (NEXT) is pressed, the next screen will display, and when (-NEXT) is pressed, the previous screen will display. Press (ESC) to return to the PARA mode screen.

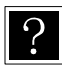

?

The positioning completion output explained in section 10.2.13 will turn ON when positioning of all axes is completed. The positioning completed output can be set for each task with this setting.

## ■ 13.2.19 Setting of task return to origin output

|   |           | <b>T</b>  | S |
|---|-----------|-----------|---|
|   | LPARAJM19 | 11:0-01-0 |   |
|   | TASK HOME | T2:0-01-0 |   |
|   | POSI. OUT | T3:0-01-0 |   |
|   |           | T4:0-01-0 |   |
| _ |           |           |   |
| _ |           |           |   |

 TEP 1
 Use the numeric keypad to designate the output bit and press

 ENT
 .

When (NEXT) is pressed, the next screen will display, and when (-NEXT) is pressed, the previous screen will display. Press (ESC) to return to the PARA mode screen.

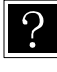

The return to origin completion output explained in section 10.2.14 will turn ON when all axes have return to the origin. The return to origin completed output can be set for each task with this setting.

## ■ 13.2.20 Setting of CC-Link

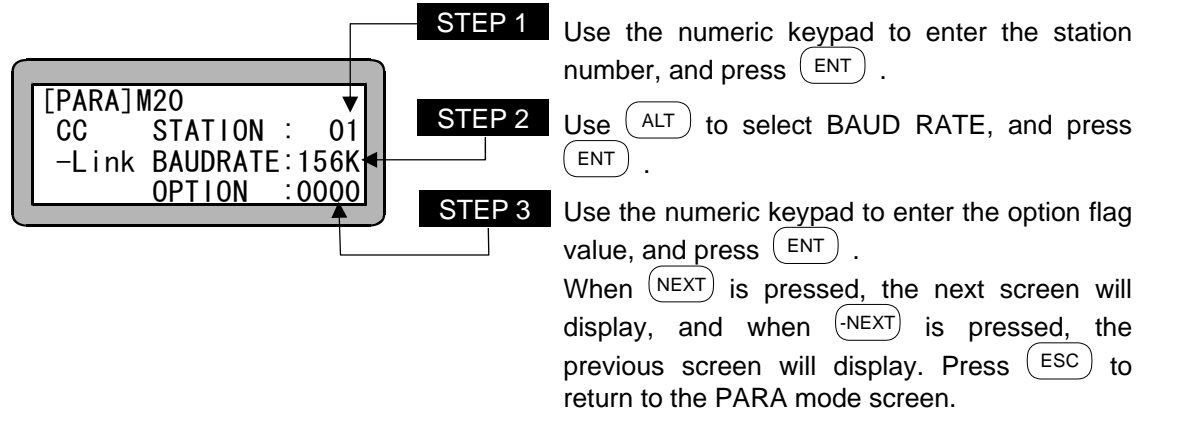

•The STATION option sets the CC-Link unit station number. This controller occupies the four consecutive stations from the station number that was set. Therefore, the valid range of setting values is 1 to 61. The setting is invalid if the 0 station or 62 station or higher is set.

(Initial value: 0, Setting range: 0 to 99)

•The BAUD RATE option sets the CC-Link transmission speed. The settable transmission speed varies depending on the total cable length, CC-Link version, and cable types.

(Initial value: 156K, Selection range: 156K, 625K, 2.5M, 5M, 10M)

•When the thousands place of the option value is set to "0", all system input and general-purpose input from CC-Link is enabled.

When "1" is set, system input and general-purpose input (ports 1 to 3) of the master unit is enabled from the input/output connectors.

- (Initial value: 0000, Setting range: 0000 to 9999) (Refer to section 11.2.3.)
- •The functions below are assigned to the ones place of the option value.
- 0: Normal
- 7: Maximum torque limit function (Refer to section 11.6)
- 8: Selection table extension in external point designation mode (Refer to section 11.5)
- 9: Speed control mode (Refer to section 11.4)

# **ACAUTION** The other functions are assigned to the ones, tens and thousands place of the option value. Change a value after understanding the contents of the applicable function well. When a value is changed carelessly, the robot may move unexpectedly and a machine or a workpiece may be damaged or someone may be injured.

## ■ 13.2.21 Setting of DeviceNet

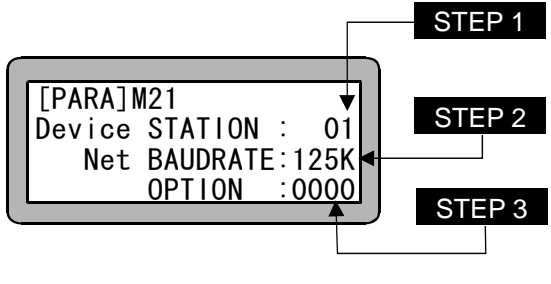

Use the numeric keypad to enter the station number, and press  $\stackrel{(\rm ENT)}{}$  .

Use ALT to select BAUD RATE, and press

Use the numeric keypad to enter the option flag value, and press  $\stackrel{\rm (ENT)}{}$  .

When (NEXT) is pressed, the next screen will display, and when (-NEXT) is pressed, the previous screen will display. Press (ESC) to return to the PARA mode screen.

- •The power must be turned off and then on again after changing the value of this parameter.
  - •The STATION option sets the DeviceNet unit station number. (Initial value: 0, Setting range: 0 to 99)
  - •The BAUD RATE option sets the DeviceNet transmission speed. The settable transmission speed varies depending on the total cable length and cable types. (Initial value: 125K, Selection range: 125K, 250K, 500K)
  - •When the thousands place of the option value is set to "0", all system input and general-purpose input from DeviceNet is enabled.

When "1" is set, system input and general-purpose input (ports 1 to 3) of the master unit is enabled from the input/output connectors.

(Initial value: 0000, Setting range: 0000 to 9999)

# ■ 13.2.22 Designation of battery alarm output bit

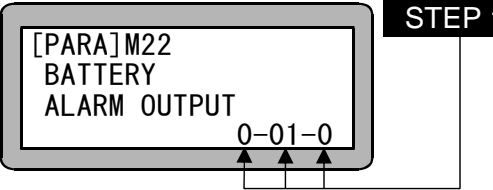

STEP 1 Use the numeric keypad to designate the output bit and press ENT .

When <u>NEXT</u> is pressed, the next screen will display, and when <u>NEXT</u> is pressed, the previous screen will display. Press <u>ESC</u> to return to the PARA mode screen.

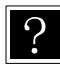

?

When the battery voltage drops, the bit designated for battery alarm output is set to ON. (Refer to section 10.2.20.)

#### ■ 13.2.23 Moving coordinate table number output in external point designation mode

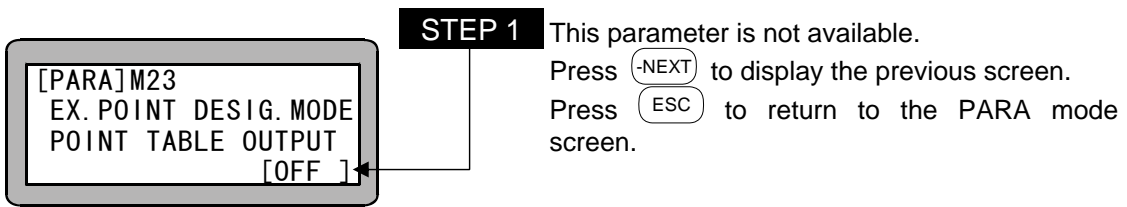

# ■ 13.3 Parameter 1 setting

Parameters must be set for the following items. For items marked with  $\blacklozenge$ , the most appropriate parameters are set automatically when the robot type is selected.

Refer to section 2.4.8 for details on selecting the robot type.

During the pulse train input mode, the items marked with  $\blacktriangle$  will be effective.

- 1. Software limit value (upper limit)
- 2. Software limit value (lower limit)
- 3. Servo gain (position/speed)
- 4. Pass area data value ------ (Disabled)
- 5. Origin offset value
- 6. Sequence of Return to Origin
- 7. JOG speed
- 8. JOG inching movement

**NOTE** Note that the parameter "4. Pass area data value" above cannot be used. Even if it is set, the parameter is ineffective.

Set PARA mode for setting parameter 1. (Refer to 13.1.)

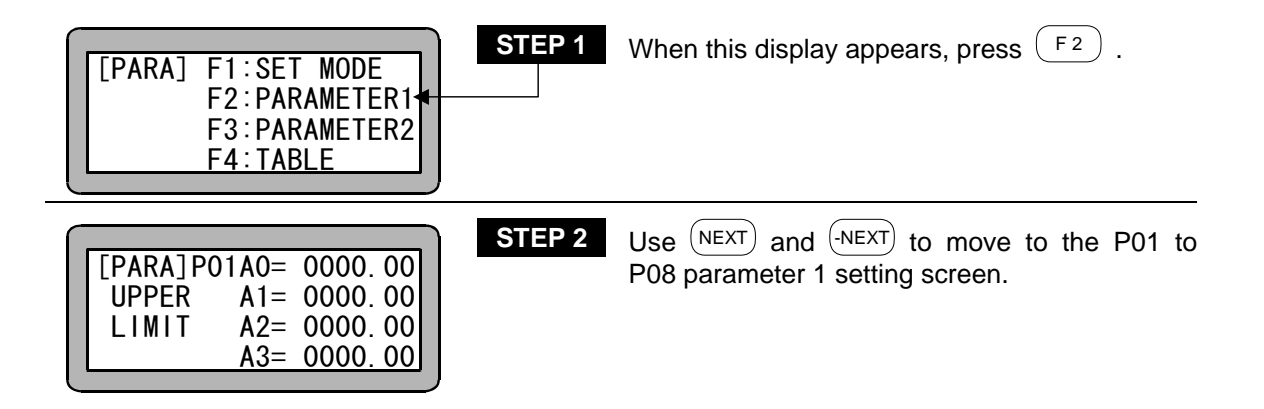

• Search function

When SEARCH is pressed and the parameter No. 1 to 8 is input, the parameter 1 setting screen can be searched.

Jump function

When  $(F_1)$  is pressed in P01 to P08, M01 appears.

STEP 1

STEP 1

## ■ 13.3.1 Setting of software limit value (upper limit)

|   | [PARA]PO | 1A0= | 0000 | 0. 00 |   |
|---|----------|------|------|-------|---|
|   | UPPER    | A1=  | 0000 | 0. 00 |   |
|   | LIMIT    | A2=  | 0000 | 0. 00 |   |
|   |          | A3=  | 0000 | 0. 00 |   |
| 1 |          |      |      |       | ) |
|   |          |      |      |       | - |

Use the numeric keypad to enter the coordinates and press (ENT). When (NEXT) is pressed, the next screen will display. Press (ESC) to return to the PARA mode.

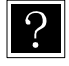

The software limit upper value indicates the maximum value [mm] of the robot's movement range.

(Initial value: 0, setting range: -8000 to 8000)

## ■ 13.3.2 Setting of software limit value (lower limit)

|          |      |          | $\mathbf{n}$ |
|----------|------|----------|--------------|
| [PARA]PC | 2A0= | 0000.00  |              |
| LOWER    | A1=  | 0000.00  |              |
| LIMIT    | A2=  | 0000.00  |              |
|          | A3=  | 0000.00  |              |
|          |      | <b>A</b> | )            |
|          |      |          |              |

Use the numeric keypad to enter the coordinates and press  $\stackrel{[{\sf ENT}]}{\longrightarrow}$ . When  $\stackrel{[{\sf NEXT}]}{\longrightarrow}$  is pressed, the next screen will display, and when  $\stackrel{[{\sf NEXT}]}{\longrightarrow}$  is pressed, the previous screen will display. Press  $\stackrel{[{\sf ESC}]}{\longrightarrow}$  to return to the PARA mode.

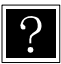

The software limit lower value indicates the minimum value [mm] of the robot's movement range.

(Initial value: 0, setting range: -8000 to 8000)

## ■ 13.3.3 Setting of servo gain (position/speed)

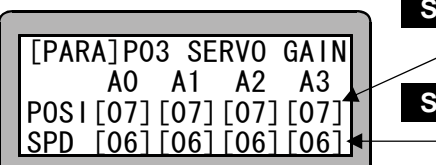

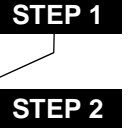

Use the numeric keypad to enter the servo gain (position) and press  $\stackrel{\rm (ENT)}{}$  .

Use the numeric keypad to enter the servo gain (speed) and press (ENT). When (NEXT) is pressed, the next screen will display, and when (-NEXT) is pressed, the previous screen will display.

Press (ESC) to return to the PARA mode.

- ?
- If the servo system position gain setting value is too small, the positioning time will increase, and if too large, hunting (vibration) will occur. (Setting range: 0 to 98)
- If the servo system speed gain setting value is too small, hunting (vibration) will increase, and if too large, a groaning sound will be heard. (Setting range: 0 to 98)
  99 is for adjustment by the maker. Do not set the value.
- When the robot type is input, the optimum values for the servo gain (position, speed) are automatically set. However, these should be changed as required. Refer to the BA Instruction Manual (Axis Installation Section) for the setting values.

#### ■ 13.3.4 Setting of pass area

| [PARA]P04 | A0=0000 |
|-----------|---------|
| PASS AREA | A1=0000 |
| DATA      | A2=0000 |
|           | A3=0000 |
|           | <b></b> |

#### STEP 1

This parameter cannot be used, so press (NEXT) and move to the next screen.

When (NEXT) is pressed, the previous screen will display.

Press (ESC) to return to the PARA mode screen.

#### ■ 13.3.5 Setting of origin offset value

| LPARAJP05A0= 0000.00<br>ORIGIN A1= 0000.00<br>OFFSET A2= 0000.00<br>A3= 0000.00 |  |
|---------------------------------------------------------------------------------|--|
|                                                                                 |  |

Use the numeric keypad to enter coordinates of the origin offset value and press (ENT). When (NEXT) is pressed, the next screen will display, and when (NEXT) is pressed, the previous screen will display.

Press (ESC) to return to the PARA mode.

- The offset value is the distance [mm] to offset the origin when required. This is used to move all points in the program parallel in respect to the coordinate axis. After changing the origin offset, all points in the program will be moved in parallel by the offset value. The movement coordinates will also be offset when using the sequential, easy, palletizing or external point designation mode. (Initial value: 0, setting range: -8000 to 8000)
  - If the OFS command is used in the sequential mode, this offset value will be added.
    - General offset value  $= \begin{bmatrix} Offset value set in \\ Parameter 1 \end{bmatrix} + \begin{bmatrix} Offset value set with \\ OES command \end{bmatrix}$
  - Always return to the origin after changing the origin offset. If the origin is not returned to, the origin offset will not be set.
- **[Example]** When using a two-axis combination and the origin offset values X axis = 200 and Y axis = 100 are validated, the point A (X = 100, Y = 100) in the program will be moved in parallel 200 in the X axis direction and 100 in the Y axis direction. This will change the point A' position to X = 300, Y = 200.

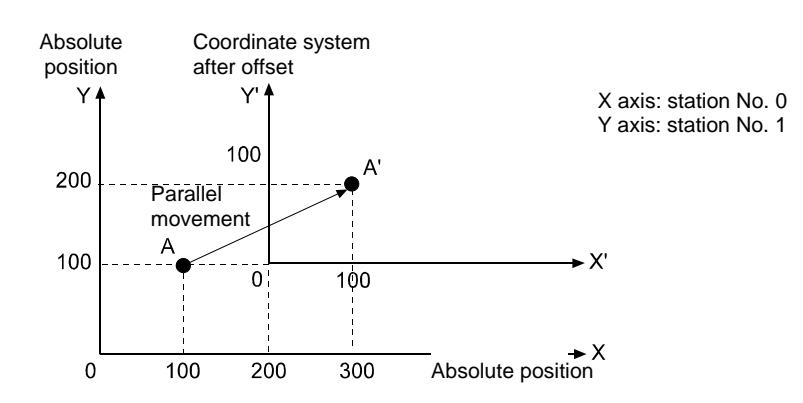

## ■ 13.3.6 Setting of sequence of return to origin

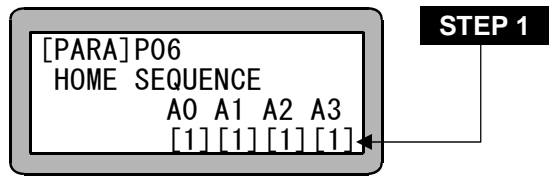

?

Use the numeric keypad to enter the sequence of return to origin (1 to 4) and press  $\stackrel{\text{ENT}}{\longrightarrow}$ . When  $\stackrel{\text{NEXT}}{\longrightarrow}$  is pressed, the next screen will display, and when  $\stackrel{\text{-NEXT}}{\longrightarrow}$  is pressed, the previous screen will display.

Press (ESC) to return to the PARA mode.

- The sequence of return to origin is the order that each axis of the robot returns to the origin. For example, if the sequence of return to origin for station No. 0 is set to "1" and the sequence of return to origin for station No. 1 is set to "2", the axis controlled by the station No. 0 unit will return to the origin, and then the axis controlled by the station No. 1 unit will return to the origin. If both are set to "1", both axes will simultaneously return to the origin. (Initial value: 1, setting range: 1 to 4)
  - During multitasking, the return to origin order will be effective for each task. For example, if the task and axis combination (refer to section 13.4.15) is [1][1][2][3] and set as A0=1, A1=2, A2=1, A3=1, the A0, A2 and A3 axes will start return to origin simultaneously. The A1 axis will start return to origin after the A0 axis completes return to origin.

## ■ 13.3.7 Setting of JOG speed

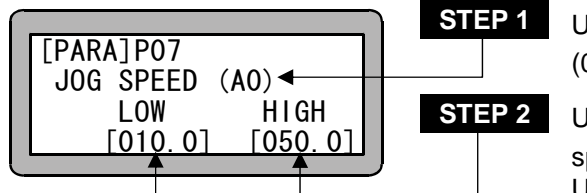

Use the numeric keypad to enter the station No. (0 to 3) and press (ENT).

Use the numeric key pad to enter the JOG speed (low speed) and press ENT .

Use the numeric key pad to enter the JOG speed (high speed) and press ENT .

When (NEXT) is pressed, the next screen will display, and when (-NEXT) is pressed, the previous screen will display.

Press (ESC) to return to the PARA mode.

- JOG speed refers to the speed [mm/s] for manual operation (JOG operation) using the movement keys ( -1 , +1 , -2 , +2 ). (Refer to section 17.5.) (Initial value: L = 10, H = 50, setting range: 0.1 to 999.9)
  - •When 0.1 to 0.9 is set, JOG speed become to be 1 mm/s.

## ■ 13.3.8 Setting of JOG inching movement

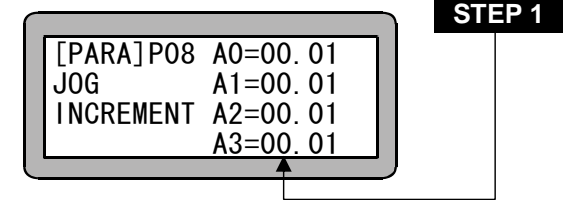

Use the numeric key pad to enter the JOG inching movement rate and press (ENT). When (-NEXT) is pressed, the previous screen will display. Press (ESC) to return to the initial screen.

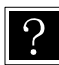

- •The JOG inching movement rate is the movement amount [mm] when the movement keys ( (-1), (+1), (-2), (+2)) are pressed during JOG operation. (Initial value: 0.01, setting range: 0 to 65)
- •When a small value is set for the axis whose the sixth column of robot type is 7, it may not move according to the setting value. For example, when 0.01 [mm] is set for JOG inching movement, sensor number of divisions is 2048 [pulse/rev] and 6 [mm] is set for lead, 3.41[pulse] is needed for moving 0.01 [mm] but it moves by 3[pulse] (0.0088[mm]) cutting off decimal point.

# ■ 13.4 Parameter 2 setting

Parameter 2 contains the following items. For the items marked with a  $\blacklozenge$ , the optimum values are automatically entered when the robot type is entered. Refer to section 2.4.7 on how to enter the robot type.

After setting parameter 2, turn the controller power OFF and ON. As opposed to parameter 1, parameter 2 will not be validated unless the controller power is turned OFF.

During the pulse train input mode, the items marked with  $\blacktriangle$  will be effective.

| 1.<br>2.<br>3.<br>4.<br>5.<br>6.<br>7.<br>8.<br>9. | Axis display<br>In position data value<br>Overflow data value<br>Feed forward data value<br>Direction of motor revolution<br>Maximum speed<br>Return to origin speed<br>Return to origin method<br>Origin sensor logic |  |
|----------------------------------------------------|----------------------------------------------------------------------------------------------------|--|
| 10.<br>11.                                         | Lead                                                                                                    |  |
| 12.                                                | Encoder No. of divisions                                                                                                    |  |
| 13.                                                | Encoder pulse multiplier 🔶                                                                                                    |  |
| 14.                                                | Encoder type                                                                                                    |  |
| 15.                                                | Task and axis combination                                                                                                    |  |
| 16.                                                | Task order of priority                                                                                                    |  |
| 17.                                                | Task point table                                                                                                    |  |
|                                                    | (Cannot be used with this Electric Actuator. Will be invalid when set.)                                                                                                    |  |
| 18.                                                | No. of task steps                                                                                                    |  |
| 19.                                                | BA I/O compatibility mode                                                                                                    |  |

**NOTE** Some settings in parameter 2 have been created for future axis developments. Be careful not to use inappropriate settings.

Also do not change initial values set when the robot type is entered. If these initial value are changed, malfunctions may occur.
Set PARA mode to input parameter 2. (Refer to section 13.1.)

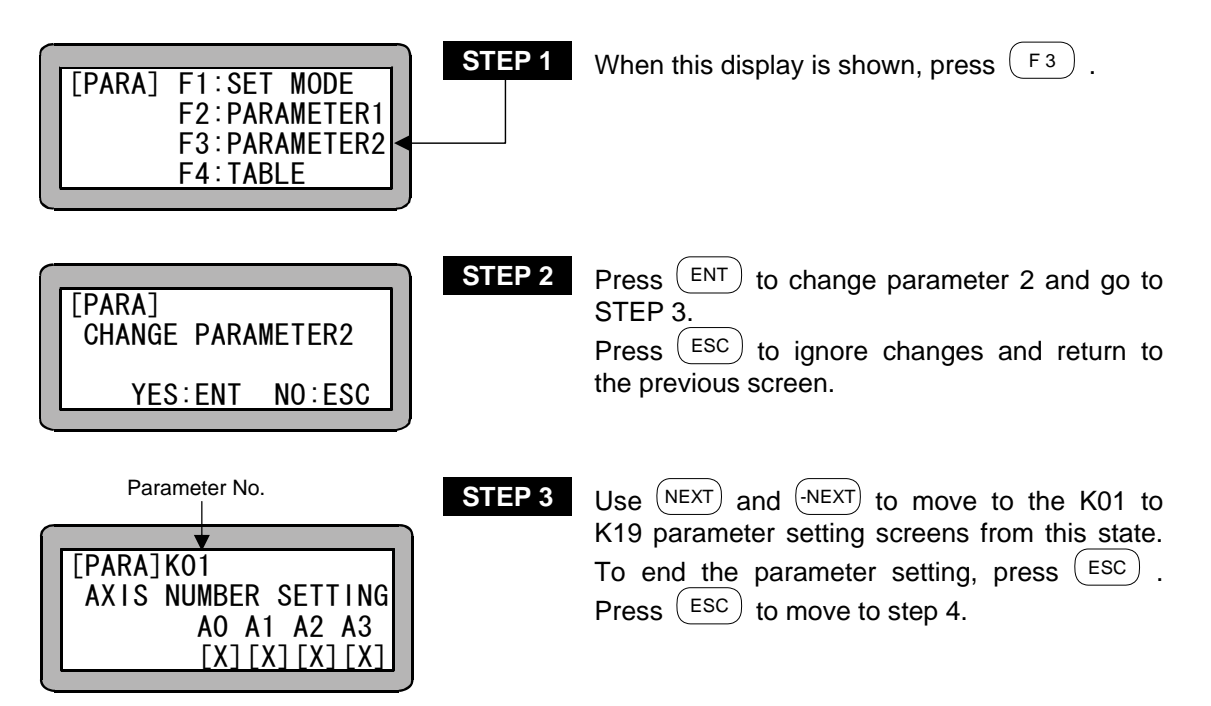

Search function

When (SEARCH) is pressed and the parameter No. 1 to 19 is input, the parameter 2 setting screen can be searched.

• Jump function

When  $(\underline{F1})$  is pressed in K01 to K09, K10 appears, when  $(\underline{F1})$  is pressed in K10 to K19, K01 appears.

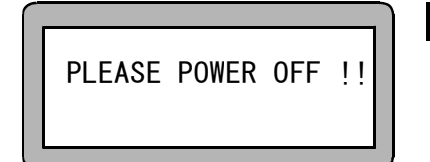

### STEP 4

This is the parameter 2 end screen. Follow the instructions on the screen, and turn

the power OFF. The parameter 2 setting will be validated when the power is turned ON again.

STEP 1

### ■ 13.4.1 Setting of axis display

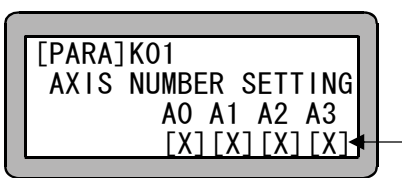

Select the axis display (X, Y, Z, R, ?) with (ALT) and press (ENT).

When (NEXT) is pressed, the next screen will display. Press (ESC) to display the parameter 2 end screen.

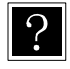

• The axis display refers to the name of the axis connected to each unit when displayed on the Teach Pendant. (Selective display: X, Y, Z, R and ?)

• Even when this item is set, if the task and axis combination (refer to section 13.4.15) is set, the X will be set for the 1st axis and Y will be set for the 2nd axis for each task.

### ■ 13.4.2 Setting of in-position data value

| _        |           |            |            | _  | STEP 1 |
|----------|-----------|------------|------------|----|--------|
|          | [PARA]K02 | A0=        | ▼<br>00.05 | ٦Ì |        |
|          | INPOSI.   | A1=        | 00.05      |    |        |
|          | ZONE      | A2=        | 00.05      |    |        |
|          |           | <u>A3=</u> | 00.05      |    |        |
| <u>ر</u> |           |            |            |    |        |

Use the numeric keypad to enter the in-position data and press (ENT).

When (NEXT) is pressed, the next screen will display, and when (-NEXT) is pressed, the previous screen will display. Press (ESC) to display the parameter 2 end screen.

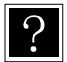

 The in-position data is an item used as a judgment standard of the completion of positioning.

When the logic coordinates reach the target coordinates and the deflection counter (difference of target position and current position) becomes less than this value, it will be judged that positioning has been completed, and the program will move to the next operation (step).

Even if this value is increased, the positioning will not be completed until the two conditions are established.

(Initial value: 0.05, setting range: 0.01 to 65.00, unit: mm)

## ■ 13.4.3 Setting of overflow data value

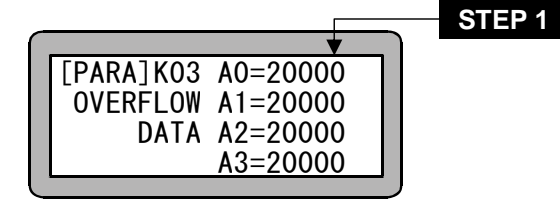

Use the numeric keypad to enter the overflow data and press (ENT).

When (NEXT) is pressed, the next screen will display, and when (-NEXT) is pressed, the previous screen will display. Press (ESC) to display the parameter 2 end screen.

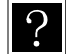

• When the value of the deflection counter (difference of target position and current position) increases above this value, an overflow error will occur. (Initial value: 20000, setting range: 1 to 65535, unit: pulse)

•This value is set automatically when the robot type is entered. Refer to section 2.4.7.

# ■ 13.4.4 Setting of feed forward data value

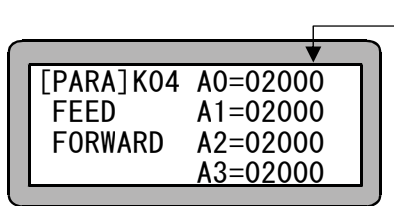

Use the numeric keypad to enter the feed forward data and press  $\textcircled{\text{ENT}}$  .

When (NEXT) is pressed, the next screen will display, and when (-NEXT) is pressed, the previous screen will display. Press (ESC) to display the parameter 2 end screen.

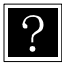

This is the feed forward control constant.

(Initial value: 2000, setting range: 0 to 65535, unit: pulse)

STEP 1

• This value is set automatically when the robot type is entered. Refer to section 2.4.7.

# ■ 13.4.5 Setting of direction of motor revolution

|                                                           | STEP 1 |
|-----------------------------------------------------------|--------|
| [PARA]KO5 AO=1<br>ROTATION A1=1<br>DIRECTION A2=1<br>A3=1 |        |

| Use th | e numeric l | keyp | ad to ente | er t | he directio | on of |
|--------|-------------|------|------------|------|-------------|-------|
| motor  | revolution  | (0:  | forward,   | 1:   | reverse)    | and   |
| press  | ENT.        |      |            |      |             |       |
|        | INFVT) .    |      | 1 41       |      |             |       |

| When (NEXT) is pressed, the next screen   | will |  |  |  |  |
|-------------------------------------------|------|--|--|--|--|
| display, and when (-NEXT) is pressed,     | the  |  |  |  |  |
| previous screen will display. Press (ESC) | to   |  |  |  |  |
| display the parameter 2 end screen.       |      |  |  |  |  |

• Forward (0): Motor rotates in clockwise direction in respect to the positive movement command when the motor output shaft is looked from the load side.

Reverse (1): Motor rotates in counterclockwise direction in respect to the positive movement command when the motor output shaft is looked from the load side.

• This value is set automatically when the robot type is entered. Refer to section 2.4.7.

## ■ 13.4.6 Setting of maximum speed

|           | _       | STEP 1 |
|-----------|---------|--------|
|           | •       |        |
| [PARA]K06 | A0=1000 |        |
| MAX.      | A1=1000 |        |
| SPFFD     | A2=1000 |        |
| 01 220    | A3=1000 |        |
|           |         |        |

Use the numeric keypad to enter the maximum speed and press (ENT).

When (NEXT) is pressed, the next screen will display, and when (-NEXT) is pressed, the previous screen will display. Press (ESC) to display the parameter 2 end screen.

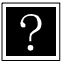

- This is the movement speed limit value. This setting will have a priority over all other settings. (setting range: 1.0 to 9999.9, unit: mm/s)
- This value is set automatically when the robot type is entered. Refer to section 2.4.7.

### ■ 13.4.7 Setting of return to origin speed

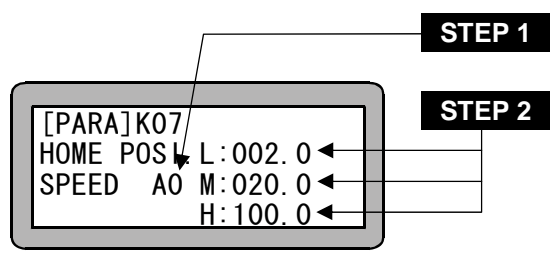

Use the numeric keypad to enter the station No. (0 to 3) and press  $\begin{tabular}{c} {\sf ENT} \\ \hline {\sf ENT} \\ \end{tabular}$  .

Use the numeric keypad to enter the origin speed and press (ENT).

When (NEXT) is pressed, the next screen will display, and when (-NEXT) is pressed, the previous screen will display. Press (ESC) to display the parameter 2 end screen.

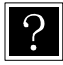

- Set movement speed L (low speed), M (medium speed) and H (high speed) for returning to the origin.
  - (Setting range: L, M = 1 to 250, H = 1 to 999, unit: mm/s)
- This value is set automatically when the robot type is entered. Refer to section 2.4.7.
- **NOTE** If movement speed L (low speed) and M (medium speed) are set to more than the initial value, normal return to the origin may not be possible.
  - Even if a value after the decimal point is entered, it is assumed to be a numeric value rounded down for operation.

#### [Explanation of return to origin speed L, M and H]

This Electric Actuator has two methods of returning to the origin. (Refer to section 13.4.8.) Furthermore, there is the initial return to origin after the power is turned ON and the second and following return to origin.

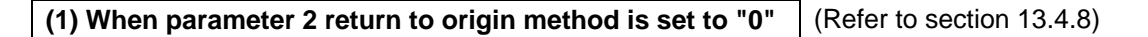

#### •When carrying out initial return to origin

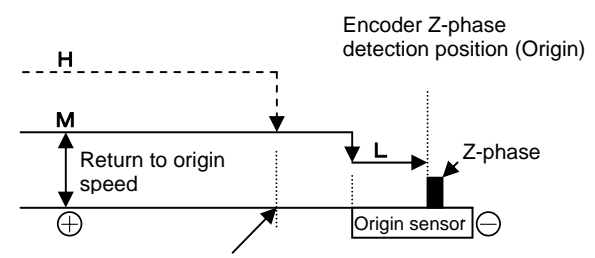

High speed return to origin position set with parameter 2 (Refer to section 13.4.10)

**NOTE** If the robot is at the origin, it moves outside the origin sensor once and then carries out return to the origin again.

#### (2) When parameter 2 return to origin method is set to "1" (Refer to section 13.4.8)

#### • When carrying out initial return to origin

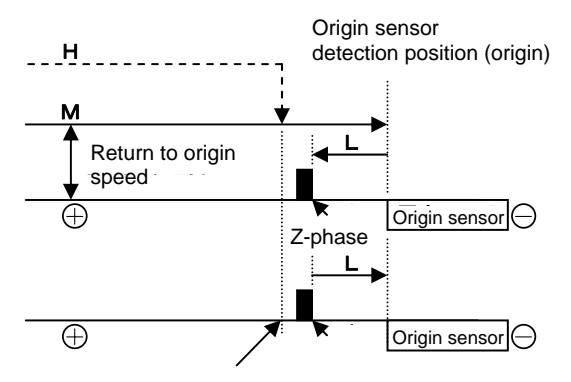

High speed return to origin position set with parameter 2 (Refer to section 13.4.10)  $\,$ 

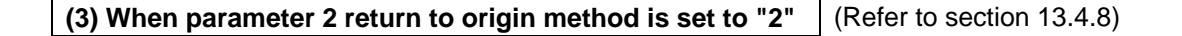

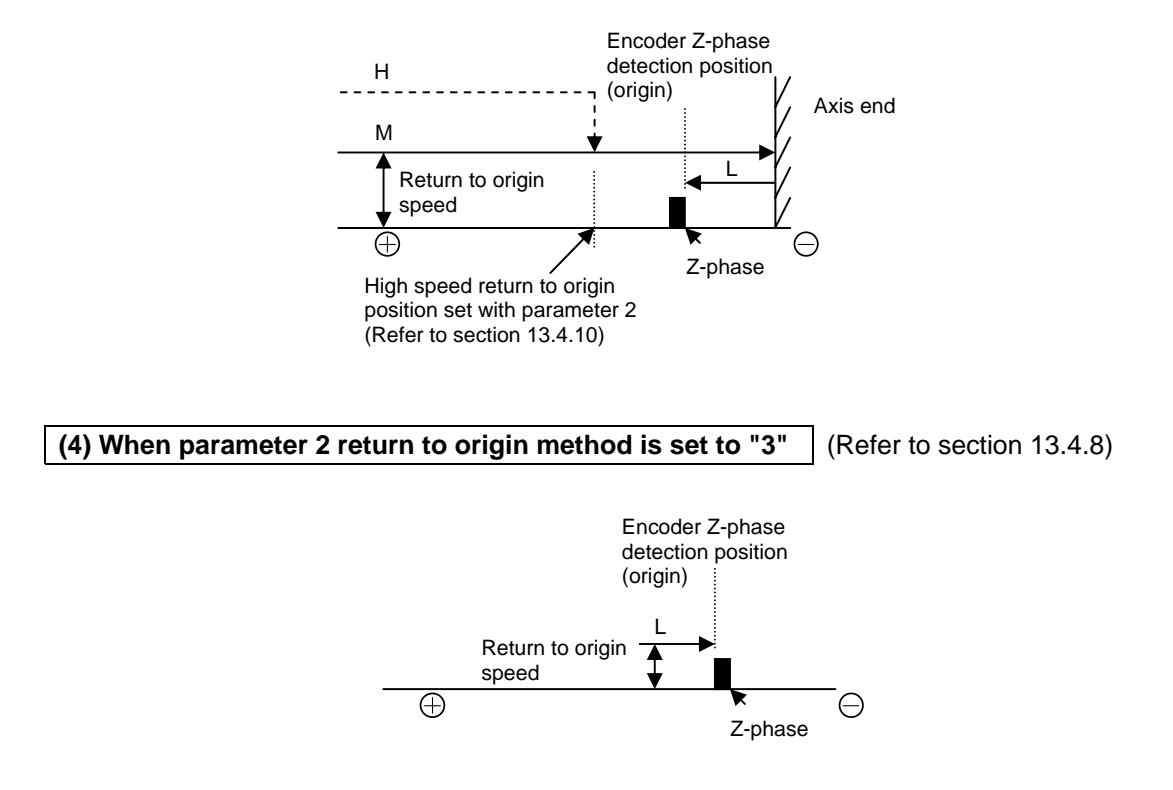

**NOTE** The operation is the same for both initial return to origin after the power is turned ON and the second and following return to origin.

STEP 1

### ■ 13.4.8 Setting of return to origin method

|            | ▼    |
|------------|------|
| [PARA]K08  | A0=0 |
| HOME POSI. | A1=0 |
| METHOD     | A2=0 |
|            | A3=0 |

Use the numeric keypad to enter the return to origin method (0 or 1) and press ENT . When  $\overbrace{NEXT}$  is pressed, the next screen will display, and when  $\overbrace{-NEXT}$  is pressed, the previous screen will display. Press  $\overbrace{ESC}$  to display the parameter 2 end screen.

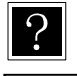

This value is set automatically when the robot type is entered. Refer to section 2.4.7.

**NOTE** •When a return to origin method has been set under a condition where an axis type is wrong, this makes this equipment it impossible to return to the origin, or causes a difference in return position, so that the values set when the robot type is entered must not be changed.

0 ..... After the origin sensor turns ON, the encoder Z-phase is detected at a low speed, and the origin is set. If the value of the return to origin speed M (medium speed) (refer to section 10.4.7) is increased, the operation may pass over the encoder Z-phase. Origin

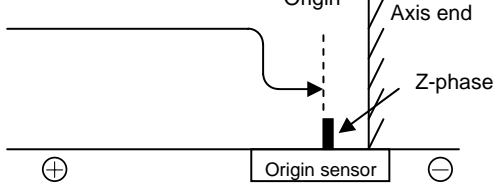

2 ..... After moving to the axis end, the axis moves forward (+ direction) at a low speed and the encoder Z-phase is detected, then the origin is set.

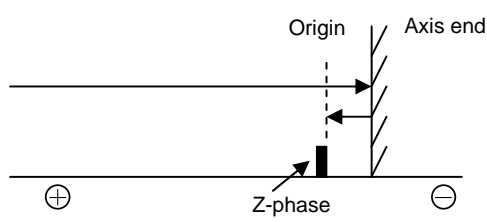

 After the origin sensor turns ON, the axis moves forward (+ direction) once and stops at the encoder Z-phase, and then searches for the origin sensor again at a low speed. When the origin sensor turns ON, the origin is set.

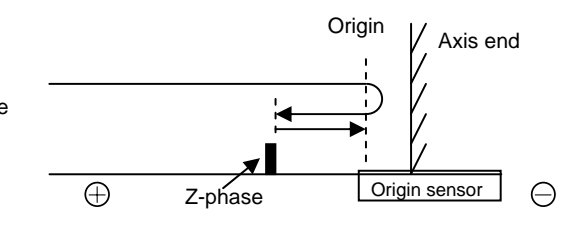

3 ..... The axis moves backward (- direction) at a low speed from the current position and the first encoder Z-phase is detected, then the origin is set. This mode should not be used (for manufacturer adjustment use).

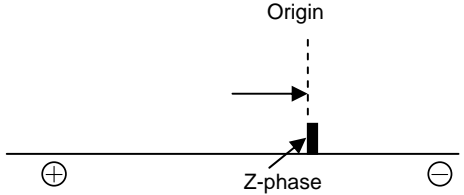

### ■ 13.4.9 Setting of origin sensor logic

| _         | •           |
|-----------|-------------|
| [PARA]K09 | A0=1        |
| HOMELS    | A1=1        |
|           | A2=1        |
|           | A2-1        |
|           | <u>A0-1</u> |

STEP 1

Use the numeric keypad to enter the origin sensor logic (0 or 1) and press **ENT**. When **NEXT** is pressed, the next screen will display, and when **NEXT** is pressed, the previous screen will display. Press **ESC** to display the parameter 2 end screen.

- ?
- Setting of the origin sensor logic means to select whether the output signal of the sensor assembled in the axis turns OFF or ON when detected.

(Initial value: 1, selective value: 0 or 1)

- 1: OFF when detected 0: ON when detected
- This value is set automatically when the robot type is entered. Refer to section 2.4.7.

### ■ 13.4.10 Setting of high speed return to origin position

| _ |                                                                                        | STEP 1 |
|---|----------------------------------------------------------------------------------------|--------|
|   | ▼<br>[PARA]K10A0= 0020.00<br>HOME POS.A1= 0020.00<br>TARGET A2= 0020.00<br>A3= 0020.00 |        |
| - |                                                                                        |        |

Use the numeric keypad to enter the high speed return to origin position data and press

When (NEXT) is pressed, the next screen will display, and when (-NEXT) is pressed, the previous screen will display. Press (ESC) to display the parameter 2 end screen.

 The high speed return to origin position refers to the target position when moving at a high speed (return to origin speed H) while executing high speed return to origin. The initial value is 20, and a value less than this must not be set. (Initial value: 20.00, setting range: -8000.00 to 8000.00, unit: mm)

### ■ 13.4.11 Setting of lead

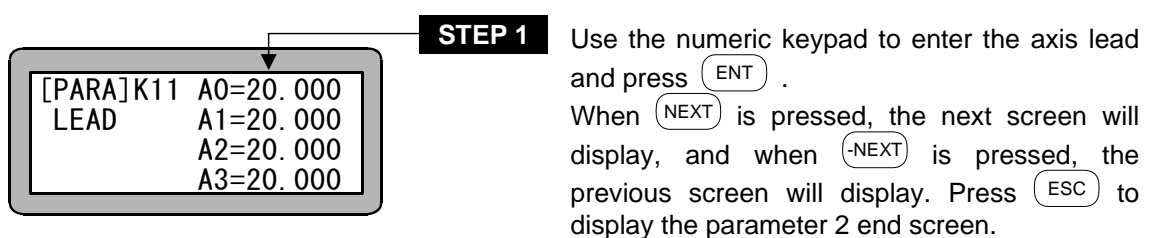

?

?

- The lead is the advance direction per motor revolution. (Initial value: 20.00, setting range: 1.000 to 99.999, unit: mm)
   This value: is set outparticely unknown the rebet type is entered. Defects each
- This value is set automatically when the robot type is entered. Refer to section 2.4.7.

### 13.4.12 Setting of encoder No. of divisions

|           | ▼       |
|-----------|---------|
| [PARA]K12 | A0=2000 |
| DIVISION  | A1=2000 |
|           | A2=2000 |
|           | A3=2000 |
|           | A3=2000 |

STEP 1

Use the numeric keypad to enter the encoder No. of divisions and press (  ${\tt ENT}$  ) .

When (NEXT) is pressed, the next screen will display, and when <sup>(-NEXT)</sup> is pressed, the previous screen will display. Press (ESC) to display the parameter 2 end screen.

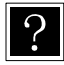

- The encoder No. of divisions refers to the No. of pulses per revolution of the encoder installed on the motor.
- (Initial value: 2000, setting range; 1 to 9999, unit: pulse/rev)
- This value is set automatically when the robot type is entered. Refer to section 2.4.7.

### ■ 13.4.13 Setting of encoder pulse multiplier

|           | Г    |   |   | STEF |
|-----------|------|---|---|------|
|           |      |   | - |      |
| [PARA]K13 | A0=4 | 1 |   |      |
| MULTIPLI- | A1=4 | 1 |   |      |
| CATION    | A2=4 | 1 |   |      |
|           | A3=4 | i |   |      |
|           |      |   |   |      |

**2**1 Use the numeric keypad to enter the encoder pulse multiplier and press (ENT) .

> When (NEXT) is pressed, the next screen will display, and when (-NEXT) is pressed, the previous screen will display. Press (ESC) to display the parameter 2 end screen.

?

•The multiplier determines at what fold to generate the pulses of the encoder installed on the motor.

(If a multiplier of 3 is set, the operation will be 2-fold.)

(Initial value: 4, setting range: 1 to 4)

This value is set automatically when the robot type is entered. Refer to section 2.4.7.

The lead, No. of divisions and multiplier are parameters used to calculate the pulse rate (distance advanced per pulse). The calculation equation is as shown below.

Lead (= slider movement amount per motor revolution) Pulse rate = -

Encoder No. of divisions × multiplier

(mm/pulse)

Even if the pulse rate value is 0.01 or less, the minimum unit that can be input with the Teach Pendant is 0.01.

### ■ 13.4.14 Setting of encoder type

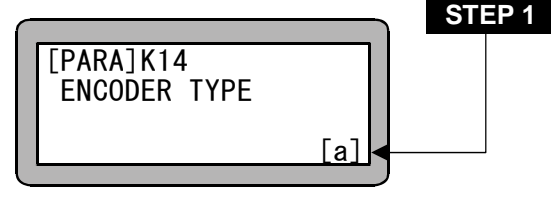

Select the encoder type with (ALT) and press ENT )

When (NEXT) is pressed, the next screen will display, and when (-NEXT) is pressed, the previous screen will display. Press (ESC) to display the parameter 2 end screen.

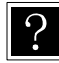

• The encoder type is the type of encoder installed on the motor. The following types are available.

a : Absolute encoder

i : Incremental encoder

(Initial value: a, selective types: a, i)

• If "i" is set, an absolute encoder is used as an incremental encoder.

### ■ <u>13.4.15</u> Setting of task and axis combination

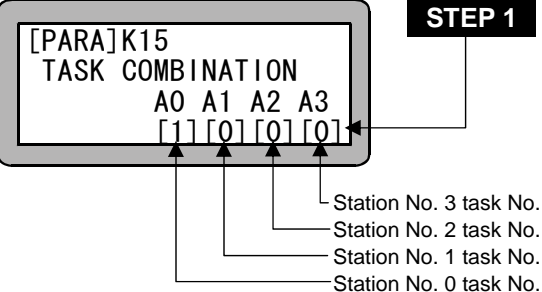

Use the numeric keypad to enter the each station No. task No. and press  $\textcircled{\text{ENT}}$  . (Setting range: 0 to 4)

When (NEXT) is pressed, the next screen will display, and when (-NEXT) is pressed, the previous screen will display. Press (ESC) to display the parameter 2 end screen.

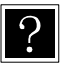

• Set the task No. as shown below.

|                 | Task 1                | Task 2                | Task 3                | Task 4                |
|-----------------|-----------------------|-----------------------|-----------------------|-----------------------|
| [1] [0] [0] [0] | 1-axis specifications | No axis               | No axis               | No axis               |
| [1] [2] [0] [0] | 1-axis specifications | 1-axis specifications | No axis               | No axis               |
| [1] [2] [2] [0] | 1-axis specifications | 2-axis specifications | No axis               | No axis               |
| [1] [2] [3] [0] | 1-axis specifications | 1-axis specifications | 1-axis specifications | No axis               |
| [1] [2] [3] [3] | 1-axis specifications | 1-axis specifications | 2-axis specifications | No axis               |
| [1] [2] [3] [4] | 1-axis specifications | 1-axis specifications | 1-axis specifications | 1-axis specifications |
| [1] [2] [2] [3] | 1-axis specifications | 2-axis specifications | 1-axis specifications | No axis               |
| [1] [1] [0] [0] | 2-axis specifications | No axis               | No axis               | No axis               |
| [1] [1] [2] [0] | 2-axis specifications | 1-axis specifications | No axis               | No axis               |
| [1] [1] [2] [2] | 2-axis specifications | 2-axis specifications | No axis               | No axis               |
| [1] [1] [2] [3] | 2-axis specifications | 1-axis specifications | 1-axis specifications | No axis               |

**NOTE** The task Nos. 1 to 4 can be used, but the task (No. 0) not designated for a unit will be handled as the "Task with no axis". Only commands excluding the axis related commands (movement commands, etc). will be executable.

### ■ <u>13.4.16 Setting of task order of priority</u>

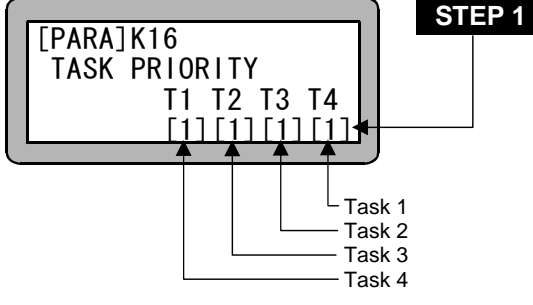

Use the numeric keypad to enter each task priority (1 to 4) and press (ENT).

1 has the highest priority and 4 has the lowest priority.

When (NEXT) is pressed, the next screen will display, and when (NEXT) is pressed, the previous screen will display.

Press  $(\underline{ESC})$  to display the parameter 2 end screen.

?

With multitasking, the open time of each task is used to execute the other tasks, so it appears that each task is carried out simultaneously.
The priority to execute which task is set to determine which task to execute when an opening is generated in the task.
If the priority is low, the execution of that task will be delayed, so set a higher priority

- If the priority is low, the execution of that task will be delayed, so set a higher priority for tasks that have time limits. If the same priority is set for multiple tasks, the task with the smaller task No. will have the higher priority.
- If three or more tasks are to be used, the tasks set to low priority may not be executed at all. In that case, set all tasks to the same priority.

**NOTE** If the priority is set to 0, that task will not be executed. The task (main task) can be set only 1.

#### Setting of task point table ■ 13.4.17

| [PARA]K17 | T1=999 |
|-----------|--------|
|           | TO 000 |
| TASK      | 12=999 |
| POINT-TRI | T3=999 |
|           | TA 000 |
|           | 14=999 |
|           |        |

This value is set to 999 for each task with this Electric Actuator.

When (NEXT) is pressed, the next screen will display, and when (-NEXT) is pressed, the previous screen will display.

Press (ESC) to display the parameter 2 end screen.

# 13.4.18 Setting of No. of task steps

|           |                    | STE |
|-----------|--------------------|-----|
| [PARA]K18 | T1=1000<br>T2=0000 |     |
| STEP NUM. | T3=0000<br>T4=0000 |     |

Use the numeric keypad to enter the max. No. of steps in each task and press (ENT)

A total of 2,000 steps can be set.

When (NEXT) is pressed, the next screen will display, and when (-NEXT) is pressed. the previous screen will display.

When this setting is changed, the program will be cleared, so a confirmation message will display.

Press (ESC) to display the parameter 2 end screen.

to display the

- **NOTE** | If the max. No. of steps is set to lower than the current value, the program of that step will be cleared.
  - When 1,001 or more steps are set, the easy mode program area will be cleared and used as the sequential program area.
  - A total of 1,001 or more steps cannot be set from the easy mode with this setting.
  - •A total of 1,001 or more steps is set with this setting, and the easy mode cannot be entered. (Refer to section 13.2.10)

#### BA I/O compatibility mode ■ 13.4.19

?

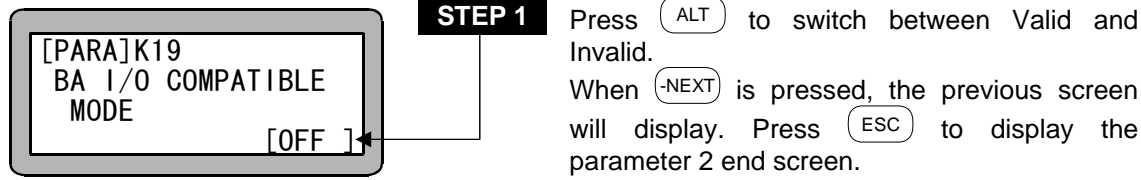

• When this mode is set to Valid the positioning complete signal and return to origin complete signal are based on the BA series controller specifications. (Refer to section 17.7.)

### ■ 13.5 How to set the tables

The tables are groups of data for which addresses are assigned to each data item. To use the table, designate the data indirectly using the address (table No.) in the program. As an example, the concept of the coordinate table as shown in a table below.

| Coordinate table No.<br>(address) | Coordinate data<br>[mm] |
|-----------------------------------|-------------------------|
| 001                               | X = 100, Y = 150        |
| 002                               | X = 700, Y = 500        |
| :                                 | :                       |
| 999                               | X = 600, Y = 300        |

The following types of tables are available.

- ------ Coordinate (point) table table Nos. 1 to 999 (Set for each task when using multitasking)
- ----- Speed table table Nos. 1 to 10
- ----- Acceleration (ACC) table table Nos. 1 to 20
- ----- MVM table table Nos. 1 to 32

Refer to section 4.1.7 for details on the MVM command.

**NOTE** When using multitasking, the coordinate tables are provided for each task, so change the task first. (Refer to section 5.3.2 (1).)

Enter the PARA mode. (Refer to section 13.1.)

|   | [PARA] F1:SET MODE<br>F2:PARAMETER1<br>F3:PARAMETER2<br>F4:TABLE ◄    | STEP 1 | When the $(F4)$ . | display  | at   | left  | is  | shown,    | press   |
|---|-----------------------------------------------------------------------|--------|-------------------|----------|------|-------|-----|-----------|---------|
| 1 | [PARA] F1:POINT TABL<br>F2:SPEED TABL<br>F3:ACCEL TABL<br>F4:MVM TABL | STEP 2 | Press F1<br>set.  | ) to (F4 | ) to | o sel | ect | the table | e to be |

### ■ 13.5.1 Setting of coordinate (point) table

Press  $(F_1)$  in the table selection screen shown in section 13.5, and select the coordinate (point) table.

|                              |                          | STEP 1 |
|------------------------------|--------------------------|--------|
| [PARA]<br>PNT-TBL<br>NO. 001 | X= 0000.00<br>Y= 0000.00 |        |
|                              |                          |        |

Use the numeric keypad to enter the coordinates (-8000 to 8000) and press ENT . Press  $\overbrace{NEXT}$  or  $\overbrace{-NEXT}$  to scroll the table. If  $\overbrace{\text{SEARCH}}$  is pressed and the table No. is input, the display will jump to that table. Press  $\overbrace{\text{ESC}}$  to return to the table selection screen.

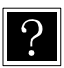

• Unit: mm

• The tables that can be set are Nos. 1 to 999.

• Remote teaching and direct teaching can be used. (Refer to section 3.2.2.)

|                              |                          | STEP 2 |
|------------------------------|--------------------------|--------|
| [PARA]<br>PNT-TBL<br>NO. 001 | X= *******<br>Y= 0000.00 |        |

If (ALT) is pressed instead of a value, the display will change to \*\*\*\*\*\*, and that coordinate will be handled in the same manner as the current coordinate value.

## ■ 13.5.2 Setting of speed table

Press  $(F_2)$  in the table selection screen shown in section 13.5, and select the speed table.

| - |         |    |           | ר | STEP |
|---|---------|----|-----------|---|------|
|   | [PARA]  |    |           |   |      |
|   | ŠPD-TBL | NO | 01:0100.0 | ◀ |      |
|   |         | NO | 02:0200.0 |   |      |
|   |         | NO | 03:0300.0 |   |      |

Input is possible for the speed table at the second line from the top.

Use the numeric keypad to enter the speed and press (ENT).

Press (NEXT) to scroll the screen.

- The input range is 1.0 to 9999.9 [mm/s].
  - Even if the speed is specified with this parameter, the speed is limited by the value set in "setting of maximum speed data" in parameter 2.
  - The initial values are as shown below.

| SPD table No.        | 1   | 2   | 3   | 4   | 5   | 6   | 7   | 8   | 9   | 10   |
|----------------------|-----|-----|-----|-----|-----|-----|-----|-----|-----|------|
| Initial value [mm/s] | 100 | 200 | 300 | 400 | 500 | 600 | 700 | 800 | 900 | 1000 |

| - |                   |                      |                                                  | ` | STEP 2 |
|---|-------------------|----------------------|--------------------------------------------------|---|--------|
|   | [PARA]<br>SPD-TBL | NO<br>NO<br>NO<br>NO | 01:0100.0<br>02:0200.0<br>03:0300.0<br>04:0400.0 |   |        |
|   |                   |                      |                                                  |   |        |

Press (NEXT) or (-NEXT) to scroll the screen.

If (SEARCH) is pressed and the table No. is input, the display will jump to that table.

Press (ESC) to return to the table selection screen.

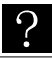

?

The tables that can be set are Nos. 1 to 10.

### ■ 13.5.3 Setting of acceleration/deceleration table

Press  $(F_3)$  in the table selection screen shown in section 13.5, and select the acceleration table.

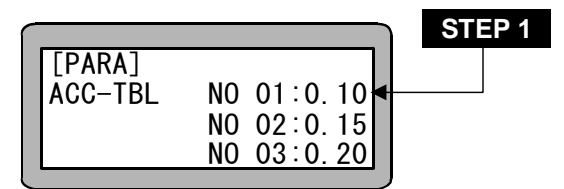

Input is possible for the acceleration table at the second line from the top.

Use the numeric keypad and enter the acceleration speed (time to reach set speed) and press  $\textcircled{\text{ENT}}$  .

Press (-NEXT) to scroll to the next screen.

- The input range is 0.01 to 9.99 [s].
- The initial values are as shown below.

| ACC table No. | 1    | 2    | 3    | 4    | 5    | 6    | 7    | 8    | 9    | 10   |
|---------------|------|------|------|------|------|------|------|------|------|------|
| Time [s]      | 0.10 | 0.15 | 0.20 | 0.25 | 0.30 | 0.35 | 0.40 | 0.45 | 0.50 | 0.55 |
|               |      |      |      |      |      |      |      |      |      |      |

| ACC table No. | 11   | 12   | 13   | 14   | 15   | 16   | 17   | 18   | 19   | 20   |
|---------------|------|------|------|------|------|------|------|------|------|------|
| Time [s]      | 0.60 | 0.65 | 0.70 | 0.75 | 0.80 | 0.85 | 0.90 | 0.95 | 1.00 | 1.05 |

|         |            | STEP 2 |
|---------|------------|--------|
| [PARA]  | NO 01:0.10 |        |
| ACC-TBL | NO 02:0.15 |        |
|         | NO 03:0.20 |        |
|         | NO 04:0.25 |        |

| Press  | (-NEXT) | or | NEXT   | to | scr | oll | the | screen.   |
|--------|---------|----|--------|----|-----|-----|-----|-----------|
| Press  | ESC     | to | return | to | the | tab | le  | selection |
| screen |         |    |        |    |     |     |     |           |

The tables that can be set are Nos. 1 to 20.

**NOTE** The maximum portable weight will differ according to the acceleration speed.

### ■ 13.5.4 Setting of MVM table

Press (F4) in the table selection screen shown in section 13.5, and select the MVM table.

|                   | STEP 1 | ι |
|-------------------|--------|---|
|                   |        | а |
| MVM-TBI P1:N0=000 | -      | p |
| 01-1 P2:N0=000    |        | ١ |
|                   |        | C |
|                   | )      | Б |

Use the numeric keypad to enter the P0, P1 and P2 coordinate table Nos. (1 to 999) and press  $\textcircled{\text{ENT}}$  .

When (NEXT) is pressed, the next screen will display.

Press (ESC) to return to the table selection screen.

- If a specific MVM table is to be displayed or revised while inputting the MVM table (STEP 1 to 3), press (SEARCH) and then enter the table No. with the numeric keypad (1 to 32).
  - Refer to section 4.1.7 for program examples using the MVM table.

| [PARA] NUMBER ▼         MVM-TBL P1:0000         01-2       P2:0000                | Use the numeric keypad to enter the No. of pieces to be moved and loaded and then press $(ENT)$ .<br>When $(-NEXT)$ is pressed, the previous screen will display. Press $(ESC)$ to return to the table selection screen. |
|-----------------------------------------------------------------------------------|----------------------------------------------------------------------------------------------------|
| [PARA] CNT NO.         ✓           MVM-TBL P1:N0=00         01-3         P2:N0=00 | Use the numeric keypad to enter the No. of the counter to be used and press <b>ENT</b> . When <b>NEXT</b> is pressed, the previous screen will display. Press <b>ESC</b> to return to the table selection screen.        |

# Chapter 14 Monitoring

This Electric Actuator has a function to monitor the various parameters on a screen during operation. The parameters that can be monitored are as shown below.

- 1. Program step No. monitor ----- Active step No. of the sequential program
- 2. Input/output monitor ------ Input status of system and general purpose port Output status of system and general purpose port
- 3. Counter and timer monitor ----- Status of counter Status of timer
- 4. Coordinate monitor ----- Current position coordinate Offset coordinate
- Origin sensor/encoder Z-phase pulse monitor ------ Status of origin sensor ON/OFF Status of encoder Z-phase pulse (\u03c6Z) output
- **NOTE** Stop input is not effective during monitoring.
  - The encoder Z-phase pulse ( $\phi$ Z) monitor is valid only for a master unit.
  - When using multitasking, the status of the task displayed on the Teach Pendant will be monitored.

Method of monitoring

Programming for monitoring.

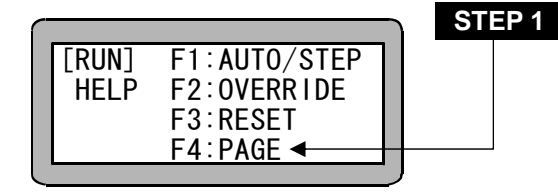

The prompt is displayed when (HELP) is pressed in run mode. When it appears, press (F4).

When using multitasking, change to the task to be monitored before starting this operation. (Refer to section 5.3.2 (1).)

When the display at left appears, press (F1

to enter the monitor mode.

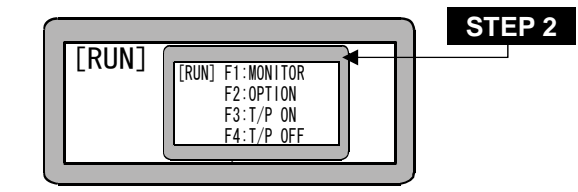

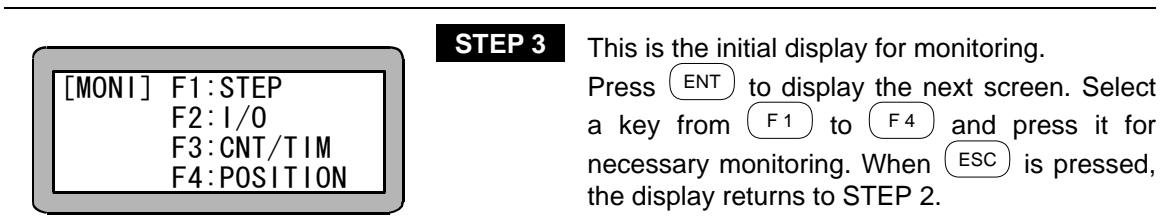

### ■ 14.1 Program step No. monitoring

The content and process of the currently executed program step of sequential program is displayed.

• Display the initial instruction.

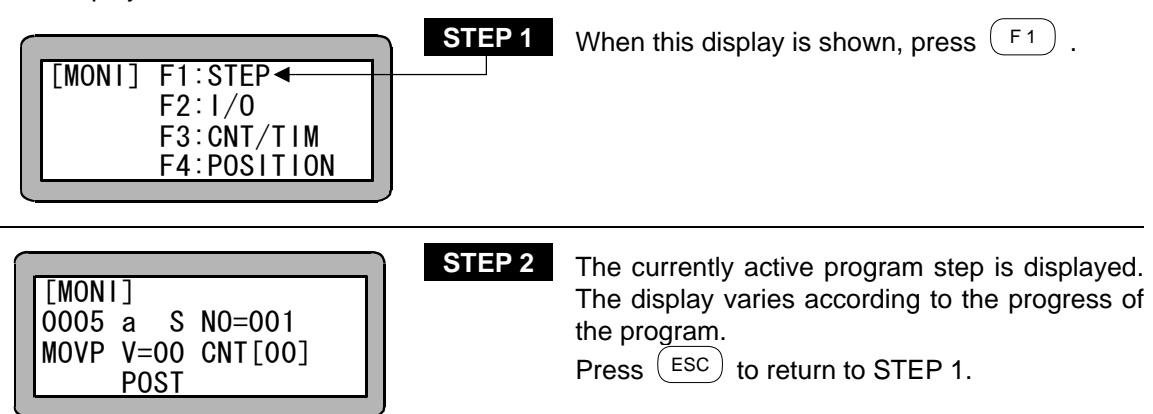

# ■ 14.2 Input/output monitoring

Status of input/output port in program execution is monitored according to the progress of the program.

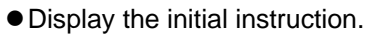

| [MONI] F1:STEP<br>F2:I/0 ◀<br>F3:CNT/TIM<br>F4:POSITION | 1 When this                                                        | display is shown, p                                                                 | press F2 .                                                        |
|---------------------------------------------------------|--------------------------------------------------------------------|-------------------------------------------------------------------------------------|-------------------------------------------------------------------|
| [MONI] F1: IN         F2: OUT         F3:         F4:   | 2 Press F<br>F2 to r<br>return to S                                | 1 to monitor th<br>monitor the outpu<br>TEP 1.                                      | e input port and<br>it. Press ESC to                              |
| When F1 is pressed (Input monitor)                      |                                                                    |                                                                                     |                                                                   |
| STATION NO. [0]                                         | A Enter the monitored                                              | station No. of th and press $(ENT)$ .                                               | e controller to be                                                |
| System input No.8 No.1 STEP 4                           | A The status<br>general-pu<br>bit units.<br>Press NEX<br>Press Esc | of the current sys<br>rpose input port w<br>T to display the ne<br>to return to STE | tem input port and<br>vill be displayed in<br>ext screen.<br>P 2. |
|                                                         |                                                                    | Signal                                                                              | l name                                                            |
| General-purpose No.8 No.1<br>input                      | System<br>input                                                    | When normal                                                                         | During pulse<br>train input<br>mode                               |
| Display "0": OFF<br>Display "1": ON                     | Bit No. 5                                                          | Return to origin<br>(monitor)                                                       |                                                                   |
|                                                         | Bit No. 6                                                          | Start                                                                               | Servo ON                                                          |
|                                                         | Bit No. 7                                                          | Stop                                                                                | Counter clear                                                     |
|                                                         | Bit No. 8                                                          | Reset                                                                               | Reset                                                             |

- NOTE • For the station No. 0 (master unit) only bit Nos. 6 to 8 are valid for the system input S01 and bit Nos. 1 to 5 for the general-purpose input G01. No. 5 of S01 can be used only as the input monitor of return to origin.
  - The return to home input (initial value) is set to No. 5 of G01, but the function can be moved to a random general-purpose input by designating the bit. (Refer to section 13.2.6.)

Even if the input is changed with bit designation, the return to home input status can be monitored with bit No. 5 of S01.

•The display for the invalid bits is 0.

F2 When is pressed (output monitor)

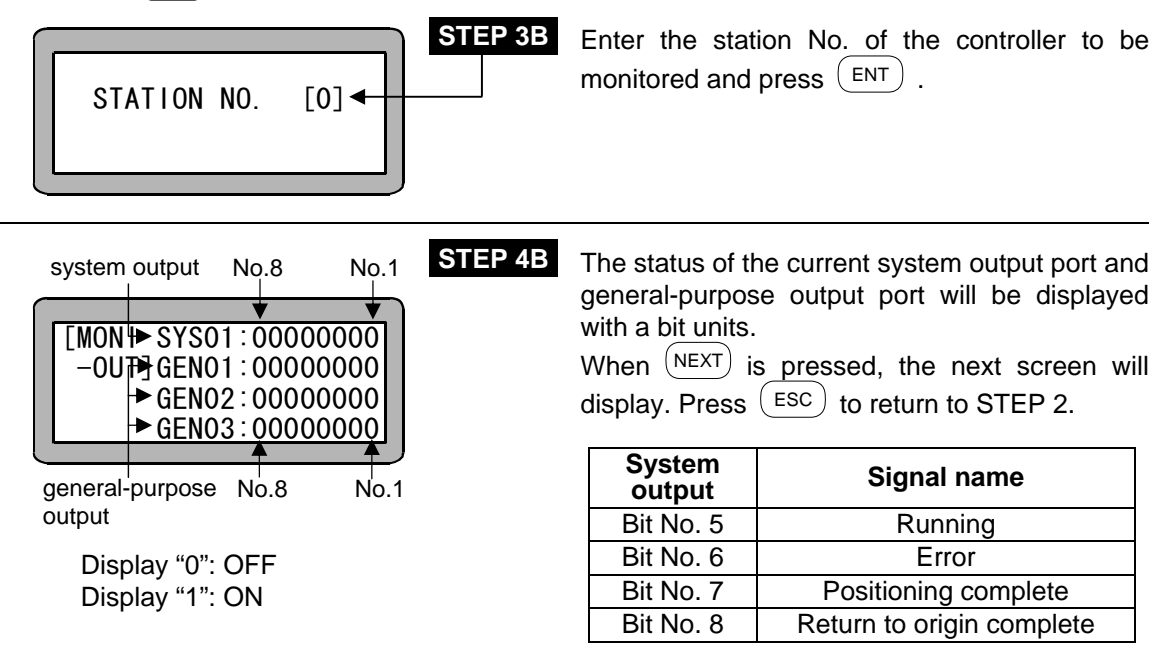

- NOTE | For the station No. 0 (master unit) only bit Nos. 5 to 8 are valid for S01. Only bits Nos. 1 to 4 are valid for G01.
  - The display for the invalid bits is 0.

### ■ 14.3 Counter and timer monitoring

Current counter and timer condition are monitored according to the proceedings of program execution.

• Display the initial instruction for monitoring.

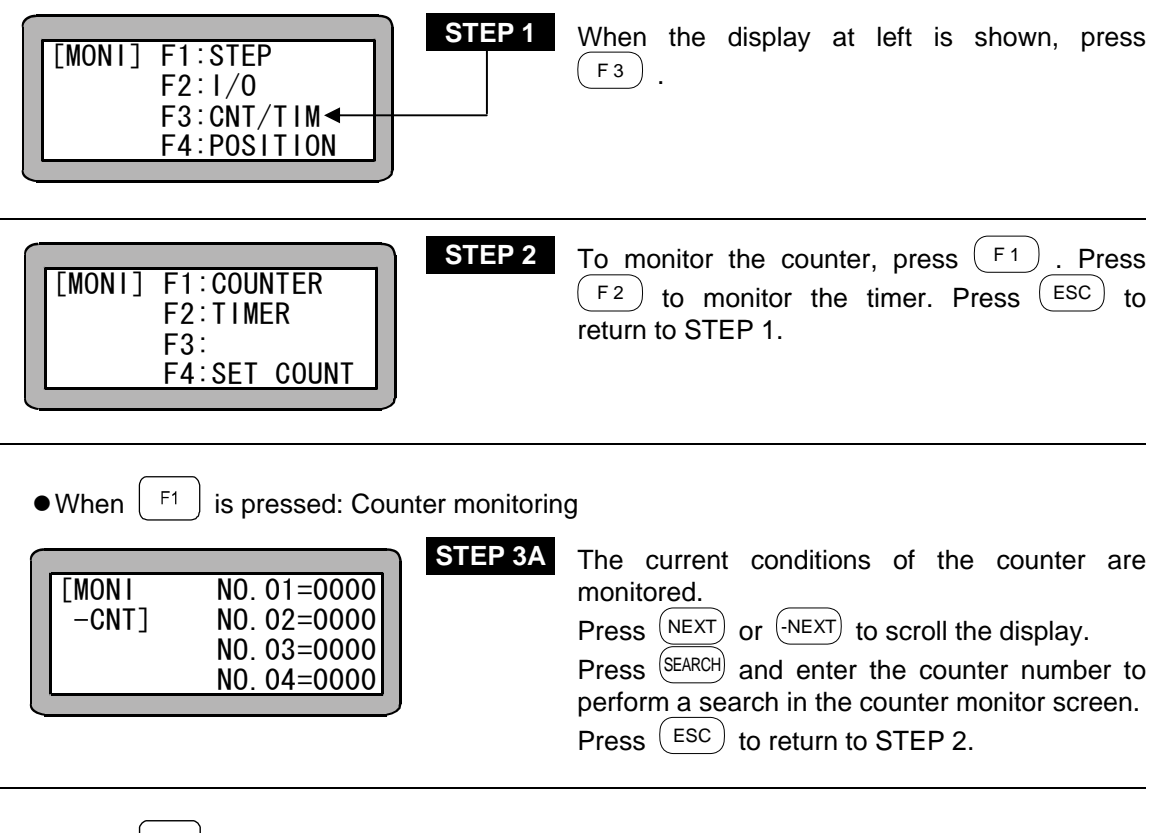

• When  $\begin{bmatrix} F^2 \end{bmatrix}$  is pressed: Timer monitoring

| [MON INO. 1=000. 0monitoredT I M]NO. 2=000. 0PressNEXTNO. 3=000. 0PressESCto return to STEP 2 | ſ |                |                                                              | STEP 3B | The                  | current                       | conditions                   | of           | the           | timer    | are |
|-----------------------------------------------------------------------------------------------|---|----------------|--------------------------------------------------------------|---------|----------------------|-------------------------------|------------------------------|--------------|---------------|----------|-----|
| NO. 4=000. 0                                                                                  |   | [MON1<br>-TIM] | N0. 1=000. 0<br>N0. 2=000. 0<br>N0. 3=000. 0<br>N0. 4=000. 0 |         | moni<br>Pres<br>Pres | tored.<br>s NEXT o<br>s ESC t | or (-NEXT) to so return to S | scrol<br>TEP | l the o<br>2. | display. |     |

NOTE •Counter No. 1 to No. 99 can be monitored. •Timer No. 1 to No. 9 can be monitored.

# ■ 14.4 Coordinate monitoring

Current coordinates are monitored according to the progress of the program.

• Display the initial screen for monitoring.

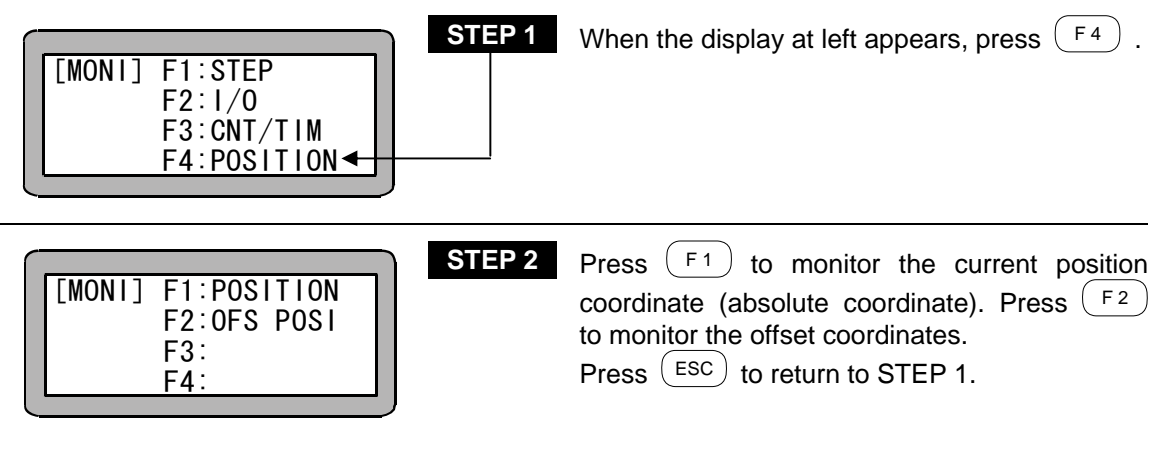

• When  $(F_1)$  is pressed (Coordinate monitoring)

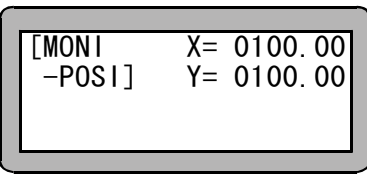

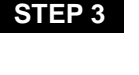

Current position coordinate is displayed. Press (ESC) to return to STEP 2.

- **NOTE** The value displayed for the current position is the absolute value minus the offset value.
  - When the controller does not execute the OFS command, the display shows OFS = 0 in the current position monitor.

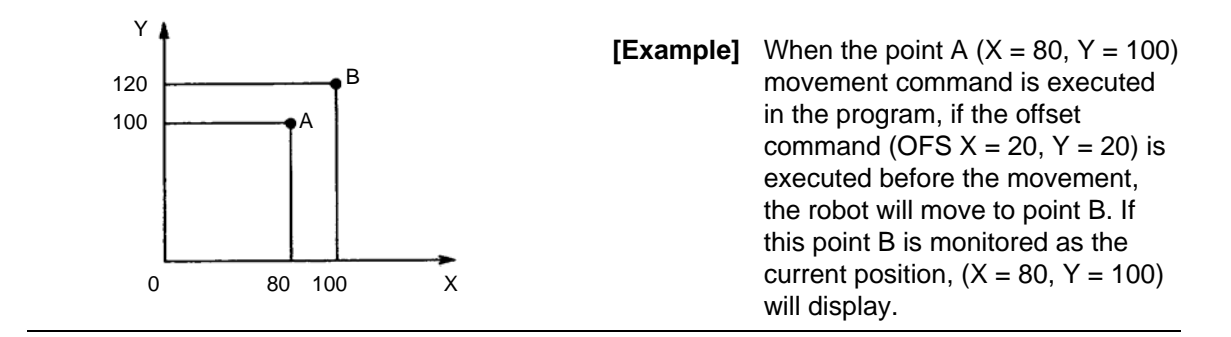

• When (F2) is pressed: Offset coordinate monitoring

| [MONI | X= 0100.00 |
|-------|------------|
| -OFS] | Y= 0100.00 |
|       |            |

**STEP 4** Current offset coordinate is displayed. Press (ESC) to return to STEP 2.

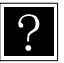

The offset coordinates refer to the coordinate system using the origin that has been offset (moved in parallel) with the command. This is not displayed for the origin offset.

## ■ 14.5 Origin sensor/encoder Z-phase pulse monitoring

The ON or OFF status of the origin sensor and the output status of the encoder Z-phase pulse  $(\phi Z)$  is displayed on the system input monitor screen.

• Display the initial screen for monitoring.

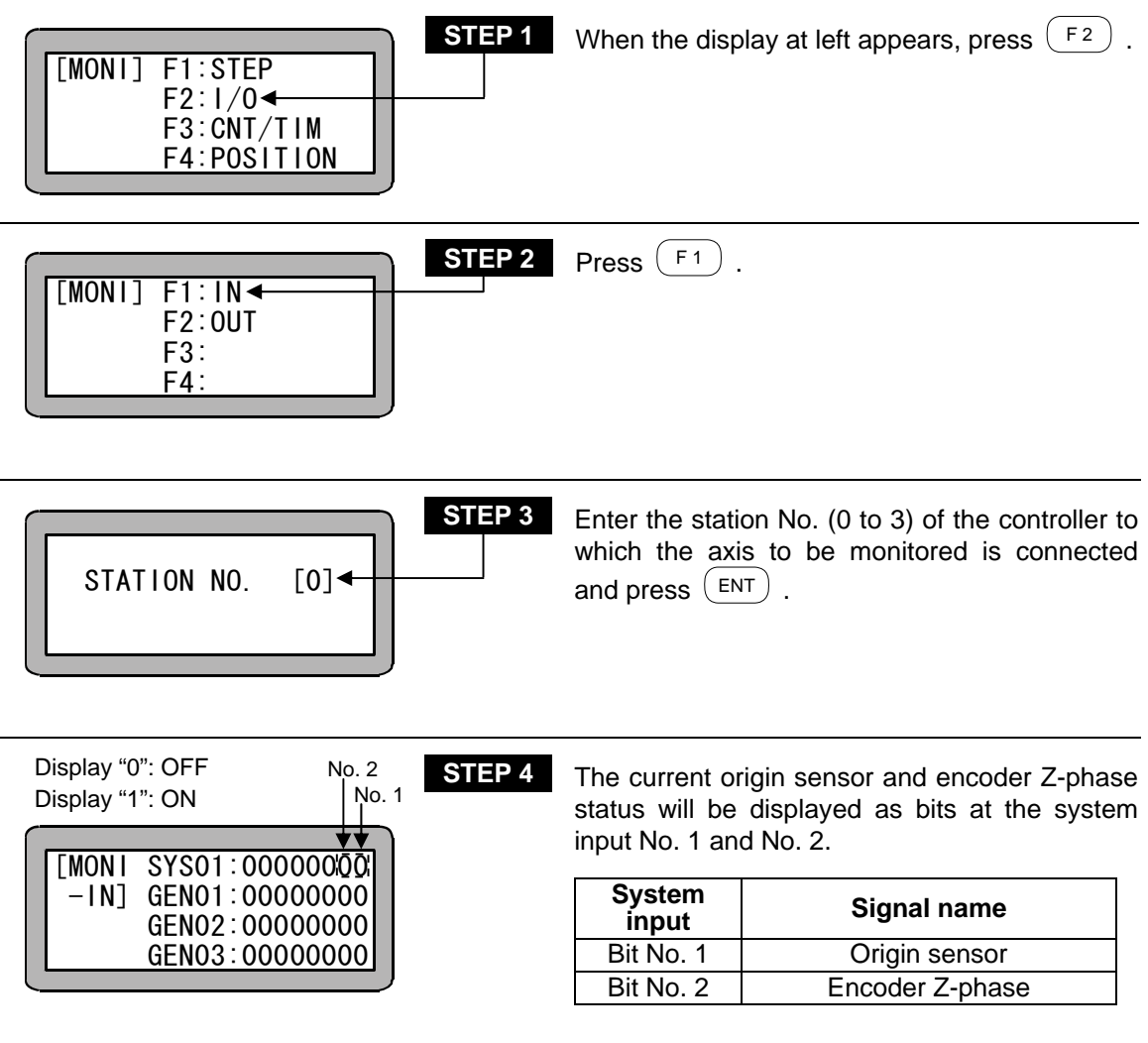

**NOTE** • The encoder Z-phase monitor is valid only for a master unit.

• The JOG key is invalid while monitoring the origin sensor or encoder Z-phase pulse.

# Chapter 15 Search Function

When (SEARCH) is pressed in any mode, the following search operation can be carried out.

### ■ 15.1 Search of sequential step No.

When (SEARCH) is pressed in the sequential PRGM mode, AUTO mode or STEP mode, the following screen will display.

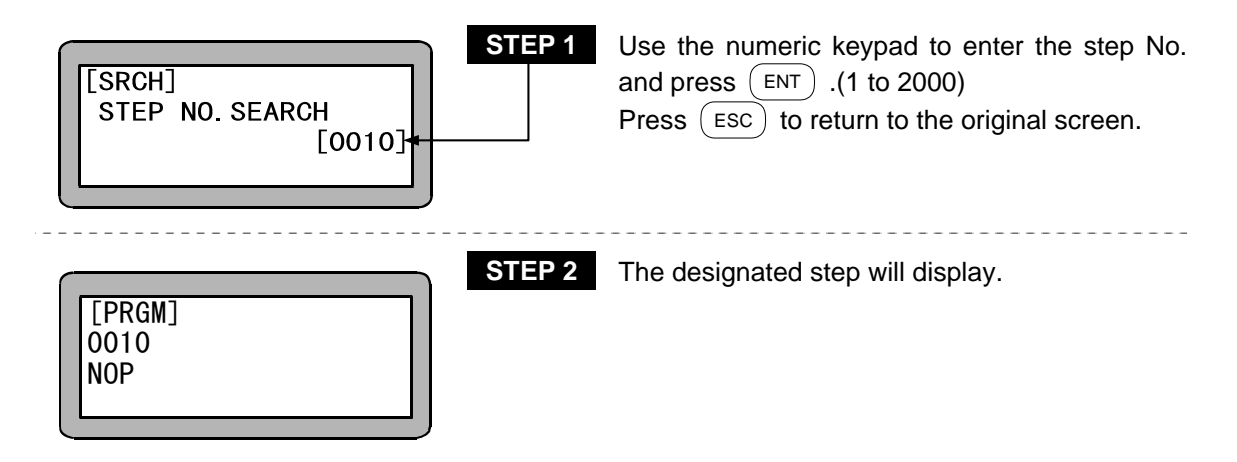

### ■ 15.2 Search of tag No.

If SEARCH is pressed twice in the sequential PRGM mode, AUTO mode or STEP mode, the following screen will display.

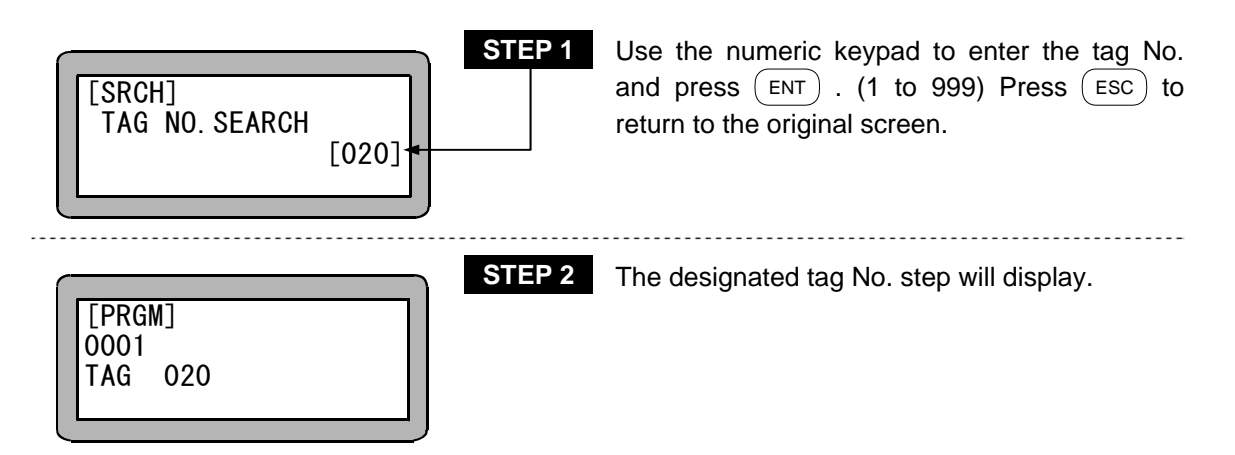

### ■ 15.3 Search of eazy step No.

When (SEARCH) is pressed in the PRGM mode of easy mode, the following screen will display.

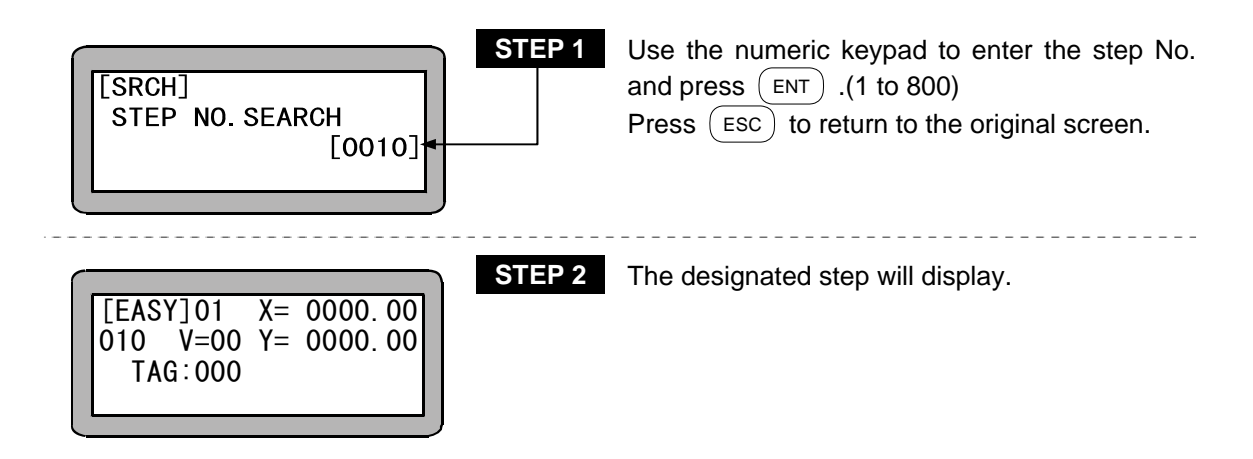

### ■ 15.4 Search of easy program No.

If SEARCH is pressed in the easy mode, the easy program screen can be searched.

If SEARCH is pressed twice in the PRGM mode, or once in the AUTO mode or STEP mode, the following screen will display.

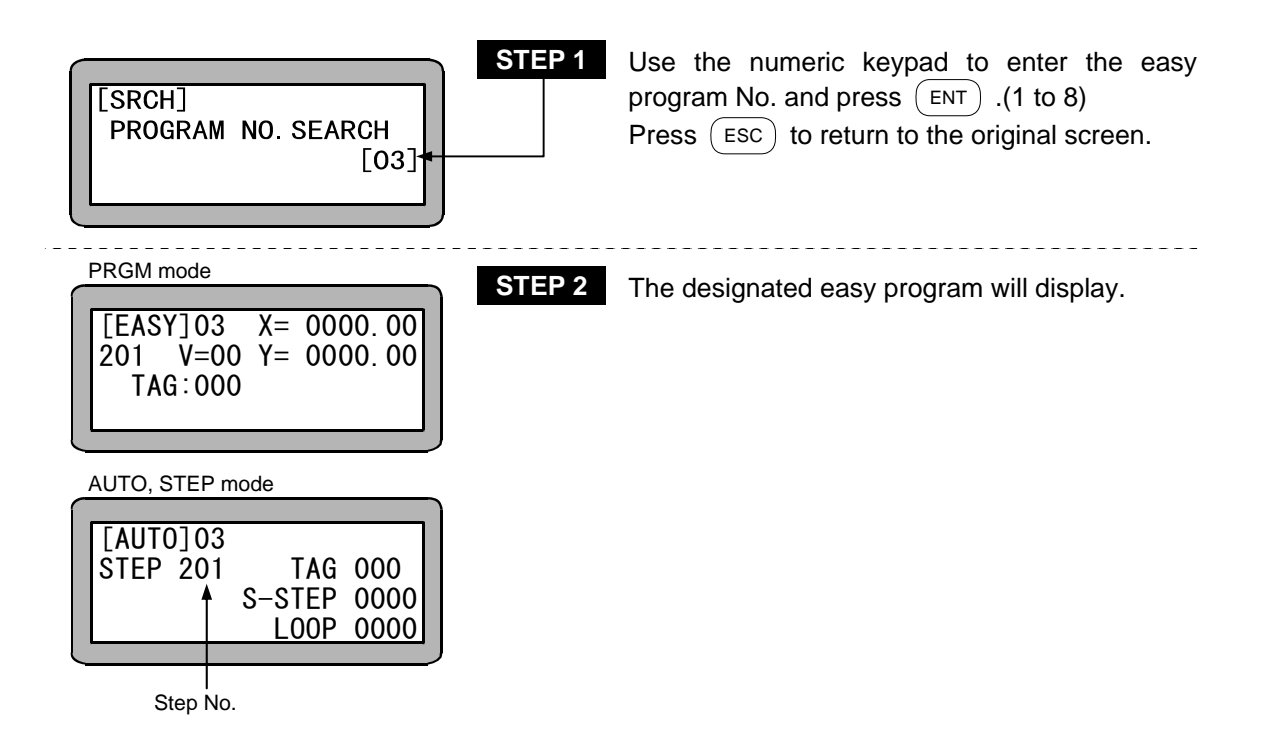

## ■ 15.5 Search of palletizing program No.

If SEARCH is pressed in the palletizing mode's PRGM mode, AUTO mode or STEP mode, the following screen will display.

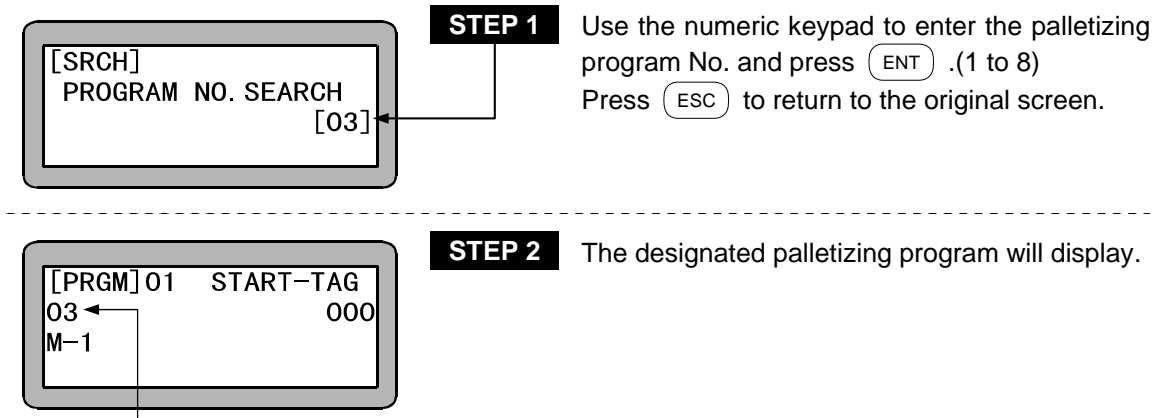

Program No.

### ■ 15.6 Search of palletizing program screen No.

If SEARCH is pressed twice in the palletizing mode's PRGM mode, the following screen will display.

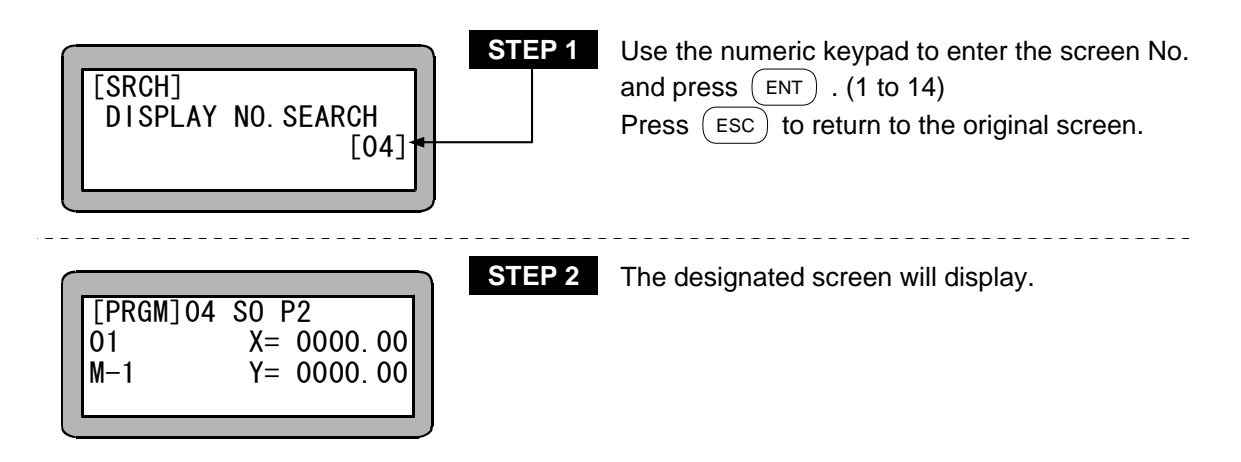

This page is blank.

# Chapter 16 Manual Operation of General-purpose Outputs

The general-purpose output from the Teach Pendant can be directly turned ON and OFF. There are two methods for this outputting method.

- 1. Manual output using function keys
- 2. Manual output of random bit from PRGM (program) mode

### ■ 16.1 Manual output using function keys

The random output port and random output bits set in the mode setting can be manually output using the function keys. This method is valid only during the JOG mode or remote teaching mode.

**NOTE** Set the output bit to be directly output with the mode setting before starting this operation. (Refer to section 13.2.14.)

Press  $\begin{bmatrix} DIRECT\\ JOG \end{bmatrix}$  in the AUTO mode or PRGM mode.

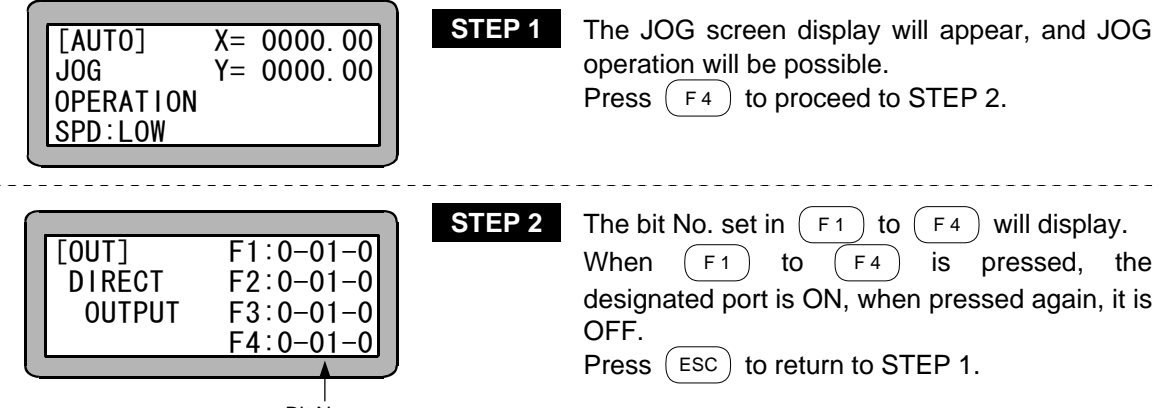

Bit No.

### ■ 16.2 Manual output of random bit designation from PRGM mode

A random bit can be manually output in the PRGM mode.

Enter the program mode and press (HELP). The following screen will display. (Refer to section 4.1.1.)

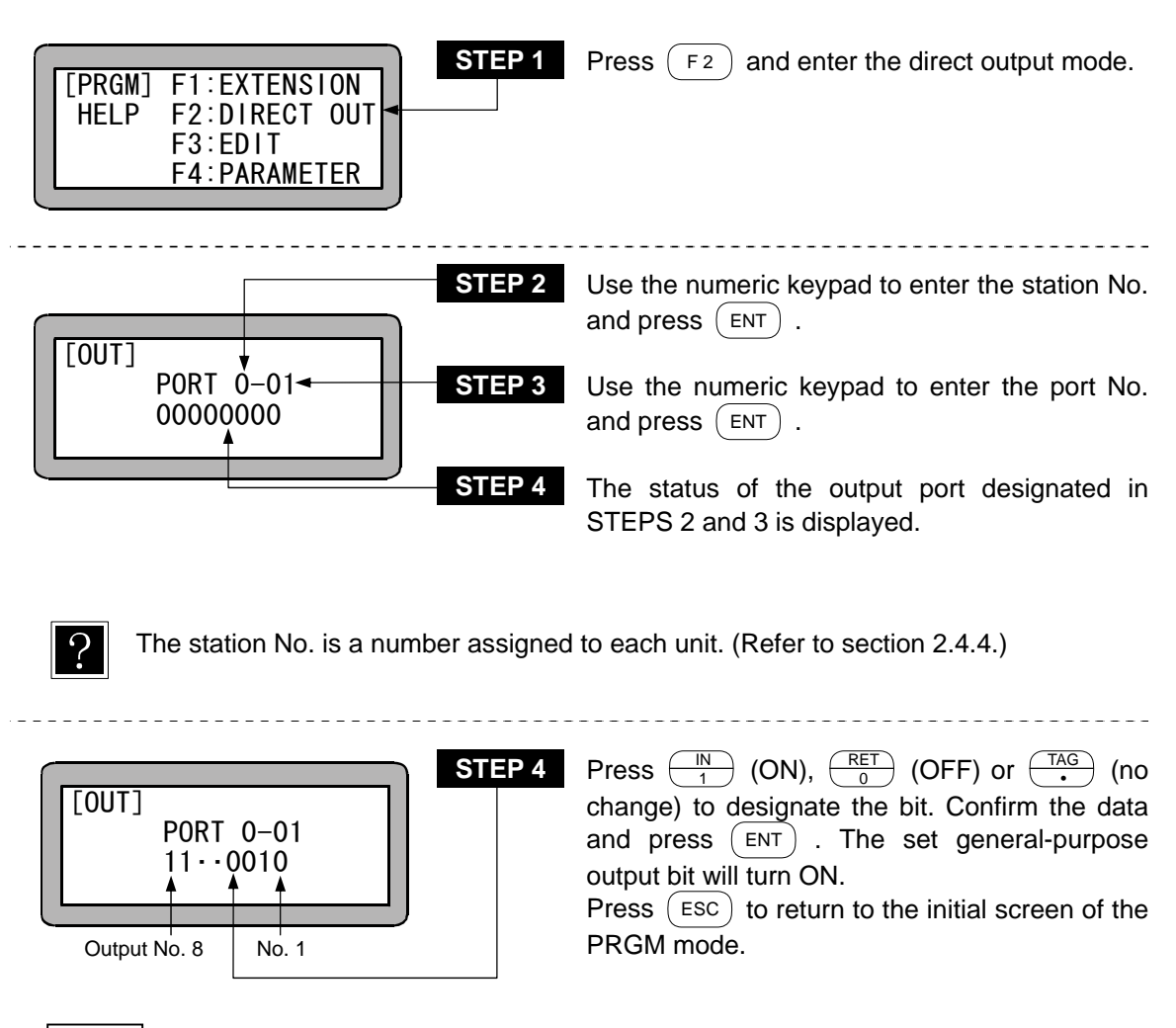

**NOTE** • For the station No., port No. and bit No. which can be used, refer to "Names of general-purpose output ports and Teach Pendant displays" (section 10.1.4).

# Chapter 17 Other Handy Operations

# ■ 17.1 Teach Pendant ON/OFF

When the Teach Pendant is physically connected to the controller, it can be logically disconnected by the following key operation and make system input signals effective.

### • Teach pendant OFF operation

| STEP 1<br>[RUN] F1:AUTO/STEP<br>HELP F2:OVERRIDE<br>F3:RESET<br>F4:PAGE ←       | After exiting the initial screen, start RUN mode,<br>and press $(HELP)$ to display the screen on the<br>left.<br>Press $(F4)$ to proceed to STEP 2.<br>Press $(ESC)$ to return to RUN mode. |
|---------------------------------------------------------------------------------|----------------------------------------------------------------------------------------------------|
| [RUN]     [RUN] F1: MONITOR       F2: OPTION       F3: T/P ON       F4: T/P OFF | The screen on the left is displayed.<br>Press $F_4$ to proceed to STEP 3.<br>Press $ESC$ to return to RUN mode.                                                                             |
| TEACHING PENDANT OFF                                                            | The Teach Pendant OFF screen is displayed.<br>This enables simulation with the teach pendant<br>disconnected.                                                                               |

• Teach pendant OFF operation

| [RUN] | STEP 4   | When the teach pendant is OFF, press $(HELP)$ to display the screen on the left.<br>Press $(F3)$ to establish the connection and return to RUN mode. |
|-------|----------|----------------------------------------------------------------------------------------------------|
|       | <i>,</i> | Press Esc to return to STEP 3.                                                                                                    |

# ■ 17.2 Reset operation

-

The Teach Pendant can perform the same function as the reset signal (Pin No. 31) of the system input.

| [RUN] F1:AUTO/STEP<br>HELP F2:OVERRIDE<br>F3:RESET ◀<br>F4:PAGE | STEP 1 | In RUN mode, press $(HELP)$ to display the screen on the left.<br>Press $(F3)$ to proceed to STEP 2.<br>Press $(ESC)$ to return to RUN mode.  |
|-----------------------------------------------------------------|--------|----------------------------------------------------------------------------------------------------|
| RESET OK ?<br>YES:ENT NO:ESC                                    | STEP 2 | To reset, press $\stackrel{(ENT)}{=}$ . To not reset, press $\stackrel{(ESC)}{=}$ .<br>After pressing the key, operation returns to RUN mode. |

• For operation after reset input, refer to section 10.2.4 "Reset input".

### ■ 17.3 Counter direct set

Teach Pendant can be used to set the counter value directly.

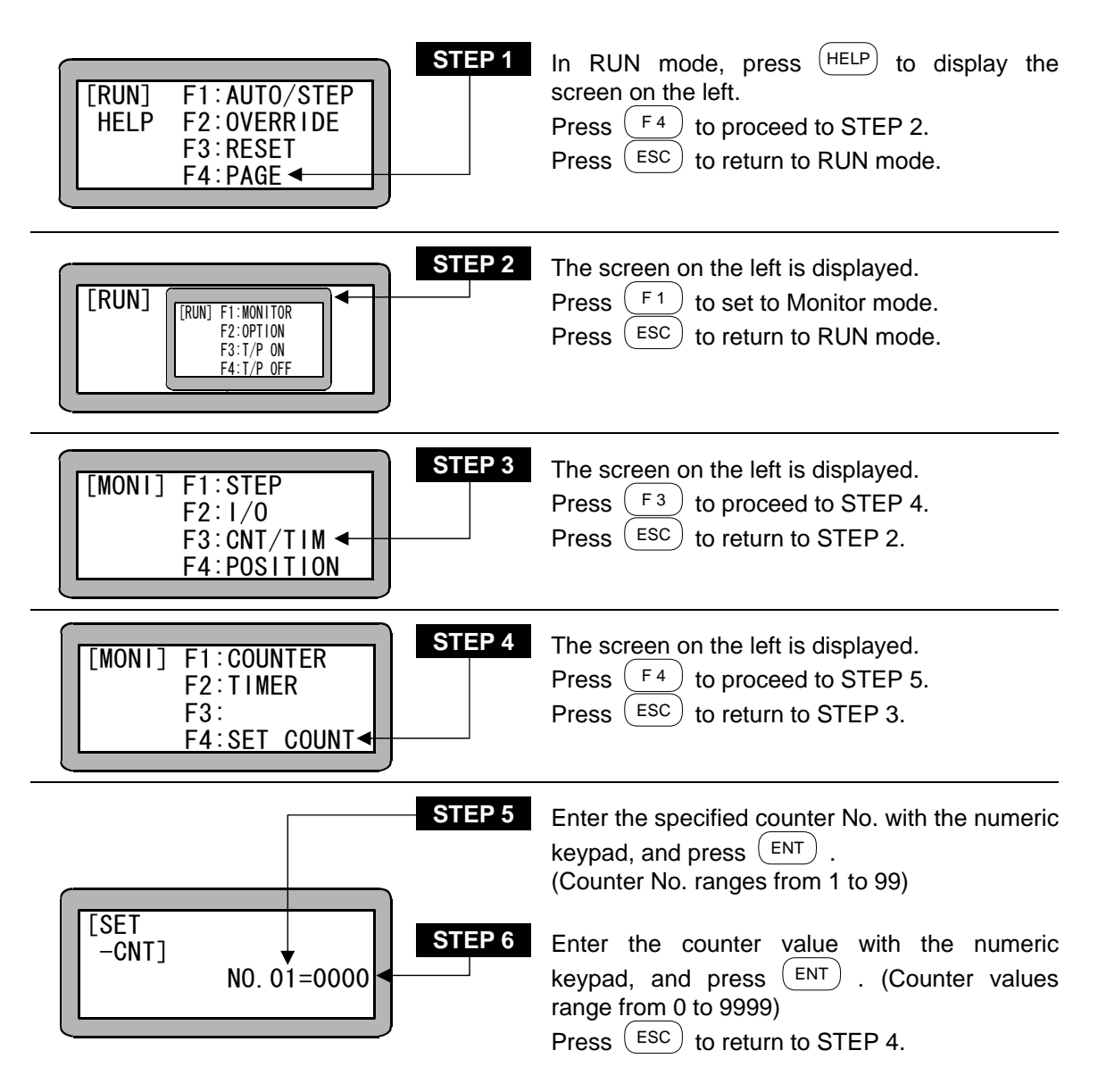

# ■ 17.4 Version display

The ROM version of the controller and Teach pendant can be displayed.

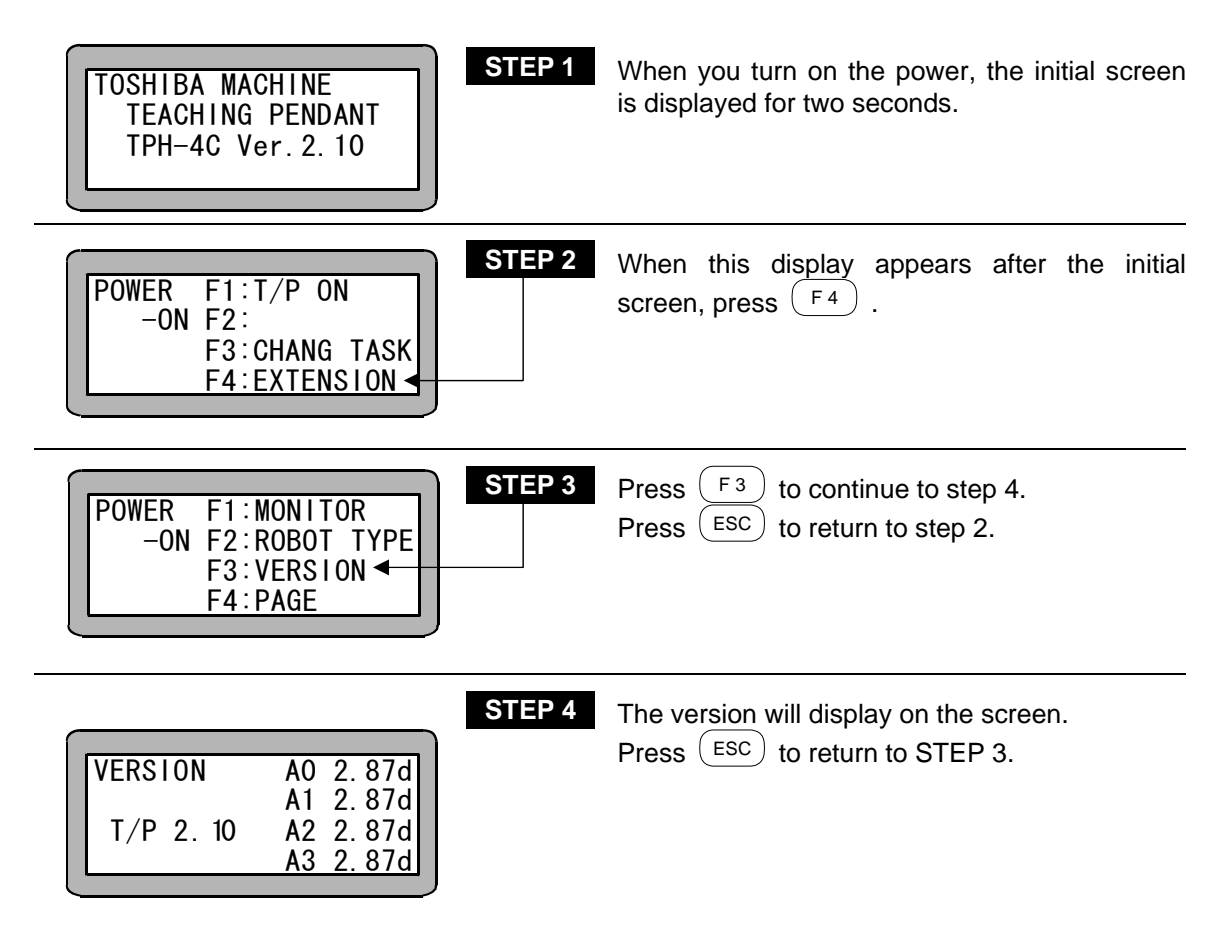

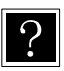

The displayed indicators on the screen have the meanings below.

A0: Master unit (station No. 0)

- A1: Slave unit (station No. 1)
- A2: Slave unit (station No. 2)
- A3: Slave unit (station No. 3)
- T/P: Teach pendant

# ■ 17.5 JOG operation (Manual operation of axis)

JOG operation is the operation in which the axis is moved with remote operations using the Teach Pendant.

This is used to stop the program and move the axis during operations, or to move the axis during a program editing.

If the axis is provided with brakes, the brakes will be applied and the axis will not move in the servo free state. Thus, the JOG operation is used to move the axis.

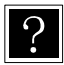

Refer to section 3.2.2 on how to input the position data using JOG operation while creating the program.

JOG operation can be used in the PRGM mode or RUN mode when the Teach Pendant is connected and turned ON.

This cannot be used when the pulse train input mode is set.

During the sequential mode, JOG is carried out for each task. If task 1 is assigned for the 1st

axis and task 2 is assigned for the 2nd axis, the 2nd axis will not operate even if the +2

and  $\begin{pmatrix} -2 \\ 2 \end{pmatrix}$  keys on the Teach Pendant are pressed. In this case, change to task 2 to jog the 2nd axis.

An example of operation in the sequential mode is given below.

| [PRGM]<br>0001<br>SPD V=05                                                                                                  | Press $\begin{pmatrix} DIRECT\\ JOG \end{pmatrix}$ in the state shown on the left.<br>When using multitasking in the sequential mode, the task in which the axis to be jogged is assigned must be changed to. (Refer to section 5.3.2 (1).) |
|----------------------------------------------------------------------------------------------------|----------------------------------------------------------------------------------------------------|
| [AUT0]       X=       0000.00       00         JOG       Y=       0000.00       00         OPERATION       SPD:LOW        ■ | The JOG screen is displayed, and jog operation<br>is enabled.<br>The jog speed is switched between HIGH and<br>LOW by pressing $(ALT)$ .<br>As an example, the first axis will move when<br>(+1) is pressed                                 |

- **NOTE** For the axis movement during JOG operation, +1 and -1 are used for the first axis and +2 and -2 are used for the second axis. If a plus key is held down, the axis will move in the direction opposite the origin, and if a minus key is held down, the axis will move in the direction of the origin.
  - Jog operation can be executed even when the controller has lost track of the current axis position (when return to origin is required). In this case, the soft limit is not applied.
  - The JOG operation speed can be set with parameter 1 JOG speed. (Refer to section 13.3.7.)
  - Inching during JOG operation is possible by pressing the movement keys ( +1)

+2, (-2) and release the key immediately.

The movement amount per inching movement can be set with parameter 1 inching movement amount. (Refer to section 13.3.8.)

[PRGM] 0001 SPD V=05

-1

STEP 4

After moving the axis to the designated position, press  $\begin{pmatrix} DIRECT\\ JOG \end{pmatrix}$ .

The JOG operation will be canceled, and the display will return to the first screen.

# ■ 17.6 Clearing (initializing) coordinate table

All coordinate tables in the controller memory can be cleared.

When using multitasking, only the coordinate table of the displayed task will be cleared. Thus, change to the task containing the table to be cleared before carrying out the following operation. (Refer to section 5.3.2 (1).)

Enter the PRGM mode (sequential) and press (HELP) . (Refer to section 4.1.1.) The following screen will display.

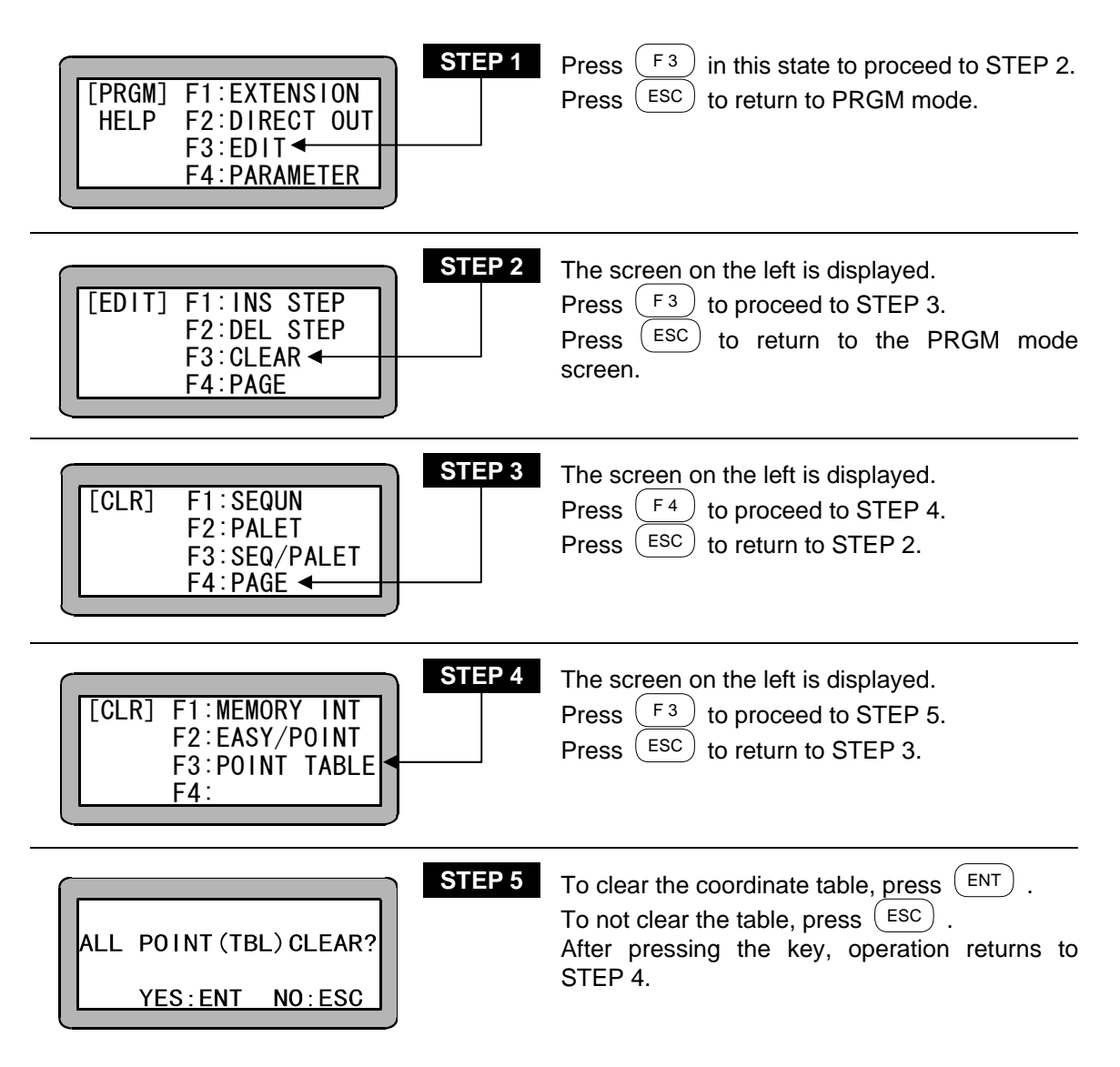

**NOTE** All of the easy program coordinate data will also be cleared (initialized) with this operation.

# ■ 17.7 KBA I/O Compatibility Mode

The KBA I/O compatibility mode is a function that sets the operation specifications for return to origin complete output and positioning complete output to match the BA series.

### ■ 17.7.1 Selection method of KBA I/O compatibility mode

KBA I/O compatibility mode can be selected by the Disable/Enable setting in KBA I/O Compatibility Mode of Parameter 2. (Refer to section 13.4.19.)

| Setting | Mode                       | Output signal specifications (*1)    | Remarks |
|---------|----------------------------|--------------------------------------|---------|
| Disable | Standard mode              | KBB series controller specifications | Default |
| Enable  | KBA I/O compatibility mode | KBA series controller specifications |         |

\*1: Positioning complete signal/Return to origin complete signal

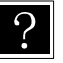

- The default setting (at factory shipping and after memory initialization) is Disable.
- The KBA series controller specifications are referred to as " KBA I/O compatibility mode".
- The KBB series controller specifications are referred to as "Standard mode".
## ■ 17.7.2 Operation specifications for return to origin complete output and positioning complete output

#### (1) When incremental encoder type is specified

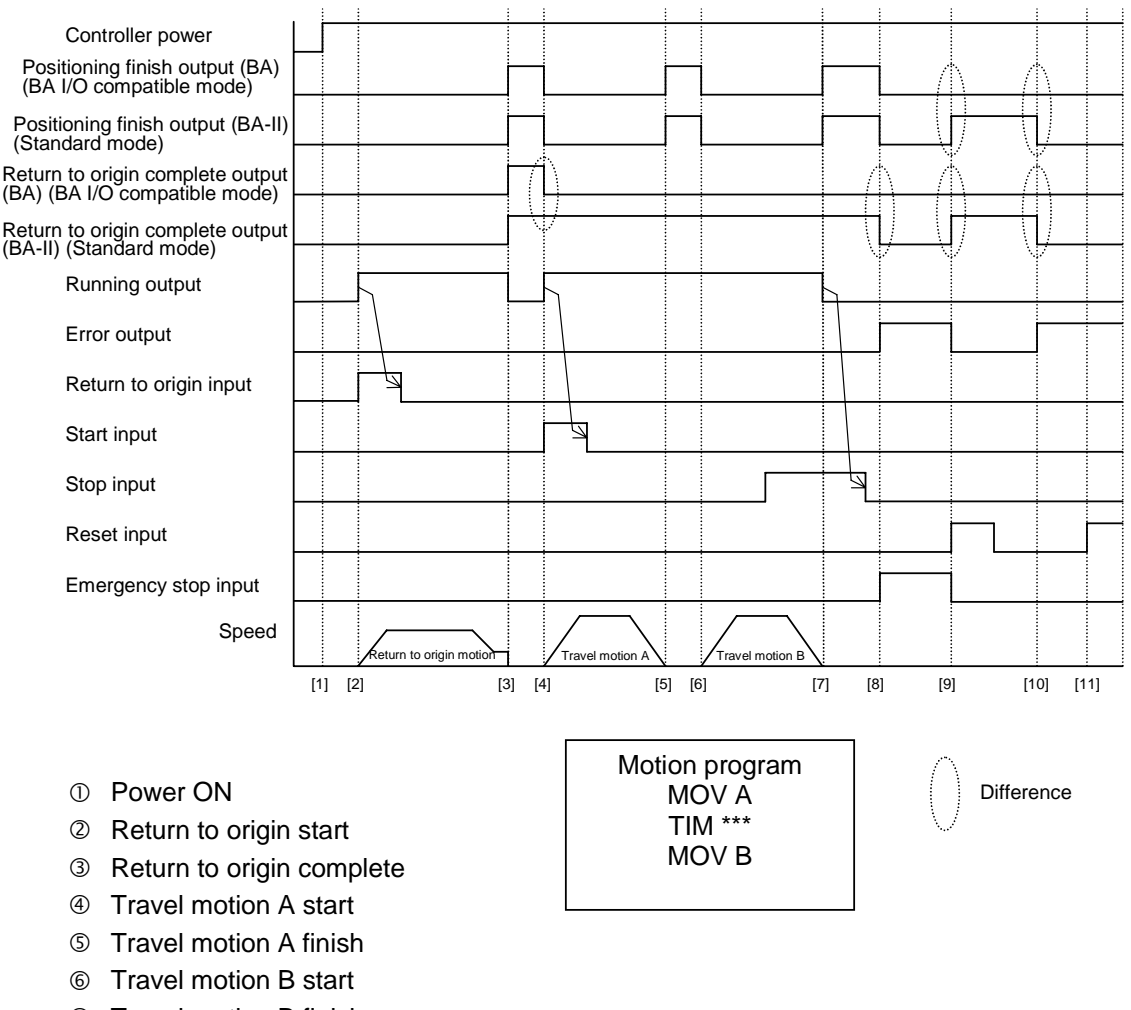

- ⑦ Travel motion B finish
- 8 Emergency stop input ON
- Reset input (Emergency stop cancel)
- Incoder error generation
- (1) Reset input  $\rightarrow$  Error clear is not possible.

#### (2) When absolute encoder type is specified

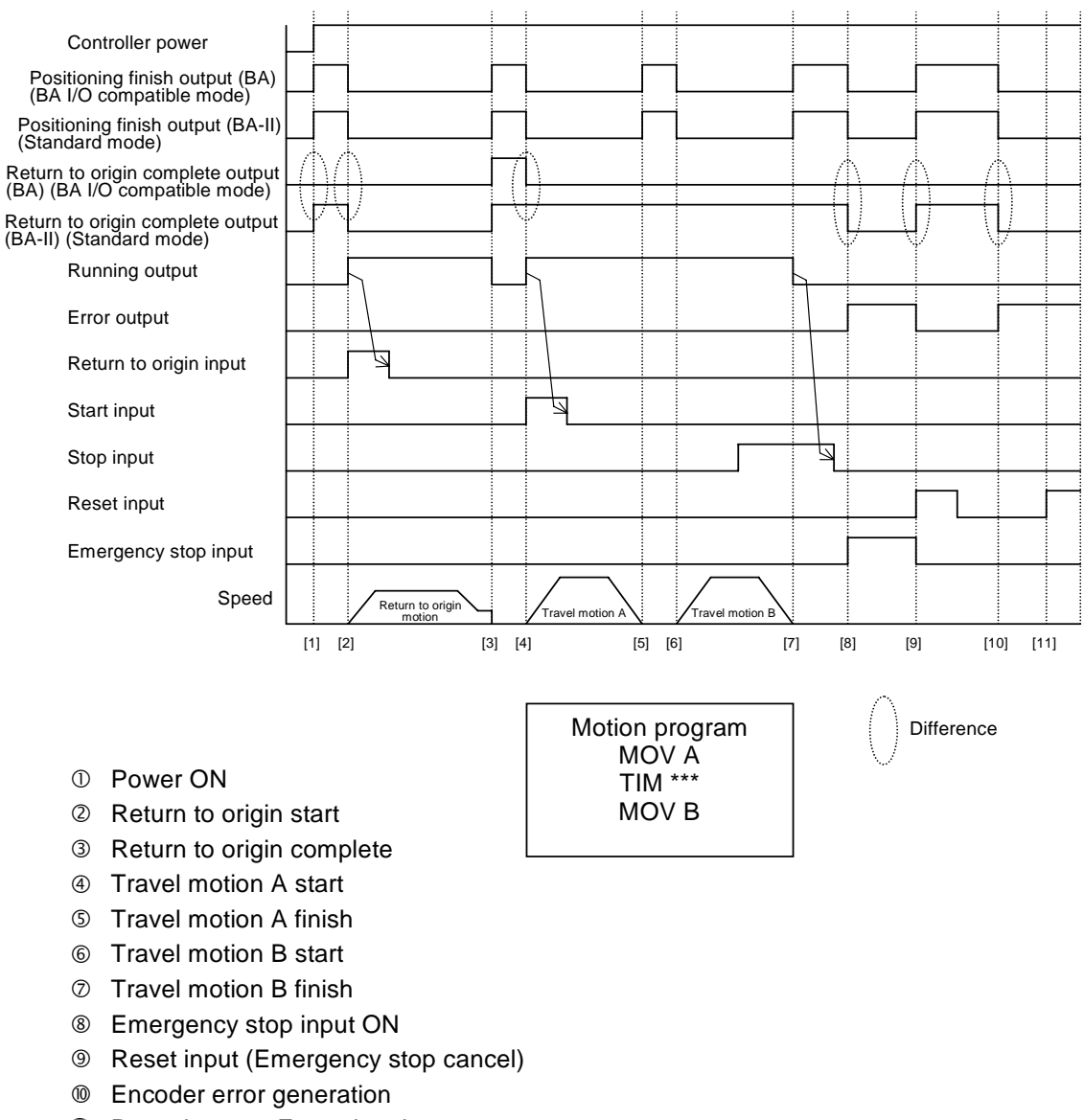

NOTE

Use the personal computer software (SF-98D) whose version is 2.1.0 or later.

#### Chapter 18 Commands

Program commands and the key operation for this Electric Actuator are listed below.

#### • Move

| Command | Reading | Function                                                                   | Key operation                                                                                   | Refer to |
|---------|---------|----------------------------------------------------------------------------|-------------------------------------------------------------------------------------------------|----------|
| MOVP    | Move P  | Axis movement to a<br>point indirectly<br>specified by<br>coordinate table | Press 9.                                                                                        | 18-26    |
| MVB     | Move B  | Move (return) to point<br>immediately before<br>the current position       | Press $\begin{bmatrix} F \\ 1 \\ 2 \end{bmatrix}$ , $\begin{bmatrix} IN \\ 1 \end{bmatrix}$ and | 18-28    |
| MVE     | Move E  | Escape move                                                                | Press $F1$ , $\boxed{IN}$ and $\boxed{TIM}_{6}$ .                                               | 18-29    |
| HOME    | Home    | Return to origin                                                           | Press $\begin{bmatrix} F \\ 9 \end{bmatrix}$ , $\begin{bmatrix} IN \\ 1 \end{bmatrix}$ and      | 18-16    |

#### • Setting parameters

| Command | Reading | Function                              | Key operation                                                 | Refer to |
|---------|---------|---------------------------------------|---------------------------------------------------------------|----------|
| SPD     | Speed   | Setting speed                         | Press SPD .                                                   | 18-41    |
| ACC     | Accel   | Setting acceleration/<br>deceleration | Press T twice.                                                | 18-4     |
| OFS     | Offset  | Offset                                | Press $F_1$ , $\boxed{\mathbb{N}}$ and $\boxed{\mathbb{N}}$ . | 18-34    |

#### • Input/output port control

| Command | Reading | Function                                             | Key operation                             | Refer to |
|---------|---------|------------------------------------------------------|-------------------------------------------|----------|
| OUT     | Out     | General-purpose port output                          | Press OUT .                               | 18-35    |
| OUTP    | Out P   | General-purpose port<br>pulse output                 | Press $\underbrace{OUT}_{2}$ twice.       | 18-38    |
| OUTC    | Out C   | General-purpose port<br>output of counter<br>value   | Press $\underbrace{OUT}_{2}$ three times. | 18-37    |
| IN      | In      | Waiting for input                                    | Press IN .                                | 18-17    |
| INPC    | In PC   | Setting general-<br>purpose port input to<br>counter | Press $\underbrace{IN}_{1}$ twice.        | 18-18    |

| Command | Reading          | Function             | Key operation                                                                                                    | Refer to |
|---------|------------------|----------------------|----------------------------------------------------------------------------------------------------|----------|
| TIM     | Time             | Waiting              | Press TIM 6                                                                                                    | 18-47    |
| TIMP    | Time P           | Timer preset         | Press $\overbrace{6}^{\text{TIM}}$ twice.                                                                                              | 18-48    |
| CNT     | Counter          | Preset counter value | Press CNT 3                                                                                                    | 18-11    |
| CNT+    | Counter<br>Plus  | Count up             | Press $\frac{CNT}{3}$ twice.                                                                                                    | 18-12    |
| CNT-    | Counter<br>Minus | Count down           | Press $\frac{CNT}{3}$ three times.                                                                                                    | 18-13    |
| CNTC    | Counter<br>Clear | Clear all counters   | Press $\begin{bmatrix} F1 \\ 1 \end{bmatrix}$ , $\begin{bmatrix} OUT \\ 2 \end{bmatrix}$ and $\begin{bmatrix} IN \\ 1 \end{bmatrix}$ . | 18-14    |

#### • Timer and counter control

#### • Jump

| Command | Reading | Function                 | Key operation                                                                                                    | Refer to |
|---------|---------|--------------------------|----------------------------------------------------------------------------------------------------|----------|
| JMP     | Jump    | Unconditional jump       | Press JMP 5                                                                                                    | 18-19    |
| JMPI    | Jump I  | Input conditional jump   | Press $\frac{\text{JMP}}{5}$ twice.                                                                                                    | 18-21    |
| JMPC    | Jump C  | Counter conditional jump | Press $\frac{\text{JMP}}{5}$ three times.                                                                                              | 18-20    |
| JMPT    | Jump T  | Timer conditional jump   | Press $\frac{\text{JMP}}{5}$ four times.                                                                                               | 18-23    |
| BRAC    | Branch  | Counter jump             | Press $\begin{bmatrix} F \\ 1 \end{bmatrix}$ , $\begin{bmatrix} OUT \\ 2 \end{bmatrix}$ and $\begin{bmatrix} RET \\ 0 \end{bmatrix}$ . | 18-5     |

#### • Subroutine call

| Command | Reading | Function                 | Key operation                            | Refer to |
|---------|---------|--------------------------|------------------------------------------|----------|
| CAL     | Call    | Unconditional call       | Press CAL .                              | 18-6     |
| CALI    | Call I  | Input conditional call   | Press $\frac{CAL}{4}$ twice.             | 18-8     |
| CALC    | Call C  | Counter conditional call | Press $\underbrace{CAL}{4}$ three times. | 18-7     |
| CALT    | Call T  | Timer conditional call   | Press $(AL) = 4$ four times.             | 18-10    |

#### Program control

| Command | Reading | Function          | Key operation                                                       | Refer to |
|---------|---------|-------------------|---------------------------------------------------------------------|----------|
| NOP     | NOP     | No function       | Press NOP .                                                         | 18-33    |
| RET     | Return  | Return            | Press RET .                                                         | 18-40    |
| STOP    | Stop    | Stop              | Press $\bigcirc$ twice.                                             | 18-42    |
| END     | End     | Program end       | Press END .                                                         | 18-15    |
| TAG     | Tag     | Тад               | Press TAG .                                                         | 18-45    |
| PSEL    | Sel     | Program selection | Press $F_1$ , $\boxed{\mathbb{N}}_1$ and $\boxed{\mathbb{RET}}_0$ . | 18-39    |

#### Servo control

| Command | Reading       | Function  | Key operation                                                  | Refer to |
|---------|---------------|-----------|----------------------------------------------------------------|----------|
| SVON    | Servo-ON      | Servo-on  | Press $F1$ , $\boxed{\mathbb{N}}$ and $\underbrace{SPD}_{7}$ . | 18-44    |
| SVOF    | Servo-<br>OFF | Servo-off | Press $F_1$ , $\boxed{\mathbb{N}$ and $\underbrace{END}_8$ .   | 18-43    |

#### MVM commands

| Command | Reading           | Function                         | Key operation                                                                      | Refer to |
|---------|-------------------|----------------------------------|------------------------------------------------------------------------------------|----------|
| MVM     | Move M            | Palletizing movement             | Press $F1$ , $\boxed{\mathbb{N}}$ and $\boxed{CAL}$ .                              | 18-31    |
| LOOP    | Loop              | Loop for MVM                     | Press $F1$ , $\boxed{\mathbb{N}}$ and $\underbrace{\mathbb{J}}_{5}^{\mathbb{J}}$ . | 18-24    |
| MINI    | Matrix<br>Initial | Initial counter value<br>for MVM | Press $F1$ , $\boxed{\mathbb{N}}$ and $\boxed{\frac{CNT}{3}}$ .                    | 18-25    |

#### Task control

| Command | Reading         | Function            | Key operation                                                                                                    | Refer to |
|---------|-----------------|---------------------|----------------------------------------------------------------------------------------------------|----------|
| TSTR    | Task Start      | Task start          | Press $F1$ , $OUT$ and $OUT$ .                                                                                                    | 18-51    |
| TSTO    | Task Stop       | Task temporary stop | Press $F1$ , $OUT \\ 2$ and $OUT \\ 3$ .                                                                                                    | 18-50    |
| TRSA    | Task<br>Restart | Task restart        | Press $\begin{bmatrix} F \\ 1 \\ 4 \end{bmatrix}$ , $\begin{bmatrix} OUT \\ 2 \end{bmatrix}$ and $\begin{bmatrix} CAL \\ 4 \end{bmatrix}$ . | 18-49    |
| TCAN    | Task<br>Cancel  | Task forced end     | Press $\begin{bmatrix} F1\\ 5 \end{bmatrix}$ , $\begin{bmatrix} OUT\\ 2 \end{bmatrix}$ and                                                  | 18-46    |

#### ACC Acceleration/deceleration command

- **[Function]** This command is used to set the acceleration/deceleration time required for the Electric Actuator to reach a specified speed.
- [Explanation] Twenty acceleration/deceleration levels can be set from ACC1 to ACC20. ACC command must be set before a Move command (MOVP, MVB, MVE, MVM, HOME).
  - When using multitasking, a setting must be made for each task.
- The value at each level sets the time required for the Electric Actuator to reach a specified speed. Times for acceleration and deceleration are equal for each setting. The settings can be changed according to the acceleration/ deceleration table. (Refer to section 13.5.3.) The initial values are shown in the table below.

| ACC level | 1    | 2    | 3    | 4    | 5    | 6    | 7    | 8    | 9    | 10   |
|-----------|------|------|------|------|------|------|------|------|------|------|
| Time [s]  | 0.10 | 0.15 | 0.20 | 0.25 | 0.30 | 0.35 | 0.40 | 0.45 | 0.50 | 0.55 |

| ACC level | 11   | 12   | 13   | 14   | 15   | 16   | 17   | 18   | 19   | 20   |
|-----------|------|------|------|------|------|------|------|------|------|------|
| Time [s]  | 0.60 | 0.65 | 0.70 | 0.75 | 0.80 | 0.85 | 0.90 | 0.95 | 1.00 | 1.05 |

- Once set, the acceleration rate remains unchanged until it is reset. If you do not set it the default of ACC5 is used.
- Trapezoidal speed control (a constant level of acceleration control) is used. **(Example)** Axis move pattern at ACC5

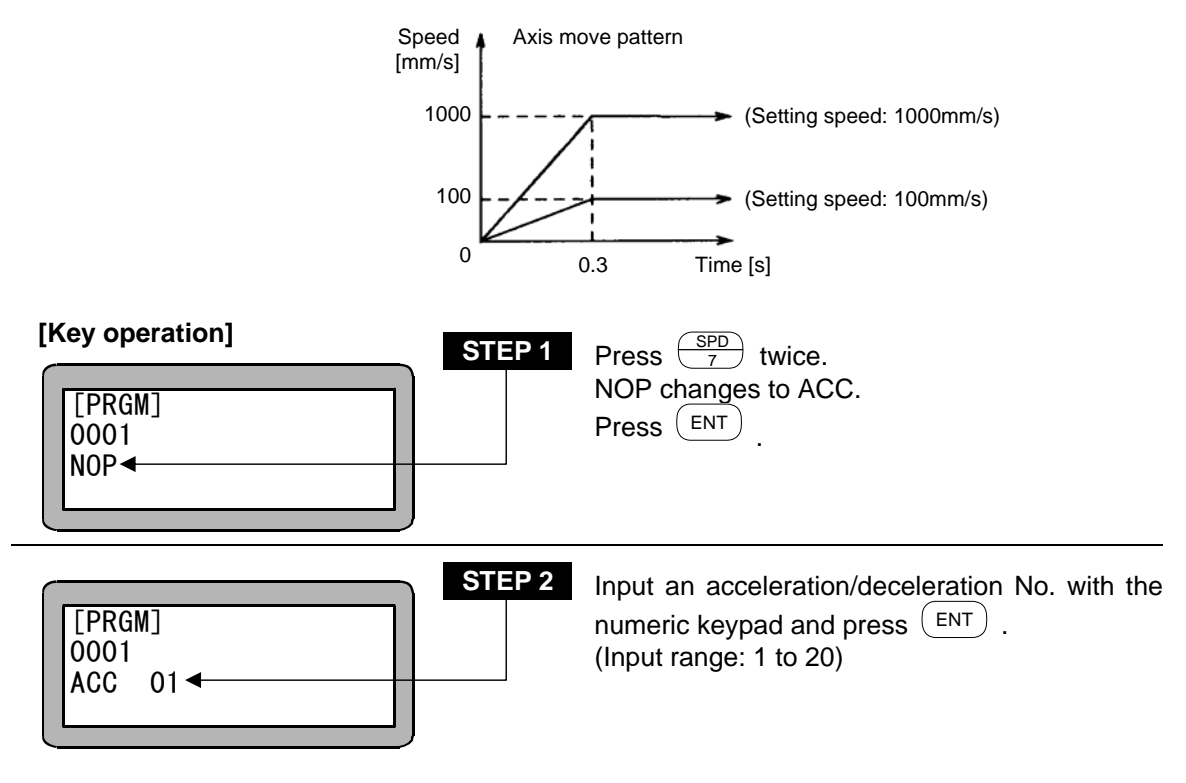

#### BRAC Counter jump

**[Function]** The command BRAC is used to jump to a program to the tag No. which is the resultant value of a counter No. plus the set counter value.

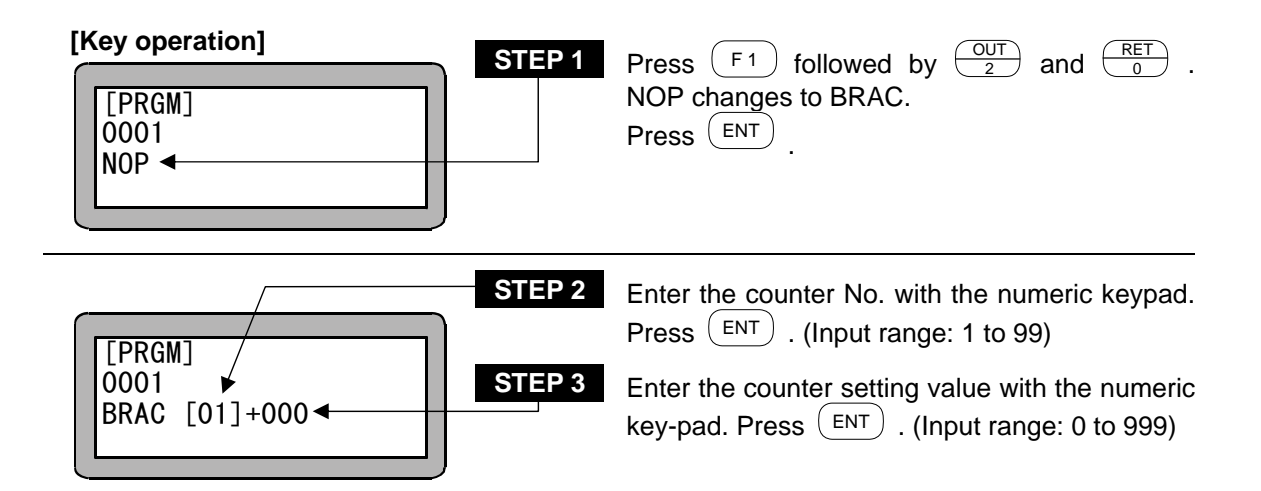

- **NOTE** The control jumps to the tag No. which is the resultant value of the counter value + counter Nos. The counter content will remain unchanged after the execution of this command.
  - When the counter value details are "0" and the number to be added is "0", if the command is executed, the "TAG NOT FOUND" error will occur.
  - •If any total of (counter value) + (setting value) exceeds "999", "TAG NO. error" will occur.

#### CAL Unconditional Call

[Function] This command is used to call a subroutine program of a designated step identified by tag No.

#### [Explanation]

- This command is used to call a subroutine program of a designated program step identified by tag No.
  - This instruction requires a RET (return) command after the last step jumped to. Each subroutine must end with a RET command. When the return instruction is executed, the program returns to the step immediately following the CAL (call) step.
  - Subroutines can be nested up to 10 levels. Nesting is the system in which another subroutine is called in a subroutine program.
  - A diagram of the main routine and subroutine relation is shown below.

#### [Main routine program]

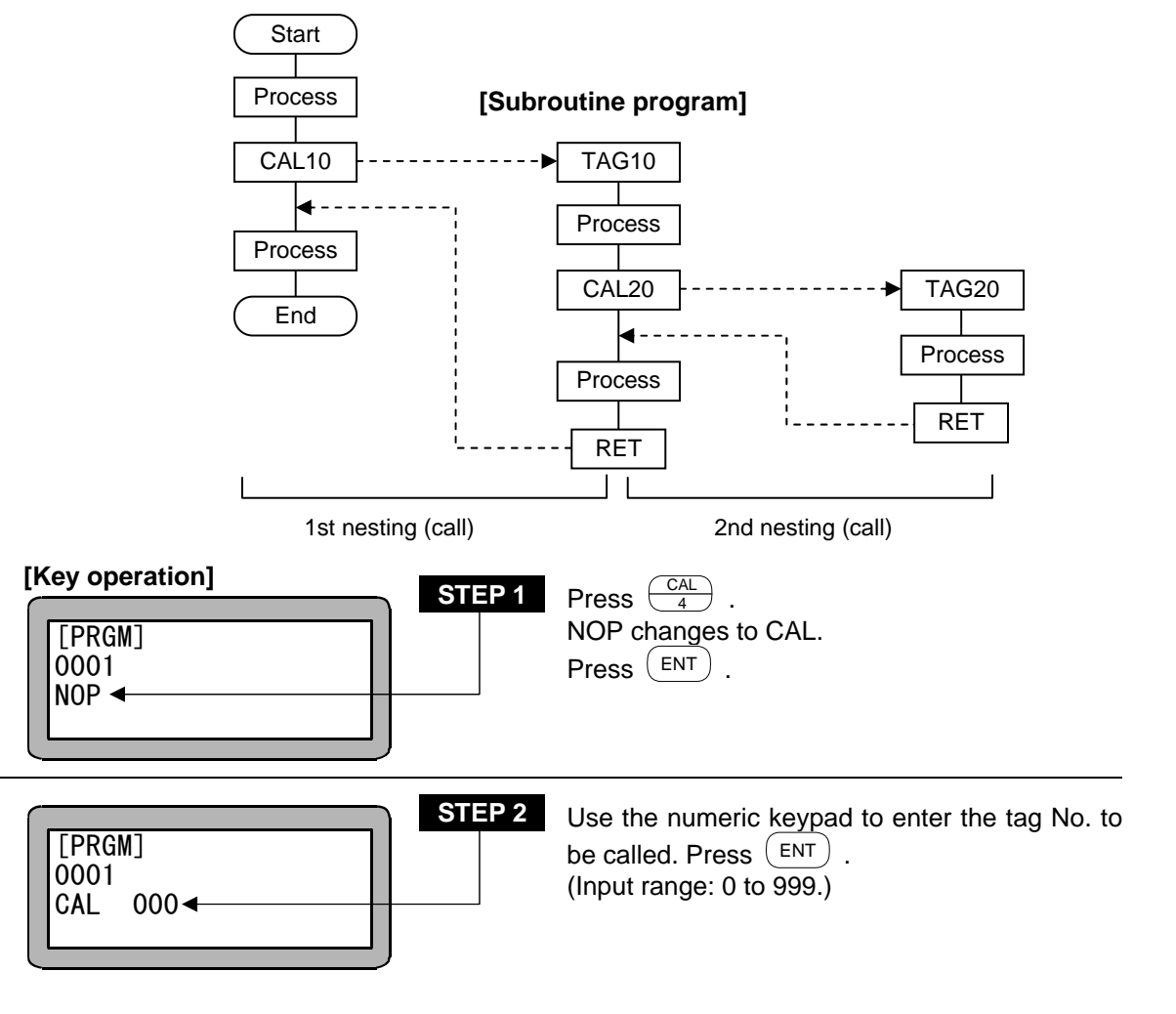

NOTE •The tag No. for STEP 2 can be set to "0" as a temporary value. However, if the command is executed with that value, the "NO TAG FOUND" error will occur.
 When using multitasking, a tag No. in another task cannot be called.

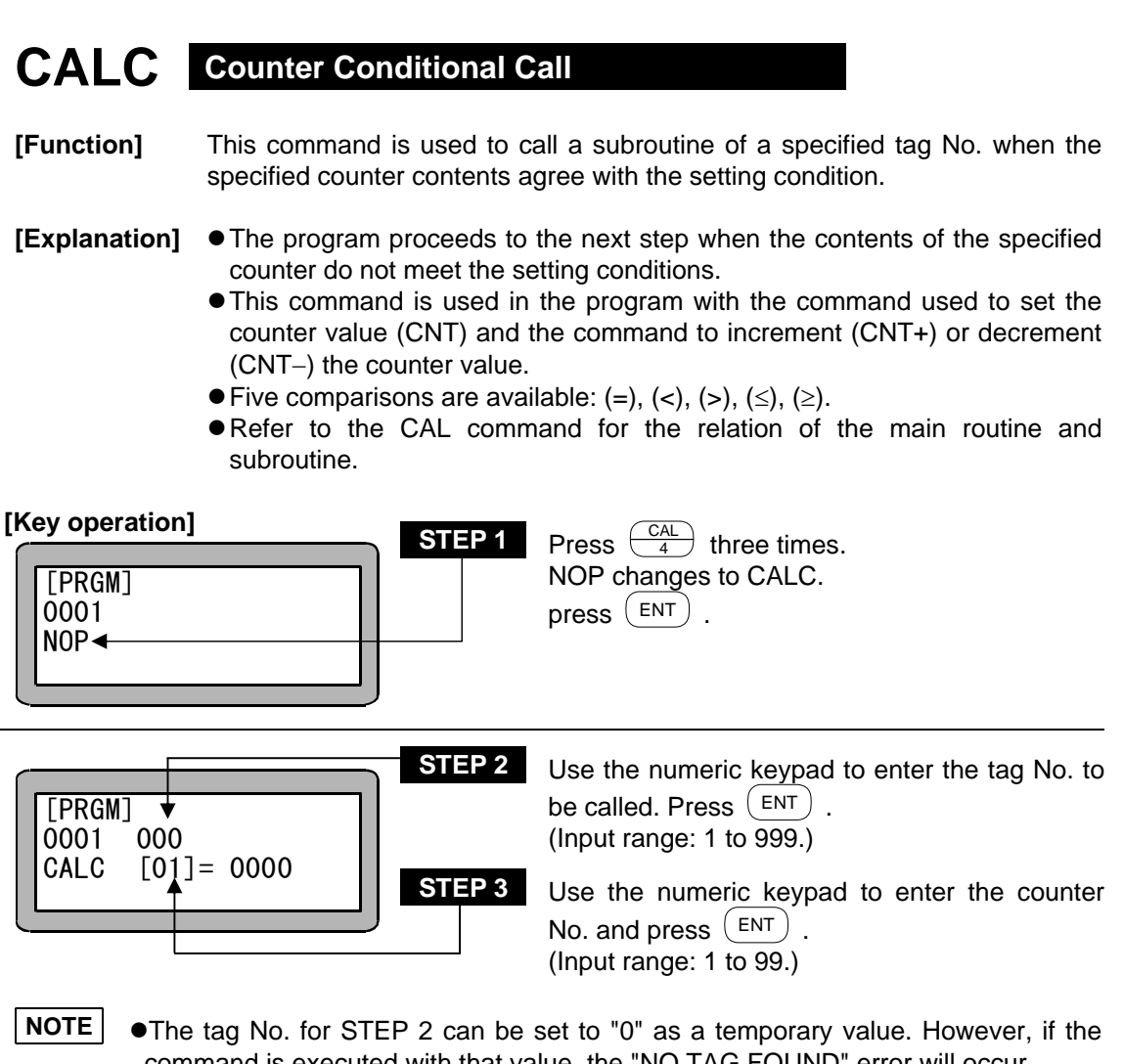

command is executed with that value, the "NO TAG FOUND" error will occur. ●When using multitasking, a tag No. in another task cannot be called.

|                 | STEP 4 | Press $ALT$ to display operators (=, <, >, < =, >=). Select one and press $ENT$ .                              |
|-----------------|--------|----------------------------------------------------------------------------------------------------|
| CALC [01]= 0000 | STEP 5 | Use the numeric keypad to enter the counter value to be compared and press (ENT).<br>(Input range: 0 to 9999.) |

#### CAL Input Conditional Call

- **[Function]** The subroutine program with the specified tag No. is called when the input state of the specified general-purpose input (general-purpose input port) corresponds to the setting conditions.
- **[Explanation]** If all of the details of the designated general-purpose port do not match the set conditions, the subroutine of the designated tag No. will not be called, and the program will move to the next step.
  - If the CALI command is set as shown below, when the general-purpose input port 1 No. 1 (general-purpose input port 1-1) and No. 7 (generalpurpose input port 1-7) are ON and the general-purpose input port 1 No. 4 (general-purpose input port 1-4) and No. 5 (general-purpose input port 1-5) are OFF for the unit of which the station No. is set to "0", the designated subroutine will be called. The subroutine will not be called unless all of the ON and OFF conditions match. The general-purpose input signal at the "•" display section will not judge the conditions.

#### (Example)

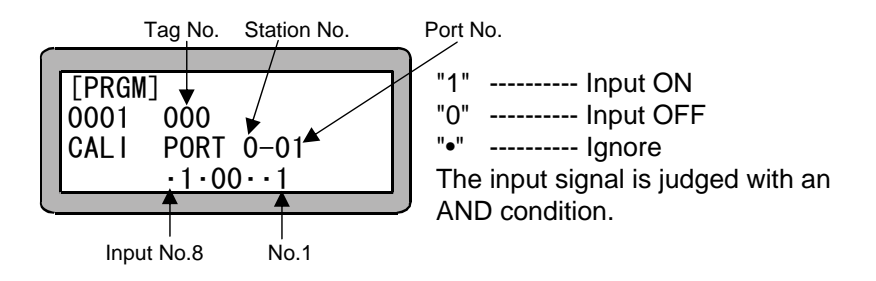

• Refer to the CAL command for the relation of the main routine and subroutine.

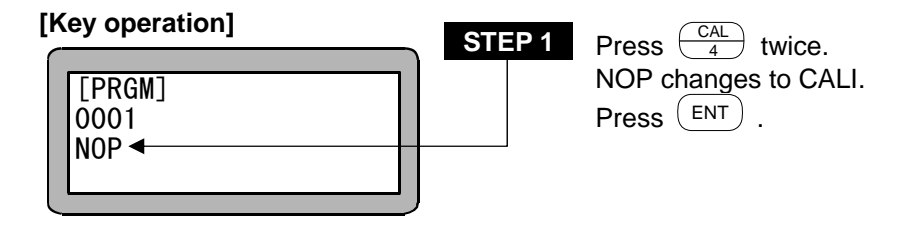

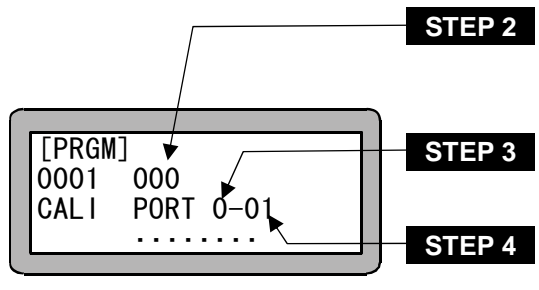

Use the numeric keypad to enter the tag No. to be called, and Press (ENT). (Input range: 0 to 999.)

Use the numeric keypad to enter a station No., and press  $\overbrace{\text{ENT}}^{\text{ENT}}$  .

Use the numeric keypad to enter a port No., and press  $\overbrace{\text{ENT}}^{\text{ENT}}$  .

NOTE

The tag No. for STEP 2 can be set to "0" as a temporary value. However, if the command is executed with that value, the "NO TAG FOUND" error will occur.
When using multitasking, a tag No. in another task cannot be called.

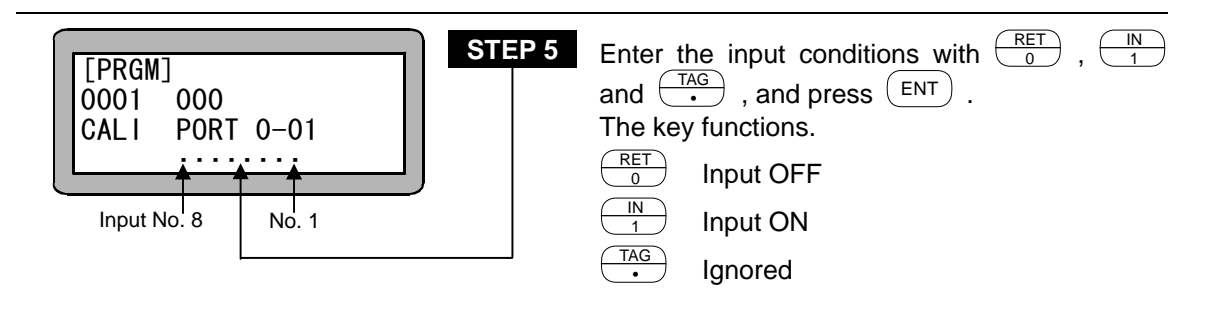

- **NOTE** The station No. is a number assigned to each unit. (Refer to section 2.4.4.)
  - For the station No., port No. and bit No. which can be used, refer to section 10.1.4 "Names of general-purpose input/output ports and Teach Pendant displays".
  - •Don't use any port which is not present.

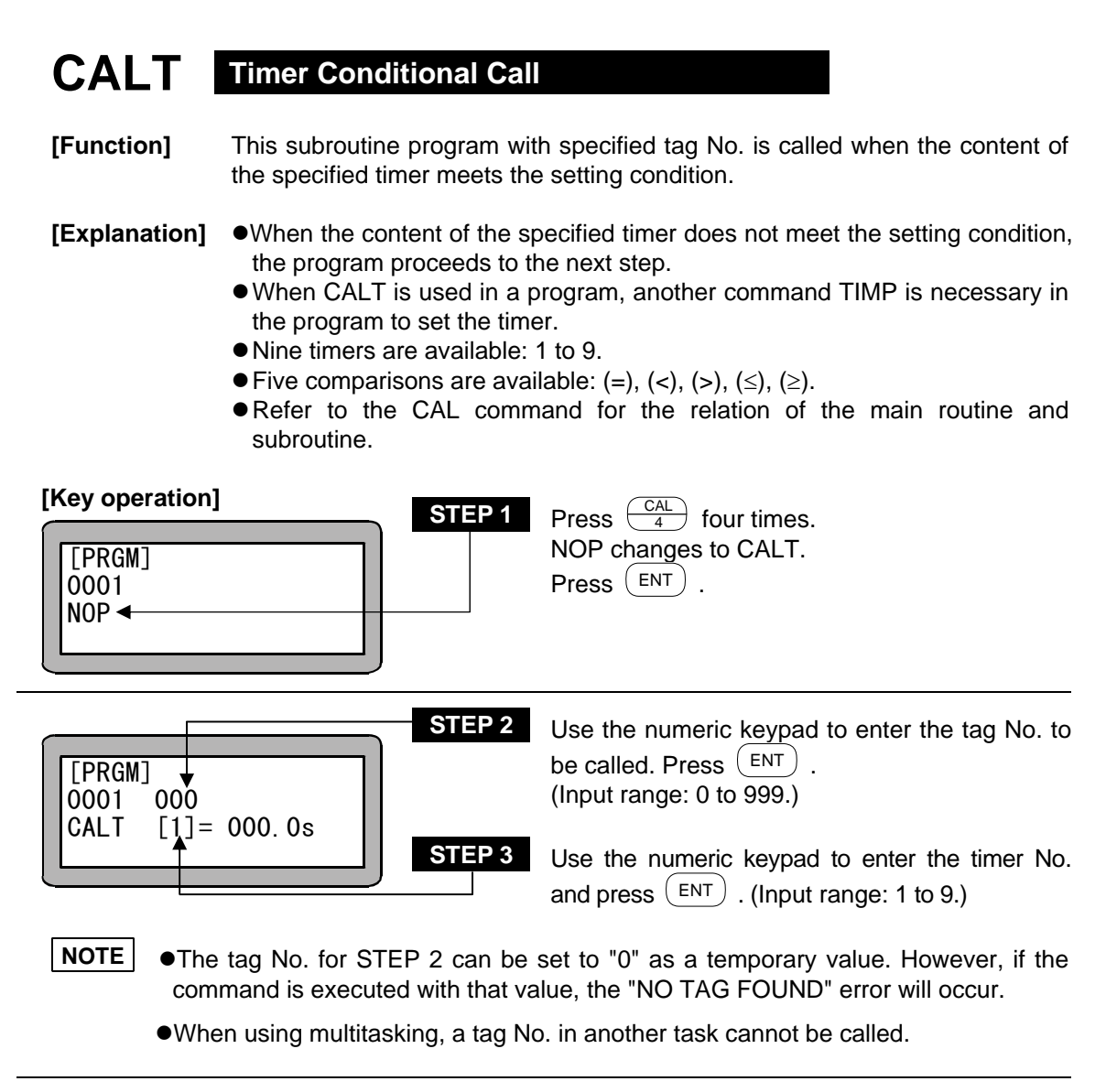

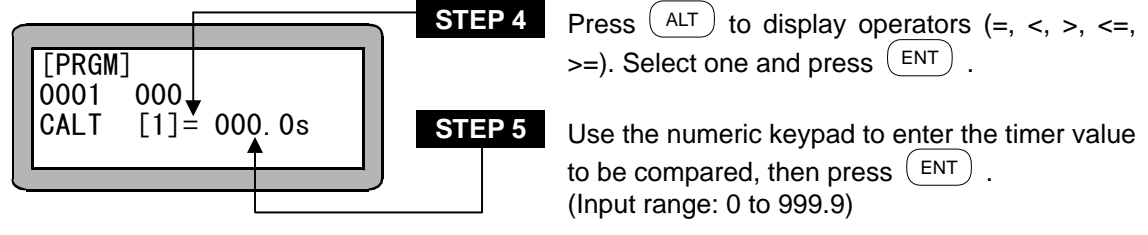

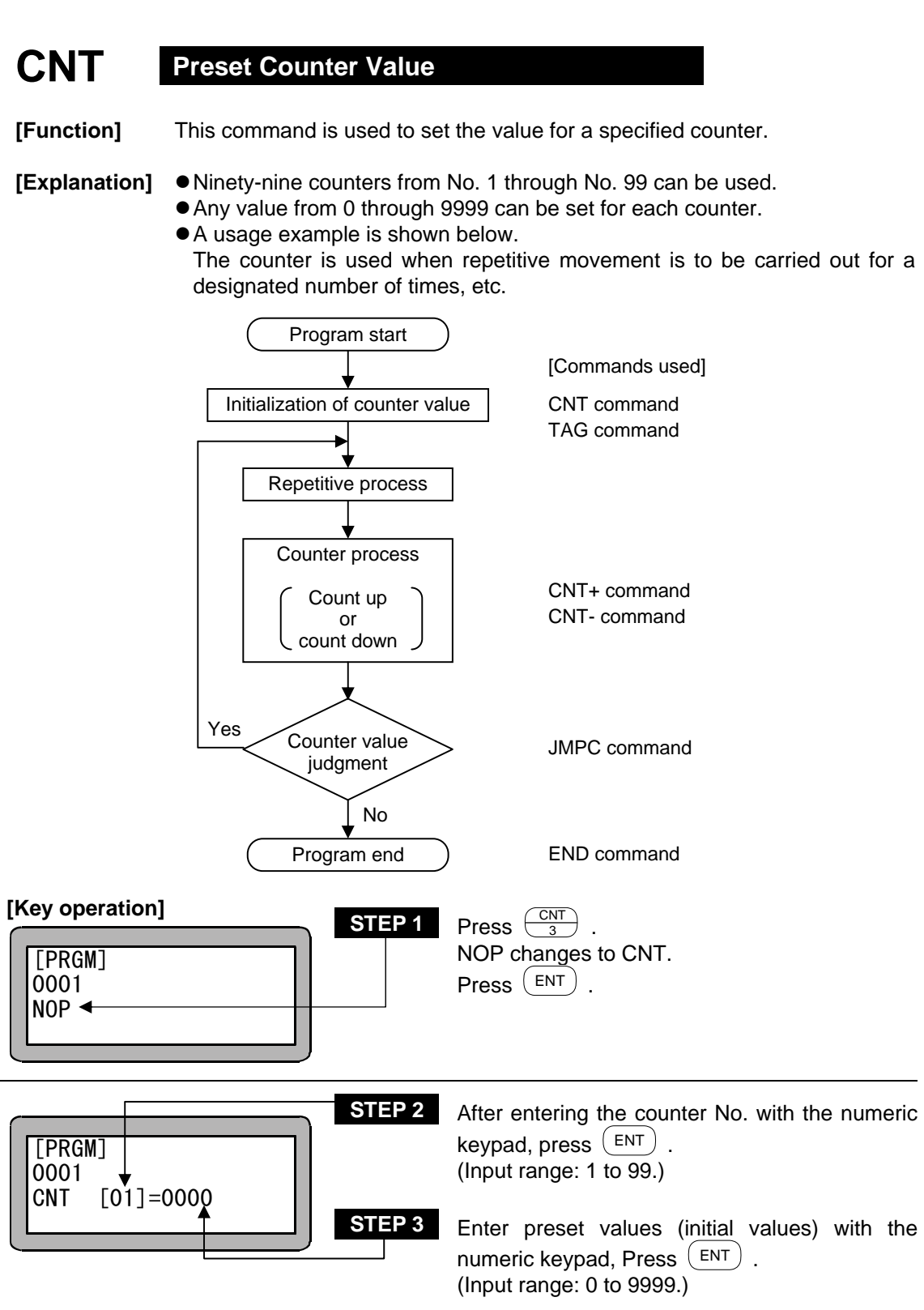

Whether to clear the counter details (set the counter details to "0") or to hold (not change the counter details) when the controller power is turned ON or reset is executed can be selected. (Refer to section 10.2.6.)

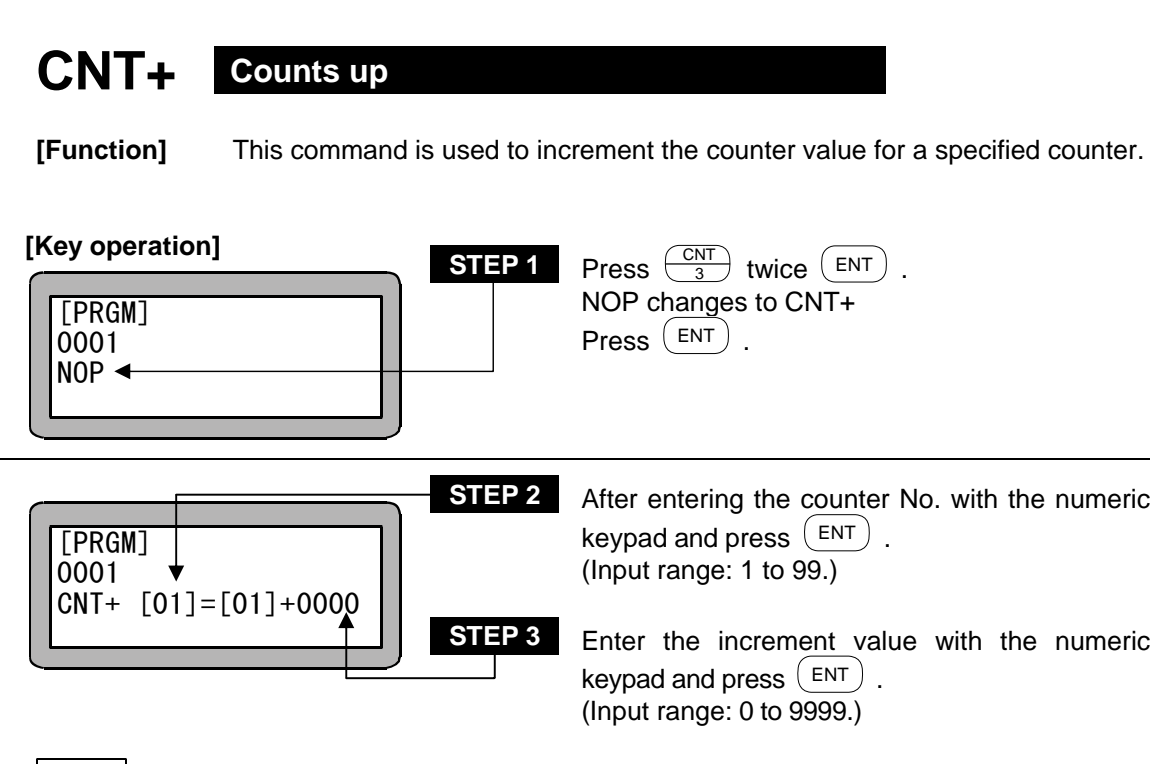

- **NOTE** •If any value gained with addition becomes more than "9999", the counter value will stay at "9999".
  - Refer to the CNT command for the usage method.

?

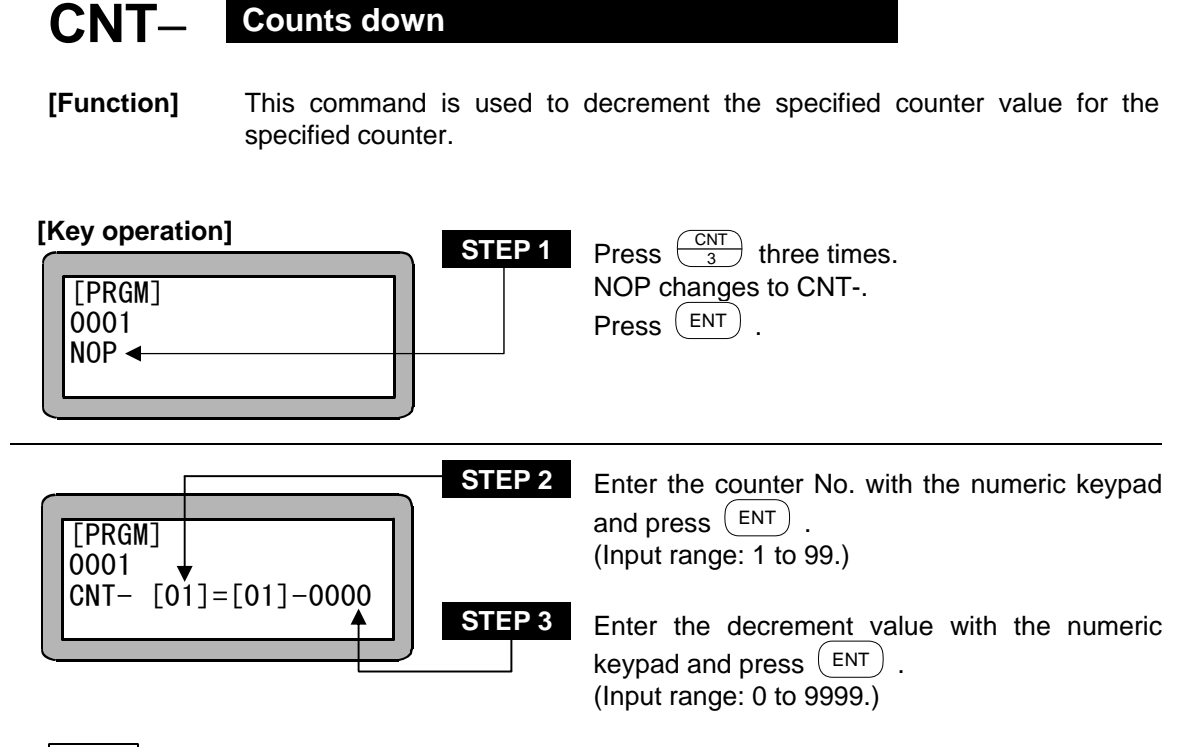

- **NOTE** If any value gained with subtraction becomes less than "0", the counter value will stay at "0".
  - Refer to the CNT command for the usage method.

?

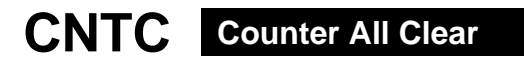

[Function] This command is used to clear all counters, that is to set all counter values to zero.

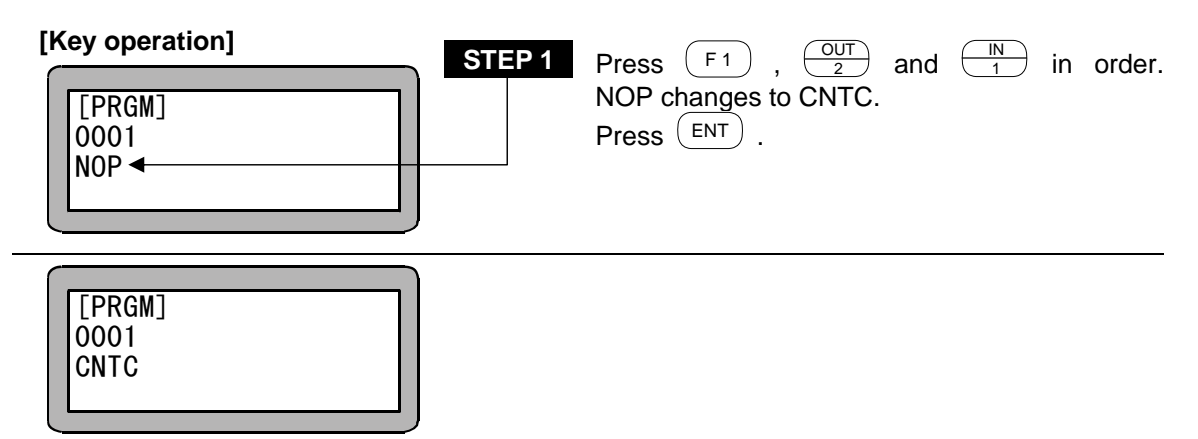

#### END Program End

END

[Function] The program end defined with this command

**[Explanation]** When executed, the END instruction will return the program step counter to step 0001 and the Electric Actuator will wait for another START input. If the END command is executed in task 2 to 4 of multitasking, that task will return to step 0001 and stop. Then, it will wait for starting with TSTR.

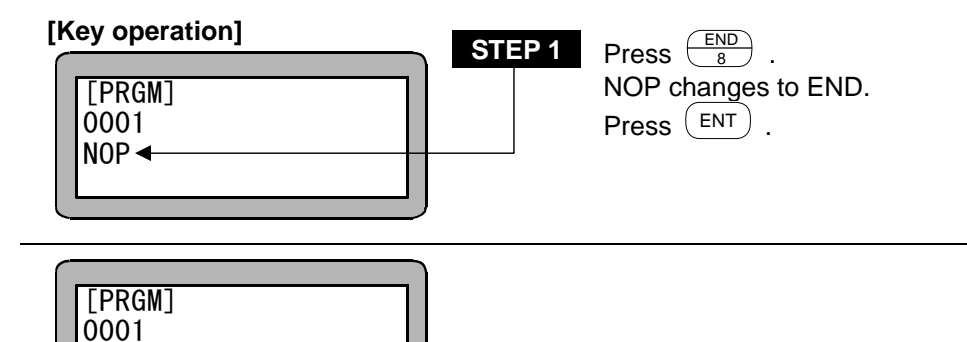

18 – 15

#### HOME Return to Origin

- **[Function]** An Axis returns to origin at high Home positioning speed set with parameters. When using multitasking, only the task that executes this command will return to the origin.
- **[Explanation]** The axes are moved in an order preset with the parameters. (Refer to section 13.3.6.)

| [Key operation] | STEP 1 | Press F1, IN<br>NOP changes to HOME.<br>Press ENT. | and MOV<br>9 | in or | der. |
|-----------------|--------|----------------------------------------------------|--------------|-------|------|
| [PRGM]<br>0001  |        |                                                    |              |       |      |

| HOME |  |
|------|--|
|      |  |
|      |  |

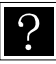

Refer to sections 13.4.7 Setting of return to origin speed.

#### Waiting for General Purpose Port Input

- **[Function]** This command is used to stop a program from proceeding to the next step until conditions set by general purpose input ports are satisfied.
- **[Explanation]** If the IN command is set as shown below, when the general-purpose input port 1 No. 1 (general-purpose input port 1-1) and No. 7 (general-purpose input port 1-7) are ON and the general-purpose input port 1 No. 4 (general-purpose input port 1-4) and No. 5 (general-purpose input port 1-5) are OFF for the unit of which the station No. is set to "0", the program will move to the next step. The general-purpose input signal at the "." display section will not judge the conditions.

#### (Example)

IN

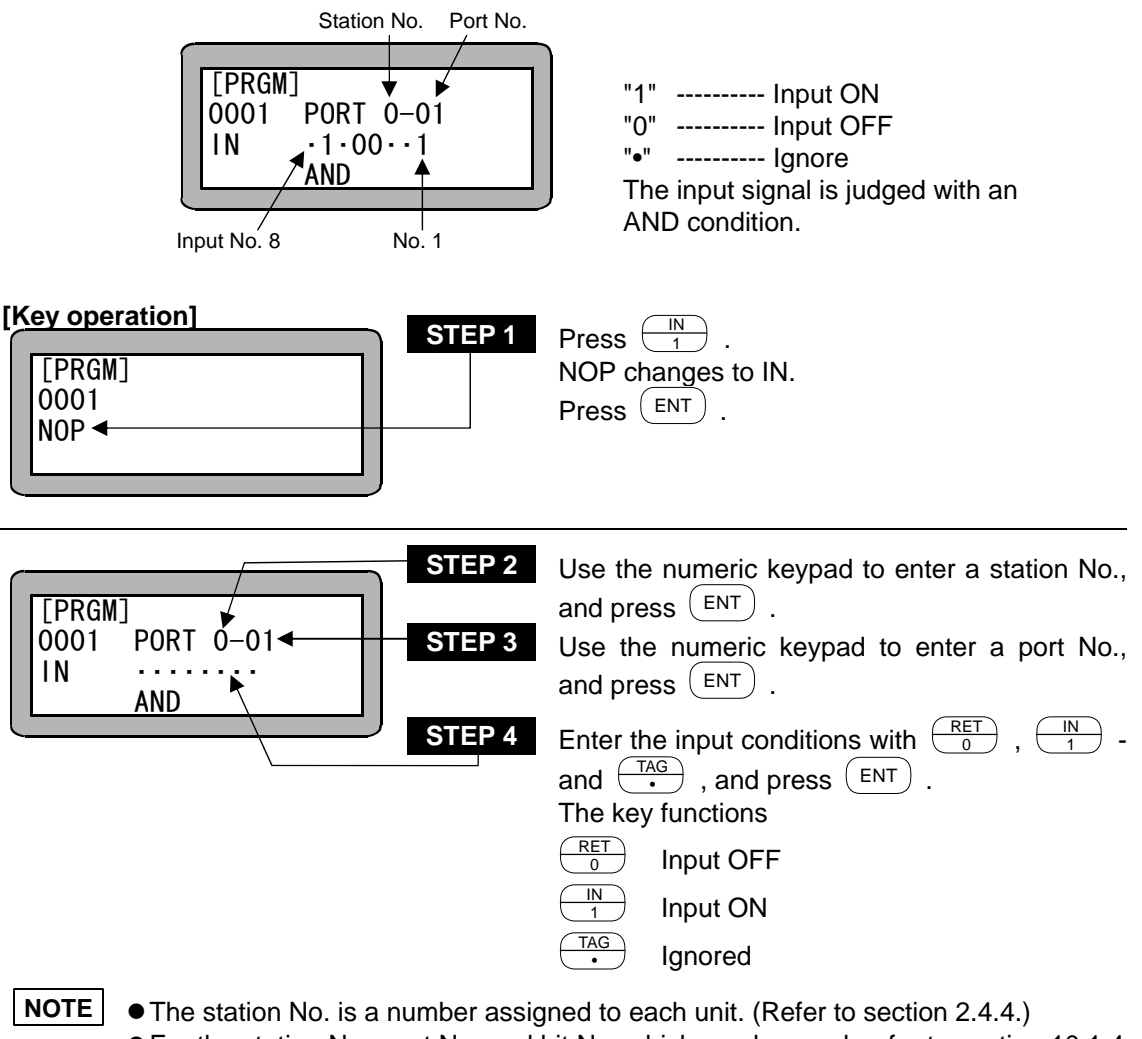

- For the station No., port No. and bit No. which can be used, refer to section 10.1.4 "Names of general-purpose input/output ports and Teach Pendant displays".
- Don't use any port which is not present.

#### **NPC** Setting General Purpose Port Input to Counter

**[Function]** This command is used to set general purpose input as the content of a specified counter.

# [Explanation] • In the unit with the designated station No., the designated general-purpose input port signal is interpreted as a binary value, is converted into a decimal value and is set in the designated counter.

• The counter values that can be led in are "0 to 15" for the master unit and "0 to 255" for the slave unit. For the expansion input/output unit, the values are "0 to 255" when using the general-purpose input port 2 and "0 to 15" when using the general-purpose input port 3.

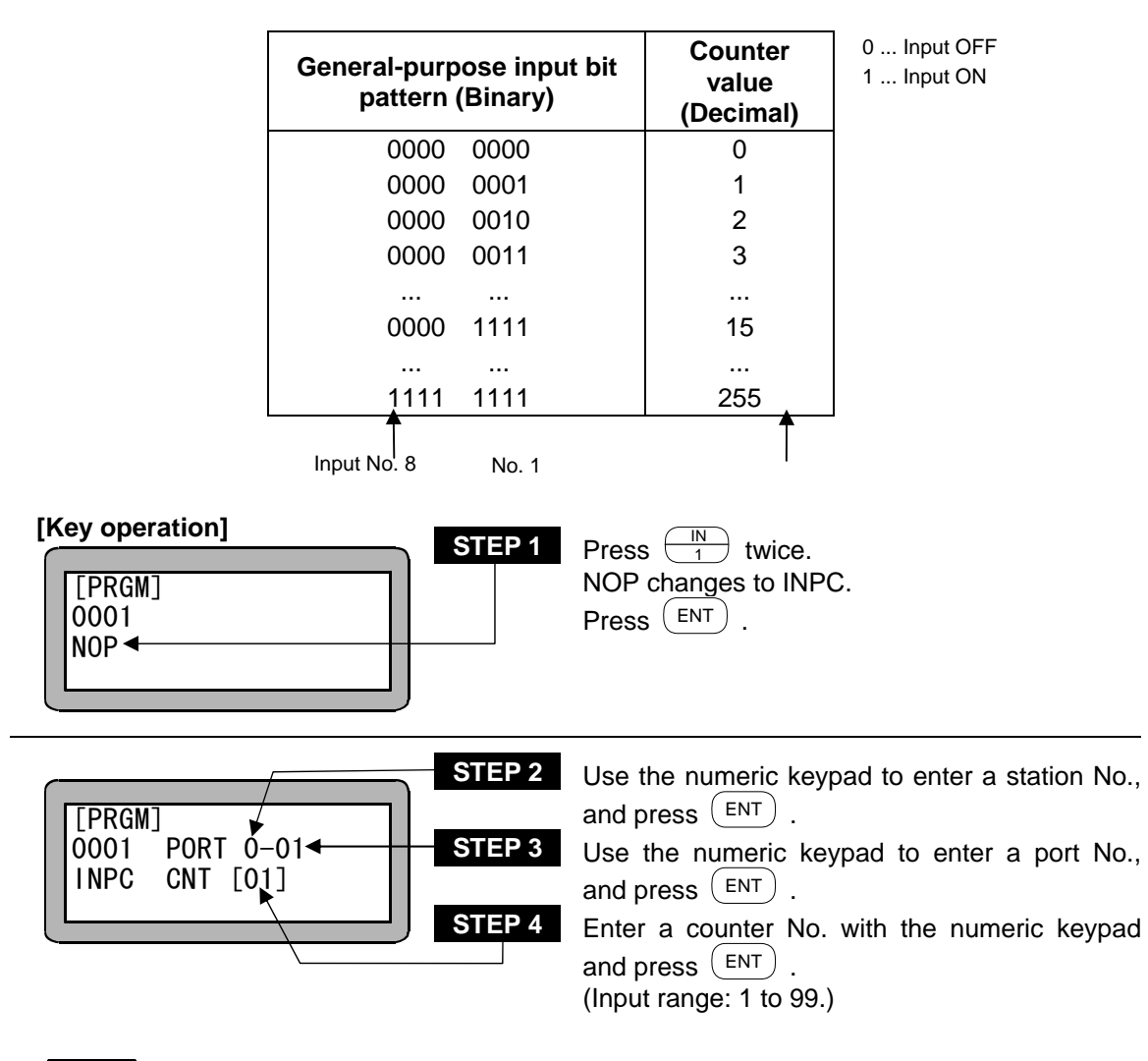

- **NOTE** The station No. is a number assigned to each unit. (Refer to section 2.4.4.)
  - For the station No., port No. and bit No. which can be used, refer to section 10.1.4 "Names of general-purpose input/output ports and Teach Pendant displays".
  - •Don't use any port which is not present.

#### JMP Unconditional Jump

[Function] The control jumps to a specified tag No.

- **[Explanation]** This command is used to instruct a program to jump unconditionally to a step specified by a tag No.
  - Refer to the TAG command for usage examples.

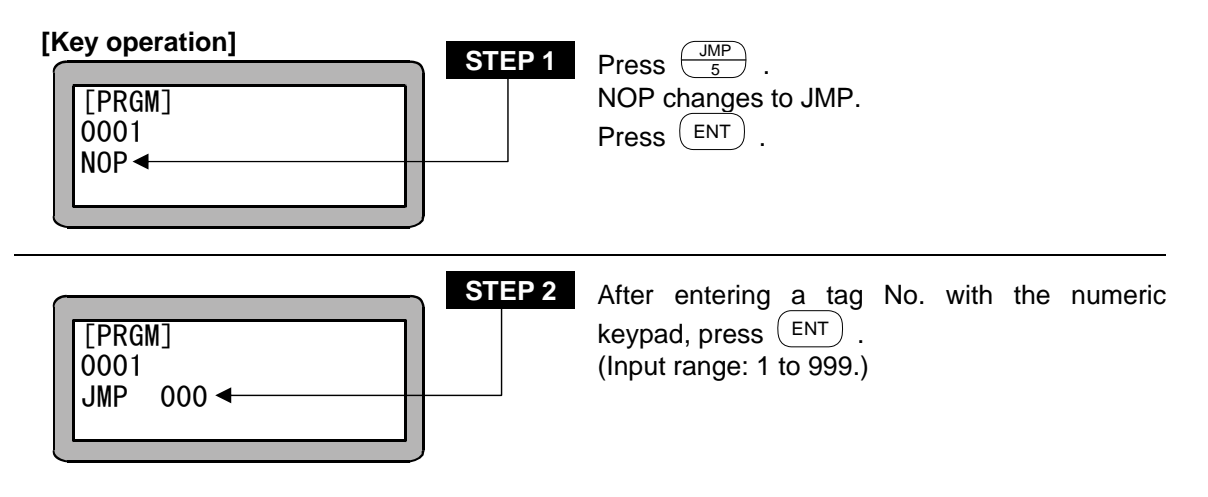

NOTE •The tag No. for STEP 2 can be set to "0" as a temporary value. However, if the command is executed with that value, the "NO TAG FOUND" error will occur.
 When using multitasking, a tag No. in another task cannot be jumped to.

#### JMPC Counter Conditional Jump

- [Function] This command is used to instruct a program to jump to a step with a specified tag No. only when the set counter value meets specified conditions in the program.
- **[Explanation]** When the set counter value does not meet the specified conditions, the program proceeds to the next step.
  - Programs for which this command is used need another program to execute setting of the counter value, CNT and to increment and decrement the counter value, CNT+, CNT-.
  - Five comparisons are available: (=), (<), (>), ( $\leq$ ), ( $\geq$ ).
  - Refer to the CNT command for the usage methods.

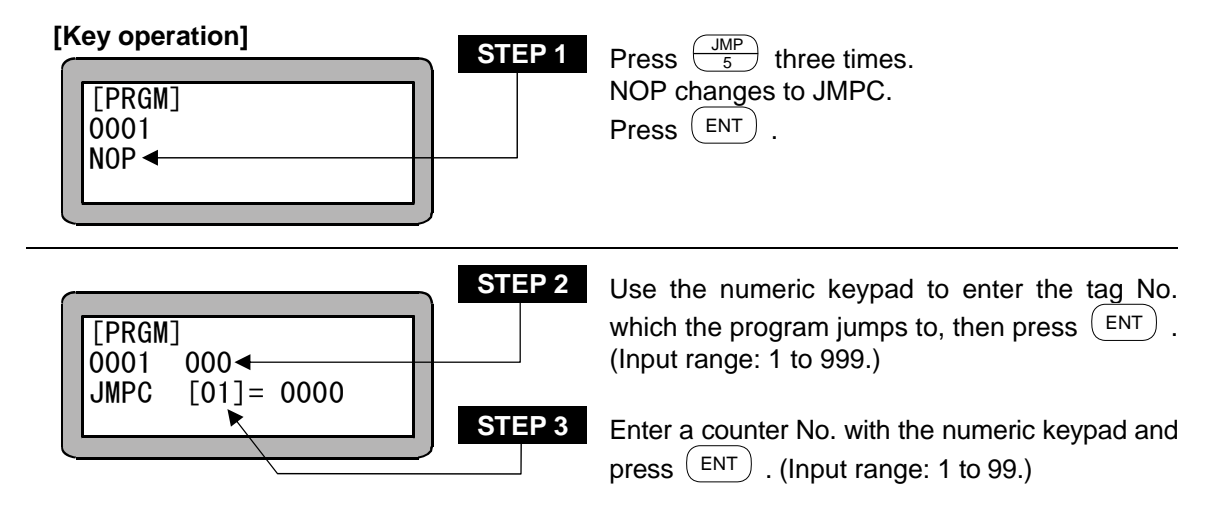

NOTE •The tag No. for STEP 2 can be set to "0" as a temporary value. However, if the command is executed with that value, the "NO TAG FOUND" error will occur.
 When using multitasking, a tag No. in another task cannot be jumped to.

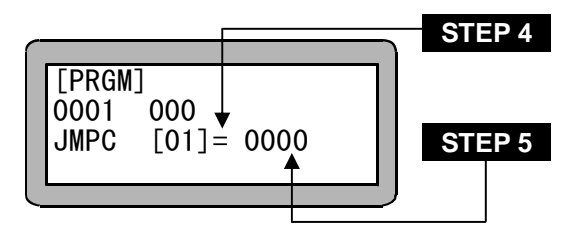

Press (ALT) to display operators (=, <, >, <=, >=). Select one and press (ENT).

Use the numeric keypad to enter a counter value to be compared and press  $\textcircled{\text{ENT}}$  . (Input range: 0 to 9999.)

#### JMPI Input Conditional Jump

- **[Function]** This command is used to instruct a program to jump to a step with a specified tag number when the input conditions of a general purpose input signal meet the set conditions in the program.
- **[Explanation]** The jump is executed only when the input of ports set by this command satisfy the ON/OFF conditions of general input port; if they do not, the program proceeds to the next step.
  - If the JMPI command is set as shown below, when the general-purpose input port 1 No. 1 (general-purpose input port 1-1) and No. 7 (general-purpose input port 1-7) are ON and the general-purpose input port 1 No. 4 (general-purpose input port 1-4) and No. 5 (general-purpose input port 1-5) are OFF for the unit of which the station No. is set to "0", the program will jump to the designated step. The general-purpose input signal at the "•" display section will not judge the conditions.

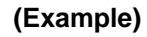

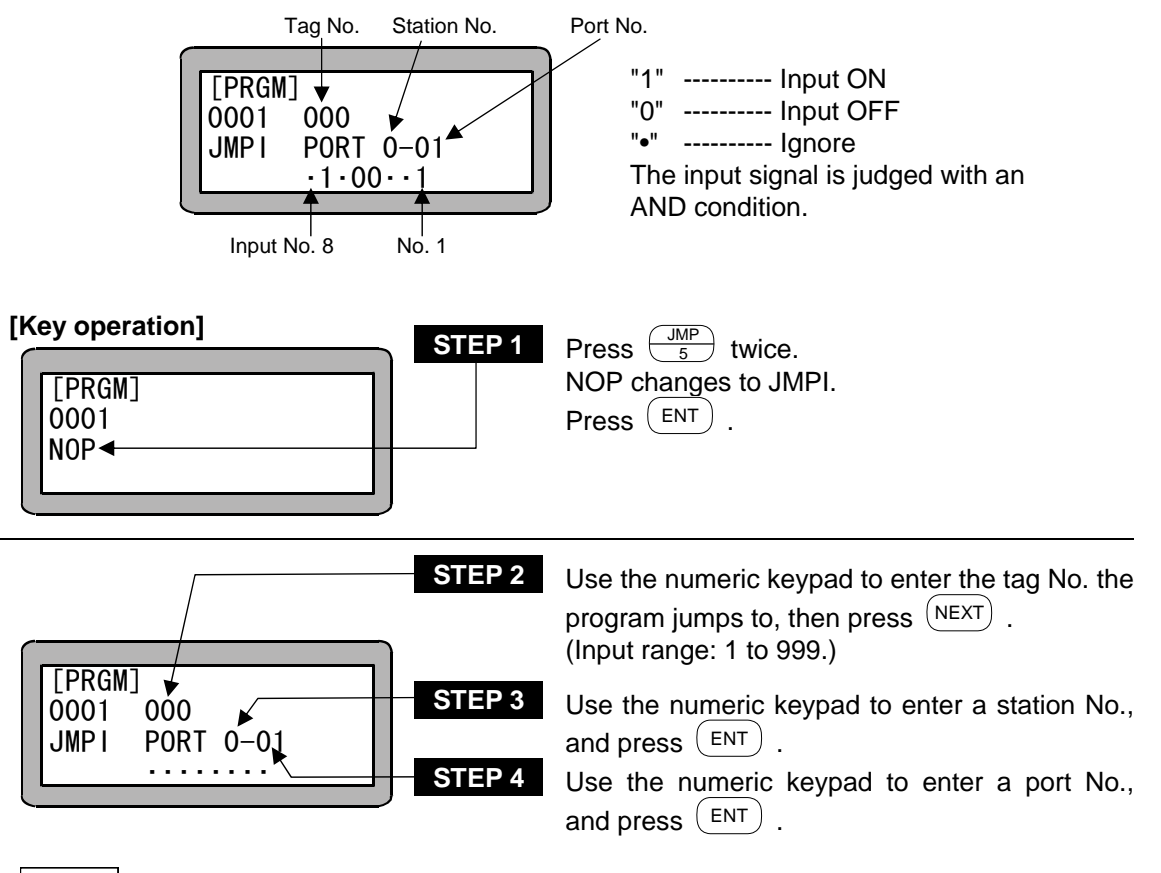

- **NOTE** •The tag No. for STEP 2 can be set to "0" as a temporary value. However, if the command is executed with that value, the "NO TAG FOUND" error will occur.
  - •When using multitasking, a tag No. in another task cannot be jumped to.

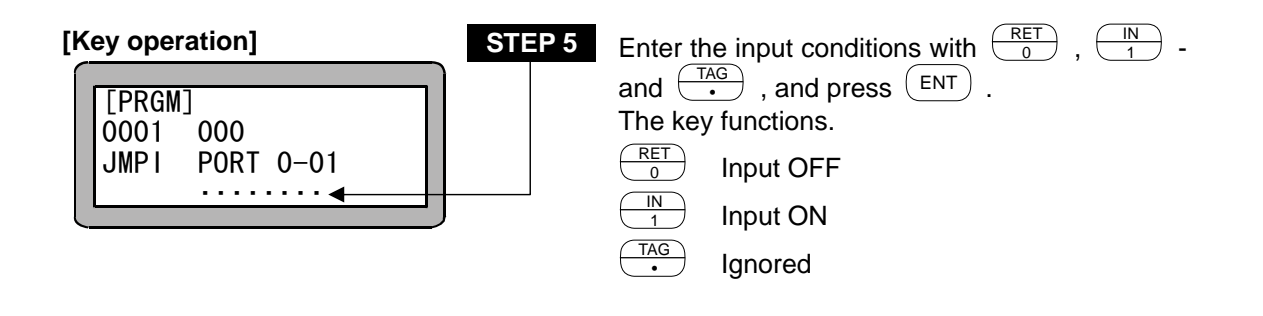

#### NOTE

- The station No. is a number assigned to each unit. (Refer to section 2.4.4.)
  For the station No., port No. and bit No. which can be used, refer to section 10.1.4
  - "Names of general-purpose input/output ports and Teach Pendant displays".
- •Don't use any port which is not present.

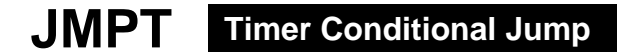

**[Function]** This command is used to instruct a program to jump to a step with a specified tag No. only when the specified timer value meets the set conditions in the program.

**[Explanation]** • When the specified timer value does not meet the set conditions, the program proceeds to the next step.

- Programs for which this command is used need another program to command the timer setting (TIMP).
- Nine timers from No. 1 to No. 9 are used.
- Five comparisons are available: (=), (<), (>), ( $\leq$ ), ( $\geq$ ).
- Refer to the TIMP command for usage examples.

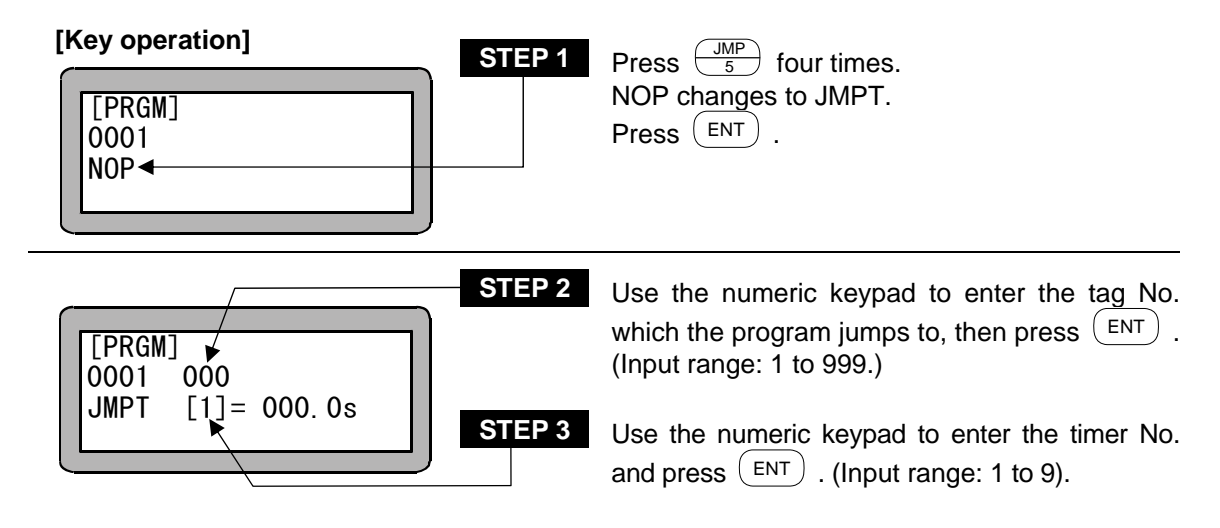

NOTE • The tag No. for STEP 2 can be set to "0" as a temporary value. However, if the command is executed with that value, the "NO TAG FOUND" error will occur.
 • When using multitasking, a tag No. in another task cannot be jumped to.

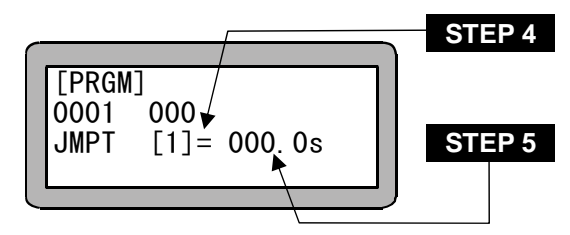

Press (ALT) to display operators (=, <, >, <=, >=). Select one and press (ENT).

Use the numeric keypad to enter a timer value to be compared and press (ENT). (Input range: 0 to 999.9.)

#### LOOP MVM Loop

?

[Function] This command is used to control loop operation in the specified MVM table.

**[Explanation]** When this command is executed, the counter specified in the MVM table of the specified group is controlled. the program jumps to the step with the tag No. specified by the content and conditions of the counter.

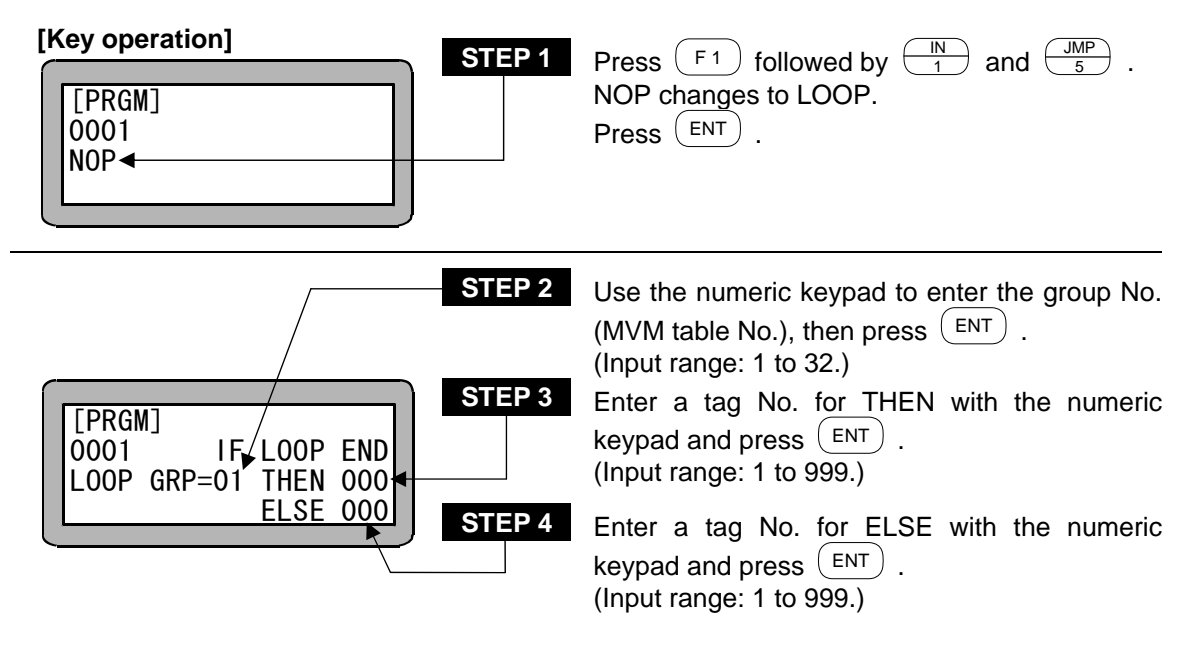

- Tag for THEN: A program jumps to the THEN tag when an MVM program has completed.
  - Tag for ELSE: A program jumps to the ELSE tag when an MVM program has not completed.
- **NOTE** •The tag No. for STEP 3 and STEP 4 can be set to "0" as a temporary value. However, if the command is executed with that value, the "NO TAG FOUND" error will occur.
  - •When using multitasking, a tag No. in another task cannot be designated.
  - •For an application example of the command, refer to "Palletizing work with MVM commands" (section 4.1.7).

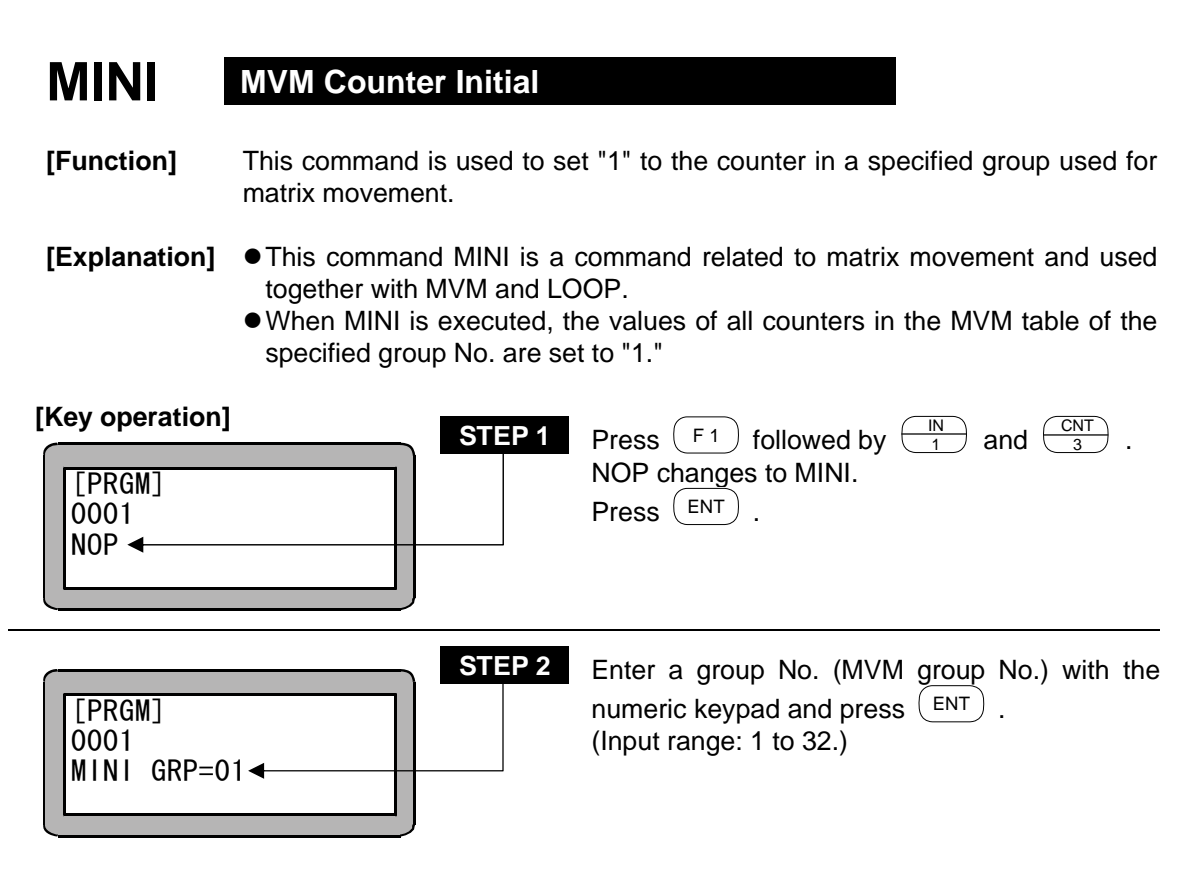

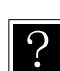

When this command is used, the values of all counters in a specified MVM table are set to "1."

NOTE

•For an application example of the command, refer to "Palletizing work with MVM commands" (section 4.1.7).

#### **MOVP** Axis Movement to the Indirectly Designated Point by Coordinate Table

[Function] The Electric Actuator moves a point set indirectly by coordinate table No.

[Explanation]

- This command is used to execute Electric Actuator movement to a point set by the coordinate table in parameter mode.
  - There are two ways to designate the coordinate table No. : directly and indirectly by counter.
  - When using multitasking, a separate coordinate table is used for each task.

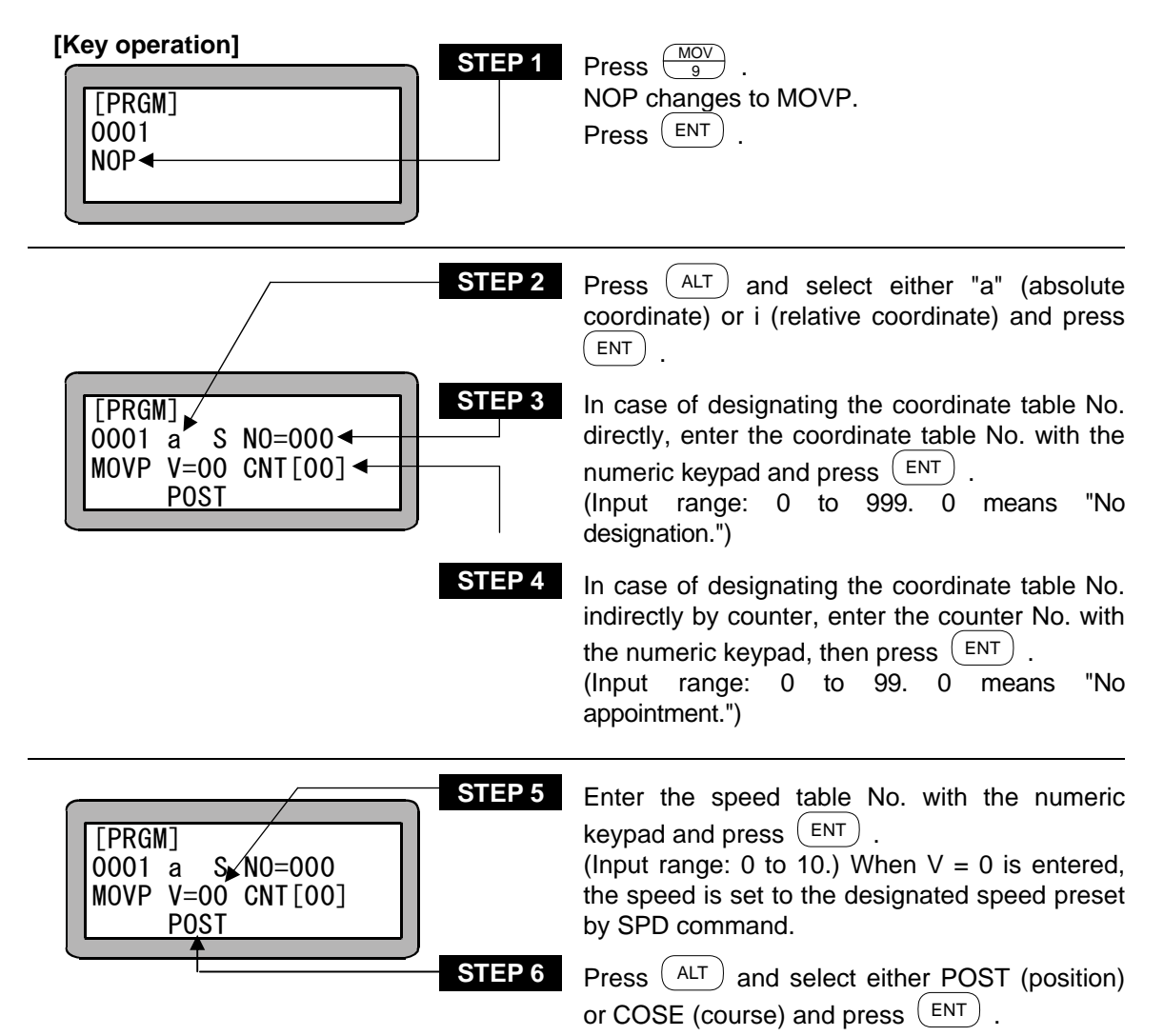

- **NOTE** •If neither STEP 3 nor STEP 4 or if both are designated, a "PARAMETER ERROR" will occur when the command is executed. If the counter No. is designated in STEP 3 and the counter details are "0", a "TABLE No. ERROR" will occur when the command is executed.
  - •For details of a (absolute coordinate position), i (relative coordinate position), POST and COSE, refer to "MOV System Command Words and Parameters" (section 3.2.4).

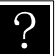

If the cursor is at STEP 2 to 6, press  $(F_1)$  to change to the coordinate table display and set the coordinates. (Refer to section 13.5.1 on how to set the coordinate table.) Press (ESC) to return to the original display.

#### **MVB** Return to Previous Point

**[Function]** This command is used to return the Electric Actuator to the point prior to the current position, form which the previous move command was is used.

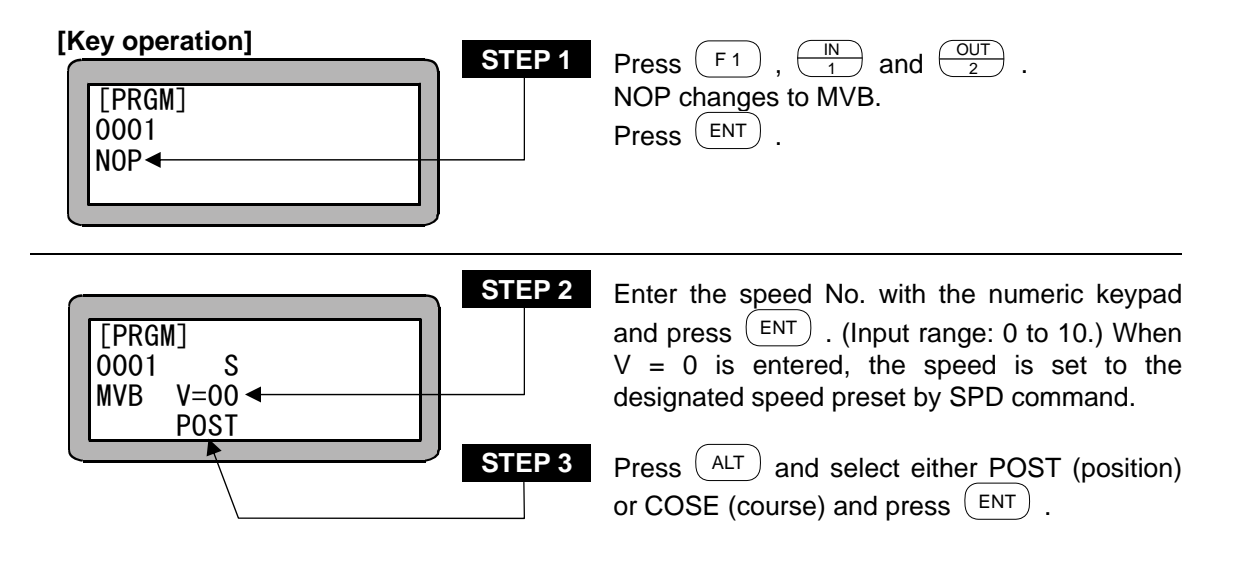

**NOTE** •For details of POST and COSE, refer to "MOV System Command Words and Parameters" (section 3.2.4).

#### **MVE** Escape Move

[Function] When escape input signal set in the mode setting is ON while an MVE command is executed, the current program step will be recognized completed and the program will proceed to the next step.

#### [Explanation]

- n] If escape input is set in the mode setting, the set general-purpose input signal will function as the escape input during execution of the MVE command. When this input turns ON, the axis will decelerate to a stop, and then the next step will be executed. (Refer to section 13.2.3.)
  - The deceleration time will be the time set with the ACC command. If ACC is not set, the speed in ACC5 will be used.
  - If the MVE command is executed while the escape input is ON, the MVE command will not be executed, and the next step will be executed.
  - The set general-purpose input signal will be the escape input only when the MVE command is executed. It will function as the general-purpose input port during commands other than the MVE command.
  - If the axis has been decelerated and stopped with the escape input and the next command is a move command to a relative position, the relative movement will take place using this stop position as a reference.
     (B → B' in Fig. shown below.)

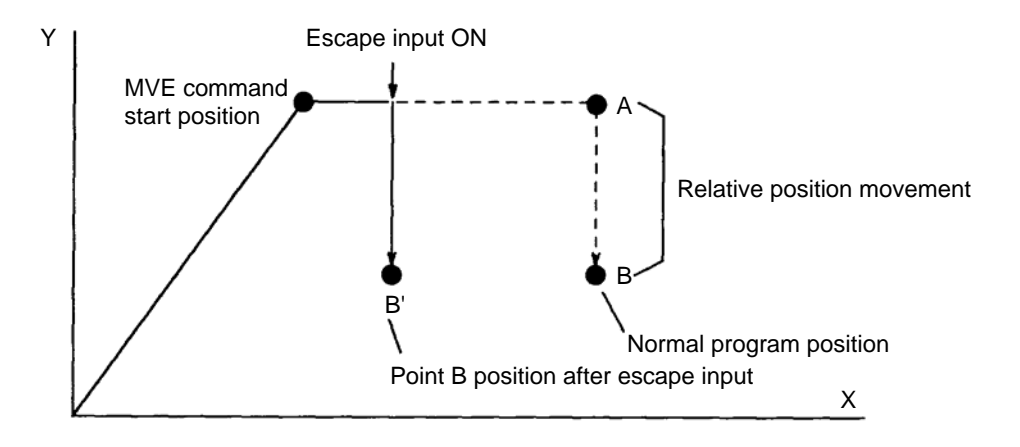

• The MVE command includes a method to directly designate the coordinate table No. and a method to designate the coordinate table No. indirectly using a counter.

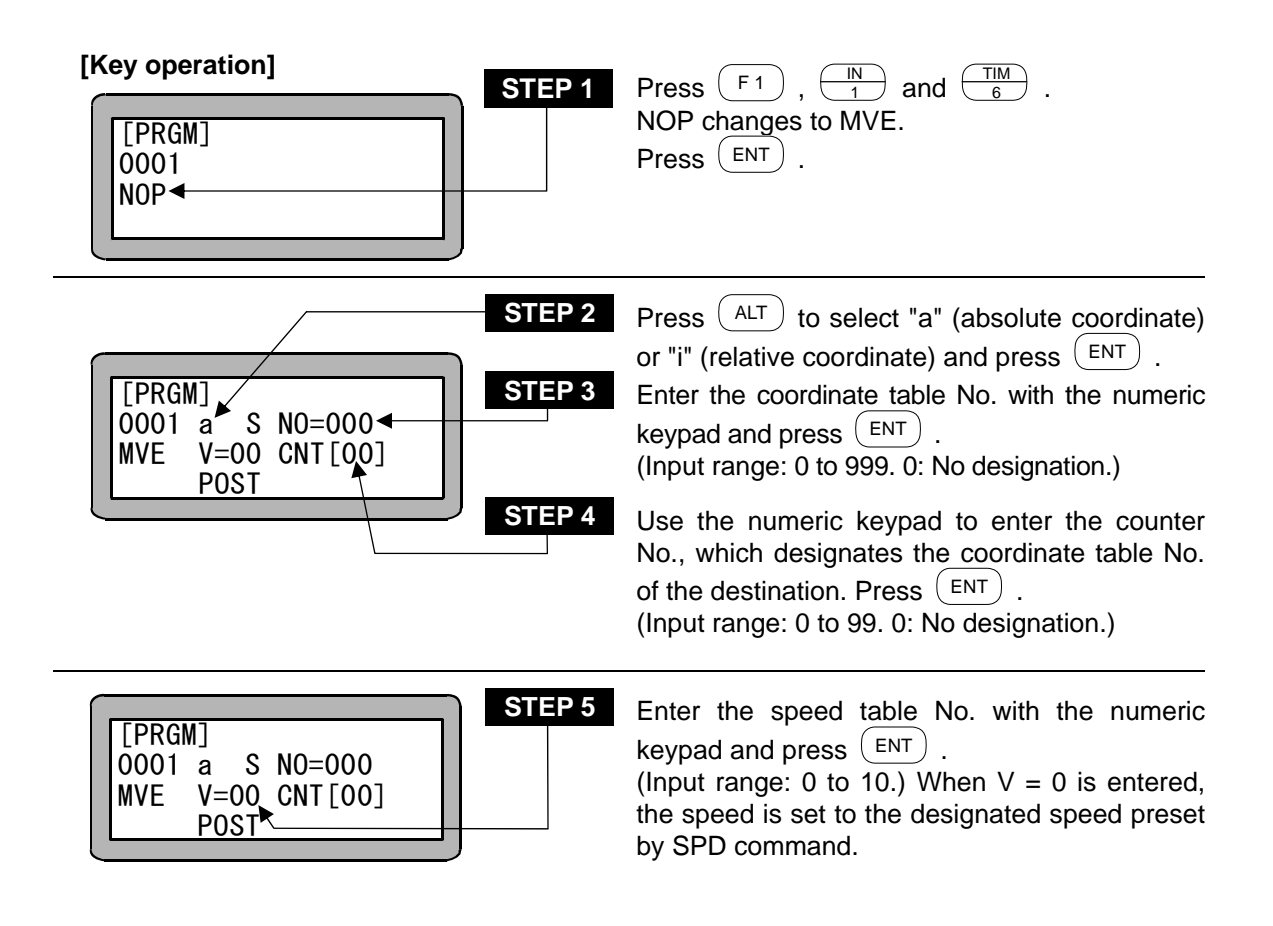

- **NOTE** •If neither STEP 3 nor STEP 4 or if both are designated, a "PARAMETER ERROR" will occur when the command is executed. If the counter No. is designated in STEP 3 and the counter details are "0", a "TABLE No. ERROR" will occur when the command is executed.
  - •For details of a (absolute coordinate position), i (relative coordinate position), refer to "MOV System Command Words and Parameters" (section 3.2.4).
- ?

If the cursor is at STEP 2 to 5, press  $(F_1)$  to change to the coordinate table display and set the coordinates. (Refer to section 13.5.1 on how to set the coordinate table.) Press (ESC) to return to the original display.

#### MVM Palletizing Move

?

- [Function] This command is used to execute palletizing movement according to the MVM table of a specified group.
- **[Explanation]** Before using the MVM command, you set the parameters listed below relating to the MVM operation in parameter mode.
  - Coordinate table No. of operation origin points P0, P1 and P2.
  - · Numbers of objects to be picked up and carried
  - · Counter No. used for the palletizing operation

Refer to section 13.5.4 MVM Table Setting for the parameter setting.

• When MVM command is executed, the Electric Actuator moves to the coordinate calculated by the following equations:

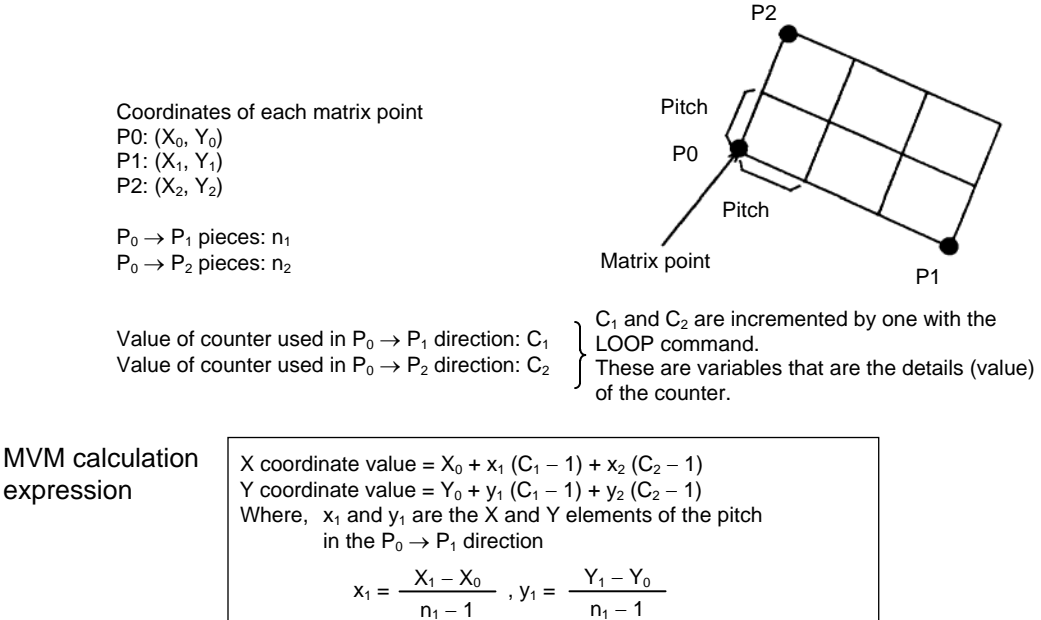

 $x_2$  and  $y_2$  are the X and Y elements of the pitch in the  $\mathsf{P}_0\to\mathsf{P}_2$  direction

$$x_2 = \frac{X_2 - X_0}{n_2 - 1}$$
,  $y_2 = \frac{Y_2 - Y_0}{n_2 - 1}$ 

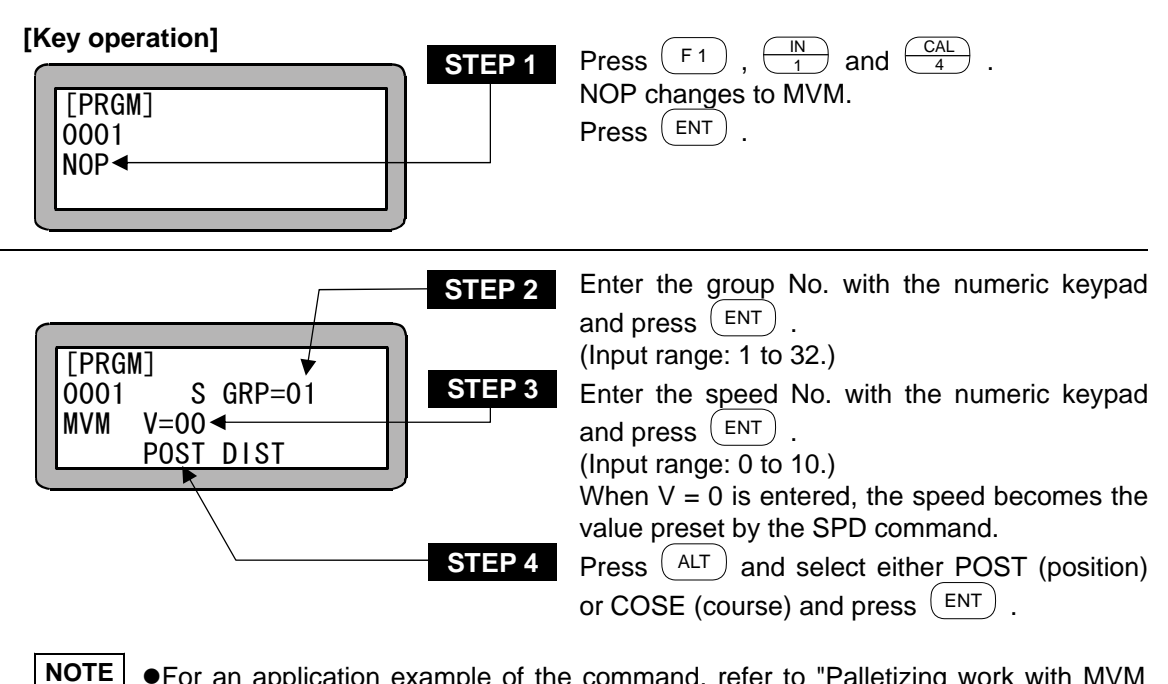

- **OTE** •For an application example of the command, refer to "Palletizing work with MVM commands" (section 4.1.7).
  - •For details of POST and COSE, refer to "MOV System Command Words and Parameters" (section 3.2.4).

### NOP

#### **No Operation**

**[Function]** There is no execution at this step, and the program proceeds to the next step.

#### [Key operation]

|        |   | 31 |
|--------|---|----|
| [PRGM] | 1 |    |
| 0001 - |   |    |
| NOP    |   |    |
|        |   |    |
|        | J |    |

**STEP 1** Press  $\underbrace{NOP}_{-}$ , and press  $\underbrace{ENT}_{-}$ .

**NOTE** NOP is entered in any program step in which no instruction is written.

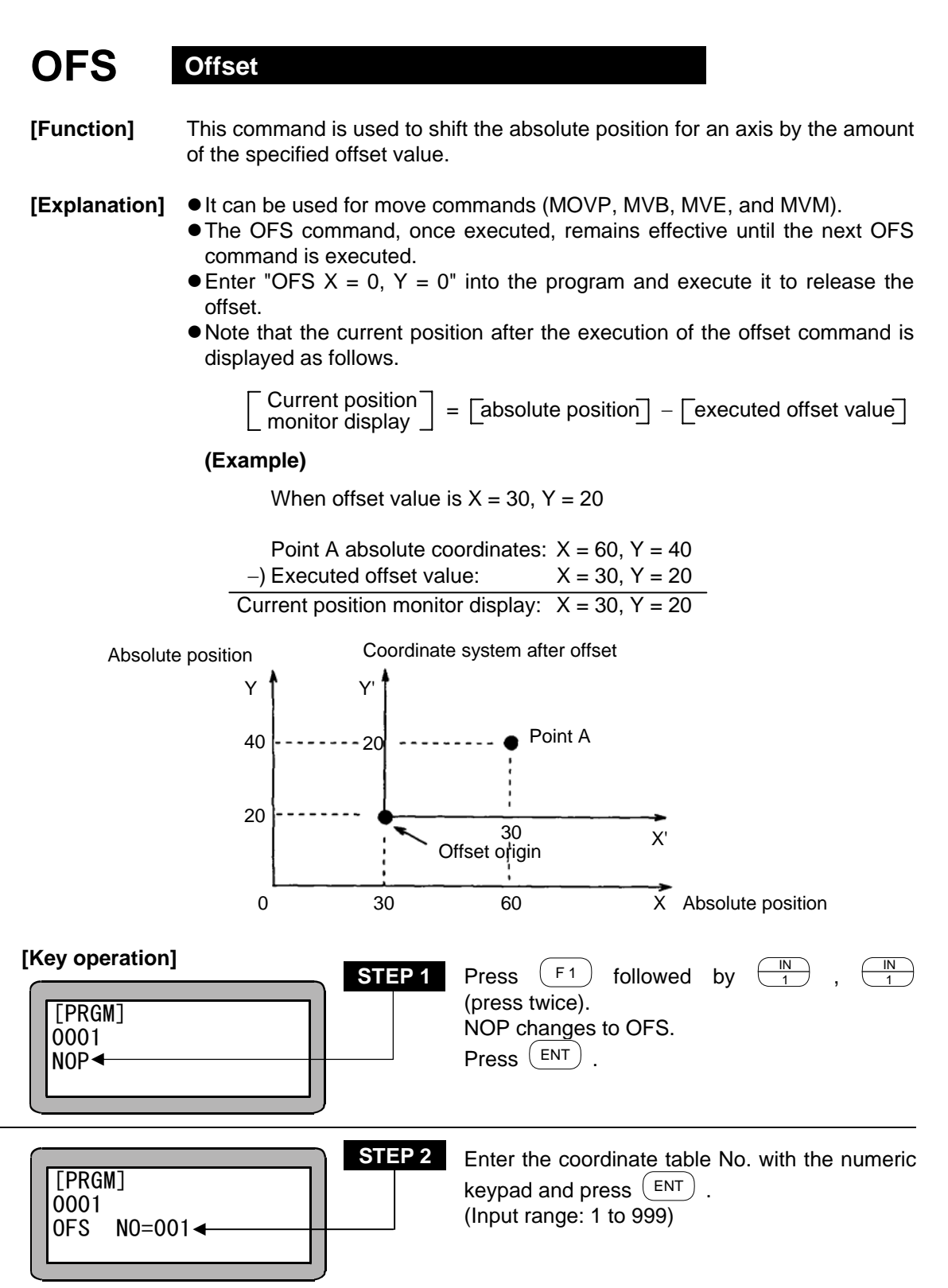
### **OUT** General-purpose Port Output

[Function] The general-purpose output of the unit with the designated station No. is turned ON or OFF.

#### [Explanation]

 After execution, the output state is held until the next OUT command is issued. Even if the END command is executed and the program ended, the output signal will be held.

- To turn OFF the output signal, set "0" at the output bit desired to be turned OFF with OUT command, or turn OFF the power supply of the controller.
- Whether to hold or clear (turn OFF) the general-purpose output signal in the mode setting and continuous start signal state when the reset signal is input can be selected. (Refer to sections 10.2.6 and 15.2.11.)
- If the OUT command is set as shown below, the general-purpose output port 1 No. 1 (general-purpose output port 1-1) and No. 7 (general-purpose output port 1-7) will turn ON and the general-purpose output port 1 No. 4 (general-purpose output port 1-4) and No. 5 (general-purpose output port 1-5) will turn OFF for the unit of which the station No. is set to "0". The general-purpose output signal at the "•" display section will hold the current signal state.

#### (Example)

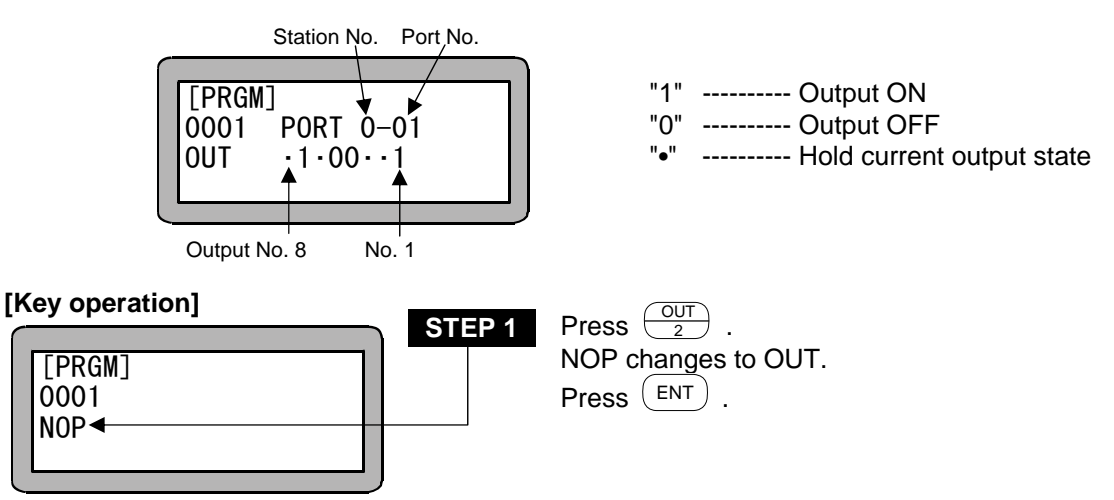

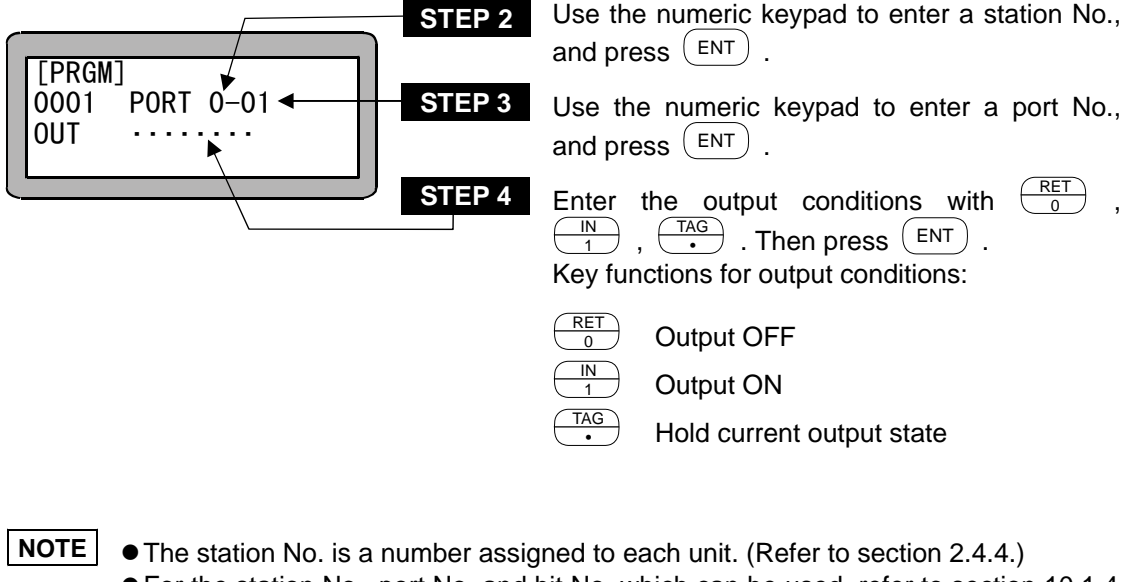

- For the station No., port No. and bit No. which can be used, refer to section 10.1.4 "Names of general-purpose input/output ports and Teach Pendant displays".
- •Don't use any port which is not present.

#### **OUTC** Counter Value General-purpose Port Output

**[Function]** The counter details are output to the general-purpose port of the designated station No.

### **[Explanation]** • The designated counter details are interpreted as a binary value, and are output to the designated general-purpose output port.

• The counter values that can be output are "0 to 15" for the master and slave unit, and "0 to 255" for the expansion input/output unit. (A parameter error will occur if the counter value exceeds this range.)

| Counter value<br>(Decimal) |                    | General-purpose output bit pattern<br>(Binary)                                                             | 0 Output OFF<br>1 Output ON        |
|----------------------------|--------------------|----------------------------------------------------------------------------------------------------|------------------------------------|
|                            | 0                  | 0000 0000                                                                                                  |                                    |
|                            | 1                  | 0000 0001                                                                                                  |                                    |
|                            | 2                  | 0000 0010                                                                                                  |                                    |
|                            | 3                  | 0000 0011                                                                                                  |                                    |
|                            | •                  | • •                                                                                                    |                                    |
|                            | •                  | • •                                                                                                    |                                    |
|                            | •                  | • •                                                                                                    |                                    |
|                            | 15                 | 0000 1111                                                                                                  |                                    |
|                            | •                  | • •                                                                                                    |                                    |
|                            | •                  | • •                                                                                                    |                                    |
|                            | •                  | • •                                                                                                    |                                    |
|                            | 255                | 1111 1111                                                                                                  |                                    |
|                            |                    | T T                                                                                                    |                                    |
|                            |                    | Output No. 8 No. 1                                                                                         |                                    |
| [Key operation]            |                    | EP 1       Press       OUT 2 three times.         NOP changes to OUTC.       Press       ENT .             |                                    |
|                            | ST                 | <b>EP 2</b> Use the numeric keypad to ent and press $(ENT)$ .                                              | er a station No.,                  |
| 0001 PORT 0<br>OUTC CNT [0 | -01 ← ST           | EP 3Use the numeric keypad to e<br>and pressEP 4Enter the counter No. with the<br>and pressImage: 1 to 99) | nter a port No.,<br>numeric keypad |
| NOTE • The sta             | tion No. is a numb | er assigned to each unit. (Refer to sectio                                                                 | n 2.4.4.)                          |

- For the station No., port No. and bit No. which can be used, refer to section 10.1.4 "Names of general-purpose input/output ports and Teach Pendant displays".
  Don't use any port which is not present.
  - 18 37

### OUTP General-purpose Port Pulse Output

**[Function]** The output of the designated general-purpose output port of the designated station No. unit is turned ON or OFF for a designated time.

**[Explanation]** • The next step will not be moved to unless the set time has passed.

- The time can be set between 0 and 99.9 sec. in one second increments.
  - If the OUTP command is set as shown below, the general-purpose output port 1 No. 1 (general-purpose output port 1-1) and No. 7 (general-purpose output port 1-7) will turn ON and the general-purpose output port 1 No. 4 (general-purpose output port 1-4) and No. 5 (general-purpose output port 1-5) will turn OFF for the unit of which the station No. is set to "0". The general-purpose output signal at the "•" display section will hold the current signal state.

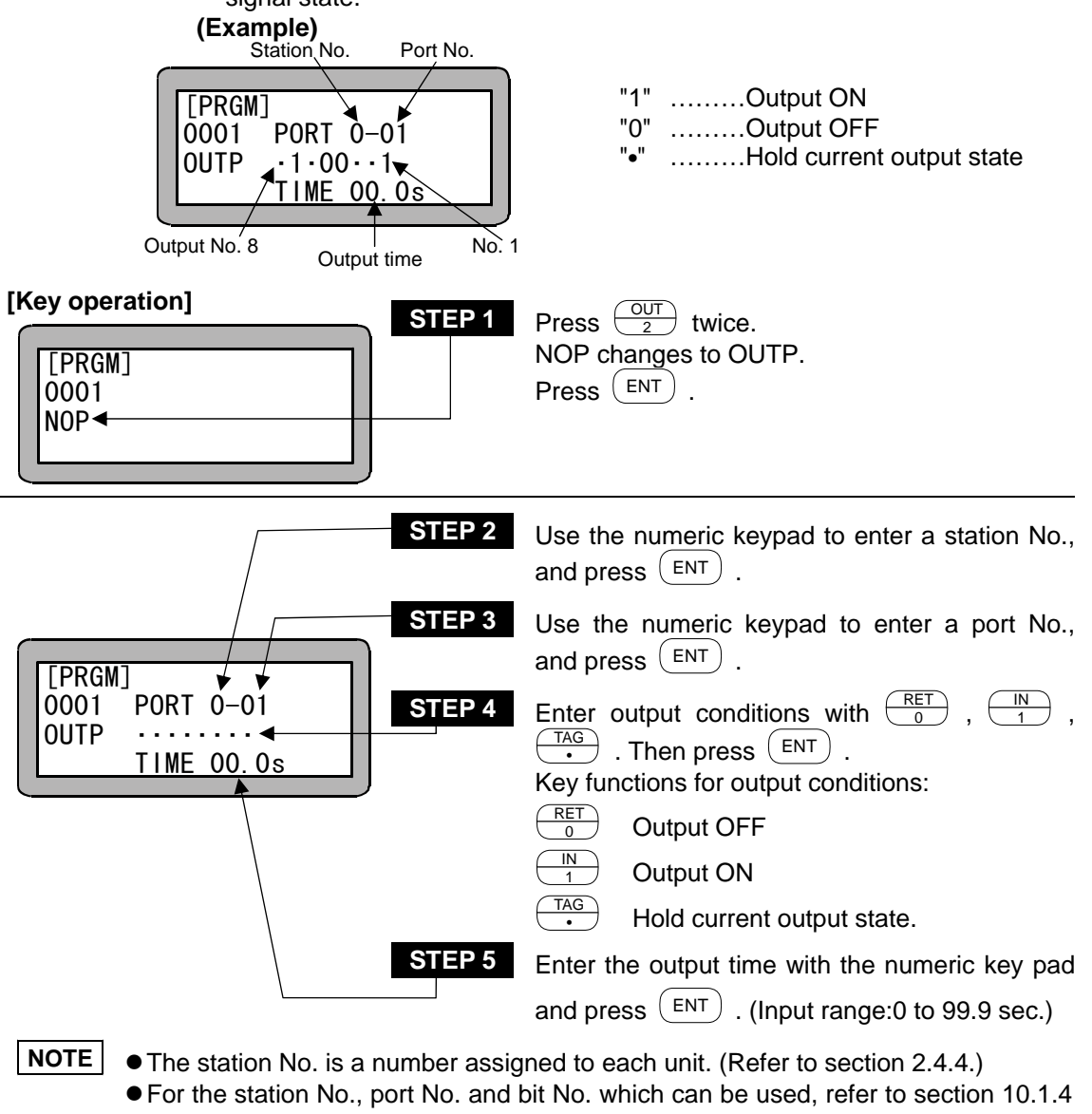

- "Names of general-purpose input/output ports and Teach Pendant displays".
- •Don't use any port which is not present.

### PSEL Program Selection

[Function] The status of the program No. selection input signal set with the mode setting is judged, and the tag No. is jumped to according to the input state. (Refer to section 10.2.9.)

**[Explanation]** • The program No. input signal is judged at the point the PSEL command is executed.

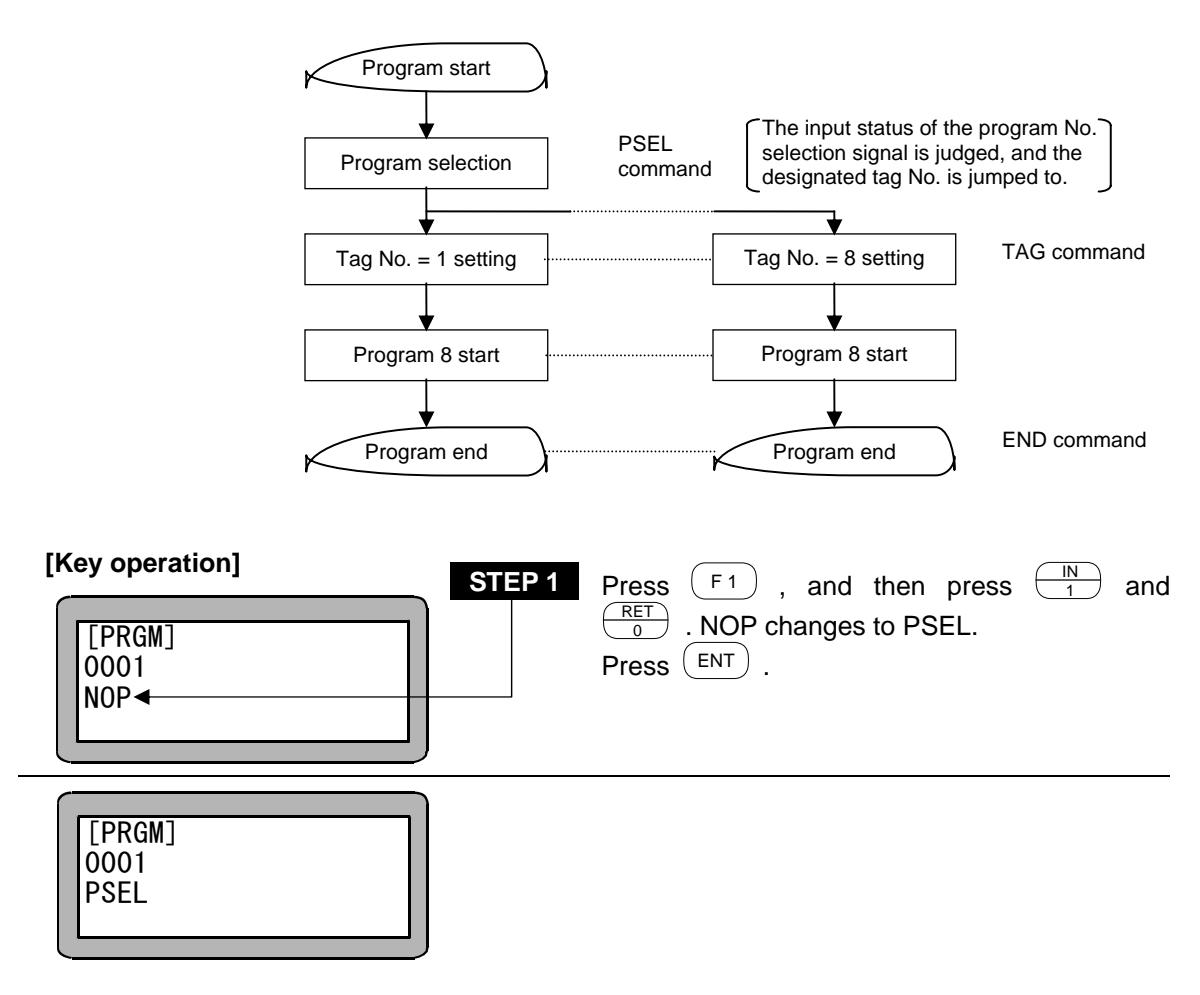

?

Refer to section 13.2.5 for details on the bit No. selection input bit designation. During multitasking, if the PSEL command is input for multiple tasks and is executed, the "NO TAG FOUND" error will occur. Jumping to a tag No. in another task is also not possible.

### **RET** Return Command

**[Function]** This command is used with a Call command (CAL, CALI, CALC and CALT) in pairs to return the program to the next step following the step called by it. The subroutine program ends when this command is executed.

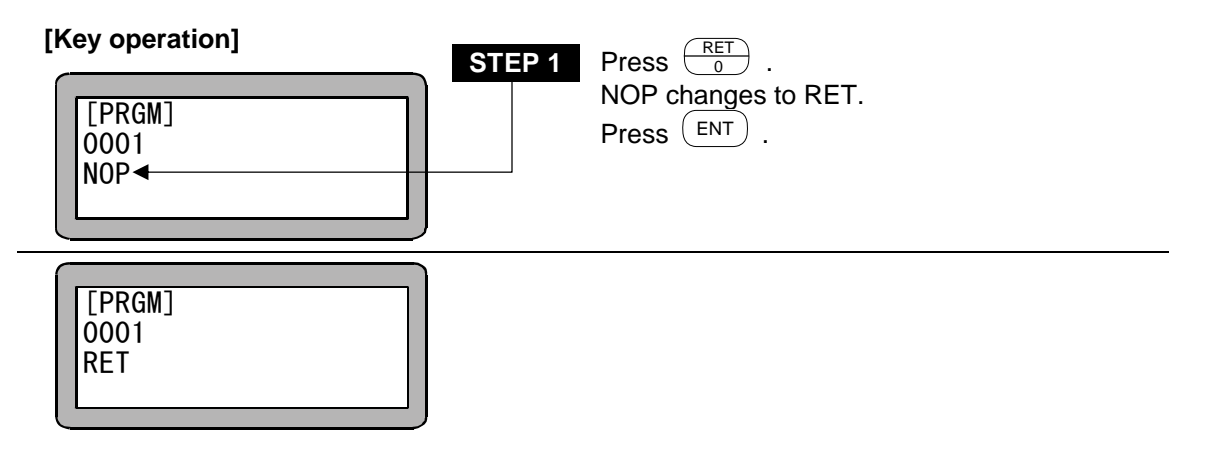

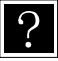

Refer to the CAL command for the ideology on the main routine and subroutine.

### SPD Speed Command

[Function]

#### [Explanation] • Ten levels of speed from SPD1 to SPD10 can be set.

- This command must be set before a Move command (MOVP, MVB, MVE and MVM.)
- When using multitasking, a setting must be made for each task.

This command is used to set the speed for the actuator movement.

- The speed at each level can be changed with the speed table. (Refer to section 13.5.2.)
- Once the speed is set, this value remains unchanged until the next setting. If no speed value is set, the speed defaults to the SPD1.
- Do not set the speed higher than the maximum allowed. If the speed value exceeds the maximum, the speed defaults to the speed set in parameter 2. (Refer to section 13.4.6.)
- The allowable maximum speed depends on the length of the axis stroke and ball screw lead. (Refer to the Electric Actuator instruction manual for details.)

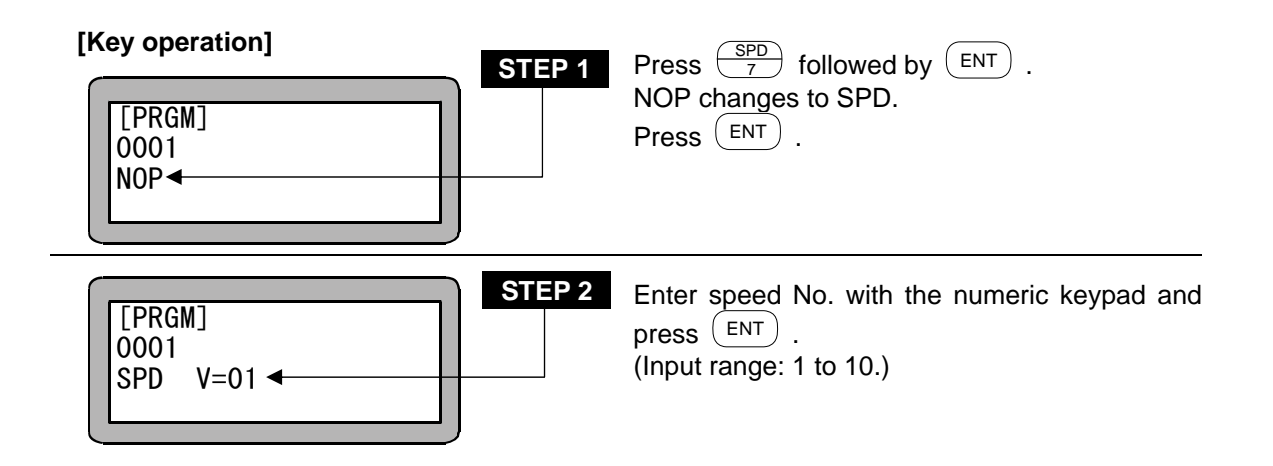

#### **STOP** Stop Command

**[Function]** This command is used to stop the program and display the next program step.

When using multitasking, the task that executed this command will stop.

**[Explanation]** If the program is to be continued after stopping it with a command, input the start signal. If the program is to be returned to step No. 1 and then executed, input the reset signal, and then input the start signal. Note that the setting of the continuous start mode and the status of the continuous start input signal are related. (Refer to section 10.2.6.)

| [Key operation]        | STEP 1 | Press<br>NOP changes to STOP.<br>Press ENT . |
|------------------------|--------|----------------------------------------------|
| [PRGM]<br>0001<br>STOP |        |                                              |

### SVOF Servo-off Command

[Function] The axis is set in servo-free condition. When using multitasking, the axis of the task that executed this command will enter the servo-free condition.

**[Explanation]** When the SVOF command is executed, any axis equipped with a brake is broke.

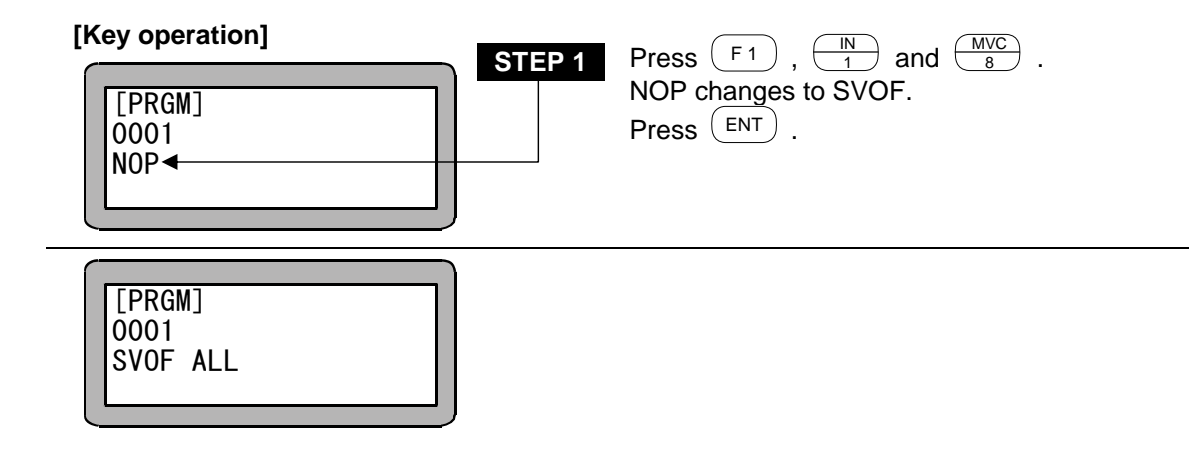

### SVON Servo-on Command

[Function] The axis is set in servo-lock condition. When using multitasking, the axis of the task that executed this command will enter the servo-lock condition.

**[Explanation]** When SVON command is executed, any axis brake is released.

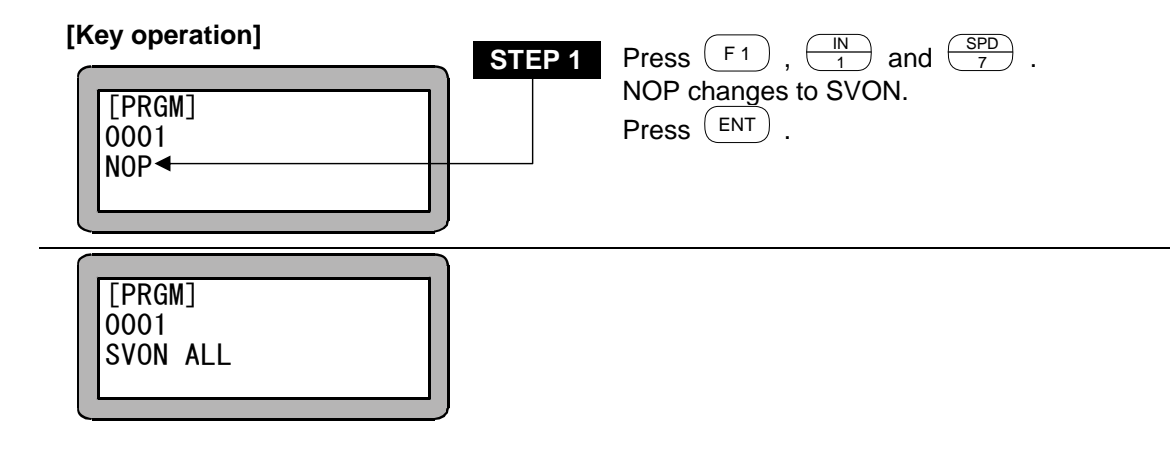

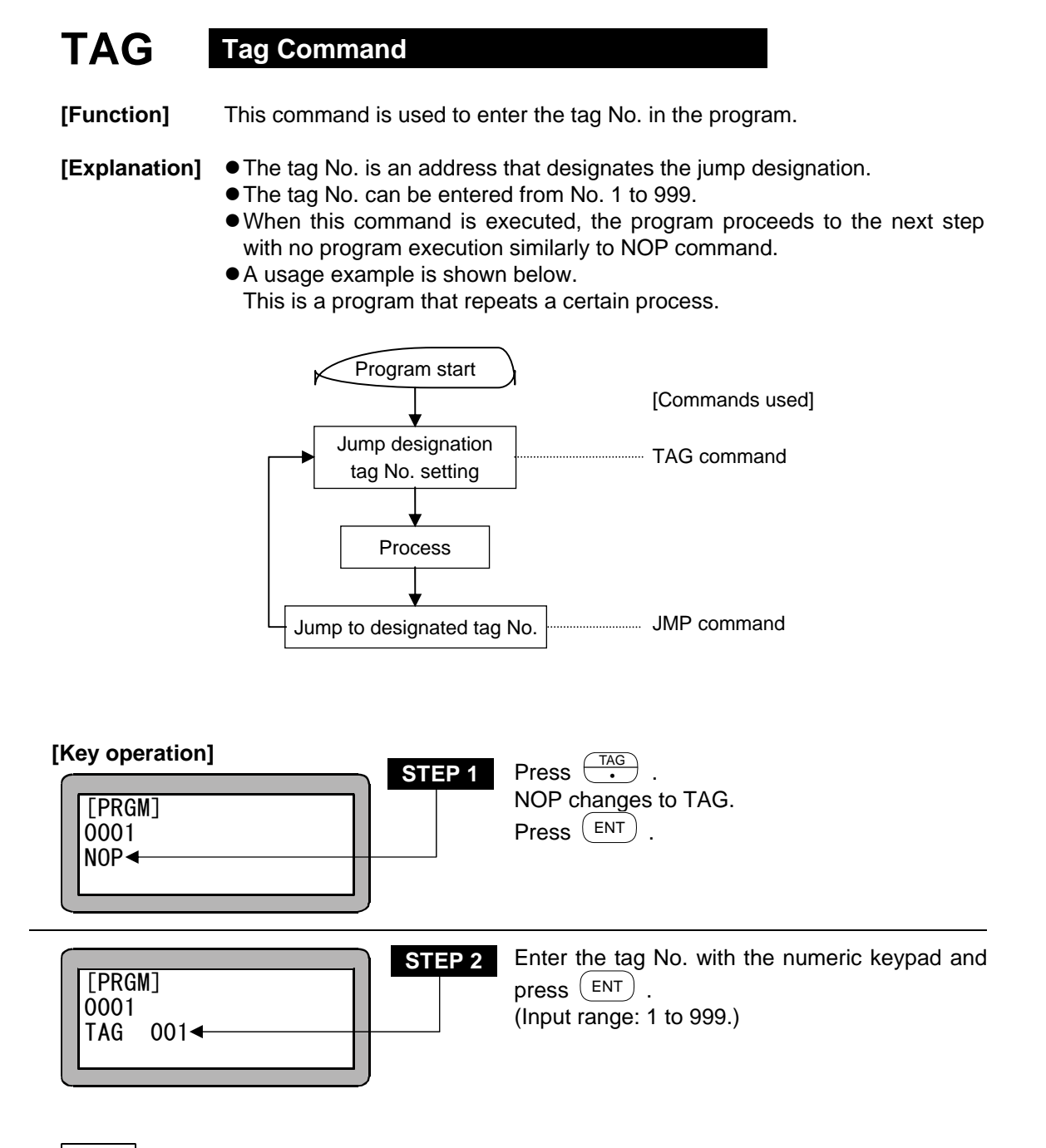

**NOTE** If the same tag No. is input, the "DOUBLE TAG ERR." will occur. When using multitasking, if the same tag No. is input even in another task, the "DOUBLE TAG ERR." will occur.

### TCAN Task Forced End

[Function] The designated task is ended.

**[Explanation]** The designated task will be set in the same state as when that task executes the END command.

| [Key operation]        | STEP 1 | Press $F1$ and then $OUT$ $2$ and $TIM$ $6$ .<br>NOP changes to TCAN.<br>Press $ENT$ . |
|------------------------|--------|----------------------------------------------------------------------------------------|
| [PRGM]<br>0001<br>TCAN | STEP 2 | Enter the task No. with the numeric keypad and press ENT . (Input range: 2 to 4)       |

### TIM Wait Command

- [Function] This command is used to stop the program execution for a specified period of time.
- **[Explanation]** The amount of time to wait can be set from 0.0 to 999.9 seconds in increments of 0.1 seconds.

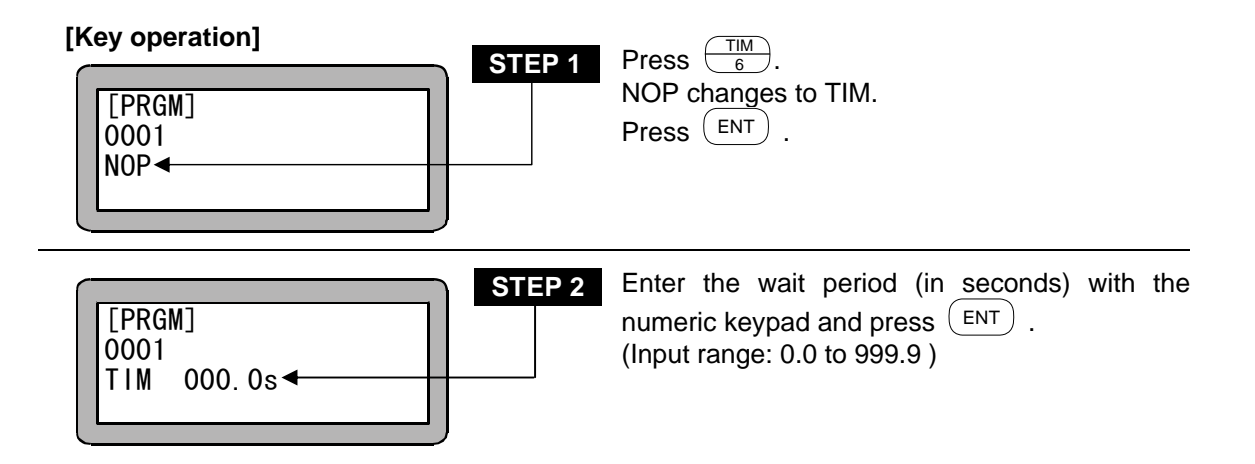

### TIMP Timer Preset Command

[Function] This command is used to set the initial time value to a specified timer.

[Explanation]

- There are nine timers from No. 1 to No. 9 Initial time value can be set in each timer from 0.0 to 999.9 seconds in increments of 0.1 second.
- After the time is set, the timer begins counting to 0. Program execution, however, proceeds to the following steps independently of the count down.
- This command is used together with JMPT and CALT.
- A usage example is shown below. The program waits the specified time for the general-purpose input signal input from an external source. If there is an input signal, it is processed. If there is no signal input within the designated time, the program is ended.

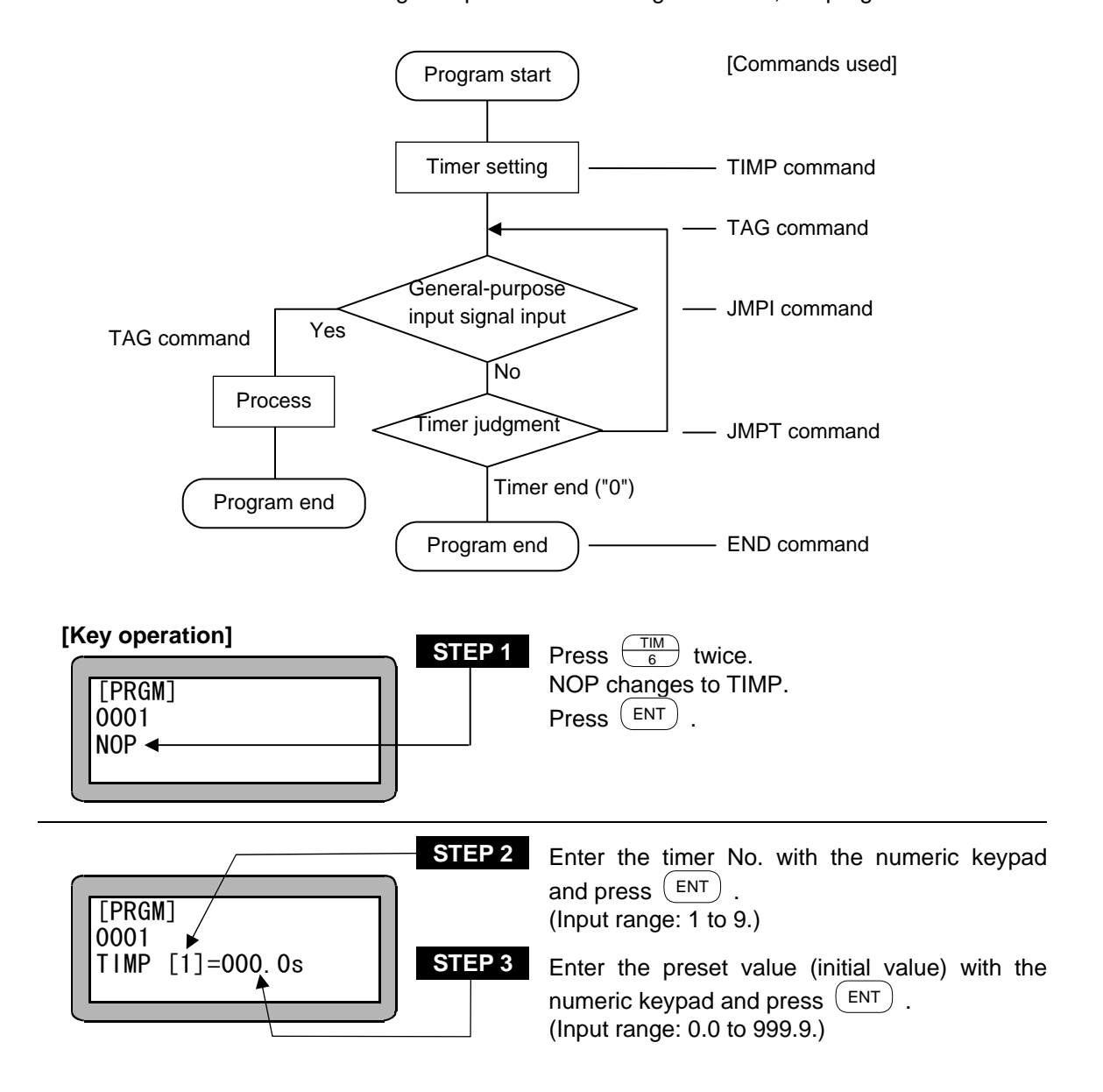

### TRSA Task Restart

[Function] The designated task is restarted.

## **[Explanation]** • The task that was started and then stopped with the STOP command or TSTO command will enter the ready state again.

• If this command is executed to a task that has not been started once, an error will occur.

| [Key operation]             | STEP 1 | Press $\begin{bmatrix} F \\ 1 \end{bmatrix}$ and then $\begin{bmatrix} OUT \\ 2 \end{bmatrix}$ and $\begin{bmatrix} JMP \\ 5 \end{bmatrix}$ .<br>NOP changes to TRSA.<br>Press $\begin{bmatrix} ENT \\ 1 \end{bmatrix}$ . |
|-----------------------------|--------|----------------------------------------------------------------------------------------------------|
| [PRGM]<br>0001<br>TRSA 01 ◀ | STEP 2 | Enter the task No. with the numeric keypad and press $\underbrace{ENT}$ . (Input range: 1 to 4)                                                                                                    |

### TSTO Task Temporary Stop

\_

[Function] The designated task is stopped temporarily.

**[Explanation]** The designated task will be set in the same state as when that task executes the STOP command.

| [Key operation]           | STEP 1 | Press $F1$ and then $OUT$ $2$ and $AL$ .<br>NOP changes to TSTO.<br>Press $ENT$ . |
|---------------------------|--------|-----------------------------------------------------------------------------------|
| [PRGM]<br>0001<br>TST0 01 | STEP 2 | Enter the task No. with the numeric keypad and press ENT . (Input range: 1 to 4)  |

### TSTR Tas

#### Task Start

[Function] The designated task is started.

**[Explanation]** When this command is executed, the designated task will enter the ready state. Task 1 will start from the Teach Pendant or system input start, so it will not start with this command.

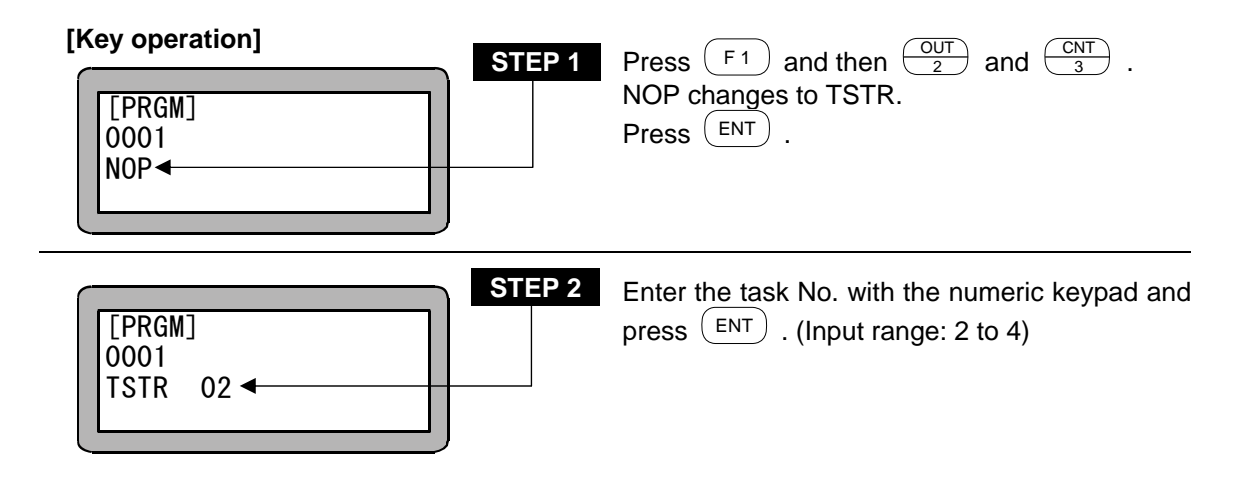

This page is blank.

#### Chapter 19 Error messages

- When an error is generated, the ERROR LED (red) on the front panel of the controller will light and the Teach Pendant will display error messages.
- If an error occurs during multitasking, the Teach Pendant display will automatically change to the task in which an error occurred, and an error message will display.
- There are four ways to clear an error. When an error cannot be cleared, the power must be turned off and then on again.

| 1. Teach Pendant clear | Press CLEAR on the Teach Pendant.                                                                                 |
|------------------------|----------------------------------------------------------------------------------------------------|
| 2. System input clear  | Input a RESET signal to the system by setting pin No.31 ON.<br>Reset will be executed. (Refer to section 10.2.4.) |
| 3. CC-Link clear       | Perform a reset input.<br>(Set RYn3 to ON.)(*1)                                                                   |
| 4. DeviceNet clear     | Perform a reset input.<br>(Set the start device+3 to ON.)(*2)                                                     |

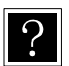

\*1: n: Address assigned to the master unit by the station number setting \*2: +3: Offset amount from the start device (unit: bits)

#### ■ 19.1 Error Display

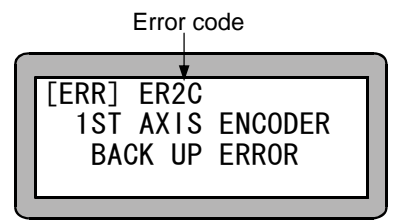

When an error occurs, the error code and error message are displayed on the teach pendant. Check the meaning and cause of the error from the error list, and perform the remedy.

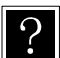

When multiple errors occur, the error that was detected first is displayed. Although all errors are cleared by the error clear procedure, if these errors include an error that cannot be cleared, that error will be displayed, and the power must be turned off and then on again.

#### ■ 19.2 Error Table

| No.  | Error name                    | Meaning/Cause                                                          | Remedy                                                                                                    | State  |
|------|-------------------------------|------------------------------------------------------------------------|----------------------------------------------------------------------------------------------------|--------|
| ER02 | Incompatible controller       | An incompatible type of<br>T/P was connected to<br>the controller.     | Check the T/P and controller model,<br>and use the correct type.                                                                                                    | L-*G-N |
| ER12 | Watchdog timer error          | The CPU is being overloaded.                                           | Turn the power off and then on again. The CPU may be overloaded due to noise.                                                                                                    | F-R-1  |
|      |                               |                                                                        | Refer to section 2.4.3 for measures for reducing and preventing noise.                                                                                                    |        |
|      |                               |                                                                        | *The error cannot be cleared by<br>CLEAR or a reset. The power must<br>be turned off and on again.                                                                                                    |        |
| ER13 | Emergency stop                | The emergency stop<br>switch or emergency<br>stop input was activated. | Clear the emergency stop switch or emergency stop input.                                                                                                    | F-R-1  |
| ER20 | Axis 1<br>communication error | An error occurred in communication with the                            | Check if the link cable is disconnected, has a bad contact, or                                                                                                    | F-R-1  |
| ER30 | Axis 2 communication error    | slave unit.                                                            | a broken wire. Also, check that the power supply is operating normally.                                                                                                    |        |
| ER40 | Axis 3 communication error    |                                                                        | *The error cannot be cleared by<br>CLEAR or a reset. The power must<br>be turned off and on again                                                                                                    |        |
| ER50 | Axis 4 communication error    |                                                                        |                                                                                                    |        |
| ER21 | Axis 1 overspeed error        | The motor speed is<br>abnormally high                                  | Check if the maximum speed setting                                                                                                    | F-R-1  |
| ER31 | Axis 2 overspeed error        |                                                                        | is within the specification range.                                                                                                    |        |
| ER41 | Axis 3 overspeed error        |                                                                        |                                                                                                    |        |
| ER51 | Axis 4 overspeed error        |                                                                        |                                                                                                    |        |
| ER22 | Axis 1<br>overcurrent error   | A driver error occurred due to a low voltage,                          | Check if the input current has fallen<br>below -10% of the voltage setting,<br>the transportable weight has been<br>exceeded, the robot has contacted<br>the mechanical stopper, the robot<br>has contacted a foreign object, or<br>the controller cable has a<br>short-circuit or ground fault. | F-R-1  |
| ER32 | Axis 2<br>overcurrent error   | excessive current, or driver overheating.                              |                                                                                                    |        |
| ER42 | Axis 3<br>overcurrent error   |                                                                        |                                                                                                    |        |
| ER52 | Axis 4<br>overcurrent error   |                                                                        |                                                                                                    |        |
| ER23 | Axis 1 overload error         | The motor load is large,                                               | Check if the transportable weight                                                                                                    | F-R-1  |
| ER33 | Axis 2 overload error         | or a current exceeding the rated current has                           | has been exceeded, the robot has<br>contacted the mechanical stopper,<br>the robot has contacted a foreign                                                                                                    |        |
| ER43 | Axis 3 overload error         | flowed continuously.                                                   |                                                                                                    |        |
| ER53 | Axis 4 overload error         |                                                                        | wire.                                                                                                    |        |
| ER24 | Axis 1 overflow               | The motor could not                                                    | Check if the overflow data value is                                                                                                    | F-R-1  |
| ER34 | Axis 2 overflow               | command.                                                               | set correctly, the acceleration time is                                                                                                    |        |
| ER44 | Axis 3 overflow               |                                                                        | normal, the transportable weight has                                                                                                    |        |
| ER54 | Axis 4 overflow               |                                                                        | contacted the mechanical stopper,<br>the robot has contacted a foreign<br>object, or the cable has a broken<br>wire.                                                                                                    |        |

| No.  | Error name                                            | Meaning/Cause                                                                                               | Remedy                                                                                                    | State |
|------|-------------------------------------------------------|----------------------------------------------------------------------------------------------------|----------------------------------------------------------------------------------------------------|-------|
| ER26 | Axis 1 encoder error                                  | The encoder signal line                                                                                     | Check if the encoder signal line<br>connector is connected securely and<br>if there is a bad contact or broken<br>wire in the cable. | F-R-1 |
| ER36 | Axis 2 encoder error                                  | has a disconnected<br>connector, broken wire,<br>bad contact, or faulty                                     |                                                                                                    |       |
| ER46 | Axis 3 encoder error                                  |                                                                                                    |                                                                                                    |       |
| ER56 | Axis 4 encoder error                                  | encoder.                                                                                                    | *The error cannot be cleared by                                                                                                    |       |
|      |                                                       |                                                                                                    | CLEAR or a reset. The power must be turned off and on again.                                                                         |       |
| ER27 | Axis 1<br>home positioning error                      | When the robot carrying out home positioning,                                                               | Check if the origin sensor connector is connected securely and if there is                                                           | F-R-1 |
| ER37 | Axis 2<br>home positioning error                      | even if it moves 20mm<br>in the state the origin                                                            | a bad contact or broken wire in the cable.                                                                                           |       |
| ER47 | Axis 3<br>home positioning error                      | do not change.                                                                                              | Check if the origin sensor connector<br>breaks down. (Check if the origin<br>sensor is normally ON/OFE by                            |       |
| ER57 | Axis 4<br>home positioning error                      |                                                                                                    | bringing close or keeping away the slider to the origin manually.)                                                                   |       |
| ER28 | Axis 1<br>+ soft limit exceeded<br>(during execution) | The designated<br>coordinate value has<br>exceeded the soft limit                                           | Check the soft limit positive value and the program.                                                                                 | F-R-1 |
| ER38 | Axis 2                                                | positive value.                                                                                             |                                                                                                    |       |
|      | (during execution)                                    | during program<br>execution.                                                                                |                                                                                                    |       |
| ER48 | Axis 3<br>+ soft limit exceeded<br>(during execution) |                                                                                                    |                                                                                                    |       |
| ER58 | Axis 4<br>+ soft limit exceeded<br>(during execution) |                                                                                                    |                                                                                                    |       |
| ER29 | Axis 1<br>- soft limit exceeded<br>(during execution) | The designated<br>coordinate value has<br>exceeded the soft limit                                           | Check the soft limit negative value<br>and the program.                                                                              | F-R-1 |
| ER39 | Axis 2<br>- soft limit exceeded<br>(during execution) | negative value.<br>This was detected<br>during program                                                      |                                                                                                    |       |
| ER49 | Axis 3<br>- soft limit exceeded<br>(during execution) | execution.                                                                                                  |                                                                                                    |       |
| ER59 | Axis 4<br>- soft limit exceeded<br>(during execution) |                                                                                                    |                                                                                                    |       |
| ER2A | Axis 1 overvoltage error                              | The main power has                                                                                          | Check if the input voltage is within                                                                                                 | F-R-1 |
| ER3A | Axis 2 overvoltage error                              | risen to an abnormally                                                                                      | +10% of the voltage setting, or the transportable weight has been                                                                    |       |
| ER4A | Axis 3 overvoltage error                              | supply voltage or                                                                                           | exceeded.                                                                                                    |       |
| ER5A | Axis 4 overvoltage error                              | regenerative voltage).                                                                                      |                                                                                                    |       |
| ER2B | Axis 1<br>motor overheat error                        | The temperature in the encoder exceeds 90°C                                                                 | Check if the acceleration/deceleration time is                                                                                       | F-R-1 |
| ER3B | Axis 2<br>motor overheat error                        | normal, the transportable weight has<br>been exceeded, the robot has<br>contacted the mechanical stopper of |                                                                                                    |       |
| ER4B | Axis 3<br>motor overheat error                        |                                                                                                    | the robot has contacted a foreign object.                                                                                            |       |
| ER5B | Axis 4<br>motor overheat error                        |                                                                                                    |                                                                                                    |       |

| No.  | Error name                                                                         | Meaning/Cause                                                                                                    | Remedy                                                                                                    | State |
|------|------------------------------------------------------------------------------------|----------------------------------------------------------------------------------------------------|----------------------------------------------------------------------------------------------------|-------|
| ER2C | Axis 1<br>encoder backup error                                                     | The absolute counter value of the encoder could not be backed up                                                                                                    | Check if the voltage of the backup<br>power supply (such as the battery) is<br>less than 3.6 V.                                                                                                    | F-R-1 |
| ER3C | Axis 2<br>encoder backup error                                                     | normally.                                                                                                    | After this error occurs, the return to<br>origin operation must be performed<br>before executing any axis<br>operations.                                                                                 |       |
| ER4C | Axis 3<br>encoder backup error                                                     | This error also occurs if<br>the encoder connector<br>is temporarily                                                                                                    |                                                                                                    |       |
| ER5C | Axis 4<br>encoder backup error                                                     | disconnected during backup.                                                                                                    |                                                                                                    |       |
| ER2D | Axis 1<br>encoder switching error                                                  | During backup, the robot was subjected to a                                                                                                    | Check if the axis unit was stopped<br>during high-speed movement,                                                                                                    | F-R-1 |
| ER3D | Axis 2<br>encoder switching error                                                  | and the encoder motion<br>could not be tracked.                                                                                                    | collided with the axis end or other component, and has rebounded.<br>Also, check if the axis unit has been                                                                                               |       |
| ER4D | Axis 3<br>encoder switching error                                                  |                                                                                                    | subjected to a sudden acceleration<br>by an external force when the power<br>was turned off.                                                                                                    |       |
| EKOD | encoder switching error                                                            |                                                                                                    | If an error has occurred because of<br>rebound acceleration due to a<br>collision, cushioning materials can<br>be installed at the collision location<br>to reduce the rebound acceleration.             |       |
|      |                                                                                    |                                                                                                    | *The error cannot be cleared by<br>CLEAR or a reset. The power must<br>be turned off and on again.                                                                                                    |       |
| ER60 | R60 Continuous execution This equipm state where execution c performed. (The power | This equipment is in a<br>state where continuous<br>execution cannot be<br>performed.<br>(The power was during<br>off during program                                                                                         | Set the continuous start input to<br>OFF, and then turn the power off<br>and then on again.<br>After the power is turned off,<br>continuous restart is enabled only<br>when program execution is stopped | F-R-1 |
|      |                                                                                    | execution (during<br>operation)                                                                                                    | or the power was turned off.                                                                                                    |       |
|      |                                                                                    |                                                                                                    | *The error cannot be cleared by<br>CLEAR or a reset. The power must<br>be turned off and on again.                                                                                                    |       |
| ER61 | Return to origin<br>incomplete                                                     | An axis-related<br>command was executed<br>(sequential) or started<br>while return to origin<br>operation had not been<br>performed after an<br>encoder-related error<br>occurred or after a<br>synchronized axes<br>search. | Perform return to origin operation.                                                                                                    | F-R-1 |
| ER62 | Unexecutable                                                                       | •The stop input is ON,<br>or a start or return to<br>origin was performed in<br>a servo free state.                                                                                                    | •After clearing the error, check that<br>the stop input of system input is not<br>set to ON. Also, if the servo is turned<br>off, turn on the servo.                                                     | F-R-1 |

| No.                                      | Error name                                                                                                    | Meaning/Cause                                                                                                    | Remedy                                                                                                    | State |
|------------------------------------------|----------------------------------------------------------------------------------------------------|----------------------------------------------------------------------------------------------------|----------------------------------------------------------------------------------------------------|-------|
| EP80                                     | TP communication error                                                                                                    | Communication cannot<br>be established using<br>the teach pendant or<br>RS-232C cable                                              | Check if the connector is connected securely, there is a bad contact, or the cable has a broken wire.                                                                                        | F-R-1 |
|                                          |                                                                                                    |                                                                                                    | *The error cannot be cleared by<br>CLEAR or a reset. The power must<br>be turned off and on again.                                                                                           |       |
| ER90                                     | ID error                                                                                                    | The contents of the<br>backup memory were<br>corrupted by noise,<br>fluctuations in the<br>supply voltage, or other<br>cause.      | Clear the error. All the programs and<br>parameters are initialized, and so<br>re-enter the programs and<br>parameters.                                                                      | F-R-1 |
| ER91                                     | Sequential program<br>memory error                                                                                                    | The contents of the<br>sequential program<br>were corrupted by<br>noise, fluctuations in<br>the supply voltage, or<br>other cause. | The error step number is displayed<br>on the screen, and so check the<br>program.<br>If errors occurred in multiple<br>locations, another error step number<br>is displayed when an error is | F-R-1 |
|                                          |                                                                                                    |                                                                                                    | cleared.                                                                                                    |       |
| ER92 Palletizing program<br>memory error | Palletizing program<br>memory error                                                                                                    | The contents of the<br>palletizing program<br>were corrupted by<br>noise, fluctuations in                                          | The program number and screen<br>number where the error occurred<br>are displayed on the screen.<br>(Program number – Screen number)                                                         | F-R-1 |
|                                          | the supply voltage, or other cause.                                                                                                    | the supply voltage, or other cause.                                                                                                | If errors occurred in multiple<br>locations, the program number and<br>screen number for another error are<br>displayed when an error is cleared.                                            |       |
| ER93                                     | Parameter<br>memory error                                                                                                    | The contents of the<br>parameters were<br>corrupted by noise,<br>fluctuations in the<br>supply voltage, or other<br>cause.         | Check the parameters.                                                                                                    | F-R-1 |
| ER94                                     | ER94 Coordinate table memory error The contents of the coordinate table were corrupted by noise, fluctuations in the supply voltage, or oth cause. | The contents of the coordinate table were corrupted by noise,                                                                      | The error table number is displayed<br>on the screen, and so check the<br>coordinate table.                                                                                                  | F-R-1 |
|                                          |                                                                                                    | fluctuations in the supply voltage, or other cause.                                                                                | If errors occurred in multiple<br>locations, another error table<br>number is displayed when an error<br>is cleared.                                                                         |       |
| ER95                                     | Speed table<br>memory error                                                                                                    | The contents of the speed table were corrupted by noise,                                                                           | The error table number is displayed<br>on the screen, and so check the<br>speed table.                                                                                                    | F-R-1 |
|                                          |                                                                                                    | fluctuations in the<br>supply voltage, or other<br>cause.                                                                          | If errors occurred in multiple<br>locations, another error table<br>number is displayed when an error<br>is cleared.                                                                         |       |

| No.  | Error name                                       | Meaning/Cause                                                                                                    | Remedy                                                                                                    | State |
|------|--------------------------------------------------|----------------------------------------------------------------------------------------------------|----------------------------------------------------------------------------------------------------|-------|
| ER96 | Acceleration/deceleratio<br>n table memory error | The contents of the<br>acceleration/deceleration table<br>were corrupted by noise,<br>fluctuations in the supply<br>voltage, or other cause. | The error table number is<br>displayed on the screen, and<br>so check the<br>acceleration/deceleration<br>table.<br>If errors occurred in multiple<br>locations, another error table<br>number is displayed when an | F-R-1 |
|      |                                                  | <b>T</b>                                                                                                    | error is cleared.                                                                                                    |       |
| ER97 | MVM table<br>memory error                        | The contents of the MVM table<br>were corrupted by noise,<br>fluctuations in the supply<br>voltage, or other cause.                          | I he error table number is<br>displayed on the screen, and<br>so check the MVM table.<br>If errors occurred in multiple<br>locations, another error table<br>number is displayed when an<br>error is cleared        | F-R-1 |
| ER98 | Easy program<br>memory error                     | The contents of the easy<br>program were corrupted by<br>noise, fluctuations in the supply<br>voltage, or other cause.                       | The error step number is<br>displayed on the screen, and<br>so check the program.<br>If errors occurred in multiple<br>locations, another error step<br>number is displayed when an<br>error is cleared.            | F-R-1 |
| ERA0 | Command error<br>(impossible command)            | The program tried to execute an impossible command.                                                                                          | Check the program.                                                                                                    | F-R-1 |
| ERA1 | Tag undefined                                    | An undefined tag number was<br>found in a jump, call, BRAC,<br>PSEL, or tag number search.                                                   | Check the program.                                                                                                    | F-R-1 |
| ERA2 | Tag duplicate definition                         | A tag number was double-defined.                                                                                                    | Correct the tag number.                                                                                                    | F-R-1 |
| ERA3 | Stack overflow                                   | Nesting was performed more<br>than 10 times in the CAL<br>system command.                                                                    | Check the program.                                                                                                    | F-R-1 |
| ERA4 | Stack underflow                                  | An extra RET command was<br>executed in the relationship<br>between the CAL system<br>commands and RET<br>commands.                          | Check the program.                                                                                                    | F-R-1 |
| ERA8 | Parameter error                                  | Command and other<br>parameters are invalid. The<br>OUTS command is set to 65 or<br>higher.                                                  | Check the program.                                                                                                    | F-R-1 |

| No.  | Error name                      | Meaning/Cause                                                                                                    | Remedy                                                                                                    | State |
|------|---------------------------------|----------------------------------------------------------------------------------------------------|----------------------------------------------------------------------------------------------------|-------|
| ERBO | Step number error               | A program was executed that<br>exceeded the number of task<br>steps (refer to section 13.4.18)<br>setting.<br>In easy mode, a program was<br>executed that went past the<br>final step.<br>In external point designation<br>mode, the program selection<br>input bit was not designated for<br>the mode designation. | Check the program.<br>In external point designation<br>mode, designate the<br>program selection input bit. | F-R-1 |
| ERB1 | Tag number error                | The tag number is outside the range.                                                                                                    | Check the program.                                                                                         | F-R-1 |
| ERB8 | Robot number error              | The robot type is outside the range.                                                                                                    | Set the correct robot type.                                                                                | L-G-0 |
| ERC0 | Axis 1<br>+ soft limit exceeded | The designated coordinate value has exceeded the soft limit positive value.                                                                                                    | Check the axis 1 soft limit<br>positive value and the<br>program.                                          | F-R-1 |
| ERC1 | Axis 1<br>- soft limit exceeded | The designated coordinate<br>value has exceeded the soft<br>limit negative value.                                                                                                    | Check the axis 1 soft limit<br>negative value and the<br>program.                                          | F-R-1 |
| ERC2 | Axis 2<br>+ soft limit exceeded | The designated coordinate value has exceeded the soft limit positive value.                                                                                                    | Check the axis 2 soft limit positive value and the program.                                                | F-R-1 |
| ERC3 | Axis 2<br>+ soft limit exceeded | The designated coordinate value has exceeded the soft limit negative value.                                                                                                    | Check the axis 2 soft limit negative value and the program.                                                | F-R-1 |
| ERC4 | Axis 3<br>+ soft limit exceeded | The designated coordinate value has exceeded the soft limit positive value.                                                                                                    | Check the axis 3 soft limit positive value and the program.                                                | F-R-1 |
| ERC5 | Axis 3<br>- soft limit exceeded | The designated coordinate value has exceeded the soft limit negative value.                                                                                                    | Check the axis 3 soft limit negative value and the program.                                                | F-R-1 |
| ERC6 | Axis 4<br>+ soft limit exceeded | The designated coordinate value has exceeded the soft limit positive value.                                                                                                    | Check the axis 4 soft limit positive value and the program.                                                | F-R-1 |
| ERC7 | Axis 4<br>- soft limit exceeded | The designated coordinate value has exceeded the soft limit negative value.                                                                                                    | Check the axis 1 soft limit negative value and the program.                                                | F-R-1 |
| ERE0 | Other errors                    | This indicates other errors                                                                                                    |                                                                                                    | F-R-1 |

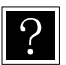

The state column refers to the state of the controller when an error occurs (servo LED error output).

- Servo state L: Lock, F: Free
- LED state R: Lit red, \*R: Flashing red, G: Lit green, \* G: Flashing green
- Error output 0: OFF, 1: ON

#### Flashing of status display LED **19.3**

There are 3 following patterns in flashing of status display LED. The of status controller is

judged by the color and the time of flashing.

#### (1) Request for power OFF

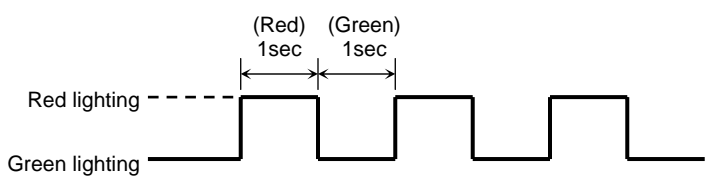

#### (2) Backup voltage drop alarm

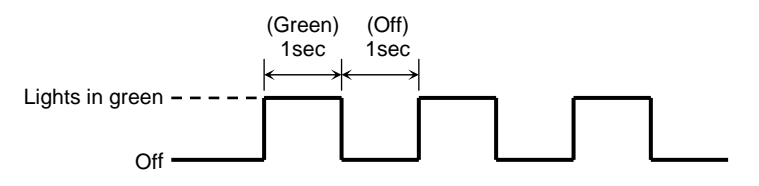

#### (3) Waiting for communication with Slaves

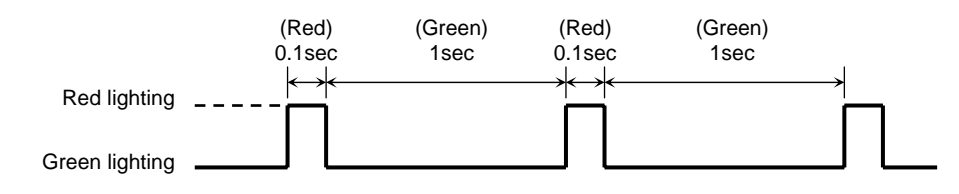

### Chapter 20 KBZ series

This master unit can be connected to KCA-01-S05 (slave unit of KBZ series). KCA-01-S05 will be explained in this chapter. Refer to the Axis Instruction Manual for details on the robot type (six-digit figure)

#### ■ 20.1 Specification

| Item                     |                              | Description                                                                                   |                                                                                                    |  |  |
|--------------------------|------------------------------|-----------------------------------------------------------------------------------------------|----------------------------------------------------------------------------------------------------|--|--|
| Compatible robot         |                              | Electric Slider KBZ series                                                                    |                                                                                                    |  |  |
| Controller model         |                              | KCA-01-S05                                                                                    |                                                                                                    |  |  |
| Number of c              | controllable axes            | 1 axis(by connecting to mas                                                                   | ter unit)                                                                                                    |  |  |
| Motor                    | r capacity                   | 50 W                                                                                          |                                                                                                    |  |  |
| Erro                     | or signal                    | Error display lamp lights (front panel),<br>Teach Pendant (Connect to master unit)            |                                                                                                    |  |  |
| Origin s                 | sensor input                 | Included                                                                                      | ·                                                                                                    |  |  |
| Regenera                 | ative function               | Included (with external reger                                                                 | nerative resistor mounted)                                                                                                    |  |  |
| Dynamic I                | brake function               | None                                                                                          |                                                                                                    |  |  |
| Mechanic<br>o            | al brake drive<br>output     | 24 V DC -0.4 A or less (for n<br>Manual reset is possible by                                  | on-excitation operation holding brake)<br>Brake Reset Switch (SW1)                                                                                    |  |  |
| Protective               | Hardware<br>errors           | Sensor error, Drive power su                                                                  | upply error, EEPROM error, and more                                                                                                    |  |  |
| functions                | Software errors              | Overspeed, Overload, Positional deviation exceeded and more                                   |                                                                                                    |  |  |
|                          | Warnings                     | Low battery voltage                                                                           |                                                                                                    |  |  |
| Status                   | indicators                   | The green LED lights when the power is ON, and the red LED lights when an error has occurred. |                                                                                                    |  |  |
| Control powe             | er supply voltage<br>Note 1) | 24 V DC ±10%                                                                                  |                                                                                                    |  |  |
| Drive power<br>(N        | r supply voltage<br>lote 1)  | 24 V DC ±10%                                                                                  |                                                                                                    |  |  |
| Control powe             | er supply capacity           | 0.25 A                                                                                        |                                                                                                    |  |  |
| Drive power              | supply capacity              | Based on axis model. Rating 3 A (Max. 9 A)                                                    |                                                                                                    |  |  |
|                          |                              | Operating temperature<br>range                                                                | 0 to 40°C                                                                                                    |  |  |
|                          |                              | Operating humidity range                                                                      | 90% max. (no condensation)                                                                                                    |  |  |
| Environmental conditions |                              | Storage temperature range                                                                     | -10 to 85°C                                                                                                    |  |  |
|                          |                              | Storage humidity range                                                                        | 90% max. (no condensation)                                                                                                    |  |  |
|                          |                              | Environment                                                                                   | Indoor (not exposed to direct sunlight),<br>maximum altitude of 1000 m,<br>location not exposed to dust, dirt,<br>corrosive gases, or flammable gases |  |  |
|                          |                              | Vibrations/Impact                                                                             | 4.9 m/s <sup>2</sup> max. / 19.6 m/s <sup>2</sup> max.                                                                                                |  |  |
| Dimensions               |                              | $31(W) \times 146(H) \times 89(D)$ (not including screw protrusions)                          |                                                                                                    |  |  |
| Weight                   |                              | Approx. 0.25 kg                                                                               |                                                                                                    |  |  |

Note 1: Do not use the same power supply for the control power supply and drive power supply. This could result in a breakdown.

#### ■ 20.2 Explanation of each part

### (1) External dimensions

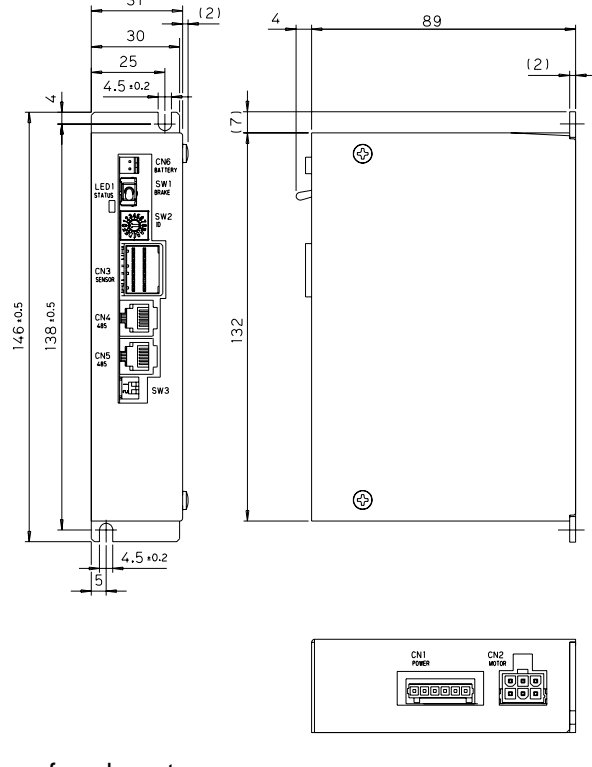

#### (2) Names of each part

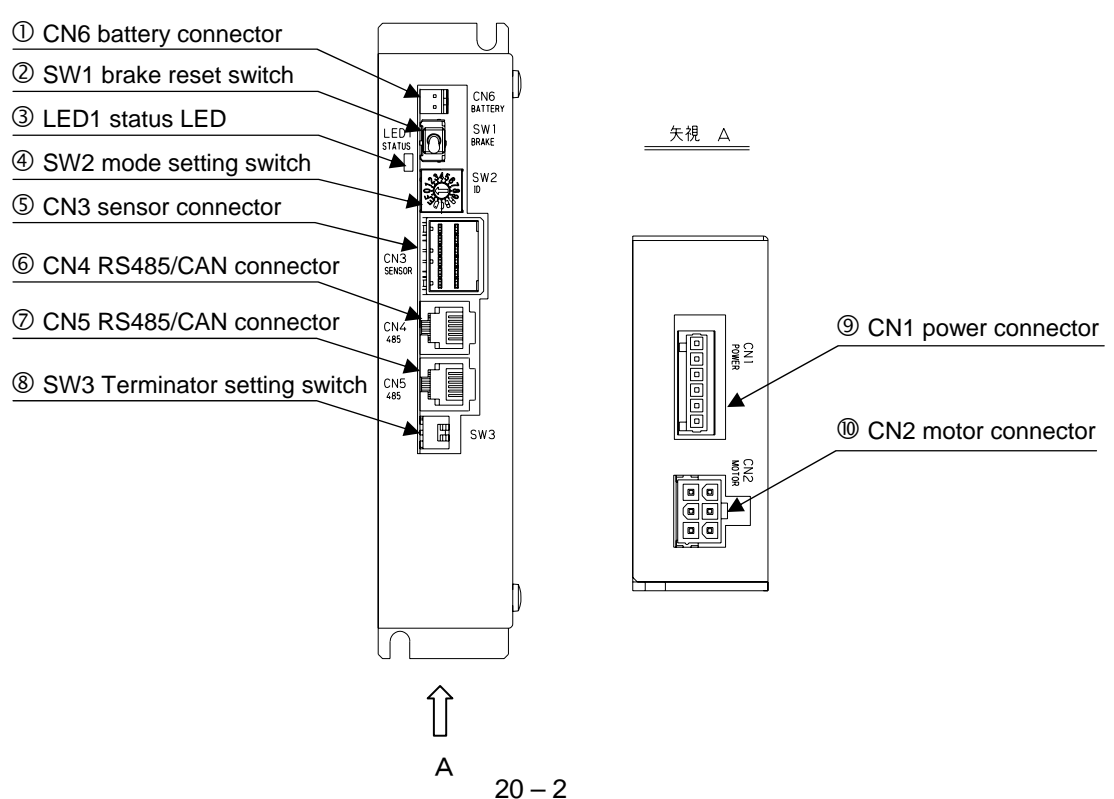

#### ① CN6 battery connector

This is a connector for the resolver ABS backup battery. For details on the battery connector, refer to section 2.7.8.

#### ② SW1 brake reset switch

This is a momentary switch for manually resetting the brake.

The brake is manually reset while the lever is raised to the up position, and the brake returns to normal brake control when it is released.

#### 

Use caution when manually releasing the brake. It could drop suddenly, resulting in damage to the workpiece or robot hand or entanglement of the operator's hand.

#### ③ LED1 status LED

This LED displays the status of the controller. The green LED lights when the power is ON, and the red LED lights when an error has occurred.

I. Normal mode (SW2 is set to 1 to 3)

Refer to "① Status display LED" in section 2.3.2.

#### II. Boot mode (SW2 is set to F)

| Color                | Status           | Flashing pattern |
|----------------------|------------------|------------------|
| Elashing rod L groop | Boot standby     | 0                |
| Flashing led + gleen | Boot in progress | 0                |
| Solid green          | Normal end       | _                |
| Solid red            | Abnormal end     | _                |

• Flashing pattern ①

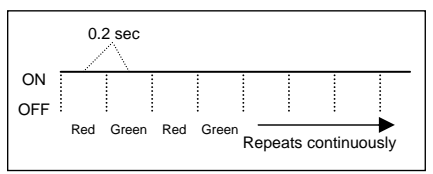

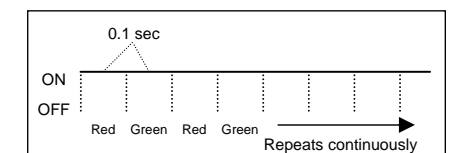

Flashing pattern ②

#### ④ SW2 mode setting switch

This switch is used to set the station No. of each slave unit when a slave unit is connected and multiple axes are controlled.

Set to "F" when the firmware is updated.

#### ⑤ CN3 sensor

This is a connector for connecting the motor sensor cable.

|                      | Pin No.                         | Signal na            | me              | r   |                 |              |        |                    |                                        |
|----------------------|---------------------------------|----------------------|-----------------|-----|-----------------|--------------|--------|--------------------|----------------------------------------|
|                      | A1                              | S2 (Resolver         | output)         |     | Origin sensor i | nput circuit |        |                    |                                        |
|                      | B1                              | S4 (Resolver         | output)         |     |                 | +24 V        | Origin | concor input (+)   |                                        |
|                      | A2                              | S1 (Resolver output) |                 |     | 3.3 k⊈          |              | 4      |                    |                                        |
|                      | B2                              | S3 (Resolver output) |                 |     |                 |              | Origin | sensor input (-)   | ·······                                |
|                      | A3                              | R1 (Resolver e       | xcitation)      |     | <u> </u>        | — В          | 4)     |                    | il i i i i i i i i i i i i i i i i i i |
|                      | B3                              | R2 (Resolver e       | xcitation)      |     |                 |              |        | (For origin sensor |                                        |
|                      | A4                              | Origin sensor        | input (+)       |     |                 | Г<br>С       | 5      |                    |                                        |
|                      | B4                              | Origin sensor        | input (-)       |     | Inside con      | troller      |        | ×                  |                                        |
|                      | A5                              | N.C.                 |                 |     |                 |              |        | (An origin sensor  | sor is required                        |
|                      | B5                              | GND (For origi       | n sensor)       |     |                 |              |        | when the return    | to origin method                       |
|                      | A6                              | N.C.                 |                 |     |                 |              |        | is 0 or 1.)        |                                        |
|                      | B6                              | GND (Shi             | eld)            |     |                 |              |        |                    |                                        |
|                      | N.C.: No                        | Connection           |                 |     |                 |              |        |                    |                                        |
|                      | oblo oido o                     | oppostor mode        | .1              |     |                 |              |        |                    |                                        |
| U U                  |                                 |                      | ; <br>  4040440 |     |                 |              |        |                    |                                        |
|                      | Receptac                        | ie nousing           | 1-1318118       | 6-6 |                 |              |        | TELER              |                                        |
|                      | Terminal                        |                      | 1318108-1       |     |                 |              | ~      |                    | ~ []                                   |
|                      | Manufact                        | urer                 | Гусо Elect      | ror | nics AMP        |              | 2.14   |                    | MK ME                                  |
|                      |                                 |                      |                 |     |                 | Grin Sore    |        |                    |                                        |
| C                    | Controller-side connector model |                      |                 |     |                 |              |        | ЦŲШ                |                                        |
| Tab beader 1376020-1 |                                 |                      |                 |     |                 |              |        |                    |                                        |
|                      | Monufact                        |                      | Electronic      | ~   |                 |              |        |                    |                                        |
|                      | manufact                        | ulei Tyco            | Electionic      | 51  |                 |              |        |                    |                                        |

#### 6 CN4 RS485/CAN connector

Link cable is connected to this connector. Refer to section 20.8.

#### ⑦ CN5 RS485/CAN connector

Link cable is connected to this connector. Refer to section 20.8.

#### ⑧ SW3 Terminator setting switch

This switch is used to connect a terminator for communication. Refer to section 20.8.

| Pin No. | Signal name        | Notes                                          |
|---------|--------------------|------------------------------------------------|
| 1       | Terminator setting | Terminator is connected when this switch is on |
| 2       | N.C.               |                                                |

#### O CN1 power connector O O

This connector inputs the control power supply and drive power supply.

| Pin No. | Signal name                    | Notes                                          | Refer to section |
|---------|--------------------------------|------------------------------------------------|------------------|
| 1       | GND (Drive power supply)       | Connected with pin No. 3 inside the controller |                  |
| 2       | 24 V DC (Drive power supply)   |                                                | 20.6             |
| 3       | GND (Control power supply)     | Connected with pin No. 1 inside the controller | 20.0             |
| 4       | 24 V DC (Control power supply) |                                                |                  |
| 5       | PA                             | Connected to external regenerative resistor    | 20.10            |
| 6       | JP1                            | Connected to external regenerative resistor    | 20.10            |

NOTE

Do not use the same power supply for the control power supply and drive power supply. This could result in a breakdown.

For details on selecting the power supply, refer to section 20.4.

- Cable-side connector model
  - Plug734-106/0Pushbutton734-230ManufacturerWAGO
- Controller-side connector model Header 734-166 Manufacturer WAGO

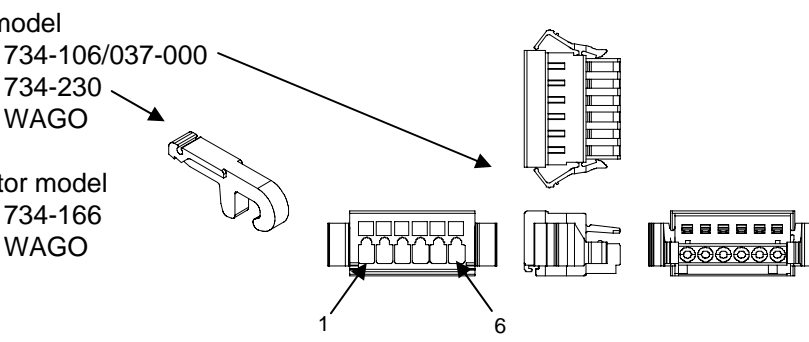

#### O CN2 motor connector O O

This is a connector for connecting the motor cable.

|         |             | 0     |
|---------|-------------|-------|
| Pin No. | Signal name | Notes |
| 1       | U           |       |
| 2       | V           |       |
| 3       | W           |       |
| 4       | F.G         |       |
| 5       | BK+         | Brake |
| 6       | BK-         | Brake |

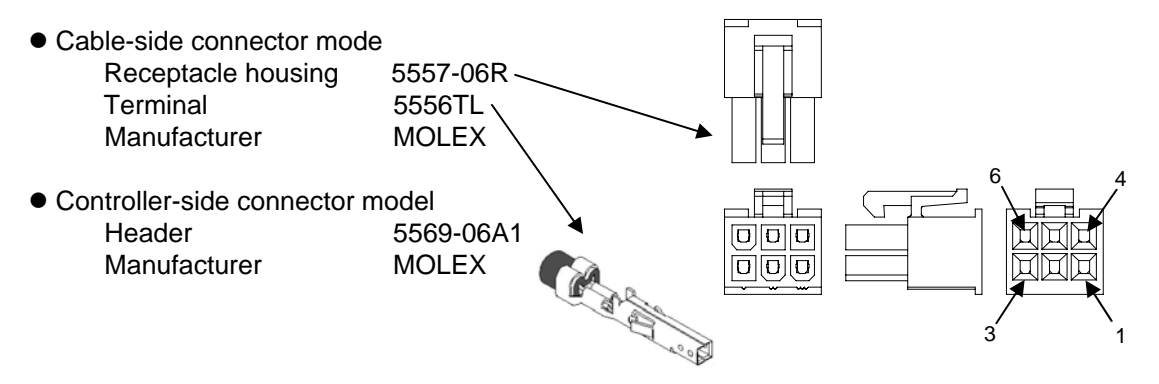

#### ■ 20.3 Connections

KCA-01-S05 is connected like the chart below.

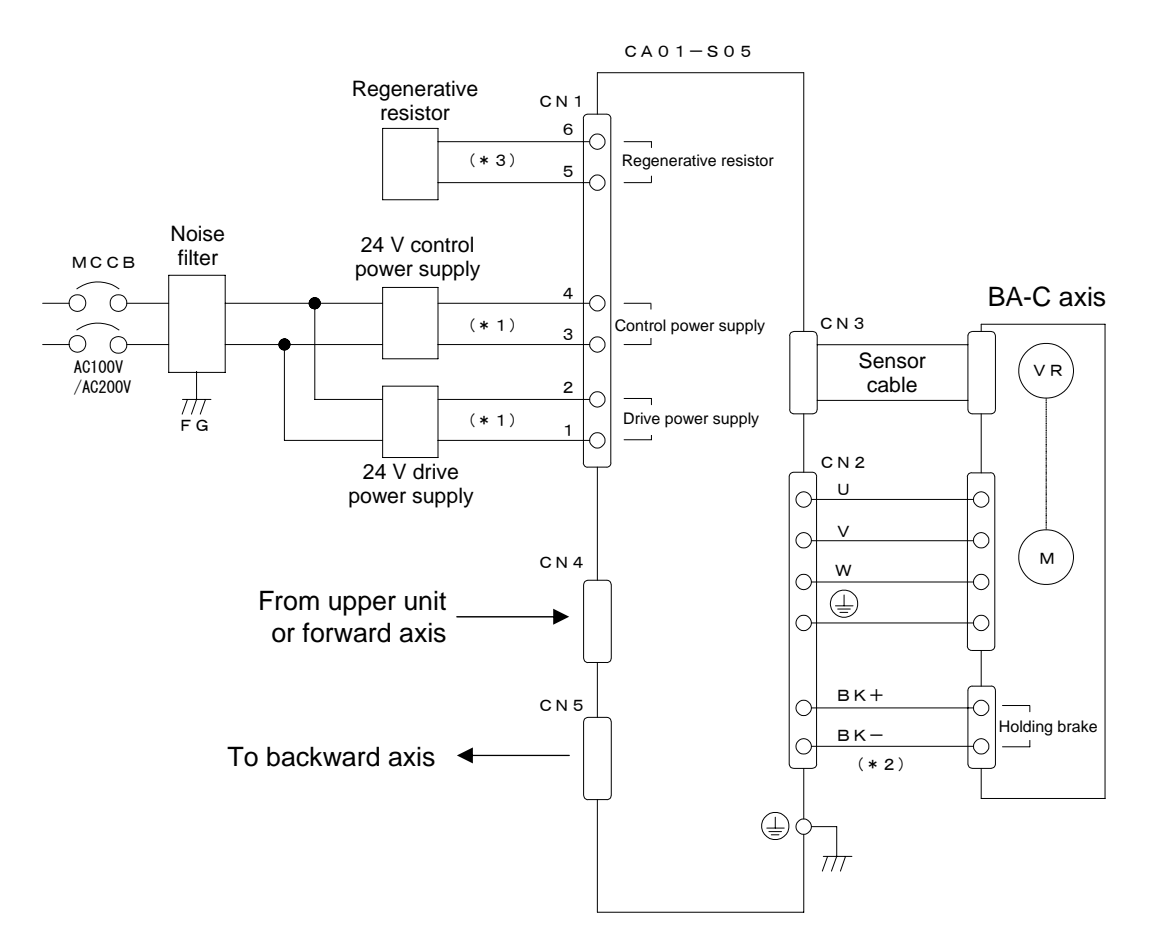

- (\*1) Do not use the same power supply for the control power and control power. This could result in a breakdown.
- (\*2) This connection is not needed if using a motor without a holding brake.
- (\*3) This connection is required when the regenerative energy is large. Refer to section 2.10.

#### ■ 20.4 Selecting the power supply

The power supply of KCA-01-S05 is the list shown below. Use a two-line system for the control power supply and drive power supply, even if they have the same voltage.

If capacity of the drive power supply is insufficient, low power output, low torque, and other problems can occur that prevent full performance during operation.

**NOTE** The control power supply and drive power supply share the same ground. Use power supplies with the same ground level so that no difference in electrical potential occurs in the ground.

Power supply capacity

| Power supply                     | Voltage     | Capacity | Notes                 |
|----------------------------------|-------------|----------|-----------------------|
| Control power supply<br>(Note 1) | 24 V DC±10% | 0.25 A   |                       |
| Drive power supply               | 24 V DC±10% | 3 A      | Rating 3 A (Max. 9 A) |

Note 1: Use a separate power supply from the drive power supply.

• When connecting multiple controllers

If multiple controllers are connected to a single power supply, a power capacity equivalent to the sum of the power capacities of the power supplies of each controller is required.

However, in cases where axes do not operate simultaneously, the power capacity can be reduced for the drive power supply based on the operation pattern. For example)

Control power supply :  $0.25A \times 2 = \text{more than } 0.50A$ 

Drive power supply :

9A x 2 = more than 18A (In case two axes accelerate or decelerate at same time)

• Regenerative operation

If the motor decelerates suddenly or rotary torque is applied externally, the regenerative operation can generate a back electromotive force, which can cause an increase in drive voltage.

#### ■ 20.5 Installing

The controller uses a natural cooling method through convection. When installing the controller, place it in the vertical orientation as shown in the figure below, and leave a space of at least 10 mm right and left, 50 mm above and below it.

If the ventilation is insufficient, the sufficient performance will not be achieved, and faults could occur.

Make sure that foreign matter such as fluids or dust does not enter the controller from the ventilation holes.

This unit does not have a dust proof structure. Avoid use in dusty places.

If the ambient temperature exceeds +40°C, install cooling fans or implement other cooling measures.

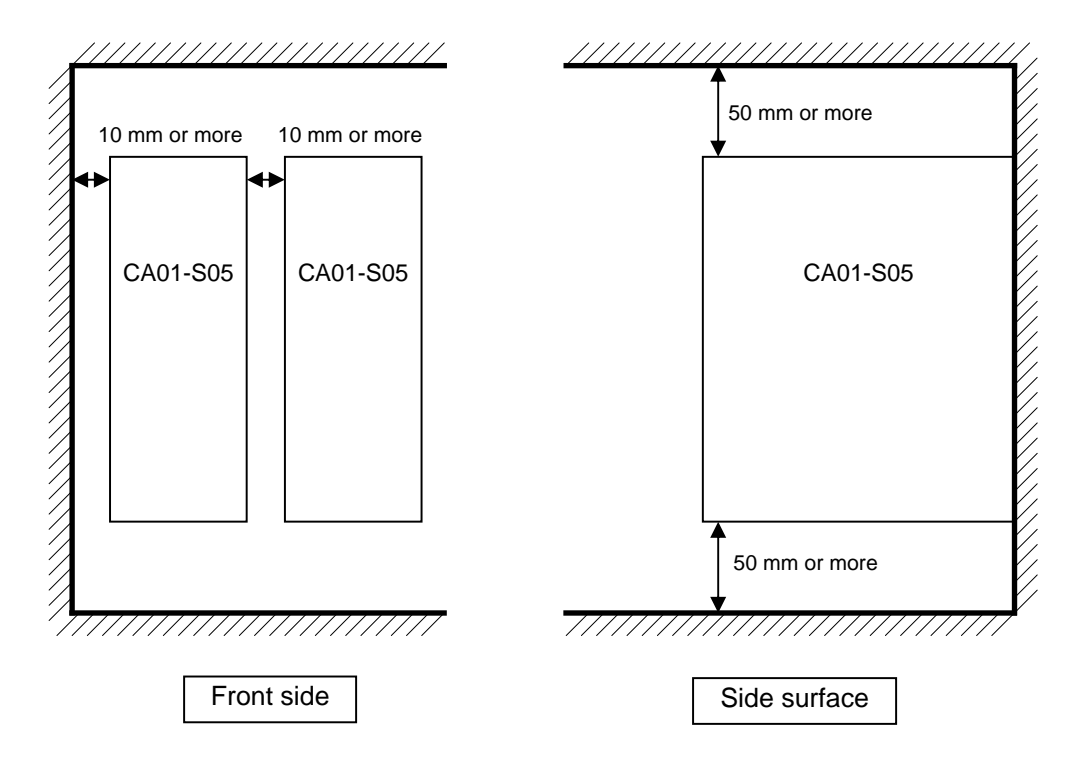

#### ■ 20.6 Supply power and grounding

The power supply cable of the controller is connected as shown below.

Power supply connector wiring procedure

- Peel off the covering of the wires.
   Uncovered wire length: 6 to 7 mm
- ② Open the wire terminal pockets of the power supply connector.
   Fit on the connection lever supplied with the controller, and press it in the direction of the arrow in the figure below to open.
- ③ Insert the uncovered wire section into the opening. After inserting, release the pressure of the connection lever.
- \* Insert the wire firmly all the way inside.
- \* Be careful that you do not form a short-circuit with an adjacent wire.

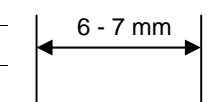

1

Peel off 6 to 7 mm of the wire covering.

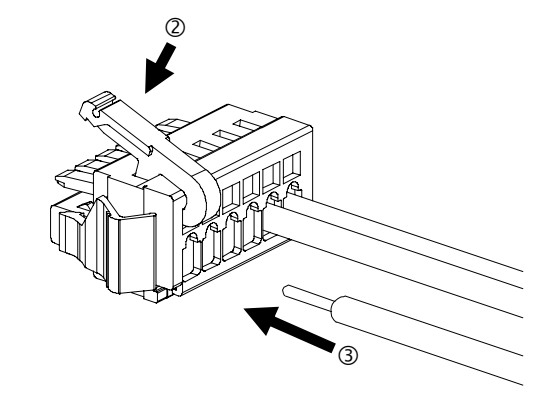

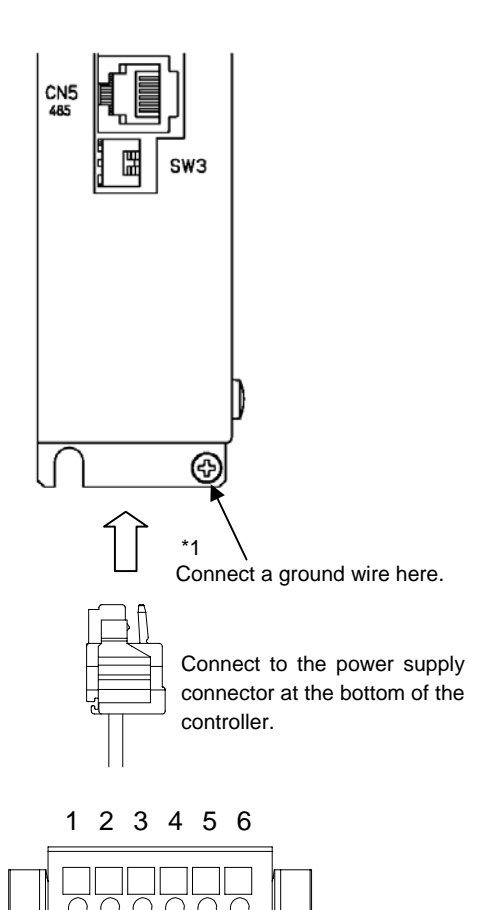

The pin number indicators are not shown on the wire connectors. As shown in the figure, they are numbered 1, 2,  $\dots$  6 from the left.

| Pin No. | Signal name                    | Notes                                          |
|---------|--------------------------------|------------------------------------------------|
| 1       | GND (Drive power supply)       | Connected with pin No. 3 inside the controller |
| 2       | 24 V DC (Drive power supply)   |                                                |
| 3       | GND (Control power supply)     | Connected with pin No. 1 inside the controller |
| 4       | 24 V DC (Control power supply) |                                                |
| 5       | PA                             | Connected to external regenerative resistor    |
| 6       | JP1                            | Connected to external regenerative resistor    |

\*1 Two plain washers are inserted to prevent dropping during transportation. Adjust based on your usage conditions.

#### ■ 20.7 Improvement of noise resistance

For details on Improvement of noise resistance, refer to section 2.4.3. But be like the chart below in case of inserting a power line insulation transformer (1:1) or noise filter.

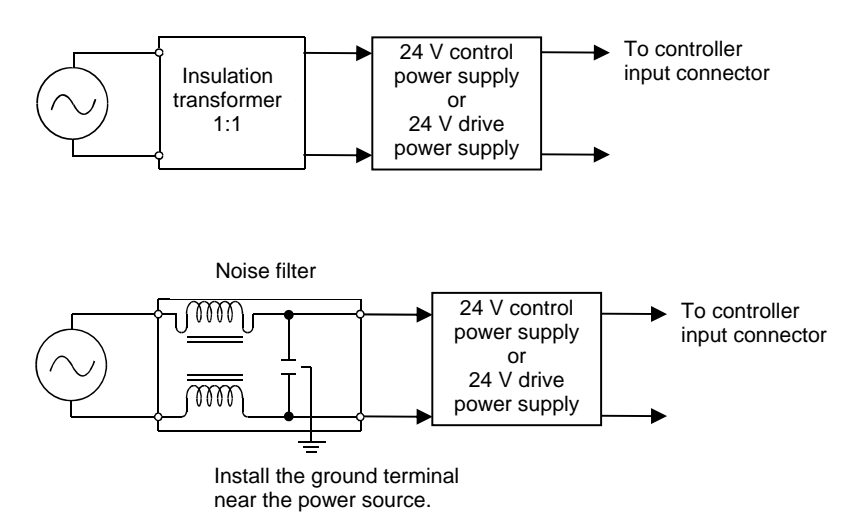

#### ■ 20.8 Connecting controllers

The master unit can control up to four axes by connecting more than one KCA-01-S05 with link cables. Also it is possible to control axes, putting together KCA-20-S10 or KCA-20-S40. For details on how to connect, refer to section 2.4.4. But regard COMM1 as CN4 and COMM2 as CN5 about communication connectors. Also Set station No. of KCA-01-S05 with SW2 and terminator of KCA-01-S05 with 1 pin of SW3.

Show the connection example below when second and fourth axis are KCA-01-S05 and third axis is KCA-20-S10.

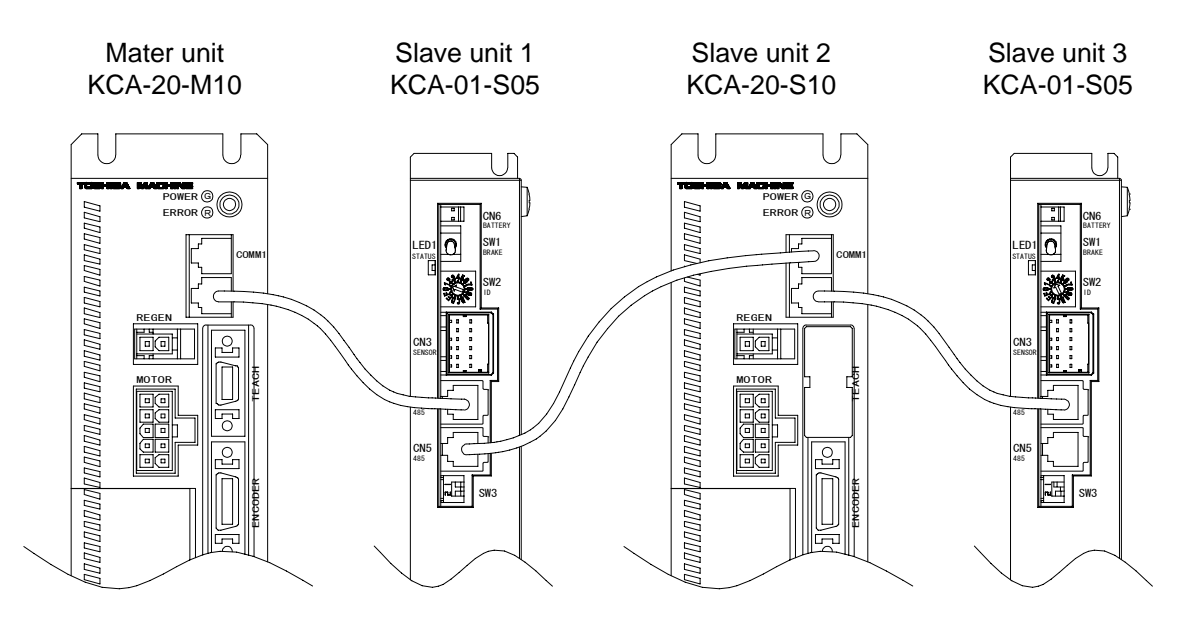

#### ■ 20.9 Resolver ABS backup

All models of the KBB-C axis AC servomotor include a resolver ABS. The power is driven by a battery to enable constant monitoring of motor operation even when the power supply to the controller is cut off and to allow smooth startup without returning to the origin when starting the system and recovering from an emergency stop.

**NOTE** If the setting of "Setting of encoder type" (refer to section 13.4.14) is "Incremental encoder", the absolute function does not operate even if the battery is connected.

• CN6 battery connector signal names and pin Nos.

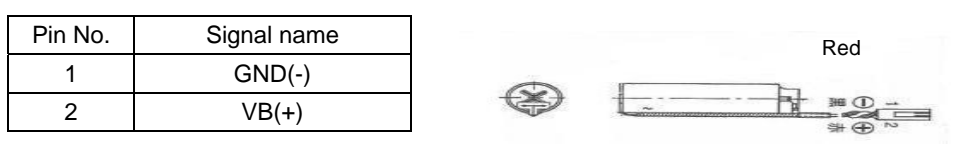

**NOTE** If the polarity is mistaken, the backup will not be possible and faults could occur.

- Controller-side connector model Header IL-2P-S3FP2-1 Manufacturer JAE
- Battery holder

Wire clamp SSP-518 Manufacturer Shinagawa Shoko \*As shown in the figure at right, insert and secure the battery in the battery holder, and use by affixing to the controller top surface or other location.

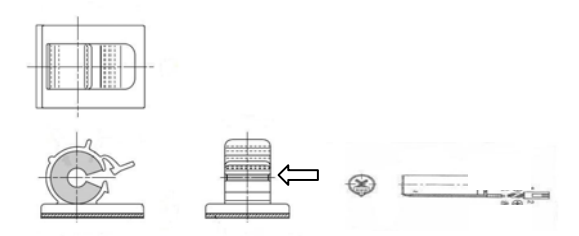

Black

• Lithium battery specifications

| Item      |             |                   | Description                               | Remarks                          |
|-----------|-------------|-------------------|-------------------------------------------|----------------------------------|
| Part name |             |                   | Lithium battery                           | Thionyl chloride lithium battery |
|           | Mode        | əl                | ER17500V C                                | Manufactured by Toshiba Battery  |
| S         | Nominal vol | tage/capacity     | 3.6 V 2700 mAh                            |                                  |
| p<br>e    | Dimensions  | Battery body      | $\phi$ 17 × 47 mm (excluding protrusions) | 47 50±5                          |
| i<br>f    | Dimensions  | Harness<br>length | 50±5 mm<br>(excluding connectors)         |                                  |
| i<br>c    | i Weight c  |                   | Approx. 20 g                              |                                  |
| a<br>t    | a<br>t      |                   |                                           |                                  |
| i         | i           |                   |                                           |                                  |
| 0         | 0           |                   |                                           |                                  |
| n         |             |                   |                                           |                                  |
| Backup connection time (Note 1) | Approx. 1 year (Note 2) | 25°C, backup current 260 μA |
|---------------------------------|-------------------------|-----------------------------|
|---------------------------------|-------------------------|-----------------------------|

(Note 1) This is the cumulative time that the controller unit power remains in the OFF state.(Note 2) The retention time of the battery varies depending on the temperature and other factors. Use these figures as a general guide only.

### • Backup specification

| Item                   |                                                                                            | Specification                             | Remarks                                                                                                    |  |
|------------------------|--------------------------------------------------------------------------------------------|-------------------------------------------|----------------------------------------------------------------------------------------------------|--|
| Backup voltage         |                                                                                            | 3.6 V DC<br>(Standard)                    | Controller front LED flashes in orange when 3.1 V DC or less (low voltage warning) Battery error occurs at 2.5 V DC or less (Note |  |
| Consumption<br>current | When controller is in<br>non conducting state<br>When controller is in<br>conducting state | 260 μA<br>(Maximum)<br>1 μA<br>(Standard) | 25°C<br>Maximum instantaneous current:<br>2 mA                                                                                    |  |

Note 1: The LED indicator does not change even if the backup voltage is recovered while the power is on. The power is turned on again.

• Encoder-related errors

For details on Encoder-related errors, refer to section 2.4.10.

## ■ 20.10 Regenerative Resistors

Regenerative resistors are devices that absorb the energy generated when the axis unit motor is decelerated. These are used when the load inertia exceeds the allowable value or when a large load descends down a long stroke (generating a large amount of power) along the Z-axis. (The regenerative resistor prevents an overvoltage from occurring in the controller.)

- \* A resistor type (KCA-CAR-0500) and a unit type (KCA-CAR-UN50) are available.
- \* All discharged energy is converted to heat.
- \* When the resistor generates an abnormal amount of heat, a contact output (N.C.) occurs.
- \* This unit is for one axis.

#### ■ 20.10.1 Specifications

| Item                                  |                                           | Description                                                                                                    |                                                                             |  |
|---------------------------------------|-------------------------------------------|----------------------------------------------------------------------------------------------------|-----------------------------------------------------------------------------|--|
| Model                                 |                                           | KCA-CAR-0500                                                                                                    | KCA-CAR-UN50                                                                |  |
| Regenerative operation voltage        |                                           | 48 V DC (controller by controller)                                                                                                    |                                                                             |  |
|                                       | Cooling system                            | Natural air cooling                                                                                                    |                                                                             |  |
|                                       |                                           | Temperature relay is activated at<br>a resistor internal temperature of<br>135°C                                                                  | Temperature relay is activated at<br>a unit surface temperature of<br>120°C |  |
|                                       |                                           | Output contact: 1b                                                                                                    | Output contact: 1b                                                          |  |
|                                       |                                           | Maximum switching voltage:<br>250 V AC/42 V DC                                                                                                    | Maximum switching voltage:<br>110 V AC/DC                                   |  |
| Protective functions                  | Maximum switching current:<br>0.2 A AC/DC | Maximum switching current:<br>0.3 A AC/DC                                                                                                    |                                                                             |  |
|                                       |                                           | (Minimum switching current:<br>1 mA AC/DC)                                                                                                    | Maximum switching power:<br>6 W AC/DC                                       |  |
|                                       |                                           |                                                                                                    | (Minimum switching current:<br>0.1 mA/1 V DC)                               |  |
| E<br>n<br>v                           | Installation environment                  | Indoor (not exposed to direct sunlight),<br>maximum altitude of 1000 m location<br>not exposed to dust, dirt, corrosive gases, or flammable gases |                                                                             |  |
| ir<br>O                               | Operating temperature                     | 0 to 40°C                                                                                                    |                                                                             |  |
| n<br>m                                | Operating humidity                        | 90% max. No condensation                                                                                                    |                                                                             |  |
| e<br>n                                | Operating atmosphere                      | No corrosive gases                                                                                                    |                                                                             |  |
| t<br>a                                | Storage temperature                       | -10 to 85°C                                                                                                    |                                                                             |  |
| l<br>c<br>n<br>d<br>it<br>i<br>o<br>n | Storage humidity                          | 90% max. No condensation                                                                                                    |                                                                             |  |
|                                       | Storage atmosphere                        | No corrosive gases                                                                                                    |                                                                             |  |
|                                       | Vibrations                                | 4.9 m/s <sup>2</sup> max.                                                                                                    |                                                                             |  |

| S      |            |                                    |                                    |
|--------|------------|------------------------------------|------------------------------------|
|        | Dimensions | $30(W) \times 130(H) \times 60(D)$ | $30(W) \times 146(H) \times 88(D)$ |
| Weight |            | Approx. 0.39 kg                    | Approx. 0.22 kg                    |

### ■ 20.10.2 External dimensions

CAR-0500

CAR-UN50

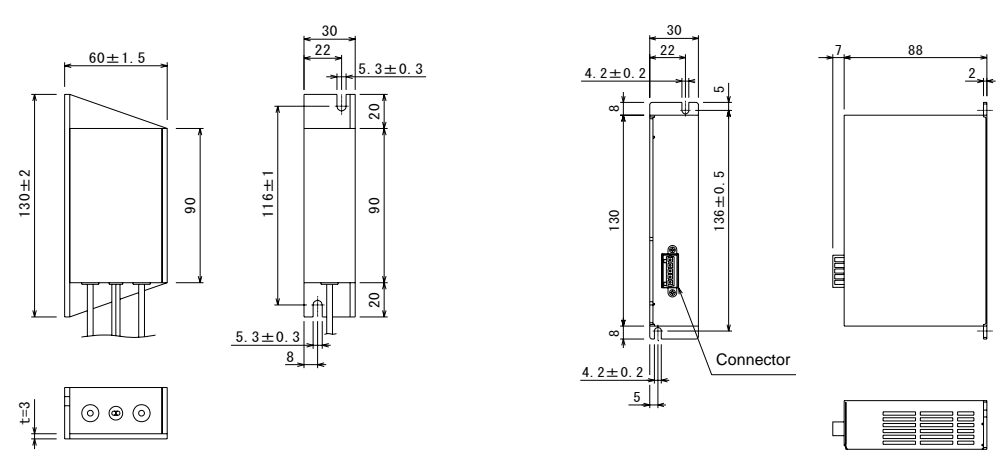

## ■ 20.10.3 Installation

The regenerative resistors uses a natural cooling system based on convection currents. When installing the regenerative resistors, install it standing vertically as shown in the figure, and provide at least 10 mm of space on the right and left sides and at least 50 mm of space at the top and bottom.

If proper ventilation is not provided, the controller will not only fail to provide full performance, but a breakdown could also occur.

Be careful that liquids, dust, and other foreign objects do not get inside the regenerative resistors.

The controller does not have a dust-proof structure. Therefore, avoid using it in locations with large amounts of dust or dirt.

If the ambient temperature exceeds +40°C, install cooling fans or implement other cooling measures.

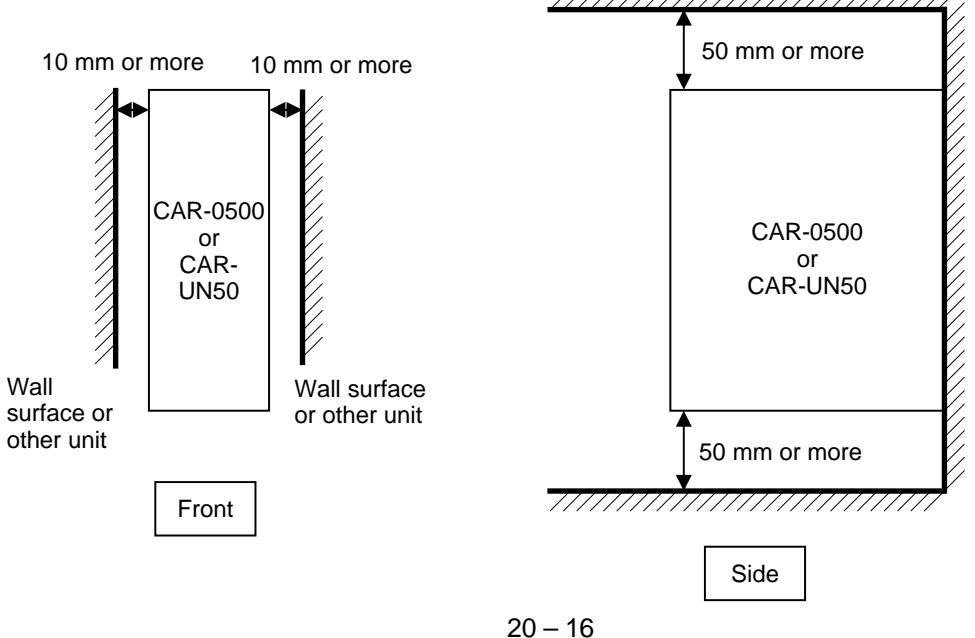

### ■ 20.10.4 Connection example

Connect the controller and the power supply to the regenerative resistors like the chart below.

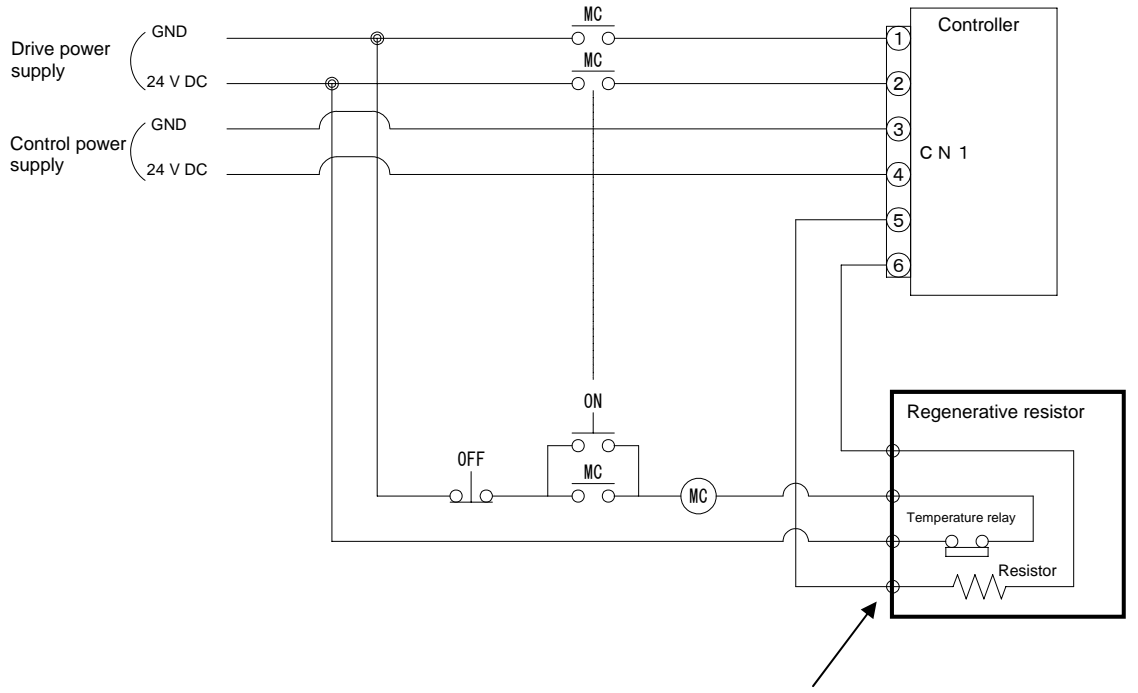

In the case of a unit type, connect with a connector

- Usage Notes
  - An internal temperature relay is activated when the KCA-CAR-0500 reaches 135°C and when the KCA-CAR-UN50 reaches 120°C.
  - · When this relay is activated, the outputs of the temperature relay are opened.
  - Organize the sequence so that the drive power supply of the controller always turns off when the temperature relay is activated.
  - If the temperature relay is activated momentarily, about three minutes are required until it is reset (restored to normal status).

# **ACAUTION**

The regenerative resistors are very hot while operating. Allow sufficient time for cooling before servicing.

#### Connection terminal

#### KCA-CAR-

^500

Bottom View

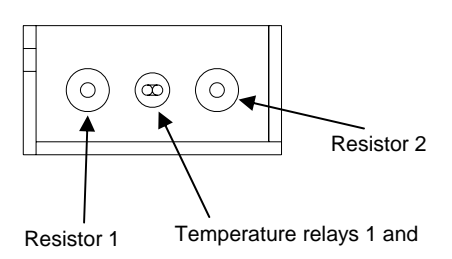

- \* If the length of the output lines of the temperature relay is not enough, use by connecting the supplied relay connector.
- \* The wires should be provided by the customer.

#### KCA-R-UN50

Front View

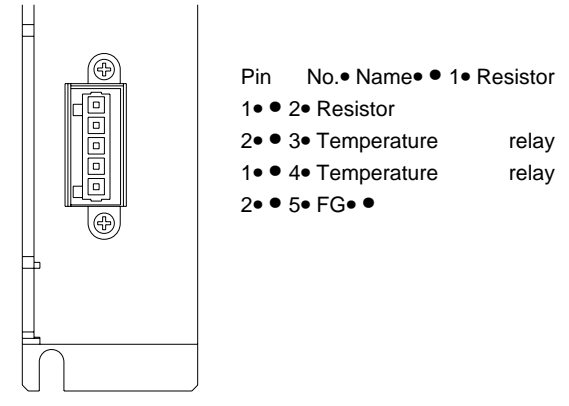

\* The wires should be provided by the customer.

• Using the accessories

#### KCA-CAR-0500

Accessory: Relay connector × 2

- Connector model Plug 222-412 Manufacturer WAGO
- Wiring procedure
  - ① Raise the top lever by about 90°.
  - ② Insert the wire all the way inside.
  - ③ Return the top lever to its original position.
  - ④ Gently pull on the wire to check that it is connected correctly.
  - \* Peel off about 9 mm of the wire covering.

### KCA-CAR-UN50

Accessory: Connector, wire connection lever

- Connector model
  Plug 734-105
  Wire connection lever 734-230
  Manufacturer WAGO
- Wiring procedure
  - ① Hook the supplied wire connection lever as shown in the figure below.
  - ② Insert the wire all the way inside while pressing the wire connection lever. Downward as shown in the figure below.
  - ③ Return the wire connection lever to its original position.
  - ④ Gently pull on the wire to check that it is connected correctly.

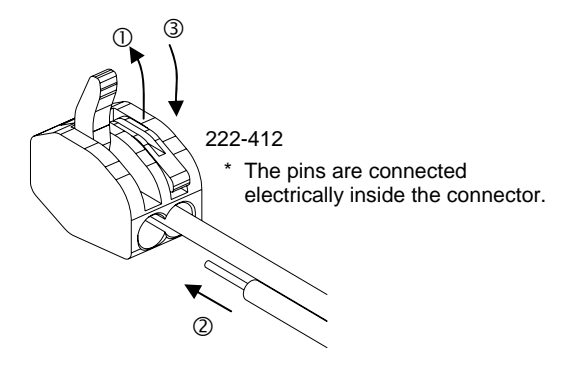

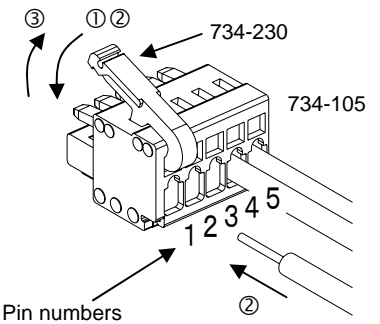

These are not displayed on the connector body.

# Chapter 21 Maintenance and Inspection

### ■ 21.1 Procedures before and after inspection and maintenance

#### (1) Before inspection and maintenance

- 1) Be sure maintenance and inspection personnel are adequately trained. If none of your personnel has adequate training, ask your manufacturer's representative to carry out inspection and maintenance or to train your personnel.
- 2) Make sure the Electric Actuator operating area is adequately illuminated.
- 3) Put a nice on the start switch and other devices at the operator's stationary panel informing that inspection or maintenance is underway. Before personnel enter the operating area of the Electric Actuator, the Electric Actuator's power switch must be locked open to prevent power being supplied to the Electric Actuator. Also, if the entrance to the fence around the operating area is equipped with a safety plug, personnel should carry it when entering the fenced area.
- 4) Before personnel enter fenced areas of cabinets for inspection or maintenance of control circuits, cut off power to all drive units.
- 5) If inspection or maintenance must be done within the operating area while the Electric Actuator is moving, take the following precautions:
- Do not enter the area alone. Work in pairs. One person might act as a watchman while the other performs the inspection.
- Operate the Electric Actuator at the slowest speed practical to accomplish its job to give personnel time to avoid being struck by any unexpected movement by the Electric Actuator.
- Have an operator closely monitor the Electric Actuator, so he can immediately activate emergency stop if the Electric Actuator makes any unexpected movement or if inspection personnel appear endangered.
- 6) Discharge residual pneumatic pressure in the cylinder before disassembling or changing parts in the pneumatic gauge.
- 7) When disassembling or changing parts in hydraulic and pneumatic lines, be very careful to prevent dust or other foreign matter from contaminating them.

#### (2) Procedures after inspection or maintenance

- 1) Return tools and instruments to their designated place.
- 2) Always perform a test run. Make sure all personnel are out of the operating area before starting the test.
- 3) Report completion of inspection and maintenance work and the test run to the appropriate person in charge.

## ■ 21.2 Inspection before operation

#### (1) Check the following before operation:

- 1) Braking device performance
- 2) Emergency stop device performance
- 3) Interlock device between bumpers and the Electric Actuator
- 4) Interlock devices between the Electric Actuator and auxiliary devices
- 5) External cables and piping for damage
- 6) Power source voltage, hydraulic oil pressure and pneumatic pressure
- 7) Electric Actuator movement
- 8) Presence of abnormal sound or vibration
- 9) Bumpers
- (2) Determine the positions from which personnel will perform the inspection or maintenance.

They should remain as far out of the Electric Actuator operating area as possible.

### ■ 21.3 Periodic inspection

Make an inspection standard including inspection items, method, criteria and timing considering the installation location, operating frequency, parts durability and other conditions and factors of the Electric Actuator, and conduct periodic inspections. Check the following during inspection work:

- 1) Loose parts on the main components
- 2) Lubrication and other conditions of moving parts
- 3) Power transmission components
- 4) Hydraulic and pneumatic systems
- 5) Electric systems
- 6) Fault detection systems
- 7) Encoder section
- 8) Servo system

#### [Controller inspection places]

- Check that the voltage supplied to the controller is in the usage range (±10% of rated voltage).
- 10) Inspect the ventilation holes to the controller, and remove any dirt or dust, etc., that is adhered.
- 11) Inspect the controller cable (controller to axis), and confirm that none of the screws, etc., are loose.
- 12) Confirm that the controller installation screws, etc., are not loose.
- 13) Inspect each connector (motor output connector, encoder input connector, Teach Pendant connector), and confirm that there is no looseness or play, etc.

### ■ 21.3.1 Inspection of timing belt

The timing belt should be inspected approximately every 500 hours.

- Check the belt for deterioration, fatigue and scratches, etc., and replace it immediately if any abnormality is found. Refer to the Axis Instruction Manual for the replacement procedures.
- When using the motor folding axis with brakes for vertical use (as the Z axis) observe the following items.
  - 1) The belt must be replaced periodically within 3,000 hours of operation.
  - 2) The belt's life will be greatly affected by the working environment and conditions. If any abnormality is found during inspection, replace the belt immediately.

Snapping of the belt used for vertical use will be extremely dangerous. Make sure to replace the belt at an early stage.

# ■ 21.4 Lubrication

### (1) Parts to be lubricated

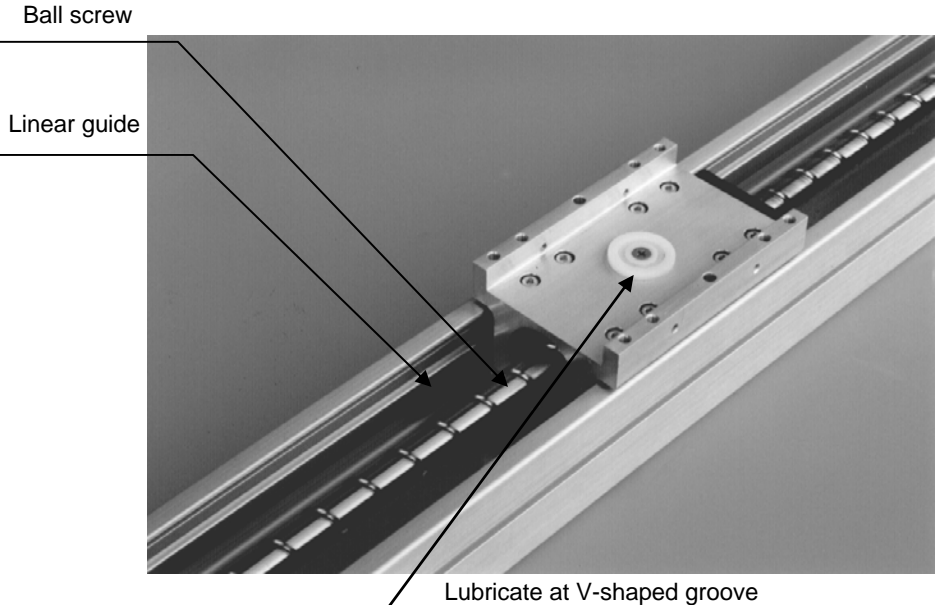

(Only for axis with a stroke of 700 mm or more.)

| Parts to be<br>lubricated | Lubricant (Maker)              | Interval           | Quantity of lubricant                                            |  |
|---------------------------|--------------------------------|--------------------|------------------------------------------------------------------|--|
| Ball screw                | Alvania No. 2<br>(Showa Shell) | Every three months | Apply light coat on ball screw shaft                             |  |
| Linear guide              |                                |                    | Supply approx. 1 cc of grease to each part with a grease nipple. |  |

(The first lubrication must be performed on the 30th day after the starting operation.)

### (2) Lubrication procedure

- 1) Turn OFF the power switch and unplug the power cable to disconnect the Electric Actuator from the power source.
- 2) Remove the axis frame cover.
- 3) Lubricate the parts listed in the table above.
- 4) Wipe off excess lubricant.
- 5) Reassemble the frame cover.

# ■ 21.5 Cleaning

Clean the robot body.

#### Cleaning procedure

- (1) Turn OFF the power switch and disconnect the Electric Actuator from the power source.
- (2) Use a rag to wipe dust and foreign matter off the frame and covers.
- (3) Remove the frame cover and wipe away dust and foreign matter from the inside. Lubricate according to the lubrication procedure given in section 21-4.
- (4) Resecure the frame cover.

## ■ 21.6 Spare parts

### ■ 21.6.1 Controller spare parts

Although a fault or error may be found at an early stage, repairs cannot be made without the required parts. It is recommended that spare parts for consumable components be kept on hand.

| Part<br>name | Qty. per<br>unit | Part and type                                  | Maker            | Specifications                                                                  | Size           |
|--------------|------------------|------------------------------------------------|------------------|---------------------------------------------------------------------------------|----------------|
| Fuse         | 2                | Cylindrical glass<br>tube fuse.<br>232008MA250 | Littelfuse, Inc. | 250V-8A<br>Electricity Control Law<br>Class B specified.<br>Rush-resistant type | ø5.2 ×<br>20mm |

### ■ 21.6.2 Axis spare parts

Refer to the Axis Instruction Manual for the axis spare parts.

This page is blank.